# User's Manual

WT500 Power Analyzer

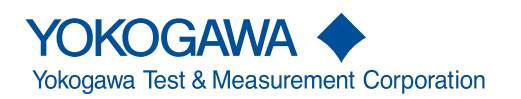

IM 760201-01E 11th Edition

# **Product Registration**

Thank you for purchasing YOKOGAWA products.

YOKOGAWA provides registered users with a variety of information and services. Please allow us to serve you best by completing the product registration form accessible from our website.

# http://tmi.yokogawa.com/

Thank you for purchasing the WT500 Power Analyzer. The WT500 is an instrument capable of measuring parameters such as voltage, current, and power with high precision.

This user's manual explains the features, operating procedures, and handling precautions of the WT500. To ensure correct use, please read this manual thoroughly before beginning operation. Keep this manual in a safe place for quick reference in the event that a question arises.

# List of Manuals

The following manuals, including this one, are provided as manuals for this instrument. Please read all manuals.

| Manual Title                | Manual No.   | Description                                   |
|-----------------------------|--------------|-----------------------------------------------|
| WT500 Power Analyzer        | IM760201-01E | This manual. Explains all WT500 features,     |
| User's Manual               |              | except for the communication features, and    |
|                             |              | the operating procedures that relate to them. |
| WT500 Power Analyzer        | IM760201-17E | Explains the features related to using        |
| Communication Interface     |              | communication commands to control the         |
| User's Manual (CD)          |              | WT500.                                        |
| WT500 Power Analyzer        | IM760201-51E | Included with models with the /P14 option.    |
| Pulse Output Function (/P14 |              | Explains the features of the Pulse Output     |
| Optional) User's Manual     |              | Function option and how to use them.          |
| WT500 Power Analyzer        | IM760201-52E | Included with models with the /P17 option.    |
| Pulse Output Function (/P17 |              | Explains the features of the Pulse Output     |
| Optional) User's Manual     |              | Function option and how to use them.          |
| WT500 Power Analyzer        | IM760201-92  | Document for China                            |
|                             |              |                                               |

The "E" in the manual number is the language code.

Contact information of Yokogawa offices worldwide is provided on the following sheet.

| PIM 113-01Z2 | List of worldwide contacts |
|--------------|----------------------------|
|              |                            |

# Notes

- The contents of this manual are subject to change without prior notice as a result
  of continuing improvements to the instrument's performance and functionality. The
  appearance of the figures given in this manual may differ from the appearance of your
  actual display.
- Every effort has been made in the preparation of this manual to ensure the accuracy of its contents. However, should you have any questions or find any errors, please contact your nearest YOKOGAWA dealer.
- Copying or reproducing all or any part of the contents of this manual without the permission of YOKOGAWA is strictly prohibited.
- The TCP/IP software of this product and the documents concerning it have been developed/created by YOKOGAWA based on the BSD Networking Software, Release 1 that has been licensed from the Regents of the University of California.

# Trademark

- Microsoft, Internet Explorer, MS-DOS, Windows, Windows NT, Windows XP, and Windows Vista are either registered trademarks or trademarks of Microsoft Corporation in the United States and/or other countries.
- Adobe and Acrobat are registered trademarks or trademarks of Adobe Systems Incorporated.
- Other company and product names are registered trademarks or trademarks of their respective holders.

11th Edition: September 2019 (YMI)

All Rights Reserved, Copyright © 2008 Yokogawa Electric Corporation All Rights Reserved, Copyright © 2012 Yokogawa Test & Measurement Corporation

# Revisions

- 1st Edition: June 2008
- 2nd Edition: January 2009
- 3rd Edition: July 2012
- 4th Edition: September 2013
- 5th Edition: February 2014
- 6th Edition: September 2014
- 7th Edition: December 2015
- 8th Edition: October 2017
- 9th Edition: December 2017
- 10th Edition: July 2018
- 11th Edition: September 2019

# **Checking the Package Contents**

After receiving the product and opening the package, check the items described below. If the wrong items have been delivered, if items are missing, or if there is a problem with the appearance of the items, contact your nearest YOKOGAWA dealer.

## WT500

Check that the model name and suffix code given on the name plate on the side panel are the same as those on your order.

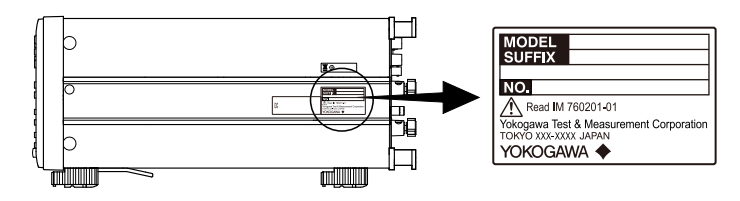

# MODEL and SUFFIX Codes

| Model/Item              | Suffix Code     | Description                                                 |
|-------------------------|-----------------|-------------------------------------------------------------|
| 760201                  |                 | Number of installed input elements: 1                       |
| 760202                  |                 | Number of installed input elements: 2                       |
| 760203                  |                 | Number of installed input elements: 3                       |
| Power cord <sup>1</sup> | -D              | UL/CSA standard power cord, maximum rated voltage: 125 V    |
|                         | -F              | VDE standard power cord, maximum rated voltage: 250 V       |
|                         | -H              | GB standard power cord, maximum rated voltage: 250 V        |
|                         | -N              | Brazilian standard power cord, maximum rated voltage: 250 V |
|                         | -Q              | BS standard power cord, maximum rated voltage: 250 V        |
|                         | -R              | AS standard power cord, maximum rated voltage: 250 V        |
|                         | -T              | Taiwanese standard power cord, maximum rated voltage: 125 V |
|                         | -B              | Indian standard power cord, maximum rated voltage: 250 V    |
|                         | -U              | IEC Plug Type B power cord, maximum rated voltage: 250 V    |
|                         | -Y <sup>2</sup> | No power code included.                                     |
| Options                 | /C1             | GP-IB interface                                             |
|                         | /C7             | Ethernet interface                                          |
|                         | /EX1            | External sensor input (only selectable with the 760201)     |
|                         | /EX2            | External sensor input (only selectable with the 760202)     |
|                         | /EX3            | External sensor input (only selectable with the 760203)     |
|                         | /G5             | Harmonic measurement                                        |
|                         | /DT             | Delta computation                                           |
|                         | /FQ             | Frequency measurement add-on (enables simultaneous          |
|                         |                 | measurement of all input elements)                          |
|                         | /V1             | VGA output                                                  |
|                         | /US             | EC Package                                                  |
|                         | /DT             | US Package                                                  |
|                         | /P14            | Pulse Output for 760203                                     |
|                         | /P17            | Pulse Output for 760202                                     |

1 Make sure that the attached power cord meets the designated standards of the country and area that you are using it in.

2 Prepare a power cord that complies with the standard specified by the country or region that the instrument will be used in.

For products whose suffix code contains "Z," an exclusive manual may be included. Please read it along with the standard manual.

#### Suffix Code Example

On a model with three input elements installed that comes with the GP-IB interface, external input sensor, and harmonic measurement options and a UL, CSA standard power cord, the suffix code is 760203-D/C1/EX3/G5.

#### NO. (Instrument number)

When contacting the dealer from which you purchased the instrument, please give them the instrument number.

## **Standard Accessories**

present and undamaged.

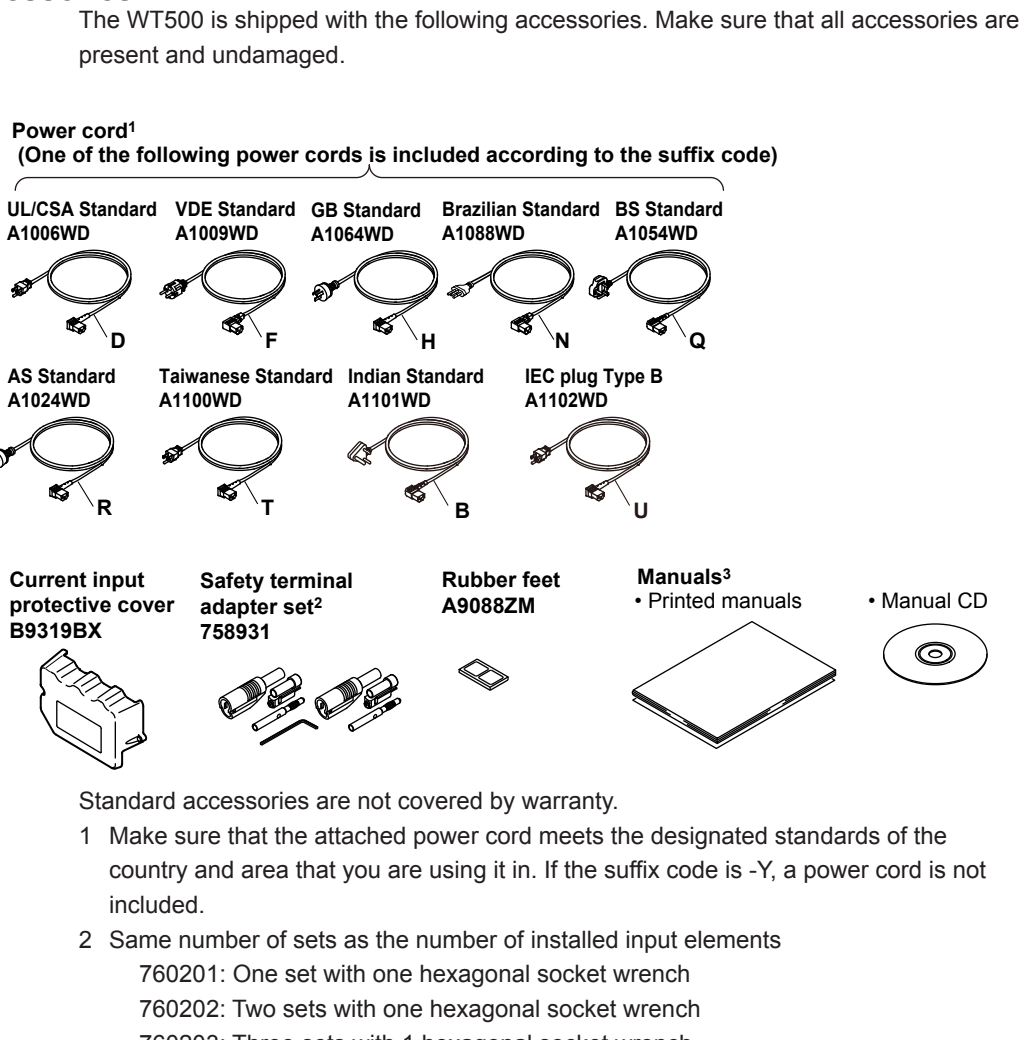

760203: Three sets with 1 hexagonal socket wrench

For instructions on how to assemble the 758931, see section 3.6.

|                 | 3 Manuals      |          |                                                                                                   |
|-----------------|----------------|----------|---------------------------------------------------------------------------------------------------|
| Item            | Model/Part No. | Quantity | Note                                                                                              |
| Printed manuals | IM760201-01E   | 1        | This manual                                                                                       |
|                 | IM760201-51E   | 1        | Pulse Output Function (/P14 Optional) User's Manual Included with models with the /P14 option.    |
|                 | IM760201-52E   | 1        | Pulse Output Function (/P17 Optional) User's Manual<br>Included with models with the /P17 option. |
|                 | IM760201-92    | 1        | Document for China                                                                                |
|                 | PIM 113-01Z2   | 1        | List of worldwide contacts                                                                        |
| Manual CD       | B9319ZZ        | 1        | Communication Interface User's Manual IM760201-17E                                                |
|                 |                |          |                                                                                                   |

# How to Use the CD

To view the PDF data, you need Adobe Acrobat Reader or a software application that can open PDF data.

# WARNING

Never play this manual CD, which contains the user's manuals, in an audio CD player. Doing so may cause loss of hearing or speaker damage due to the large sounds that may be produced.

French

# AVERTISSEMENT

Ce CD contient les manuels d'utilisation. Ne jamais insérer ce CD dans un lecteur de CD audio. Cela pourrait entraîner une perte d'audition ou l'endommagement des enceintes en raison du volume potentiellement élevé des sons produits.

# **Optional Accessories (Sold separately)**

The following optional accessories are available for purchase separately. Use the accessories specified in this manual. Moreover, use the accessories of this product only with Yokogawa products that specify them as accessories.

For information about ordering accessories, contact your nearest YOKOGAWA dealer.

| Item                        | Model/Part | Quantity | Note                                                                                                    |
|-----------------------------|------------|----------|----------------------------------------------------------------------------------------------------|
| Measurement lead            | 758917     | 1        | Two leads in one set. Used with the separately sold 758922 or 758929 adapter. Cable length: 0.75 m. Rated voltage: 1000 V. |
| Safety terminal adapter set | 758923     | 1        | Two pieces in one set. Rated voltage 600 V.                                                                                |
|                             | 758931     | 1        | Two pieces in one set. Rated voltage 1000V.                                                                                |
| Alligator clip adapter set  | 758922     | 1        | Two pieces in one set. For the 758917<br>measurement lead.<br>Rated voltage: 300 V.                                        |
|                             | 758929     | 1        | Two pieces in one set. For the 758917<br>measurement lead.<br>Rated voltage: 1000V.                                        |
| Fork terminal adapter set   | 758921     | 1        | Two pieces in one set. For the 758917<br>measurement lead.<br>Rated voltage: 1000 V. Rated current: 25 A.                  |
| BNC cable                   | 366924     | 1        | 42 V or less. Total length: 1 m.                                                                                           |
| External sensor cable       | B9284LK    | 1        | For connecting the current sensor input<br>connector of the WT500.<br>Cable length: 0.5 m.                                 |
| Conversion adapter          | 758924     | 1        | BNC-4 mm socket adapter. Rated voltage: 500 V.                                                                             |

Accessories (sold separately) are not covered by warranty.

Safety terminal

adapter set 758923

Fork terminal

adapter set

758921

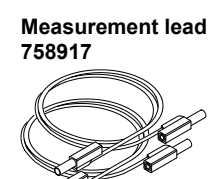

Alligator clip adapter set 758929

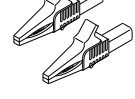

Conversion adapter 758924

CO B

Safety terminal adapter set 758931

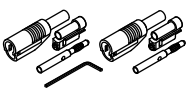

BNC cable 366924 (1 m) 366925 (2 m)

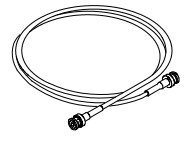

Alligator clip adapter set 758922

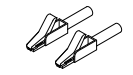

External sensor cable B9284LK

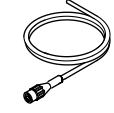

# **Safety Precautions**

This product is designed to be used by a person with specialized knowledge. This instrument is an IEC safety class 01 instrument (provided with a terminal for protective earth grounding).

The general safety precautions described herein must be observed during all phases of operation. If the instrument is used in a manner not specified in this manual, the protection provided by the instrument may be impaired. YOKOGAWA assumes no liability for the customer's failure to comply with these requirements.

This manual is part of the product and contains important information. Store this manual in a safe place close to the instrument so that you can refer to it immediately. Keep this manual until you dispose of the instrument.

# The following symbols are used on this instrument.

Warning: handle with care. Refer to the user's manual or service manual. This symbol appears on dangerous locations on the instrument which require special instructions for proper handling or use. The same symbol appears in the corresponding place in the manual to identify those instructions.

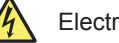

Electric shock, danger

Alternating current

Both direct and alternating current

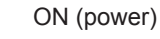

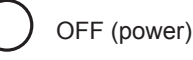

ON (power) state

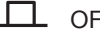

OFF (power) state

Ground (earth) or functional ground terminal (do not use this terminal as a protective ground terminal)

## French

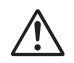

Avertissement : À manipuler délicatement. Toujours se reporter aux manuels d'utilisation et d'entretien. Ce symbole a été apposé aux endroits dangereux de l'instrument pour lesquels des consignes spéciales d'utilisation ou de manipulation ont été émises. Le même symbole apparaît à l'endroit correspondant du manuel

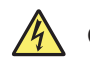

Choc électrique, danger

pour identifier les consignes qui s'y rapportent

Courant alternatif

Courant direct et alternatif

Marche (alimentation)

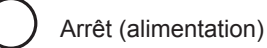

Marche

Arrêt

> Borne de terre ou borne de terre fonctionnelle (ne pas utiliser cette borne comme prise de terre)

# Failure to comply with the precautions below could lead to injury or death.

# WARNING

### Use the Instrument Only for Its Intended Purpose

This instrument is a power measurement instrument that can measure parameters such as voltage, current, and power. Do not use this instrument for anything other than as a power measurement instrument.

#### **Check the Physical Appearance**

Do not use the instrument if there is a problem with its physical appearance.

#### Use the Correct Power Supply

Make sure that the power supply voltage matches the instrument's rated supply voltage and that it does not exceed the maximum voltage range of the power cord to use.

#### Use the Correct Power Cord and Plug

To prevent electric shock or fire, be sure to use the power cord for the instrument. The main power plug must be plugged into an outlet with a protective earth terminal. Do not invalidate this protection by using an extension cord without protective earth grounding. Further, do not use this power cord with other instruments.

#### **Connect the Protective Ground Terminal**

Make sure to connect the protective earth to prevent electric shock before turning on the power. The power cord to use is a three-prong type power cord. Connect the power cord to a properly grounded three-prong outlet.

#### Do Not Impair the Protective Grounding

Never cut off the internal or external protective earth wire or disconnect the wiring of the protective earth terminal. Doing so may result in electric shock or damage to the instrument.

#### Do Not Operate with Defective Protective Grounding or Fuse

Do not operate the instrument if the protective earth or fuse might be defective. Check the grounding and the fuse before operating the instrument.

#### Do Not Operate in an Explosive Atmosphere

Do not operate the instrument in the presence of flammable gasses or vapors. Doing so is extremely dangerous.

#### Do Not Remove the Covers or Disassemble or Alter the Instrument

Only qualified YOKOGAWA personnel may remove the covers and disassemble or alter the instrument. The inside of the instrument is dangerous because parts of it have high voltages.

## Ground the Instrument before Making External Connections

Securely connect the protective grounding before connecting to the item under measurement or to an external control unit. Before touching a circuit, turn off its power and check that it has no voltage.

## **Measurement Category**

The measurement category of the instrument is II. Do not use it for measurement category III or IV measurements.

#### Install or Use the Instrument in Appropriate Locations

- This instrument is designed to be used indoors. Do not install or use it outdoors.
- Install the instrument so that you can immediately remove the power cord if an abnormal or dangerous condition occurs.

## **Connect Cables Correctly**

This instrument can measure large voltages and currents directly. If you use a voltage transformer or a current transformer together with this power meter, you can measure even larger voltages or currents. When you are measuring a large voltage or current, the power capacity of the item under measurement becomes large. If you do not connect the cables correctly, an overvoltage or overcurrent may be generated in the circuit under measurement. This may lead to not only damage to the instrument and the item under measurement, but electric shock and fire as well. Be careful when you connect the cables, and be sure to check the following points.

Before you begin measuring (before you turn the item under measurement on), check that:

 Cables have been connected to the terminals of this instrument correctly. Check that there are no voltage measurement cables that have been connected to the current input terminals.

Check that there are no current measurement cables that have been connected to the voltage input terminals.

If you are measuring multiphase power, check that there are no mistakes in the phase wiring.

 Cables have been connected to the power supply and the item under measurement correctly.

Check that there are no short circuits between terminals or between connected cables.

- The cables are connected firmly to the current input terminals.
- There are no problems with the current input terminals and the crimping terminals, such as the presence of foreign substances.

During measurement (never touch the terminals and the connected cables when the item under measurement is on), check that:

- There no problems with the input terminals and the crimping terminals, such as the presence of foreign substances.
- · The input terminals are not abnormally hot.
- The cables are connected firmly to the input terminals.
   The terminal connections may become loose over time. If this happens, heat
  may be generated due to changes in contact resistance. If you are going to take
  measurements using the same setup for a long time, periodically check that the
  cables are firmly connected to the terminals. (Be sure to turn both the power
  meter and the item under measurement off before you check the connections.)

After measuring (immediately after you turn the item under measurement off): After you measure a large voltage or current, power may remain for some time in the item under measurement even after you turn it off. This remaining power may lead to electric shock, so do not touch the input terminals immediately after you turn the item under measurement off. The amount of time that power remains in the item under measurement varies depending on the item.

#### Accessories

Use the accessories specified in this manual. Moreover, use the accessories of this product only with Yokogawa products that specify them as accessories. Do not use faulty accessories.

# CAUTION

## **Operating Environment Limitations**

This product is classified as Class A (for use in industrial environments). Operation of this product in a residential area may cause radio interference, in which case the user will be required to correct the interference.

## French

# AVERTISSEMENT

#### Utiliser l'instrument aux seules fins pour lesquelles il est prévu

Cet instrument est un instrument de mesure de puissance pouvant mesurer des paramètres tels que la tension, le courant et la puissance. Ne pas utiliser cet instrument à des fins autres que la mesure de puissance.

#### Inspecter l'apparence physique

Ne pas utiliser l'instrument si son intégrité physique semble être compromise.

#### Vérifier l'alimentation

Assurez-vous que la tension d'alimentation correspond à la tension d'alimentation nominale de l'appareil et qu'elle ne dépasse pas la plage de tension maximale du cordon d'alimentation à utiliser.

### Utiliser le cordon d'alimentation et la fiche adaptés

Pour éviter tout risque de choc électrique, utiliser exclusivement le cordon d'alimentation prévu pour cet instrument. La fiche doit être branchée sur une prise secteur raccordée à la terre. En cas d'utilisation d'une rallonge, celle-ci doit être impérativement reliée à la terre. Par ailleurs, ne pas utiliser ce cordon d'alimentation avec d'autres instruments.

#### Brancher la prise de terre

Avant de mettre l'instrument sous tension, penser à brancher la prise de terre pour éviter tout choc électrique. Le cordon d'alimentation à utiliser est un cordon d'alimentation à trois broches. Brancher le cordon d'alimentation sur une prise de courant à trois plots et mise à la terre.

#### Ne pas entraver la mise à la terre de protection

Ne jamais neutraliser le fil de terre interne ou externe, ni débrancher la borne de mise à la terre. Cela pourrait entraîner un choc électrique ou endommager l'instrument.

#### Ne pas utiliser avec un conducteur de terre ou un fusible défectueux

Ne pas utiliser l'instrument si le conducteur de terre ou le fusible est défectueux. Vérifier le conducteur de terre et le fusible avant d'utiliser l'instrument.

### Ne pas utiliser dans un environnement explosif

Ne pas utiliser l'instrument en présence de gaz ou de vapeurs inflammables. Cela pourrait être extrêmement dangereux.

#### Ne pas retirer le capot, ni démonter ou modifier l'instrument

Seul le personnel YOKOGAWA qualifié est habilité à retirer le capot et à démonter ou modifier l'instrument. Certains composants à l'intérieur de l'instrument sont à haute tension et par conséquent, représentent un danger.

# Relier l'instrument à la terre avant de le brancher sur des connexions externes

Toujours relier l'instrument à la terre avant de le brancher aux appareils à mesurer ou à une commande externe. Avant de toucher un circuit, mettre l'instrument hors tension et vérifier l'absence de tension.

#### Catégorie de mesure

Cet instrument appartient à la catégorie de mesure II. Ne pas l'utiliser pour réaliser des mesures de catégorie III ou IV.

#### Installer et utiliser l'instrument aux emplacements appropriés

- L'instrument est prévu pour une utilisation en intérieur. Ne pas l'installer, ni l'utiliser à l'extérieur.
- Installer l'instrument de manière à pourvoir immédiatement le débrancher du secteur en cas de fonctionnement anormal ou dangereux.

#### Brancher les câbles correctement

L'instrument est capable de mesurer directement les tensions et les courants élevés. L'utilisation d'un transformateur de tension ou d'un transformateur de courant avec cet instrument permet de mesurer des tensions et des courants encore plus élevés. Lors de la mesure d'une tension ou d'un courant élevé, la capacité de l'appareil mesuré devient élevée. Si les câbles sont incorrectement branchés, une surtension ou une surintensité risque de se produire dans le circuit soumis à la mesure. Cela pourrait non seulement endommager l'instrument et l'appareil mesuré, mais aussi entraîner un choc électrique et un incendie. Toujours brancher les câbles correctement et vérifier les points suivants.

Avant de procéder à une mesure (avant de mettre l'appareil mesuré sous tension), vérifier que :

 Les câbles ont été correctement branchés sur les bornes de l'instrument.
 Les câbles de mesure de la tension n'ont pas été malencontreusement branchés sur les bornes d'entrée de courant.

Les câbles de mesure du courant n'ont pas été malencontreusement branchés sur les bornes d'entrée de tension.

- Pour la mesure d'alimentation multiphase, vérifier que le câblage est correct.
- Les câbles ont été correctement branchés sur le secteur et sur l'appareil à mesurer.

Vérifier qu'il n'y a pas de court-circuit entre les bornes ou les câbles.

- Les câbles sont correctement raccordés aux bornes d'entrée de courant.
- Il n'y a aucun problème avec les bornes d'entrée de courant et les bornes de sertissage, comme par exemple une présence de corps étrangers.

Pendant la mesure (ne jamais toucher les bornes et les câbles branchés lorsque l'appareil à mesurer est sous tension), vérifier que :

- Il n'y a aucun problème avec les bornes d'entrée et les bornes de sertissage, comme par exemple une présence de corps étrangers.
- · Les bornes d'entrée ne chauffent pas anormalement.
- Les câbles sont correctement connectés aux bornes d'entrée.
   Les connexions des bornes peuvent se desserrer au fil du temps. Le cas échéant, une génération de chaleur peut se produire en raison de modifications au niveau de la résistance de contact. Si des mesures doivent être réalisées en utilisant la même configuration pendant une durée prolongée, vérifier périodiquement que les câbles sont correctement connectés aux bornes. (Veiller à mettre hors tension le mesureur de puissance et le dispositif mesuré est réalisée avant de vérifier les raccordements.)
- Après la mesure (tout de suite après avoir mis l'appareil mesuré hors tension) : Si vous avez mesuré une tension ou un courant élevé, une puissance résiduelle peut rester un certain temps dans l'appareil mesuré, même après sa mise hors tension. La puissance résiduelle peut entraîner un choc électrique, par conséquent, après avoir mis l'appareil hors tension, il convient d'attendre avant de toucher les bornes d'entrée. La durée pendant laquelle la puissance résiduelle reste dans l'appareil mesuré varie selon les appareils.

#### Accessoires

Utiliser les accessoires spécifiés dans ce manuel. En outre, utiliser les accessoires de ce produit uniquement avec des produits Yokogawa pour lesquels ils sont spécifiés comme accessoires.

Ne pas utiliser d'accessoires défectueux.

# ATTENTION

## Limitations relatives à l'environnement opérationnel

Ce produit est classé dans classe A (pour utilisation dans des environnements industriels). L'utilisation de ce produit dans un zone résidentielle peut entraîner une interférence radio que l'utilisateur sera tenu de rectifier.

# **Regulations and Sales in Each Country or Region**

# Waste Electrical and Electronic Equipment

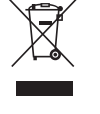

Waste Electrical and Electronic Equipment (WEEE), Directive

(This directive is valid only in the EU.)

This product complies with the WEEE directive marking requirement. This marking indicates that you must not discard this electrical/electronic product in domestic household waste.

# **Product Category**

With reference to the equipment types in the WEEE directive, this product is classified as a "Monitoring and control instruments" product.

When disposing products in the EU, contact your local Yokogawa Europe B.V. office. Do not dispose in domestic household waste.

# **EU Battery Directive**

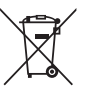

## **EU Battery Directive**

(This directive is valid only in the EU.) Batteries are included in this product. This marking indicates they shall be sorted out and collected as ordained in the EU battery directive.

Battery type: Lithium battery

You cannot replace batteries by yourself. When you need to replace batteries, contact your local Yokogawa Europe B.V. office.

# Authorized Representative in the EEA

Yokogawa Europe B.V. is the authorized representative of Yokogawa Test & Measurement Corporation for this product in the EEA. To contact Yokogawa Europe B.V., see the separate list of worldwide contacts, PIM 113-01Z2.

| 關於在台灣銷售  |                                                                               |
|----------|-------------------------------------------------------------------------------|
|          | This section is valid only in Taiwan.                                         |
|          | 關於在台灣所販賣的符合其相關規定的電源線 A1100WD 的限用物質含量信息,請                                      |
|          | 至下麵的網址進行查詢                                                                    |
|          | https://tmi.yokogawa.com/support/service-warranty-quality/product-compliance/ |
| Disposal |                                                                               |
| •        | When disposing of YOKOGWA products, follow the laws and ordinances of the     |
|          | country or region where the product will be disposed of.                      |

# Symbols and Notation Used in This Manual

# Notes and Cautions

The notes and cautions in this manual are categorized using the following symbols.

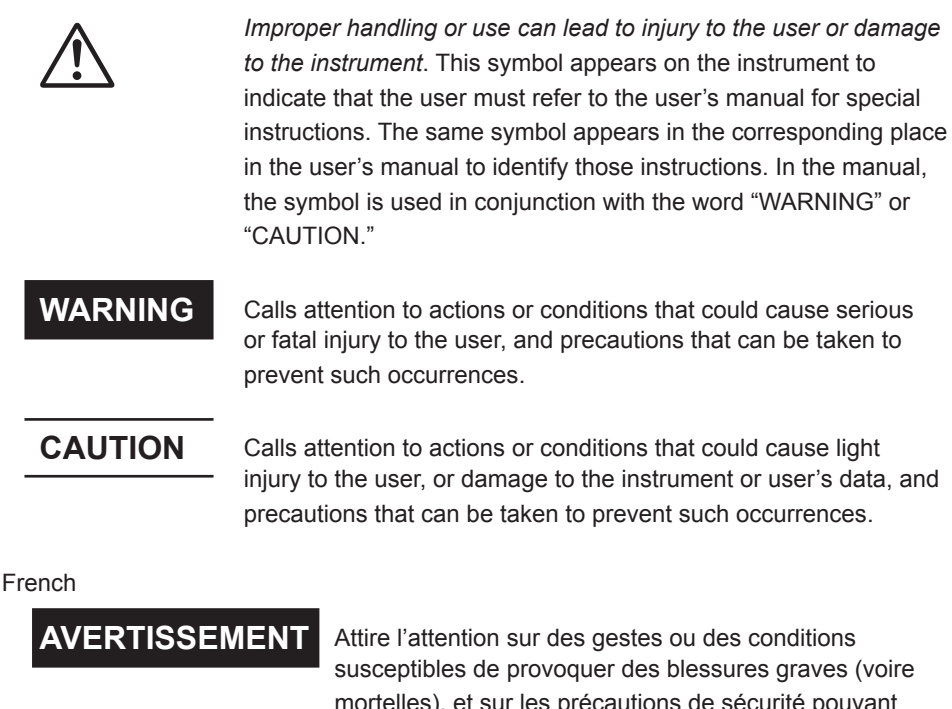

mortelles), et sur les précautions de sécurité pouvant prévenir de tels accidents.

- ATTENTION Attire l'attention sur des gestes ou des conditions susceptibles de provoquer des blessures légères ou d'endommager l'instrument ou les données de l'utilisateur, et sur les précautions de sécurité susceptibles de
- Note Calls attention to information that is important for proper operation of the instrument.

prévenir de tels accidents.

# Symbols Used in Procedural Explanations

The procedural explanations in chapters 3 to 13 use the following symbols, characters, and words to identify their contents.

# Procedure

Follow the order of the step numbers when carrying out procedures. Procedural explanations assume that the procedures are being performed for the first time. You may not need to perform every step in a procedure when you are altering settings that have already been made before.

# Explanation

Limitations and settings related to the procedure are explained here. The feature itself is not usually explained here. For information about the features themselves, see chapter 2.

# **Characters and Terminology Used in Procedural Explanations**

# Panel Keys and Soft Keys

Bold characters in procedural explanations are used to indicate panel keys that are used in the procedure and menu items that appear on the screen.

#### SHIFT+Panel Key

When *SHIFT+panel key* appears in a procedural explanation, it means to press the shift key so that it lights, and then to press the indicated panel key. The setup menu marked in purple below the panel key that you pressed appears on the screen.

# Prefixes k and K

Prefixes k and K used before units are distinguished as follows:

- k Denotes 1000. Example: 12 kg, 100 kHz
- K Denotes 1024. Example: 459 KB (file size)

# Workflow

The figure below is provided to familiarize the first-time user with the workflow of WT500 operation. For a description of an item, see the relevant section or chapter. In addition to the sections and chapters that are referenced in the figure below, this manual also contains safety precautions for handling the instrument and performing wiring work. Be sure to observe the precautions.

| Prepare for Measurement                                                                                                    |                                                                                                    |
|----------------------------------------------------------------------------------------------------|----------------------------------------------------------------------------------------------------|
| Install the instrument                                                                                                    | →Section 3.2                                                                                                |
| Connect the power supply and turn the power switch on                                                                                         | ▶Sections 3.3 and 3.4                                                                                       |
| Select the measurement method                                                                                                    | ►Section 3.8                                                                                                |
| Wire the circuit that you will meas                                                                                                    | ure ⊶►Sections 3.9 to 3.11                                                                                  |
| Read the precautions in sections 3.5 an<br>the wires. Also, if necessary, assemble<br>connects to the voltage input terminal (s<br>the wires. | d 3.7 thoroughly before connecting<br>the input terminal adapter that<br>see section 3.6) before connecting |
| Set the measurement conditions                                                                                                    | ···▶ Chapter 4                                                                                              |
|                                                                                                    |                                                                                                    |
| Display Measured/Calculated                                                                                                    | Results                                                                                                    |
| Measured power values                                                                                                    | →Sections 5.1 to 5.5 and<br>5.13 to 5.16                                                                    |
| Integrated values                                                                                                    | <b>→</b> Sections 5.6 to 5.12                                                                               |
| Delta computation (optional)                                                                                                    | ►Section 5.17                                                                                               |
| Harmonic measurements (optional),                                                                                                    | ▶Chapter 6                                                                                                  |
| bar graphs, vectors                                                                                                    |                                                                                                    |
| Voltage/current waveforms                                                                                                    | ►Chapter 7                                                                                                  |
| Trends                                                                                                    | ···▶Chapter 8                                                                                               |
|                                                                                                    |                                                                                                    |

# Acquire Data

Store data to internal memory Save data to USB memory Send data through the optional Ethernet interface

- ···
  →
  Chapter 9
- ···
  → Chapter 10
- ··+► Chapter 11

RGB video signal (VGA) output (optional) ···→ Section 12.1

Send data through USB or the optional GP-IB or Ethernet interface. ...→ Communication Interface User's Manual IM760201-17E (CD)

# Contents

|            | List of | Manuals                                                        | i <b>2</b>                   |
|------------|---------|----------------------------------------------------------------|------------------------------|
|            | Check   | ring the Package Contents                                      | iii                          |
|            | Safety  | Precautions                                                    | /ii                          |
|            | Regul   | ations and Sales in Each Country or Regionx                    | <sup>iii</sup> 2             |
|            | Symbo   | ols and Notation Used in This Manualx                          | iv J                         |
|            | Workf   | low x                                                          | vi                           |
| Startup Gu | iide    |                                                                | 4                            |
|            | Circuit | t WiringS                                                      | ·2                           |
|            | Displa  | y SwitchingS-                                                  | .8                           |
|            | Wiring  | System Selection                                               | .9 5                         |
|            | Measu   | urement Range SelectionS-1                                     | 0                            |
|            | Measu   | urement Period Configuration                                   | 1                            |
|            | Input I | Filter Selection                                               | 3                            |
|            | Efficie | ncy Equation ConfigurationS-1                                  | 5 6                          |
|            | Displa  | y of Measured ResultsS-1                                       | 6                            |
|            | Displa  | ıysS-1                                                         | 8                            |
| Chapter 1  | Com     | ponent Names and Functions                                     | 7                            |
| •          | 1.1     | Front Panel, Rear Panel, and Top Panel1-                       | -1                           |
|            | 1.2     | Setup Menu Display and Operation Keys1-                        | .3                           |
|            | 1.3     | Screen Display                                                 | .8 <b>8</b>                  |
| Chapter 2  | Feat    | ures                                                           |                              |
|            | 21      | System Configuration and Block Diagram 2-                      | -1 <b>Q</b>                  |
|            | 22      | Measurement Functions and Periods 2-                           | 3                            |
|            | 2.3     | Measurement Conditions 2-1                                     | 0                            |
|            | 24      | Power Measurement 2-1                                          | 6                            |
|            | 2.5     | Computation 2-1                                                | <sup>°</sup> <sub>9</sub> 10 |
|            | 2.6     | Integration 2-2                                                | 2                            |
|            | 2.7     | Waveform Display 2-2                                           | 26                           |
|            | 2.8     | Trend Bar Graph and Vector Displays 2-3                        | 3 11                         |
|            | 2.9     | Saving and Loading Data, and Other Miscellaneous Functions     | 6                            |
| Chapter 3  | Befo    | ore You Start Measuring                                        |                              |
|            | 3 1     | Handling Precautions 3.                                        | . <sub>1</sub> 12            |
|            | 3.2     | Installing the Instrument 3-                                   | -3                           |
|            | × 3.3   | Connecting the Power Supply 3-                                 | -7                           |
| 2          | 3.4     | Turning the Power Switch On and Off 3-                         | 9 13                         |
|            | 3.5     | Precautions for Wiring the Circuit That You Will Measure 3-1   |                              |
| <u> </u>   | 3.6     | Assembling the Adapter for the Voltage Input Terminal          | 6                            |
|            | 3.7     | Wiring for Accurate Measurements                               | 8                            |
|            | 3.8     | Guide for Selecting the Method Used to Measure the Power       | 9 14                         |
|            | 3.9     | Wiring the Circuit That You Will Measure for Direct Input      | 20                           |
|            | 3.10    | Wiring the Circuit That You Will Measure with a Current Sensor | 25                           |
|            | 3.11    | Wiring the Circuit That You Will Measure with a VT or CT       |                              |
| <u> </u>   | 3.12    | Setting the Date and Time                                      | 34                           |
|            | 3.13    | Initializing the Settings                                      | 6                            |
|            |         |                                                                | Index                        |
|            |         |                                                                |                              |

| 3.14 | Entering Values and Character Strings        | . 3-37 |
|------|----------------------------------------------|--------|
| 3.15 | Entering Character Strings on a USB Keyboard | . 3-39 |
| 3.16 | Switching the Display                        | . 3-41 |
| 3.17 | Displaying a List of Setup Parameters        | . 3-43 |
| 3.18 | Selecting the Message Language               | . 3-44 |
| 3.19 | Setting the USB Keyboard Language            | . 3-45 |
| 3.20 | Selecting the Font Size                      | . 3-46 |
|      |                                              |        |

# Chapter 4 Measurement Conditions

| 4.1          | Panel Keys and Setup Menus Used in This Chapter                          | 4-1  |
|--------------|--------------------------------------------------------------------------|------|
| 4.2          | Selecting a Wiring System                                                | 4-2  |
| 4.3          | Selecting Independent Input Element Configuration                        | 4-5  |
| 4.4          | Setting the Measurement Ranges for Direct Input                          | 4-7  |
| 4.5          | Setting the Measurement Ranges for an External Current Sensor (Optional) | 4-13 |
| 4.6          | Setting the Scaling Feature When Using a VT or CT                        | 4-16 |
| <u>^</u> 4.7 | Setting the Measurement Period                                           | 4-19 |
| 4.8          | Selecting an Input Filter                                                | 4-22 |
| 4.9          | Selecting the Data Update Rate                                           | 4-24 |
| 4.10         | Selecting an Averaging Method                                            | 4-26 |
| 4.11         | Selecting a Crest Factor                                                 | 4-29 |
| 4.12         | Holding the Display and Performing Single Measurements                   | 4-30 |

# Chapter 5 Power Measurement

| 5.1  | Panel Keys and Setup Menus Used in This Chapter                   | 5-1  |
|------|-------------------------------------------------------------------|------|
| 5.2  | Displaying Numeric Data and Changing Displayed Items              | 5-2  |
| 5.3  | Setting the Equation for Efficiency                               | 5-9  |
| 5.4  | Setting the Equations for Apparent and Reactive Power             | 5-11 |
| 5.5  | Selecting a Phase Difference Display Format                       | 5-13 |
| 5.6  | Integration                                                       | 5-15 |
| 5.7  | Setting Manual Integration                                        | 5-20 |
| 5.8  | Setting Normal or Continuous Integration                          | 5-23 |
| 5.9  | Setting Real-Time Integration or Real-Time Continuous Integration | 5-26 |
| 5.10 | Turning Integration Auto Calibration On or Off                    | 5-30 |
| 5.11 | Selecting a Watt Hour Integration Method for Each Polarity        | 5-31 |
| 5.12 | Selecting a Current Integration Mode                              | 5-32 |
| 5.13 | Setting User-Defined Functions                                    | 5-33 |
| 5.14 | Setting the MAX Hold Feature                                      | 5-38 |
| 5.15 | Measuring the Average Active Power                                | 5-40 |
| 5.16 | Selecting What Frequency to Measure                               | 5-41 |
| 5.17 | Setting Delta Computation (Optional)                              | 5-42 |

# Chapter 6 Harmonic Measurement (Optional)

| 6.1          | Panel Keys and Setup Menus Used in This Chapter      |      |
|--------------|------------------------------------------------------|------|
| 6.2          | Changing Numeric Data Display Items                  |      |
| <u>^</u> 6.3 | Selecting the PLL Source                             | 6-8  |
| 6.4          | Setting the Measured Harmonic Orders                 | 6-10 |
| 6.5          | Selecting a Distortion Factor Equation               | 6-12 |
| 6.6          | Setting the Anti-Aliasing Filter                     | 6-13 |
| 6.7          | Displaying Bar Graphs and Making Cursor Measurements | 6-15 |
| 6.8          | Displaying Vectors                                   | 6-20 |

# Contents

| Chanter 7  | Way  | veform Display                                                              |       | 1_  |
|------------|------|-----------------------------------------------------------------------------|-------|-----|
| Shupton /  | 7.1  | Panel Keys and Setup Menus Used in This Chapter                             | 7-1   |     |
|            | 7.2  | Displaving Waveforms                                                        |       |     |
|            | 7.3  | Selecting Which Waveforms to Display                                        | 7-3   | -   |
|            | 7.4  | Setting the Time Axis                                                       | 7-4   | 2   |
|            | 7.5  | Setting the Trigger                                                         | 7-5   |     |
|            | 7.6  | Vertically Zooming and Shifting Waveforms                                   | 7-9   |     |
|            | 7.7  | Displaying Waveforms in Split Screens                                       | 7-11  | 3   |
|            | 7.8  | Selecting a Graticule and Turning Interpolation, Scale Value Display,       |       |     |
|            |      | and Wave Labels On or Off                                                   | 7-13  |     |
|            | 7.9  | Measuring with Cursors                                                      | 7-17  | 4   |
| Chapter 8  | Tren | nd Display                                                                  |       |     |
|            | 8.1  | Panel Keys and Setup Menus Used in This Chapter                             | 8-1   |     |
|            | 8.2  | Displaying Trends                                                           | 8-2   | 5   |
|            | 8.3  | Selecting What Trend Data to Display                                        | 8-3   |     |
|            | 8.4  | Setting Which Measurement Functions to Display Using Trends                 | 8-4   |     |
|            | 8.5  | Setting Trend Scaling                                                       | 8-7   | 6   |
|            | 8.6  | Setting the Time Axis                                                       | 8-9   |     |
|            | 8.7  | Displaying Trends in Split Screens                                          | 8-10  |     |
|            | 8.8  | Selecting a Graticule and Turning Interpolation, Scale Value Display,       |       |     |
|            |      | and Wave Labels On or Off                                                   | 8-11  | 7   |
|            | 8.9  | Restarting Trends                                                           | 8-12  |     |
|            | 8.10 | Measuring with Cursors                                                      | 8-13  |     |
| Chapter 9  | Stor | ing Numeric Data and Saving Stored Numeric Data                             |       | 8   |
|            | 9.1  | Panel Keys and Setup Menus Used in This Chapter                             | 9-1   |     |
|            | 9.2  | Setting the Storage Mode                                                    | 9-2   |     |
|            | 9.3  | Setting What Numeric Data to Store                                          | 9-3   | 9   |
|            | 9.4  | Setting the Store Count, Store Interval,                                    |       |     |
|            |      | and the Scheduled Storage Start and End Times                               | 9-5   |     |
|            | 9.5  | Choosing Where to Store Numeric Data                                        | 9-8   | 10  |
|            | 9.6  | Storing Numeric Data                                                        | 9-13  |     |
|            | 9.7  | Converting a Stored Binary Format File to CSV Format                        | 9-15  |     |
| Chapter 10 | Savi | ing and Loading Data                                                        |       | 11  |
| •          | 10.1 | Panel Keys and Setup Menus Used in This Chapter                             | 10-1  |     |
|            | 10.2 | About USB Memory                                                            | 10-2  |     |
|            | 10.3 | Saving Setup Parameters, Waveform Display Data, and Numeric Data            | 10-4  | 12  |
|            | 10.4 | Saving Screen Image Data                                                    | 10-12 |     |
|            | 10.5 | Loading Setup Parameters and Displaying File Properties                     | 10-16 |     |
|            | 10.6 | Deleting Files                                                              | 10-19 | 12  |
|            | 10.7 | Copying Files                                                               | 10-22 | 13  |
| Chapter 11 | Ethe | ernet Interface (Optional)                                                  | _     |     |
| - 1        | 11.1 | Panel Kevs and Setup Menus Used in This Chapter                             | 11-1  | 14  |
|            | 11 2 | Connecting to a Network                                                     |       |     |
|            | 11.3 | Configuring TCP/IP Settings                                                 |       |     |
|            | 11.4 | Accessing the WT500 from a PC or Workstation (FTP server feature)           | 11-12 |     |
|            | 11.5 | Checking the MAC Address and Whether the WT500 Is Equipped with the Etherne | et A  | App |
|            |      | Interface Option                                                            |       |     |
|            |      |                                                                             |       |     |
|            |      |                                                                             | Ir    | nde |

xix

# Chapter 12 RGB Video Signal (VGA) Output (Optional) and Other Features

| 12.1 | Panel Keys and Setup Menus Used in This Chapter | 12-1 |
|------|-------------------------------------------------|------|
| 12.2 | RGB Video Signal (VGA) Output (Optional)        | 12-2 |
| 12.3 | Zero-Level Compensation                         | 12-4 |
| 12.4 | NULL Feature                                    | 12-5 |
| 12.5 | Setting the Key and Shift Locks                 | 12-6 |
| 12.6 | Master and Slave Synchronized Measurement       | 12-7 |

# Chapter 13 Troubleshooting, Maintenance, and Inspection

| 13.1 | Troubleshooting                            | 13-1  |
|------|--------------------------------------------|-------|
| 13.2 | Error Messages and Troubleshooting Methods | 13-2  |
| 13.3 | Self-Test                                  | 13-6  |
| 13.4 | Displaying the System Overview             | 13-9  |
| 13.5 | Recommended Part Replacement               | 13-10 |

# **Chapter 14 Specifications**

| 14.1  | Input                                                               |       |
|-------|---------------------------------------------------------------------|-------|
| 14.2  | Display                                                             |       |
| 14.3  | Normal Measurement Functions (Measured Items)                       | 14-3  |
| 14.4  | Harmonic Measurement Functions (Measured Items)                     | 14-5  |
| 14.5  | Accuracy                                                            |       |
| 14.6  | Functions                                                           | 14-10 |
| 14.7  | External Input and Output (Master and slave synchronization signals |       |
|       | and clock input)                                                    | 14-15 |
| 14.8  | RGB Video Signal (VGA) Output (Optional)                            | 14-15 |
| 14.9  | USB PC Interface                                                    | 14-16 |
| 14.10 | USB PERIPHERAL Interface                                            | 14-16 |
| 14.11 | GP-IB Interface Option                                              | 14-16 |
| 14.12 | Ethernet Interface Option                                           | 14-17 |
| 14.13 | Safety Terminal Adapter                                             | 14-17 |
| 14.14 | General Specifications                                              | 14-18 |
| 14.15 | External Dimensions                                                 | 14-20 |
|       |                                                                     |       |

# Appendix

| Appendix 1 | Symbols and Determination of Measurement Functions      | App-1  |
|------------|---------------------------------------------------------|--------|
| Appendix 2 | List of Initial Settings and Numeric Data Display Order | Арр-7  |
| Appendix 3 | Power Basics (Power, harmonics, and AC RLC circuits)    | Арр-13 |
| Appendix 4 | How to Make Accurate Measurements                       | App-21 |
| Appendix 5 | Setting the Measurement Period                          | App-23 |
| Appendix 6 | USB Keyboard Character Assignments                      | Арр-29 |

# Index

Dago

# Startup Guide

This guide presents an example of how to measure the efficiency of an inverter and explains the setup procedure that you must follow and the displays that appear throughout the entire process, from the wiring of circuits to measurement and computation. For detailed explanations of the various settings, see their corresponding references, which are indicated throughout the document.

| Circuit Wiring                                                                           | S-2   |
|------------------------------------------------------------------------------------------|-------|
| Preparing the WT500                                                                      | S-3   |
| Connecting the WT500 to a Power Source                                                   | S-3   |
| Wiring the Circuits for Measuring the Inverter's Single-Phase,                           |       |
| Two-Wire Primary Circuit                                                                 | S-4   |
| Wiring the Circuits for Measuring the Inverter's Three-Phase,                            |       |
| Three-Wire Secondary Circuit                                                             | S-5   |
| Turning On the WT500 Power Switch                                                        | S-6   |
| Turning On the Power of the Circuit under Measurement                                    | S-6   |
| Display Switching                                                                        | S-7   |
| Switching to the All Items Display                                                       | S-7   |
| Wiring System Selection                                                                  | S-8   |
| Setting the Wiring System Pattern to [1P2W] [3P3W:S]                                     | S-8   |
| Measurement Range Selection                                                              | S-9   |
| Selecting an Input Element, Voltage Range, and Current Range                             | S-9   |
| Measurement Period Configuration                                                         | S-10  |
| Synchronization Source                                                                   | S-10  |
| Zero Crossing                                                                            | S-10  |
| Selecting Synchronization Sources                                                        | S-11  |
| Input Filter Selection                                                                   | S-12  |
| Selecting Input Filters                                                                  | S-12  |
| Efficiency Equation Configuration                                                        | S-14  |
| Setting the Efficiency Equation                                                          | S-14  |
| Display of Measured Results                                                              | S-15  |
| Scrolling through Pages                                                                  | S-15  |
| Displaying Voltage and Current RMS Values and Active Power Values                        | S-16  |
| Displaying the Efficiency Values                                                         | S-16  |
| Displays                                                                                 | S-17  |
| Numeric Data Display                                                                     | S-17  |
| Waveform Display                                                                         | S-17  |
| Trend Display                                                                            | S-17  |
| Bar Graph Display (Only on models with the harmonic measurement option)                  | )S-18 |
| <ul> <li>Vector Display (Only on models with the harmonic measurement option)</li> </ul> | S-18  |

# **Circuit Wiring**

To avoid electric shock and damage to the instrument, follow the precautions below.

# WARNING

- Ground the instrument before connecting measurement cables. The power cord to use is a three-prong type power cord. Insert the power cord into a grounded three-prong outlet.
- Turn the circuit under measurement off before connecting and disconnecting cables to it. Connecting or removing measurement cables while the power is on is dangerous.
- Do not wire a current circuit to the voltage input terminal or a voltage circuit to the current input terminal.
- Strip the insulation covers of measurement cables so that when they are wired to the input terminals, the conductive parts (bare wires) do not protrude from the terminals. Also, make sure to fasten the input terminal screws securely so that cables do not come loose.
- When connecting measurement cables to the voltage input terminals, only connect measurement cables that have safety terminals that cover their conductive parts. Using a terminal with bare conductive parts (such as a banana plug) can be dangerous if the terminal comes loose.
- For safety reasons, after you connect the measurement cables, use the included screws to attach the current input protection cover (screw tightening torque: 0.6 N•m). Make sure that the conductive parts do not protrude from the protection cover.
- To make the protective features effective, before applying the voltage or current from the circuit under measurement, check that:
  - The power cord provided with the instrument is being used to connect to the power supply and that the instrument is grounded.
  - The instrument is turned on.
  - The current input protection cover provided with the instrument is attached.

Section 3.3 lists other important precautions that should be followed when wiring. Read the precautions in section 3.3 thoroughly before you begin wiring.

# AVERTISSEMENT

- Relier l'instrument à la terre avant de brancher les câbles de mesure. Le cordon d'alimentation à utiliser est un cordon d'alimentation à trois broches. Brancher le cordon d'alimentation sur une prise de courant à trois plots mise à la terre.
- Mettre le circuit à mesurer hors tension avant de brancher et de débrancher les câbles. Il est dangereux de brancher ou de débrancher les câbles de mesure lorsque le circuit est sous tension.
- Ne pas brancher un circuit de courant sur une borne d'entrée de tension ou un circuit de tension sur une borne d'entrée de courant.
- Retirer les caches d'isolation des câbles de mesure de façon que les éléments conducteurs (fils nus) ne dépassent pas des bornes lorsque les câbles sont branchés sur les bornes d'entrée. Veiller également à serrer correctement les vis des bornes d'entrée de façon à éviter la désolidarisation des câbles.
- Lors de la connexion des câbles de mesure sur les bornes d'entrée de tension, ne brancher que des câbles de mesure dotés de bornes de sécurité capables de couvrir leurs éléments conducteurs. L'utilisation d'une borne dotée d'éléments conducteurs nus (comme une fiche banane) serait dangereuse si la borne venait à se détacher.
- Pour des raisons de sécurité, après connexion des câbles de mesure, utiliser les vis fournies pour fixer le cache de protection d'entrée de courant (couple de serrage des vis : 0,6 N•m). Veiller à ce que les éléments conducteurs ne dépassent pas du cache de protection.
- Pour garantir la sécurité, avant d'appliquer la tension ou le courant depuis le circuit à mesurer, vérifier ce qui suit :
  - Le cordon d'alimentation fourni avec l'instrument est utilisé pour la connexion à l'alimentation et la mise à la terre de l'instrument.
  - L'instrument est sous tension.
  - Le cache de protection d'entrée de courant fourni avec l'instrument est fixé.

La section 3.3 énumère les autres précautions importantes à suivre en ce qui concerne le câblage. Lisez avec attention les précautions indiquées à la section 3.3 avant de commencer la câblage. This section presents an example of how to wire circuits for measuring the efficiency of an inverter with the WT500 Power Analyzer (three-phase, four-wire model 760203). To measure the efficiency of an inverter with the WT500 (three-phase, four-wire model 760203) when the inverter has a single-phase, two-wire primary circuit and a three-phase, three-wire secondary circuit, connect the single-phase, two-wire circuit to input element 1, and connect the three-phase, three-wire circuit to input elements 2 and 3.

| Primary s<br>(Inp                                                                                                    | ide Sec<br>out) (Ou | condary side<br>Itput)          |                 |  |
|----------------------------------------------------------------------------------------------------|---------------------|---------------------------------|-----------------|--|
| Wiring: Single-phase, two-wire                                                                                                    |                     | Wiring: Three-phase, three-wire |                 |  |
| D4                                                                                                    | Inverter            | P2                              | Load<br>(Motor) |  |
| P1                                                                                                    |                     | P3                              |                 |  |
| P1: Active power measured by input element 1 of the WT500<br>P2: Active power measured by input element 2 of the WT500<br>P3: Active power measured by input element 3 of the WT500<br>Efficiency = <u>Power consumed by the load (= P2 + P3)</u> × 100(%) |                     |                                 |                 |  |
| Pow                                                                                                    | er supplied b       | by the source (= P1)            |                 |  |

# Preparing the WT500

<<For details, see section 3.2.>>

**1.** Prepare the WT500 (three-phase, four-wire model 760203).

Also, prepare a motor and the inverter that you will be measuring.

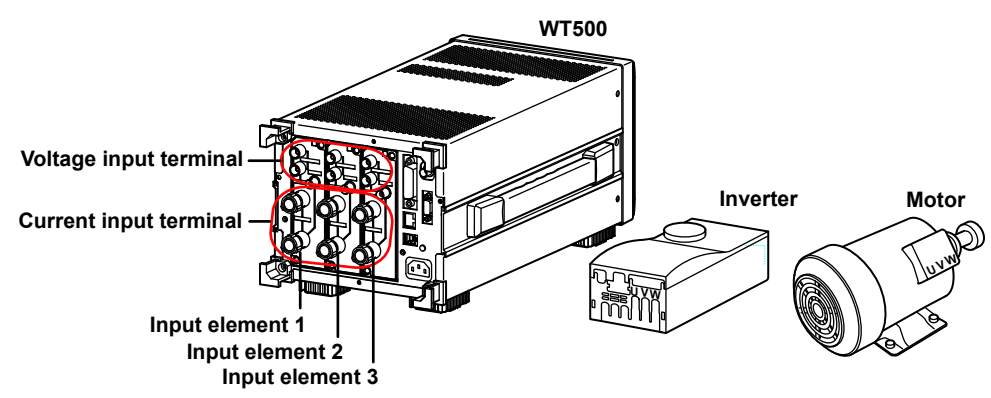

# Connecting the WT500 to a Power Source

<<For details, see section 3.3.>>

- 2. Make sure that the WT500 (three-phase, four-wire model 760203) power switch is off.
- 3. Connect the power cord to the power inlet on the rear panel.
- 4. Connect the other end of the power cord to a power outlet.

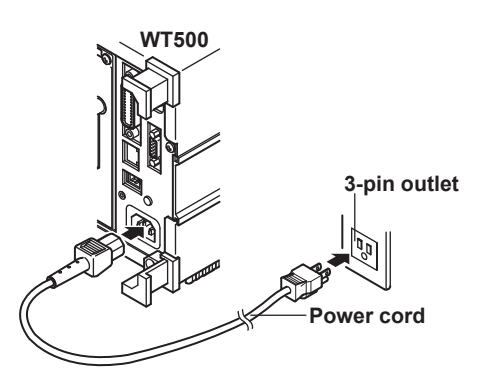

S-5

# Wiring the Circuits for Measuring the Inverter's Single-Phase, Two-Wire Primary Circuit

<<For details, see section 3.9.>>

**5.** Wire together the voltage and current input terminals of input element 1 on the rear of the WT500 (three-phase, four-wire model 760203) and the inverter's primary circuit to make a current and a voltage measurement circuit.

# Wiring diagrams

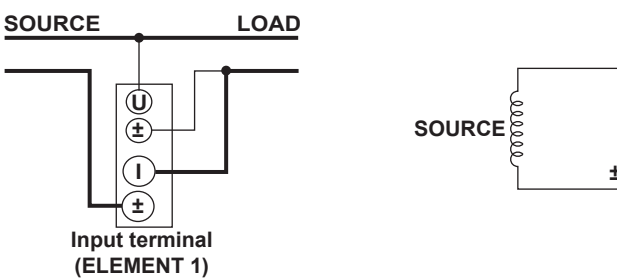

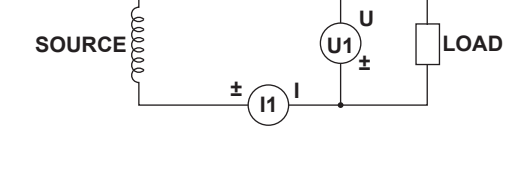

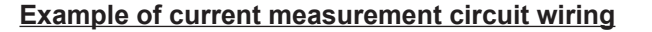

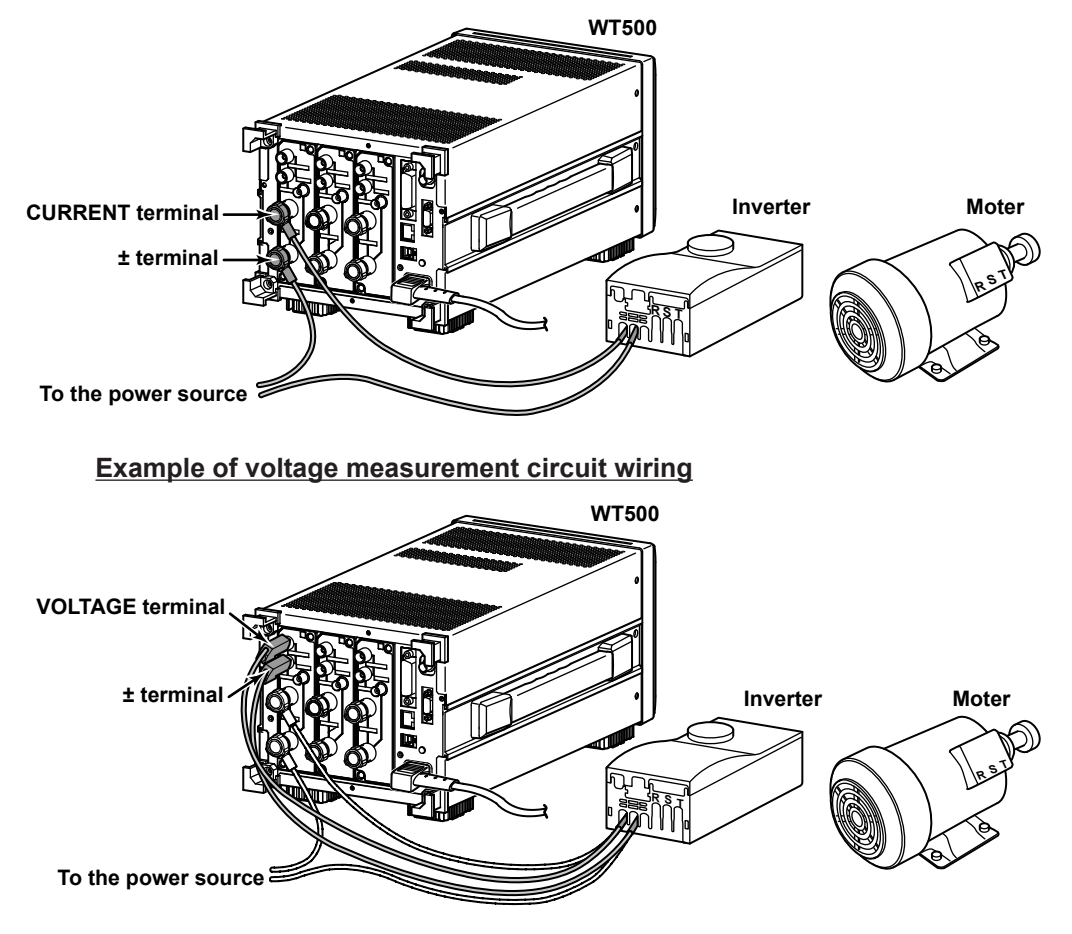

# Wiring the Circuits for Measuring the Inverter's Three-Phase, Three-Wire Secondary Circuit

<<For details, see section 3.9.>>

6. Wire together the voltage and current terminals of input elements 2 and 3 on the rear of the WT500 (three-phase, four-wire model 760203), the inverter's secondary circuit, and the motor to make a voltage and current measurement circuit.

# Wiring Diagram

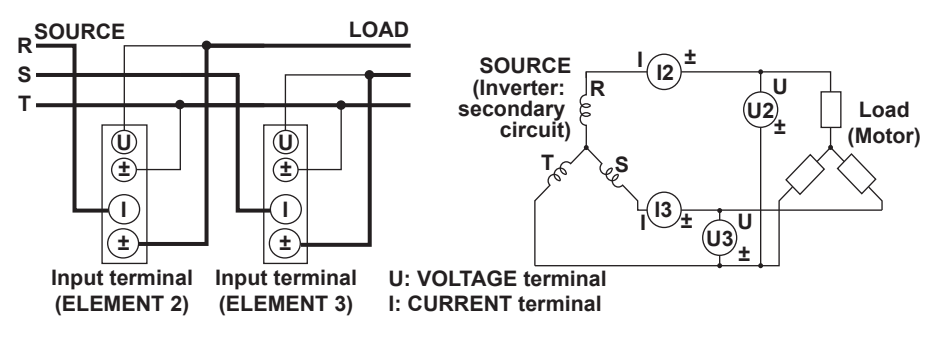

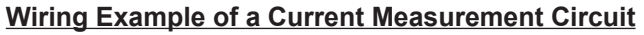

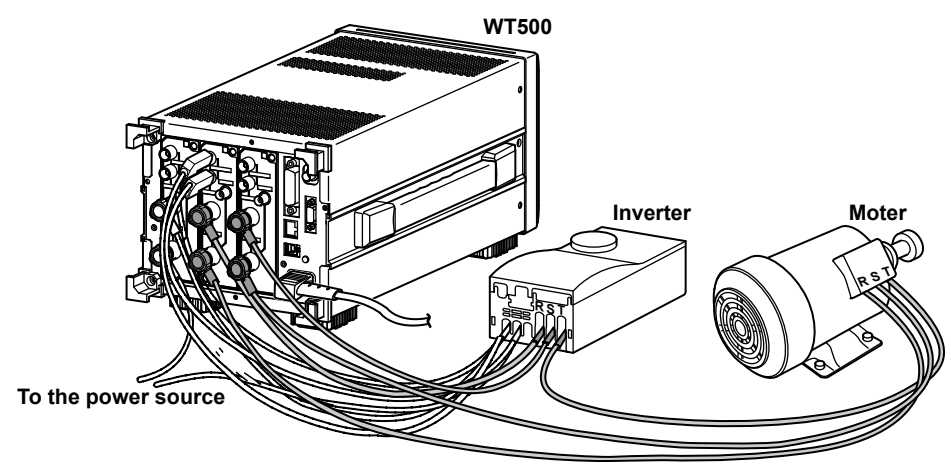

# Wiring Example of a Voltage Measurement Circuit

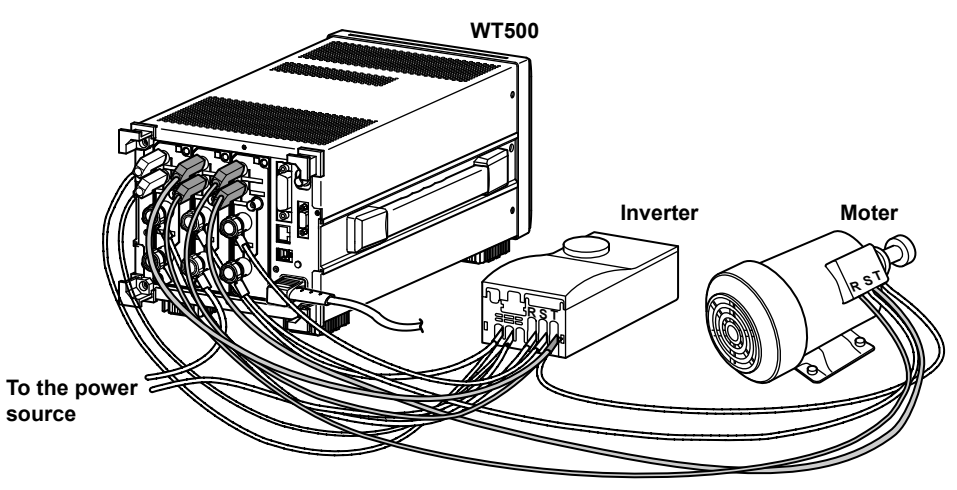

7. Attach the current input protection cover (screw tightening torque: 0.6 N·m). Before you attach the current input protection cover, make sure that the input terminal screws are tightened firmly.

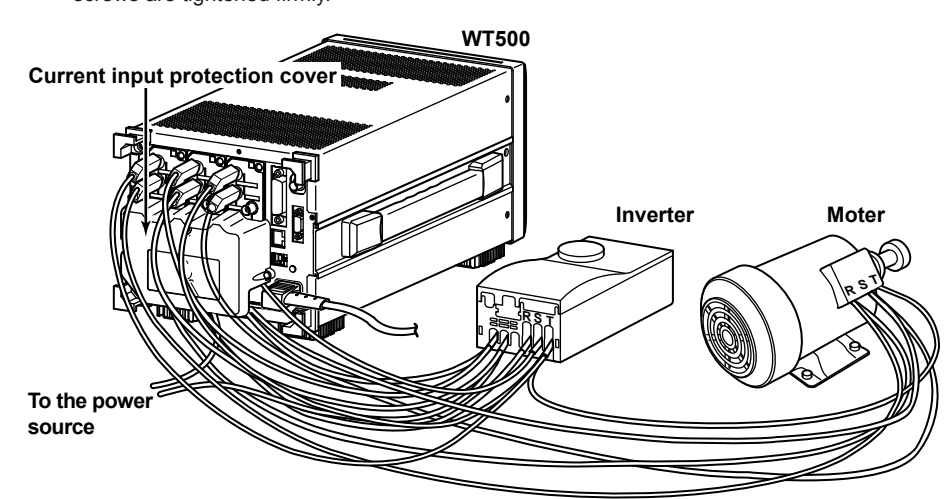

# Turning On the WT500 Power Switch

<<For details, see section 3.4.>>

8. Press the power switch in the lower left of the front panel. The test program starts when you turn the power switch on. You can begin making measurements after the WT500 displays the opening message. To reduce fluctuations in measured values that are based on the amount of time that has passed sizes the WTE00

measured values that are based on the amount of time that has passed since the WT500 power switch has been turned on, give the WT500 approximately 30 minutes to warm up before you begin measuring.

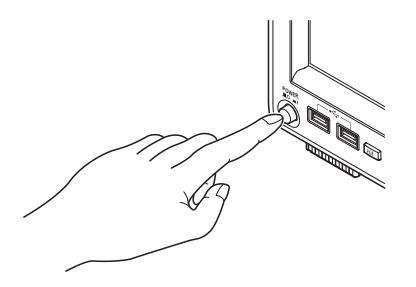

# Turning On the Power of the Circuit under Measurement

Before you turn on the power of the circuit under measurement, confirm that:

- The WT500 is connected to a power source.
- The input terminal screws are tightened firmly.
- The current input protection cover is attached.
- The WT500 power switch is on, and the WT500 is ready to measure.
  - 9. Turn on the power of the circuit under measurement.

10. Use the inverter to turn the motor.

# **Display Switching**

#### <<For details, see section 5.2.>>

When you use the WT500 for the first time, only four measured items (measurement functions) appear on the screen as numeric data. This section explains how to switch to the All Items display after turning on the power of the circuit under measurement. In the All Items display, you can display the efficiencies and all of the measured values (voltage, current, and active power) of both the primary and secondary inverter circuits. In the All Items display, a table of numeric data is displayed with measurement functions listed vertically and elements and wiring units ( $\Sigma$ ) listed horizontally.

# Switching to the All Items Display

In the figure below, all of the menus that are necessary for this operation are open. The numbers in the figure indicate the order of the steps in this operation.

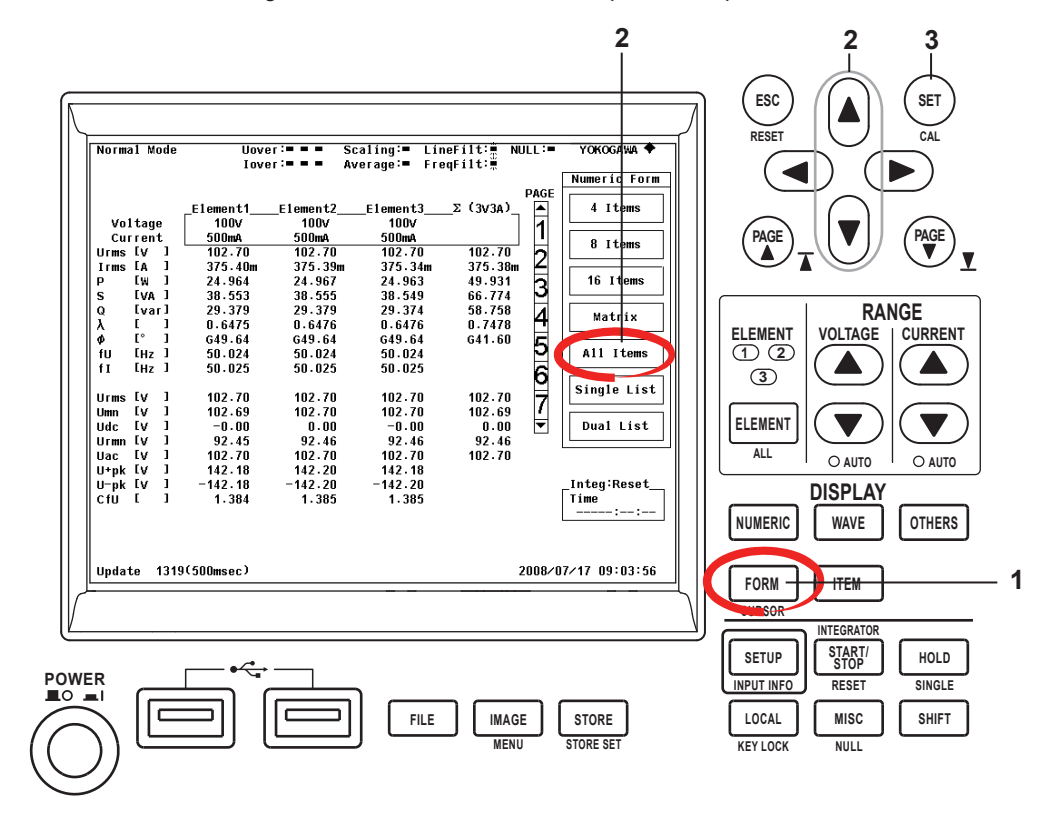

- **1**. Press FORM to display the Numeric Form menu.
- 2. Use the cursor keys to select All Items.
- **3**. Press SET to confirm the selection.
  - You can also change the number of displayed items by pressing NUMERIC. Each time you press NUMERIC, the number of displayed items switches in this order: 4 Items > 8 Items > 16 Items > Matrix > All Items > Single List\* > Dual List\* > 4 Items > and so on. \* Only appears on models with the harmonic measurement option

# Tips .

- For information on how to select which measured items to display, see page S-15.
- The WT500 can display data using more than just numbers. For information about the other kinds of displays that are available, see page S-17.

# **Wiring System Selection**

#### <<For details, see section 4.2.>>

Select wiring systems that match the measuring circuits that you have connected. If you select input element  $\Sigma$ , the average of the voltages and currents of all of the specified wiring systems and the sum of the powers of each input element (this value does not have physical meaning when a three-phase, three-wire system is used) are displayed.

- For information about how power sums are computed, see section 16.3.
- For information on how to select input element Σ, see pages S-15 to S-17.

# Setting the wiring system pattern to [1P2W] [3P3W:Σ]

To set the wiring system pattern, press the **SETUP** key shown in the figure below to display the Setup Menu, which contains the Wiring menu. In the figure below, all of the menus that are necessary for this operation are open. The numbers in the figure indicate the order of the steps in this operation.

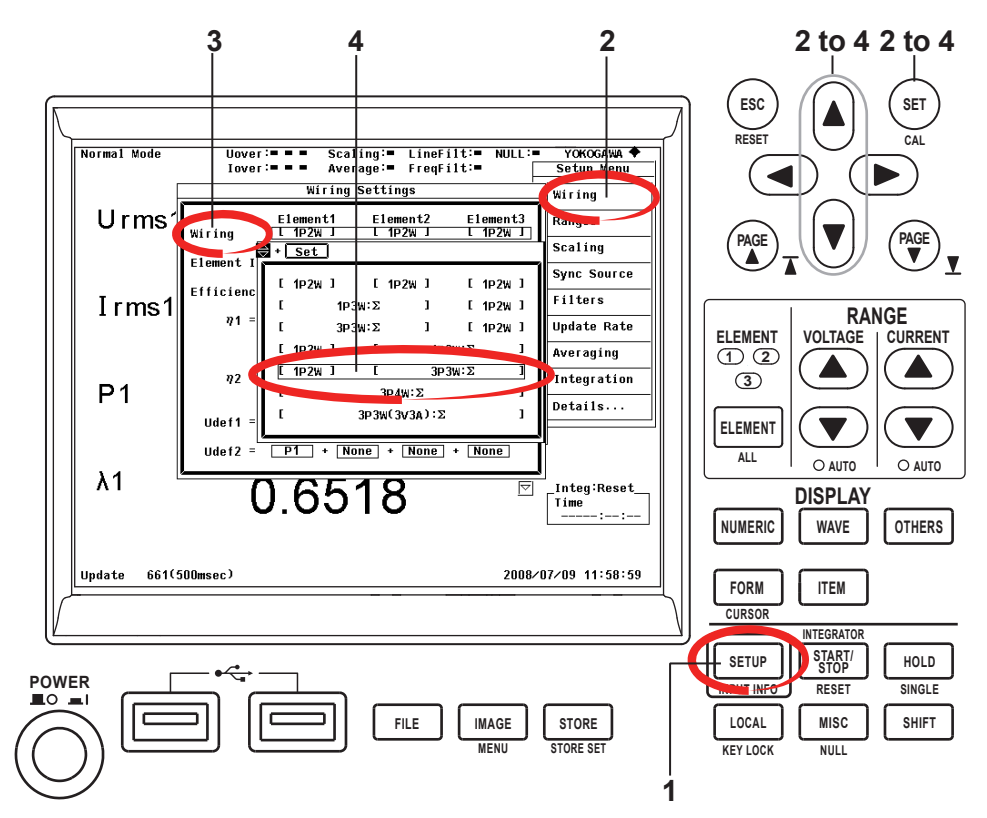

- 1. Press SETUP to display the Setup Menu.
- Use the up and down cursor keys (▲) and (▼) to select the Wiring menu, and then press (SET).
- Use the up and down cursor keys (▲ and ▼) to select Wiring, and then press (st).
- 4. Use the up and down cursor keys (▲ and ♥) to select [1P2W] [3P3W:S], and then press (SF).

#### <<For details, see section 4.4.>>

After you select the wiring system of each circuit, you need to set the measurement ranges (the voltage and the current ranges) for each input element. The measurement ranges that are currently set for each input element appear on the right of the screen.

# Selecting an Input Element, Voltage Range, and Current Range

You can select input elements, voltage ranges, and current ranges by pressing the **ELEMENT** and **range setting keys** (( $\bigtriangleup$ ) and ( $\bigtriangledown$ ) shown in the figure below. The numbers in the figure indicate the order of the steps in this operation.

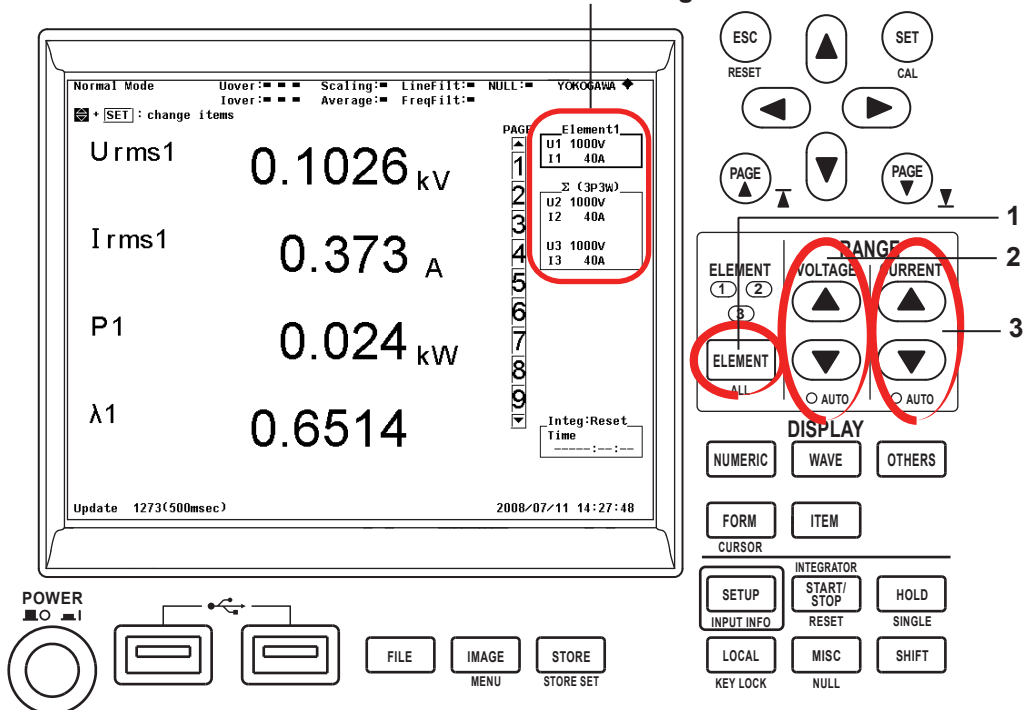

The set ranges for each element

- Press ELEMENT to select the element whose ranges you want to configure. The indicator that corresponds to the currently selected element number lights. To set the measurement ranges of all elements, press SHIFT+ELEMENT (ALL).
- 2. Press the ▲ or ▼ key under VOLTAGE. The measured values for the selected voltage range appear.

If you press SHIFT+, the voltage range is set automatically based on the measured voltage values, and the AUTO indicator lights.

**3.** Press the ▲ or ▼ key under CURRENT. The measured values for the selected current range appear.

If you press SHIFT+(), the current range is set automatically based on the measured current values, and the AUTO indicator lights.

#### Tips

- You can also set the ranges from the Range menu, which is found in the Setup Menu that appears when you press **SETUP**. It is convenient to set ranges from the Range menu when you are using an external current sensor. For instructions on how to set ranges from the Range menu, see section 4.5.
- The measurement ranges that you can set vary depending on the specified crest factor. For instructions on how to set the crest factor, see section 4.11.

# **Measurement Period Configuration**

<< For details, see section 4.7 and appendix 5.>>

To make correct measurements on the WT500, you must set its measurement periods properly.

The input signal used to define a measurement period is called a synchronization source. A measurement period is automatically set inside the WT500 when you specify a synchronization source.

The synchronization source options are U1, I1, U2, U3, I3, Ext Clk (external clock), and None. The options that you can select vary depending on what elements are installed. If the synchronization source for input element 1 is set to I1, an integer multiple of the period of I1 becomes the measurement period. By averaging the sampled data in this measurement period, the WT500 computes the measured values for input element 1, such as U1, I1, and P1.

# Synchronization Source

Select input signals with stable input levels and frequencies (with little distortion) as synchronization sources. Correct measured values can only be obtained if the period of the synchronization source signal is detected accurately. For example, if a switching power supply is being measured and the voltage waveform distortion is smaller than the current waveform distortion, set the synchronization source to the voltage signal.

## Tips .

To see whether the frequency of a synchronization source signal is being measured correctly, follow the procedure in section 5.16, "Selecting What Frequency to Measure," to display the frequency of the selected input signal (fU or fl) on the WT500. The most suitable synchronization source is the input signal whose measurement results are the most accurate and stable.

# Zero Crossing

Zero crossing refers to the time at which the synchronization source passes through level zero (the center of the amplitude) on a rising or falling slope. The WT500 sets the measurement period to the time between the first zero crossing and the last zero crossing within a single data update period. There are two kinds of zero crossings, rising and falling. The WT500 selects the zero crossing that results in the longest measurement period.

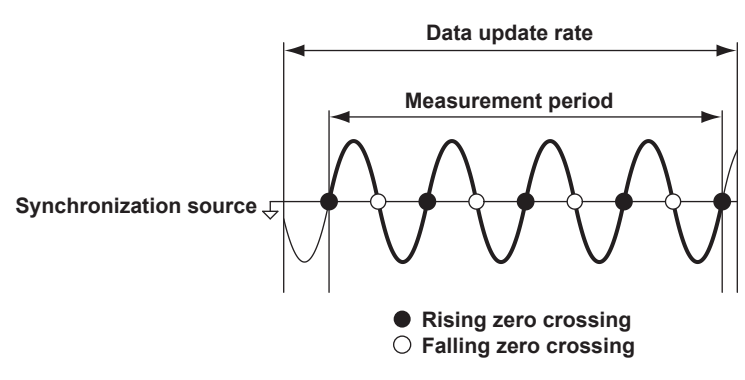

# Selecting Synchronization Sources

To select synchronization sources, press the SETUP key shown in the figure below to display the Setup Menu, which contains the Sync Source menu. In the figure below, all of the menus that are necessary for this operation are open. The numbers in the figure indicate the order of the steps in this operation.

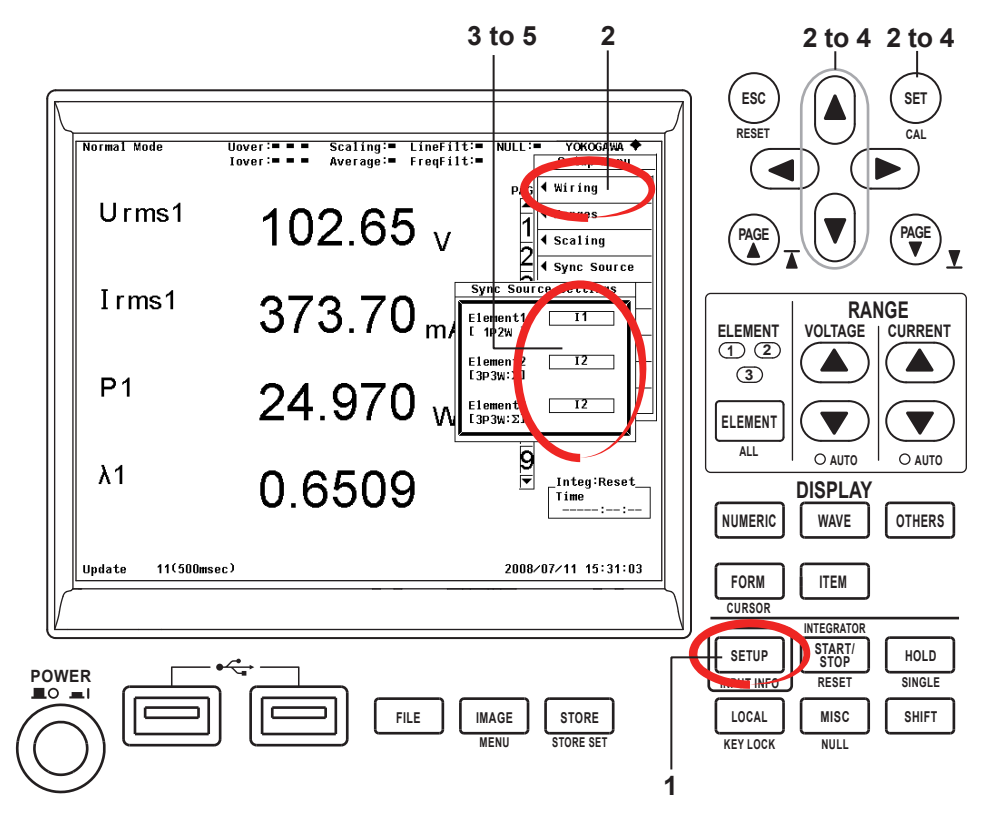

- 1. Press SETUP to display the Setup Menu.
- Use the up and down cursor keys (▲) and (▼) to select the Sync Source menu, and then press (SET).
- 3. Use the up and down cursor keys (▲) and ♥) to select the sync source entry box for Element1, and then press (SET).
- 4. Use the up and down cursor keys (▲) and ♥) to select the synchronization source for Element1, and then press (set).
- **5.** Repeat steps 3 to 4 to select the synchronization sources for Element2 and Element3.

# **Input Filter Selection**

#### <<For details, see section 4.8.>>

There are two types of input filters: line filters and frequency filters. Because the WT500 synchronizes with input signals when it measures, it is important that the WT500 measure the frequencies of the signals correctly.

## Line Filter

When the line filter is on, the voltage, current, and power of inverter waveforms, strain waveforms, etc., can be measured with their high frequency components eliminated. You can set the cutoff frequency. The frequency filter is turned on when the cutoff frequency is set to 500 Hz. This filter affects measured values directly.

# **Frequency Filter**

The frequency filter enables the stable measurement of low-frequency voltage, current, and power waveforms that contain high-frequency components (see section 4.7 and appendix 5 for details). The high frequency components of measured signals are not removed. This filter does not directly affect measured voltage or current values. This filter can also be used to increase the accuracy of the detection of zero crossings (see section 2.2 and appendix 5 for details).

# Selecting Input Filters

To select input filters, press the **SETUP** key shown in the figure below to display the Setup Menu, which contains the Filters menu. In the figure below, all of the menus that are necessary for this operation are open. The numbers in the figure indicate the order of the steps in this operation.

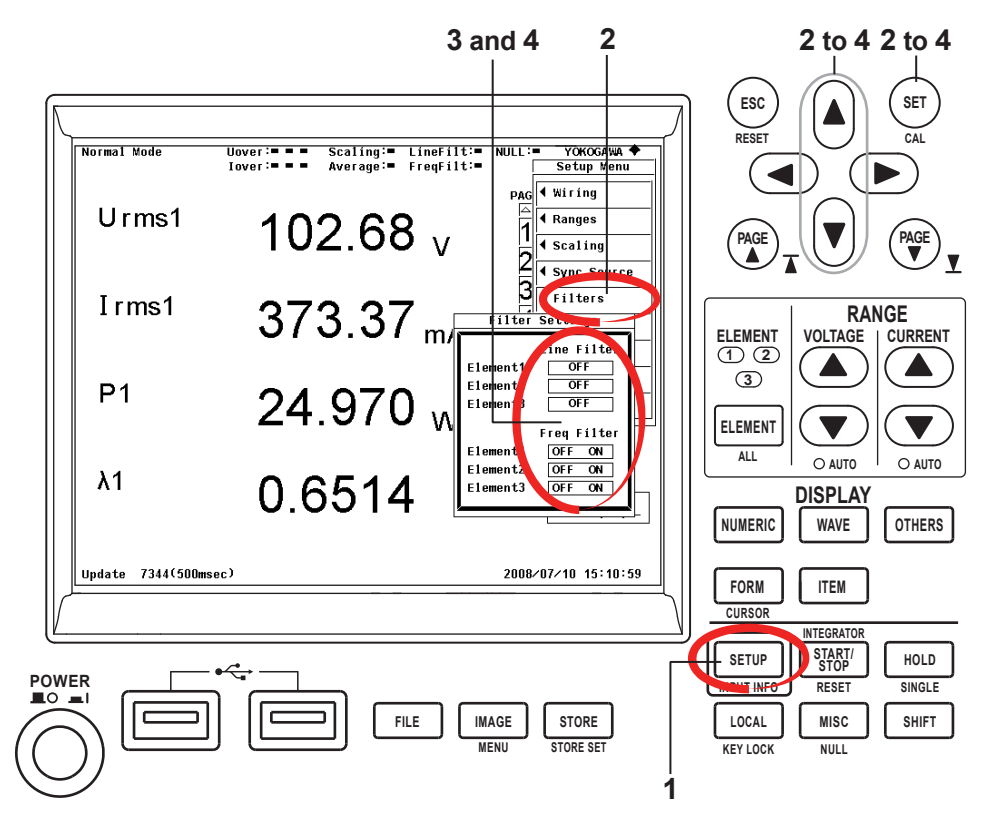

- **1.** Press SETUP to display the Setup Menu.
- 2. Use the up and down cursor keys (▲ and ♥) to select the Filters menu, and press (st).
- 3. Use the up and down cursor keys (▲) and ♥) to select the input element whose line filter you want to set, press (SET), and select a cutoff frequency. The WT500 automatically turns on the frequency filter of an element whose cutoff frequency is set to 500 Hz.
- 4. Use the up and down cursor keys (▲ and ▼) to select the input element whose frequency filter you want to turn on, and press (ser).

### Tips

You can use the following methods to stabilize the measurements of the WT500.

- Change the measurement time by changing the data update rate (see section 4.9, "Selecting the Data Update Rate," for details).
- Use the averaging feature to display the exponential or moving averages of the measured values (see section 4.10, "Selecting an Averaging Method," for details).
## **Efficiency Equation Configuration**

#### <<For details, see section 5.3.>>

Set the efficiency equation after you have wired circuits, selected the wiring systems, selected the measurement ranges (the voltage and current ranges), set the measurement periods, and selected input filters.

In efficiency computation, the value that is displayed as the active power of the inverter's secondary circuit is divided by the value that is displayed as the active power of the inverter's primary circuit, and the result is returned as a percentage.

## Setting the Efficiency Equation

To configure the efficiency equation, press the SETUP key shown in the figure below to display the Setup Menu, which contains the Wiring menu. In the figure below, all of the menus that are necessary for this operation are open. The numbers in the figure indicate the order of the steps in this operation.

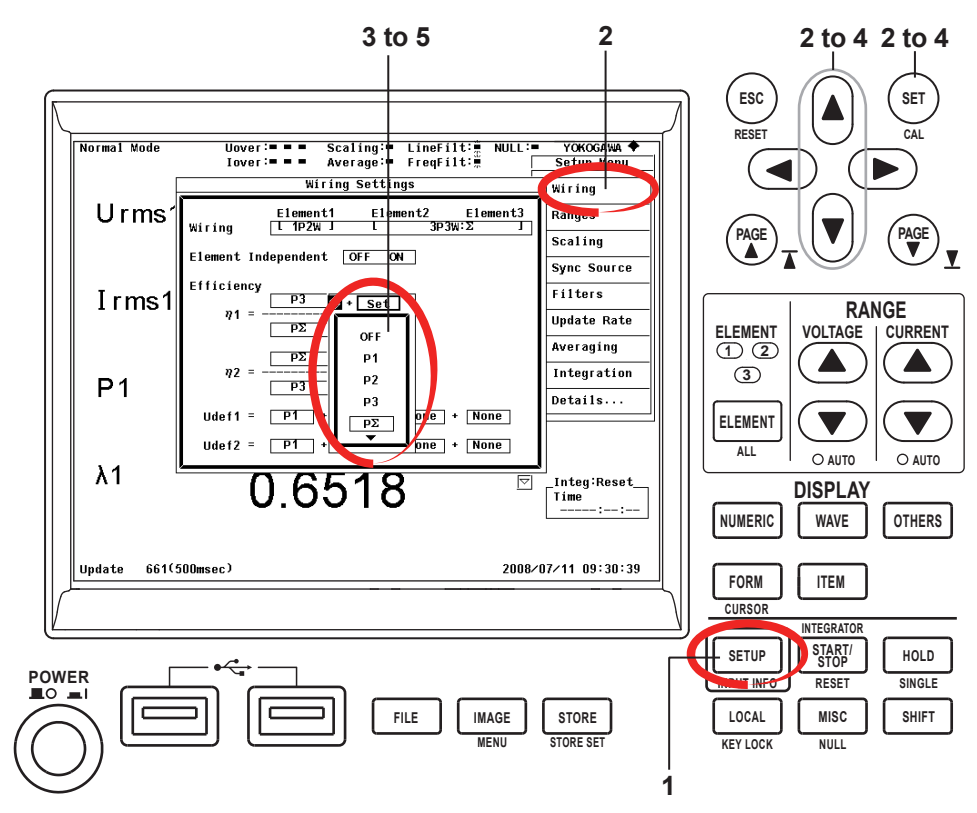

- **1**. Press SETUP to display the Setup Menu.
- Use the up and down cursor keys (▲) and (▼) to select the Wiring menu, and then press (set).
- Use the up and down cursor keys (▲) and ♥) to select the parameter entry box of the numerator of η1 in the efficiency equation, and then press (☞).
- 4. Use the up and down cursor keys (▲) and ♥) to select PΣ as the numerator of η1, and then press (SET).
- 5. Repeat steps 3 to 4 to select P1 as the denominator of  $\eta$ 1,and press (set).

This is the end of the setup process that includes wiring circuits, switching the display, selecting the wiring systems, selecting the measurement ranges, setting the measurement periods, selecting input filters, and configuring the efficiency equation.

<<For details, see section 5.2.>>

The All Items display can contain up to seven pages. The number of pages varies depending on the installed options. You can scroll through the pages of the display to show the measured values of various measurement functions.

## Scrolling through Pages

You can switch to the measured values for measurement functions that are on pages 3 and later by scrolling through the pages. However, page 1 is always displayed.

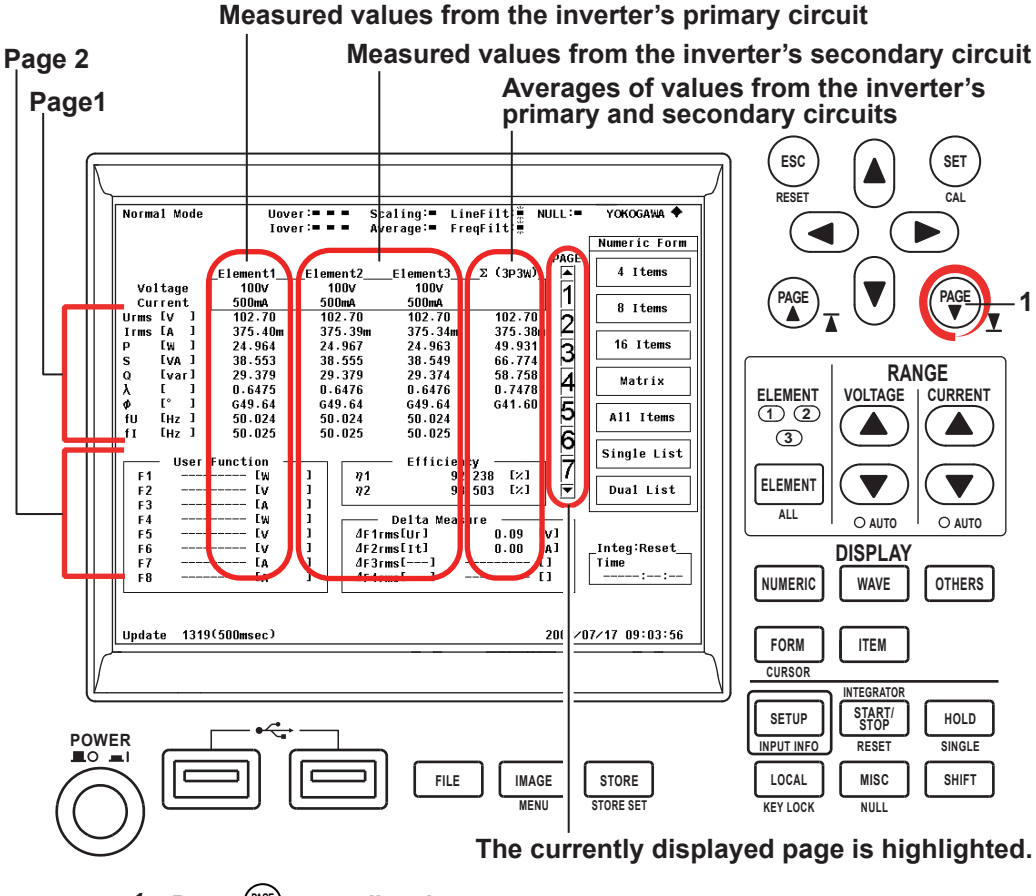

**1.** Press  $\begin{pmatrix} \text{Res} \\ \mathbf{v} \end{pmatrix}$  to scroll to the next page. Press  $\begin{pmatrix} \text{Res} \\ \mathbf{v} \end{pmatrix}$  to scroll to the previous page.

#### **Displaying Voltage and Current RMS Values and Active Power Values**

Voltage and current rms values and active power values are always displayed on the first page.

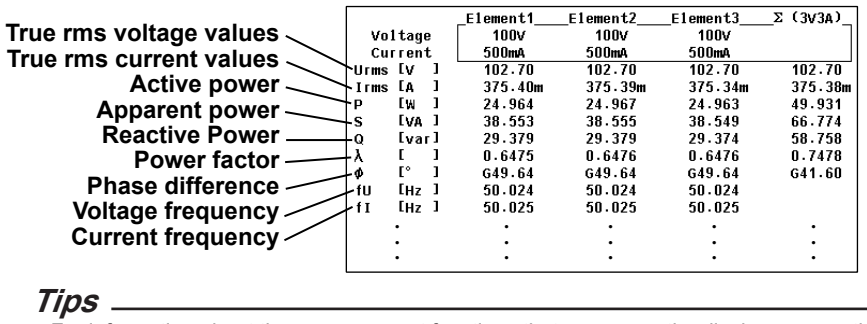

For information about the measurement functions that appear on the display, see section 2.2, "Measurement Functions and Periods," and appendix 1, "Symbols and Determination of Measurement Functions."

## **Displaying the Efficiency Values**

To display the efficiency values, scroll to page 5.

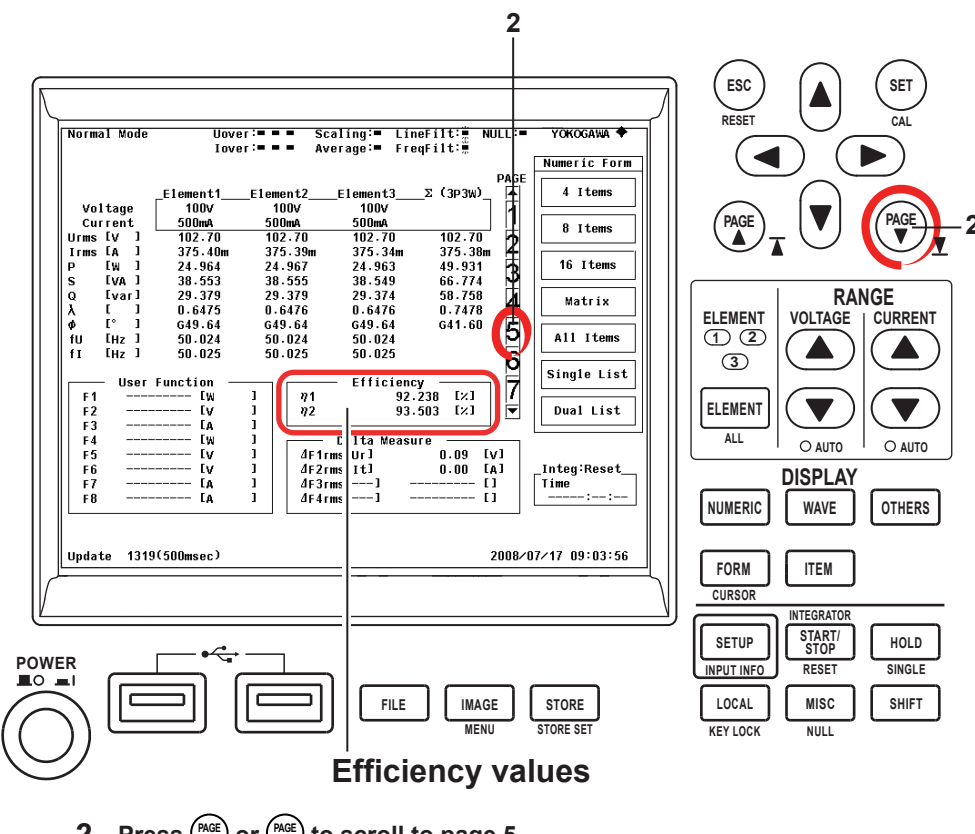

## Displays

The WT500 has the following five displays. How you can change the displays depends on what kind of measurement is being performed.

#### Numeric Data Display

<< For details, see sections 3.16, 5.2, and 6.2.>>

This display shows measured data, such as voltage, current, and power values, in numeric form.

| Urms1 | 102.64 <sub>v</sub>  |
|-------|----------------------|
| Irms1 | $373.18_{\text{mA}}$ |
| P1    | 24.966 <sub>w</sub>  |
| λ1    | 0.6518               |

Numeric data can be displayed in the following ways.

- 4 Items: Four numeric data values are displayed in one column.
- 8 Items: Eight numeric data values are displayed in one column.
- 16 Items: 16 numeric data values are displayed in two columns.
- All Items, Matrix: The numeric data is displayed using the set format. The displayed items (measurement functions) cannot be changed in the All Items display, but they can be changed in the Matrix display.
- Single List, Dual List: The numeric data is displayed in list format. This item only appears on models with the harmonic measurement option.

#### Waveform Display

#### << For details, see section 3.16 and chapter 7.>>

This display shows voltage and current waveforms for each element that are based on the sampled data that has been acquired within the data update period (see section 4.9 for details). You can assign up to six waveforms to any of up to four split screens.

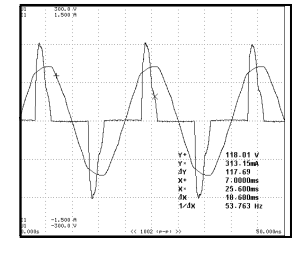

#### Trend Display

<<For details, see chapter 8 and sections 3.16 and 2.8.>>

This display shows the trends (graphs of how numeric data changes over time) of measurement functions. You can assign up to eight trends to any of up to four split screens.

| TI Urwalt<br>T2 HUI | 185,5 0<br>58,10 Hz                    |          |                        |            |
|---------------------|----------------------------------------|----------|------------------------|------------|
| ~~                  | ~~~~~~~~~~~~~~~~~~~~~~~~~~~~~~~~~~~~~~ | w.~~~    | -h                     | ~~~        |
|                     |                                        |          | No. 1                  | 44         |
| Maula               | arhhull                                | . wallah | etylwen hannen hannen. | dic Anna a |
| a dah               | a of solid                             | Abharach |                        |            |
|                     |                                        |          |                        |            |
| T2 (U1<br>T1 Urva1  | 49.35 Hz<br>180.0 V                    |          |                        |            |

#### Bar Graph Display (Only on models with the harmonic measurement option)

<<For details, see sections 3.16, 2.8, and 6.7.>>

This display shows harmonic amplitudes using bar graphs. The harmonic orders are lined up on the horizontal axis, and the vertical axis represents the amplitude of each harmonic. You can assign up to three bar graphs to up to three split screens.

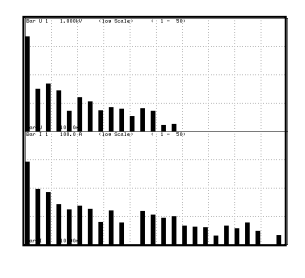

#### Vector Display (Only on models with the harmonic measurement option)

<< For details, see sections 3.16, 2.8, and 6.8.>>

In this display, you can select a wiring unit to display vectors of the phase differences and amplitudes (rms values) of the fundamental signals, U(1) and I(1), in each element in the unit.

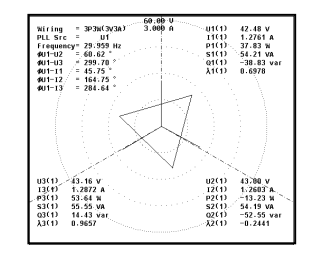

# 1.1 Front Panel, Rear Panel, and Top Panel

Front Panel

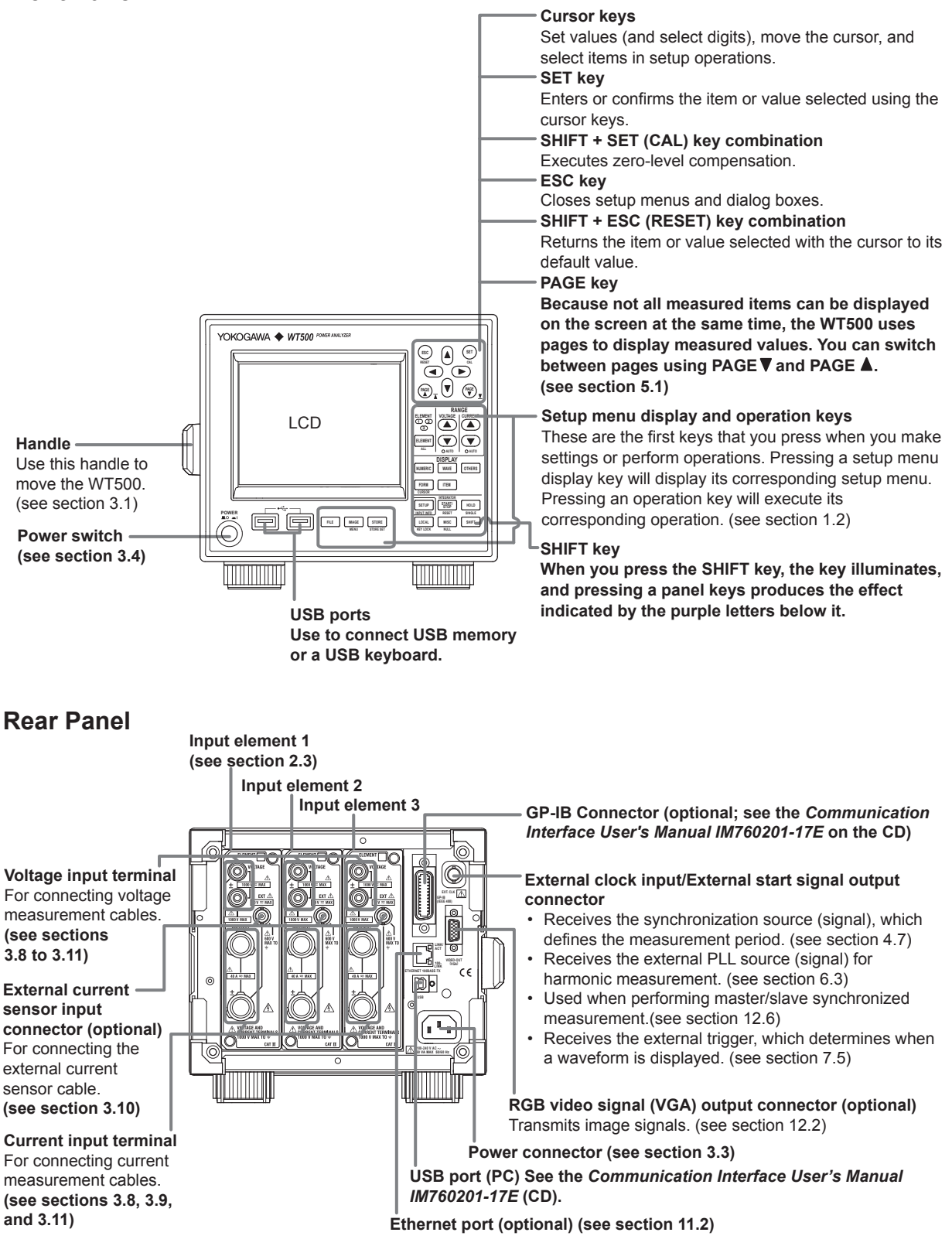

1

## Top Panel

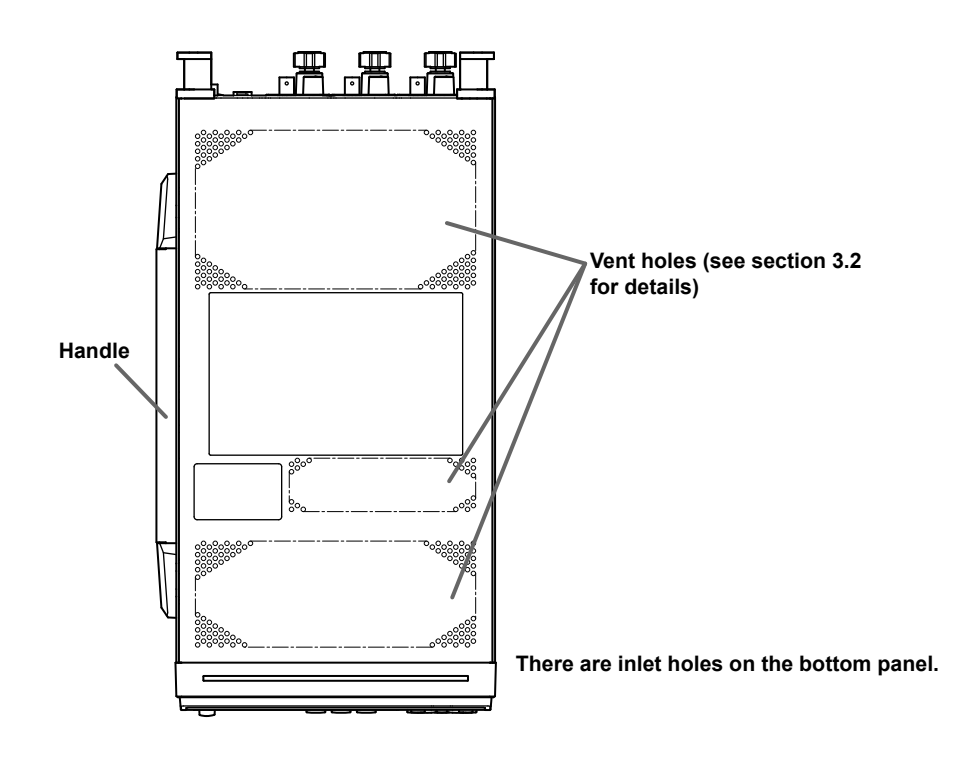

## 1.2 Setup Menu Display and Operation Keys

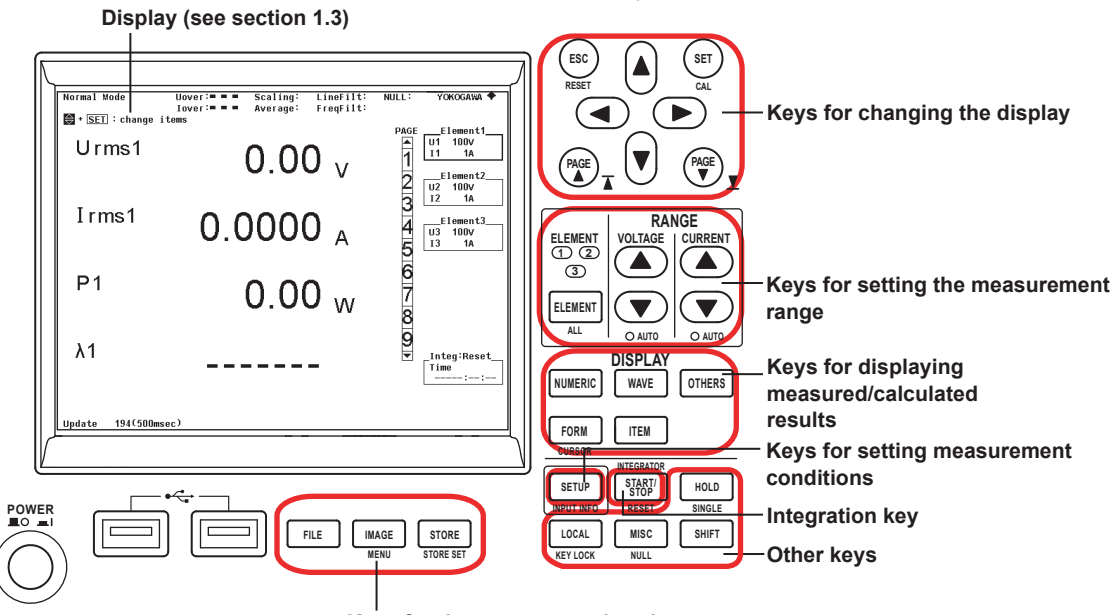

This section describes the WT500 panel keys and their functions.

Keys for data storage and saving

## Keys for Changing the Display

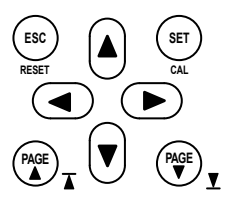

#### Cursor Keys (▲ ▼ ◀ ►)

Use these keys to move the cursor in setup menus and dialog boxes, to set values, to select digits when setting numbers, and to select menu items.

#### SET

Use this key to display menus that you select with the cursor keys, confirm items and values, and open a menu for changing displayed items when the menu display is turned off in a numeric data display.

#### ESC

Use this key to close setup menus and dialog boxes, and to move up a level in a menu.

#### SHIFT+ESC (RESET) Key Combination

Use this key combination to return the item or value selected with the cursor to its default value.

#### PAGE▲ and PAGE▼

Use these keys in numeric value displays and other displays, when all of the measured items do not fit into a single page, to change the displayed page. You can go to the first page by pressing SHIFT+PAGE  $\blacktriangle$  and to the last page by pressing SHIFT+PAGE  $\blacktriangledown$ .

#### SHIFT+SET (CAL) Key Combination

Use this key combination to execute zero-level compensation. When zero level compensation is executed, the WT500 creates a zero input condition in its internal circuitry and sets the level at that point to the zero level.

## Keys for Setting the Measurement Range

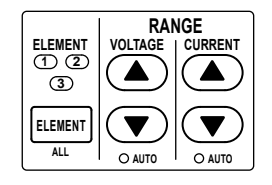

#### ELEMENT

- Use this key to select the input element that you want to set the measurement range for. The selected input element will change each time you press ELEMENT.
- When selecting a wiring system, the input elements that are part of the same wiring system will be selected together.

#### SHIFT+ELEMENT (ALL) Key Combination

Use this key combination to set the voltage and current ranges of all elements at the same time. Press ELEMENT again to make settings for individual elements.

#### ▲ and ▼ (See sections 4.3 and 4.4)

Use these keys to select the voltage, current, and current sensor ranges. The ranges selected with these keys are valid when the AUTO indicators described below are not lighted (when the manual range feature is being used).

#### SHIFT+▼ (AUTO) Key Combination

Use this key combination to activate the auto range feature (the AUTO indicator will light when this feature is activated). This feature automatically sets the voltage, current, or current sensor range depending on the amplitude of the received electrical signal. Press SHIFT+▼ (AUTO) again to activate the manual range feature (the AUTO indicator light will turn off).

### **Keys for Setting Measurement Conditions**

## DISPLAY NUMERIC WAVE FORM ITEM CURSOR START/ STOP/ RESET HOLD NPUTINO START/ RESET HOLD LOCAL MILL SHIFT

#### SETUP

Use this key to display the Setup menu for setting measurement conditions. The following items appear in the Setup menu:

• Wiring (See sections 4.1, 4.2, 5.7, and 5.8)

Select this item to display a menu for selecting the wiring system, configuring individual input element settings, setting the efficiency equation, etc.

#### • Ranges (See sections 4.3 and 4.4)

You can select this item to set the voltage, current, or current sensor range, just as you can with the panel RANGE keys. If you select AUTO, the auto feature will be activated and the AUTO indicators underneath the RANGE keys will light.

• Scaling (See section 4.5)

Select this item to display a menu for setting the VT and CT ratios and the power factor for each input element. The power coefficients are used to convert the VT/CT output or the power derived from measuring the VT and CT outputs to the voltage, current, and power of the object being measured.

• Sync Source (See section 4.7)

Select this item to display a menu for setting the synchronization source for each wiring unit. The synchronization source defines the period (measurement period) over which sampled data, which is used to produce numeric data (i.e., measured values such as voltage, current, and power), is acquired.

#### • Filters (See section 4.8)

Select this item to display a menu for setting the line filter (which is inserted into the measurement circuit) and the frequency filter (which is inserted into the frequency measurement circuit) for each element.

#### • Update Rate (See section 4.9)

Select this item to display a menu for selecting the period (data update rate) at which sampled data, which is used to produce numeric data (i.e., measured values such as voltage, current, and power), is acquired.

• Averaging (See section 4.10) Select this item to display a menu for setting the measured value averaging feature.

#### 1.2 Setup Menu Display and Operation Keys

#### • Integration (See sections 5.6 to 5.12)

Select this item to display a menu for setting the integration mode, integration auto calibration, the integration timer, the reservation time, the watt hour integration method for each polarity, and the ampere hour integration mode.

**Details.../Hide Details** Select this item to switch between displaying all menu items and only displaying a portion of the menu items.

• Measure (See sections 5.3 to 5.5 and 12.6)

Select this item to display a menu for setting master/slave synchronized measurement and for selecting the equation for apparent/reactive power and the format for phase difference display.

#### • User Function (See sections 5.13 and 5.14)

Select this item to display a menu for setting user-defined functions and the MAX hold feature.

• Freq Items (See section 5.16)

This item only appears on models without the frequency measurement option. Select this item to display a menu for selecting which frequencies to measure. Because models with the frequency measurement option measure all voltages and currents, this menu will not appear.

#### • Harmonics (See sections 6.3 to 6.5)

This item only appears on models with the harmonic measurement option. Select this item to display a menu for setting the PLL source, the measured harmonic orders, and the equation for the harmonic distortion factor, in harmonic measurement.

#### • Delta Measure (See section 5.17)

This item only appears on models with the delta computation option. Select this item to display a menu for selecting the delta computation type and the voltage or current mode that will be the object of delta computation.

#### Note .

While displaying any submenu in the Setup menu, you can press PAGE▲ or PAGE▼ to display the previous or next menu. This feature is useful when you want to check the measurement conditions set in each menu.

#### SHIFT+SETUP (INPUT INFO) Key Combination

Use this key combination to display a list of the conditions for acquiring the data from a measured voltage or current signal, such as the wiring system for each element, the wiring unit, the measurement range, the scaling, the synchronization source, and the input filter.

## Keys for Displaying Measured/Computed Results

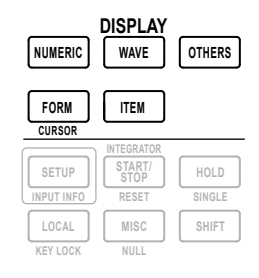

#### NUMERIC (See sections 3.16, 5.1, and 6.2)

Use this key to display numeric data.

Each time you press NUMERIC, the number of displayed items switches in this order:
 4 Items > 8 Items > 16 Items > Matrix > All Items > Single List\* > Dual List\* > 4 Items > and so on.

\* Only appears on models with the harmonic measurement option.

- When you are displaying numeric data, you can press FORM, which is described later in this section, to display a menu for changing the number of displayed items.
- When you are displaying numeric data, you can press ITEM, which is described later in this section, to display a menu for changing the displayed items.

#### WAVE (See sections 3.16, 6.7, and 7.2)

Use this key to display waveforms.

- Each time you press WAVE, the waveform display split screen setting switches in this order: Single > Dual > Triad > Quad > Single > and so on.
- When you are displaying waveforms, you can press FORM, which is described later in this section, to display a menu for setting the time-axis of the displayed waveforms, the trigger for waveform display, the number of waveform display split screens, and the assignment of waveforms to split screens.
- When you are displaying waveforms, you can press ITEM, which is described later in this section, to display a menu for selecting and zooming in on the displayed waveforms.

#### OTHERS (See sections 3.16, 6.7, 6.8, 7.2, and 8.2)

Use this key to switch between the Trend, Bar Graph<sup>\*</sup>, and Vector<sup>\*</sup> displays. Each time you press OTHERS, the display switches in this order: Trend > Bar<sup>\*</sup> > Vector<sup>\*</sup> > Trend > and so on.

\* Only appears on models with the harmonic measurement option.

**FORM (See sections 5.2, 6.2, 6.7, 6.8, 7.4, 7.5, 7.7, 7.8, and 8.6 to 8.9)** Use this key to display a menu for setting the format of the display that has been selected using NUMERIC, WAVE, or OTHERS.

SHIFT+FORM (CURSOR) Key Combination (See sections 7.9 and 8.10) Use this key when you are displaying waveforms, trends, or bar graphs\* to display a menu for using cursors to measure waveform and graph values.

\* Only appears on models with the harmonic measurement option.

**ITEM Key (See sections 5.2, 6.2, 6.7, 6.8, 7.3, 7.6, and 8.3 to 8.5)** Use this key to display a menu for setting the displayed items in the display that has been selected using NUMERIC, WAVE, or OTHERS.

## Keys for Data Storage/Saving

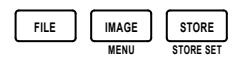

#### FILE

Use this key to display a menu for saving and loading setup parameters, saving measured data, deleting files, copying files, and so on.

#### IMAGE

Use this key to save the screen image data.

#### SHIFT+IMAGE (MENU) Key Combination

Use this key combination to display a menu for setting screen image data save options such as the file name, data format, color mode, data compression, and comments.

#### STORE

Use this key to execute, stop, or reset a storage operation.

#### SHIFT+STORE (STORE SET) Key Combination

Use this key to display a setup menu for the storage feature.

## Other Keys

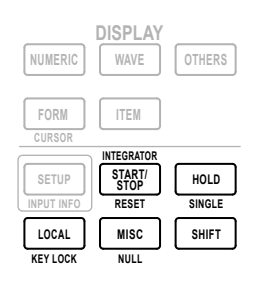

#### **START/STOP Key**

Use this key to start or end integration. You can view the integration condition in the integration setup/condition display (see section 1.3).

#### SHIFT+START/STOP (RESET) Key Combination

Use this key combination to reset the integrated value.

#### HOLD (See section 4.12)

Press HOLD to stop data measurement and display operations and to hold the numeric display (the HOLD key illuminates when the numeric display is held). During integration, the numeric display is held but measurement is not stopped. Press HOLD again to allow the numeric data display to be updated (the HOLD key will no longer be illuminated).

#### SHIFT+HOLD (SINGLE) Key Combination (See section 4.12)

Use this key combination while the display is held to measure the signal once at the set data update rate, and then to re-hold the display.

#### LOCAL

Use this key to switch from remote mode (the REMOTE indicator will appear at the upper right of the screen) to local mode (in which front panel key operations are valid). This key is invalid when the WT500 is in local lockout mode.

#### SHIFT+LOCAL (KEY LOCK) Key Combination

Use this key combination to turn the key lock on or off. When the key lock is on, no keys or key combinations other than SHIFT+LOCAL are valid, and LOCK appears in the upper right of the screen.

#### MISC

Use this key to display a menu for viewing the system status, initializing setup parameters, configuring or viewing the settings of remote control through communication commands (using the USB, GP-IB, or Ethernet interface option), setting the date/time, selecting the message and menu languages, selecting the crest factor, setting the USB peripheral interface, setting the optional Ethernet interface, setting the self test, etc.

#### SHIFT+MISC (NULL) Key Combination

Use this key combination to activate the NULL feature, which removes the DC component from the sampled data (the NULL indicator appears on the screen when the NULL feature is activated). Press SHIFT+MISC (NULL) again to deactivate the NULL feature (the NULL indicator will no longer appear).

#### SHIFT

When you press the SHIFT key, the key illuminates, and pressing a panel key produces the effect indicated by the purple letters below it. Holding down SHIFT for 2 seconds or more will lock the WT500 into the shifted state. Pressing SHIFT again will release the shifted state (and the SHIFT key will no longer be illuminated).

## 1.3 Screen Display

# Display Example When Measuring Power (Numeric display) in Normal Measurement Mode

For a description of the screens in other display modes, see the chapters that cover those modes.

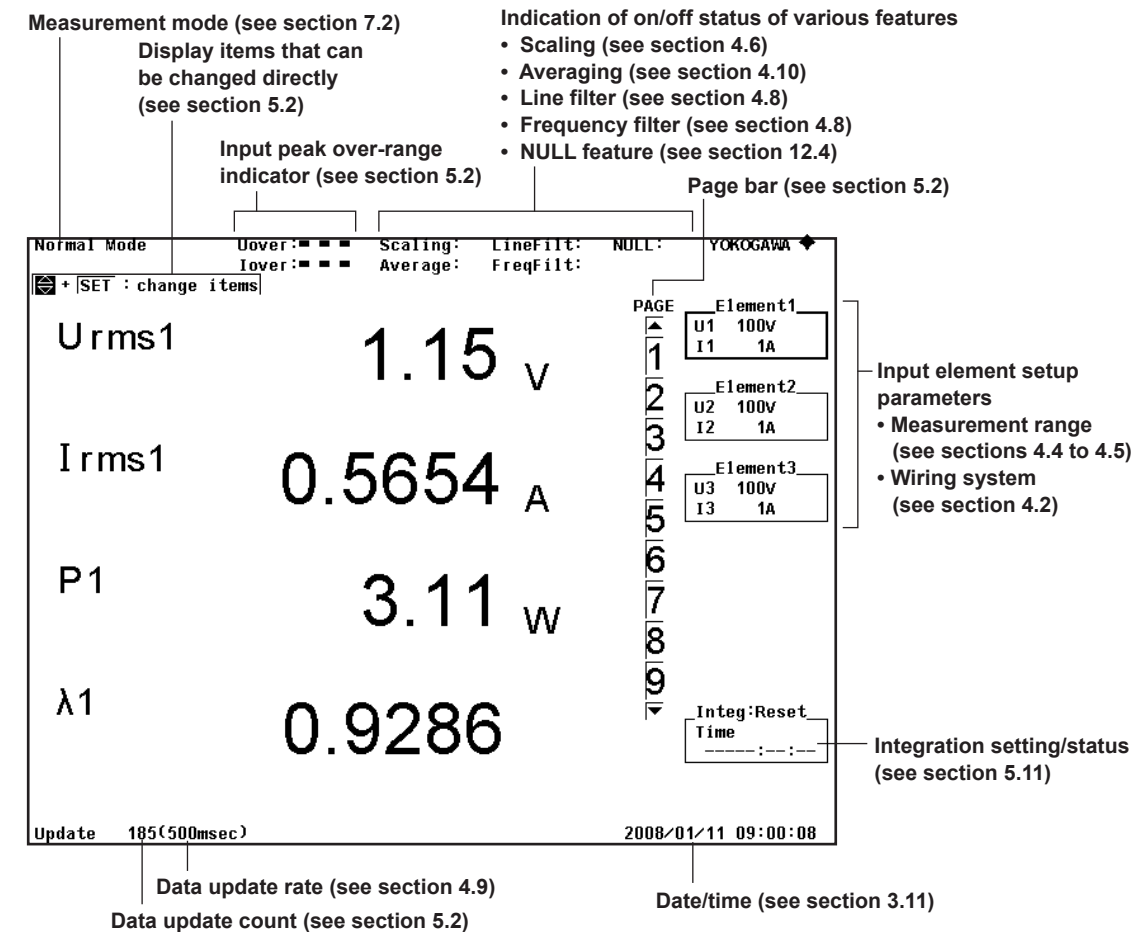

## **Non-Numeric Displays**

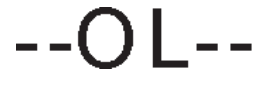

## Overload

Displayed if the measured value exceeds 140% of the measurement range.

## Overflow

Displayed if the measured or computed result cannot be displayed using the specified decimal place or unit.

#### No data

Displayed if a measurement function is not selected or if there is no numeric data.

# Error

## Erro*r*

Displayed in cases such as when a measured value is outside of its determined range.

# 2.1 System Configuration and Block Diagram

## **System Configuration**

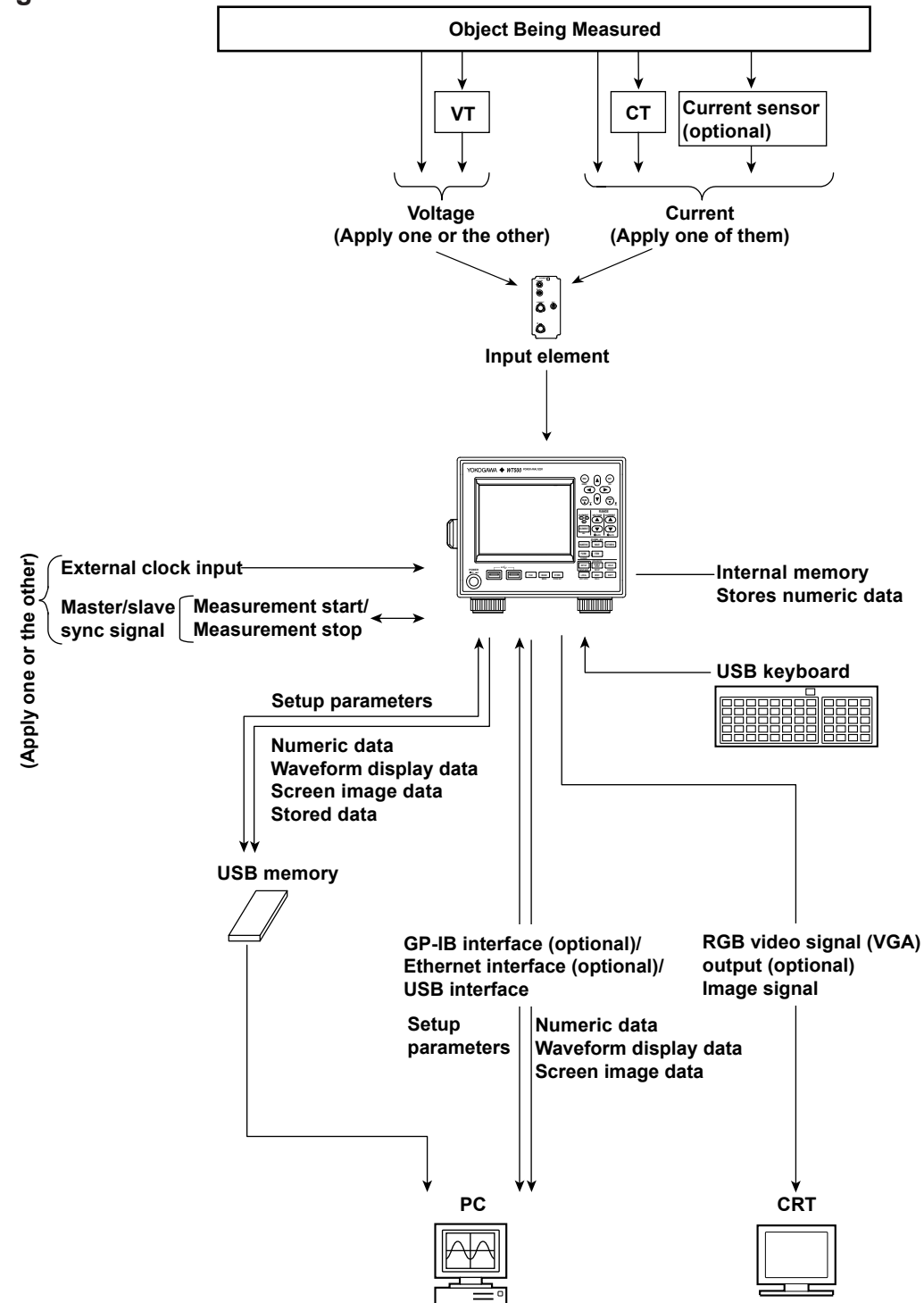

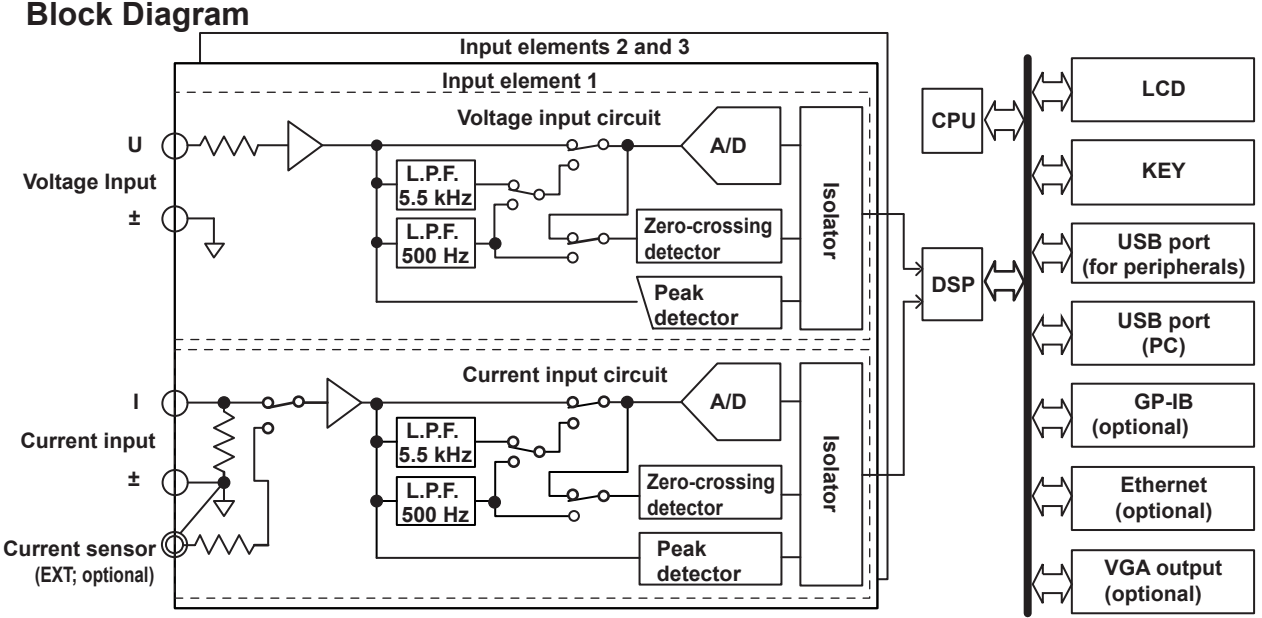

## Input Signal Flow and Process

Input elements 1 through 3 consist of a voltage input circuit and a current input circuit. The input circuits are mutually isolated. They are also isolated from the case.

The voltage signal that is applied to the voltage input terminal  $(U, \pm)$  is normalized using the voltage divider and the operational amplifier (op-amp) of the voltage input circuit. It is then sent to a voltage A/D converter.

The current input circuit is equipped with two types of input terminals, a current input terminal  $(I, \pm)$  and an optional current sensor input connector (EXT). Only one can be used at any given time. The voltage signal from the current sensor that is received at the current sensor input connector is normalized using the voltage divider and the operational amplifier (op-amp). It is then sent to a current A/D converter. The current signal that is applied to the current input terminal is converted to a voltage signal by a shunt. Then, it is sent to the current A/D converter in the same fashion as the voltage signal from the current sensor.

The voltage signal that is applied to the voltage A/D converter and current A/D converter is converted to digital values at an interval of approximately 10  $\mu$ s. These digital values are isolated by the isolator and passed to the DSP. In the DSP, the measured values are derived based on the digital values. The measured values are then transmitted to the CPU. The measured values and computed values are displayed and transmitted as measurement functions of normal measurement.

The harmonic measurement functions are derived in the following manner (harmonic measurement is an option). The voltage signal sent to the A/D converter is converted to digital values at a sampling frequency that is determined by the PLL source signal. The DSP derives the measured value of each harmonic measurement item by performing an FFT on the converted digital values.

## 2.2 Measurement Functions and Periods

## **Measurement Functions**

The physical values (such as rms voltage, average current, power, and phase difference) that the WT500 measures and displays are called measurement functions. Each measurement function is displayed using symbols that correspond to its physical value. For example, "Urms" corresponds to the true rms voltage.

## **Types of Measurement Functions Used in Normal Measurement**

The data of measurement functions (numeric data) is measured or computed from the sampled data that is described in "Measurement Period" on page 2-9.<sup>1</sup>

 The WT500 samples the instantaneous values of the voltage and current signals at the specified sample rate. The sampled data is processed as numeric data or data used to display waveforms on the screen (waveform display data).
 The sample rate is the number of data points that are sampled within 1 s. For example, at a sample rate of 100 kS/s, 100000 data points are sampled every second.

#### Types of Measurement Functions

#### • Input Element Measurement Functions

The following 23 measurement functions are available. For details about the determination of measurement function data, see appendix 1.

U (voltage Urms, Umn, Udc, Urmn, Uac), I (current Irms, Imn, Idc, Irmn, Iac), P (active power), S (apparent power), Q (reactive power),  $\lambda$  (power factor),  $\phi$  (phase difference), fU/fI (also expressed as FreqU/FreqI; measures the frequencies of up to two voltage/ current signals),<sup>2</sup> U+pk/U-pk (maximum/minimum voltage values), I+pk/I-pk (maximum/minimum current values), and CfU/CfI (crest factor of voltage/current; peak-to-rms ratio)

2 The voltage and current frequencies of all input elements can be measured on models with the frequency measurement add-on option.

#### Wiring UnitΣ Measurement Functions (Σ Functions)

The following 15 measurement functions are available. For details about the determination of measurement function data, see appendix 1. U $\Sigma$  (voltage average Urms $\Sigma$ , Umn $\Sigma$ , Udc $\Sigma$ , Urmn $\Sigma$ , Uac $\Sigma$ ), I $\Sigma$  (current average Irms $\Sigma$ , Imn $\Sigma$ , Idc $\Sigma$ , Irmn $\Sigma$ , Iac $\Sigma$ ), P $\Sigma$  (sum of active powers), S $\Sigma$  (sum of apparent powers), Q $\Sigma$  (sum of reactive powers),  $\lambda\Sigma$  (power factor average), and  $\phi\Sigma$  (phase difference average)

#### •Efficiency (Σ functions) and User-Defined Functions

There are two efficiency functions,  $\eta 1$  and  $\eta 2$ . The available user-defined functions are F1 to F8. For details, see section 2.5.

Integration Functions

See section 2.6.

#### Delta Computation (Optional)

There are four delta functions,  $\Delta$ F1 to  $\Delta$  F4. For details, see section 5.17.

#### **Determining Voltage and Current**

The following five types of voltage (U) and current (I) measurement functions are available.

• Urms and Irms (True rms value)

These values are the true rms values of the voltage and current. The instantaneous values over one period are squared and averaged. Then, the square root of the average is determined. f(t) is the input signal as a function of time. T is the period of the input signal.

Urms or Irms = 
$$\sqrt{\frac{1}{T}} \int_0^T f(t)^2 dt$$

#### • Umn and Imn (Rectified mean value calibrated to the rms value)

This function rectifies one period of the voltage or current signal, determines the average, and multiplies the result by a coefficient. The coefficient is a value that when applied to a sinusoidal input signal, gives the true rms value. When the input signal is a distorted or DC waveform, these values will differ from the true rms values. f(t) is the input signal as a function of time. T is the period of the input signal.

Umn or Imn = 
$$\frac{\pi}{2\sqrt{2}} \cdot \frac{1}{T} \int_0^1 |f(t)| dt$$

#### • Udc and Idc (Simple average, DC)

These are the average values of the voltage and current signal over one period. This function is useful when determining the average value of a DC input signal or the DC component that is superimposed on an AC input signal.

Udc or Idc = 
$$\frac{1}{T} \int_0^T f(t) dt$$

#### • Uac and lac (AC component)

This function determines the AC component of the voltage or current. The function calculates the square root of the square of the true rms value minus the square of the DC component.

 $Uac=\sqrt{Urms^2-Udc^2}$ , or  $Iac=\sqrt{Irms^2-Idc^2}$ 

# Urmn and Irmn (Rectified mean value) This function rectifies one period of the voltage or current signal and determines the average.

Urmn or Irmn = 
$$\frac{1}{T} \int_0^T |f(t)| dt$$

#### Elements

Element refers to a set of input terminals that can receive a single phase of voltage and current to be measured. The WT500 can contain up to three elements, numbered from 1 to 3. An element number is appended to the measurement function symbol for the measured data that the WT500 displays, so that you can tell which data belongs to which element. For example, "Urms1" corresponds to the true rms voltage of element 1.

#### Wiring Systems

You can specify five wiring systems on the WT500 to measure the power of various single-phase and three-phase power transmission systems: single-phase, two-wire; single-phase, three-wire; three-phase, three-wire; three-phase, four-wire; and three-phase, three-wire with three-voltage, three-current method. For details, see section 2.3.

#### Wiring Unit

The wiring unit is a set of two or three input elements of the same wiring system that are grouped to measure three-phase power. The wiring unit is represented by  $\Sigma$ . The measurement function of a wiring unit is called a  $\Sigma$  function.

For example, "Urms $\Sigma$ " corresponds to the average of the voltages of the input elements that are assigned to the wiring unit. The average represents the true rms value.

#### • Wiring System and Wiring Unit Configuration Example

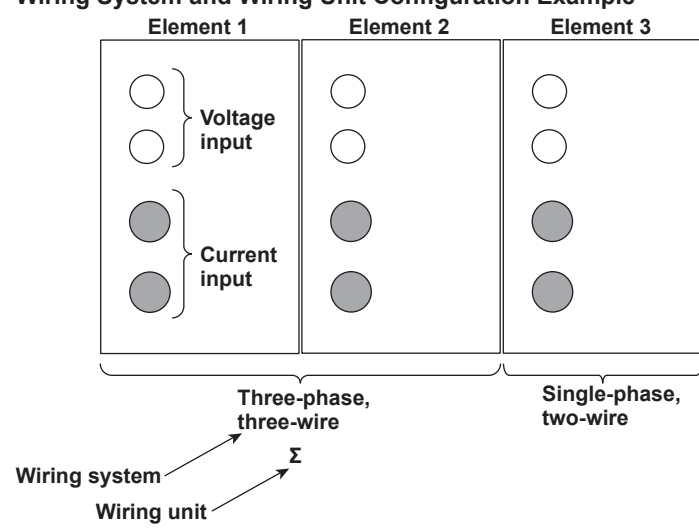

#### Types of Measurement Functions Used in Harmonic Measurement (Optional)

The data of harmonic measurement functions (numeric data) is measured or computed from the sampled data that is described later in "Measurement Period."<sup>\*</sup>

\* For information about sampled data, see the explanation under "Types of Measurement Functions Used in Normal Measurement," earlier in this section.

#### **Types of Harmonic Measurement Functions**

#### Input Element Harmonic Measurement Functions

The following 15 harmonic measurement functions are available. For details about the determination of measurement function data, see appendix 1.

| Measurement | Characters or Numbers<br>in Parentheses |          |     |     | All               |                               |
|-------------|-----------------------------------------|----------|-----|-----|-------------------|-------------------------------|
| Function    | Total                                   | dc       | 1   | k   | No<br>parentheses |                               |
| U( )        | Yes                                     | Yes      | Yes | Yes | No                | Yes: Numeric data available   |
| I( )        | Yes                                     | Yes      | Yes | Yes | No                | No: No numeric data available |
| P( )        | Yes                                     | Yes      | Yes | Yes | No                |                               |
| S( )        | Yes                                     | Yes      | Yes | Yes | No                |                               |
| Q( )        | Yes                                     | Always 0 | Yes | Yes | No                |                               |
| λ()         | Yes                                     | Yes      | Yes | Yes | No                |                               |
| φ()         | Yes                                     | No       | Yes | Yes | No                |                               |
| φU( )       | Yes                                     | No       | No  | Yes | No                |                               |
| φl( )       | Yes                                     | No       | No  | Yes | No                |                               |
| Uhdf( )     | Yes                                     | Yes      | Yes | Yes | No                |                               |
| lhdf( )     | Yes                                     | Yes      | Yes | Yes | No                |                               |
| Phdf( )     | Yes                                     | Yes      | Yes | Yes | No                |                               |
| Uthd        | No                                      | No       | No  | No  | Yes               |                               |
| lthd        | No                                      | No       | No  | No  | Yes               |                               |
| Pthd        | No                                      | No       | No  | No  | Yes               |                               |

- Functions with parentheses will produce different values depending on which of the following is contained in their parentheses.
  - total: The total value is displayed.
  - dc: The dc component numeric data is displayed.
  - 1: The numeric data of the fundamental signal is displayed.
  - k: The numeric data from harmonic orders 2 to N is displayed. N is the upper limit of harmonic order analysis (see section 17.6 for details). The upper limit of harmonic analysis is either set to an automatically determined value or to the value that you set, whichever is smaller. It can go up to the 50th harmonic order.
- All: Functions without parentheses display numeric data.
- Functions Uhdf to Pthd are measurement functions that express values that are unique to harmonics. For details about how the values are determined, see appendix 1.

- Harmonic Measurement Functions That Express the Voltage and Current Phase Differences ( $\phi$ ) between and within Input Elements

There are five kinds of harmonic measurement functions that express phase differences:

φUi-Uj, φUi-Uk, φUi-Ii, φUi-Ij, φUi-Ik

(i, j, and k are input element numbers)

The following explanation of the five kinds of harmonic measurement functions is for the case when the number of input elements in wiring unit  $\Sigma$  is three and their common wiring system is three phase, four wire. Also, i = 1, j = 2, and k = 3.

In this case, the following numeric data for the phase differences between elements 1,

- 2, and 3 is calculated.
- φU1-U2

The phase difference between the fundamental voltage of element 1, U1(1), and the fundamental voltage of element 2, U2(1).

• φU1-U3

The phase difference between the fundamental voltage of element 1, U1(1), and the fundamental voltage of element 3, U3(1).

• φU1-I1

The phase difference between the fundamental voltage of element 1, U1(1), and the fundamental current of element 1, I1(1).

• φU1-l2

The phase difference between the fundamental voltage of element 1, U1(1), and the fundamental current of element 2, I2(1).

• φU1-I3

The phase difference between the fundamental voltage of element 1, U1(1), and the fundamental current of element 3, I3(1).

#### • Functions for Averaging and Summing Input Elements (Σ functions)

The following six harmonic measurement functions are available. For details about how the measurement function values are determined, see appendix 1.

| Measurement<br>Function | Characters in parenthe | or number<br>ses |                             |
|-------------------------|------------------------|------------------|-----------------------------|
| 1 unotion               | Total                  | 1                |                             |
| UΣ( )                   | Yes                    | Yes              | Yes: Numeric data available |
| ΙΣ( )                   | Yes                    | Yes              |                             |
| ΡΣ( )                   | Yes                    | Yes              |                             |
| SΣ( )                   | Yes                    | Yes              |                             |
| QΣ( )                   | Yes                    | Yes              |                             |
| λΣ( )                   | Yes                    | Yes              |                             |

Functions with parentheses will produce different values depending on which of the following is contained in their parentheses.

- total: The total value is displayed.
- 1: The numeric data of the fundamental signal is displayed.

IM 760201-01E

#### Elements

Element refers to a set of input terminals that can receive a single phase of voltage and current to be measured. The WT500 can contain up to three elements, numbered from 1 to 3. The element number follows the function symbols discussed in "Input Element Harmonic Measurement Functions" earlier in this section. For example, "U1(2)" corresponds to the voltage of the second harmonic of element 1.

#### Wiring Systems

The selectable wiring system patterns vary depending on the number of input elements that are installed in the WT500.

#### Wiring Unit

The wiring unit is a set of two or three input elements of the same wiring system that are grouped to measure three-phase power. The wiring unit is represented by  $\Sigma$ . The measurement function of a wiring unit is called a  $\Sigma$  function.

For example, "U $\Sigma(1)$ " corresponds to the average of the fundamental voltages of the input elements that are assigned to the wiring unit.

#### PLL Source (See section 6.3 for operating instructions)

To measure harmonics, the fundamental period (the period of the fundamental signal) that will be used to analyze the harmonics must be determined. The signal for determining the fundamental period is the PLL (phase locked loop) source. For stable harmonic measurement, choose an input signal for the PLL source that has as little distortion and fluctuation as possible. The ideal signal when the crest factor is set to 3 (see section 5.11 for details) is a rectangular wave with an amplitude that is 50% or more of the measurement range (see section 1.3 for details). When the crest factor is set to 6, the ideal signal is a rectangular wave with an amplitude that is 100% or more of the measurement range.

Also, applying a clock signal (Ext Clk) with the same period as the waveform whose harmonics are being measured makes stable harmonic measurement possible.

## Measurement Period (See section 4.7 for operating instructions)

#### Measurement Functions Used in Normal Measurement

- The measurement period is set within the data update interval between the first point where the reference input signal (synchronization source) crosses the level zero point (center of the amplitude) on the rising trigger slope (or falling trigger slope) and the last point where the synchronization source crosses the level zero point (center of the amplitude) on the rising slope (or falling slope).<sup>1, 2</sup> However, the measurement period for determining the numeric data of the peak voltage or peak current is the entire span of the data update interval. Therefore, the measurement period for the measurement functions that are determined using the maximum voltage or current value (U+pk, U-pk, I+pk, I-pk, CfU, and CfI) is also the entire span of the data update interval.
- The WT500 determines whether to define the measurement period using the rising or falling edge automatically by choosing the method that will result in the longest measurement period.
- If there is not more than one rising or falling slope within the data update interval, the entire data update interval is set as the measurement period.
- You can select which input signal will be the synchronization source (synchronized to the zero-crossing point of the input signal) for each element. You can set the synchronization source signal to the voltage, current, or external clock input signal.
- For details, see appendix 6.
  - 1 *Trigger slope* refers to the movement of the signal from a low level to a high level (rising edge) or from a high level to a low level (falling edge).
  - 2 The *data update interval* is the interval at which the data that is used in measurement functions is sampled. For details on how to set the interval, see section 2.3, "Data Update Rate."

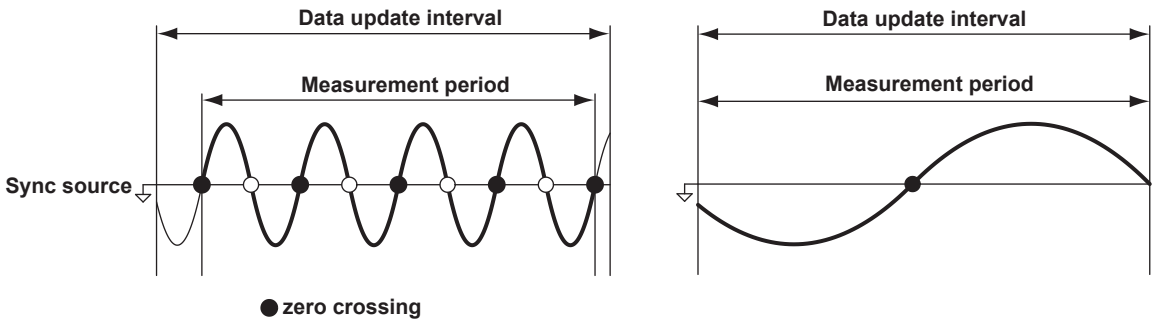

 $\bigcirc$  zero crossing

#### **Measurement Functions Used in Harmonic Measurement**

The measurement period is the first 1024 points from the beginning of the data update interval at the harmonic sampling frequency. The WT500 determines the harmonic sampling frequency automatically based on the period of the signal that is set as the PLL source. The sampled data and the measurement period used for computation may differ from the sampled data and the measurement period used for measurement functions.

## 2.3 Measurement Conditions

# Number of Installed Input Elements and Wiring Systems (See sections 4.2 and 4.3 for operating instructions)

### Wiring Systems

• There are five wiring systems available on the WT500.

1P2W: Single-phase, two-wire system

1P3W: Single-phase, three-wire system

3P3W: Three-phase, three-wire system

3P4W: Three-phase, four-wire system

3P3W<sup>\*</sup>(3V3A): Three-voltage, three-current method

- \* In this manual, "3P3W" is used to indicate a three-phase, three-wire system and a threephase, three-wire system with a three-voltage, three-current method. Since the two types of wiring systems cannot be distinguished if only 3P3W is written, "3P3W (3V3A)" is used to indicate the three-voltage, three-current method.
- The selectable wiring systems vary depending on the number of installed elements.

#### Wiring Unit

The *wiring unit* is a set of two or three input elements of the same wiring system that are grouped together. The wiring unit is represented by  $\Sigma$ .

For example, "Urms $\Sigma$ " corresponds to the average of the voltages of the input elements that are assigned to the wiring unit. The average value represents the true rms value.

#### Wiring System Patterns

 The following table shows the relationship between the number of installed input elements, the selectable wiring system patterns, and the assignment of input elements to wiring unit Σ.

For example, there are four wiring system patterns on a WT500 that has three input elements installed.

The input element assignment to wiring unit Σ and how Σ functions (such as voltage, current, active power, apparent power, reactive power, power factor, and phase difference) are determined are based on the wiring system pattern. For details about the relationship between the wiring system and how Σ functions data is determined, see Appendix 1.

| Number of installed input elements                                                                   | 1                             |                                    |                                |
|----------------------------------------------------------------------------------------------------|-------------------------------|------------------------------------|--------------------------------|
| Wiring system Pattern 1                                                                              | 1P2W                          |                                    |                                |
| Number of installed input elements                                                                   | 1                             | 2                                  |                                |
| Wiring system Pattern 1                                                                              | 1P2W                          | 1P2W                               |                                |
| Wiring system Pattern 2                                                                              | 1P3W:Σ c                      | or 3P3W:Σ                          |                                |
|                                                                                                    |                               |                                    |                                |
| Number of installed input elements                                                                   | 1                             | 2                                  | 3                              |
| Number of installed input elements<br>Wiring system Pattern 1                                        | 1<br>1P2W                     | 2<br>1P2W                          | 3<br>1P2W                      |
| Number of installed input elementsWiring systemPattern 1Wiring systemPattern 2                       | 1<br>1P2W<br>1P3W:Σ c         | 2<br>1P2W<br>or 3P3W:Σ             | 3<br>1P2W<br>1P2W              |
| Number of installed input elementsWiring systemPattern 1Wiring systemPattern 2Wiring systemPattern 3 | 1<br>1P2W<br>1P3W:Σ c<br>1P2W | 2<br>1P2W<br>or 3P3W:Σ<br>1P3W:Σ c | 3<br>1P2W<br>1P2W<br>or 3P3W:Σ |

## Measurement Range (See section 4.4 for operating instructions)

Set the measurement range using an rms value. When directly applying voltage or current signals to an input element, two types of measurement ranges are available: fixed range and auto range. When waveforms are displayed and the crest factor (see section 4.6 for details) is set to 3, the vertical display range corresponds to 3 times the measurement range. When the crest factor is set to 6, the vertical display range corresponds to 6 times the measurement range. For details about waveform display, see section 2.7, "Waveform Display."

#### **Fixed Range**

Select each range from the given choices. The selected range does not change even if the amplitude of the input signal changes. For voltage, the maximum and minimum selectable ranges when the crest factor is set to 3 are 1000 V and 15 V. When the crest factor is set to 6, the maximum and minimum selectable ranges are 500 V and 7.5 V.

#### **Auto Range**

The measurement range is switched automatically depending on the amplitude of the input signal. The different ranges used in the auto range are the same as those available for the fixed range.

- Range Increase
  - The measurement range is increased when the data of measurement function Urms or Irms exceeds 110% of the currently set measurement range.
  - The measurement range is increased when the crest factor is set to 3 and the peak value of the input signal exceeds 330% of the currently set measurement range, or when the crest factor is set to 6 and the peak value of the input signal exceeds 660% of the currently set measurement range.

#### Range Decrease

The measurement range is decreased when the data of the measurement function Urms or Irms is less than or equal to 30% of the measurement range and Upk<sup>\*</sup> and Ipk<sup>\*</sup> are less than or equal to 300% of the next lower range when the crest factor is set to 3, or 600% of the next lower range when the crest factor is set to 6.

\* Even if the NULL feature is on, the values are determined as if though it were off.

#### **Power Range**

The measurement ranges (power ranges) of active power, apparent power, and reactive power are determined by the wiring system, voltage range, and current range as shown below. For the actual power range values, see section 4.3, "Setting the Measurement Range during Direct Input."

| Wiring System                              | Power Range                                     |
|--------------------------------------------|-------------------------------------------------|
| 1P2W (single-phase, two-wire system)       | Voltage range × current range                   |
| 1P3W (single-phase, three-wire system)     | Voltage range × current range × 2               |
| 3P3W (three-phase, three-wire system)      | (when the voltage and current ranges on the     |
| 3V3A (three voltage, three current method) | elements in the wiring unit are set to the same |
|                                            | range)                                          |
| 3P4W (three-phase, four-wire system)       | Voltage range × current range × 3               |
|                                            | (when the voltage and current ranges on the     |
|                                            | elements in the wiring unit are set to the same |
|                                            | range)                                          |

### Scaling (See sections 4.5 and 4.6 for operating instructions)

When applying current signals through an external current sensor or applying voltage or current signals through an external VT (voltage transformer) or CT (current transformer), the conversion ratio or coefficient can be specified.

#### When Applying Current Signals through an External Current Sensor

The output of current sensors that output voltage, such as shunts and clamps, can be applied to the current sensor connector (EXT) and measured. Set how many millivolts the current sensor transmits when 1 A of current is applied (conversion ratio). Then, the input signal can be made to correspond to the numeric data or waveform display data that is obtained when the current is directly applied to the input terminals.

| Measurement Function        | Conversion<br>Ratio | Data before<br>Transformation            | Transformation<br>Result |
|-----------------------------|---------------------|------------------------------------------|--------------------------|
| Current I                   | E                   | Is (current sensor output)               | I <sub>S</sub> /E        |
| Active power P              | E                   | Ps                                       | Ps/E                     |
| Apparent power S            | E                   | Ss                                       | S <sub>S</sub> /E        |
| Reactive power Q            | E                   | Qs                                       | Q <sub>S</sub> /E        |
| Max./Min. current value lpk | E                   | Ipk <sub>S</sub> (current sensor output) | lpk <sub>S</sub> /E      |

## When Applying Voltage or Current Signals through an External VT or CT

#### • VT ratio and CT ratio

You can convert the input signal into the numeric data or waveform display data of the voltage or current before transformation by setting the VT ratio, CT ratio, and power factor (coefficient multiplied to the power determined from the voltage and current).

Power factor

By setting the power factor (SF), you can display the measured active power, apparent power, and reactive power after they have been multiplied by a coefficient.

| Measurement Function        | Data before<br>Transformation                       | Transformation Result  |                  |  |  |
|-----------------------------|-----------------------------------------------------|------------------------|------------------|--|--|
| Voltage U                   | U <sub>2</sub> (secondary output voltage of the VT) | U <sub>2</sub> ×V      | V: VT ratio      |  |  |
| Current I                   | I <sub>2</sub> (secondary output of the CT)         | I <sub>2</sub> ×C      | C: CT ratio      |  |  |
| Active power P              | P <sub>2</sub>                                      | P <sub>2</sub> ×V×C×SF | SF: Power factor |  |  |
| Apparent power S            | S <sub>2</sub>                                      | S <sub>2</sub> ×V×C×SF |                  |  |  |
| Reactive power Q            | Q <sub>2</sub>                                      | Q <sub>2</sub> ×V×C×SF |                  |  |  |
| Max./Min. voltage value Upk | Upk <sub>2</sub> (secondary output of the VT)       | Upk <sub>2</sub> ×V    |                  |  |  |
| Max./Min. current value lpk | Ipk <sub>2</sub> (secondary output of the CT)       | Ipk <sub>2</sub> ×C    |                  |  |  |

## Input Filter (See section 4.8 for operating instructions)

There are two types of input filters. The WT500 makes measurements by synchronizing to the input signal. Therefore, the frequency of the input signal must be measured accurately.

#### Line Filter

The line filter is inserted into the voltage, current, and power measurement input circuits and directly affects the voltage, current, and power measurements (see the block diagram in section 2.1). When the line filter is turned on, the measured value does not contain high frequency components. The voltage, current, and power of inverter waveforms, strain waveforms, etc., can be measured with their high frequency components eliminated. You can select the cutoff frequency.

#### **Frequency Filter**

The frequency filter is inserted into the frequency measurement input circuit and affects frequency measurements. It affects the detection of the measurement period for voltage, current, and power measurements (see section 4.7 and appendix 5). The frequency filter is also used to accurately detect the zero crossing (see section 2.2 and appendix 5). The frequency filter is not inserted into the voltage, current, and power measurement input circuit. Therefore, the measured values include high frequency components even when the frequency filter is turned on.

#### Note\_

The frequency filter is turned on when the line filter is set to 500 Hz.

## Data Update Rate (See section 4.9 for operating instructions)

You can select an update interval from 100 ms, 200 ms, 500 ms, 1 s, 2 s, and 5 s. The numeric data is updated at the selected interval. To capture relatively fast load fluctuations in the power system, select a fast data update rate. To capture relatively low frequency signals, select a slow data update rate.

#### Averaging (See section 4.10 for operating instructions)

The averaging function is effective when reading of the numeric display is difficult due to fluctuations. This occurs when the fluctuation of the power supply or the load is large or when the input signal frequency is low.

#### **During Normal Measurement**

Two types of averages are available: exponential averages and moving averages.

#### Exponential Average

Numeric data can be exponentially averaged using a specified attenuation constant. Averaging is performed according to the following equation.

$$\mathsf{D}_n = \mathsf{D}_{n-1} + \frac{(\mathsf{M}_n - \mathsf{D}_{n-1})}{\mathsf{K}}$$

- D<sub>n</sub>: Displayed value that has been exponentially averaged n times. (The first displayed value D<sub>1</sub> is equal to M<sub>1</sub>.)
- $D_{n-1}$ : Displayed value that has been exponentially averaged n-1 times.
- M<sub>n</sub>: Measured data at the n<sup>th</sup> time.
- K: Attenuation constant (can be selected from 2, 4, 8, 16, 32, and 64)

#### Moving Average

Numeric data can be linearly averaged using a specified average count. Averaging is performed according to the following equation.

## $D_n = \frac{M_{n-(m-1)} + \cdots M_{n-2} + M_{n-1} + M_n}{M_{n-1} + M_n}$

m

 $D_n$ : Displayed value obtained by linearly averaging m points of numeric data from the  $n-(m-1)^{th}$  to the  $n^{th}$  time

 $M_{n-(m-1)}$ : Measured data at the  $n-(m-1)^{th}$  time.

•••••

#### •••••

- $M_{n-2}$ : Measured data at the  $(n-2)^{th}$  time.
- $M_{n-1}$ : Measured data at the  $(n-1)^{th}$  time.
- M<sub>n</sub>: Measured data at the n<sup>th</sup> time.
- m: Average count (can be selected from 8, 16, 32, 64, 128, and 256)

#### **During Harmonic Measurement**

When exponential averaging is specified, the harmonic measurement functions are averaged.

When averaging is set to moving average, averaging is only performed on normal measurement functions, not on harmonic measurement functions.

### Crest Factor (See section 4.11 for operating instructions)

The crest factor is defined as the ratio of the peak value of the waveform to the rms value.

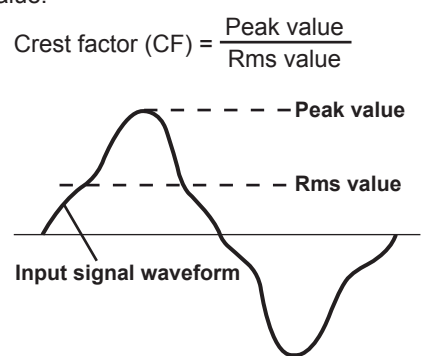

The crest factor on the WT500 is determined by the ratio of the maximum peak value that can be applied for rated input to the measurement range.

Crest factor (CF) =  $\frac{\text{Peak value that can be input}}{\text{Measurement range}}$ 

The crest factor can be set to 3 or 6. The measurable crest factor is as follows:

Crest factor (CF) = 
$$\frac{\{\text{measurement range } \times \text{ CF setting } (3 \text{ or } 6)\}}{\text{Measured value (rms value)}}$$

\* However, the peak value of the input signal must be less than or equal to the maximum allowable input.

If the crest factor of the measured signal is greater than the specifications of the measurement instrument (the crest factor defined at the rated input), the signal can be measured by setting a greater measurement range.

For example, even if CF is set to 3, measurement is possible for signals with a crest factor greater than or equal to 5 when the measured value (rms value) is less than 60% of the measurement range.

If the minimum effective input (1% of the measurement range) is being applied at CF = 3, measurement for CF = 300 is possible.

The voltage range, current range, effective input range, and measurement accuracy vary depending on the crest factor setting. For details, see chapter 14, "Specifications."

#### Hold (See section 4.12 for operating instructions)

The data display of each measurement function can be held. The communication output data while the display is held is the same as the held numeric data.

#### Single Measurement (See section 4.12 for operating instructions)

While the display is held, the signal is measured once at the set data update rate, and then the display is re-held.

## 2.4 Power Measurement

When the screen is set to numeric display, measured data such as voltage, current, and power can be displayed.

### **Display Resolution**

The display resolution for voltage, current, active power, apparent power, reactive power, and so on is 60000. When the range rating (rated value of the specified measurement range) is specified, the  $\Sigma$  functions of the voltage, current, active power, apparent power, reactive power, and so on are set to the decimal place and unit of the element with the lowest display resolution of the target elements. For information about the display resolution for integration, see section 5.6.

# Numeric Display during Normal Power Measurement (See section 5.1 for operating instructions)

#### Selecting the Number of Displayed Items

The number of items can be selected from 4, 8, 16, Matrix, and All Items. Not all of the data will fit onto a single screen. You can scroll through the displayed items to view data that is not on the screen.

#### • Eight-Item Display Example

|      | Urms1 | 102.70 | v   |     |
|------|-------|--------|-----|-----|
| on   | Irms1 | 373.44 | mA  |     |
| ncti | P1    | 24.73  | w   |     |
| t fu | S1    | 38.35  | VA  | ata |
| nen  | Q1    | 29.32  | var | õ   |
| urer | λ1    | 0.6447 |     |     |
| easi | Φ1    | G49.86 | ٠   |     |
| ž١   | fU1   | 50.021 | Hz  | ↓ I |

#### • Matrix Display Example

|          |           | Element a                       | nd wiring s                     | ystem                           |     |
|----------|-----------|---------------------------------|---------------------------------|---------------------------------|-----|
|          |           | Element1<br>U1 100V<br>I1 500mA | Element2<br>U2 100V<br>I2 500mA | Element3<br>U3 100V<br>I3 500mA | ٦   |
| <b>6</b> | Urms [V]] | 102.69                          | 102.69                          | 102.69                          |     |
| ij       | Irms (A)  | 375.19"                         | 375.18"                         | 375.14                          |     |
| <u>n</u> | P [W]     | 24.951                          | 24.953                          | 24.949                          |     |
| ļf       | S [VA]    | 38.527                          | 38.529                          | 38.524                          | ata |
| Jer      | Q [var]   | 29.356                          | 29.357                          | 29.353                          | õ   |
| en       | λιι       | 0.6476                          | 0.6476                          | 0.6476                          |     |
| ns       | ¢ [°]     | G49.64                          | G49.64                          | G49.64                          |     |
| ea       | fU [Hz]   | 50.031                          | 50.031                          | 50.031                          |     |
| Š¥       | fI [Hz]   | 50.030                          | 50.029                          | 50.030                          | ¥   |

#### • All-Item Display Example

Element and wiring system

|          |       |       |     |           |           |          | ~         |      |
|----------|-------|-------|-----|-----------|-----------|----------|-----------|------|
|          |       |       |     | _Element1 | _Element2 | Element3 | _Σ (3V3A) | _    |
|          | Vol   | l tag | в   | 100v      | 100v      | 100v     |           |      |
|          | Cui   | rren  | t   | 500mA     | 500mA     | 500mA    |           |      |
| -        | Urms  | ٤v    | 1   | 102.70    | 102.70    | 102.70   | 102.70    |      |
| 2        | Irms  | ĹΑ    | 1   | 375.40m   | 375.39m   | 375.34m  | 375.38m   |      |
| i,       | Р     | Ew    | 1   | 24.964    | 24.967    | 24.963   | 49.931    |      |
| ま        | s     | [VA   | 1   | 38.553    | 38.555    | 38.549   | 66.774    |      |
| ĕ        | Q     | [va   | r 1 | 29.379    | 29.379    | 29.374   | 58.758    |      |
| 5        | λ     | 1     | 1   | 0.6475    | 0.6476    | 0.6476   | 0.7478    |      |
| Ē        | •     | Ľ°    | 1   | G49.64    | G49.64    | G49.64   | G41.60    | a    |
| t        | fU    | [Hz   | 1   | 50.024    | 50.024    | 50.024   |           | at l |
| E L      | fI    | [Hz   | 1   | 50.025    | 50.025    | 50.025   |           | lõ   |
| Ĕ        |       |       |     |           |           |          |           |      |
| <b>E</b> | Urms  | ٤v    | 1   | 102.70    | 102.70    | 102.70   | 102.70    |      |
| e        | Umn   | ٤v    | 1   | 102.69    | 102.70    | 102.70   | 102.69    |      |
|          | Udc   | ٤v    | 1   | -0.00     | 0.00      | -0.00    | 0.00      |      |
| ິ        | Urmin | ٤v    | 1   | 92.45     | 92.46     | 92.46    | 92.46     |      |
| Ö        | Uac   | ٤v    | 1   | 102.70    | 102.70    | 102.70   | 102.70    |      |
| O        | U+pk  | ٤v    | 1   | 142.18    | 142.20    | 142.18   |           |      |
| Σ١       | U-pk  | ٤v    | 1   | -142.18   | -142.20   | -142.20  |           | 1    |
|          | Cfu   | Ľ     | 1   | 1.384     | 1.385     | 1.385    |           | •    |
|          |       |       |     |           |           |          |           |      |

#### **Changing the Displayed Items**

You can select a displayed item to change the numeric data that is displayed at that item' s position.

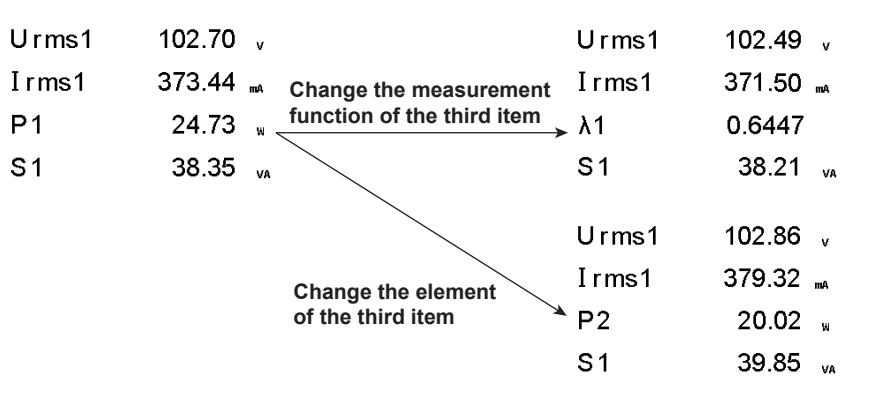

#### **Scrolling through Pages**

The numeric display consists of up to nine pages. The number of pages varies depending on the installed options and the number of displayed items. You can set the displayed items on each page. The page can be scrolled to switch the page, and the displayed items can be changed collectively.

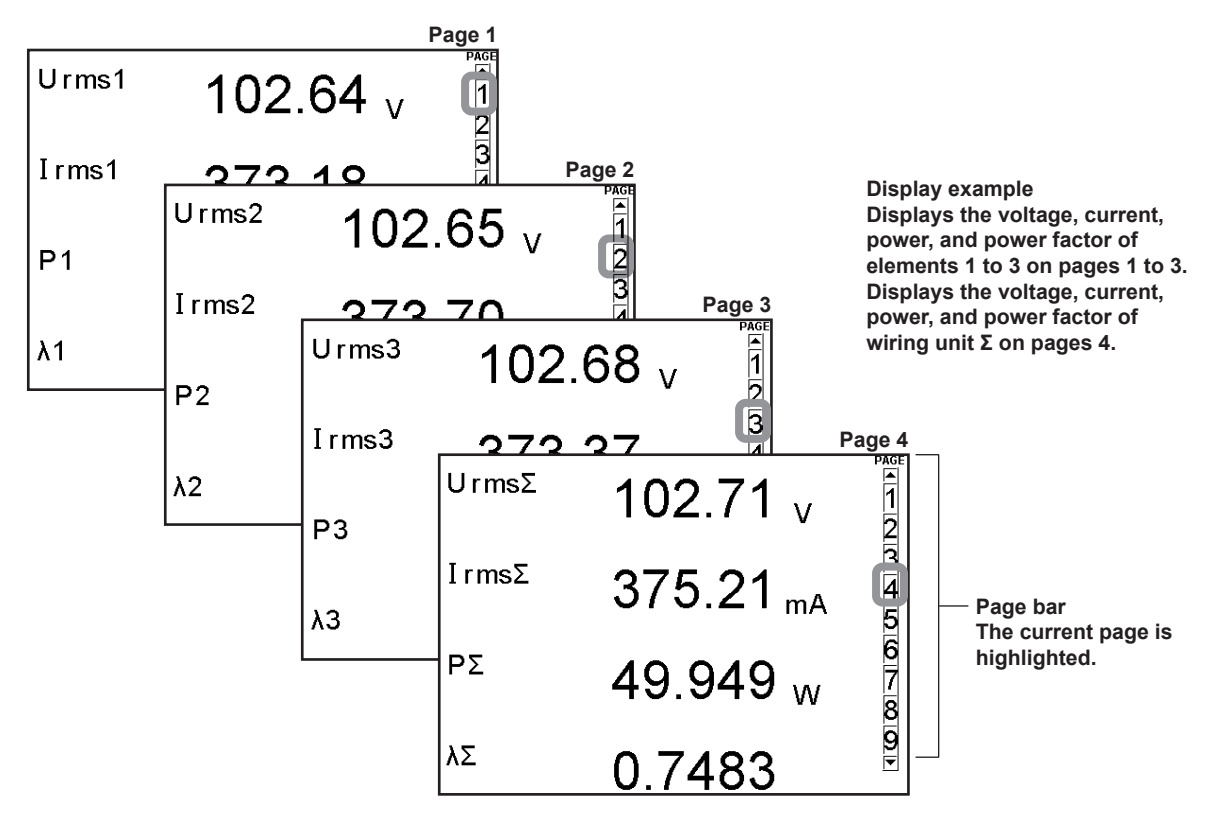

#### **Resetting the Numeric Display**

If the number of displayed items is set 4, 8, 16, or matrix, the display order of measurement functions can be reset to the factory default configuration.

#### Numeric Display during Harmonic Measurement (See section 6.1 for operating instructions)

In addition to the 4, 8, 16, matrix, and All displays, list displays (the single list and double list displays) are also available.

#### Selecting the Number of Displayed Items

Just as in ordinary measurement, the number of items can be selected from 4, 8, 16, Matrix, and All Items.

#### **List Display**

For each measurement function, the numeric data for each harmonic can be displayed in two columns.

Single List

The data of a single measurement function can be divided into even and odd harmonics and displayed. The selectable measurement functions are U, I, P, S, Q,  $\lambda$ ,  $\phi$ ,  $\phi$ U, and  $\phi$ I.

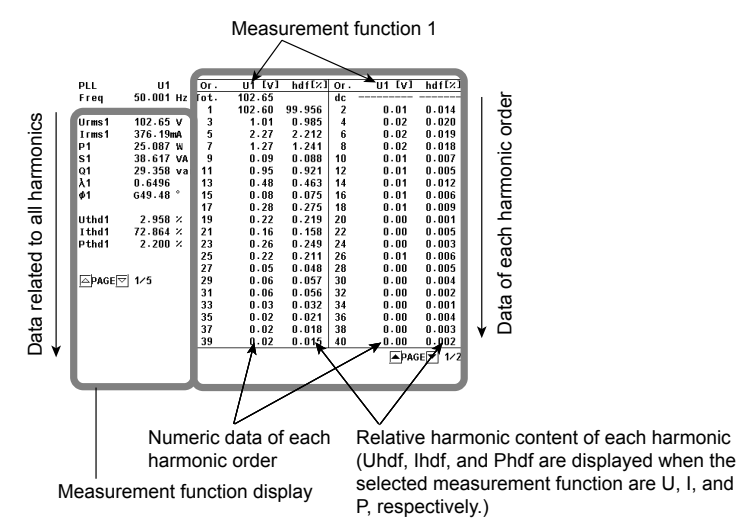

**Dual List** 

The data from two different measurement functions can be displayed in two separate columns. The selectable measurement functions are U, I, P, S, Q,  $\lambda$ ,  $\phi$ ,  $\phi$ U, and  $\phi$ I.

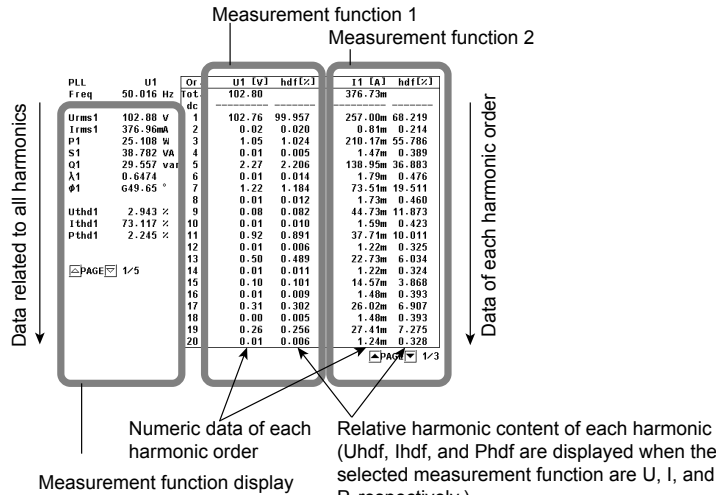

#### (Uhdf, Ihdf, and Phdf are displayed when the selected measurement function are U, I, and P, respectively.)

#### **Scrolling through Pages**

Just as in ordinary measurement, you can scroll through pages one page at a time.

#### **Resetting the Numeric Display**

If the number of displayed items is set 4, 8, 16, or matrix, the display order of measurement functions can be reset to the factory default configuration.

# 2.5 Computation

The following computations can be performed with the data of measurement functions. In addition, there is a function that allows you to select the equation used to determine the measurement function data.

# Setting the Equation for Computing Efficiency (See section 5.3 for operating instructions)

To measure the input/output efficiency of a device, set the equations for  $\eta 1$  and  $\eta 2$ . For example, if the input power to a device is P1 and the output power is P $\Sigma$ , you can compute the power conversion efficiency of the device by setting the equation to  $\eta = (P\Sigma)/(P1) \times 100$ .

# Setting the Equation for Computing Apparent Power (See section 5.4 for operating instructions)

Apparent power is the product of voltage times current. The voltage and current used to determine the apparent power can be selected from (1) the true rms values explained under "Determining Voltage and Current" in section 2.2, "Measurement Functions and Periods"; (2) the rectified mean values calibrated to the rms values; (3) the linear averages; (4) the rectified mean value calibrated to the rms value of the voltage and the rms value of the current; and (5) the rms values.

# Selecting the Computing Equation for Apparent Power and Reactive Power (See section 5.4 for operating instructions)

There are three types of power: active power, reactive power, and apparent power. In general, they are defined by the following equations.

| 0                        |    | 0    |      |     |  |
|--------------------------|----|------|------|-----|--|
| Active power P = UIcosq  |    | <br> | <br> | (1) |  |
| Reactive power Q = Ulsir | ιφ | <br> | <br> | (2) |  |
| Apparent power S = UI    |    | <br> | <br> | (3) |  |
|                          |    |      |      |     |  |

U = rms voltage; I = rms current;  $\phi$  = Phase difference between voltage and current The power values are related as follows:

(Apparent power S)<sup>2</sup> = (Active power P)<sup>2</sup> + (Reactive power)<sup>2</sup>....(4) The three-phase power is the sum of the power of each phase.

These definitions only apply for sine waves. The measured values for apparent power and reactive power vary for distorted waveform measurement depending on which of the above definitions are combined for the computation. Because the equations for deriving the power for distorted waveforms are not defined, none of the equations can be said to be more correct than the other. Therefore, the WT500 provides three equations for determining the apparent power and reactive power.

Unlike apparent power and reactive power, active power is derived directly from the sampled data, so errors resulting from different definitions do not occur.

# Type 1 (The method used in the normal mode of conventional WT series power meters)

The apparent power of each phase is calculated using equation 3, and the reactive power of each phase is calculated using equation 2. The results are summed to derive the power.

| Active power for a three-phase, four-wire system                                                                                     | ΡΣ = Ρ1 + Ρ2 + Ρ3                          |  |
|----------------------------------------------------------------------------------------------------|--------------------------------------------|--|
| Apparent power for a three-phase, four-wire system                                                                                   | $S\Sigma = S1 + S2 + S3( = U1 \times I1 +$ |  |
|                                                                                                    | U2 × I2 + U3 × I3)                         |  |
| Reactive power for a three-phase, four-wire system                                                                                   | $Q\Sigma = Q1 + Q2 + Q3$                   |  |
| $(= s1 \times \sqrt{(U1 \times I1)^2 - P1^2 + s2} \times \sqrt{(U2 \times I2)^2 - P2^2 + s3} \times \sqrt{(U3 \times I3)^2 - P3^2})$ |                                            |  |

The sign for s1, s2, and s3 is negative when the current leads the voltage and positive when the current lags the voltage.

#### Type 2

The apparent power of each phase is determined from equation 3, and the results are added to derive the three-phase apparent power. The three-phase reactive power is calculated from the three-phase apparent power and the three-phase active power using equation 4.

| Active power for a three-phase, four-wire system   | PΣ = P1 + P2 + P3                          |
|----------------------------------------------------|--------------------------------------------|
| Apparent power for a three-phase, four-wire system | $S\Sigma = S1 + S2 + S3( = U1 \times I1 +$ |
|                                                    | U2 × I2 + U3 × I3)                         |
| Reactive power for a three-phase, four-wire system | $Q\Sigma = \sqrt{S\Sigma^2 - P\Sigma^2}$   |
|                                                    |                                            |

## Type 3 (The method used in the harmonic measurement mode of the WT1600, the PZ4000, and the WT3000)

The reactive power of each phase is calculated directly using equation 2. The threephase apparent power is calculated using equation 4. This equation can be selected on models with the harmonic measurement option.

| Active power for a three-phase, four-wire system   | ΡΣ = Ρ1 + Ρ2 + Ρ3                        |
|----------------------------------------------------|------------------------------------------|
| Apparent power for a three-phase, four-wire system | $S\Sigma = \sqrt{P\Sigma^2 + Q\Sigma^2}$ |
| Reactive power for three-phase, four-wire system   | $Q\Sigma = Q1 + Q2 + Q3$                 |

#### Phase Difference (See section 5.5 for operating instructions)

You can select the format for displaying the voltage and current phase differences between and within each element. With the voltage of each element as a reference, one format displays the phase difference using 360° in the clockwise direction, and the other format displays lead up to 180° in the counterclockwise direction (D) and lag up to 180° in the clockwise direction (G). In harmonic measurement (optional), the phase differences between harmonics 1 to 50 of the voltage and current signals are displayed using a 360° format or a 180° format with a negative sign for lead and no sign for lag.

### User-Defined Functions (See section 5.13 for operating instructions)

Equations can be created (defined) by combining the measurement function symbols and operators. The numeric data that corresponds to the equation can then be determined. The combination of a measurement function and an element number, "Urms1:URMS(E1)" for example, constitutes an operand. Eight equations (F1 through F8) can be defined.

#### Operators

There are 11 operators: +, -, \*, /, ABS (absolute value), SQR (square), SQRT (square root), LOG (logarithm), LOG10 (common logarithm), EXP (exponent), and NEG (negation).

#### Number of Operands

There can be up to 16 operands in one equation.

#### MAX Hold (See section 5.14 for operating instructions)

The maximum value of a type of numeric data can be held. The measurement functions that the MAX hold is applied to are selected from the user-defined functions.

#### Setting the Average Active Power (See section 5.15 for operating instructions)

The average active power can be computed for devices, such as intermittent control devices, whose power fluctuates. The equation for computing the average active power is specified using a user-defined function.

## Delta Computation (Optional; See section 5.17 for operating instructions)

The sum or difference of the instantaneous voltage or current values (sampled data) between the elements in a wiring unit can be used to determine various types of data such as the differential voltage and phase voltage. This operation is called *delta computation*.

Delta computation can be applied in the following ways:

- The differential voltage and differential current between two elements can be computed on a single-phase, three-wire system or on a three-phase, three-wire system (when using two elements).
- The line voltage and phase current that are not measured can be computed on a single-phase, three-wire system or on a three-phase, three-wire system (when using 2 elements).

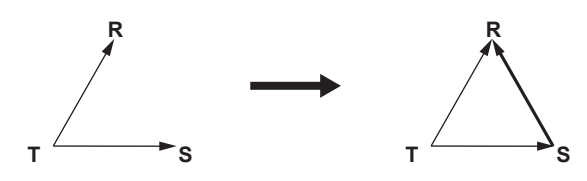

• Using the data from a three-phase, four-wire system, the data of a delta connection can be computed from the data of a star connection (star-delta transformation).

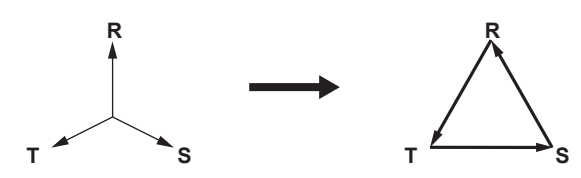

 Using the data from a three-phase, three-wire system (three-voltage, threecurrent method), the data of a star connection can be computed from the data of a delta connection (delta-star transformation). This function is useful when you wish to observe the phase voltage of an object that has no neutral line.

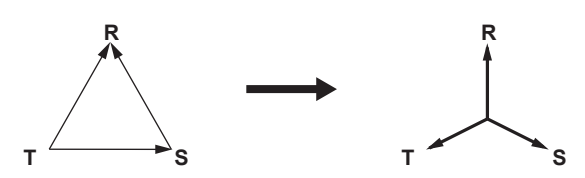

# Equations for Computing the Distortion Factor (See section 6.5 for operating instructions)

Models with the harmonic measurement option can compute distortion factors. There are two equations for computing the distortion factor, each with different denominators. For information about these equations, see appendix 1.

# 2.6 Integration

The WT500 can integrate the active power (watt hour), the current (ampere hour), the apparent power (volt-ampere hour), and the reactive power (var hour) values. During integration, the measured and computed values of normal measurements can be displayed in addition to the watt hour, ampere hour, volt-ampere hour, var hour, and integration time values.

## **Integration Functions**

## **Input Element Measurement Functions**

The following nine types of numeric data can be determined. For details about the determination of measurement function data, see appendix 1.

(1) WP: watt hours, i.e., the sum of positive and negative watt hours, (2) WP+: positive watt hours consumed, (3) WP-: negative watt hours returned to the power supply, (4) q: ampere hours, i.e., the sum of positive and negative ampere hours, (5) q+: positive ampere hours consumed, (6) q-: negative ampere hours returned to the power supply, (7) WS: volt-ampere hours, (8) WQ: var hours, and (9) Time: integration time.

• Watt Hour Integration Method for Each Polarity (See section 5.11 for operating instructions)

For positive and negative watt hours, WP+ and WP-, you can set the integration equation to determine the DC or AC watt hours. (DC watt hours are computed by integrating each sampled data item. AC watt hours are computed by integrating the values at each data update interval.)

• Current Integration Modes (See section 5.12 for operating instructions) You can select the type of current whose values will be integrated.

## Wiring UnitΣ Measurement Functions (Σ Functions)

The following eight types of numeric data can be determined. For details about the determination of measurement function data, see appendix 1. (1) WP $\Sigma$ : sum of WP values, (2) WP+ $\Sigma$ : sum of WP+ values, (3) WP- $\Sigma$ : sum of WP-

values, (4) q $\Sigma$ : sum of q values, (5) q+ $\Sigma$ : sum of q+ values, (6) q- $\Sigma$ : sum of q- values, (7) WS $\Sigma$ : sum of S $\Sigma$  values, and (8) WQ $\Sigma$ : sum of Q $\Sigma$  values.

## Integration Mode (See sections 5.6 and 5.7 for operating instructions)

The integration feature has five modes: manual integration mode, normal integration mode, continuous integration mode, real-time integration mode, and real-time continuous integration mode.

#### Manual Integration Mode

Integration continues from when you start it until you stop it. However, when the integration time reaches its maximum (10000 hours) or the integrated value reaches its maximum or minimum displayable value (see section 5.6 for details), integration is stopped, and the integration time and integrated value at that point are held.

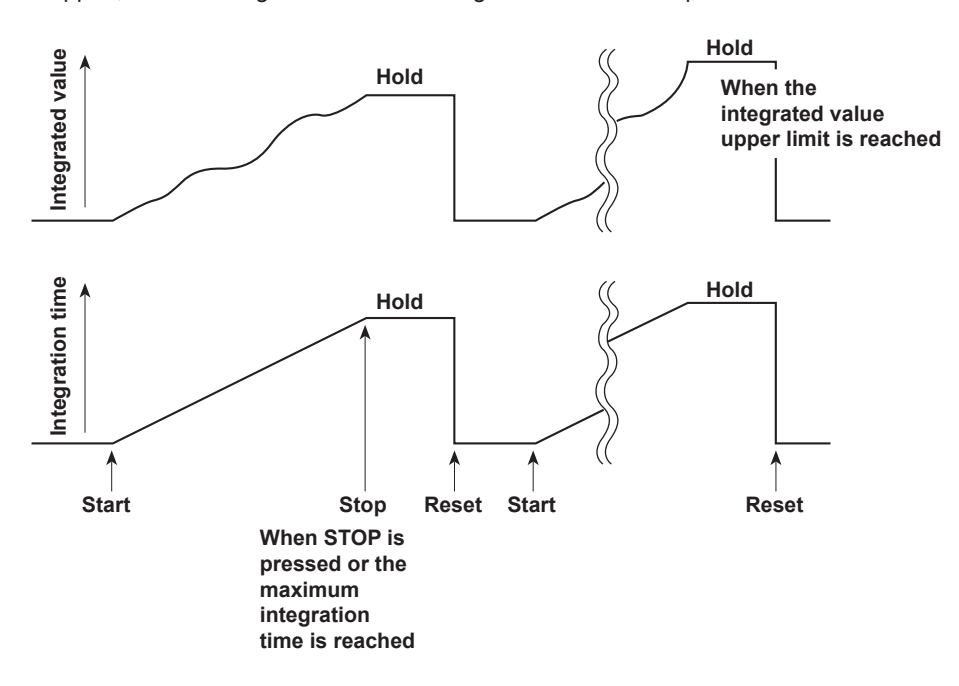

#### **Normal Integration Mode**

Integration continues for a specified amount of time (which is determined by the timer setting), and then stops. However, if the integrated value reaches its maximum or minimum displayable value before the specified amount of time has elapsed, integration is stopped, and the integration time and integrated value at that point are held.

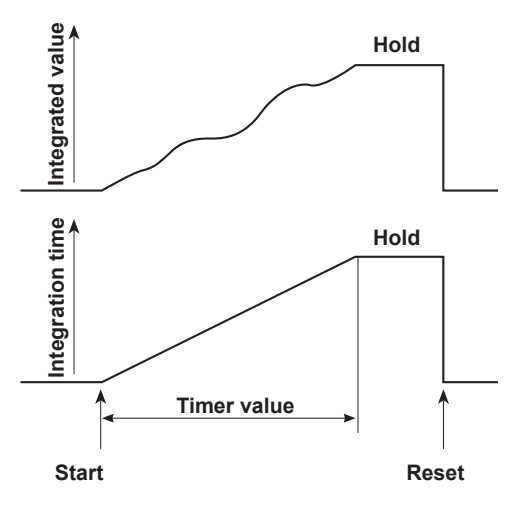
#### **Continuous Integration Mode**

Integration continues for a specified amount of time, and then resets and starts again. Integration repeats until you press STOP. If the integrated value reaches its maximum or minimum displayable value before the specified amount of time has elapsed, integration is stopped, and the integration time and integrated value at that point are held.

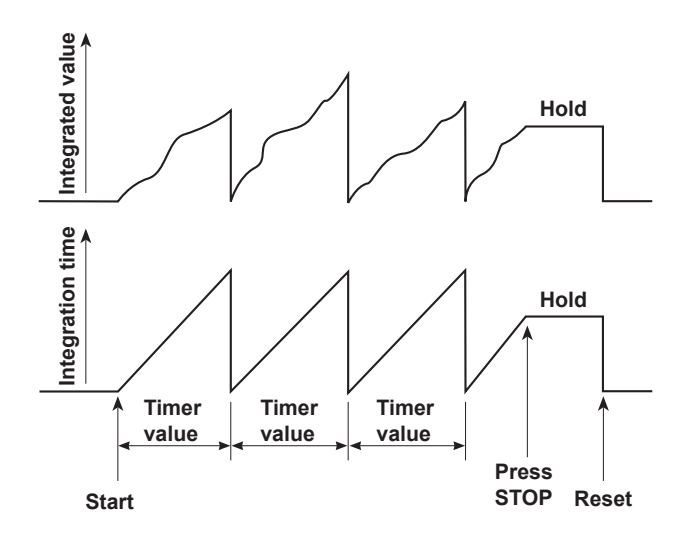

#### **Real-Time Normal Integration Mode**

You specify the dates and times when integration will start and end. When the specified stop time is reached, or when the integrated value reaches its maximum or minimum displayable value, integration is stopped, and the integration time and integrated value at that point are held.

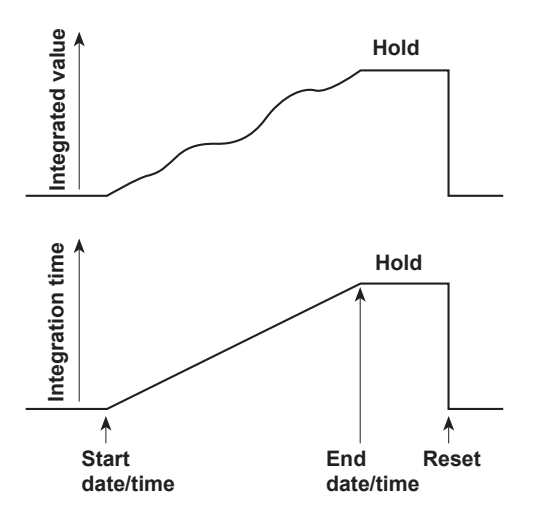

#### Real-Time Continuous Integration Mode (Continuous integration)

You specify the dates and times when integration will start and end, and integration repeats within the start and end times at the interval specified by the timer. When the amount of time specified by the timer elapses, integration resets and starts again. When the specified stop time is reached, or when the integrated value reaches its maximum or minimum displayable value, integration is stopped, and the integration time and integrated value at that point are held.

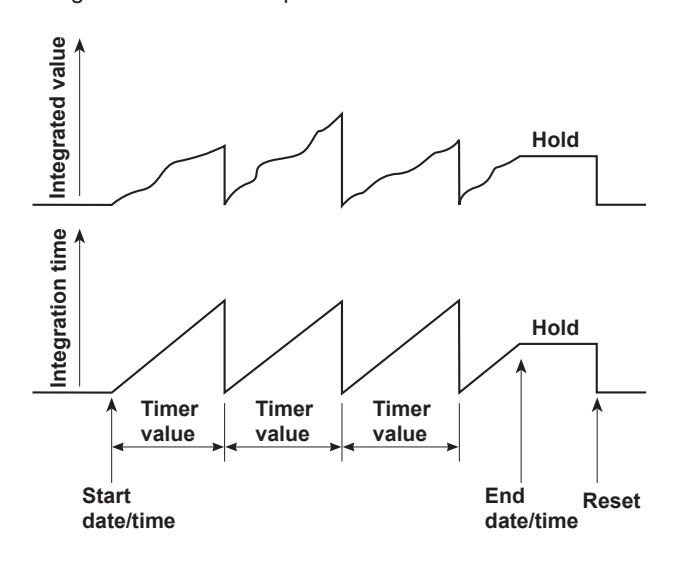

## 2.7 Waveform Display

The WT500 displays waveforms based on the data sampled within the data update rate.

### Selecting the Waveform to Display (See section 3.7 for operating instructions)

You can select whether to show or hide the voltage and current waveforms of each input element. This makes waveforms easier to see by allowing you to only show the waveforms that you want to examine.

### Vertical (Amplitude) Axis

The range of the vertical display is based on the specified measurement range. For example, if the crest factor is set to 3 and the voltage measurement range is set to 100 Vrms, the display range is set so that the top of the screen is 300 Vpk (100 Vrms × 3) and so that the bottom is -300 Vpk (-100 Vrms × 3), with the zero input line at the center. If the crest factor is set to 6 and the voltage measurement range is set to 50 Vrms, the display range is set so that the top of the screen is 300 Vpk (50 Vrms × 6) and so that the bottom is -300 Vpk (-50 Vrms × 6), with the zero input line at the center. The waveform is clipped if this range is exceeded.

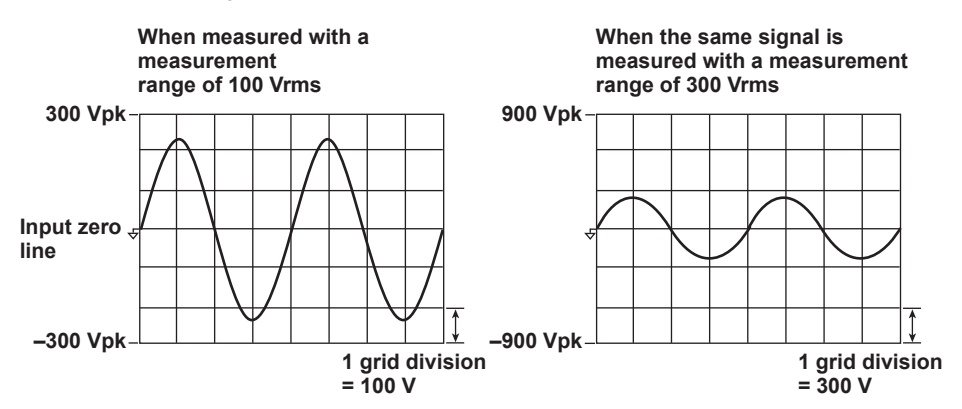

#### Horizontal (Time) Axis (See section 7.4 for operating instructions)

Set the length of the horizontal axis by specifying the time per grid division. The time axis can be set up to the point in which the time corresponding to one screen is equal to the data update rate, in 1, 2, 5 steps. For example, if the data update rate is 500 ms, the time per division can be changed in this order: 1 ms > 2 ms > 5 ms > 10 ms > 20 ms > 50 ms. In this case, the time corresponding to one screen changes in this order: 10 ms > 20 ms > 50 ms. > 50 ms > 100 ms > 200 ms > 500 ms.

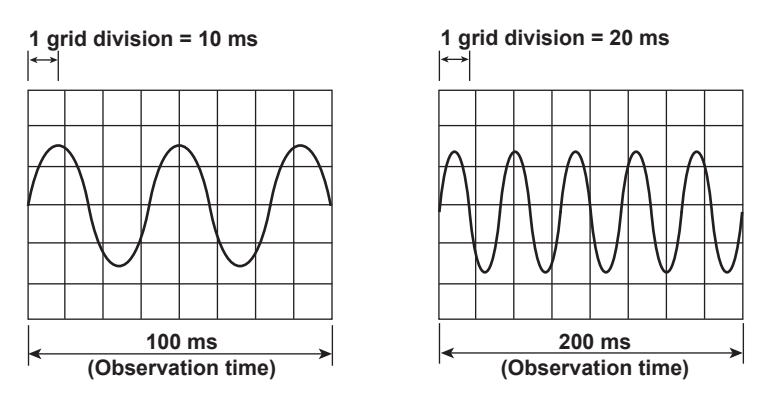

#### Note.

 Waveform sampling data and waveform display data (the number of displayed points on the screen)

Waveform sampling data and waveform display data are both measured waveform data, but they differ as described below.

**Waveform sampling data: Data derived through A/D conversion of the input signal** The WT500 A/D conversion rate is approximately 100 kS/s. Therefore, if the data update rate is set to 1 s, the number of data points sampled from a single input signal in a single measurement is approximately 100000 (see the figure below). Waveform sampling data is also called acquisition data or raw wave data.

**Waveform display data: Waveform data displayed on the WT500 screen (1002 points)** When displaying waveforms on the WT500, data points are displayed in horizontal rasters (along the time axis). The number of rasters is 501. Each raster contains two points of waveform display data. The two data points are the maximum and minimum values of the waveform data in each raster. Therefore, the number of waveform display data points (the number of points displayed on the screen) for a single input signal is 1002.

**Extraction of waveform display data from waveform sampling data (p-p compression)** This example assumes that a 2-Hz sine wave is measured at a data update rate of 1 s. To display this waveform on the WT500 screen, the number of data points is converted from approximately 100000 to 1002 (501 pairs of maximum and minimum values). Thus, two points (a pair) of waveform display data are derived from approximately 200 points of waveform sampling data. This conversion is called p-p (peak-peak) compression. The compression rate of p-p compression varies depending on the data update rate and the horizontal scale (time axis) of the WT500 waveform display.

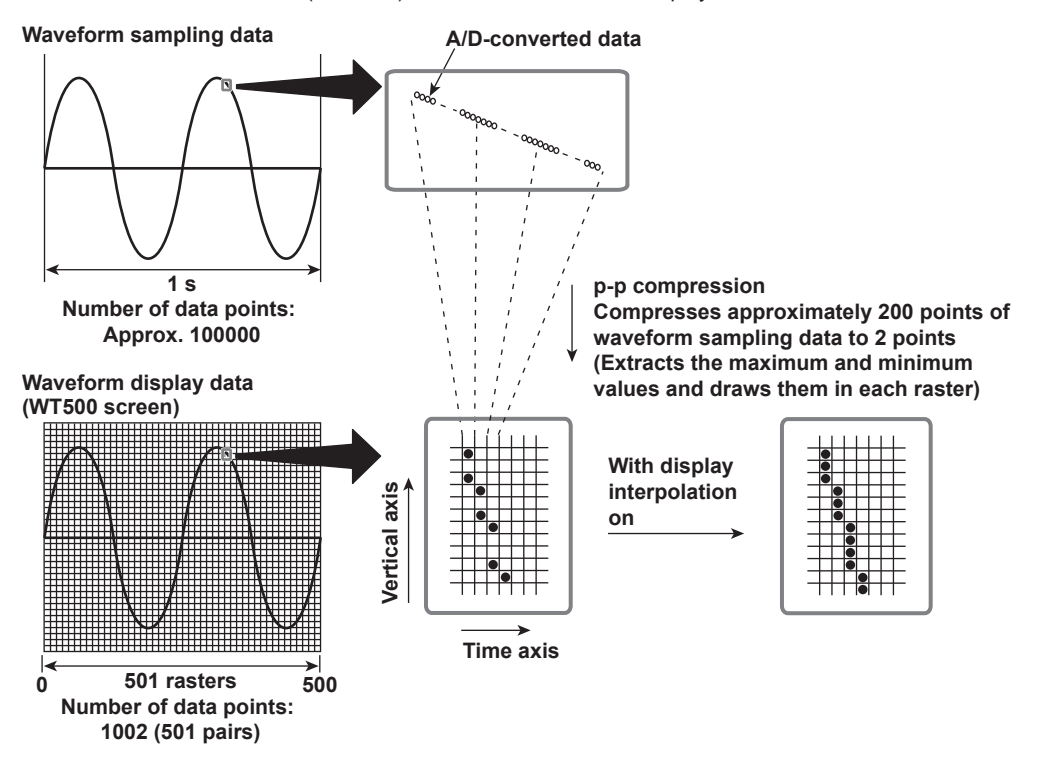

#### Aliasing

When the sample rate is low compared to the frequency of the input signal, the high frequency components of the signal are lost. In accordance with the Nyquist sampling theorem, the high frequency components in the signal are misread as low frequency components. This is called aliasing.

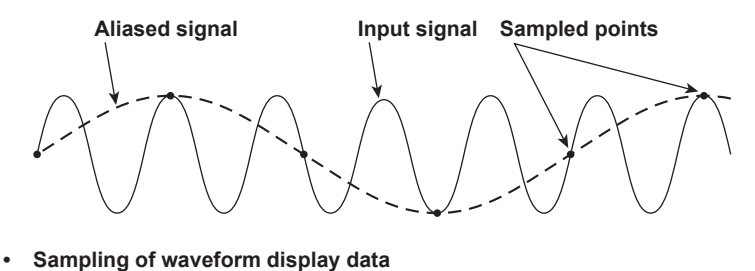

**Sampling of waveform display data** The WT500 samples waveform display data and stores it to memory at a rate of approximately 100 kS/s. The WT500 can accurately display the waveforms of signals with frequencies up to approximately 5 kHz.

#### Trigger (See section 7.5 for operating instructions)

A trigger is said to have "occurred" when the specified trigger condition is met and a waveform is displayed on the screen.

#### **Trigger Mode**

The trigger mode specifies the conditions for updating the display.

Auto Mode

If a trigger occurs within a set amount of time (about 100 ms), which is referred to as the timeout period, the waveform display is updated. If the timeout period elapses without a trigger occurring, the display will be updated automatically.

Normal Mode

The display is only updated when the trigger occurs. If the trigger does not occur, the display will not be updated.

#### **Trigger Source**

The trigger source is the signal that is used to check for the trigger condition.

#### **Trigger Slope**

Slope refers to the movement of the signal from a low level to a high level (rising edge) or from a high level to a low level (falling edge). When the slope is used as one of the trigger conditions, it is called a trigger slope.

#### **Trigger Level**

The trigger level is the level at which the trigger slope is determined.

When the trigger source passes through the specified trigger level on a rising or falling edge, a trigger occurs. You can select the input signal from any element or from the external clock signal as the trigger source.

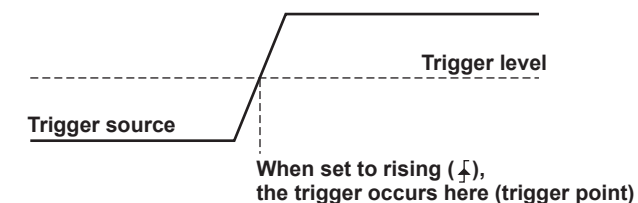

#### Trigger Point

The trigger point is the point at which a trigger occurs. The trigger point is always displayed at the left end of the screen. After the trigger is activated, the waveform display continues from the left of the screen to the right of the screen with the passage of time.

Trigger point

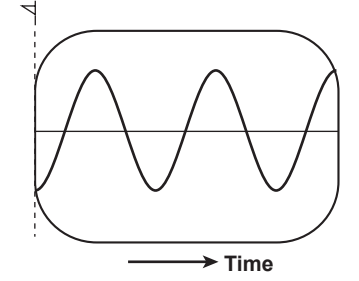

2

#### Vertical Waveform Zoom (See section 7.6 for operating instructions)

Each displayed waveform can be scaled vertically by a zoom factor of 0.1 to 100. The waveform is scaled around the zero-input line.

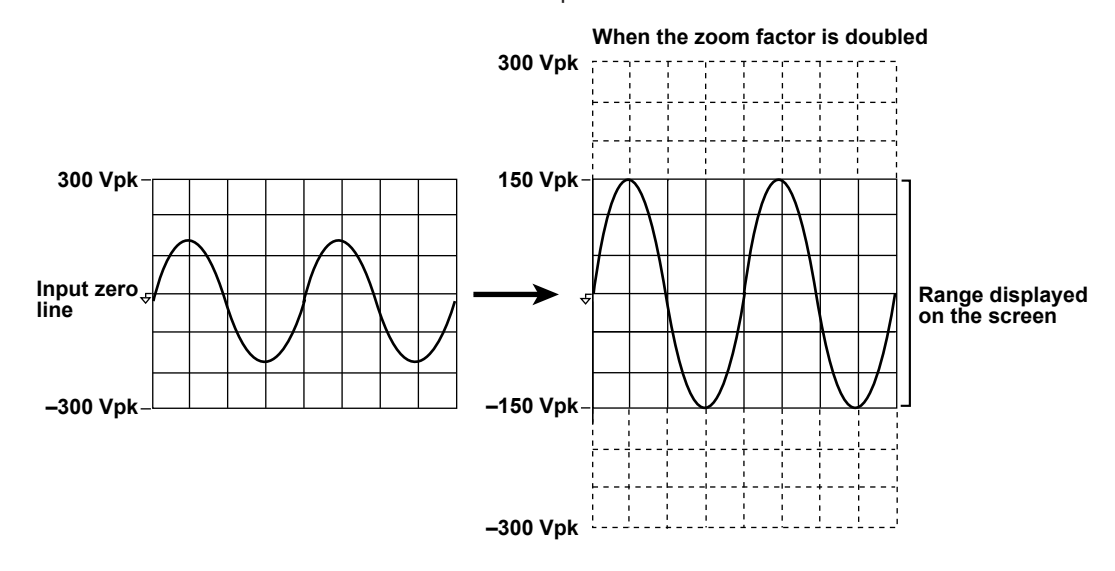

### Vertical Waveform Position (See section 7.6 for operating instructions) You can vertically shift the displayed position of a waveform. This is useful when you

You can vertically shift the displayed position of a waveform. This is useful when you want to view the relationship between voltage and current waveforms, or when the section of the waveform that you want to view does not fit into the display frame.

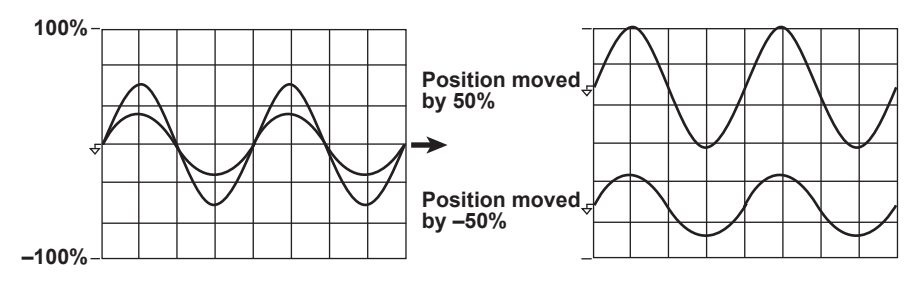

## Split Waveform Display and Assignment (See section 7.7 for operating instructions)

The screen can be divided into windows, and waveforms can be assigned to those windows. The screen can be divided into up to four windows. This function is useful when there are many waveforms and it is difficult to view them all in a single display. Waveforms can be assigned to windows in one of the following three ways.

Auto

The waveforms whose displays are turned on are assigned in order according to their element numbers, with an element's voltage waveform coming before its current waveform.

Fixed

Regardless of whether their displays are on or off, waveforms are assigned in order according to their element numbers, with an element's voltage waveform coming before its current waveform.

User

Waveforms can be assigned to windows by the user, regardless of whether their displays are on or off.

### Waveform Display Interpolation (See section 7.8 for operating instructions)

The waveform display data can be connected linearly to display the waveform smoothly.

#### **Linear Interpolation**

Fills in the space between two data points with a straight line.

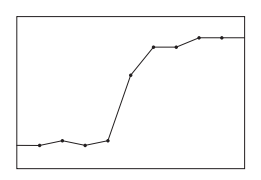

#### Interpolation OFF

No interpolation is performed. Only the data points are displayed.

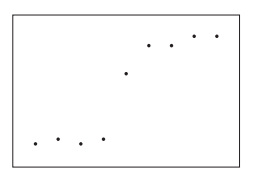

#### Graticule (See section 7.8 for operating instructions)

A grid or cross-hair can be displayed on the screen. You can also choose to not display a grid or cross-hair.

#### Scale Value Display (See section 7.8 for operating instructions)

You can turn on or off the display of the upper and lower limits of the vertical axis and the values at the left and right ends of the horizontal axis (time axis) of each waveform.

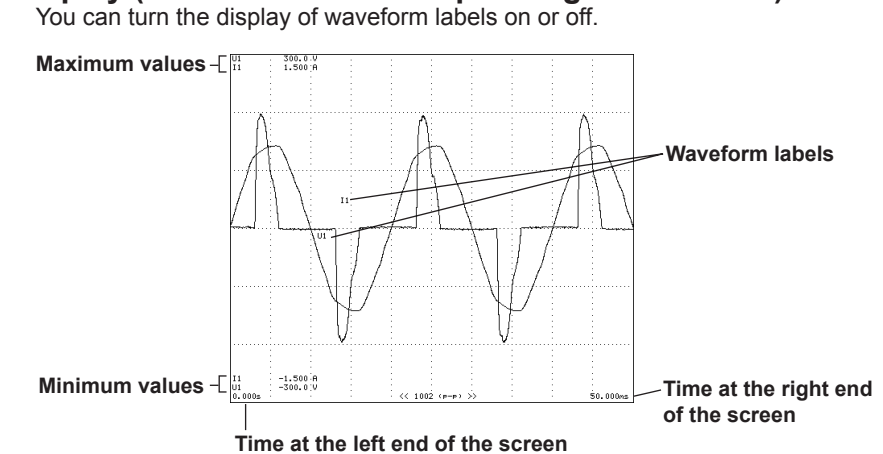

Waveform Label Display (See section 7.8 for operating instructions)

### Cursor Measurement (See sections 7.9 and 8.10 for operating instructions)

The value at the crossing point of the waveform and cursor can be measured and displayed. The voltage or current at specific sections of the waveform and the data on the horizontal axis (X-axis) can be measured. Cursor measurements are performed on the data that is displayed on the screen.

Two cursors, marked by a plus sign and an x, appear on the screen. For each cursor, the vertical value can be measured, and the X-axis value relative to the left end of the screen can be measured. The differences between the cursor's vertical values and X-axis values can also be measured.

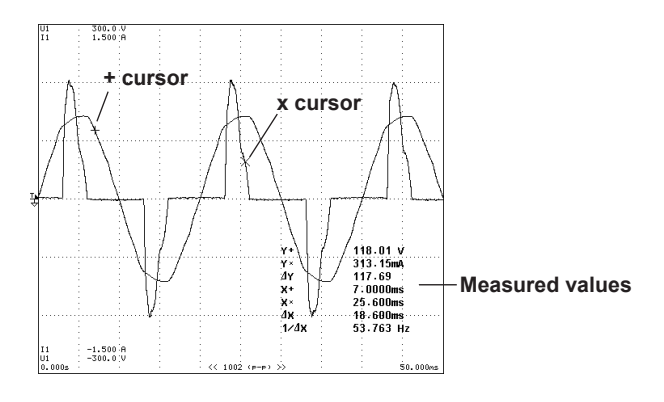

## 2.8 Trend, Bar Graph, and Vector Displays

Trends of each measurement function, bar graphs of each harmonic, and vectors of the fundamental signals of each element (when using the harmonic measurement option) can be displayed.

#### Trend Display

The trends of all measurement functions that are measured during normal measurement and harmonic measurement are displayed.

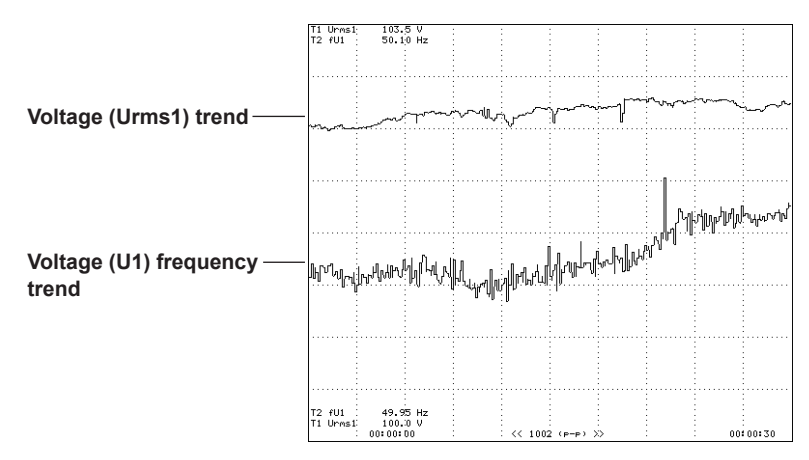

#### **Trend Display Data**

When the sampling of waveform display data is off during normal measurement, the numeric data of measurement functions that are determined at each data update interval is P-P compressed for each display segment (raster) and made into trend display data.\* When the sampling of waveform display data is on during normal measurement, the numeric data of measurement functions that are determined whenever a trigger occurs is P-P compressed for each display segment (raster) and made into trend display data.\*

\* In some cases, P-P compression is not performed.

#### Scale Settings (See section 8.5 for operating instructions)

The WT500 can automatically set the values at the top and bottom of the screen based on the maximum and minimum values of the trend display data (this is referred to as auto scaling). The values at the top and bottom of the screen can also be set manually (manual scaling).

## Horizontal (Time) Axis (See section 8.6 for operating instructions)

The time per division can be set in the range of 3 s to 1 day.

## Split Display and Window Assignment (See section 8.7 for operating instructions)

Up to eight trends, T1 to T8, can be displayed. You can set trends T1 to T8 to any measurement function for any element. In harmonic measurement, you can also set the trends to harmonic orders.

You can also divide the screen into as many as four windows, and each trend whose display is turned on will be assigned in numeric order to one of these windows.

## Display Interpolation, Graticule, Scale Value Display, and Label Display (See section 8.8 for operating instructions)

The settings specified for waveform display are used.

#### Bar Graph Display of Harmonic Data (See section 6.7 for operating instructions)

On models with the harmonic measurement option, you can display harmonics using bar graphs. The harmonic orders are lined up on the horizontal axis, and the vertical axis represents the amplitude of each harmonic. You can choose which harmonic function, element, and orders to display. The selectable harmonic measurement functions are U, I, P, S, Q,  $\lambda$ ,  $\phi$ ,  $\phi$ U, and  $\phi$ I.

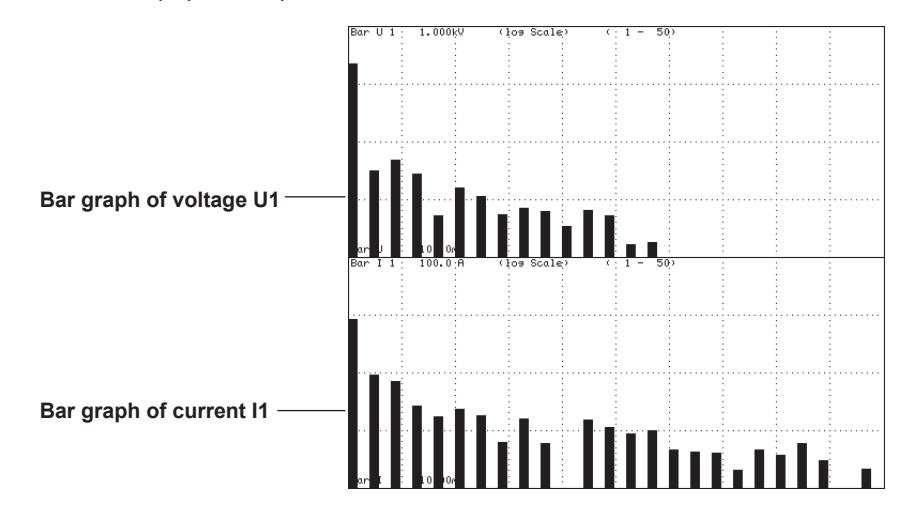

#### Vector Display of Harmonic Data (See section 6.8 for operating instructions)

On models with the harmonic measurement option, you can select a wiring unit to display vectors of the phase differences and amplitudes (rms values) of the fundamental signals, U(1) and I(1), in each element in the unit. The positive vertical axis is set to zero (angle zero), and the vector of each input signal is displayed. You can also zoom in on vectors or display amplitude values and the phase difference values between signals simultaneously.

The vector display is shown on the next page.

The elements whose vectors are displayed vary depending on the number of installed input elements and the selected wiring pattern.

The following explanation is of the vector assignments when the number of input elements is three and when the wiring system of wiring unit  $\boldsymbol{\Sigma}$  is set to three-phase, four-wire.

The vectors of elements 1, 2, and 3 are displayed. Vectors 1, 2, and 3 correspond to elements 1, 2, and 3, respectively. The relationships between the phase differences and amplitudes of U1(1), U2(1), U3(1), I1(1), I2(1), and I3(1) are displayed as vectors.

• Vector Display When the Wiring System Is 3P4W (Three-phase, four-wire) U1(1), U2(1), and U3(1) are phase voltages. I1(1), I2(1), and I3(1) are line currents.

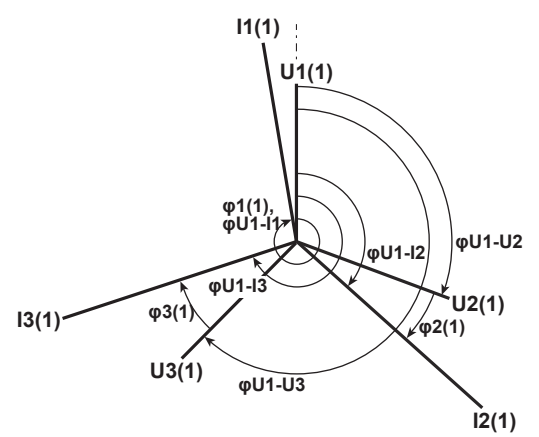

• Vector Display When the Wiring System Is 3P3W (3V3A; Three-voltage, three-current) U1(1), U2(1), and U3(1) are line voltages. I1(1), I2(1), and I3(1) are line currents.

12(1)

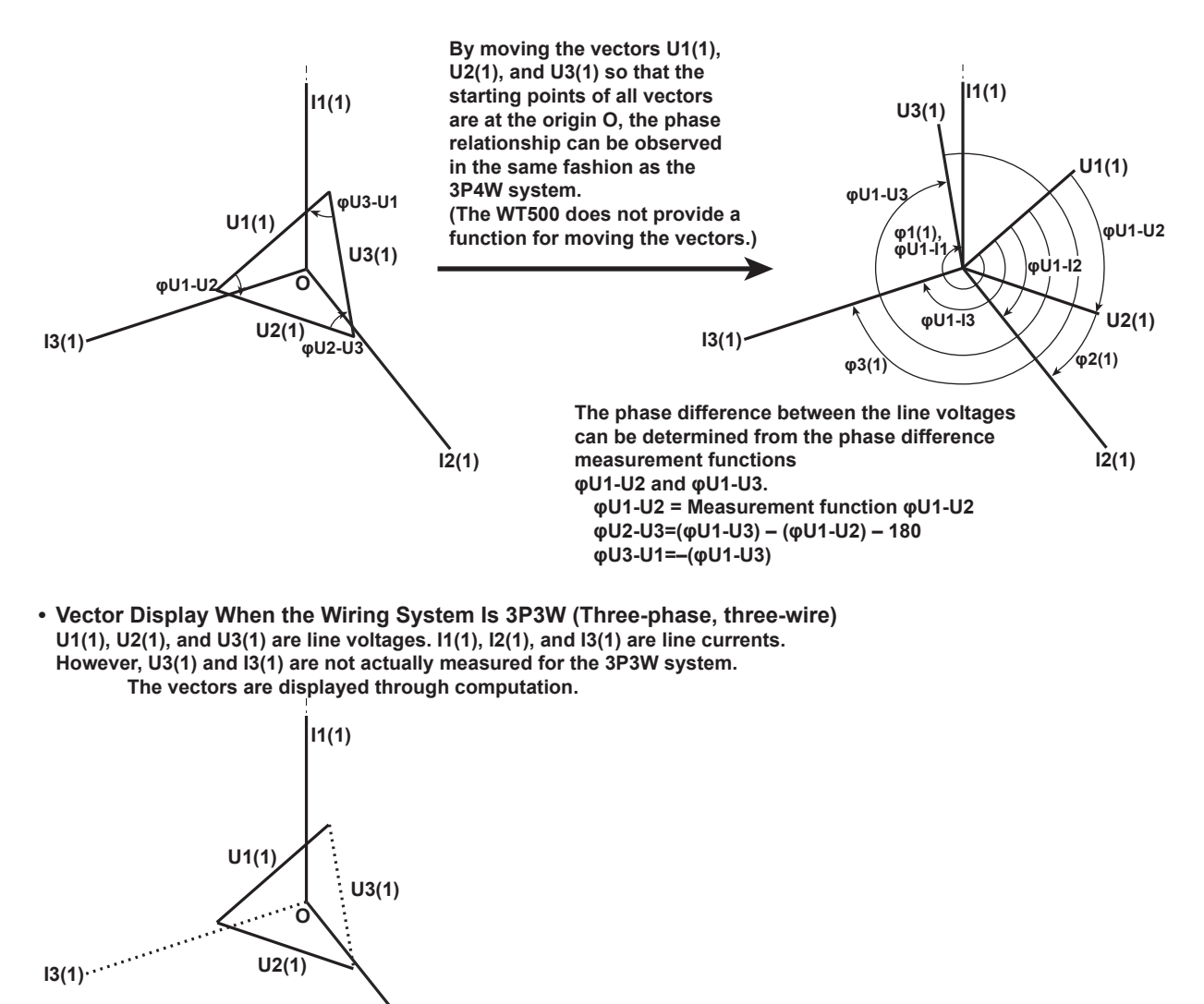

IM 760201-01E

## 2.9 Saving and Loading Data, and Other Miscellaneous Functions

### Storage (See chapter 9 for operating instructions)

Numeric data can be stored to the WT500 internal memory or USB memory. The data is stored at the data update rate or at a specified time interval.

## Saving and Loading from the Storage Medium (See chapter 10 for operating instructions)

The WT500 has USB ports (for peripheral devices). You can save numeric data, waveform display data, screen image data, and setup parameters to USB memory. You can load saved setup parameters as necessary. Also, you can insert image data into documents in a word-processing application.

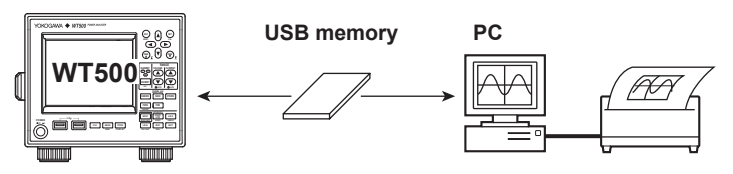

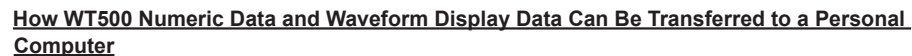

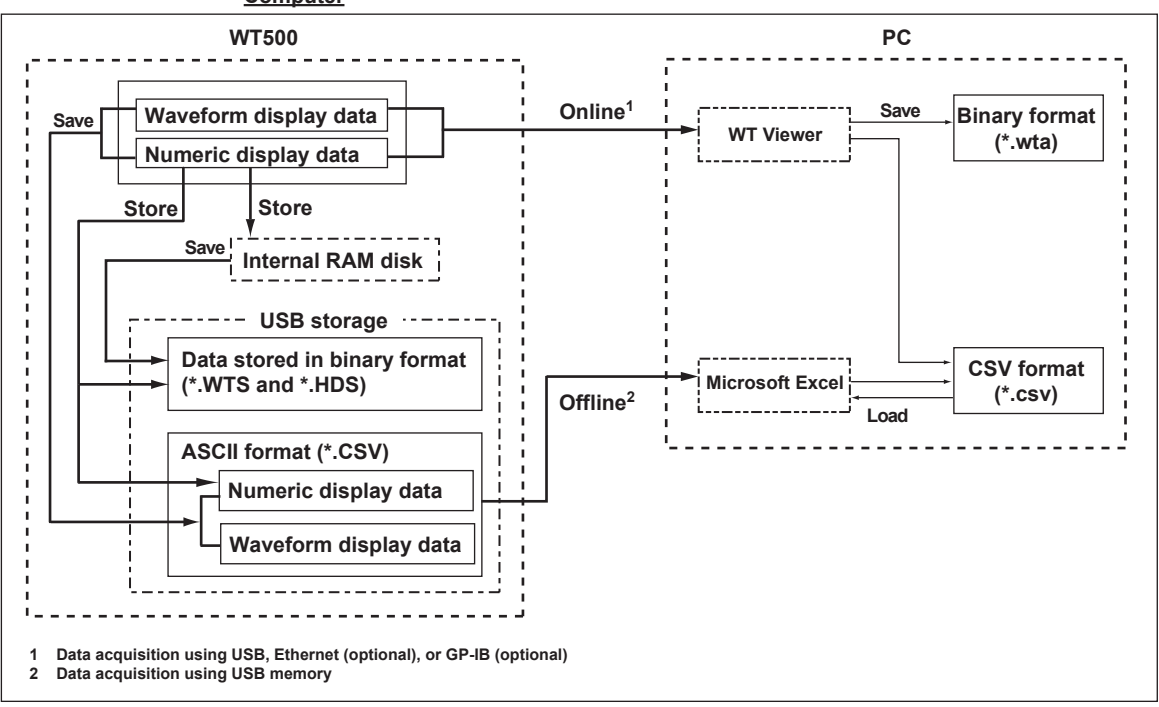

#### Ethernet Interface (Optional) (See chapter 11 for operating instructions)

Using the FTP server function, you can access the WT500 from an FTP client<sup>\*</sup> on the network and retrieve files from the WT500 internal memory or USB storage.

\* PC or workstation with FTP client features.

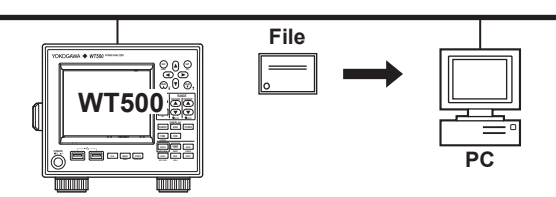

## USB, GP-IB (Optional), and Ethernet (Optional) Communication (See the *Communication Interface User's Manual IM760201-17E*)

You can transfer measured data to a PC through a standard-equipped USB port, the optional GP-IB interface, or the optional Ethernet interface and analyze it on the PC. You can also make measurements by using an external controller to control the WT500.

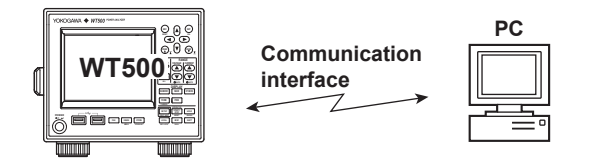

## Entering Values and Strings on a USB Keyboard (See section 3.15 for operating instructions)

You can connect a USB keyboard to a USB port and enter file names, comments, and so on.

|              | WT500        |
|--------------|--------------|
| USB keyboard | õ Barro (Bir |

#### Initialization (See section 3.13 for operating instructions)

All setting made using panel keys and soft keys can be restored to their factory default settings. For information about the initial settings, see appendix 2, "List of Initial Settings and Numeric Data Display Order."

#### Selecting the Message Language (See section 3.18 for operating instructions)

You can set the language of the error messages displayed on the screen during operation to English or Japanese.

#### Selecting the Menu Language (See section 3.18 for operating instructions)

You can set the language of the menus displayed on the screen to English or Japanese.

## RGB Video Signal (VGA) Output (Optional) (See section 12.2 for operating instructions)

The RGB video signal (VGA, Video Graphics Array) can be output to an external monitor. This allows values and waveforms to be displayed on a large screen.

## Zero-Level Compensation (See section 12.3 for operating instructions)

Zero-level compensation is when the WT500 creates a zero input condition in its internal circuitry and sets the level at that point to the zero level. Zero-level compensation must be performed to satisfy the specifications of this instrument (see chapter 14). Zero level compensation is automatically performed when the measurement range or input filter is changed. However, when the measurement range and input filter are not changed over an extended time, the zero level may change due to the changes in the environment surrounding the instrument. In such cases, you can manually perform zero-level compensation. There is also a function that automatically performs zero-level compensation.

## NULL Feature (See section 12.4 for operating instructions)

When the NULL feature is turned on, the Udc and Idc values (numeric data of the simple average of the voltage and current) are set as NULL values. The NULL values are subtracted from the sampled voltage and current values. All measurement functions are affected by the NULL values.

## Setting the Key Lock or Shift Lock (See section 12.5 for operating instructions)

The key lock can be used to prevent inadvertent operation errors. The shift lock can be used to reduce the number of times you press SHIFT.

## Master/Slave Synchronized Measurement (See section 12.6 for operating instructions)

The measurement of two WT500s can be synchronized by making one WT500 the master and the other WT500 the slave. The master outputs a measurement start signal, and the slave receives the signal.

## System Condition Check (See section 13.4 for operating instructions)

You can view information about the WT500, such as the model, firmware version (ROM version), input element configuration, and installed options.

## Self-Test Feature (See section 13.3 for operating instructions)

The WT500 can evaluate its internal memory (RAM) and panel keys to determine if they are working properly.

## 3.1 Handling Precautions

## **Safety Precautions**

If you are using this instrument for the first time, make sure to thoroughly read "Safety Precautions," on pages vi and vii.

#### Do Not Remove the Case

Do not remove the case from the instrument. Some parts of the instrument use high voltages and are extremely dangerous. For internal inspection and adjustment, contact your nearest YOKOGAWA dealer.

#### **Unplug If Abnormal Behavior Occurs**

If you notice smoke or unusual odors coming from the instrument, immediately turn off the power and unplug the power cord. Also, turn off the power to any circuits under measurement that are connected to the input terminals. Then, contact your nearest YOKOGAWA dealer.

#### Do Not Damage the Power Cord

Nothing should be placed on top of the power cord, and it should be kept away from any heat sources. When removing the plug from the power outlet, do not pull on the cord. Pull from the plug. If the power cord is damaged or if you are using the instrument in a location where the power supply specifications are different, purchase a power cord that matches the specifications of the region that the instrument will be used in.

### **Operating Environment and Conditions**

This instrument complies with the EMC standard under specific operating environment and operating conditions. If the installation, wiring, and so on are not appropriate, the compliance conditions of the EMC standard may not be met. In such cases, the user will be required to take appropriate measures.

#### **General Handling Precautions**

#### Do Not Place Objects on Top of the Instrument

Never stack the instrument or place other instruments or any objects containing water on top of it. Doing so may damage the instrument.

#### Keep Electrically Charged Objects Away from the Instrument

Keep electrically charged objects away from the input terminals. They may damage the internal circuitry.

#### Do Not Damage the LCD

Because the LCD is very vulnerable and can be easily scratched, do not allow any sharp objects near it. Also, do not apply vibration or shock to it.

#### Unplug during Extended Non-Use

Turn off the power to the circuit under measurement and the instrument and remove the power cord from the outlet.

#### **Carry the Instrument Properly**

First, turn off the circuit under measurement and remove the measurement cables. Then, turn off the instrument and remove the power cord and any attached cables. When moving the instrument, hold the handles on each side as shown below.

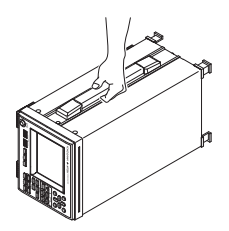

## WARNING

- When you hold or put away the handle, be careful not to get your hand caught between the handle and the case.
- When you carry the instrument, be careful not to get your hand caught between the wall, installation surface, or other objects and the instrument.

#### French

## AVERTISSEMENT

- Lorsque vous attrapez ou rabattez la poignée, veillez à ne pas vous coincer la main entre la poignée et l'instrument.
- Lorsque vous déplacez l'instrument, veillez à ne pas vous coincer la main entre l'instrument et le mur, la surface d'installation ou tout autre objet.

#### When Cleaning the Instrument

When cleaning the case or the operation panel, turn off the circuit under measurement and the instrument and remove the instrument's power cord from the outlet. Then, wipe the instrument lightly with a clean dry cloth. Do not use volatile chemicals such as benzene or thinner, because they might cause discoloring and deformation.

## WARNING

- This instrument is designed to be used indoors. Do not install or use it outdoors.
- Install the instrument so that you can immediately remove the power cord if an abnormal or dangerous condition occurs.

## CAUTION

If you block the inlet or outlet holes on this instrument, this instrument will become hot and may break down.

#### French

## AVERTISSEMENT

- L'instrument est prévu pour une utilisation en intérieur. Ne pas l'installer, ni l'utiliser à l'extérieur.
- Installer l'instrument de manière à pourvoir immédiatement le débrancher du secteur en cas de fonctionnement anormal ou dangereux.

## ATTENTION

Ne pas boucher les orifices d'entrée ou de sortie de cet instrument pour éviter toute surchauffe et panne éventuelle.

#### Installation Conditions

Install the instrument in an indoors environment that meets the following conditions.

#### Flat, Even Surface

Install the instrument on a surface that is flat and even in all directions. If you install the instrument on an uneven or tilted surface, the accuracy of its measurements may be impeded.

#### Well-Ventilated

Inlet holes are located on the top and vent holes are located on the bottom of the instrument. To prevent internal overheating, allow at least 20 mm of space around the inlet and vent holes.

When connecting measurement wires and other various cables allow extra space for operation.

#### Appropriate Ambient Temperature and Humidity

Ambient temperature:5 to 40°CAmbient humidity:20 to 80%

5 to 40°C 20 to 80% RH No matter what the circumstances, there must be no condensation.

#### 3.2 Installing the Instrument

#### install the instrument in the following kinds of places.

- Outdoors
- · In direct sunlight, or near sources of heat
- Where the instrument is exposed to water or other liquids
- · In an environment with excessive amounts of soot, steam, dust, or corrosive gases
- Near strong magnetic fields
- · Near high voltage equipment or power lines
- In a place that is subject to large levels of mechanical vibration
- · On an unstable surface

#### Note .

• For the most accurate measurements, use the instrument in the following kind of environment.

Ambient temperature:  $23 \pm 5^{\circ}$ C Ambient humidity: 30 to 75%RH (no condensation) When using the instrument in a place where the ambient temperature is 5 to 18°C or 28 to 40°C, add the temperature coefficient to the accuracy as specified in chapter 14.

- When installing the instrument in a place where the ambient humidity is 30% or below, take measures to prevent static electricity such as using an anti-static mat.
- Condensation may form when the instrument is moved from a low temperature/humidity environment to a high temperature/humidity environment, or when there is a sudden change in temperature. In these kinds of circumstances, wait for at least an hour before using the instrument, to acclimate it to the surrounding temperature.

#### Storing the Instrument

- Ambient temperature: -25 to 60°C (no condensation)
- Ambient humidity: 20 to 80% RH (no condensation)

When storing the instrument, avoid the following kinds of places.

- · Where the level of mechanical vibration is high
- In direct sunlight
- · Where there are corrosive or explosive gasses
- · Where an excessive amount of soot, dust, salt, or iron is present
- · Near a strong source of heat or moisture
- Where water, oil, or chemicals may splash

We recommend that the instrument be stored in an environment where the temperature is between 5 and  $40^{\circ}$ C.

### Installation Position

#### Desktop

Place the instrument on a flat, even surface as shown in the figure below.

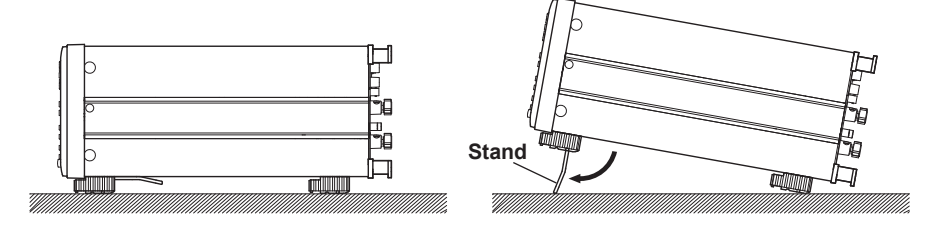

#### **Rubber Stoppers**

If the instrument is installed in a horizontal position, rubber stoppers can be attached to the feet to prevent the instrument from sliding. One set of rubber feet (two feet) are included in the package.

## WARNING

- When you put away the stand, be careful not to get your hand caught between the stand and the instrument.
- Handling the stand without firmly supporting the instrument can be dangerous. Please take the following precautions.
  - Only handle the stand when the instrument is on a stable surface.
  - Do not handle the stand when the instrument is tilted.
- Do not place the instrument in any position other than those shown in the above figures.

## CAUTION

Do not apply excessive force or shock to the stand. Doing so may break the stand support.

#### French

## AVERTISSEMENT

- Lorsque vous rabattez le support, veillez à ne pas vous coincer la main entre le support et l'instrument.
- Lorsque vous manipulez le support, soutenez toujours l'instrument fermement. Prenez les précautions suivantes.
  - Ne manipulez le support que lorsque l'instrument est placé sur une surface stable.
  - Ne manipulez pas le support lorsque l'instrument est incliné.
- Ne pas placer l'instrument dans des positions autres celles indiquées ci-dessus. Ne pas empiler l'instrument.

### ATTENTION

Évitez d'appliquer une force excessive ou des chocs sur le support. Le système de soutien du support peut se casser.

#### 3.2 Installing the Instrument

#### Mounting in a Rack

To mount the instrument in a rack, use the separately sold rack mount kit.

| Part Name                           | Model     | Note    |  |
|-------------------------------------|-----------|---------|--|
| Rack mount kit (for single mount)   | 751533-E4 | for EIA |  |
| Rack mount kit (for multiple mount) | 751534-E4 | for EIA |  |
| Rack mount kit (for single mount)   | 751533-J4 | For JIS |  |
| Rack mount kit (for multiple mount) | 751534-J4 | For JIS |  |

An outline of the attachment procedures is given below. For detailed procedures, see the instructions that are included with the rack mount kit.

1. Remove the handles from the left side of the instrument.

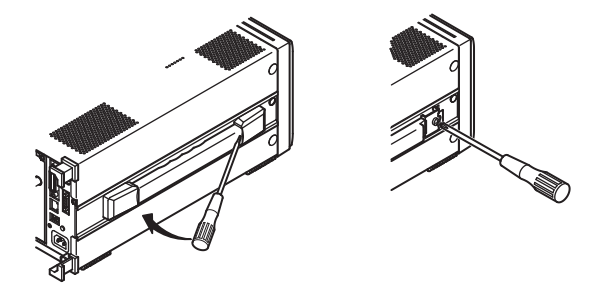

- 2. Remove the four feet from the bottom of the instrument.
- **3.** Remove the two plastic rivets and the four seals covering the rack mount attachment holes on each side of the instrument near the front.
- 4. Place seals over the feet and handle attachment holes.
- 5. Attach the rack mount kit.
- 6. Mount the instrument on the rack.

#### Note.

- When mounting the instrument to a rack, allow at least 20 mm of space around the inlet and vent holes to prevent internal heating.
- Make sure to provide adequate support from the bottom of the instrument while avoiding blocking the inlet and vent holes.

## 3.3 Connecting the Power Supply

## Before Connecting the Power Supply

To avoid electric shock and damage to the instrument, follow the precautions below.

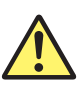

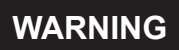

- Make sure that the power supply voltage matches the instrument's rated supply voltage and that it does not exceed the maximum voltage range of the power cord to use.
- Connect the power cord after checking that the power switch of the instrument is turned OFF.
- To prevent electric shock or fire, be sure to use the power cord for the instrument.
- Make sure to perform protective grounding to prevent the possibility of electric shock. Connect the power cord to a three-prong power outlet with a protective earth terminal.
- Do not use an extension cord without protective earth ground. Otherwise, the protection function will be compromised.
- If there is no AC outlet that is compatible with the power cord that you will be using and you cannot ground the instrument, do not use the instrument.

French

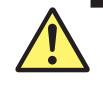

## AVERTISSEMENT

- Assurez-vous que la tension d'alimentation correspond à la tension d'alimentation nominale de l'appareil et qu'elle ne dépasse pas la plage de tension maximale du cordon d'alimentation à utiliser.
- Brancher le cordon d'alimentation après avoir vérifié que l'interrupteur de l'instrument est sur OFF.
- Pour éviter tout risque de choc électrique, utiliser exclusivement le cordon d'alimentation prévu pour cet instrument.
- Relier l'instrument à la terre pour éviter tout risque de choc électrique. Brancher le cordon d'alimentation sur une prise de courant à trois plots reliée à la terre.
- Toujours utiliser une rallonge avec broche de mise à la terre, à défaut de quoi l'instrument ne serait pas relié à la terre.
- Si une sortie CA conforme au câble d'alimentation fourni n'est pas disponible et que vous ne pouvez pas relier l'instrument à la terre, ne l'utilisez pas.

#### **Connecting the Power Cord**

- 1. Check that the power switch is off.
- 2. Connect the power cord to the power inlet on the rear panel.
- **3.** Connect the plug on the other end of the power cord to an outlet that meets the conditions below. The AC outlet must be a three-prong outlet with a protective earth ground terminal.

| Item                                     | Specification  |
|------------------------------------------|----------------|
| Rated supply voltage                     | 100 to 240 VAC |
| Permitted supply voltage range           | 90 to 264 VAC  |
| Rated supply frequency                   | 50/60 Hz       |
| Permitted supply voltage frequency range | 48 to 63 Hz    |
| Maximum power consumption                | 80 VA          |

The instrument can use a 100-V or a 200-V power supply. The maximum voltage rating differs according to the type of power cord. Check that the voltage supplied to the instrument is less than or equal to the maximum rated voltage of the power cord that you will be using before use.

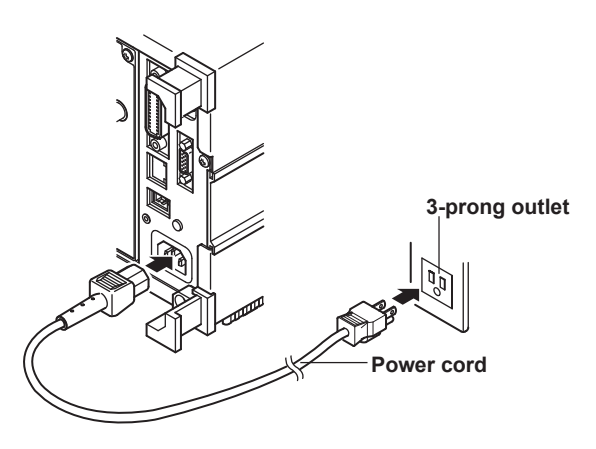

## 3.4 Turning the Power Switch On and Off

### Before Turning On the Power, Check That:

- The instrument is installed properly (see section 3.2, "Installing the Instrument").
- The power cord is connected properly (see section 3.3, "Connecting the Power Supply").

### **Power Switch Location**

The power switch is located in the lower left of the front panel.

### Turning the power switch on and off

The power switch is a push button. Press the button once to turn the instrument on and press it again to turn the instrument off.

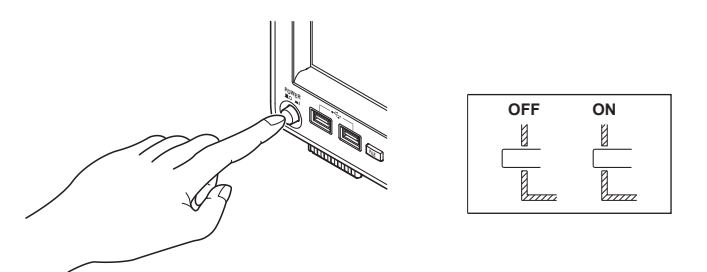

## **Operations Performed When the Power Is Turned On**

When the power switch is turned on, a self-test starts automatically. When the self-test completes successfully, the display shows the screen that was displayed immediately before the power switch was turned off. Before using the instrument, check that the self-test completes successfully.

#### Note \_\_

- After turning the power off, wait at least 10 seconds before you turn it on again.
- · It may take a few seconds for the startup screen to appear.
- With certain types of USB memory, the instrument may not start if you turn ON the power while the memory is connected.

#### When the Power-on Operation Does Not Finish Normally

Turn off the power switch, and check the following items.

- The power cord is securely connected.
- The power outlet is receiving the correct voltage (see section 3.3, "Connecting the Power Supply").
- After checking the above, try turning on the power switch while holding down ESC to reset the settings to their initial values (the factory default). For information about the initial settings, see section 3.13, "Initialization."

If the instrument still does not work properly, contact your nearest YOKOGAWA dealer for repairs.

#### **To Make Accurate Measurements**

- Allow the instrument to warm up for at least 30 minutes after turning on the power switch.
- Perform zero-level compensation after you have allowed the instrument to warm up (see section 12.3, "Performing Zero- Level Compensation").

#### **Operations Performed When the Power Is Turned Off**

After the power switch is turned off, the instrument stores the setup parameters in its memory before shutting down. The same operation is performed when the power cord is removed. The next time the power switch is turned on, the instrument powers up using the stored setup parameters.

#### Note .

A lithium battery is used to retain the setup parameters. When the lithium battery voltage falls below a certain level and you turn the power switch on, the instrument displays a message on the screen (see section 13.2 for details). If this message appears frequently, the battery should be replaced quickly. Do not try to replace the battery yourself. Contact your nearest YOKOGAWA dealer to have the battery replaced. For information about the battery life, see section 13.5.

## 3.5 Precautions for Wiring the Circuit That You Will Measure

To avoid electric shock and damage to the instrument, follow the precautions below.

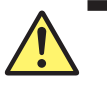

## WARNING

- Ground the instrument before connecting measurement cables. The power cord to use is a three-prong type power cord. Insert the power cord into a grounded threeprong outlet.
- Turn the circuit under measurement off before connecting and disconnecting cables to it. Connecting or removing measurement cables while the power is on is dangerous.
- Do not wire a current circuit to the voltage input terminal or a voltage circuit to the current input terminal.
- Strip the insulation covers of measurement cables so that when they are wired to the input terminals, the conductive parts (bare wires) do not protrude from the terminals. Also, make sure to fasten the input terminal screws securely so that cables do not come loose.
- When connecting measurement cables to the voltage input terminals, only connect measurement cables that have safety terminals that cover their conductive parts. Using a terminal with bare conductive parts (such as a banana plug) can be dangerous if the terminal comes loose.
- When connecting cables to the external current sensor input terminals, only connect cables that have safety terminals that cover their conductive parts. Using a connector with bare conductive parts can be dangerous if the voltage is 42 V or higher.
- When the voltage of the circuit under measurement is being applied to the current input terminals, do not touch the external current sensor input terminals. Doing so is dangerous because the terminals are electrically connected inside the instrument.
- When connecting a measurement cable from an external current sensor to an external current sensor input terminal, remove the cables connected to the current input terminals. Also, when the voltage of the circuit under measurement is being applied to the external current sensor input terminals, do not touch the current input terminals. Doing so is dangerous because the terminals are electrically connected inside the instrument.
- When using an external voltage transformer (VT) or current transformer (CT), make sure that it has enough dielectric strength for the voltage (U) being measured (2U + 1000 V recommended). Also, make sure that the secondary side of the CT does not become an open circuit while the power is being applied. If this happens, high voltage will appear at the secondary side of the CT, making it extremely dangerous.
- When applying a current exceeding 10 A from a current transformer (CT) to this instrument, provide protection.
- When using an external current sensor, make sure to use a sensor that comes in a case. The conductive parts and case should be insulated, and the sensor should have enough dielectric strength for the voltage of the circuit under measurement. Using a bare sensor is dangerous, because there is a high probability that you might accidentally touch it.
- When using a shunt-type current sensor as an external current sensor, turn off the circuit under measurement before you connect the sensor. Connecting or removing the sensor while the power is on is dangerous.
- When using a clamp-type current sensor as an external current sensor, make sure that you understand the voltage of the circuit under measurement and the specifications and handling of the clamp-type sensor, and then confirm that there are no dangers, such as shock hazards.

#### 3.5 Precautions for Wiring the Circuit That You Will Measure

- For safety reasons, when using the instrument after mounting it on a rack, furnish a switch for turning off the circuit under measurement from the front side of the rack.
- For safety reasons, after you connect the measurement cables, use the included screws to attach the current input protection cover (screw tightening torque: 0.6 N•m). Make sure that the conductive parts do not protrude from the protection cover.
- To make the protective features effective, before applying the voltage or current from the circuit under measurement, check that:
  - The power cord for the instrument is being used to connect to the power supply, and the instrument is grounded.
  - The instrument is turned on.
  - The current input protection cover provided with the instrument is attached.
- When the instrument is turned on, do not apply a signal that exceeds the following values to the voltage or current input terminals. When the instrument is turned off, turn the circuit under measurement off. For information about other input terminals, see the specifications in chapter 14.

#### Instantaneous Maximum Allowable Input (1 s or less)

| Voltage In | put                                                             |
|------------|-----------------------------------------------------------------|
|            | Peak value of 2000 V or rms value of 1500 V, whichever is less. |
| Current in | put                                                             |
|            | Direct input                                                    |
|            | Peak value of 150 A or rms value of 45 A, whichever is less.    |
|            | External Sensor Input                                           |
|            | Peak value less than or equal to 10 times the range.            |
| Continuou  | s Maximum Allowable Input                                       |
| Voltage In | put                                                             |
|            | Peak value of 1500 V or rms value of 1000 V, whichever is less. |
| Current in | put                                                             |
|            | Direct input                                                    |
|            | Peak value of 100 A or rms value of 45 A, whichever is less.    |
|            | External Sensor Input                                           |
|            | Peak value less than or equal to 5 times the range.             |

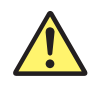

## CAUTION

- Use measurement cables with dielectric strengths and current capacities that are appropriate for the voltage or current being measured.
  - Example: When making measurements on a current of 20 A, use copper wires that have a conductive cross-sectional area of 4 mm<sup>2</sup>. or greater.
- Connecting cables may cause radio interference, in which case users will be required to correct the interference.

French

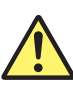

### AVERTISSEMENT

- Relier l'instrument à la terre avant de brancher les câbles de mesure. Le cordon d'alimentation à utiliser est un cordon d'alimentation à trois broches. Brancher le cordon d'alimentation sur une prise de courant à trois plots mise à la terre.
- Mettre le circuit à mesurer hors tension avant de brancher et de débrancher les câbles. Il est dangereux de brancher ou de débrancher les câbles de mesure lorsque le circuit est sous tension.
- Ne pas brancher un circuit de courant sur une borne d'entrée de tension ou un circuit de tension sur une borne d'entrée de courant.
- Retirer les caches d'isolation des câbles de mesure de façon que les éléments conducteurs (fils nus) ne dépassent pas des bornes lorsque les câbles sont branchés sur les bornes d'entrée. Veiller également à serrer correctement les vis des bornes d'entrée de façon à éviter la désolidarisation des câbles.
- Lors de la connexion des câbles de mesure sur les bornes d'entrée de tension, ne brancher que des câbles de mesure dotés de bornes de sécurité capables de couvrir leurs éléments conducteurs. L'utilisation d'une borne dotée d'éléments conducteurs nus (comme une fiche banane) serait dangereuse si la borne venait à se détacher.
- Lors de la connexion de câbles sur les bornes d'entrée du capteur de courant, ne brancher que des câbles dotés de bornes de sécurité capables de couvrir leurs éléments conducteurs. L'utilisation d'un connecteur doté d'éléments conducteurs peut être dangereuse si la tension est de 42 V ou plus.
- Lorsque la tension du circuit à mesurer est appliquée aux bornes d'entrée de courant, ne pas toucher les bornes d'entrée de capteur de courant externe, car elles sont connectées électroniquement à l'intérieur de l'instrument, ce qui présente un danger.
- Lors du branchement d'un câble de mesure d'un capteur de courant externe sur un connecteur d'entrée de capteur de courant externe, retirer les câbles branchés sur les bornes d'entrée de courant. De plus, lorsque la tension du circuit à mesurer est appliquée aux bornes d'entrée de capteur de courant externe, ne pas toucher les bornes d'entrée de courant, car elles sont connectées électroniquement à l'intérieur de l'instrument, ce qui présente un danger.
- En cas d'utilisation d'un transformateur externe de tension ou de courant, vérifier que la rigidité diélectrique est suffisante pour la tension (U) à mesurer (2U + 1000 V recommandé). De plus, il convient d'éviter que le côté secondaire du transformateur de courant devienne un circuit ouvert pendant que le courant est appliqué. Si cela se produisait, la haute tension se déplacerait du côté secondaire du transformateur de courant, le rendant extrêmement dangereux.
- Lorsqu'un courant de plus de 10 A est appliqué à cet instrument à l'aide d'un transformateur de courant, assurer une protection.
- Lors de l'utilisation d'un capteur de courant externe, toujours utiliser un capteur rangé dans un étui. Les éléments conducteurs et l'étui doivent être isolés, et le capteur doit avoir une rigidité diélectrique suffisante pour la tension du circuit à mesurer. L'utilisation d'un capteur nu est dangereuse car le risque de le toucher accidentellement est très élevé.

#### 3.5 Precautions for Wiring the Circuit That You Will Measure

- Lors de l'utilisation d'un capteur de courant de type shunt en guise de capteur de courant externe, mettre le circuit à mesurer hors tension avant de brancher le capteur. Il est dangereux de brancher ou de débrancher le capteur lorsque le circuit est sous tension.
- Lors de l'utilisation d'un capteur de courant par serrage en guise de capteur de courant externe, tenir compte de la tension du circuit à mesurer, des spécifications et des consignes de manipulation du capteur par serrage, puis vérifier l'absence de dangers, tels le choc électrique.
- Pour des raisons de sécurité, lors de l'utilisation de l'instrument après son installation sur un rack, prévoir un commutateur pour mettre le circuit mesuré hors tension depuis l'avant du rack.
- Pour des raisons de sécurité, après connexion des câbles de mesure, utiliser les vis fournies pour fixer le cache de protection d'entrée de courant (couple de serrage des vis : 0,6 N•m). Veiller à ce que les éléments conducteurs ne dépassent pas du cache de protection.
- Pour garantir la sécurité, avant d'appliquer la tension ou le courant depuis le circuit à mesurer, vérifier ce qui suit :
  - Le cordon d'alimentation de l'instrument est utilisé pour la connexion à l'alimentation, et l'instrument est bien relié à la terre.
  - · L'instrument est sous tension.
  - · Le cache de protection d'entrée de courant fourni avec l'instrument est fixé.
- Lorsque l'instrument est sous tension, ne pas appliquer de signal sur les bornes d'entrée de tension ou de courant dépassant les valeurs suivantes. Lorsque l'instrument est hors tension, éteindre également le circuit à mesurer. Pour de plus amples informations sur d'autres bornes d'entrée, se reporter aux spécifications au chapitre 14.

#### Entrée instantanée maximale admissible (1 s ou moins)

| Entrée de tension                                                                   |  |  |
|-------------------------------------------------------------------------------------|--|--|
| Valeur crête de 2000 V ou valeur efficace de 1500 V, selon la valeur la plus basse. |  |  |
| Entrée de courant                                                                   |  |  |
| Entrée directe                                                                      |  |  |
| Valeur crête de 150 A ou valeur efficace de 45 A, selon la valeur la plus basse.    |  |  |
| Entrée de capteur externe                                                           |  |  |
| Valeur crête inférieure ou égale à 10 fois la plage.                                |  |  |
| Entrée continue maximale admissible                                                 |  |  |
| Entrée de tension                                                                   |  |  |
| Valeur crête de 1500 V ou valeur efficace de 1000 V, selon la valeur la plus basse. |  |  |
| Entrée de courant                                                                   |  |  |
| Entrée directe                                                                      |  |  |
| Valeur crête de 100 A ou valeur efficace de 45 A, selon la valeur la plus basse.    |  |  |
| Entrée de capteur externe                                                           |  |  |
| Valeur crête inférieure ou égale à 5 fois la plage.                                 |  |  |

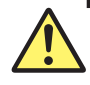

## ATTENTION

- Utiliser des câbles de mesure dont la rigidité diélectrique et la capacité de courant conviennent pour la tension ou le courant à mesurer.
  - Exemple : Lors de la réalisation de mesures sur un courant de 20 A, utiliser des fils en cuivre à section transversale conductrice de 4 mm2.
- Le branchement d'un câble de mesure sur ce produit peut entraîner une interférence radio que l'utilisateur sera tenu de rectifier.

#### Note \_

- After you finish wiring, you must select the wiring system. For details, see section 4.2, "Selecting the Wiring System."
- If you are measuring large currents, voltages or currents that contain high frequency components, take special care in dealing with mutual interference and noise when wiring.
- Keep measurement cables as short as possible to minimize the loss between the circuit under measurement and the instrument.
- The thick lines on the wiring diagrams shown in sections 3.9 to 3.11 are the sections where the current flows. Use wires that are suitable for the current levels.
- To make accurate measurements of the voltage of the circuit under measurement, connect the cable to the circuit as closely as possible.
- To make correct measurements, separate the measurement cables as far away from the ground wires and the instrument's case as possible to minimize static capacitance to the ground.
- To measure the apparent power and power factor more accurately on an unbalanced threephase circuit, we recommend that you use a three-voltage, three-current method with a three-phase, three-wire system (3P3W; 3V3A).

# 3.6 Assembling the Adapter for the Voltage Input Terminal

### Assembling the 758931 Safety Terminal Adapter

When connecting a measurement cable to a WT500 voltage input terminal, use the 758931 Safety Terminal Adapter that comes with the package or the 758923 Safety Terminal Adapter that is sold separately. When using the 758931 Safety Terminal Adapter, assemble it according to the following procedure.

#### Assembling the Safety Terminal Adapter

**1.** Remove approximately 10 mm of the covering from the end of the cable and pass it through the internal insulator.

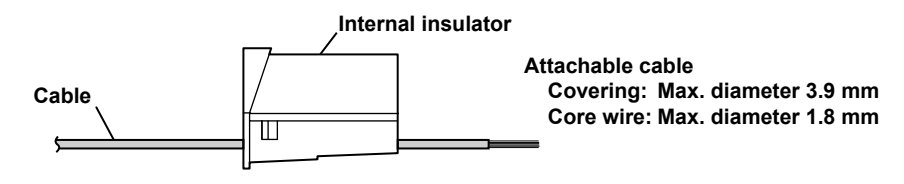

**2.** Insert the tip of the cable into the plug. Fasten the cable in place using the hexagonal wrench.

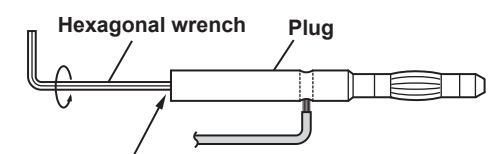

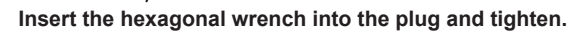

3. Insert the plug into the internal insulator.

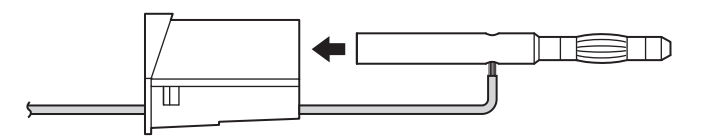

4. Attach the external cover. Make sure that the cover does not come off.

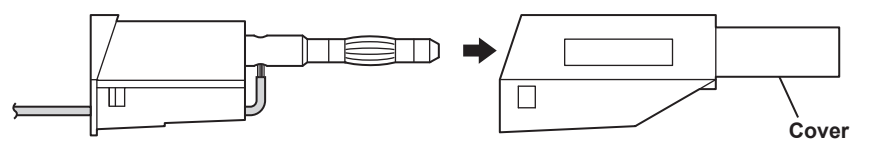

#### Note

Once the cover is attached, disassembly is difficult. Use care when attaching the cover.

Below is an illustration of the adapter after it has been assembled.

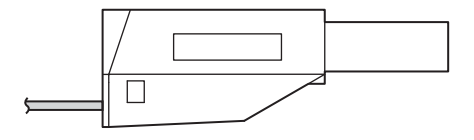

### Explanation

Wire the adapters that come with the WT500 or the adapters and various sensors that are sold separately as shown below:

#### Wiring to the Voltage Input Terminal

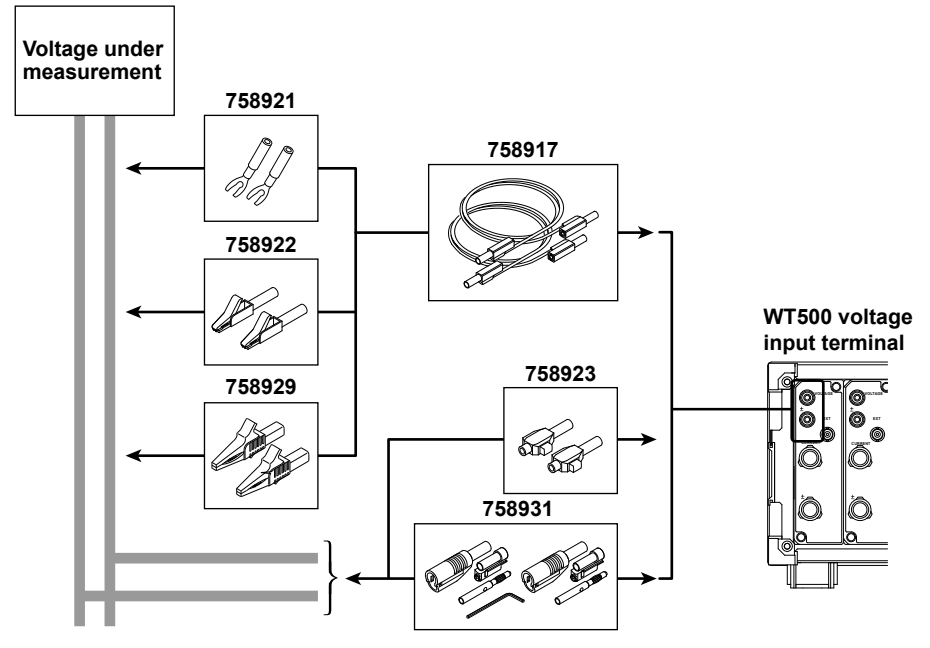

Use the separately sold clamp-on probes as follows:

#### Wiring to the Current Input Terminal

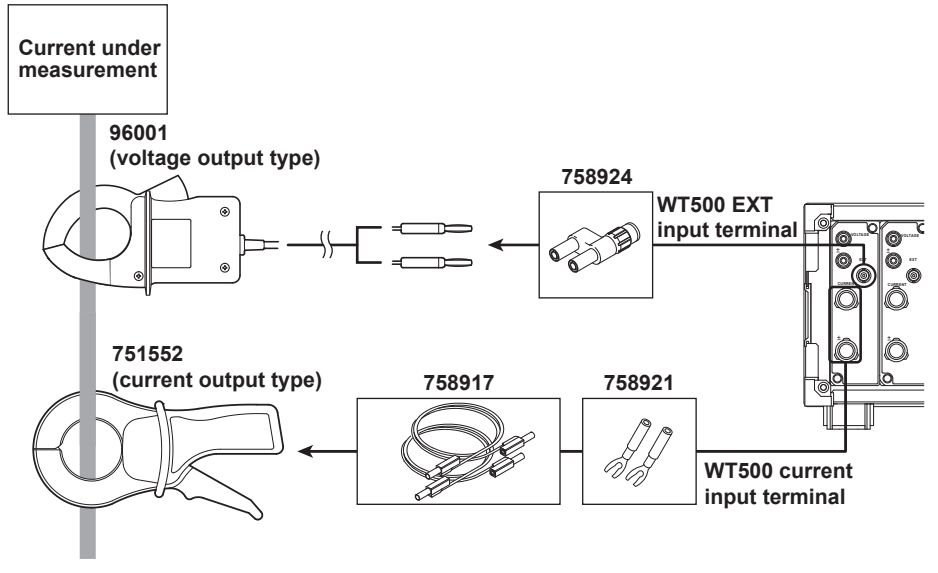

Connecting a clamp-on probe

\* The current input terminal and EXT input terminal cannot be wired (used) simultaneously.

## 3.7 Wiring for Accurate Measurements

To make accurate measurements, refer to the items below when wiring the voltage input and current input terminals.

#### **Effects of Stray Capacitance**

When measuring a single-phase device, the effects of stray capacitance on measurement accuracy can be minimized by connecting the instrument's current input terminal to the side that is closest to the earth potential of the power source (SOURCE).

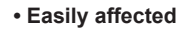

#### Not easily affected

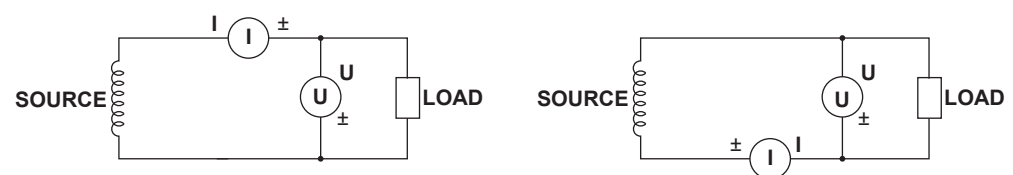

#### Effects of the Measured Voltage and Current Amplitudes

 When the measured current is relatively large Connect the voltage input terminal to the load end.

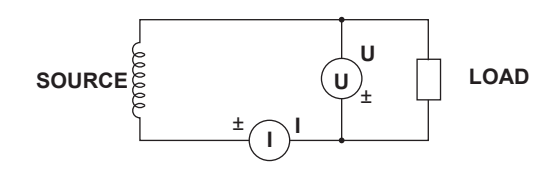

• When the measured current is relatively small Connect the current input terminal to the load end.

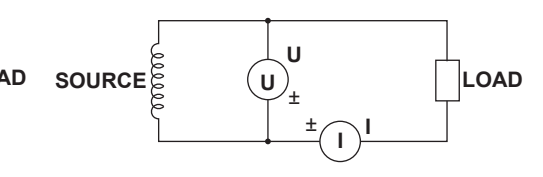

#### Explanation

For details on the effects of stray capacitance and the effects of the measured voltage and current amplitudes, see appendix 4, "How to Make Accurate Measurements."

## 3.8 Guide for Selecting the Method Used to Measure the Power

Select the measurement method according to the amplitude of the measured voltage or current from the table below. For details about a wiring system or method, see its corresponding section indicated in the table.

#### **Voltage Measurement Methods**

|                   |                          | When the voltage is less than or equal to 1000 V | When the voltage exceeds 1000 V |
|-------------------|--------------------------|--------------------------------------------------|---------------------------------|
| Voltage<br>wiring | Direct input             | See section 3.9                                  | Direct input is not possible    |
|                   | VT (voltage transformer) | See section 3.11                                 |                                 |

#### **Current Measurement Methods**

|                   |                                                    | When the voltage is less than or equal to 1000 V |                               | When the voltage                  |
|-------------------|----------------------------------------------------|--------------------------------------------------|-------------------------------|-----------------------------------|
|                   |                                                    | When the current is less than or equal to 40 A   | When the current exceeds 40 A | exceeds 1000 V                    |
|                   | Direct input See section 3.9* Direct               |                                                  | Direct input is               | s not possible                    |
| Current<br>wiring | Shunt resistor                                     | See section 3.10**                               |                               | Shunt resistors<br>cannot be used |
|                   | Clamp-type current sensor<br>(voltage output type) | See section 3.10                                 |                               |                                   |
|                   | Clamp-type current sensor<br>(current output type) | See section 3.11                                 |                               |                                   |
|                   | CT (current transformer)                           | See section 3.11                                 |                               |                                   |

\* With /EX1 to /EX3 option

Voltage: 1000 V or less (maximum allowable voltage that can be measured) 600 V or less (rating voltage of EN61010-2-030)

Do not touch the inside of the external current sensor input BNC connector. Without /EX1 to /EX3 option

Voltage: 1000 V or less

\*\* The voltage is less than or equal to 600 V

#### Notes when Replacing Other Power Meters with the WT500

In three-phase, three-wire systems (3P3W) and three-phase, three-wire systems that use a three-voltage, three-current method (3P3W; 3V3A), the wiring system of the WT500 may be different from that of another product (another digital power meter) depending on whether the reference voltage used to measure the line voltage (see appendix 4 for details) is based on single-phase or three-phase power. To make correct measurements, see the referenced sections in the selection guide above and check the wiring method of the three-phase, three-wire system.

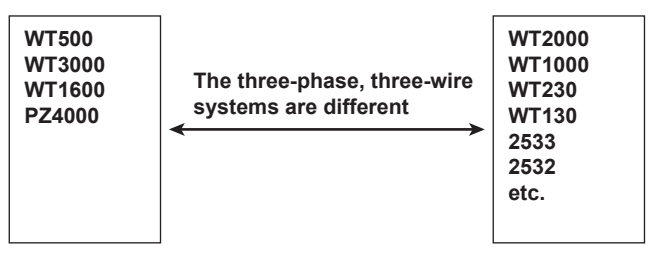

For example, if you replace the WT2000 (used in a three-phase, three-wire system) with the WT500 and leave the wiring unchanged, the measured power of each element will be different between the WT2000 and the WT500. Refer to this manual and re-wire the system correctly.

#### Note .

In the wiring examples that follow, models are referred to by number. For information about the different WT500 models and their specifications, see page iii.

## 3.9 Wiring the Circuit That You Will Measure for Direct Input

This section explains how to wire the measurement cable directly from the circuit that you will measure to the voltage or current input terminal.

To avoid electric shock and damage to the instrument, follow the precautions given in section 3.5, "Precautions for Wiring the Circuit That You Will Measure."

## Connecting to the Input Terminal

#### Voltage Input Terminal

The terminal is a  $\varphi$ 4-mm safety banana jack (female).

Insert the safety terminal (whose conductive parts are not exposed) into the voltage input terminal.

If you are using the 758931 Safety Terminal Adapter that comes with the package, see section 3.6.

#### **Current Input Terminal**

The terminal is a binding post, and the screws are M6. Either wind the wire around the screw or pass the crimp-on lugs through the screw axis, then tighten firmly with the terminal knob.

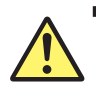

## WARNING

- When the voltage of the circuit under measurement is being applied to the current input terminals, do not touch the external current sensor input terminals. Doing so is dangerous because the terminals are electrically connected inside the instrument.
- When connecting a measurement cable from an external current sensor to an external current sensor input terminal, remove the cables connected to the current input terminals. Also, when the voltage of the circuit under measurement is being applied to the external current sensor input terminals, do not touch the current input terminals. Doing so is dangerous because the terminals are electrically connected inside the instrument.

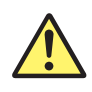

## CAUTION

- Confirm that no foreign materials are caught between the current input terminal and the crimping terminal.
- Periodically confirm that the current input terminal is not loose and that there are no foreign materials caught between the current input terminal and the crimping terminal.

French

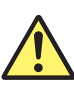

## AVERTISSEMENT

- Lorsque la tension du circuit à mesurer est appliquée aux bornes d'entrée de courant, ne pas toucher les bornes d'entrée de capteur de courant externe, car elles sont connectées électroniquement à l'intérieur de l'instrument, ce qui présente un danger.
- Lors du branchement d'un câble de mesure d'un capteur de courant externe sur un connecteur d'entrée de capteur de courant externe, retirer les câbles branchés sur les bornes d'entrée de courant. De plus, lorsque la tension du circuit à mesurer est appliquée aux bornes d'entrée de capteur de courant externe, ne pas toucher les bornes d'entrée de courant, car elles sont connectées électroniquement à l'intérieur de l'instrument, ce qui présente un danger.

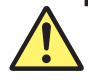

## ATTENTION

- Lors de cette opération, s'assurer de l'absence de corps étranger au niveau des contacts entre la borne d'entrée de courant et les cosses à sertir.
- Vérifier périodiquement si le bouton de la borne d'entrée de courant est desserré, et si des corps étrangers sont présents au niveau des contacts entre la borne d'entrée de courant et les cosses à sertir.

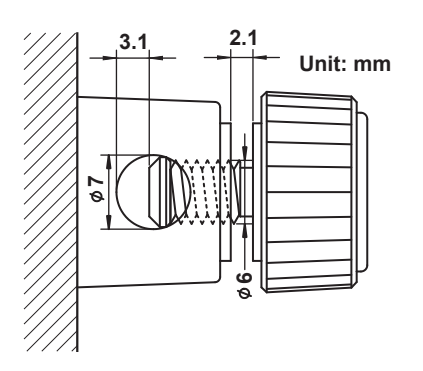

### Number of Installed Input Elements and Wiring Systems

The selectable wiring systems vary depending on the number of installed elements. For example, the three-phase, four-wire (3P4W) system cannot be selected on models with two input elements. For details, see "Number of Installed Input Elements and Wiring Systems" in section 2.3, "Measurement Conditions."
#### Connecting to this instrument

The assignment of elements to the input terminals in the wiring example figures below varies depending on the number of installed input elements. For details, see "Number of Installed Input Elements and Wiring Systems" in section 2.3, "Measurement Conditions."

# CAUTION

The thick lines on the wiring diagrams are the parts where the current flows. Use wires that are suitable for the current levels.

French

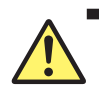

# ATTENTION

Les lignes épaisses sur les schémas de câblage illustrent l'acheminement du courant. Utiliser des fils qui conviennent aux niveaux de courant.

Note

After you have finished wiring, you must select the wiring system. For details, see section 4.2, "Selecting the Wiring System."

# Single-Phase, Two-Wire System Wiring Example (Applicable for models 760201, 760202, and 760203)

If three input elements are available, three single-phase, two-wire systems can be set up. See section 3.7 for information about which of the wiring systems shown below should be selected.

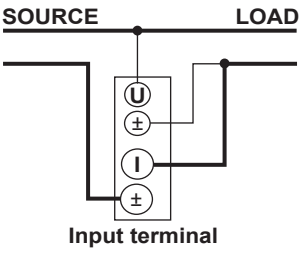

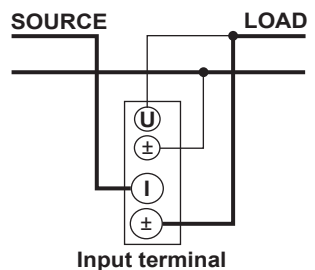

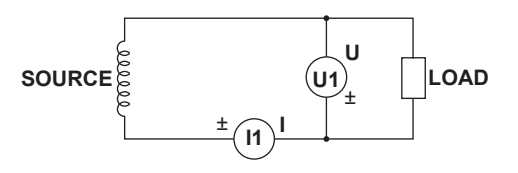

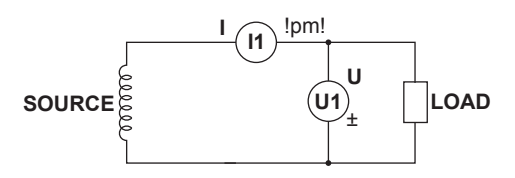

# Single-Phase, Three-Wire System Wiring Example (Applicable for models 760202 and 760203)

If three input elements are available, two single-phase, three-wire systems can be set up (elements 1 and 2, or elements 2 and 3).

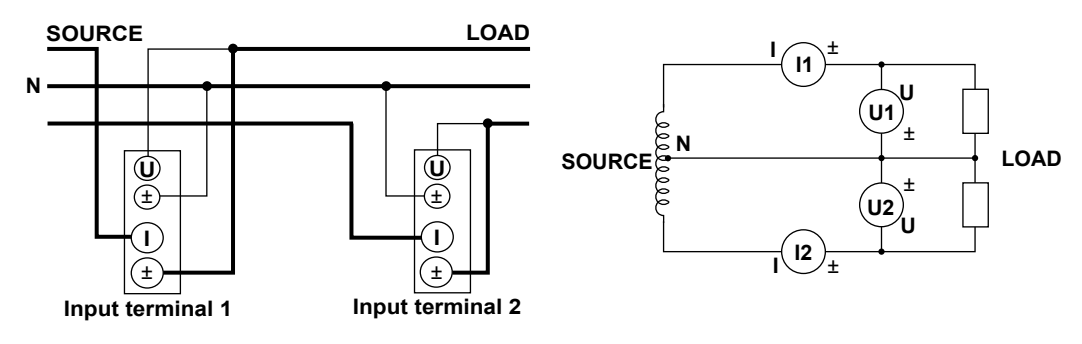

# Three-Phase, Three-Wire System Wiring Example (Applicable for models 760202 and 760203)

If three input elements are available, two three-phase, three-wire systems can be set up (elements 1 and 2, or elements 2 and 3).

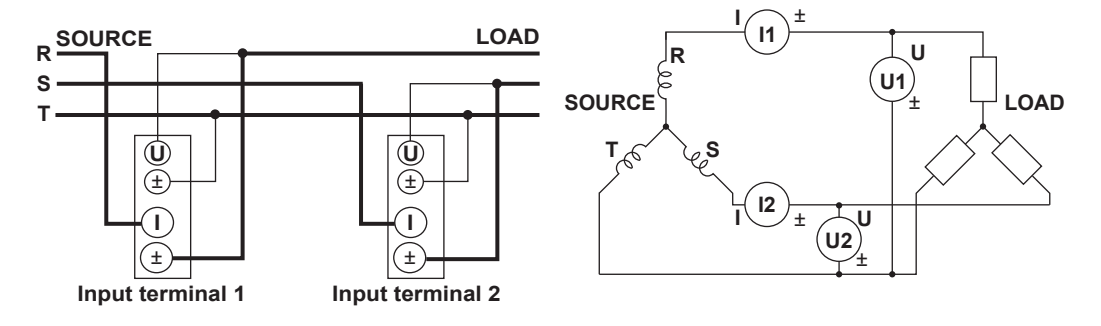

# Wiring Example of a Three-Phase, Three-Wire System with a Three-Voltage, Three-Current Method (3P3W; 3V3A) (Applicable for model 760203)

If three input elements are available, one three-phase, three-wire system with a three-voltage, three-current method can be set up (elements 1, 2, and 3).

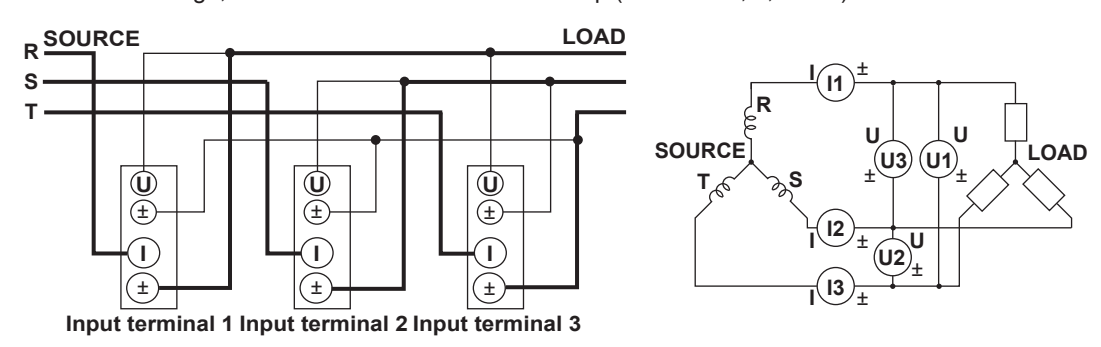

## Three-Phase, Four-Wire System Wiring Example (Applicable for model 760203)

If three input elements are available, one three-phase, four-wire system can be set up (elements 1, 2, and 3).

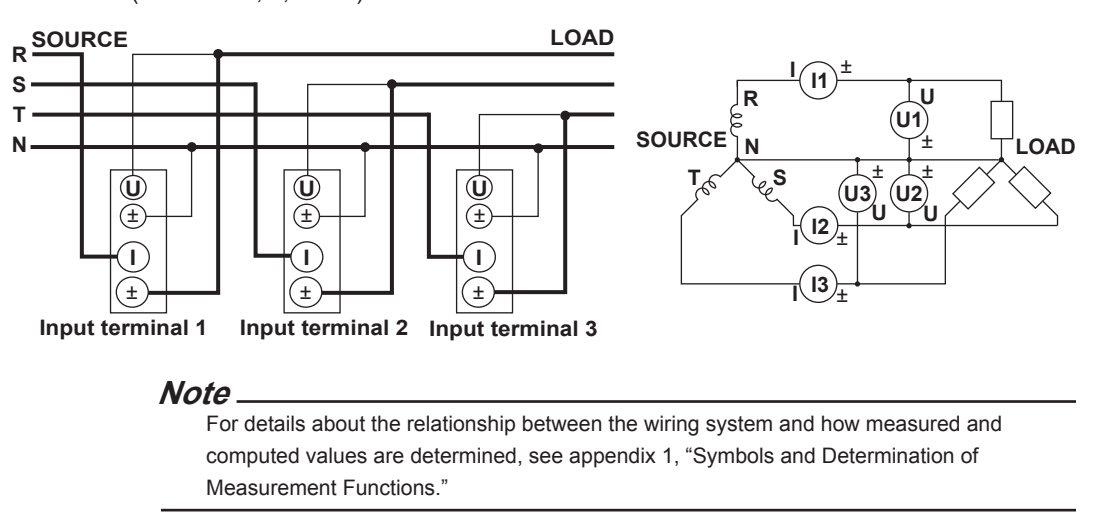

# 3.10 Wiring the Circuit That You Will Measure with a Current Sensor

To avoid electric shock and damage to the instrument, follow the precautions given in section 3.5, "Precautions for Wiring the Circuit That You Will Measure."

If the maximum current value of the circuit under measurement exceeds the maximum range of the current input terminal, 40 Arms, you can measure the current by connecting an external sensor to the current sensor input connector.

# Current sensor output type

- In the wiring example in this section, you can use a shunt resistor or a clamp-type current sensor as the external current sensor.
- When using a clamp-type current sensor that outputs current, see section 3.11.

# Connecting to the Input Terminal

### Voltage Input Terminal

The terminal is a  $\varphi$ 4-mm safety banana jack (female).

Insert the safety terminal (the conductive parts are not exposed) into the voltage input terminal. If you are using the 758931 Safety Terminal Adapter that comes with the package, see section 3.6.

### **External Current Sensor Input Terminal**

The terminal is an isolated BNC.

Connect an external sensor cable with a BNC connector (B9284LK, sold separately) to an external current sensor input connector.

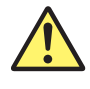

# WARNING

When connecting a measurement cable from an external current sensor to an external current sensor input terminal, remove the cables connected to the current input terminals. Because the external current sensor input terminal and the current input terminal are connected internally, connecting both terminals simultaneously not only results in measurement errors but may also cause damage to the instrument. Also, when the voltage of the circuit under measurement is being applied to the external current sensor input terminals. Doing so is dangerous because the terminals are electrically connected inside the instrument.

#### French

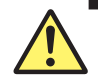

# AVERTISSEMENT

Lors du branchement d'un câble de mesure d'un capteur de courant externe sur un connecteur d'entrée de capteur de courant externe, retirer les câbles branchés sur les bornes d'entrée de courant. Parce que la borne d'entrée de capteur de courant externe et la borne d'entrée de courant sont connectées en interne, la connexion des deux bornes simultanément, non seulement entraîne des erreurs de mesure, mais peut également endommager l'instrument. De plus, lorsque la tension du circuit à mesurer est appliquée aux bornes d'entrée de courant externe, ne pas toucher les bornes d'entrée de courant, car elles sont connectées électroniquement à l'intérieur de l'instrument, ce qui présente un danger.

### Number of Installed Input Elements and Wiring Systems

The selectable wiring systems vary depending on the number of input elements that are installed in the WT500. For details, see "Number of Installed Input Elements and Wiring Systems" in section 2.3, "Measurement Conditions."

#### Note

- After wiring has been completed, the wiring system must be selected. See section 4.2, "Selecting the Wiring System."
- The thick lines on the wiring diagrams are the sections where the current flows. Use wires that are suitable for the current levels.
- To measure the apparent power and power factor more accurately on an unbalanced threephase circuit, we recommend that you use a three-voltage, three-current method with a three-phase, three-wire system (3P3W; 3V3A).
- The current sensor input conversion feature can be used to convert the input signal data to the corresponding data that would be acquired from direct measurements. For information about how to set up this feature, see section 4.5, "Setting the Measurement Range for an External Current Sensor (Optional)."
- Note that the frequency and phase characteristics of the current sensor affect the measured data.
- Make sure that you have the polarities correct when you make connections. Otherwise, the polarity of the measurement current will be reversed, and you will not be able to make correct measurements. Be especially careful when connecting the clamp type current sensor, because it is easy to reverse the connection.
- To minimize error when using a shunt resistor, follow the guidelines below when connecting the external sensor cable.
  - Connect the shielded wire of the external sensor cable to the L side of the shunt output terminal (OUT).
  - Minimize the area of the space between the wires connecting the shunt resistor to the
    external sensor cable. This reduces the effects of the lines of magnetic force (which are
    caused by the measurement current) and the external noise that enter the space.

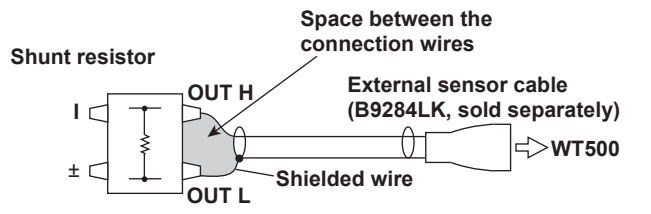

Connect a shunt resistor to the power earth ground as shown in the figure below. If you have
to connect the sensor to the non-earth side, use a wire that is thicker than AWG18 (conductive
cross-sectional area of approx. 1 mm<sup>2</sup>) between the sensor and the instrument to reduce the
effects of common mode voltage. Take safety and error reduction into consideration when
constructing an external sensor cable.

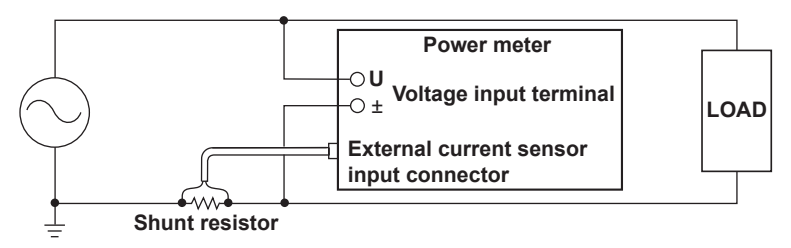

• When the circuit under measurement is not grounded and the signal is high in frequency or large in power, the effects of the inductance of the shunt resistor cable become large. In this case, use an isolation sensor (CT, DC-CT, or clamp).

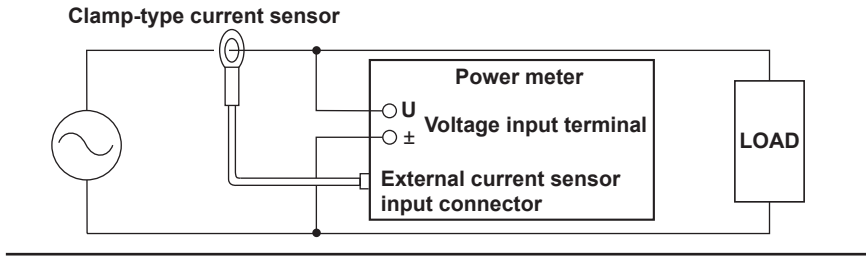

# Connecting to this instrument

The following wiring examples are for connecting shunt resistors. When connecting a clamp-type current sensor that outputs voltage, substitute the shunt-type current sensor with the clamp-type.

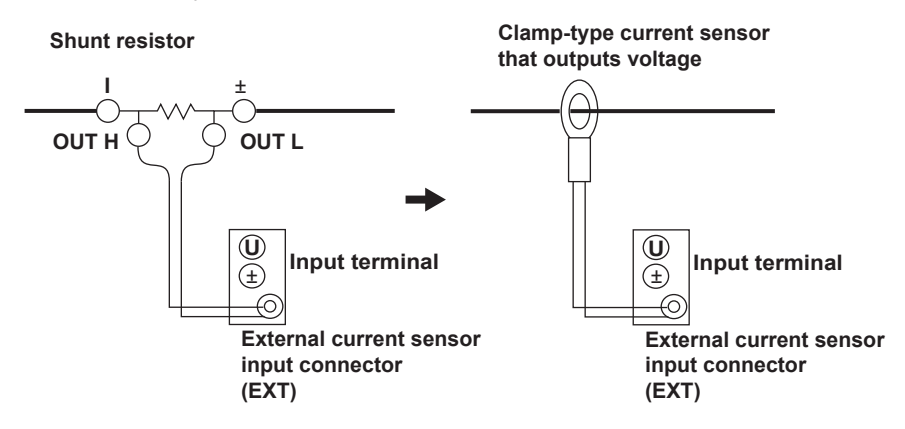

The assignment of elements to the input terminals in the figures below varies depending on the number of installed input elements. For details, see "Number of Installed Input Elements and Wiring Systems" in section 2.3, "Measurement Conditions."

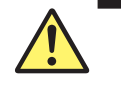

# CAUTION

The thick lines on the wiring diagrams are the parts where the current flows. Use wires that are suitable for the current levels.

French

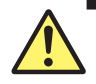

# ATTENTION

Les lignes épaisses sur les schémas de câblage illustrent l'acheminement du courant. Utiliser des fils qui conviennent aux niveaux de courant.

# Wiring Example of a Single-Phase, Two-Wire System (1P2W) with a Shunt Resistor

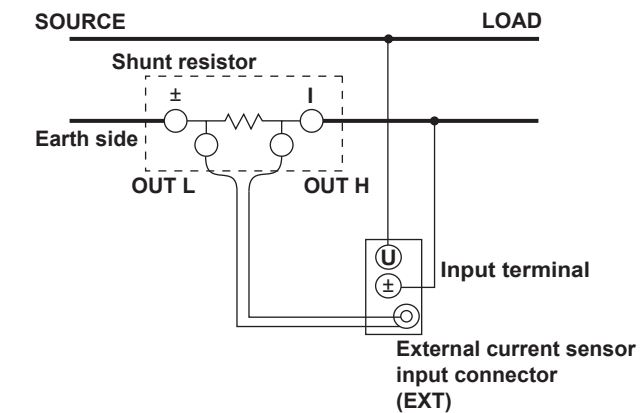

Wiring Example of a Single-Phase, Three-Wire System (1P3W) with a Shunt Resistor

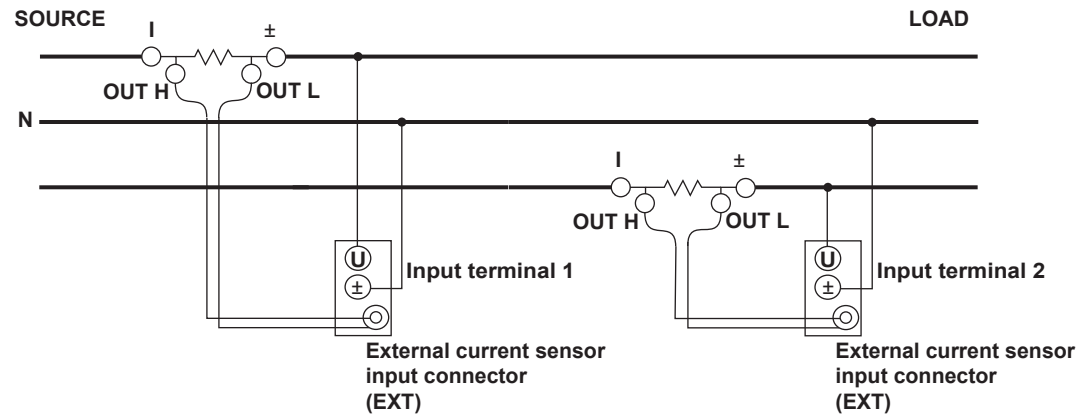

Wiring Example of a Three-Phase, Three-Wire System (3P3W) with a Shunt Resistor

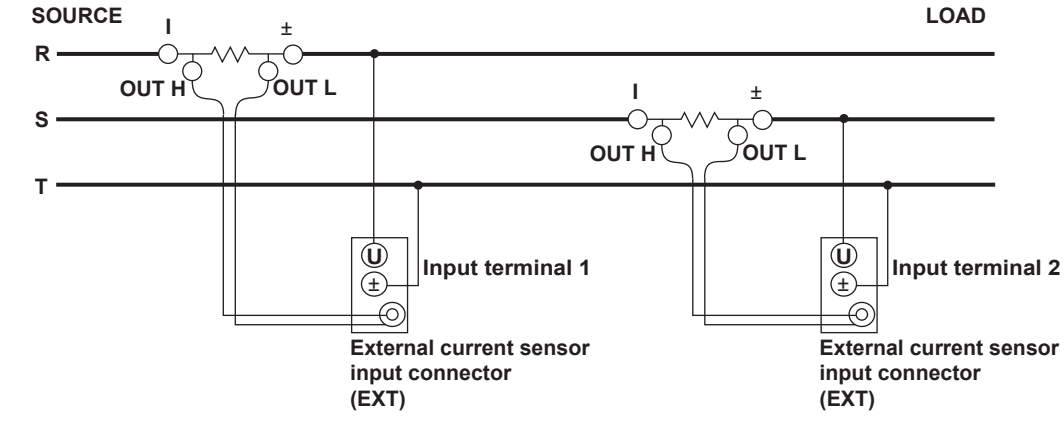

# Wiring Example of a Three-Phase, Three-Wire System with a Three-Voltage, Three-Current Method (3P3W; 3V3A) and a Shunt Resistor

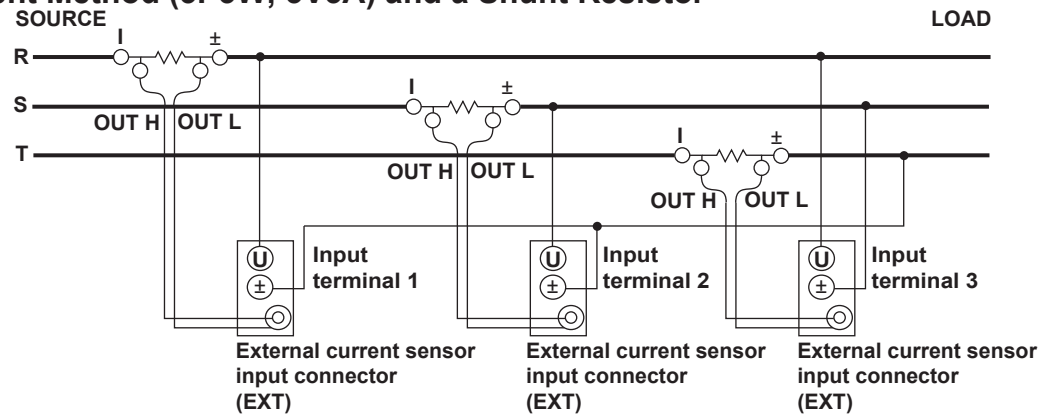

# Wiring Example of a Three-Phase, Four-Wire System (3P3W) with a Shunt Resistor

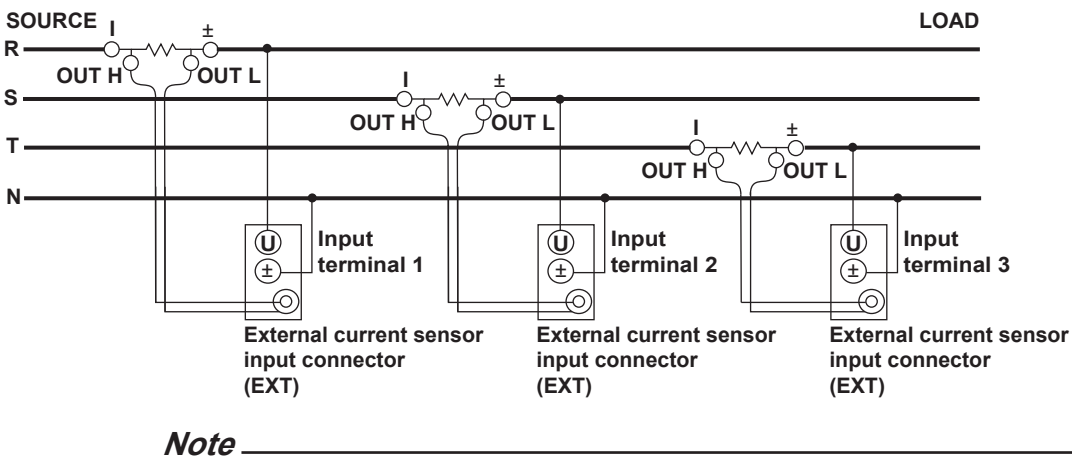

For details about the relationship between the wiring system and how measured and computed values are determined, see appendix 1, "Symbols and Determination of Measurement Functions."

# 3.11 Wiring the Circuit That You Will Measure with a VT or CT

This section explains how to wire a measurement cable from an external VT or CT to a voltage or current input terminal. Also refer to this section when wiring a clamp-type current sensor that outputs current.

To avoid electric shock and damage to the instrument, follow the precautions given in section 3.5, "Precautions for Wiring the Circuit That You Will Measure."

When the maximum voltage of the circuit under measurement exceeds 1000 Vrms, you can make measurements by connecting an external VT to the voltage input terminal. If the maximum current value of the circuit under measurement exceeds the maximum range of the input elements, 40 Arms, you can measure the current by connecting an external CT, or a clamp-type sensor that outputs current, to a current input terminal.

# **Connecting to the Input Terminal**

### Voltage Input Terminal

The terminals are  $\phi$ 4-mm safety banana jacks (female).

Only insert a safety terminal whose conductive parts are not exposed into a voltage input terminal.

If you are using the 758931 Safety Terminal Adapter that comes with the package, see section 3.6.

### **Current Input Terminal**

- The screws used on the terminal (binding post) are M6 screws. Wind the wire around the screw, use the separately sold Fork Terminal Adapter (758921), or pass the crimpon lugs through the screw axis, then tighten firmly with the terminal knob.
- For the dimensions of the terminal parts, see section 3.9.
- For the precautions to follow when you connect the current input terminal and the crimping terminal and after you connect these terminals, see section 3.9.

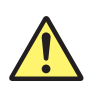

# WARNING

- When the voltage of the circuit under measurement is being applied to the current input terminals, do not touch the external current sensor input terminals. Doing so is dangerous because the terminals are electrically connected inside the instrument.
- When connecting a measurement cable from an external current sensor to an external current sensor input terminal, remove the cables connected to the current input terminals. Also, when the voltage of the circuit under measurement is being applied to the external current sensor input terminals, do not touch the current input terminals. Doing so is dangerous because the terminals are electrically connected inside the instrument.

French

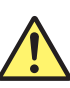

# AVERTISSEMENT

- Lorsque la tension du circuit à mesurer est appliquée aux bornes d'entrée de courant, ne pas toucher les bornes d'entrée de capteur de courant externe, car elles sont connectées électroniquement à l'intérieur de l'instrument, ce qui présente un danger.
- Lors du branchement d'un câble de mesure d'un capteur de courant externe sur un connecteur d'entrée de capteur de courant externe, retirer les câbles branchés sur les bornes d'entrée de courant. De plus, lorsque la tension du circuit à mesurer est appliquée aux bornes d'entrée de capteur de courant externe, ne pas toucher les bornes d'entrée de courant, car elles sont connectées électroniquement à l'intérieur de l'instrument, ce qui présente un danger.

# Number of Installed Input Elements and Wiring Systems

The selectable wiring systems vary depending on the number of input elements that are installed in the WT500. For details, see "Number of Installed Input Elements and Wiring Systems" in section 2.3, "Measurement Conditions."

### **General VT and CT Handling Precautions**

- Do not short the secondary side of a VT. Doing so may damage it.
- Do not short the secondary side of a CT. Doing so may damage it.
   Also, follow the VT or CT handling precautions in the manual that comes with the VT or CT that you are using.

#### Note \_

- After you have finished wiring, you must select the wiring system. For details, see section 4.2, "Selecting the Wiring System."
- The thick lines on the wiring diagrams are the sections where the current flows. Use wires that are suitable for the current levels.
- Make sure that you have the polarities correct when you make connections. If the polarity
  is reversed, the polarity of the measurement current will be reversed, and you will not be
  able to make correct measurements. Be especially careful when connecting the clamp type
  current sensor, because it is easy to reverse the connection.
- The scaling feature can be used to transform the input signal to data that corresponds to direct measurements. For information about how to set up this feature, see section 4.6, "Setting the Scaling Feature When Using a VT or CT."
- Note that the frequency and phase characteristics of the VT or CT affect the measured data.
- For safety reasons, the common terminals (+/–) of the secondary side of the VT and CT are grounded in the wiring diagrams in this section. However, the necessity of grounding and the grounding location (ground near the VT or CT or ground near the power meter) vary depending on the object being measured.
- To measure the apparent power and power factor more accurately on an unbalanced threephase circuit, we recommend that you use a three-voltage, three-current method with a three-phase, three-wire system (3P3W; 3V3A).

#### Connecting to this instrument

The following wiring examples are for connecting a CT. When connecting a clamp-type current sensor that outputs current, substitute the CT with the clamp-type current sensor. The assignment of elements to the input terminals in the figures below varies depending on the number of installed input elements. For details, see "Number of Installed Input Elements and Wiring Systems" in section 2.3, "Measurement Conditions."

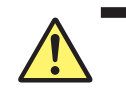

# CAUTION

The thick lines on the wiring diagrams are the parts where the current flows. Use wires that are suitable for the current levels.

French

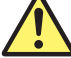

## **ATTENTION**

Les lignes épaisses sur les schémas de câblage illustrent l'acheminement du courant. Utiliser des fils qui conviennent aux niveaux de courant.

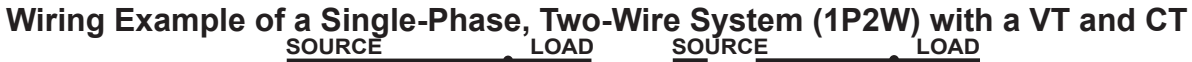

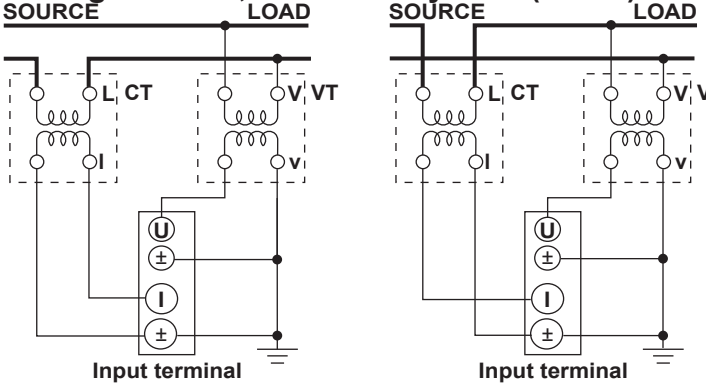

Wiring Example of a Single-Phase, Three-Wire System (1P3W) with a VT and CT

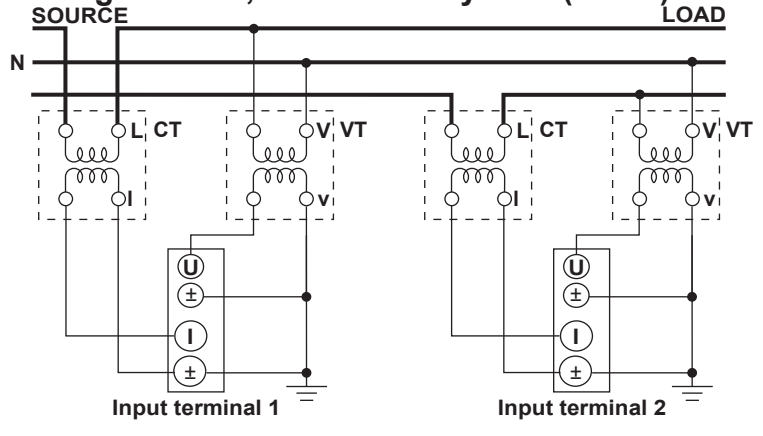

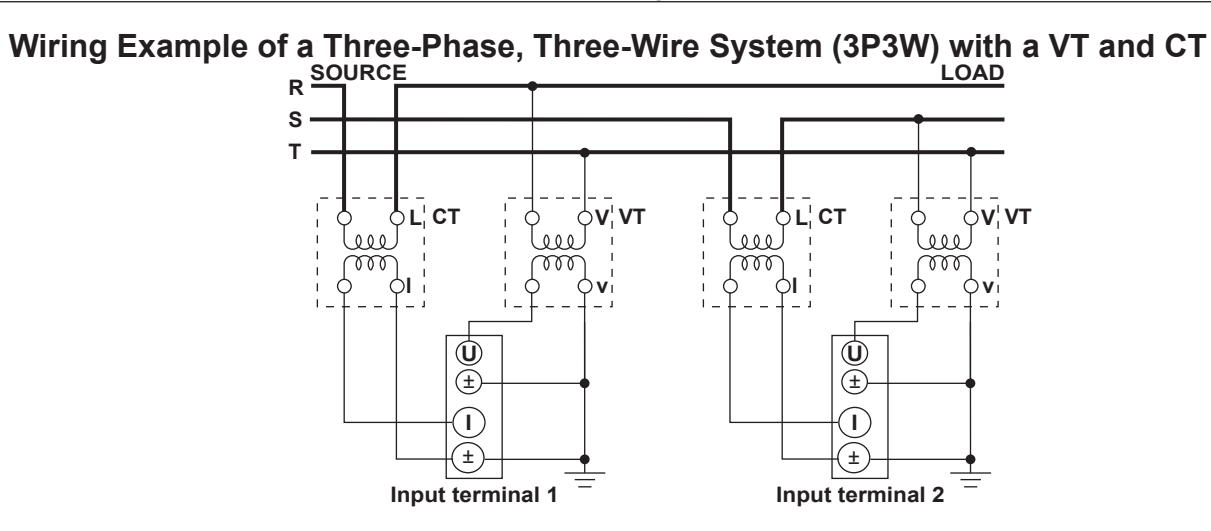

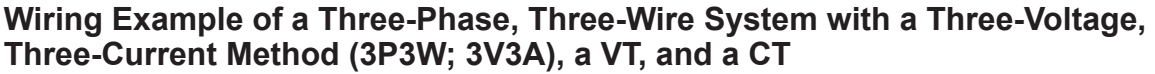

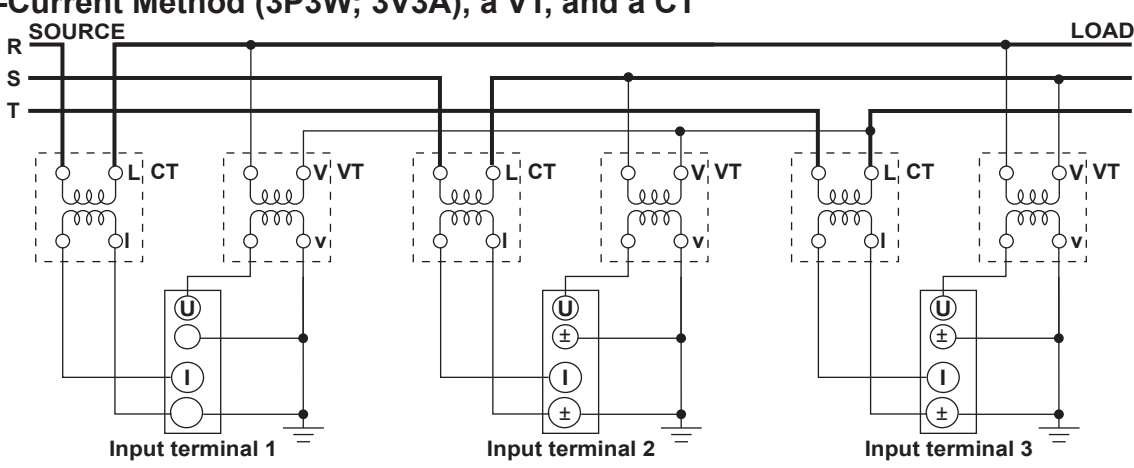

Wiring Example of a Three-Phase, Four-Wire System (3P4W) with a VT and CT

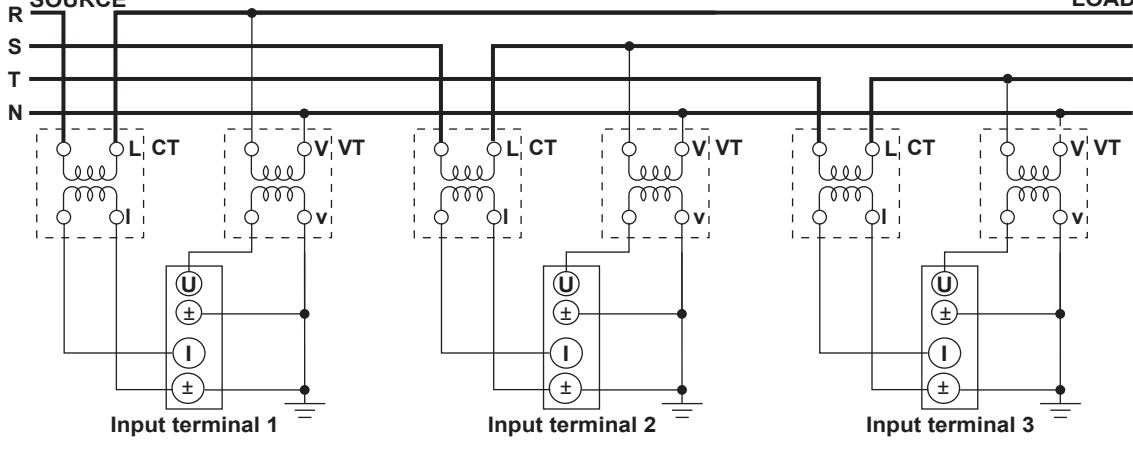

#### Note -

For details about the relationship between the wiring system and how measured and computed values are determined, see appendix 1, "Symbols and Determination of Measurement Functions."

# 3.12 Setting the Date and Time

# Procedure

1. Press **MISC** to display the Misc Menu.

### Turning the Date and Time Display On or Off

- 2. Use the cursor keys to select Date/Time.
- **3.** Press **SET** to display the Date/Time dialog box.
- 4. Use the cursor keys to select Display.
- 5. Press SET to select ON or OFF.

### Setting the Date or Time Manually

- **6.** Use the **cursor keys** to select one of the Date (year, month, and day) or Time (hour, minute, and second) boxes.
- 7. Press SET to display an entry box.
- **8.** Use the **cursor keys** to set the year, month, date, hour, minute, or second that you selected in step 6.
- 9. Press SET or ESC to close the entry box.
- 10. Repeat steps 6 to 8 to set the year, month, date, hour, minute, and second.
- 11. Use the cursor keys to select Set.
- **12.** Press **SET**. If you selected ON in step 5, the new date and time are displayed in the lower right corner of the screen. If you cancel the procedure without pressing SET, the new settings are not reflected on the display.

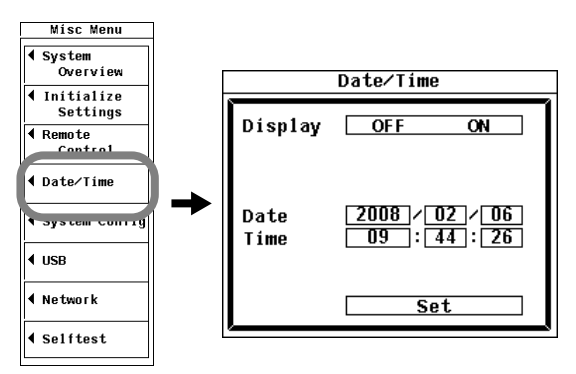

# Explanation

### Turning the Date and Time Display On or Off

You can select whether or not to display the date and time in the lower right of the screen.

- OFF: Do not display the date and time.
- ON: Display the date and time.

#### Setting the Date and Time

- Setting the Date The format for setting the date is YY/MM/DD (year/month/day).
- Setting the Date/Time

The format for setting the time is HH:MM:SS (hour:minute:second). The hour can be set to a value from 0 to 23.

#### Note \_

- The date and time information is backed up with an internal lithium battery when the power is turned off.
- The WT500 contains leap year information. The instrument determines the leap year calendar when new settings are confirmed. If you enter 2/29 for the date on a non-leap year, an error message will be displayed.

# 3.13 Initializing the Settings

## Procedure

#### Note

Only initialize the WT500 if you are sure that it is okay for all of the settings to return to their initial values. You cannot undo an initialization. We recommend that you save the setup parameters before initializing the WT500 (see section 10.3 for details).

- 1. Press MISC to display the Misc Menu.
- 2. Use the cursor keys to select Initialize Settings.
- 3. Press SET. An alert message appears.
- 4. Use the cursor keys to select OK.
- **5.** Press **SET** to execute initialization.
  - To cancel the initialization, select Cancel in step 3 and press SET.

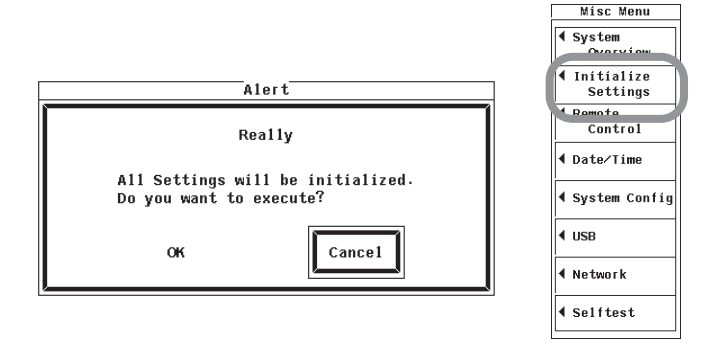

# Explanation

The values specified by using the panel keys can be reset to their factory default values. This is useful when you wish to clear previous settings or start the settings from scratch. For information about the initial settings, see appendix 2, "List of Initial Settings and Numeric Data Display Order."

#### **Settings That Cannot Be Initialized**

- · Date and time settings
- Menu and message language settings
- The designation of the files display (Filter)
- File utility operation (Function)
- · USB interface, GP-IB interface (optional), and Ethernet interface (optional) settings

#### Initializing at Power Up

To make the WT500 start up with the initial settings, turn on the power. Then, when the message "Boot OK" appears, press and hold ESC until the NUMERIC key blinks. All of the settings listed under "Settings That Cannot be Initialized," except for the date and time, are initialized. A message indicating that the settings have been initialized appears on the screen.

# 3.14 Entering Values and Character Strings

# **Entering Values**

When you select a setup parameter with SET, an entry box appears. Then, you can change the value by using the cursor keys. Use the left and right cursor keys to select digits, and use the up and down cursor keys to set the value of a digit.

| Scaling Settings |          |  |  |  |  |  |
|------------------|----------|--|--|--|--|--|
| Scaling          | OFF ON   |  |  |  |  |  |
|                  |          |  |  |  |  |  |
| VT               | 1.000    |  |  |  |  |  |
| СТ               |          |  |  |  |  |  |
| SF               | 1.0000   |  |  |  |  |  |
|                  | Element2 |  |  |  |  |  |
| VT               | 1.0000   |  |  |  |  |  |
| СТ               | 1.0000   |  |  |  |  |  |
| SF               | 1.0000   |  |  |  |  |  |
|                  | Element3 |  |  |  |  |  |
| VT               | 1.0000   |  |  |  |  |  |
| СТ               | 1.0000   |  |  |  |  |  |
| SF               | 1.0000   |  |  |  |  |  |
| ļ                |          |  |  |  |  |  |

Note.

Some of the parameters that can be changed using the cursor keys are reset to their initial values when SHIFT+ESC (RESET) is pressed.

# **Entering Character Strings**

Units, file names, the equations for user-defined functions, and the user name and password for the Ethernet Interface (optional) can be entered using the keyboard that is displayed on the screen. Use the cursor keys and SET to navigate the keyboard and enter a character string.

- 1. Use the cursor keys to select a character.
- Press SET to enter that character into the entry box.
   If there are characters already in the entry box, use the Page ▲ and Page ▼ cursor keys to select the entry position.
- 3. Repeat steps 1 and 2 to enter all of the characters in the string.
- **4.** After entering all of the characters, select *↓* on the keyboard, and press **SET**. If you enter an incorrect user-defined function, an error message appears.

| WH(E1)∕TI                                | (E1)                                                            |  |
|------------------------------------------|-----------------------------------------------------------------|--|
| BCDE<br>FGHIJ<br>KLMNO<br>PQRST<br>MUWXY | <pre>/ //:;* //:;* //: //: //: //: //: //: //: //: //: //</pre> |  |
| Z CAPS 4                                 |                                                                 |  |

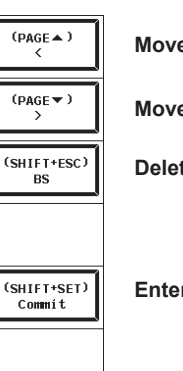

Moves the cursor to the left.

Moves the cursor to the right.

Deletes the previous character.

Enters a character string.

#### Keys Other Than the Character Keys

- CAPS: Switches between uppercase and lowercase.
- SPACE: Enters a space.
- • : Enters the displayed characters.

#### **Usable Characters and Maximum String Lengths**

| Setting     | Max. Length        | Usable Characters                                               |
|-------------|--------------------|-----------------------------------------------------------------|
| Equation    | 1 to 50 characters | Spaces and all characters that are displayed on the<br>keyboard |
| Unit        | 1 to 8 characters  | Spaces and all characters that are displayed on the<br>keyboard |
| File name   | 1 to 8 characters  | 0-9, A-Z, %, _, parentheses, and minus signs                    |
| Comment     | 0 to 25 characters | Spaces and all characters that are displayed on the<br>keyboard |
| Server name | 0 to 40 characters | Spaces and all characters that are displayed on the<br>keyboard |
| User name   | 0 to 15 characters | Spaces and all characters that are displayed on the<br>keyboard |
| Password    | 0 to 15 characters | Spaces and all characters that are displayed on the keyboard    |
| Note        |                    |                                                                 |

File names are not case-sensitive. Comments are case-sensitive. The following file names

cannot be used due to MS-DOS limitations.

AUX, CON, PRN, NUL, CLOCK, COM1 to COM9, and LPT1 to LPT9

# 3.15 Entering Character Strings on a USB Keyboard

You can connect a USB keyboard to a USB port and enter file names, comments, and so on.

## **USB PERIPHERAL Connector**

Use a USB cable to connect a USB keyboard to a USB PERIPHERAL connector on the left side of the front panel. There are two USB PERIPHERAL ports.

Ports

| Pin No. | Signal Name  |
|---------|--------------|
| 1       | VBUS : +5 V  |
| 2       | D- : -Data   |
| 3       | D+ : +Data   |
| 4       | GND : Ground |

### Usable Keyboards

The following keyboards conforming to USB Human Interface Devices (HID) Class Ver1.1 can be used.

- When the USB keyboard language is English: 104 keyboard
- When the USB keyboard language is Japanese: 109 keyboard

Section 3.19 explains how to select one of these two keyboards.

#### Note \_

- For USB keyboards that have been tested for compatibility, contact your nearest YOKOGAWA dealer.
- Do not connect USB devices other than USB keyboards or USB memory to the USB PERIPHERAL ports.
- The WT500 has two USB PERIPHERAL ports. However, USB devices whose maximum current consumption exceeds 100 mA cannot be connected simultaneously to the two ports.

### **Connection Procedure**

Connect the USB keyboard to the WT500 directly using a USB cable as shown below. You can connect/disconnect a USB cable at any time regardless of whether the WT500 is on or off (supports hot-plugging). Connect the type A connector of the USB cable to the WT500, and connect the type B connector to the keyboard. When the power switch is on, the keyboard is detected and enabled approximately six seconds after it is connected.

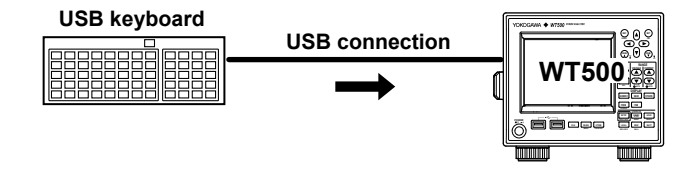

#### Note\_

- Connect the keyboard directly, not through a USB hub.
- Do not connect USB devices other than USB keyboards or USB memory to the USB PERIPHERAL ports.
- Do not connect multiple keyboards.
- Holding down a key on the keyboard does not enter the character or value repetitively.
- Do not connect and disconnect multiple USB devices repetitively. Leave a 10-second interval between removal and connection.
- Do not connect or disconnect the USB cable after the power is turned on until key operation is possible (approximately 20 to 30 s).

# **Confirming What Keyboard Is Connected**

To confirm what keyboard is connected to the WT500, carry out the procedure below.

- 1. Press MISC.
- 2. Use the cursor keys to select USB.
- **3.** Press **SET** to display the USB dialog box.
- 4. Use the cursor keys to select Device List.
- **5.** Press **SET** to select USB Device List. Information about the connected USB keyboard appears.

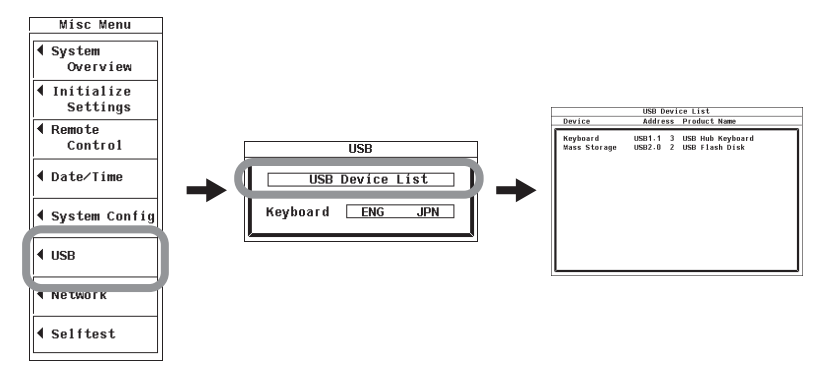

# Entering File Names, Comments, Etc.

When a keyboard is displayed on the screen, you can enter file names, comments, and other items using the USB keyboard. The characters that are entered by each key on the USB keyboard vary depending on the keyboard type.

# Executing Functions Corresponding to the Keys on the Front Panel of the WT500

The keys on a USB keyboard can be used to perform the same operations that can be performed using the front panel keys. The assignment of front panel key functions to USB keyboard keys varies depending on the keyboard type. For details, see appendix 6.

# 3.16 Switching the Display

### Procedure

### Switching to the Numeric Display

1. Press NUMERIC to display numeric values.

#### Switching to the Waveform Display

1. Press WAVE to display waveforms.

#### Switching to the Trend, Bar Graph, or Vector Display

1. Press OTHERS to display the Others menu.

#### Using the Cursor Keys

- 2. Use the cursor keys to set the display to Trend, Bar, or Vector.
- 3. Press SET. The selected display appears.

### Using OTHER

 Press OTHER to switch between display modes in this order: Trend > Bar > Vector > Trend > and so on.

#### 3.16 Switching the Display

# Explanation

On the WT500, you can choose from the following kinds of displays.

| Dis                        | play Mode                                                                                                    |                                                                                                    | Without the harmonic measurement option                                                         | With the Harmonic<br>Measurement Option                                                                  |  |
|----------------------------|----------------------------------------------------------------------------------------------------|----------------------------------------------------------------------------------------------------|-------------------------------------------------------------------------------------------------|----------------------------------------------------------------------------------------------------|--|
| Power measurement          | Urms1                                                                                                    | 102.64 <sub>v</sub>                                                                                                    |                                                                                                 |                                                                                                    |  |
| (Numeric)                  | Irms1                                                                                                    | $373.18_{\text{mA}}$                                                                                                    | For operating instructions, see chapter 5.                                                      | For operating instructions, see chapter 6.                                                               |  |
|                            | P1                                                                                                    | 24.966 w                                                                                                    | For an explanation of the features, see section 2.4.                                            | For an explanation of the features, see section 2.4.                                                     |  |
|                            | λ1                                                                                                    | 0.6518                                                                                                    |                                                                                                 |                                                                                                    |  |
| Waveform display<br>(Wave) |                                                                                                    | V<br>V<br>V<br>V<br>V<br>V<br>V<br>V<br>V<br>V<br>V<br>V<br>V<br>V<br>V<br>V<br>V<br>V<br>V                                                                                                    | For operating instructions<br>For an explanation of the f                                       | , see chapter 7.<br>eatures, see section 2.7.                                                            |  |
| Trend display<br>(Trend)   |                                                                                                    | an mar a mar a m | For operating instructions, see chapter 8.<br>For an explanation of the features, see section : |                                                                                                    |  |
| Bar graph display<br>(Bar) |                                                                                                    |                                                                                                    | Bar graph display is<br>not possible.                                                           | For operating instructions,<br>see chapter 6.<br>For an explanation of the<br>features, see section 2.8. |  |
| Vector display<br>(Vector) | $ \begin{array}{c} \text{Wit} f(ag = 30^{\circ}\text{MeC}) \text{VA} \\ \text{Frequency 25: 939 M} \\ \text{With respective 27: 939 M} \\ \text{With respective 27: 939 M} \\ \text{With respective 27: 936 M} \\ \text{With respective 27: 936 M} \\ With respective 27: 93$ | )                                                                                                    | Vector display is not possible.                                                                 | For operating instructions,<br>see chapter 6.<br>For an explanation of the<br>features, see section 2.8. |  |

# Note -

When waveforms are displayed, the measurement mode indicated on the screen is Normal Mode (Trg). For details, see section 7.1.

# 3.17 Displaying a List of Setup Parameters

### Procedure

### **Displaying the Setup Parameter List**

 Press SHIFT+SETUP (INPUT INFO). A list of input conditions (such as the wiring units for each element, the measurement range, the scaling coefficient, the synchronization source, and the input filter) appears.

#### **Closing the Setup Parameter List**

2. Press SHIFT+SETUP (INPUT INFO) or ESC (when no menus are displayed). The list of setup parameters closes.

# Explanation

#### Setup Parameter List

The figure below is an example of a setup parameter list when the crest factor is set to 3.

|                | Element 1 | Element 2 | Element 3 |
|----------------|-----------|-----------|-----------|
| Wiring         | 1P2W      | 1P2W      | 1P2W      |
| Voltage Range  | 100v      | 100v      | 100v      |
| Current Range  | 10V Ext   | 1A        | 1A        |
| Sensor Ratio   | 10.0000   | 10.0000   | 10.0000   |
| (mV/A)         |           |           |           |
| Scaling        | Off       | Off       | Off       |
| VT Ratio       | 1.0000    | 1.0000    | 1.0000    |
| CT Ratio       | 1.0000    | 1.0000    | 1.0000    |
| Scaling Factor | 1.0000    | 1.0000    | 1.0000    |
| Sync Source    | I1        | 12        | 13        |
| Line Filter    | Off       | Off       | Off       |
| Freq Filter    | Off       | Off       | Off       |

# Power Element Settings

#### Note .

The list of input conditions shows the settings when measurement took place. If the measurement range or some other setting is changed while the hold feature is on, the changes will not be reflected in the list.

# 3.18 Selecting the Message Language

# Procedure

- 1. Press MISC to display the Misc Menu.
- 2. Use the cursor keys to select System Config.
- 3. Press SET to display the System Config menu.

#### Selecting the Message Language

- 4. Use the cursor keys to select Message Language.
- 5. Press SET to select JPN or ENG.

#### Selecting the Menu Language

- 4. Use the cursor keys to select Menu Language.
- 5. Press SET to select JPN or ENG.

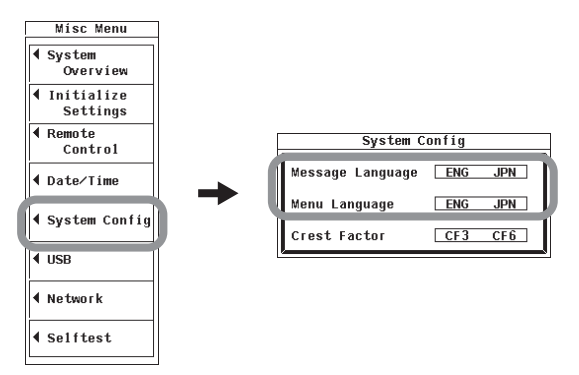

# Explanation

### Selecting the Message Language

Error messages appear when errors occur. You can choose to display these messages using one of the following languages. The error codes that accompany error messages are the same for both English and Japanese messages. For more information about error messages, see section 13.2.

JPN: Japanese ENG: English

# Selecting the Menu Language

You can choose to display menus using one of the following languages.

- JPN: Japanese
- ENG: English

# 3.19 Setting the USB Keyboard Language

#### Procedure

- 1. Press MISC to display the Misc Menu.
- 2. Use the cursor keys to select USB.
- 3. Press SET to display the USB menu.
- 4. Use the cursor keys to select Keyboard.
- 5. Press SET to select JPN or ENG.

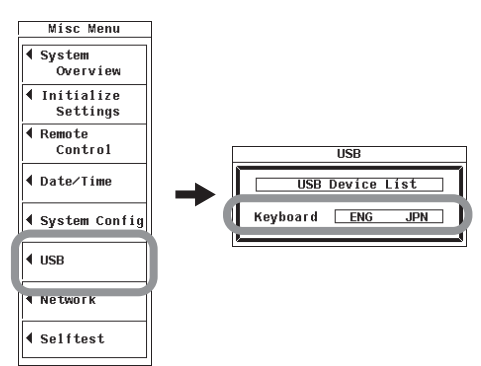

### Explanation

Set the language to use when entering file names, comments, and other items (see section 3.15 for details) from the USB keyboard. The following keyboards conforming to USB Human Interface Devices (HID) Class Ver1.1 can be used.

- ENG:104 keyboard
- JPN: 109 keyboard

The characters that are entered by each key on the USB keyboard vary depending on the keyboard type. For details, see appendix 6.

#### Note.

For USB keyboards that have been tested for compatibility, contact your nearest YOKOGAWA dealer.

# 3.20 Selecting the Font Size

This feature is corresponding to the firmware version 1.02 or later.

# Procedure

- 1. Press MISC to display the Misc Menu.
- 2. Use the cursor keys to select System Config.
- 3. Press SET to display the System Config menu.

### Selecting the Message Language

- 4. Use the cursor keys to select Font Size.
- 5. Press SET to select Std or Large.

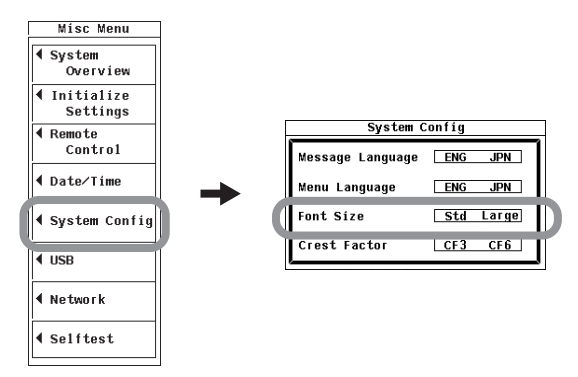

### Explanation

#### Selecting the Font Size

You can choose the following size of the font which is indicated in the display.

Std: Standard size indication

Large: Indicates at bigger size than standard

# 4.1 Panel Keys and Setup Menus Used in This Chapter

# Panel Keys Used in This Chapter

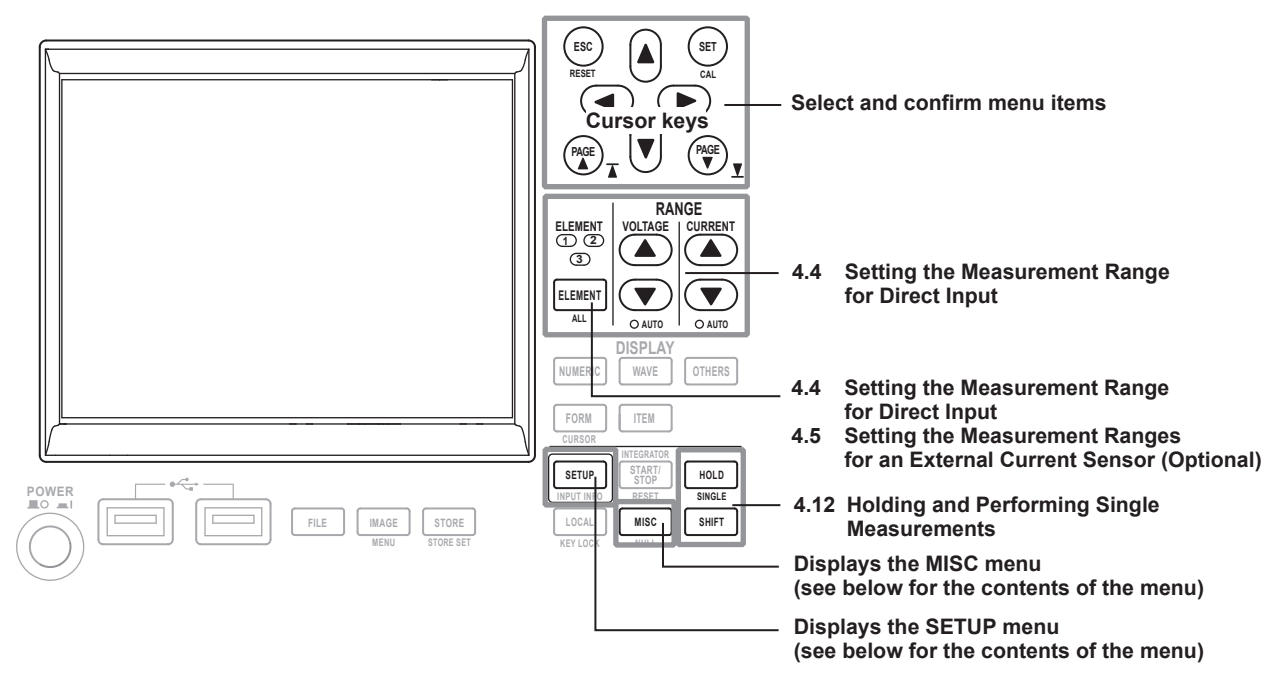

# Setup Menus Used in This Chapter

To set a parameter, access its menu by pressing the appropriate panel key. The setup menus and menu items used in this chapter are shown below, along with the sections that correspond to their operating instructions.

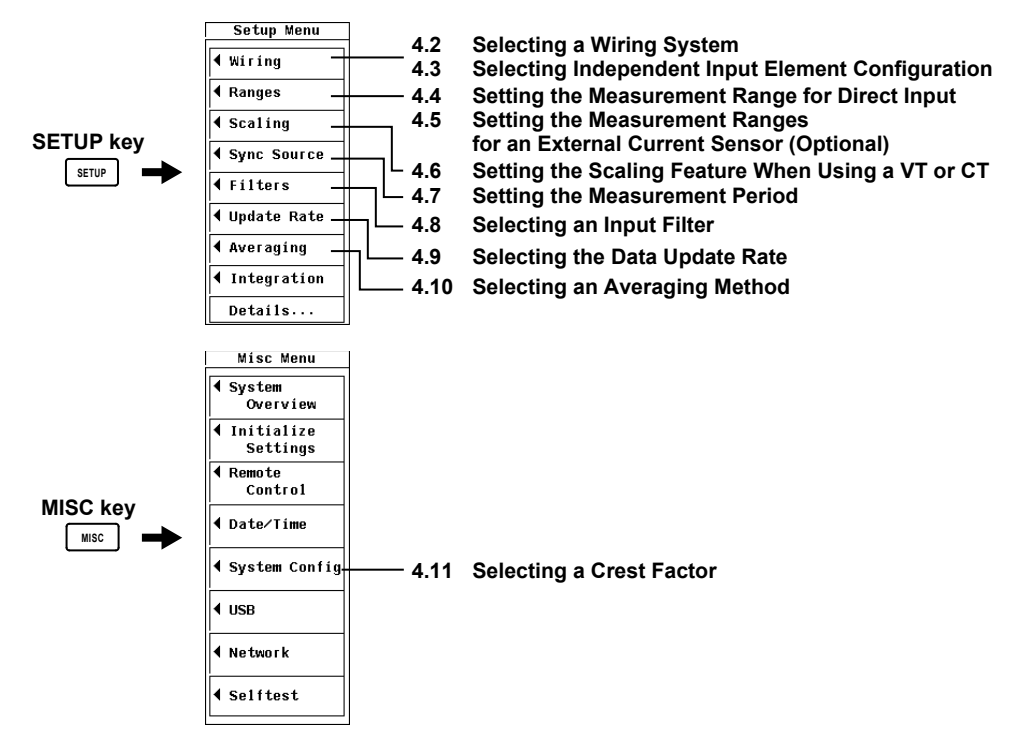

4

# 4.2 Selecting a Wiring System

# Procedure

- 1. Press **SETUP** to display the Setup menu.
- 2. Use the cursor keys to select Wiring.
- 3. Press SET to display the Wiring Settings dialog box.

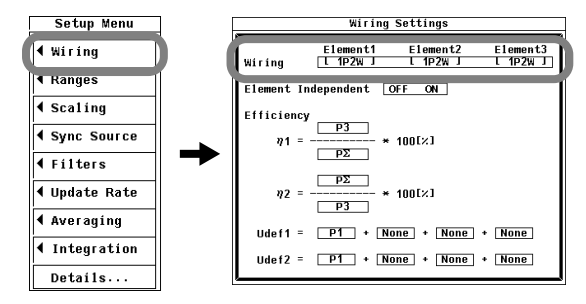

### Selecting a Wiring System

- 4. Use the cursor keys to select Wiring.
- 5. Press SET. The pattern selection dialog box appears.

| Wiring Settings |                               |                      |                      |  |  |  |  |
|-----------------|-------------------------------|----------------------|----------------------|--|--|--|--|
| Wiring          | Element1<br>L 1P2W J<br>+ Set | Element2<br>L 1P2W J | Element3<br>L 1P2W J |  |  |  |  |
| Element I       |                               |                      |                      |  |  |  |  |
| Efficienc       | [ 1P2W ]                      | [ 1P2W ]             | [ 1P2W ]             |  |  |  |  |
|                 | E 1P3W                        | :Σ ]                 | [ 1P2W ]             |  |  |  |  |
| η1 =            | E 3P3W                        | :Σ ]                 | [ 1P2W ]             |  |  |  |  |
|                 | [ 1P2W ]                      | E 1P3W               | i:Σ ]                |  |  |  |  |
| n7 =            | [ 1P2W ]                      | E 3P3W               | i:Σ ]                |  |  |  |  |
| 42 -            | E .                           | 3P4₩:Σ               | 1                    |  |  |  |  |
| Udef1 =         | E 3                           | P3W(3V3A):Σ          | 1                    |  |  |  |  |
| Udef2 =         | P1 + Non                      | e + None +           | None                 |  |  |  |  |

- 6. Use the cursor keys to select a pattern.
- 7. Press SET to confirm the pattern.

# Explanation

#### Wiring System

- There are five wiring systems available on the WT500. The selectable wiring systems vary depending on the number of elements installed in the WT500.
  (1) 1P2W, single-phase, two-wire; (2) 1P3W, single-phase, three-wire; (3) 3P3W, three-phase, three-wire; (4) 3P4W, three-phase, four-wire; and (5) 3V3A, three-voltage, three-current.
- The wiring system determines how input elements are assignment to wiring unit  $\Sigma$  and how  $\Sigma$  functions (such as voltage, current, active power, apparent power, reactive power, power factor, and phase difference) are determined. For details about the relationship between the wiring system and how  $\Sigma$  functions are determined, see Appendix 1.
- The following table shows the relationship between the number of installed input elements, the selectable wiring systems, and the assignment of input elements to wiring unit  $\Sigma$ .

| Number of installed input elements                                                                   | 1                             |                                    |                                |
|----------------------------------------------------------------------------------------------------|-------------------------------|------------------------------------|--------------------------------|
| Wiring system Pattern 1                                                                              | 1P2W                          |                                    |                                |
| Number of installed input elements                                                                   | 1                             | 2                                  |                                |
| Wiring system Pattern 1                                                                              | 1P2W                          | 1P2W                               |                                |
| Wiring system Pattern 2                                                                              | 1P3W:Σ c                      | or 3P3W:Σ                          |                                |
|                                                                                                    | 1                             |                                    |                                |
| Number of installed input elements                                                                   | 1                             | 2                                  | 3                              |
| Number of installed input elements<br>Wiring system Pattern 1                                        | 1<br>1P2W                     | 2<br>1P2W                          | 3<br>1P2W                      |
| Number of installed input elements<br>Wiring system Pattern 1<br>Wiring system Pattern 2             | 1<br>1P2W<br>1P3W:Σ α         | 2<br>1P2W<br>or 3P3W:Σ             | 3<br>1P2W<br>1P2W              |
| Number of installed input elementsWiring systemPattern 1Wiring systemPattern 2Wiring systemPattern 3 | 1<br>1P2W<br>1P3W:Σ α<br>1P2W | 2<br>1P2W<br>or 3P3W:Σ<br>1P3W:Σ c | 3<br>1P2W<br>1P2W<br>or 3P3W:Σ |

#### Note .

- Select the wiring system to match the actual wiring of the circuit under measurement. The method in which the  $\Sigma$  functions are determined varies depending on the wiring system. If the selected wiring system does not match the wiring of the actual circuit, measurements and computation will not be correct.
- For details about the relationship between the wiring system and how Σ functions are determined, see Appendix 1.

# Wiring System Display

The wiring system configuration is displayed on the right side of the screen. Because it is displayed behind the menu, to view it, you need to press the ESC key to hide the menu. The figure below shows wiring system display examples for a model with three input elements installed.

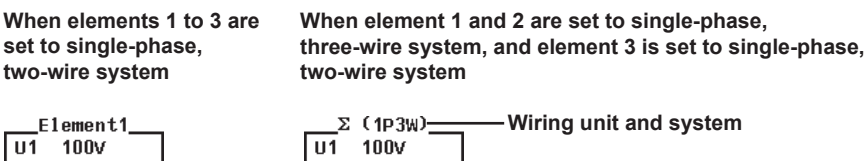

1A

U3 100V

13

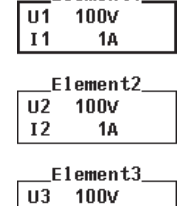

1A

13

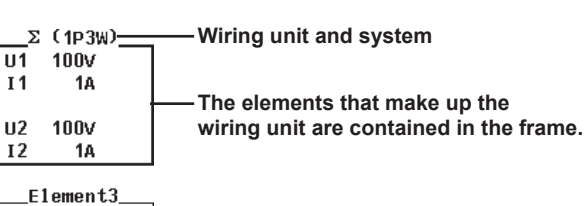

4

#### Settings of Elements Grouped in a Wiring Unit

If the independent configuration of input elements (described in section 4.3) is off and a wiring system other than 1P2W is selected when the measurement range or synchronization source settings of each input element are different, the following settings are changed in the manner described below:

- The measurement range of all input elements included in the wiring unit is set to the highest range among all input elements. The external current sensor input range has precedence over the direct input current range.
- The auto range settings are changed to match the setting of the input element whose measurement range is highest. If multiple input elements are set to a common highest measurement range, the settings of the input element with the smallest input element number take precedence.
- The synchronization source setting is changed to match the setting of the input element with the smallest input element number among the input elements included in the wiring unit.

When you press ELEMENT to select the element to be configured, the LEDs of input elements in the wiring unit light simultaneously.

# 4.3 Selecting Independent Input Element Configuration

# Procedure

- 1. Press SETUP to display the Setup menu.
- 2. Use the cursor keys to select Wiring.
- 3. Press SET to display the Wiring Settings dialog box.

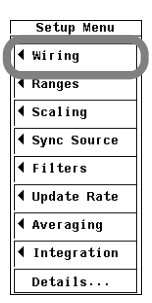

### Selecting Whether or Not to Configure Input Elements Independently

- 4. Use the cursor keys to select Element Independent.
- 5. Press SET to select ON or OFF.

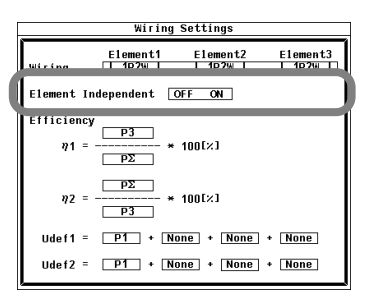

4

#### Explanation

In the wiring system settings, you can select whether to set the measurement range or synchronization source of input elements in the same wiring unit collectively or independently.

#### **Turning Independent Input Element Configuration On or Off**

For example, assume that the wiring system on a model with three input elements is set as follows:

Input elements 1 to 3: Three-phase, four-wire system (3P4W). Input elements 1 to 3 are assigned to a single wiring unit  $\Sigma$ .

• ON

The measurement range and synchronization source can be set independently for each input element included in the wiring unit.

• OFF

The measurement range and synchronization source of input elements 1 to 3 are set to the same setting. This is convenient in that the settings of the measurement range and synchronization source of all input elements included in the wiring unit can be made simultaneously when measuring a three-phase device.

#### Settings That Are Shared between Input Elements When Independent Input Element Configuration Is Turned Off

- · Measurement range (including auto range on or off)
- Synchronization source setting

# Settings That Can Be Configured Independently Even When Independent Input Element Configuration Is Turned Off

- Scaling values (VT ratio, CT ratio, and power factor)
- Input filters (line filter and frequency filter)

These settings can be configured independently for each input element regardless of whether independent input element configuration is turned on or off.

# When independent input element configuration is switched from on to off, the measurement range and synchronization source settings of each input element in wiring unit $\Sigma$ are changed as follows:

- The measurement range of all input elements included in the wiring unit is set to the highest range among all input elements. The external current sensor input range has precedence over the direct input current range.
- The auto range settings are changed to match the setting of the input element whose measurement range is highest. If multiple input elements are set to a common highest measurement range, the settings of the input element with the smallest input element number take precedence.
- The synchronization source setting is changed to match the setting of the input element with the smallest input element number among the input elements included in the wiring unit.

# 4.4 Setting the Measurement Ranges for Direct Input

### Procedure

## Selecting Which Element to Set

 Press ELEMENT to select the element that you want to set. The indicator for the selected element (located above the ELEMENT key) lights. To select all elements, press SHIFT+ELEMENT (ALL).

### Setting the Voltage Range

- Press the VOLTAGE keys (▲ and ▼) to set the voltage range. The range specified for each element is displayed at the upper right of the screen.
  - · Press the voltage range up key to increase the voltage range.
  - · Press the voltage range down key to decrease the voltage range.
  - Press SHIFT+▼ (AUTO) to set the range automatically. The AUTO LED lights.

### Setting the Current Range

- 3. Press the **CURRENT keys** (▲ and ▼) to set the current range. The range specified for each element is displayed at the upper right of the screen.
  - · Press the current range up key to increase the current range.
  - · Press the current range down key to decrease the current range.
  - Press SHIFT+▼ (AUTO) to set the range automatically. The AUTO LED lights.
- 4. Repeat steps 1 to 3 to enter the measurement ranges for all of the elements.

#### Note

When the current range is set for an external current sensor (optional), before you set the input range, refer to section 4.5, "Setting the Measurement Ranges for an External Current Sensor (Optional)," to switch to direct input.

4

#### Explanation

#### Display Positions of the Element Being Set and the Specified Range

When a voltage or current range selection key (VOLTAGE or CURRENT  $\blacktriangle$  or  $\blacktriangledown$ ) is pressed, the following appears at the right of the screen.

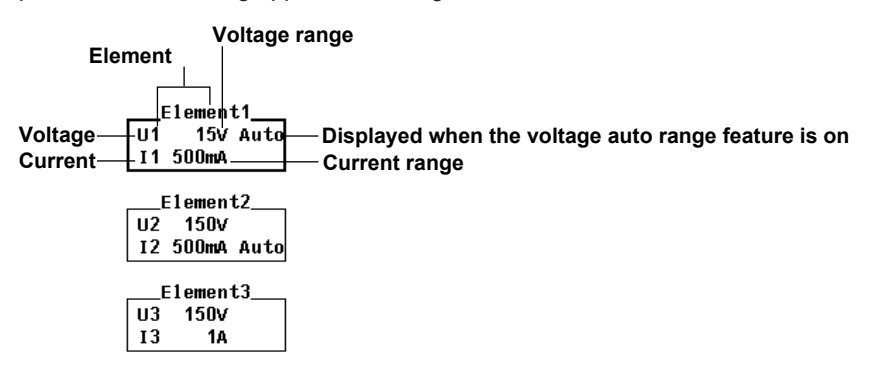

#### Selecting Which Element to Set

Only the indicators of elements that are installed will light. When independent element configuration is off, the selected elements will switch by wiring unit, according to the wiring system.

#### Setting the Voltage and Current Ranges

There are two types of ranges, fixed and auto.

- Fixed Range
  - The range is set in reference to the rms value of the input signal.
  - Voltage range
    - When the crest factor is set to 3
    - You can select 15 V, 30 V, 60 V, 100 V, 150 V, 300 V, 600 V, or 1000 V.
    - When the crest factor is set to 6
      - You can select 7.5 V, 15 V, 30 V, 50 V, 75 V, 150 V, 300 V, or 500 V.
  - Current range
    - When the crest factor is set to 3 You can select 500 mA, 1 A, 2 A, 5 A, 10 A, 20 A, or 40 A.
    - When the crest factor is set to 6 You can select 250 mA, 500 mA, 1 A, 2.5 A, 5 A, 10 A, or 20 A.

#### Note.

- The range is set in reference to the rms value of the input signal. For example, if you are applying a 100-Vrms sinusoidal signal, set the range to 100 V.
- When measuring a signal other than a sine wave (such as a distorted wave), accurate
  measurements can be obtained by selecting the smallest measurement range that does not
  produce any of the conditions below.
  - The input peak over-range indicator at the top center of the screen lights or blinks in red.
  - The measured values of the voltage and current are indicated as over range ("-OL-").
- The peak over-range indicator may not light or blink in the following cases.
  - If the pulse width is narrow, and the peak value of the waveform cannot be acquired at the sampling rate of the WT500 (approximately 100 ks/S).
  - If the high frequency components of the pulse waveform attenuate due to the bandwidth limitations of the WT500 measurement circuit, causing the waveform peak value to be less than the peak over-range detection level.

4

#### Auto Range

- Press SHIFT+▼ (AUTO) to set the range automatically. The AUTO LED lights. The measurement range is switched automatically depending on the amplitude of the input signal as described below. The different ranges used in the auto range are the same as those available for the fixed range.
  - Range Increase
    - The measurement range is increased when the data of measurement function Urms or Irms exceeds 110% of the currently set measurement range.
    - The measurement range is increased when the crest factor is set to 3 and the peak value of the input signal exceeds 330% of the currently set measurement range, or when the crest factor is set to 6 and the peak value of the input signal exceeds 660% of the currently set measurement range.
    - If all of the installed input elements are selected (all the element indicators are lighted), the measurement range is increased on all input elements when any of the elements meets the range-increase conditions described above.
    - When a wiring unit is configured, the measurement range is increased on all input elements in the wiring unit when any of the elements in the unit meets the range-increase conditions described above.
  - Range Decrease

The measurement range is decreased when the data of the measurement function Urms or Irms is less than or equal to 30% of the measurement range and Upk<sup>\*</sup> and  $Ipk^*$  are less than or equal to 300% of the next lower range when the crest factor is set to 3, or 600% of the next lower range when the crest factor is set to 6.

- If all of the installed input elements are selected (all the element indicators are lighted), the measurement range is decreased on all input elements when all of the elements meets the range-decrease conditions described above.
- When a wiring unit is configured, the measurement range is decreased on all input elements in the wiring unit when all of the elements in the unit meet the range-decrease conditions described above.
- \* Even if the NULL feature is on, the values are determined as if though it were off.

#### Note

When non-periodic pulse waveforms are applied during auto range, the range may not remain constant. If this happens, use the fixed range setting.

#### Power Range

The measurement ranges (power ranges) of active power (P), apparent power (S), and reactive power (Q) are as follows:

| Wiring System                            | Power Range                                                                                        |
|------------------------------------------|----------------------------------------------------------------------------------------------------|
| 1P2W (single-phase, two-wire system)     | Voltage range × current range                                                                      |
| 1P3W (single-phase, three-wire system)   | Voltage range × current range × 2                                                                  |
| 3P3W (three-phase, three-wire system)    | (when the voltage and current ranges on the elements in the wiring unit are set to the same range) |
| 3P3W (3V3A; three-voltage, three-current | method)                                                                                            |
| 3P4W (three-phase, four-wire system)     | Voltage range × current range × 3                                                                  |
|                                          | (when the voltage and current ranges on the elements in the wiring unit are set to the same range) |

- When the result of the equation voltage range × current range exceeds 1000 W (VA or var), the displayed unit changes to kW (kVA or kvar).
- The display resolution is 60000.

#### Note -

In auto range mode, because the voltage and current ranges switch independently according to range increase and decrease conditions, different power ranges may be set for the same power value.

The table below shows actual voltage and current range combinations and the power ranges that result from them. The values are based on the table on the previous page (when the voltage and current ranges of each element are the same). The table shows the active power range (unit: W). The same ranges are set for apparent power (unit: VA) and reactive power (unit: var). Just replace the unit with VA or var.

# • When the crest factor is set to 3 (see section 4.11 for details) Active Power Range of Each Element

| Current Range |          |           |           | Voltage Range | (V)       |           |           |           |
|---------------|----------|-----------|-----------|---------------|-----------|-----------|-----------|-----------|
| (A)           | 15.000   | 30.000    | 60.000    | 100.00        | 150.00    | 300.00    | 600.00    | 1000.0    |
| 500.00m       | 7.500 W  | 15.000 W  | 30.000 W  | 50.000 W      | 75.00 W   | 150.00 W  | 300.00 W  | 500.00 W  |
| 1.0000        | 15.000 W | 30.000 W  | 60.000 W  | 100.00 W      | 150.00 W  | 300.00 W  | 600.00 W  | 1.0000 kW |
| 2.0000        | 30.000 W | 60.000 W  | 120.00 W  | 200.00 W      | 300.00 W  | 600.00 W  | 1.2000 kW | 2.0000 kW |
| 5.0000        | 75.00 W  | 150.00 W  | 300.00 W  | 500.00 W      | 0.7500 kW | 1.5000 kW | 3.0000 kW | 5.0000 kW |
| 10.000        | 150.00 W | 300.00 W  | 600.00 W  | 1.0000 kW     | 1.5000 kW | 3.0000 kW | 6.0000 kW | 10.000 kW |
| 20.000        | 300.00 W | 600.00 W  | 1.2000 kW | 2.0000 kW     | 3.0000 kW | 6.0000 kW | 12.000 kW | 20.000 kW |
| 40.000        | 600.00 W | 1.2000 kW | 2.4000 kW | 4.0000 kW     | 6.0000 kW | 12.000 kW | 24.000 kW | 40.000 kW |

#### Active Power Range of a Wiring Unit with a 1P3W or 3P3W system, or a 3P3W system with a 3P3W (3V3A) Method

| Current Range |           |           |           | Voltage Range | (V)        |            |            |            |
|---------------|-----------|-----------|-----------|---------------|------------|------------|------------|------------|
| (A)           | 15.000    | 30.000    | 60.000    | 100.00        | 150.00     | 300.00     | 600.00     | 1000.0     |
| 500.00m       | 15.000 W  | 30.000 W  | 60.000 W  | 100.000 W     | 150.00 W   | 300.00 W   | 600.00 W   | 1000.00 W  |
| 1.0000        | 30.000 W  | 60.000 W  | 120.000 W | 200.00 W      | 300.00 W   | 600.00 W   | 1200.00 W  | 2.0000 kW  |
| 2.0000        | 60.000 W  | 120.000 W | 240.00 W  | 400.00 W      | 600.00 W   | 1200.00 W  | 2.4000 kW  | 4.0000 kW  |
| 5.0000        | 150.00 W  | 300.00 W  | 600.00 W  | 1000.00 W     | 1.5000 kW  | 3.0000 kW  | 6.0000 kW  | 10.0000 kW |
| 10.000        | 300.00 W  | 600.00 W  | 1200.00 W | 2.0000 kW     | 3.0000 kW  | 6.0000 kW  | 12.0000 kW | 20.000 kW  |
| 20.000        | 600.00 W  | 1200.00 W | 2.4000 kW | 4.0000 kW     | 6.0000 kW  | 12.0000 kW | 24.000 kW  | 40.000 kW  |
| 40.000        | 1200.00 W | 2.4000 kW | 4.8000 kW | 8.0000 kW     | 12.0000 kW | 24.000 kW  | 48.000 kW  | 80.000 kW  |

#### Active Power Range of a Wiring Unit with a 3P4W Wiring System

| Current Range |           |           | ,         | /oltage Range | (V)        |            |            |            |
|---------------|-----------|-----------|-----------|---------------|------------|------------|------------|------------|
| (A)           | 15.000    | 30.000    | 60.000    | 100.00        | 150.00     | 300.00     | 600.00     | 1000.0     |
| 500.00m       | 22.500 W  | 45.000 W  | 90.000 W  | 150.000 W     | 225.00 W   | 450.00 W   | 900.00 W   | 1500.00 W  |
| 1.0000        | 45.000 W  | 90.000 W  | 180.000 W | 300.00 W      | 450.00 W   | 900.00 W   | 1800.00 W  | 3.0000 kW  |
| 2.0000        | 90.000 W  | 180.000 W | 360.00 W  | 600.00 W      | 900.00 W   | 1800.00 W  | 3.6000 kW  | 6.0000 kW  |
| 5.0000        | 225.00 W  | 450.00 W  | 900.00 W  | 1500.00 W     | 2.2500 kW  | 4.5000 kW  | 9.0000 kW  | 15.0000 kW |
| 10.000        | 450.00 W  | 900.00 W  | 1800.00 W | 3.0000 kW     | 4.5000 kW  | 9.0000 kW  | 18.0000 kW | 30.000 kW  |
| 20.000        | 900.00 W  | 1800.00 W | 3.6000 kW | 6.0000 kW     | 9.0000 kW  | 18.0000 kW | 36.000 kW  | 60.000 kW  |
| 40.000        | 1800.00 W | 3.6000 kW | 7.2000 kW | 12.0000 kW    | 18.0000 kW | 36.000 kW  | 72.000 kW  | 120.000 kW |
# 4.4 Setting the Measurement Range for Direct Input

| Active Power Range of Each Element |                   |          |          |           |            |            |            |            |
|------------------------------------|-------------------|----------|----------|-----------|------------|------------|------------|------------|
| Current Range                      | Voltage Range (V) |          |          |           |            |            |            |            |
| (A)                                | 7.5000            | 15.000   | 30.000   | 50.000    | 75.00      | 150.00     | 300.00     | 500.00     |
| 250.00m                            | 1.8750 W          | 3.7500 W | 7.500 W  | 12.500 W  | 18.7500 W  | 37.5000 W  | 75.000 W   | 125.000 W  |
| 500.00m                            | 3.7500 W          | 7.500 W  | 15.000 W | 25.000 W  | 37.5000 W  | 75.000 W   | 150.000 W  | 250.000 W  |
| 1.0000                             | 7.500 W           | 15.000 W | 30.000 W | 50.000 W  | 75.000 W   | 150.000 W  | 300.000 W  | 500.000 W  |
| 2.5000                             | 18.750 W          | 37.500 W | 75.00 W  | 125.00 W  | 187.500 W  | 375.000 W  | 0.75000 kW | 1.25000 kW |
| 5.0000                             | 37.500 W          | 75.00 W  | 150.00 W | 250.00 W  | 375.000 W  | 0.75000 kW | 1.50000 kW | 2.50000 kW |
| 10.000                             | 75.00 W           | 150.00 W | 300.00 W | 500.00 W  | 0.75000 kW | 1.50000 kW | 3.00000 kW | 5.00000 kW |
| 20.000                             | 150.00 W          | 300.00 W | 600.00 W | 1.0000 kW | 1.5000 kW  | 3.0000 kW  | 6.0000 kW  | 10.000 kW  |

# When the crest factor is set to 6

Active Power Range of Each Element

# Active Power Range of a Wiring Unit with a 1P3W or 3P3W system, or a 3P3W system with a 3V3A Method

| Current Range |          |          | ١         | Voltage Range (V) |           |           |            |            |
|---------------|----------|----------|-----------|-------------------|-----------|-----------|------------|------------|
| (A)           | 7.500    | 15.000   | 30.000    | 50.000            | 75.00     | 150.00    | 300.00     | 500.00     |
| 250.00m       | 3.7500 W | 7.5000 W | 15.000 W  | 25.000 W          | 37.500 W  | 75.000 W  | 150.00 W   | 250.00 W   |
| 500.00m       | 7.5000 W | 15.000 W | 30.000 W  | 50.000 W          | 75.000 W  | 150.00 W  | 300.00 W   | 500.00 W   |
| 1.0000        | 15.000 W | 30.000 W | 60.000 W  | 100.000 W         | 150.00 W  | 300.00 W  | 600.00 W   | 1000.00 W  |
| 2.5000        | 37.500 W | 75.000 W | 150.00 W  | 250.00 W          | 375.00 W  | 750.00 W  | 1.5000 kW  | 2.5000 kW  |
| 5.0000        | 75.000 W | 150.00 W | 300.00 W  | 500.00 W          | 750.00 W  | 1.5000 kW | 3.0000 kW  | 5.0000 kW  |
| 10.000        | 150.00 W | 300.00 W | 600.00 W  | 1000.00 W         | 1.5000 kW | 3.0000 kW | 6.0000 kW  | 10.0000 kW |
| 20.000        | 300.00 W | 600.00 W | 1200.00 W | 2.0000 kW         | 3.0000 kW | 6.0000 kW | 12.0000 kW | 20.000 kW  |

# Active Power Range of a Wiring Unit with a 3P4W Wiring System

| Current Range | Voltage Range (V) |           |           |           |           |           |            |            |  |
|---------------|-------------------|-----------|-----------|-----------|-----------|-----------|------------|------------|--|
| (A)           | 7.500             | 15.000    | 30.000    | 50.000    | 75.00     | 150.00    | 300.00     | 500.00     |  |
| 250.00m       | 5.6250 W 11.2500  |           | 22.500 W  | 37.500 W  | 56.250 W  | 112.500 W | 225.00 W   | 375.00 W   |  |
| 500.00m       | 11.2500 W         | 22.500 W  | 45.000 W  | 75.000 W  | 112.500 W | 225.00 W  | 450.00 W   | 750.00 W   |  |
| 1.0000        | 22.500 W          | 45.000 W  | 90.000 W  | 150.000 W | 225.00 W  | 450.00 W  | 900.00 W   | 1500.00 W  |  |
| 2.5000        | 56.250 W          | 112.500 W | 225.00 W  | 375.00 W  | 562.50 W  | 1125.00 W | 2.2500 kW  | 3.7500 kW  |  |
| 5.0000        | 112.500 W         | 225.00 W  | 450.00 W  | 750.00 W  | 1125.00 W | 2.2500 kW | 4.5000 kW  | 7.5000 kW  |  |
| 10.000        | 225.00 W          | 450.00 W  | 900.00 W  | 1500.00 W | 2.2500 kW | 4.5000 kW | 9.0000 kW  | 15.0000 kW |  |
| 20.000        | 450.00 W          | 900.00 W  | 1800.00 W | 3.0000 kW | 4.5000 kW | 9.0000 kW | 18.0000 kW | 30.000 kW  |  |

# 4.5 Setting the Measurement Ranges for an External Current Sensor (Optional)

# Procedure

# Selecting the External Current Sensor Input Connector

- 1. Press SETUP to display the Setup menu.
- 2. Use the cursor keys to select Ranges.
- 3. Press SET to display the Range Settings dialog box.
- Use the cursor keys to select the Ext Sensor boxes of the elements that will use external current sensor connectors.
- Press SET. The Ext Sensor box lights. If the Ext Sensor box is already lit, proceed to step 7.

# Setting the External Current Sensor Range

- 6. Use the cursor keys to select Current.
- 7. Press SET. The external current sensor range entry box appears.
- **8.** Use the **cursor keys** to select the external current sensor range.
- 9. Press SET to confirm the external current sensor range.

#### Note\_

The external current sensor range can also be set using the CURRENT ( $\triangle$  and  $\nabla$ ) keys. For information about how to use the CURRENT ( $\triangle$  and  $\nabla$  keys), see section 4.4.

**10.** Repeat steps 1 to 10 to enter the external current sensor ranges for all of the elements.

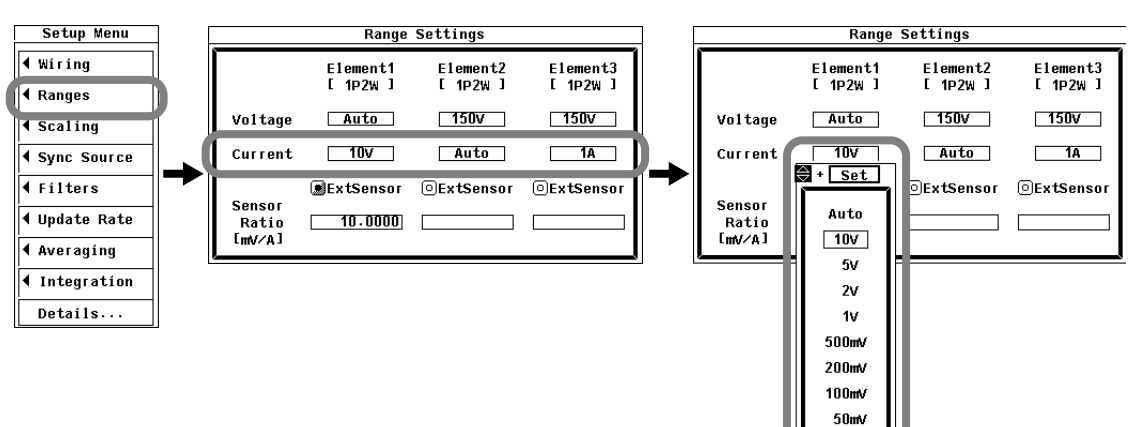

# Setting the External Current Sensor Conversion Ratio

- Use the cursor keys to select Sensor Ratio[mV/A].
   You can only set the conversion ration for elements whose Ext Sensor boxes are lighted.
- Setting the External Current Sensor Conversion Ratio
  - 12. Press SET to display the external current sensor conversion ratio entry box.
  - 13. Use the cursor keys to set the conversion ratio.

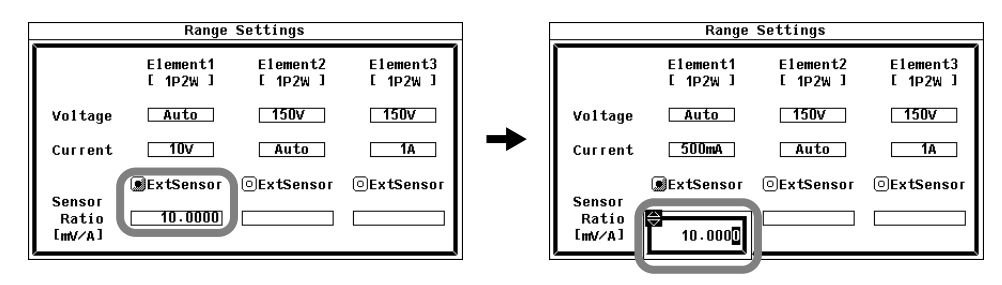

The output of current sensors that produce voltage, such as shunts and clamps, can be applied to an element's current sensor input connector and measured. When using a current sensor that produces current, set the conversion ratio as the CT ratio (see section 4.6 for instructions).

# Display Positions of the Element Being Set and the Specified Range

The display positions are the same as those described in section 4.4, "Setting the Measurement Range during Direct Input."

#### Selecting the External Current Sensor Input Connector

To measure the current of an element using the input signal from the external current sensor input connector, you must select the Ext Sensor box of that element and then specify the external current sensor range.

# Selecting the External Current Sensor Range

There are two types of ranges, fixed and auto.

- Fixed Range
  - When the crest factor is set to 3 You can select 50 mV, 100 mV, 200 mV, 500 mV, 1 V, 2 V, 5 V, or 10 V.
  - When the crest factor is set to 6 You can select 25 mV, 50 mV, 100 mV, 250 mV, 500 mV, 1 V, 2.5 V, or 5 V.
- Auto Range

When you press SHIFT+▼ (AUTO) or select Auto in the external current sensor range entry box, the AUTO indicator lights and the auto range feature is enabled. The range is switched automatically depending on the amplitude of the input signal. For auto range switching conditions and precautions, see section 4.4, "Setting the Measurement Range during Direct Input." The different ranges used in the auto range are the same as those listed above for the fixed range.

#### Setting the External Current Sensor Conversion Ratio

The conversion ratio can be set to a value from 0.0001 to 99999.9999.

# External Current Sensor Range and Conversion Ratio Configuration Example

When measuring a current with a maximum value of 100 A using a current sensor that produces 10 mV when 1 A of current is flowing, the maximum voltage that the current sensor produces is 10 mV/A × 100 A = 1 V. Therefore, set the external current sensor range to 1 V and the external current sensor conversion ratio to 10 mV/A.

# Note -

- When attempting to directly read the current of the circuit under measurement by multiplying the output of the external current sensor by the conversion ratio, turn off the external VT/CT scaling feature (see section 4.6 for instructions). If it is turned on, the value will be further multiplied by the CT ratio.
- When measuring a signal other than a sine wave (such as a distorted wave), accurate measurements can be obtained by selecting the smallest measurement range that does not produce any of the conditions below.
  - The input peak over-range indicator at the top center of the screen lights or blinks in red.
  - The measured values of the voltage and current are indicated as over range ("-OL-").

4

# 4.6 Setting the Scaling Feature When Using a VT or CT

# Procedure

- 1. Press SETUP to display the Setup menu.
- 2. Use the cursor keys to select Scaling.
- 3. Press SET to display the Scaling Settings menu.

# Turning the Scaling Feature On or Off

- 4. Use the cursor keys to select Scaling.
- **5.** Press **SET** to select ON or OFF. If you select ON, the Scaling indicator lights at the top of the screen (see section 1.3 for details).

# Setting the VT Ratio

- **6.** Use the **cursor keys** to select the VT of the element that you want to set the VT ratio of.
- 7. Press SET to display the VT ratio entry box.
- 8. Use the cursor keys to set the VT ratio.
- 9. Press SET or ESC to close the VT ratio entry box.
- 10. Repeat steps 6 to 10 to enter the VT ratios for all of the elements.

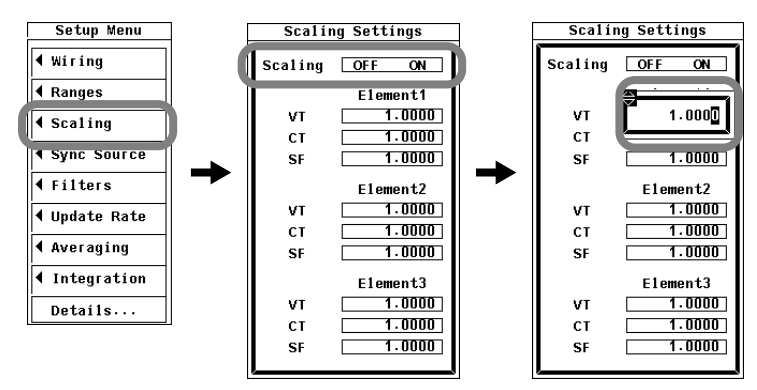

4

# Setting the CT Ratio

- Use the cursor keys to select the CT of the element that you want to set the CT ratio of.
- 7. Press SET to display the CT ratio entry box.
- 8. Use the cursor keys to set the CT ratio.
- 9. Press SET or ESC to close the CT ratio entry box.
- 10. Repeat steps 6 to 9 to enter the CT ratios for all of the elements.

| Scaling Settings |          |  |  |  |  |
|------------------|----------|--|--|--|--|
| Scaling          | OFF ON   |  |  |  |  |
|                  | Element1 |  |  |  |  |
| VT               |          |  |  |  |  |
| СТ               | 1.000    |  |  |  |  |
| SF               |          |  |  |  |  |
|                  | Element2 |  |  |  |  |
| VT               | 1.0000   |  |  |  |  |
| СТ               | 1.0000   |  |  |  |  |
| SF               | 1.0000   |  |  |  |  |
|                  | Element3 |  |  |  |  |
| VT               | 1.0000   |  |  |  |  |
| СТ               | 1.0000   |  |  |  |  |
| SF               | 1.0000   |  |  |  |  |
| ,                |          |  |  |  |  |

# Setting the Power Factor (SF)

- **6.** Use the **cursor keys** to select the power factor of the element that you want to set the SF (Scaling Factor) of.
- 7. Press SET to display the power factor entry box.
- 8. Use the cursor keys to set the power factor.
- 9. Press SET or ESC to close the power factor entry box.
- **10.** Repeat steps 6 to 9 to enter the power factors for all of the elements.

| Scaling Settings |          |  |  |  |
|------------------|----------|--|--|--|
| Scaling          | OFF ON   |  |  |  |
|                  | Element1 |  |  |  |
| VT               | 1.0000   |  |  |  |
| СТ               |          |  |  |  |
| SF               | 1.000    |  |  |  |
| · · ·            |          |  |  |  |
| VT               | 1.0000   |  |  |  |
| СТ               | 1.0000   |  |  |  |
| SF               | 1.0000   |  |  |  |
|                  | Element3 |  |  |  |
| VT               | 1.0000   |  |  |  |
| СТ               | 1.0000   |  |  |  |
| SF               | 1.0000   |  |  |  |

Set the VT ratio when applying the secondary output of a VT to the voltage input terminal. Then, set the voltage range according to the maximum VT output (see section 4.4 for instructions). In addition, set the CT ratio (or the conversion ratio of the current sensor that produces current) when applying the secondary output of a CT or clamp-type current sensor that produces current to the current input terminal. Then, set the current range according to the maximum current sensor output. For details, see section 2.3.

# Turning the Scaling Feature On or Off

You can select whether to multiply the applicable measurement functions by the VT ratio, CT ratio, or power factor. When reading measured values directly by using a VT or CT (or current sensor), select ON. The Scaling indicator lights when ON is selected. Applicable measurement functions: Voltage (U), current (I), power (P, S, and Q),

Voltage (U), current (I), power (P, S, and Q), maximum and minimum voltages (U+pk and U-pk), and maximum and minimum currents (I+pk and I-pk)

- ON: The measurement functions above are multiplied by the VT ratio, CT ratio, or power factor.
- OFF: The measurement functions above are not multiplied by the VT ratio, CT ratio, or power factor. The output values of the VT and CT are displayed directly as numeric data.

# Setting the VT Ratio

The ratio can be set to a value from 0.0001 to 99999.9999.

#### Setting the CT Ratio

The ratio can be set to a value from 0.0001 to 99999.9999.

#### Setting the Power Factor (SF, Scaling Factor)

The factor can be set to a value from 0.0001 to 99999.9999.

#### Note

- If the value of the result of multiplying the measured value by the VT ratio, CT ratio, or power factor (scaling factor) exceeds 9999.9M, "-OF-" will appear in the numeric data display frame.
- For information about how to display a list of the VT and CT ratios and power factors of all input elements, see section 3.17, "Displaying a List of Setup Parameters." When the scaling feature is off, the list displays 1.0000 for all VT and CT ratios and power factors.
- To correctly compute the power and efficiency of Σ functions, set the power factors of all elements so that all power units used in the computation are the same. For example, the efficiency cannot be computed correctly if elements or wiring units used in the computation have different power units, such as W (watt) and J (joule). To compute the efficiency correctly, make all of the power units the same (either all W or all J).

# 4.7 Setting the Measurement Period

# Procedure

- 1. Press **SETUP** to display the Setup menu.
- 2. Use the cursor keys to select Sync Source.
- 3. Press SET to display the Sync Source Settings menu.

# Setting the Synchronization Source

- **4.** Use the **cursor keys** to select the sync source of the element that you want to set.
- 5. Press SET to display the sync source entry box.
- 6. Use the cursor keys to select a sync source.
- 7. Press SET to confirm the sync source.

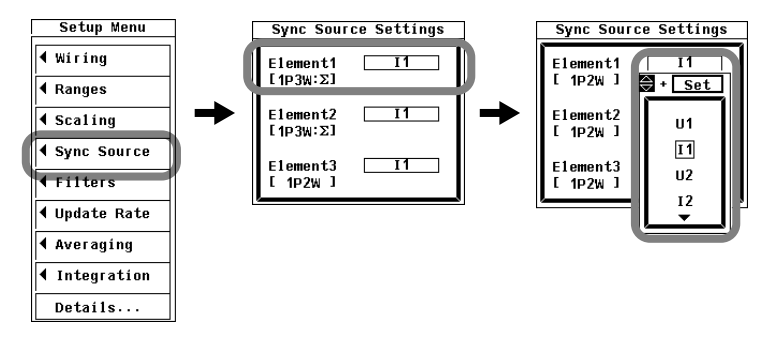

The measurement period is determined by the data update rate (see section 4.9 for details) and by the synchronization source, which is specified by following the procedure described in this section. For details, see appendix 6.

During normal measurement, numeric data is measured or computed from the data sampled within the measurement period.

#### Setting the Synchronization Source

Only installed elements appear. For each element, you can select which input signal will be the synchronization source (the measurement period will be synchronized to the zerocrossing point of the input signal). You can select the synchronization source signal from the choices listed below. The selectable items vary depending on the installed elements. When independent element configuration is off, the synchronization source for all elements in a wiring unit is determined by the synchronization source of the first element in the wiring unit.

U1, I1, U2, I2, U3, I3, Ext Clk (external clock), and None

#### Note.

If you specify no synchronization source by selecting "None," all of the sampled data within the data update interval is used to determine the numeric data. When measuring DC signals, this method can be used to prevent errors in the detection of the measurement period caused by noise.

## When Setting the Synchronization Source to Ext Clk

Apply a clock signal that meets the following specifications to the external clock input connector (EXT CLK) on the rear panel.

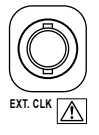

#### Ext Clk Specifications

| · · ·          |                                 |  |
|----------------|---------------------------------|--|
| Item           | Specification                   |  |
| Connector type | BNC connector                   |  |
| Input level    | TTL                             |  |
| Input waveform | 50% duty ratio rectangular wave |  |
|                |                                 |  |

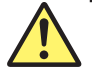

# CAUTION

Applying a voltage outside the range of 0 to 5 V to the external clock input connector (EXT CLK) can damage the instrument.

French

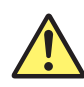

# ATTENTION

AL'application d'une tension comprise en dehors de la plage 0 à 5V sur le connecteur d'entrée d'horloge externe (EXT CLK) risque de provoquer un endommagement de l'instrument.

#### Note\_

- The synchronized measurement slave setting and the synchronization source Ext Clk setting cannot be made at the same time because they both use the same connector (see section 12.6 for information about synchronized measurement).
- To connect a BNC cable to the external clock input/external start signal output connector (EXT CLK) when a GP-IB cable is connected to the GP-IB connector, first remove the GP-IB cable. Then connect the BNC cable. Finally, reconnect the GP-IB cable.

#### **Measurement Period**

The measurement period is set within the data update interval between the first point where the synchronization source crosses the level-zero point (center of the amplitude) on a rising slope (or falling slope) and the last point where the synchronization source crosses the level-zero point (center of the amplitude) on a rising slope (or falling slope). If there is not more than one rising or falling slope within the data update interval, the entire data update interval is set as the measurement period. For details, see appendix 5.

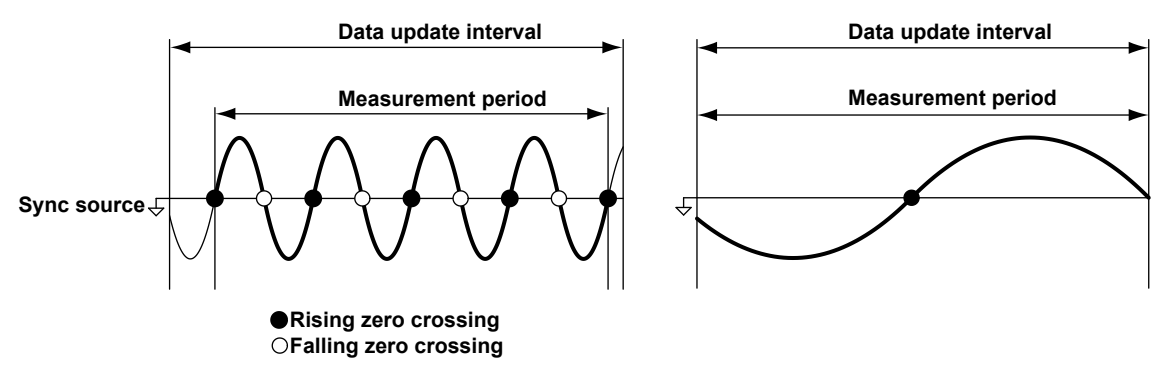

#### Note \_

- The measurement period for determining the numeric data of the peak voltage or peak current is the entire span of the data update interval, regardless of the above settings.
   Therefore, the measurement period for the measurement functions that are determined using the maximum voltage or current value (U+pk, U-pk, I+pk, I-pk, CfU, CfI, FfU, and FfI) is also the entire span of the data update interval.
- If the synchronization source is not set correctly, the measured value may fluctuate or be incorrect. Refer to appendix 5 when setting the synchronization source.

4

# 4.8 Selecting an Input Filter

# Procedure

- 1. Press **SETUP** to display the Setup menu.
- 2. Use the cursor keys to select Filters.
- **3.** Press **SET** to display the Filter Settings menu. Only installed elements appear.

# Selecting a Line Filter

- **4.** In the Line Filter menu, use the **cursor keys** to select the line filter of the element that you want to set.
- 5. Press SET to display the line filter entry box.
- 6. Use the cursor keys to select a line filter.
- **7.** Press **SET** to confirm the line filter. If any of the measured elements are set to a setting other than OFF, the LineFilt indicator lights (see section 1.3 for details).

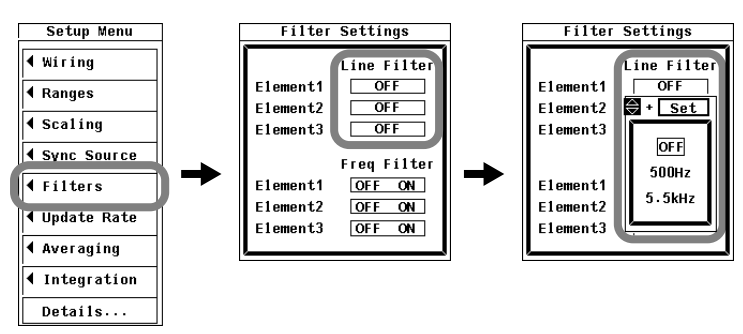

# Selecting a Frequency Filter

- In the Freq Filter menu, use the cursor keys to select the frequency filter of the element that you want to set. Only installed elements appear.
- **5.** Press **SET** to select ON or OFF. If any of the measured elements are set to a setting other than OFF, the FreqFilt indicator lights (see section 1.3 for details).

| Filter Settings |              |  |  |  |  |  |
|-----------------|--------------|--|--|--|--|--|
| Line Filter     |              |  |  |  |  |  |
| Element1        | OFF          |  |  |  |  |  |
| Element2        | Element2 OFF |  |  |  |  |  |
| Element3 OFF    |              |  |  |  |  |  |
| Freq Filter     |              |  |  |  |  |  |
| Element1        | OFF ON       |  |  |  |  |  |
| Element2        | OFF ON       |  |  |  |  |  |
| Element3        | OFF ON       |  |  |  |  |  |
|                 |              |  |  |  |  |  |

There are two types of input filters, line filters and frequency filters.

#### Selecting a Line Filter

Because the line filter is inserted into the voltage and current measurement input circuits, it directly affects voltage, current, and power measurements (see the block diagram in section 2.1). When the line filter is turned on, measured values do not contain high frequency components. Thus, the voltage, current, and power of inverter waveforms, strain waveforms, etc., can be measured with their high frequency components eliminated.

- You can select from one of the following cutoff frequencies. OFF, 500 Hz, and 5.5 kHz
- If any of the measured elements is set to a setting other than OFF, the LineFilt indicator lights.
- Selecting OFF disables the line filter.
- If you select 500 Hz as the cutoff frequency, the line filter is turned on automatically.

# Selecting the Frequency Filter

Because the frequency filter is inserted into the frequency measurement input circuit, it affects frequency measurements. It also affects the detection of the measurement period for voltage, current, and power measurements (see appendix 5 for details). In this case, the filter also acts as a filter for detecting the zero-crossing of the synchronization source signal (see section 2.2 for details) more accurately. The frequency filter is not inserted into the voltage and current measurement input circuits. Therefore, the measured values include high frequency components even when the frequency filter is turned on.

- The WT500 detects the zero-crossing point with a hysteresis of approximately 5% of the measurement range.
- If the line filter described above is on, it affects the frequency measurement even when the frequency filter is off.
- We recommend that you turn the frequency filter on when the input signal frequency is less than or equal to 440 Hz.
- If the frequency filters of any of the measured elements are set to ON, the FreqFilt indicator lights.

# 4.9 Selecting the Data Update Rate

# Procedure

- 1. Press SETUP to display the Setup menu.
- 2. Use the cursor keys to select Update Rate.
- 3. Press SET to display the Update Rate Settings menu.
- 4. Press SET to display the data update rate entry box.
- 5. Use the cursor keys to select a data update rate.
- **6.** Press **SET** to confirm the data update rate. The set data update rate appears at the lower left of the screen.

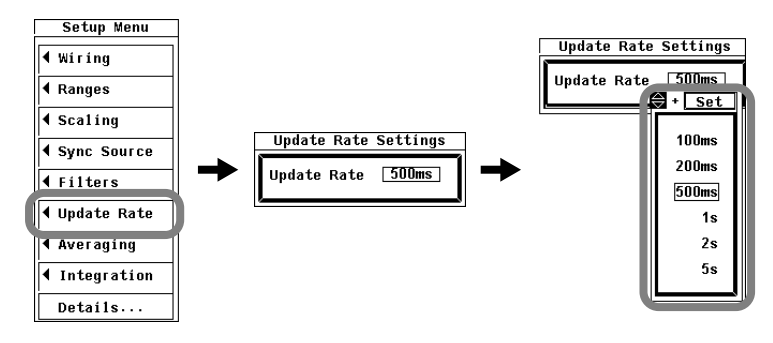

When the screen is not displaying waveforms, numeric data is transmitted and stored at the selected interval.

# **Display Position of the Data Update Rate**

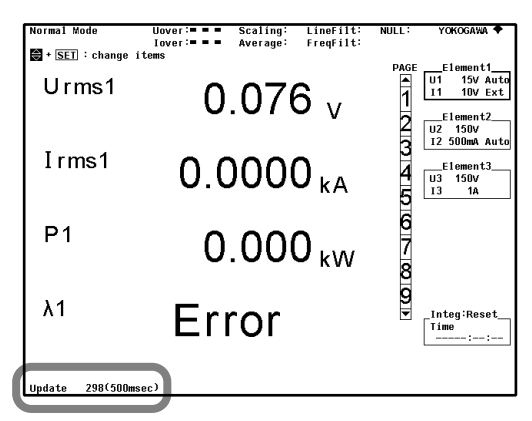

#### **Data Update Rate Limits**

You can select the rate from one of the choices below. The numeric data is updated at the selected interval. To capture relatively fast load fluctuations in the power system, select a fast data update rate. To capture relatively low frequency signals, select a low data update rate.

100 ms, 200 ms, 500 ms, 1 s, 2 s, 5 s

#### Note.

- The display update rates of numeric data and waveform data may be lower than the data update rate.
- The low frequency limit of the AC signal that can be measured varies depending on the data update rate. The measured value may not be stable if an AC signal of a frequency lower than the low frequency measurement limit (see section 14.5 for details) is measured.

4

# 4.10 Selecting an Averaging Method

# Procedure

- 1. Press SETUP to display the Setup menu.
- 2. Use the cursor keys to select Averaging.
- 3. Press SET to display the Averaging Settings menu.

# Selecting Whether or Not to Average Values

- 4. Use the cursor keys to select Averaging.
- 5. Press SET to select ON or OFF.

# Selecting an Averaging Method

- 6. Use the cursor keys to select Type.
- 7. Press SET to select Exp or Lin.

# Setting the Attenuation Constant or the Average Count

- 8. Use the cursor keys to select Count.
- **9.** Press **SET** to display the attenuation constant or average count entry box. If the averaging type is Exp (exponential averaging), set the attenuation constant. If the averaging type is Lin (moving averaging), set the average count.
- 10. Press SET to confirm the attenuation constant or average count.

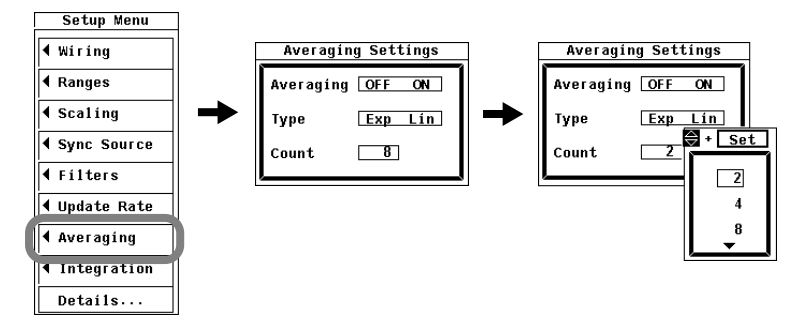

For an explanation of the averaging feature, see section 2.3.

The averaging function is effective when reading of the numeric display is difficult due to fluctuations. This occurs when the fluctuation of the power supply or the load is large or when the input signal frequency is low.

# **Measurement Functions Used in Normal Measurement**

# Turning Averaging On or Off

You can choose whether or not to perform the selected averaging operation.

- ON: The selected averaging operation is performed.
- OFF: The selected averaging operation is not performed.

# Selecting the Averaging Type

You can select one of the choices below. For details about the equations used for each choice, see section 2.3.

- Exp: Exponential averaging is performed.
- Lin: Linear averaging is performed.

# Setting the Attenuation Constant or Average Count

If the averaging type is Exp (exponential averaging), set the attenuation constant. If the averaging type is Lin (moving averaging), set the average count.

- Exp: The attenuation constant can be selected from 2, 4, 8, 16, 32, and 64.
- Lin: The average count can be selected from 8, 16, 32, and 64.

# **Measurement Functions That Are Averaged**

The measurement functions that are directly averaged are indicated below. Other functions that use these functions in their computation are also affected by averaging. For details about how each measurement function is determined, see appendix 1.

- Urms, Umn, Udc, Urmn, Uac, Irms, Imn, Idc, Irmn, Iac, P, S, and Q
- $\Delta$ F1 to  $\Delta$ F4 (on models with the delta computation option)
- CfU, CfI, WS, WQ, η1, and η2 are computed using Urms, Irms, P, S, and Q, which are all averaged.

4

# Measurement Functions Used in Harmonic Measurement (Optional)

Turning Averaging On or Off

- If averaging is turned on, and the averaging type is Exp (exponential averaging), averaging is performed on harmonic measurement functions.
- Even if averaging is turned on, if the averaging type is Lin (moving average), averaging is not performed on harmonic measurement functions.

# **Setting the Attenuation Constant**

If averaging is turned on, and the averaging type is Exp (exponential averaging), exponential averaging is performed using the selected attenuation constant (2, 4, 8, 16, 32, or 64).

# **Measurement Functions That Are Averaged**

The measurement functions that are directly averaged are indicated below. Other functions that use these functions in their computation are also affected by averaging. For details about how each measurement function is determined, see appendix 1.

- U(k), I(k), P(k), S(k), and Q(k)
- $\lambda(k)$ , and  $\phi(k)$  are computed using P(k) and Q(k), which are both averaged.
- Uhdf, Ihdf, Phdf, Uthd, Ithd, and Pthd are computed using U(k), I(k), and P(k), which are all averaged.
  - \* k: The harmonic order

# Note -

- When averaging is turned on, the average value of multiple measurements is determined and displayed. If the input signal changes drastically, it will take longer for the change to be reflected in the measured values when averaging is used.
- A larger attenuation constant (for exponential averaging) or average count (for moving averages) will result in more stable (and less responsive) measured values.
- The following measurement functions are not affected by averaging.
  - Measurement Functions Used in Normal Measurement
     fU, fl, U+pk, U-pk, I+pk, I-pk, Time, WP, WP+, WP-, WPΣ, WP+Σ, WP-Σ, q, q+, q-, qΣ,
     q+Σ, q-Σ
  - Measurement Functions Used in Harmonic Measurement (Optional) φU(k), φI(k), φUi-Uj, φUi-Uk, φUi-Ii, φUi-Ij, φUi-Ik
    - \* k: The harmonic order

# 4.11 Selecting a Crest Factor

# Procedure

- 1. Press MISC to display the Misc Menu.
- 2. Use the cursor keys to select System Config.
- 3. Press SET to display the System Config menu.

# **Selecting a Crest Factor**

- 4. Use the cursor keys to select Crest Factor.
- 5. Press SET to select CF3 or CF6.

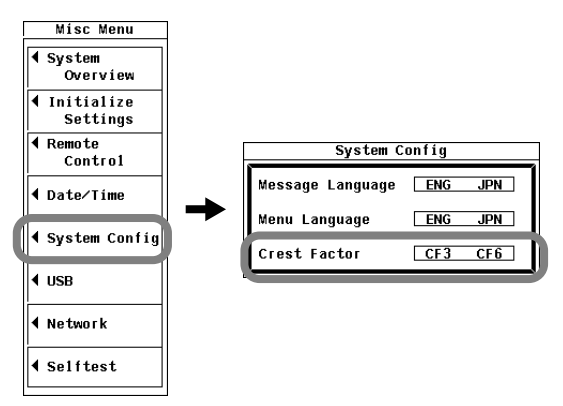

# Explanation

For details, see section 2.3.

#### **Selecting a Crest Factor**

The crest factor is the ratio of the amplitude to the rms value. You can set the crest factor to CF3 or CF6.

#### Note

- When you select a crest factor, the voltage range and current range are set to the maximum range on all elements.
- If the crest factor is set to 6, the measurement conditions of crest factor 5 and higher required by IEC62018 are met.
- When measuring waveforms whose crest factor is less than or equal to 3, you can achieve more accurate measurements by setting the crest factor to 3.

# 4.12 Holding the Display and Performing Single Measurements

# Procedure

# Holding the Numeric Data Display

1. Press HOLD. The HOLD key lights, and the numeric data display is held.

# Performing a Single Measurement

2. Press SHIFT+HOLD (SINGLE). Measurement is performed once, and then the display is re-held.

# **Un-Holding the Display**

**3.** Press **HOLD** when the display is held. The HOLD key stops lighting, and the numeric data display is updated.

# Explanation

# Hold

The hold operation stops data measurement and display operations and holds the display of all measurement function data. Communication output data is the same as the held numeric data.

# Single Measurement

While the display is held, this operation measures the signal once at the set data update rate, and then re-holds the display. If you press SHIFT+HOLD (SINGLE) when the display is not held, measurement restarts from that point.

# Note

For information about how the hold feature works during integration, see section 5.9.

# 5.1 Panel Keys and Setup Menus Used in This Chapter

# Panel Keys Used in This Chapter

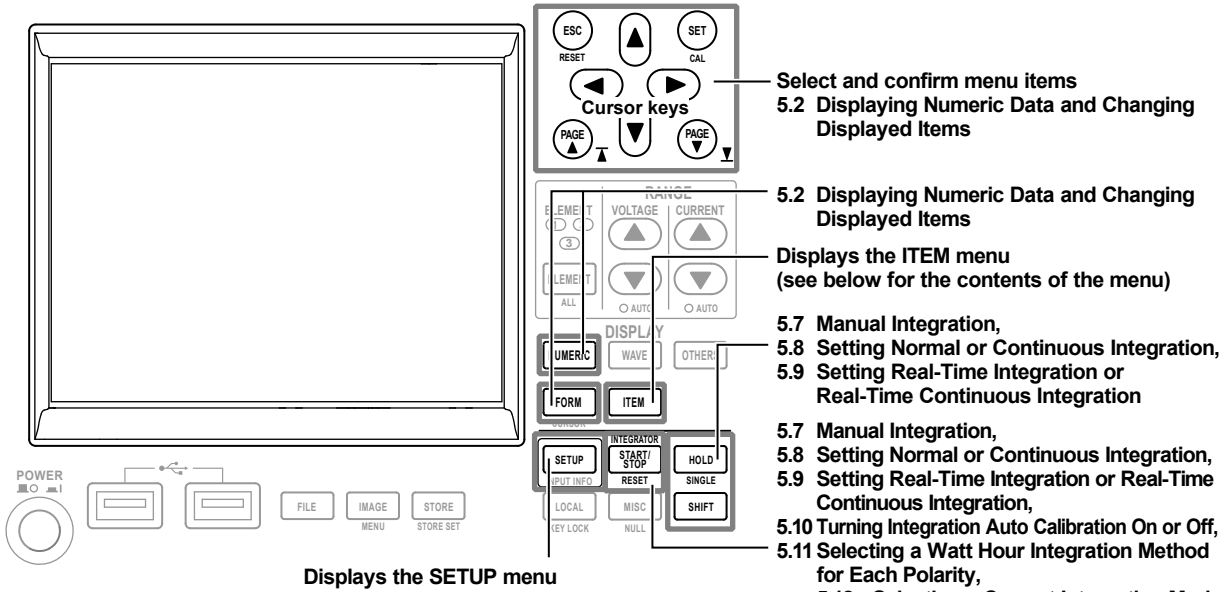

(see below for the contents of the menu)

5.12 Selecting a Current Integration Mode

# Setup Menus Used in This Chapter

To set a parameter, access its menu by pressing the appropriate panel key. The setup menus and menu items used in this chapter are shown below, along with the sections that correspond to their operating instructions.

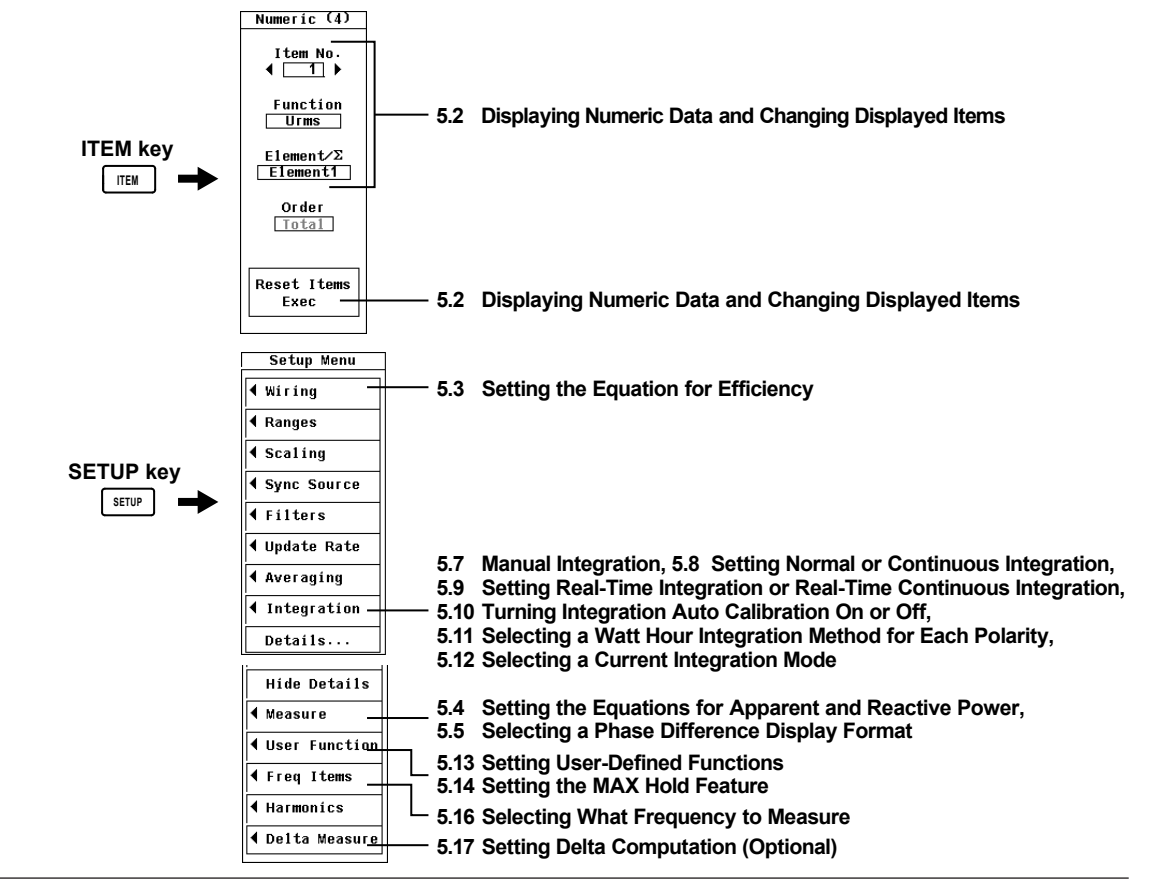

# 5.2 Displaying Numeric Data and Changing Displayed Items

# Procedure

# **Displaying Numeric Data**

1. Press NUMERIC to display numeric values.

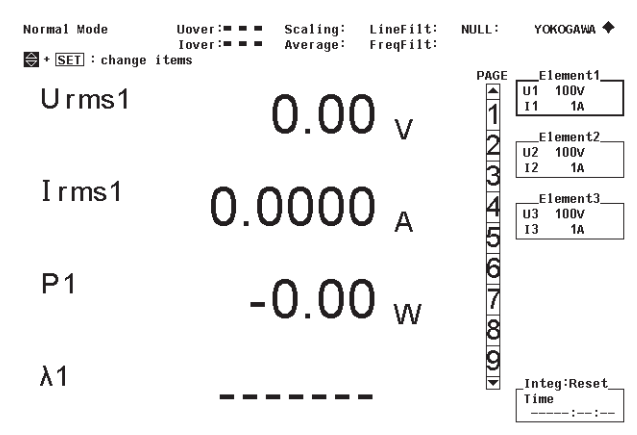

Update 1(500msec)

# Selecting the Number of Displayed Items

- 2. Press FORM to display the Numeric Form menu.
- **3.** Use the **cursor keys** to select one of the following options: 4 Items, 8 Items, 16 Items, Matrix, All Items, Single List, or Dual List.\*
  - \* Only appears on models with the harmonic measurement option.
- 4. Press SET to confirm the selected option.

You can also change the number of displayed items by pressing NUMERIC. Each time you press NUMERIC, the number of displayed items switches in this order: 4 Items > 8 Items > 16 Items > Matrix > All Items > Single List\* > Dual List\* > 4 Items > and so on.

\* Only appears on models with the harmonic measurement option.

| Numeric Form |
|--------------|
| 4 Items      |
| 8 Items      |
| 16 Items     |
| Matrix       |
| All Items    |
| Single List  |
| Dual List    |

There are two ways to change the displayed measurement functions, elements, and wiring units.

- · Using the function select menu
- Using ITEM.

#### Changing Displayed Items Using the Function Select Menu

You can change the display of elements; wiring units; functions U, I, P, S, Q,  $\lambda$ ,  $\phi$ , WP, q, TIME, FU, FI, and  $\eta$ ; and voltage and current modes using the function select menu.

- · Selecting the Item to Change
  - 5. Clear any menus that are displayed (so that **SET** : change *i* tems appears in the upper left of the screen). For details, see section 1.3.
  - **6.** Use the **cursor keys** to select the item that you want to change. The selected item is highlighted.

#### Changing a Measurement Function

- 7. Press SET to display the Change Item menu.
- **8.** Use the **cursor keys** to select a group of measurement functions you want to display from U/I/P, S/Q/λ/φ, WP/q/Time, and FU/FI/η.
- 9. Each time you press SET, the display switches between the measurement functions in the selected group. For example, if U/I/P is selected, the measurement function that is displayed switches in this order each time you press SET: U > I > P.

#### • Changing an Element or Wiring Unit

10. Use the cursor keys to select Element.

11. The element or wiring unit will change each time you press SET.

#### Changing a Voltage or Current Mode

- 12. Use the cursor keys to select rms, mean, dc, rmean, or ac.
- **13.** The voltage or current mode will change each time you press **SET**. This ends the description of how to change displayed items using the function select menu.

| Change Item              |  |
|--------------------------|--|
| Element                  |  |
| U⁄ I⁄P                   |  |
| s∕q⁄λ∕ø                  |  |
| WP∕q∕TIME                |  |
| FU/F I/Ŋ                 |  |
| rms∕mean∕dc<br>∕rmean⁄ac |  |

# 5.2 Displaying Numeric Data and Changing Displayed Items

# Changing Displayed Items Using the ITEM Key

- 5. Press ITEM to display the Numeric menu.
- Selecting the Item to Change
  - 6. Use the cursor keys to select Item No.
  - 7. Press **SET** to display the item selection box.
  - 8. Use the cursor keys to select the desired item. The selected item is highlighted.
  - 9. Press SET or ESC to close the item selection box.

#### Note.

| steps 6 through 9, you can use the  description of set. |  |
|---------------------------------------------------------|--|

# Changing a Measurement Function

- 10. Use the cursor keys to select Function.
- 11. Press SET to display the measurement function selection box.
- 12. Use the cursor keys to select a measurement function.
- **13.** Press **SET**. The symbol for the selected measurement function appears in the highlighted area.

# • Changing an Element or Wiring Unit

- **14.** Use the **cursor keys** to select Element/ $\Sigma$ .
- **15.** Press **SET** to display the element or wiring unit selection box.
- 16. Use the cursor keys to select an element or wiring unit.
- **17.** Press **SET**. The element number or wiring unit symbol for the selected element or wiring unit appears in the highlighted area. This ends the description of how to change displayed items using menus.
  - \* For instructions on how to change the harmonic orders of harmonic measurement functions, see section 6.2, "Changing Numeric Data Display Items."

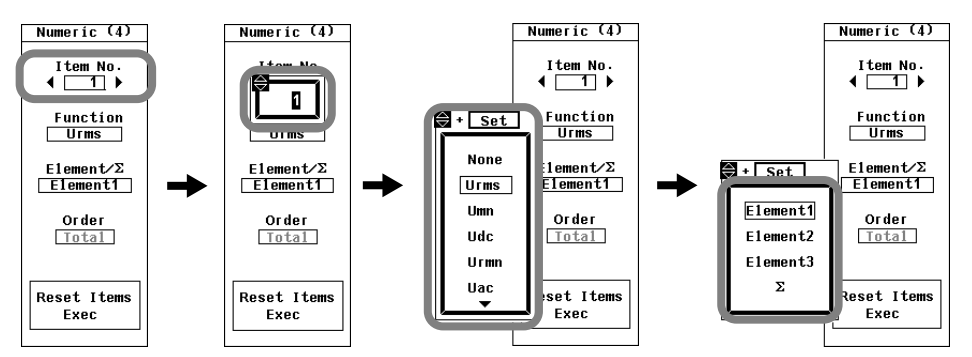

# Scrolling through Displayed Pages

- 18. Use PAGE ▼ and PAGE ▲ to scroll through pages.
  - Press PAGE▼ to display the next page.
  - Press PAGE▲ to display the previous page.

# Jumping to the Last or First Page

**19.** Press SHIFT+PAGE▼ or SHIFT+PAGE▲ to jump to the first or last page.

- Press SHIFT+PAGE▼ to display the last page.
- Press SHIFT+PAGE▲ to display the first page.

# **Resetting the Displayed Item Order**

- 1. Press ITEM to display the Numeric menu.
- 2. Use the cursor keys to select Reset Items Exec.
- 3. Press SET. An Alert dialog box appears.
- 4. Use the cursor keys to select OK or Cancel.
- 5. If you select OK and press SET, the orders of the displayed items on all pages will be reset.

If select Cancel and press SET, the order of the displayed items will not be reset.

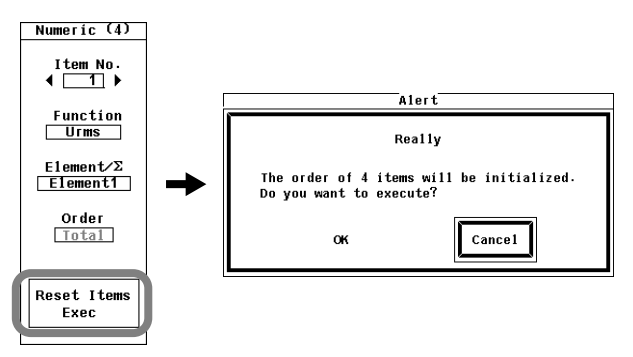

# Explanation

The following is an example of the numeric value display:

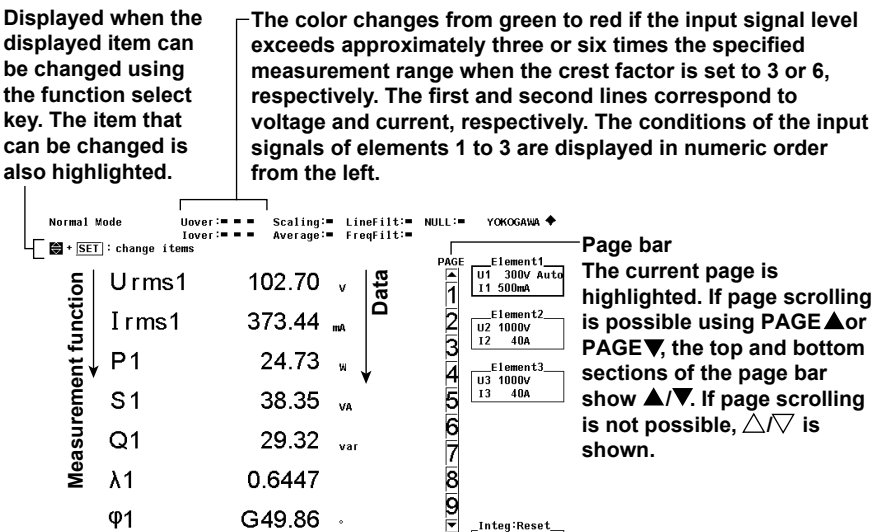

highlighted. If page scrolling is possible using PAGE **A**or PAGE▼, the top and bottom sections of the page bar show  $\blacktriangle/\nabla$ . If page scrolling

fU1 Update 1371(500msec)

Data update count

 The data update count is displayed under Update in the lower left corner of the screen.

Integ:Reset\_ Tíme

• Press HOLD to hold the data update count. Press HOLD again to un-hold it.

50.021 Hz

- · When the value exceeds 65535, it returns to zero.
- The data update count is reset to zero if the power is turned off or if a setting such as the measurement range or filter is changed.

5

# Measurement Functions Used in Normal Measurement

# Displayed Measurement Function Symbols and Their Meanings

| U (voltage Urms, Umn, Udc, Urmn, Uac)                          | I (Current Irms, Imn, Idc, Irmn, Iac)                   |
|----------------------------------------------------------------|---------------------------------------------------------|
| P (active power)                                               | S (apparent power)                                      |
| Q (reactive power)                                             | $\lambda$ (power factor)                                |
| $\phi$ (phase difference)                                      | fU/fl (or freqU/freqI; voltage/current frequency)       |
| U+pk/U-pk (maximum/minimum voltage)                            | I+pk/I-pk (maximum/minimum current)                     |
| CfU/Cfl (voltage/current crest factor)                         | WP (watt hour; sum of positive and negative watt hours) |
| WP+ (positive watt hours consumed)                             | WP- (negative watt hours returned to the power supply)  |
| q (ampere hours; sum of positive and<br>negative ampere hours) | q+ (positive ampere hours consumed)                     |
| q- (negative ampere hours returned to the power supply)        | WS (volt-ampere hours)                                  |
| WQ (var hours)                                                 | Time (integration time)                                 |
| η1 to η2 (efficiency)                                          | F1 to F8 (user-defined functions)                       |
| $\Delta$ F1 to $\Delta$ F4 (delta computation option)          |                                                         |

Example

# The True Rms Voltage of Element 1

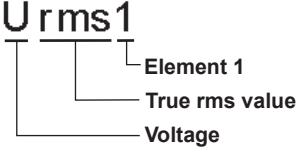

# Simple Average of the Currents of the Elements in Wiring Unit $\Sigma$

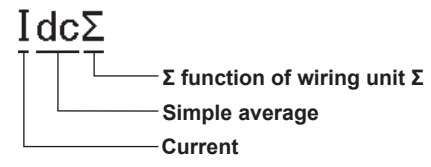

# Note \_

"-----" or space is displayed if a measurement function is not selected or if there is no numeric data.

# **Displaying Numeric Data**

Press NUMERIC to display numeric data.

#### Selecting the Number of Displayed Items

You can select the number of numeric data items that are displayed simultaneously from the choices below.

- 4 Items
- Four numeric data values are displayed in one column.
- 8 Items
  - Eight numeric data values are displayed in one column.
- 16 Items
  - Sixteen numeric data values are displayed in two columns.
- Matrix/All Items

A table of numeric data is displayed with measurement functions listed vertically and symbols indicating elements and wiring units listed horizontally. The number of displayed items varies depending on the number of elements that are installed in the WT500. In the Matrix display, the displayed items (measurement functions) can be changed. In the All Items display, the displayed items cannot be changed, so scroll through the pages to change the displayed items.

Single List<sup>\*</sup>

The numeric values of a single measurement function are displayed in two columns, with a total of 42 items listed on a page.

Dual List<sup>\*</sup>

The numeric values of two measurement functions are displayed in two separate columns, with a total of 22 items in each column.

This item only appears on models with the harmonic measurement option. For instructions on how to change the displayed items in the Single List and Dual List displays, see chapter 6.

#### Note\_

- "-----" is displayed if a measurement function is not selected or if there is no numeric data.
- If Urms, Umn, Udc, Urmn, Uac, Irms, Imn, Idc, Irmn, or Iac exceeds 140% of the measurement range, "-OL-" (for over range) is displayed.
- If the voltage or current exceeds 140% of the measurement range, "-OL-" (for over range) is displayed for P.
- If the measured or computed result cannot be displayed using the specified decimal place or unit, "-OF-" (for overflow) is displayed.
- If Urms, Uac, Irms, or lac is less than or equal to 0.5% (when the crest factor is set to 3, less than or equal to 1.0% if the crest factor is set to 6) or Umn, Urmn, Imn, or Irmn is less than or equal to 2% of the measurement range (when the crest factor is set to 3, less than or equal to 4% if the crest factor is set to 6), the values of Urms, Umn, Urmn, Irms, Imn, Irmn, and the measurement functions that are determined using these measurement functions are zero. The  $\lambda$  and  $\phi$  functions will return errors ("Error" is displayed).
- If the analysis window width (number of cycles of the fundamental signal) that is determined by the fundamental frequency is shorter than the data update interval, harmonic data is not measured, and "------" (no data) is displayed. If this happens, decrease the data update rate. For example, if the fundamental frequency is 10 Hz (100-ms cycle), the analysis window width is 1 wave (see section 14.6 for details), and the data measurement interval is 100 ms. In this case, the time required for harmonic measurement is approximately 150 ms or greater (data measurement interval + data processing time). To measure and display harmonic data, set the data update rate to a value greater than or equal to 200 ms.
- If the measured frequency is outside the measurement range, the fU or fl function returns an error ("Error" is displayed).
- If the power factor  $\lambda$  is greater than 1 and less than or equal to 2,  $\lambda$  returns 1.  $\phi$  returns zero.
- If λ is greater than 2, λ and φ return errors ("Error" is displayed).
- In the Matrix display, if you select a measurement function (η1, η2, or F1 to F8) that does not require an element or wiring unit, the data for that function appears in the Element 1 column.

# **Changing a Measurement Function**

- The types of measurement functions that can be selected are the functions described in "Types of Measurement Functions Used in Normal Measurement" and "Measurement Functions Used in Harmonic Measurement (Optional)" in section 2.2, in "User-Defined Functions" in section 2.5, in "Integration Functions" in section 2.6, and in "Delta Computation (Optional)" in section 5.17.
- You can also choose not to display a measurement function (None).
- The numbers (1, 2, 3, and 4) that are attached to delta computation measurement function symbols are a part of the symbols and have no relation to the element numbers.
- The numbers attached to user-defined functions F1 to F8 are a part of the measurement function symbols and are not related to the element numbers.

# **Changing the Element or Wiring Unit**

- You can select the element/wiring unit from the choices below. The selectable items vary depending on the number of elements installed in the WT500.
   Element1, Element2, Element3, and Σ
- If there are no elements that are assigned to the selected wiring unit, because there is no numeric data, Σ measurement functions will display "------" (no data).

| Urms1 | 102.70 | v   |                                           | Urms1 | 102.49 <sub>v</sub> |
|-------|--------|-----|-------------------------------------------|-------|---------------------|
| Irms1 | 373.44 | mA  | Changing the measurement                  | Irms1 | 371.50 📖            |
| P1    | 24.73  | w . | function of the third item                | λ1    | 0.6447              |
| S1    | 38.35  | VA  |                                           | S1    | 38.21 <sub>va</sub> |
|       |        |     |                                           | Urms1 | 102.86 🗸            |
|       |        |     |                                           | Irms1 | 379.32 📷            |
|       |        |     | Changing the element<br>of the third item | P2    | 20.02 "             |
|       |        |     |                                           | S1    | 39.85 va            |

# **Resetting the Displayed Item Order**

You can reset the displayed item order to a preset order. For details about resetting, see appendix 2, "List of Initial Settings and Numeric Data Display Order."

#### Note .

- For the meanings of the displayed measurement function symbols, see section 2.2,
   "Measurement Functions and Measurement Periods"; section 2.5, "Computation"; section 2.6,
   "Integration"; and appendix 1, "Symbols and Determination of Measurement Functions."
- For instructions on how to change the displayed harmonic measurement function items, see chapter 6.
- For information about wiring unit Σ, see section 4.2, "Selecting a Wiring System."

# 5.3 Setting the Equation for Efficiency

# Procedure

- 1. Press SETUP to display the Setup menu.
- 2. Use the cursor keys to select Wiring.
- 3. Press SET to display the Wiring Settings menu.

# Setting the Equation for Efficiency

- **4.** Use **the cursor keys** to set the numerator or denominator of the efficiency equation η1 or η2.
- **5.** Press **SET** to display the efficiency equation computation parameter selection box.
- Use the cursor keys to select an efficiency computation parameter. To assign the sum of multiple parameters to the numerator or denominator of an equation, select Udef1 or Udef2.
- 7. Press SET to confirm.

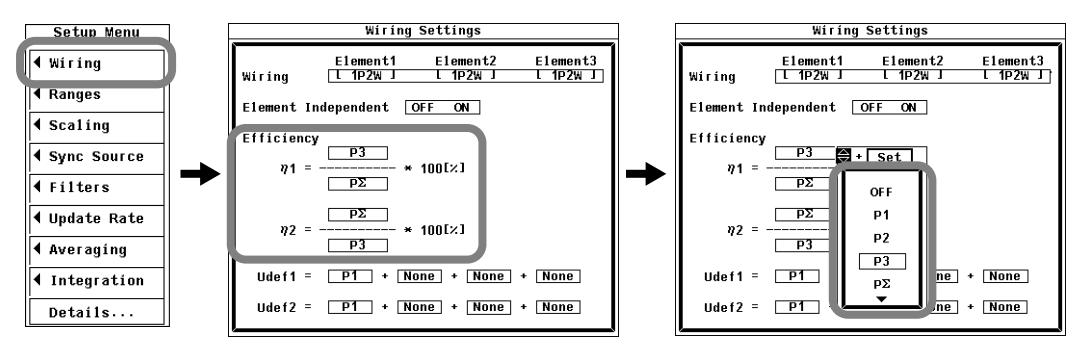

# **Setting the Efficiency Computation Parameters**

- 4. Press the cursor keys to set the operand of the equation to Udef1 or Udef2.
- 5. Press SET to display the computation parameter selection box.
- 6. Use the cursor keys to select a computation parameter.
- 7. Press SET to confirm the parameter.

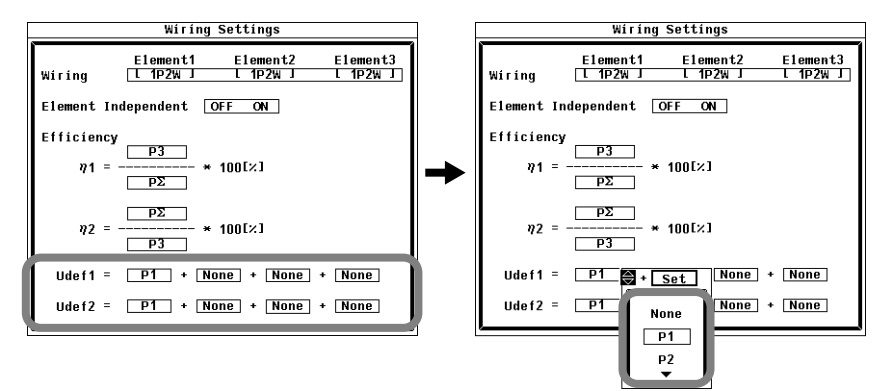

You can create an efficiency equation can by combining measurement function symbols. The WT500 can determine the energy conversion efficiency of the device using the numeric values of the measurement functions.

# Setting the Equation

Two efficiency equations ( $\eta$ 1 and  $\eta$ 2) can be defined by assigning the power of an element or the power of an  $\Sigma$  function as an operand. You can combine up to 4 terms in Udef1 and Udef2 to set the sum of multiple measurement function symbols as an operand of an equation.

#### **Equation Examples**

• Efficiency of a Single-Phase, Two-Wire Input/Single-Phase, Two-Wire Output Device

Input: Power of element 1 (P1) Output: Power of element 2 (P2) Efficiency equation: P2/P1

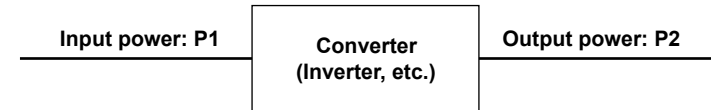

• Efficiency of a Single-Phase, Two-Wire Input/Three-Phase, Three-Wire Output Device

Input: Power of element 1 (P1) Output:  $\Sigma$  power of elements 2 and 3 (P $\Sigma$ ) Efficiency equation:  $P\Sigma/P1$ 

• Efficiency of a Three-Phase, Three-Wire Input/Single-Phase, Two-Wire Output Device

Input:  $\Sigma$  power of elements 1 and 2 (P $\Sigma$ ) Output: Power of element 3 (P3) Efficiency equation: P3/P $\Sigma$ 

# Note

To correctly compute the efficiency, set the power factors of all elements so that all power units used in the computation are the same. For example, the efficiency cannot be computed correctly if elements or wiring units used in the computation have different power units, such as W (watt) and J (joule).

# 5.4 Setting the Equations for Apparent and Reactive Power

# Procedure

- Press SETUP to display the Setup menu. If the full Setup menu does not appear, proceed to step 2. If the full Setup menu appears, proceed to step 4.
- 2. Use the cursor keys to select Details.
- **3.** Press **SET** to display the full Setup menu.
- 4. Use the cursor keys to select Measure.
- 5. Press SET to display the Measure Settings dialog box.

# **Selecting an Apparent Power Equation**

- 6. Use the cursor keys to select S Formula.
- 7. Press SET to display the apparent power equation selection dialog box.
- 8. Use the cursor keys to select an apparent power equation.
- 9. Press SET to confirm the equation.

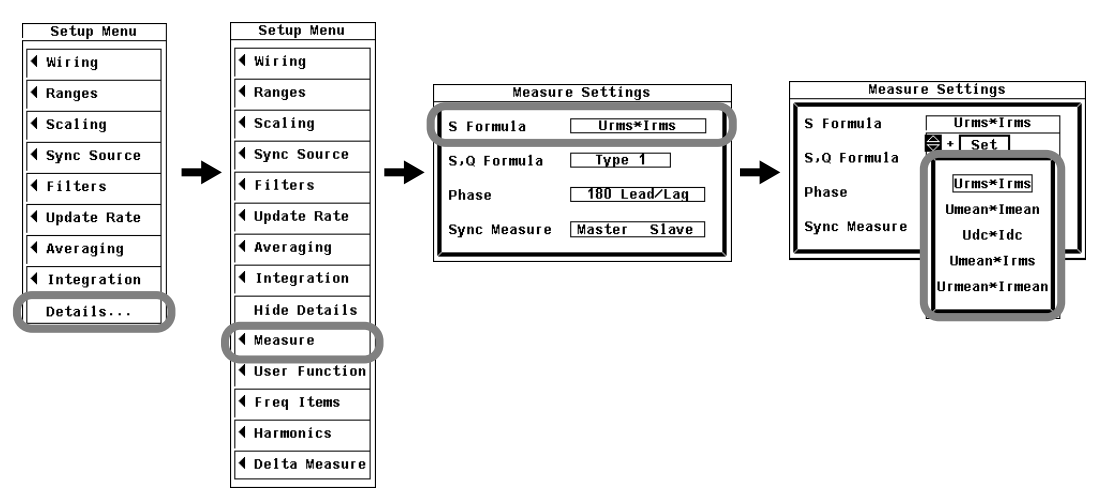

# Selecting an Apparent Power and Reactive Power Equation

- 6. Use the cursor keys to select S,Q Formula.
- 7. Press SET to display the apparent power equation selection dialog box.
- 8. Use the cursor keys to select an apparent power equation.
   \* Type 3 only appears on models with the harmonic measurement option.
- 9. Press SET to confirm the equation.

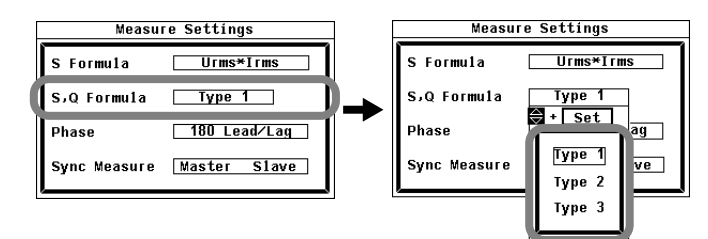

#### **Selecting an Apparent Power Equation**

In normal measurement, apparent power is the product of voltage times current. You can choose which normal measurement voltage function (Urms, Umean, Udc, Urmean) and current function (Irms, Imean, Idc, Irmean) the WT500 will multiply to determine the apparent power from one of the combinations below.

• Urms\*Irms

The apparent power is determined from the product of the voltage and current true rms values.

• Umean\*Imean

The apparent power is determined from the product of the voltage and current rectified mean values calibrated to the rms values.

Udc\*ldc

•

The apparent power is determined from the product of the voltage and current linear averages.

• Umean\*Irms

The apparent power is determined from the product of the voltage's rectified mean value calibrated to the rms value and the current's true rms value.

Urmean\*Irmean

The apparent power is determined from the product of the voltage and current rectified mean values.

# Selecting an Apparent Power and Reactive Power Equation

You can choose the equation for apparent and reactive power from one of the following three types. For details, see section 2.5.

• Type 1 (The method used in the normal mode of conventional WT series power meters)

| Active power for a three-phase, four-wire system   | ΡΣ = Ρ1 + Ρ2 + Ρ3                                |
|----------------------------------------------------|--------------------------------------------------|
| Apparent power for a three-phase, four-wire system | $S\Sigma = S1 + S2 + S3$                         |
|                                                    | $(= U1 \times I1 + U2 \times I2 + U3 \times I3)$ |
| Reactive power for three-phase, four-wire system   | $Q\Sigma = Q1 + Q2 + Q3$                         |
| Type 2                                             |                                                  |
| Active power for a three-phase, four-wire system   | ΡΣ = Ρ1 + Ρ2 + Ρ3                                |
| Apparent power for a three-phase, four-wire system | $S\Sigma = S1 + S2 + S3$                         |
|                                                    | $(= U1 \times I1 + U2 \times I2 + U3 \times I3)$ |
| Reactive power for a three-phase, four-wire system | $Q\Sigma = \sqrt{S\Sigma^2 - P\Sigma^2}$         |

• Type 3 (The method used in the harmonic measurement modes of the WT1600, the PZ4000, and the WT3000)

This equation can be selected on models with the harmonic measurement option if harmonic measurement is proceeding properly. For an explanation of harmonic measurement, see chapter 6.

| Active power for a three-phase, four-wire system   | PΣ = P1 + P2 + P3                |
|----------------------------------------------------|----------------------------------|
| Apparent power for a three-phase, four-wire system | SΣ= $\sqrt{P\Sigma^2+Q\Sigma^2}$ |
| Reactive power for a three-phase, four-wire system | $Q\Sigma = Q1 + Q2 + Q3$         |

# 5.5 Selecting a Phase Difference Display Format

# Procedure

- Press SETUP to display the Setup menu. If the full Setup menu does not appear, proceed to step 2. If the full Setup menu appears, proceed to step 4.
- 2. Use the cursor keys to select Details.
- 3. Press SET to display the full Setup menu.
- 4. Use the cursor keys to select Measure.
- 5. Press SET to display the Measure Settings dialog box.
- 6. Use the cursor keys to select Phase.
- 7. Press SET to display the phase difference display format selection box.
- Use the cursor keys to set the phase difference display format to 180 Lead/Lag or to 360 degrees.
- 9. Press SET to confirm the format selection.

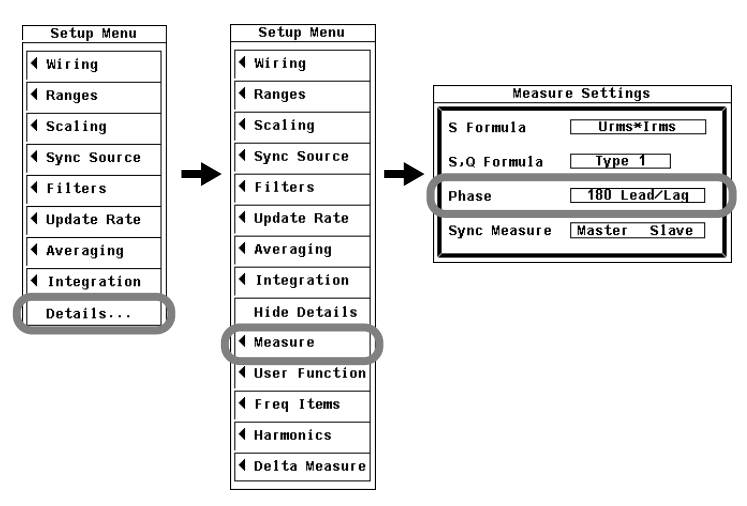

The phase difference  $\phi$  between the voltage and current indicates the position of the current phase relative to the voltage of each element. You can select the phase display format from one of the choices below.

• 180 Lead/Lag

If the current phase is in the counterclockwise direction with respect to voltage, the current is leading (D) the voltage. If the current phase is in the clockwise direction with respect to the voltage, the current is lagging (G) the voltage. The phase difference is expressed by an angle between 0 to 180° (see appendix 3 for details).

360 degrees

The phase difference is expressed as an angle between 0 and 360  $^{\circ}$  in the clockwise direction.

# Note.

- If the measured voltage or current value is zero, "Error" is displayed.
- When both the voltage and current signals are sinusoidal waves and the ratios of the voltage and current inputs with respect to the measurement range do not differ greatly, the phase difference φ lead and lag are still detected and displayed correctly.
- If the computation result of power factor  $\lambda$  exceeds "1,"  $\phi$  is displayed as follows:
  - If the power factor  $\lambda$  is greater than 1 and less than or equal to 2,  $\phi$  returns 0.
  - If  $\lambda$  is greater than 2,  $\phi$  returns an error ("Error" is displayed).
- The phase differences, φU and φI, of harmonic orders 1 to 50 of the voltage and current are always displayed using an angle between 0 and 180° (no sign for lead and negative sign for lag).

# 5.6 Integration

| Integration Mode                                                                                                    | Start            | Stop                    | Repetition                           | Reference   |
|----------------------------------------------------------------------------------------------------|------------------|-------------------------|--------------------------------------|-------------|
| Manual integration mode<br>A WT500 key is used to start/stop<br>integration.                                                                                                    | Key<br>operation | Key<br>operation        |                                      | Section 5.7 |
| Normal integration mode<br>A WT500 key is used to start<br>integration. Integration ends when a<br>specified amount of time elapses.                                                       | Key<br>operation | Stopped<br>by the timer |                                      | Section 5.8 |
| Continuous integration mode<br>A WT500 key is used to start<br>integration. Integration resets when<br>a specified amount of time elapses.<br>Integration repeats until you press<br>STOP. | Key<br>operation | Key<br>operation        | Repeats<br>when the timer<br>expires | Section 5.8 |
| Real-time normal integration mode<br>The integration start and end times<br>are specified.                                                                                                 | Date and time    | Date and time           |                                      | Section 5.9 |
| Real-time continuous integration mode<br>The integration start and end times<br>are specified. Integration resets<br>when a specified amount of time<br>elapses.                           | Date and<br>time | Date and<br>time        | Repeats<br>when the timer<br>expires | Section 5.9 |

The integration feature has the following five modes.

For details on each integration mode, see section 2.6.

# Starting, Stopping, and Resetting Integration

- You can start, stop, or reset integration by using the front panel keys or communication commands.
- The following figure shows the relationship between the integration operation and the actions of starting, stopping, and resetting. Pressing RESET after integration has stopped resets the integrated value and the integration time.

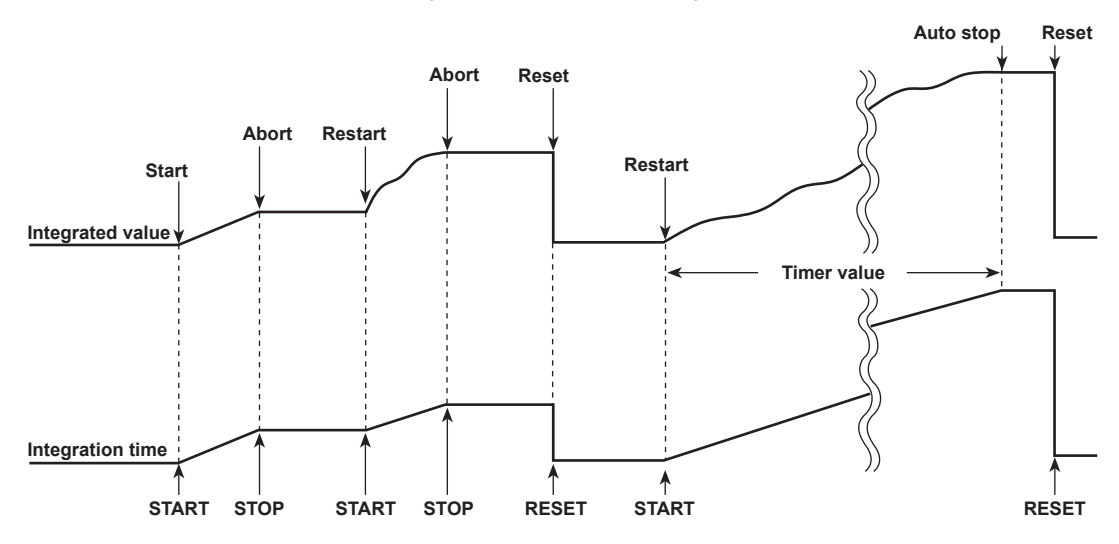

#### **Integration-Related Display Indications**

|           |                      |                      | <b>,</b>               |        |                          |
|-----------|----------------------|----------------------|------------------------|--------|--------------------------|
| rmal Mode | Uover :=<br>Tover := | Scaling:<br>Average: | LineFilt:<br>ErenEilt: | NULL:= | Yokogawa 🔶               |
| + SET : c | hange items          | HVCT uge -           | 11041110               | PAGE   | Element1                 |
| U         | Jrms1                | 102.70               | v                      | 1      | U1 300V Auto<br>I1 500mA |
| Ι         | rms1                 | 373.44               | mA                     | 2      | Element2                 |
| Р         | °1                   | 24.73                | w                      | 3      | E1ement3                 |
| S         | 51                   | 38.35                | VA                     | 5      | I3 40A                   |
| C         | Q1                   | 29.32                | var                    | 6<br>7 |                          |
| λ         | 1                    | 0.6447               |                        | 8      |                          |
| φ         | 1                    | G49.86               | ۰                      | 9<br>▼ | _Integ:Reset             |
| fU        | J1                   | 50.021               | Hz                     |        | ::                       |
|           |                      |                      |                        |        |                          |

Update 1371(500msec)

No

Integ:Reset Displayed when the integrated value is reset and integration can be started.

Integ:Start Displayed, along with the elapsed integration time, when integration is in progress.

Integ:Stop Displayed, along with the elapsed integration time, when integration is aborted, canceled, or finished.

Integ:Ready Displayed when a ready state is entered in real-time integration mode.

#### Note.

In addition to Reset, Start, Stop, and Ready, the following integration status indicators may also appear.

- TimeUp: When integration continues up to the time specified by the integration timer, it automatically stops. This integration status is referred to as the TimeUp status.
- Error: The WT500 stores and holds the integration result even when a power failure occurs while integration is in progress. When the power returns, integration is stopped, and the integration result calculated up to the point when the power failure occurred is displayed. This integration status is referred to as the Error status.

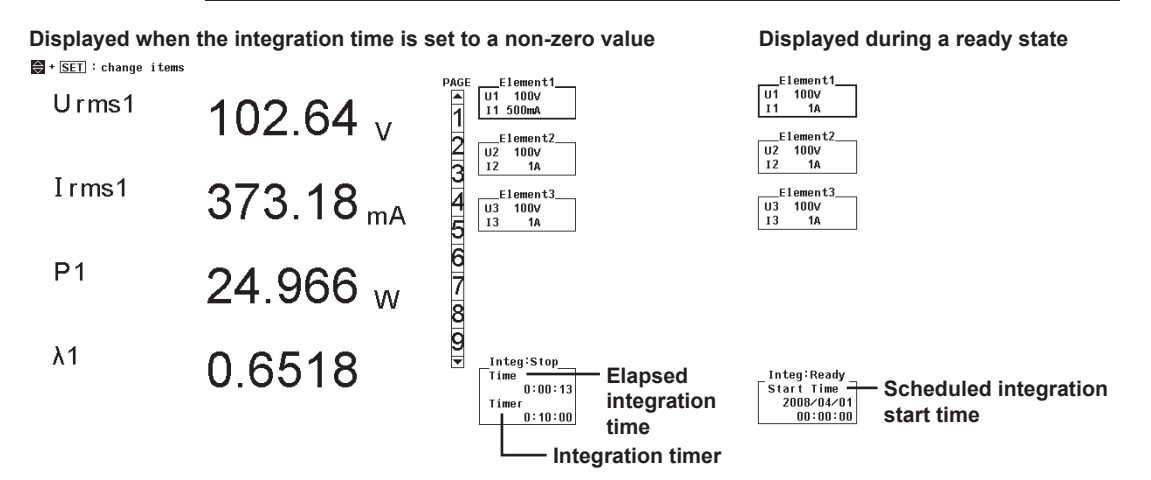

# Holding, Starting, and Stopping Integration

When the display is held, the integration operation continues, but the display and transmission of the integration result are held. The relationship between the hold function and the start and end operations is as follows:

 If you start integration while the display is held, the display and communication output do not change. When you release the hold function (turned it off) or make a single measurement by pressing SHIFT+HOLD (SINGLE), the integration result at that point is displayed or transmitted.

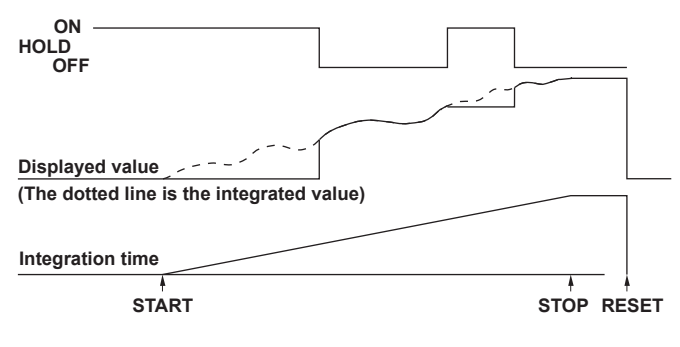

 If you stop integration while the display is held, the displayed and transmitted values do not change. When you release the hold function (turn it off) or make a single measurement by pressing SHIFT+HOLD (SINGLE), the integration result at the point when integration was stopped is displayed or transmitted.

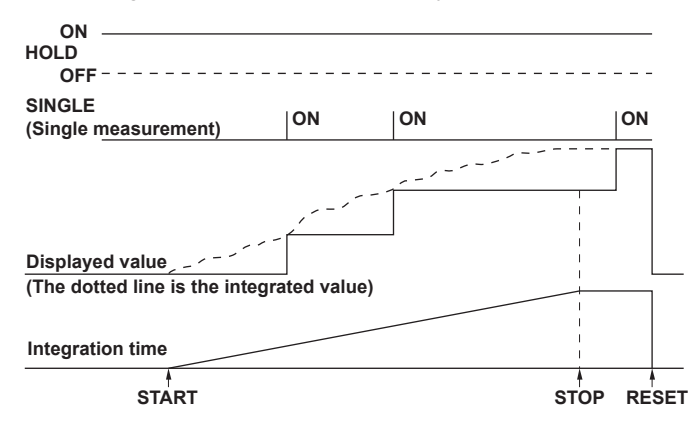

Sample Rate, and Valid Frequency Ranges for Integration

The sample rate is approximately 100 kHz. The voltage/current signal frequencies that are valid for integration are as follows:

| Integrated Item |                       | Valid Frequency Range for Integration                                                      |
|-----------------|-----------------------|--------------------------------------------------------------------------------------------|
| Active power    |                       | DC to approximately 50 kHz                                                                 |
| Current         | When integrating Irms | DC or the lower frequency limit determined by the data update rate to approximately 50 kHz |
|                 | When integrating Imn  | DC or the lower frequency limit determined by the data update rate to approximately 50 kHz |
|                 | When integrating Idc  | DC to approximately 50 kHz                                                                 |
|                 | When integrating Irmn | DC or the lower frequency limit determined by the data update rate to approximately 50 kHz |
|                 | When integrating lac  | The lower frequency limit determined by the data update rate to approximately 50 kHz       |
### **Display Resolution**

The maximum display resolution for an integrated value is 999999. When an integrated value reaches 1000000 counts, the decimal point shifts automatically. For example, if 0.001 mWh is added to 999.999 mWh, the display shows 1.00000 Wh.

#### **Display When Integration Overflow Occurs**

If either of the conditions below is met, integration is stopped, and the integration time and integrated value are held.

- The integration time reaches the maximum integration time (10000 hours).
- The integrated value of WP, q, WS, or WQ reaches the maximum or minimum displayable value given below.

### Maximum and Minimum Displayable Integrated Values

| ±999999 MWh   |
|---------------|
| ±999999 MAh   |
| ±999999 MVAh  |
| ±999999 Mvarh |
|               |

### Integration When the MAX Hold Feature Is Enabled

The integrated value is determined and displayed by summing the value that is measured at every display update rate, irrespective of the MAX hold feature (section 5.12 for details).

### Integration When the Measured Value Exceeds the Measurement Limit

If a sampled instantaneous current or voltage exceeds the maximum or minimum measurement range limits of the AD circuit, the value is measured as the maximum or minimum measurement range limit value.

### Integration When Current Input Is Small

Integration is performed assuming a current of zero when the current input relative to the measurement range is as indicated below.

- When the crest factor is set to 3
  When Irms or lac is less than or equal to 0.5% or Imn or Irmn is less than or equal to 2%
- · When the crest factor is set to 6

When Irms or lac is less than or equal to 1.0% or Imn or Irmn is less than or equal to 4%

#### **Backup When a Power Failure Occurs**

- If a power failure occurs when integration is in progress, the integration result is held. When the power returns, integration stops, and the integration result calculated up to the point when the power failure occurred is displayed.
- After the power returns, you must reset integration to start it again.

### Limitations on Modifying the Settings during Integration

When integration is in progress, the settings shown below cannot be changed.

|                             |                      | Integration Operation Condition |                          |  |  |  |  |
|-----------------------------|----------------------|---------------------------------|--------------------------|--|--|--|--|
| Feature                     | Integration<br>Reset | Integrating                     | Integration<br>Suspended |  |  |  |  |
| Wiring system               | Yes                  | No                              | No                       |  |  |  |  |
| Measurement range           | Yes                  | No                              | No                       |  |  |  |  |
| Scaling                     | Yes                  | No                              | No                       |  |  |  |  |
| Filter                      | Yes                  | No                              | No                       |  |  |  |  |
| Averaging                   | Yes                  | No                              | No                       |  |  |  |  |
| Sync source                 | Yes                  | No                              | No                       |  |  |  |  |
| Hold                        | Yes                  | Yes                             | Yes                      |  |  |  |  |
| Single measurement          | Yes                  | Yes                             | Yes                      |  |  |  |  |
| Data update rate            | Yes                  | No                              | No                       |  |  |  |  |
| Display mode                | Yes                  | Yes                             | Yes                      |  |  |  |  |
| Integration mode            | Yes                  | No                              | No                       |  |  |  |  |
| Integration timer           | Yes                  | No                              | No                       |  |  |  |  |
| Integration start           | Yes                  | No                              | Yes                      |  |  |  |  |
| Integration stop            | No                   | Yes                             | No                       |  |  |  |  |
| Integration reset           | Yes                  | No                              | Yes                      |  |  |  |  |
| Storage                     | Yes                  | Yes                             | Yes                      |  |  |  |  |
| (excluding integration sync | hronization mo       | ode)                            |                          |  |  |  |  |
| Zero-level compensation     | Yes                  | No                              | No                       |  |  |  |  |
| Null                        | Yes                  | No                              | No                       |  |  |  |  |

• Yes: Settings can be changed.

• No: Settings cannot be changed.

• Starting integration in auto range mode switches the measurement range

to fixed range mode.

### Note.

In addition to the settings and operations listed above, other settings and operations that affect integration (such as the self-test operation and date and time settings) cannot be performed. (Doing so will result in an error.)

### Limitations on Waveform Display during Integration

- The trigger feature for waveform display does not work while integration is in progress or is suspended (see section 7.5 for details). Therefore, the signal level of the waveform display at the left end of the screen may not be stable.
- During integration, the shortest possible waveform data update interval is 1 s. If you select an update interval shorter than 1 s, the numeric data and waveform data will contain measured values for different measurement periods.

# 5.7 Setting Manual Integration

## Procedure

- 1. Press SETUP to display the Setup menu.
- 2. Use the cursor keys to select Integration.
- 3. Press SET to display the Integration Settings menu.

### **Selecting Normal Integration Mode**

- 4. Use the cursor keys to select Integ Mode.
- 5. Press SET to display the integration mode selection box.
- 6. Use the cursor keys to select Normal.
- 7. Press SET to confirm the selection.

| Setup Menu      |               |              | Integration Sett  | ings        | ]        |               | Integration Set | tings         |
|-----------------|---------------|--------------|-------------------|-------------|----------|---------------|-----------------|---------------|
| ◀ Wiring        |               | Integ Mode   | Norma1            |             |          | Integ Mode    | Normal          | ]             |
| <b>∢</b> Ranges |               | Integ Timer  | 00000:00:00       |             | 1        | Integ Timer   | + Set           |               |
| ◀ Scaling       |               | Real-time Co | ntro1             |             |          | Real-time Cor | Norma1          |               |
|                 |               | Start        | 2007 01 01        |             |          | Start         | Continuous      |               |
| ◀ Filters       | $\rightarrow$ | End          | 2007 01 01 01     |             |          | End           | R-Norma1        |               |
| 4 Undata Data   |               | Auto Cal     | OFF ON            |             |          | Auto Cal      | R-Continuous    |               |
| • upuate Rate   |               | WD to Turns  | Charge (Discharge | Cald/Daught |          | HDA Tuno      | <u></u>         | > Sold/Rought |
| ▲ Averaging     |               | wP± Type     | Charge/Discharge  | Sola/Bought |          | Mbz (Abe      | <b>`</b> y.     | a solu/bought |
| ▲ Integration   | )             | q Mode       | rms mean dc       | r-mean ac   |          | q Mode        | rms mean d      | lc r-mean ac  |
| Details         |               | <i>(</i>     |                   |             | <u> </u> | ·             |                 |               |

### Setting the Integration Timer

- Use the cursor keys to select one of the Integ Timer boxes (hour, minute, or second).
- 9. Press SET to display an entry box.
- **10.** Use the **cursor keys** to set the hour, minute, or second that you selected in step 8 to zero.
- 11. Press SET or ESC to close the entry box.
- 12. Repeat steps 8 to 11 to set the hour, minute, and second to 00000:00:00.
- 13. Press ESC twice to close the entry box and the setup menu.

| Integration Settings |                                            |  |  |  |  |  |  |  |  |
|----------------------|--------------------------------------------|--|--|--|--|--|--|--|--|
| J                    | Masmal                                     |  |  |  |  |  |  |  |  |
| Integ Timer          |                                            |  |  |  |  |  |  |  |  |
| Start<br>End         | 2007/01/01 00:00:00<br>2007/01/01 01:00:00 |  |  |  |  |  |  |  |  |
| Auto Cal             | OF F ON                                    |  |  |  |  |  |  |  |  |
| WP± Type             | Charge/Discharge Sold/Bought               |  |  |  |  |  |  |  |  |
| q Mode               | rms mean dc r-mean ac                      |  |  |  |  |  |  |  |  |

### Integrating in Manual Integration Mode

- Starting Integration
  - **14.** Press **START/STOP**. The integration indicator changes to Start (displayed in green), and integration starts.
- Holding Integration
  - **15.** Press **HOLD**. The HOLD key lights, and the numeric data display is held. The WT500 continues the integration operation internally.
- Un-Holding
  - 16. Press HOLD when the display is held. The HOLD key is no longer lighted, and the numeric data display is updated. While the display is held, you can execute a single measurement by pressing SHIFT+HOLD (SINGLE) to update the display.
- Stopping Integration
  - **17.** Press **START/STOP**. The integration indicator changes to Stop (displayed in red). The integration time and integrated value are held. You can press **START/STOP** again to resume integration.
- Resetting Integration
  - 18. Press SHIFT+START/STOP (RESET). The integration indicator changes to Reset, the integration time and integrated value are reset, and the displays for integration-related functions such as WP change to "------" (no data).

### 5.7 Setting Manual Integration

### Explanation

For an explanation of the integration feature, see section 2.6. To perform manual integration, you must select the integration mode, set the integration timer to 00000:00:00, and then start integration.

### Setting the Integration Mode/Integration Timer

In normal integration mode, when the integration timer is set to 00000:00:00, integration is performed in manual integration mode.

For information about integration, such as how to start, stop, and reset it, see the explanations in section 5.6.

# 5.8 Setting Normal or Continuous Integration

### Procedure

- 1. Press SETUP to display the Setup menu.
- 2. Use the cursor keys to select Integration.
- 3. Press SET to display the Integration Settings menu.

### **Selecting Normal or Continuous Mode**

- 4. Use the cursor keys to select Integ Mode.
- 5. Press SET to display the integration mode selection box.
- 6. Use the cursor keys to select Normal or Continuous.
- 7. Press SET to confirm the selection.

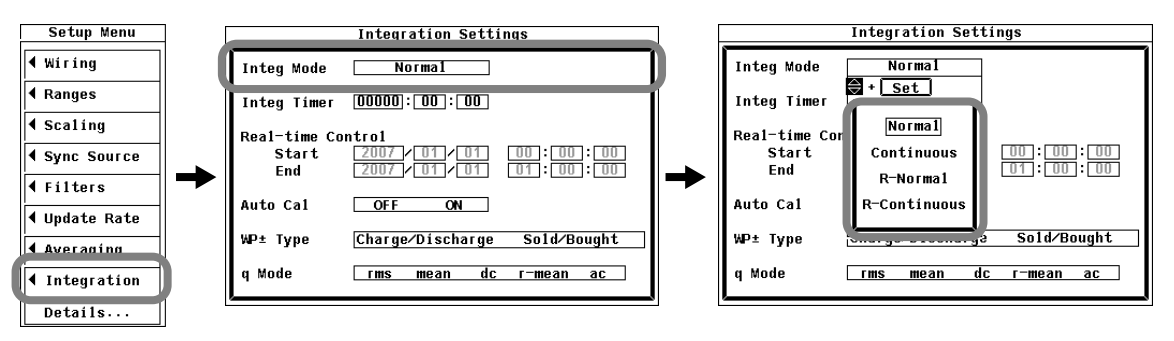

### Setting the Integration Timer

- **8.** Use the **cursor keys** to select one of the Integ Timer boxes (hour, minute, or second).
- 9. Press SET to display an entry box.
- 10. Use the cursor keys to set the hour, minute, or second that you selected in step 8.
- 11. Press SET or ESC to close the entry box.
- 12. Repeat steps 8 to 11 to set the hour, minute, and second.
- 13. Press ESC twice to close the entry box and the setup menu.

| Integration Settings |                              |  |  |  |  |  |  |  |
|----------------------|------------------------------|--|--|--|--|--|--|--|
| Traday Mada          | Marwal                       |  |  |  |  |  |  |  |
| Integ Timer          | 00000 00 : 00                |  |  |  |  |  |  |  |
| Start                |                              |  |  |  |  |  |  |  |
| End                  |                              |  |  |  |  |  |  |  |
| Auto Cal             | OFF ON                       |  |  |  |  |  |  |  |
| WP± Type             | Charge/Discharge Sold/Bought |  |  |  |  |  |  |  |
| q Mode               | rms mean dc r-mean ac        |  |  |  |  |  |  |  |

### Integrating in Normal or Continuous Integration Mode

- Starting Integration
  - **14.** Press **START/STOP**. The integration indicator changes to Start (displayed in green), and integration starts.
- Holding Integration
  - **15.** Press **HOLD**. The HOLD key lights, and the numeric data display is held. Integration continues.
- Un-Holding
  - 16. Press HOLD when the display is held. The HOLD key is no longer lighted, and the numeric data display is updated. While the display is held, you can execute a single measurement by pressing SHIFT+HOLD (SINGLE) to update the display.
- Stopping Integration
  - 17. Press START/STOP. The integration indicator changes to Stop (displayed in red). The integration time and integrated value are held. If you press START/STOP before the integration timer expires and then press START/STOP again, integration will restart and continue until the timer expires.

In normal integration mode, once the integration timer expires, the integration indicator switches from Start, displayed in green, to TimeUp, displayed in red. The integration time and integrated value are held.

In continuous integration mode, once the integration timer expires, the integration time and integrated value are automatically reset, and integration continues until you press START/STOP.

#### • Resetting Integration

18. Press SHIFT+START/STOP (RESET). The integration indicator changes to Reset, the integration time and integrated value are reset, and their displays change to "------" (no data).

### Explanation

For an explanation of the integration feature, see section 2.6. For the WT500 to perform integration, you must set the parameters such as the integration mode and the integration timer, and then start integration.

### **Selecting Normal or Continuous Mode**

There are two integration modes that allow you to set a length of time (using the timer) for which integration will take place. They are listed below.

Normal Integration Mode

Integration continues until (1) the specified amount of time (which is determined by the timer setting) elapses, (2) you press START/STOP, or (3) the maximum or minimum displayable integrated value (see section 5.6 for details) is reached. When integration stops, the integration time and integrated value are held.

### Continuous Integration Mode

Integration continues for a specified amount of time, and then resets and starts again. Integration repeats until you press START/STOP. If the integrated value reaches its maximum or minimum displayable value before the specified amount of time has elapsed, integration is stopped, and the integration time and integrated value at that point are held.

### **Setting the Integration Timer**

You can set the timer hour, minute, and second within the following range. 00000 : 00 : 00 to 10000 : 00 : 00

#### Note.

If you set the integration timer to 00000 : 00 : 00 in normal mode, the WT500 will integrate in manual mode (see sections 2.6 and 5.7 for details).

For information about integration, such as how to start, stop, and reset it, see the explanations in section 5.6.

# 5.9 Setting Real-Time Integration or Real-Time Continuous Integration

## Procedure

- 1. Press **SETUP** to display the Setup menu.
- 2. Use the cursor keys to select Integration.
- 3. Press SET to display the Integration Settings menu.

# Selecting Real-Time Integration Mode (R-Normal) or Real-Time Continuous Integration Mode (R-Continuous)

- 4. Use the cursor keys to select Integ Mode.
- 5. Press SET to display the integration mode selection box.
- 6. Use the cursor keys to select R-Normal or R-Continuous.
- 7. Press **SET** to confirm the selection.

| Setup Menu      | ] ] |              | Integration Setti | ngs         | ] [          |               | Integration Set | tings         |
|-----------------|-----|--------------|-------------------|-------------|--------------|---------------|-----------------|---------------|
| <b>↓</b> Wiring |     | Integ Mode   | Normal            |             |              | Integ Mode    | Normal          |               |
|                 |     | Integ Timer  | 00000:00:00       |             |              | Integ Timer   | + <u>Set</u>    |               |
|                 |     | Real-time Co | ntrol             |             |              | Real-time Cor | Norma1          |               |
|                 |     | Start<br>End |                   |             |              | Start<br>End  | Continuous      |               |
| ◀ Filters       |     | Linu         |                   | 01.00.00    |              |               | R-Norma1        |               |
| ◀ Update Rate   |     | Auto Cal     | OFF ON            |             |              | Auto Cal      | R-Continuous    |               |
| ▲ Averaging     |     | WP± Type     | Charge/Discharge  | Sold/Bought |              | WP±Type       | ·               | e Sold∕Bought |
| Integration     | )   | q Mode       | rms mean dc       | r-mean ac   |              | q Mode        | rms mean d      | c r-mean ac   |
| Details         | 1   | /            |                   |             | <u>י</u> ן ו | <i>.</i>      |                 |               |

### Setting the Integration Timer

- Use the cursor keys to select one of the Integ Timer boxes (hour, minute, or second).
- 9. Press SET to display an entry box.
- 10. Use the cursor keys to set the hour, minute, or second that you selected in step 8.
- 11. Press SET or ESC to close the entry box.
- 12. Repeat steps 8 to 11 to set the hour, minute, and second.

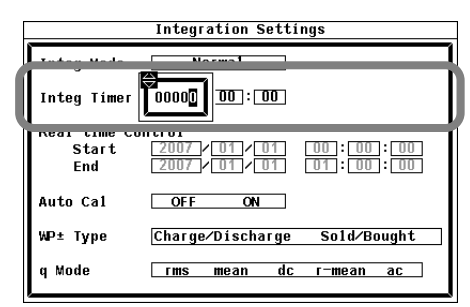

### Setting the Scheduled Start and End Times

- **13.** Use the **cursor keys** to select one of the Real-time Control integration start time boxes (year, month, day, hour, minute, or second).
- 14. Press SET to display an entry box.
- **15.** Use the **cursor keys** to set the year, month, date, hour, minute, or second that you selected in step 13.
- 16. Press SET or ESC to close the entry box.
- 17. Repeat steps 13 to 16 to set the year, month, date, hour, minute, and second.
- 18. Use the cursor keys to select one of the Real-time Control integration end time boxes (year, month, day, hour, minute, or second).
- 19. Repeat steps 14 to 17 to set the year, month, date, hour, minute, and second.
- 20. Press ESC twice to close the entry box and the setup menu.

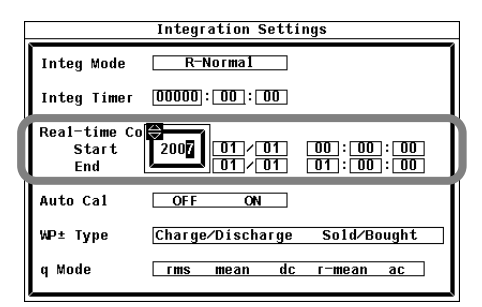

# Integrating in Real-Time Integration Mode or Real-Time Continuous Integration Mode

- Starting Integration
  - 21. Press START/STOP. The integration indicator changes to Ready (displayed in yellow), and the WT500 is ready to integrate. When the scheduled integration start time is reached, the integration indicator changes to Start (displayed in green), and integration starts.
- Holding Integration

**22.** Press **HOLD**. The HOLD key lights, and the numeric data display is held. Integration continues.

- Un-Holding
  - **23.** Press **HOLD** when the display is held. The HOLD key is no longer lighted, and the numeric data display is updated. While the display is held, you can execute a single measurement by pressing SHIFT+HOLD (SINGLE) to update the display.
- Stopping Integration
  - 24. Press START/STOP. The integration indicator changes to Stop (displayed in red). The integration time and integrated value are held. If you press START/STOP before the scheduled integration end time is reached and then press START/ STOP again, integration will restart and continue until the scheduled integration end time is reached.

In real-time integration mode, once the scheduled integration end time is reached, the integration indicator switches from Start, displayed in green, to Stop, displayed in red. The integration time and integrated value are held.

In real-time continuous integration mode, once the integration timer expires, the integration time and integrated value are automatically reset, and integration continues until you press START/STOP or until the scheduled integration end time is reached.

- Resetting Integration
  - **25.** Press **SHIFT+START/STOP (RESET)**. The integration indicator changes to Reset, the integration time and integrated value are reset, and their displays change to "------" (no data).

### Explanation

For an explanation of the integration feature, see section 2.6.

To perform integration, you must set the integration mode, the integration timer, and the integration start and stop times, and then start integration.

# Selecting Real-Time Integration Mode or Real-Time Continuous Integration Mode

There are two integration modes that allow you to set integration start and end times between which integration takes place. They are listed below:

• Real-Time Integration Mode

You specify the dates and times when integration will start and end. Integration stops when (1) the specified stop time is reached, (2) the timer expires before the specified stop time is reached, (3) the maximum integration time of 10000 hours is exceeded, or (4) the maximum or minimum displayable integrated value (see section 5.6 for details) is reached. The integration time and integrated value at that point are held.

### • Real-Time Continuous Integration Mode

You specify the dates and times when integration will start and end and the duration of the integration timer. Integration repeats within the start and end times at the interval specified by the timer. When the amount of time specified by the timer elapses, integration resets and starts again. When the specified stop time is reached, or when the integrated value reaches its maximum or minimum displayable value, integration is stopped, and the integration time and integrated value at that point are held.

### **Setting the Integration Timer**

• You can set the timer hour, minute, and second within the following range. 00000 : 00 : 00 to 10000 : 00 : 00

### Note\_

If you set the integration timer to 00000 : 00 : 00 in real-time integration mode, the WT500 starts integration at the specified start time, and integration stops when (1) the specified stop time is reached, (2) the maximum integration time of 10000 hours is exceeded, or (3) the maximum or minimum displayable integrated value is reached. The integration time and integrated value at that point are held.

### Setting the Scheduled Start and End Times

You can set the year, month, day, hour, minute, and second of the integration start and end times. Be sure to set the integration end time to a time after the integration start time. The start and end times can be set within the following ranges:

Year: Any four-digit Gregorian calendar value Hour:Minute:Second 00:00:00 to 23:59:59

### Note \_

- You can set the day for the scheduled start or end time in February to a value as high as the 31<sup>st</sup> day. If you do so, an error message appears when integration is executed (see section 5.8 for details). Reset the scheduled start or end time.
- The WT500 recognizes leap years when it executes the integration operation.

For information about integration, such as how to start, stop, and reset it, see the explanations in section 5.6.

# 5.10 Turning Integration Auto Calibration On or Off

### Procedure

- 1. Press SETUP to display the Setup menu.
- 2. Use the cursor keys to select Integration.
- 3. Press SET to display the Integration Settings menu.

### Selecting Whether or Not to Use Integration Auto Calibration

- 4. Use the cursor keys to select Auto Cal.
- 5. Press SET to select ON or OFF.

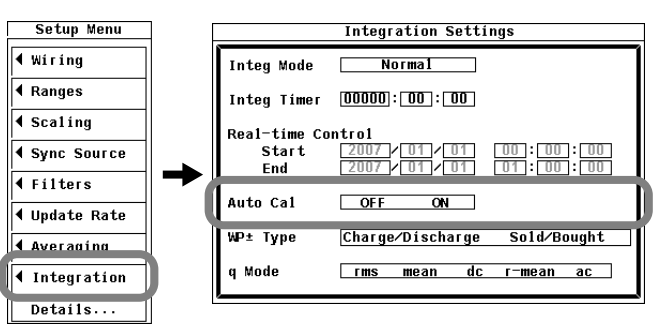

### Explanation

### **Turning Integration Auto Calibration On or Off**

Ordinary zero-level compensation takes place when the measurement range or line filter is changed, but you can also automatically calibrate the zero level during integration.

- ON: Zero-level compensation takes place approximately once every hour during integration.
- OFF: Zero-level compensation does not take place during integration.

#### Note

When integration auto calibration is on and zero-level compensation is in progress, the power or current value measured immediately before is integrated.

### 5.11 Selecting a Watt Hour Integration Method for Each Polarity

### Procedure

- 1. Press SETUP to display the Setup menu.
- 2. Use the cursor keys to select Integration.
- 3. Press SET to display the Integration Settings menu.

### Selecting a Watt Hour Integration Method for Each Polarity

- 4. Use the cursor keys to select WP±Type.
- 5. Press SET to select either Charge/Discharge or Sold/Bought.

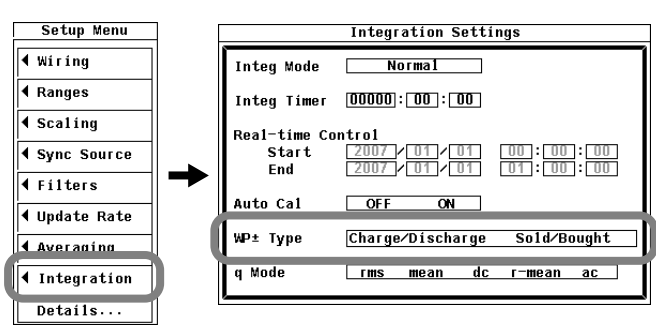

### Explanation

•

### Selecting a Watt Hour Integration Method for Each Polarity

You can set the integration method for WP+ and WP- to one of the choices listed below.

 Charge/Discharge: Measure DC watt hours by polarity (integrate sampled values). Sold/Bought: Measure AC watt hours by polarity (integrate the values at each data update interval).

For the equations that correspond to these integration methods, see section 2.6.

# 5.12 Selecting a Current Integration Mode

### Procedure

- 1. Press SETUP to display the Setup menu.
- 2. Use the cursor keys to select Integration.
- 3. Press SET to display the Integration Settings menu.

### **Selecting a Current Integration Mode**

- 4. Use the cursor keys to select q Mode.
- 5. Press SET to select rms, mean, dc, r-mean, or ac.

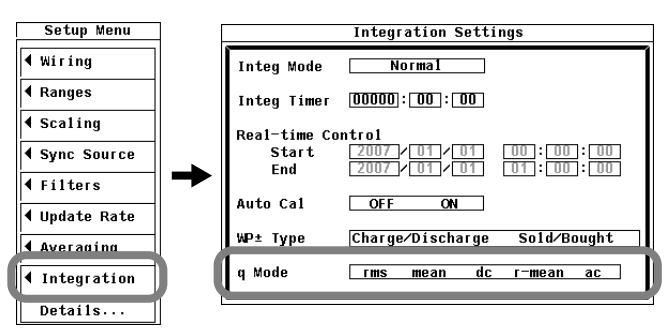

### Explanation

### **Selecting a Current Integration Mode**

You can select the type of current whose values will be integrated from one of the choices listed below. For the integration methods that correspond to these different current types, see section 2.6.

- rms: True rms value
- mean: Rectified mean value calibrated to the rms value
- dc: Linear average
- r-mean: Rectified mean value
- ac: AC component

When the current mode is dc, the polarity (+ or -) is displayed.

# 5.13 Setting User-Defined Functions

### Procedure

- Press SETUP to display the Setup menu. If the full Setup menu does not appear, proceed to step 2. If the full Setup menu appears, proceed to step 4.
- 2. Use the cursor keys to select Details.
- 3. Press SET to display the full Setup menu.
- 4. Use the cursor keys to select User Function.
- 5. Press SET to display the User-Defined Function Settings dialog box.

### Selecting Whether or Not to Compute a User-Defined Function

- 6. Use the cursor keys to select the user-defined function that you want to set.
- 7. Press SET to select ON or OFF. If you select ON, the ON/OFF indicator lights.

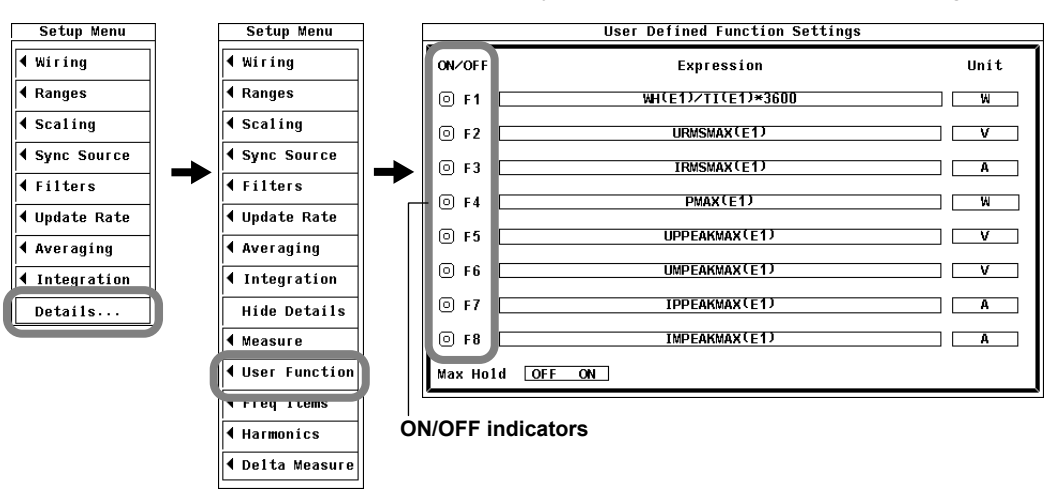

#### Setting the Equation

- **8.** Use the **cursor keys** to select the Expression of the user-defined function that you want to compute.
- 9. Press SET. A keyboard appears on the screen.
- 10. Use the keyboard to set the equation.

For instructions on how to use the keyboard, see section 3.14, "Entering Values and Character Strings."

#### Setting the Unit

- **11.** Use the **cursor keys** to select the Unit of the user-defined function that you want to compute.
- **12.** Press **SET**. A keyboard appears on the screen.
- 13. Use the keyboard to set the unit. For instructions on how to use the keyboard, see section 3.14, "Entering Values and Character Strings."

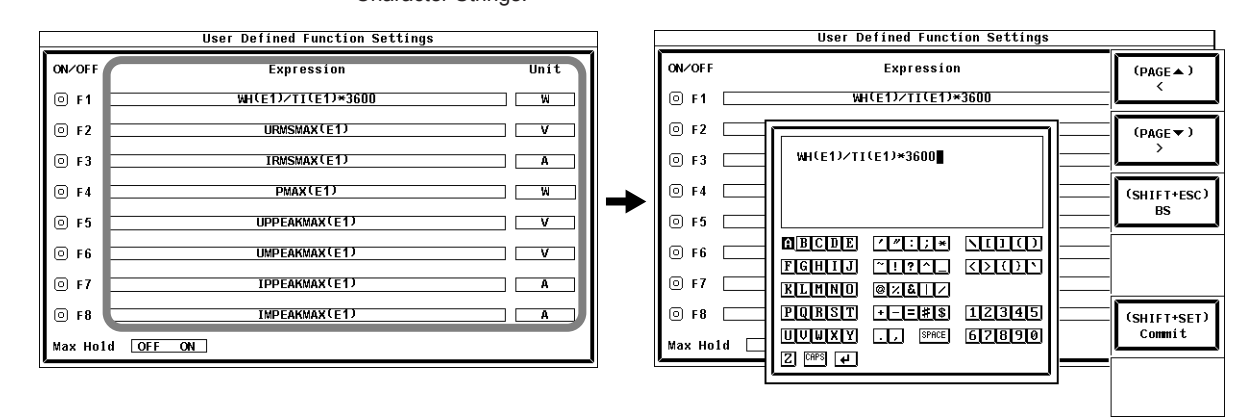

### Explanation

You can combine function symbols to create equations and use the numeric data of the combined functions to determine the value of the equation. It is convenient to use a USB keyboard when entering multiple equations or particularly long equations.

### Turning the Computation of a User-Defined Function On or Off

You can choose to turn the computation of the selected user-defined function on or off.

- ON (The ON/OFF indicator lights)
  - The function is computed.
- OFF (The ON/OFF indicator does not light) The function is not computed.

### Setting the Unit

String Length

Up to eight characters. Not all eight characters can be displayed in the numeric display. The number of characters that can be displayed in the numeric display varies depending on the number of displayed items (see section 5.1 for details).

Usable Characters
 Spaces and all characters that are displayed on the keyboard

### **Equation Types**

Combinations of measurement functions and element numbers (e.g., Urms1) can be used as operands to create up to eight equations (F1 to F8). There can be up to 16 operands in one equation. Some operands cannot be computed in measurement modes other than normal measurement mode. For details, see appendix 12.

### Measurement Functions That Can Be Computed

The operators for the measurement functions are shown below in this format: *measurement function: operand*.

| Urms:URMS()   | Umn: UMN( )   | Udc: UDC()    |
|---------------|---------------|---------------|
| Urmn: URMN( ) | Uac: UAC()    |               |
| Irms: IRMS( ) | Imn: IMN( )   | ldc: IDC()    |
| Irmn: IRMN( ) | lac: IAC()    |               |
| P: P( )       | S: S( )       | Q: Q( )       |
| λ: LAMBDA( )  | φ: PHI( )     | fU: FU()      |
| fl: Fl( )     | U+pk: UPPK( ) | U-pk: UMPK( ) |
| I+pk: IPPK( ) | I-pk: IMPK( ) | CfU: CFU()    |
| Cfl: CFI()    | η1: ETA1( )   | η2: ETA2( )   |
| Wp: WH()      | Wp+: WHP()    | Wp-: WHM()    |
| q: AH( )      | q+: AHP( )    | q-: AHM( )    |
| WS: SH()      | WQ: QH()      | Time: TI()    |
| F1: F1( )     | F2: F2( )     | F3: F3( )     |
| F4: F4( )     | F5: F5( )     | F6: F6()      |
| F7: F7( )     | F8: F8( )     |               |

# • The following measurement functions can be computed on models with the delta computation option.

ΔF1rms(): DELTAF1RMS()  $\Delta$ F1mn(): DELTAF1MN() ΔF1dc(): DELTAF1DC() ΔF2rms(): DELTAF2RMS()  $\Delta$ F2mn(): DELTAF2MN() ΔF2dc(): DELTAF2DC()  $\Delta$ F3rms(): DELTAF3RMS()  $\Delta$ F3mn(): DELTAF3MN()  $\Delta$ F3dc(): DELTAF3DC() ΔF4rms(): DELTAF4RMS() ΔF4mn(): DELTAF4MN() ΔF4dc( ): DELTAF4DC( ) ΔF1rmn(): DELTAF1RMN() ΔF1ac(): DELTAF1AC()  $\Delta$ F2rmn(): DELTAF2RMN()  $\Delta$ F2ac(): DELTAF2AC()  $\Delta$ F3rmn(): DELTAF3RMN() ΔF3ac(): DELTAF3AC() ΔF4rmn(): DELTAF4RMN() ΔF4ac(): DELTAF4AC()

 The following measurement functions can be computed on models with the harmonic measurement option.

|                    | •                        |                    |
|--------------------|--------------------------|--------------------|
| φU: UPHI( , )      | φΙ: IPHI( , )            | Uhdf: UHDF( , )    |
| Ihdf: IHDF( , )    | Phdf: PHDF( , )          | U_k: UK( , )       |
| I_k: IK( , )       | P_k: PK( , )             | S_k: SK( , )       |
| Q_k: QK( , )       | $\lambda_k$ : LAMBDAK(,) | φ_k: PHIK( , )     |
| Uthd: UTHD()       | Ithd: ITHD()             | Pthd: PTHD()       |
| φU1-U2: PHIU1U2( ) | φU1-U3: PHIU1U3( )       | φU1-I1: PHIU1I1( ) |
| φU1-I2: PHIU1I2( ) | φU1-I3: PHIU1I3( )       |                    |
|                    |                          |                    |

### **Setting Operand Parameters**

The parameters that you need to enter depend on whether the function is followed by "(,)" or "()".

• Setting parameters for functions followed by "(, )"

Specify the element to the left of the comma, and specify the harmonic order to the right of the comma. For example: (E1,OR2).

- · Symbols used to represent elements
- E1 to E3: Element 1 to element 3 E4: Σ
- Symbols used to represent harmonic orders<sup>\*</sup> Total ORT: OR0: DC OR1:

Fundamental signal

OR2 to OR50: Harmonics

- \* The harmonic measurement feature (optional) is required.
- Setting parameters for functions followed by "()" Specify the element. You do not need to specify a harmonic order. For example: (E1).

For information about the symbols that can be used in the parameters of each operand, see appendix 7.

### Values Substituted in Operands

- The substituted value of TI() is the same regardless of which element symbol (E1 to E3) is used in TI(). The unit of TI values is seconds.
- · The U1 in PHIU1U2 represents the voltage signal of the element whose element number is the smallest in the wiring unit ( $\Sigma$ ). For example, if input elements 2 and 3 are assigned to wiring unit  $\Sigma$ , PHIU1U2 is the phase difference between the voltage signals of input elements 2 and 3.

 User-defined functions allow you to determine physical values other than those of the measurement functions by combining operands. Only power measurement functions can be assigned to the efficiency equation (see section 5.3 for details). However, by using user-defined functions, you can create equations consisting of measurement functions other than power measurement functions to determine ratios other than efficiency.

On the WT500, user-defined equations can use other user-defined equations with smaller numbers as operands. For example, the equation for user-defined function F3 can be set to F1() + F2(). This allows equations that would otherwise exceed 50 characters in length to be computed. This can be accomplished by for example setting equations in F1 and F2, and then adding or dividing those equations in F3. This feature is also convenient when defining multiple equations that include common operands. For example, you can set common operands in F1, and then set F4 as F3() divided by F1() and set F5 as F4() divided by F1(). However, if you enter a user-defined equation with a number that is greater than or equal to its own number, correct results will not be obtained. For example, if you set user-defined function F3 to F1() + F3() or to F1() + F4(), the computed result will be displayed as "------" (no data) or "Error."

### • Operators

The following operators can be used in equations.

| Operator   | Example                    | Description      |
|------------|----------------------------|------------------|
| +, -, *, / | U(E1,OR1) - U(E2,OR1)      | Basic arithmetic |
| ABS        | ABS(P(E1,ORT) + P(E2,ORT)) | Absolute value   |
| SQR        | SQR(I(E1,OR0))             | Square           |
| SQRT       | SQRT(ABS(I(E1,OR3)))       | Square root      |
| LOG        | LOG(U(E1,OR25))            | Natural log      |
| LOG10      | LOG10(U(E1,OR25))          | Common log       |
| EXP        | EXP(U(E1,OR12))            | Exponent         |
| NEG        | NEG(U(E1,OR12))            | Negation         |

#### Usable Characters and Maximum String Lengths in Equations

- String Length
  - Up to 50 characters.
- Usable Character Types Spaces and all characters that are displayed on the keyboard

#### • Equation Examples

An equation to determine the rms value of the harmonic components of the voltage signal of input element 2.

 $\sqrt{(\text{Total rms voltage value})^2 - (\text{Rms value of the fundamental voltage signal})^2}$ SQRT(SQR(U(E1,ORT))-SQR(U(E2,OR1)))

### Note.

If an operand in an equation is undetermined, the computed result is displayed as "------" (no data). This occurs when a delta computation measurement function is in the equation, but delta computation is turned OFF, or when a measurement function of an element that is not installed is in the equation.

# 5.14 Setting the MAX Hold Feature

### Procedure

# Selecting Whether or Not to Use the MAX Hold Feature in the Numeric Data Display

- Press SETUP to display the Setup menu. If the full Setup menu does not appear, proceed to step 2. If the full Setup menu appears, proceed to step 4.
- 2. Use the cursor keys to select Details.
- **3.** Press **SET** to display the full Setup menu.
- 4. Use the cursor keys to select User Function.
- 5. Press SET to display the User-Defined Function Settings dialog box.
- 6. Use the cursor keys to select Max Hold.
- 7. Press SET to select ON or OFF.

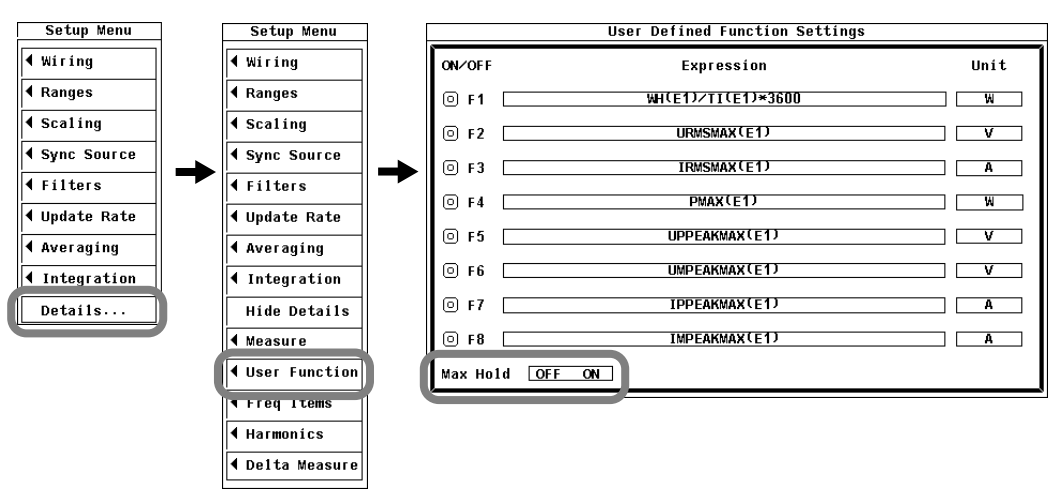

### Explanation

### MAX Hold

The maximum value of a type of numeric data can be held.

• You can determine the type of data whose maximum value will be held using a userdefined function. The operators for the measurement functions are shown below in this format: *measurement function: equation for defining the MAX hold*.

| Urms: URMSMAX( )   | Umn: UMEANMAX( )   | Udc: UDCMAX()      |
|--------------------|--------------------|--------------------|
| Urmn: URMEANMAX( ) | Uac: UACMAX( )     | Irms: IRMSMAX()    |
| Imn: IMEANMAX( )   | ldc: IDCMAX()      | Irmn: IRMEANMAX( ) |
| lac: IACMAX()      | P: PMAX()          | S: SMAX()          |
| Q: QMAX( )         | U+pk: UPPEAKMAX( ) | U-pk: UMPEAKMAX( ) |
| I+pk: IPPEAKMAX( ) | I-pk: IMPEAKMAX( ) |                    |

 $^{\ast}$  To hold the MAX value of Urms, enter URMSMAX ( ) in the equation for the user-defined function.

One symbol from E1 to E4 ( $\Sigma$ ) can be entered between the parentheses of these functions: URMSMAX(), UMEANMAX(), UDCMAX(), URMEANMAX(), UACMAX(), IRMSMAX(), IMEANMAX(), IDCMAX(), IRMEANMAX(), and IACMAX().

- One symbol from E1 to E4 ( $\Sigma$ ) can be entered between the parentheses of these functions: PMAX( ), SMAX( ), and QMAX( ).
- One symbol from E1 to E4 ( $\Sigma$ ) can be entered between the parentheses of these functions: URMSMAX( ) and UMEANMAX( ).
- One symbol from E1 to E3 can be entered between the parentheses of the functions including and between UPPEAKMAX() to IMPEAKMAX().
- The maximum values of the data above are held while the MAX hold function is enabled.
- The values in numeric value lists and transmitted values are also held at their maximum levels.

#### Note \_

- When MAX hold functions have positive and negative values, the absolute values are compared to determine the maximum value.
- To reset held maximum values, turn MAX hold off, and then turn it on again.

# 5.15 Measuring the Average Active Power

### Explanation

The equation for computing the average active power is specified using a user-defined function as follows:

Average active power = <u>Integrated power</u> Elapsed integration time

For example, to determine the average active power of element 1, set the equation of a user-defined function as follows:

WH(E1)/(TI(E1)\*3600)

The unit of TI values is seconds. For instructions on how to set user-defined functions, see section 5.13.

# 5.16 Selecting What Frequency to Measure

### Procedure

- Press SETUP to display the Setup menu. If the full Setup menu does not appear, proceed to step 2. If the full Setup menu appears, proceed to step 4.
- 2. Use the cursor keys to select Details.
- 3. Press SET to display the full Setup menu.
- 4. Use the cursor keys to select Freq Items.
- **5.** Press **SET** to display the Frequency Measure Items dialog box. Only the input signals of installed elements appear.
- 6. Use the cursor keys to select Frequency1 or Frequency2.
- 7. Press **SET** to display the frequency selection box.
- **8.** Use the **cursor keys** to select the input signal that you want to measure the frequency of.
- 9. Press SET to confirm the selection.

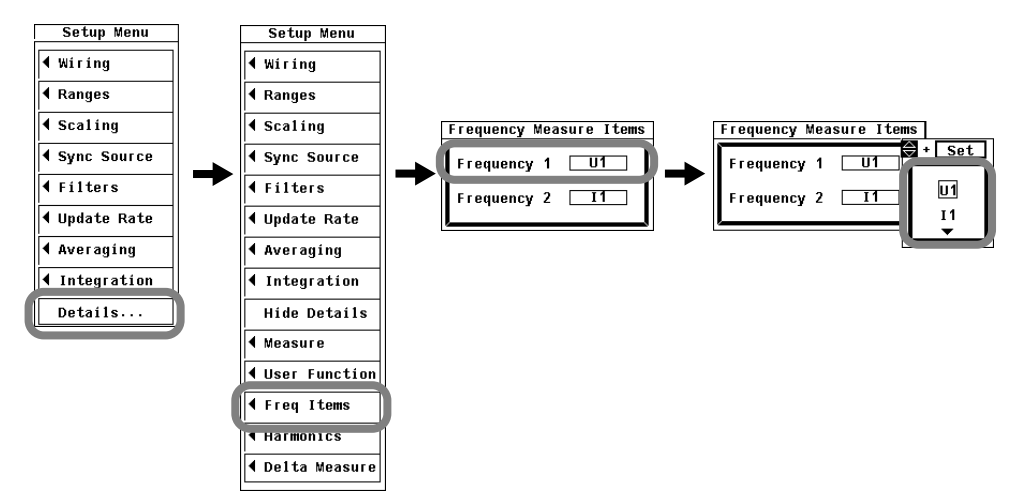

### Explanation

You can measure two of the input element signal frequencies.

However, on models with the frequency measurement add-on option, the frequencies of all elements can be measured, so there is no need to set which input signals to measure. On those models, the Freq Items menu option will not appear when you press SETUP.

#### Note.

- If the frequency measurement is not stable due to noise, try using the frequency filter explained in section 4.8.
- The frequency cannot be detected if the AC amplitude is small. For information about detectable frequency levels, see "Accuracy" under "Frequency Measurement" in section 14.6, "Functions."
- The measured data for the frequencies of input signals whose frequencies are not measured is displayed as "------" (no data).

# 5.17 Setting Delta Computation (Optional)

### Procedure

### Selecting the Target Wiring Unit for Delta Computation

For information about selecting a wiring unit, see section 4.2, "Selecting a Wiring System."

(Depending on the wiring system, this operation may not be necessary.)

### Selecting a Delta Computation Type

- Press SETUP to display the Setup menu. If the full Setup menu does not appear, proceed to step 2. If the full Setup menu appears, proceed to step 4.
- 2. Use the cursor keys to select Details.
- 3. Press SET to display the full Setup menu.
- 4. Use the cursor keys to select Delta Measure.
- 5. Press SET to display the Delta Measure Settings dialog box.
- 6. Use the cursor keys to select Meas Type. (The menu varies depending on the wiring system.)
- **7.** Press **SET** to confirm the selection.

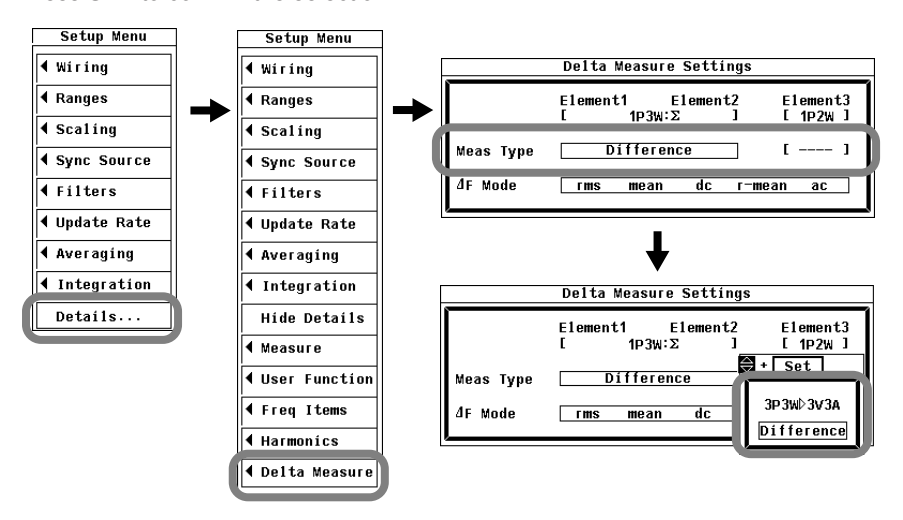

Selecting a Delta Computation Mode

- **8.** Use the **cursor keys** to select  $\Delta F$  Mode.
- 9. Press SET to set the delta computation mode to rms, mean, dc, r-mean, or ac.

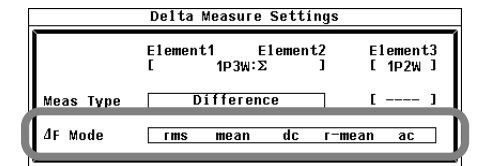

### Explanation

In the normal measurement of U and I, the sum or difference of the instantaneous values (sampled data) of the voltage or current between the elements assigned to the target wiring unit for delta computation can be used to determine the measurement functions,  $\Delta U$  and  $\Delta I$ . This operation is called delta computation. For information about the equations involved, see appendix 10. The measurement period is the same as that described in "Measurement Period" in section 2.2, "Measurement Functions and Periods."

### Selecting the Delta Computation Type

You can select the delta computation type from the choices below. The selectable items vary depending on the selected wiring system.

| Wiring System | Selectable delta computation types |
|---------------|------------------------------------|
| 1P3W          | Difference or 3P3W>3V3A            |
| 3P3W          | Difference or 3P3W>3V3A            |
| 3P4W          | Star>Delta                         |
| 3P3W(3V3A)    | Delta>Star                         |

#### • Difference

Computes the differential voltage and differential current between two elements. When Difference is specified for wiring unit  $\boldsymbol{\Sigma}$ 

$$\label{eq:limit} \begin{split} \Delta F1rms[Udiff], \Delta F1mn[Udiff], \Delta F1dc[Udiff], \Delta F1rmn[Udiff], \Delta F1ac[Udiff] \\ \Delta F2rms[Idiff], \Delta F2mn[Idiff], \Delta F2dc[Idiff], \Delta F2rmn[Idiff], \Delta F2ac[Idiff] \end{split}$$

\* rms, mn, dc, rmn, and ac are delta computation modes (see the next page).

### • 3P3W>3V3A

The data of a three-phase, three-wire system (3P3W) is converted to the data of a three-phase, three-wire system with a three-voltage, three-current method (3V3A). When 3P3W>3V3A is specified for wiring unit  $\Sigma$ 

 $\Delta F1rms[Urs], \Delta F1mn[Urs], \Delta F1dc[Urs], \Delta F1rmn[Urs], \Delta F1ac[Urs]$ 

 $\Delta$ F2rms[It],  $\Delta$ F2mn[It],  $\Delta$ F2dc[It],  $\Delta$ F2rmn[It],  $\Delta$ F2ac[It]

\* rms, mn, dc, rmn, and ac are delta computation modes (see the next page).

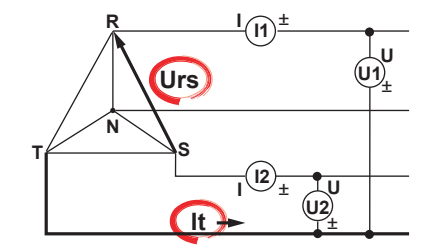

### Star>Delta

Using the data from a three-phase, four-wire system, the data of a delta connection is computed from the data of a star connection (star-delta transformation).  $\Delta$ F1rms[Urs],  $\Delta$ F1mn[Urs],  $\Delta$ F1dc[Urs],  $\Delta$ F1rmn[Urs],  $\Delta$ F1ac[Urs]  $\Delta$ F2rms[Ust],  $\Delta$ F2mn[Ust],  $\Delta$ F2dc[Ust],  $\Delta$ F2rmn[Ust],  $\Delta$ F2ac[Ust]  $\Delta$ F3rms[Utr],  $\Delta$ F3mn[Utr],  $\Delta$ F3dc[Utr],  $\Delta$ F3rmn[Utr],  $\Delta$ F3ac[Utr]  $\Delta$ F4rms[In],  $\Delta$ F4mn[In],  $\Delta$ F4dc[In],  $\Delta$ F4rmn[In],  $\Delta$ F4ac[In]

\* rms, mn, dc, rmn, and ac are delta computation modes.

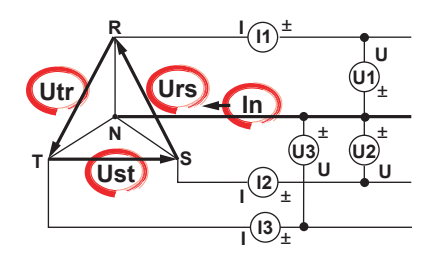

#### Delta>Star

Using the data from a three-phase, three-wire system that uses a three-voltage, threecurrent method, the data of a star connection is computed from the data of a delta connection (delta-star transformation). The center of the star connection is computed as the center of the delta connection. If the actual center of the star connection does not match the center of the delta connection, an error results.  $\Delta$ F1rms[Ur],  $\Delta$ F1mn[Ur],  $\Delta$ F1dc[Ur],  $\Delta$ F1rmn[Ur],  $\Delta$ F1ac[Ur]  $\Delta$ F2rms[Us],  $\Delta$ F2mn[Us],  $\Delta$ F2dc[Us],  $\Delta$ F2rmn[Us],  $\Delta$ F2ac[Us]  $\Delta$ F3rms[Ut],  $\Delta$ F3mn[Ut],  $\Delta$ F3dc[Ut],  $\Delta$ F3rmn[Ut],  $\Delta$ F3ac[Ut]  $\Delta$ F4rms[In],  $\Delta$ F4mn[In],  $\Delta$ F4dc[In],  $\Delta$ F4rmn[In],  $\Delta$ F4ac[In]

\* rms, mn, dc, rmn, and ac are delta computation modes.

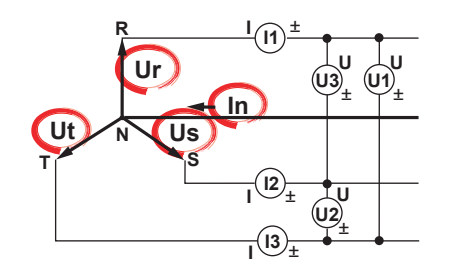

### Selecting a Delta Computation Mode

You can select the voltage or current mode to be displayed as delta computation values from the following:

rms, mean, dc, r-mean, ac

#### Note \_

- We recommend that you set the measurement range and scaling (VT/CT ratio and coefficients) of the elements that are undergoing delta computation as closely as possible. Using different measurement ranges or scaling causes the measurement resolutions of the sampled data to be different. This results in errors.
- The numbers (1, 2, 3, and 4) that are attached to delta computation measurement function symbols have no relation to the element numbers. The computation of delta measurement functions  $\Delta$ F1 to  $\Delta$ F4 varies depending on the wiring system and the delta computation type. For details, see appendix 10.
- On models with a single element, this function does not work. Therefore, the setup menus do not appear.
- If the target wiring system for delta computation is a single-phase, two-wire system (1P2W), delta computation cannot be performed.

# 6.1 Panel Keys and Setup Menus Used in This Chapter

# Panel Keys Used in This Chapter

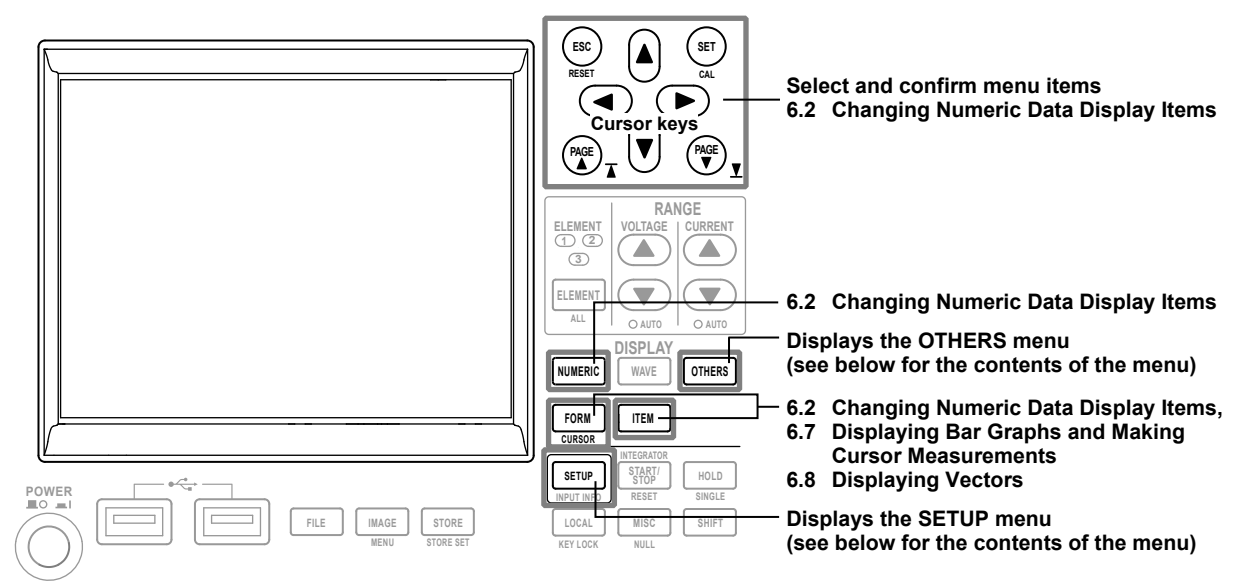

# Setup Menus Used in This Chapter

To set a parameter, access its menu by pressing the appropriate panel key. The setup menus and menu items used in this chapter are shown below, along with the sections that correspond to their operating instructions.

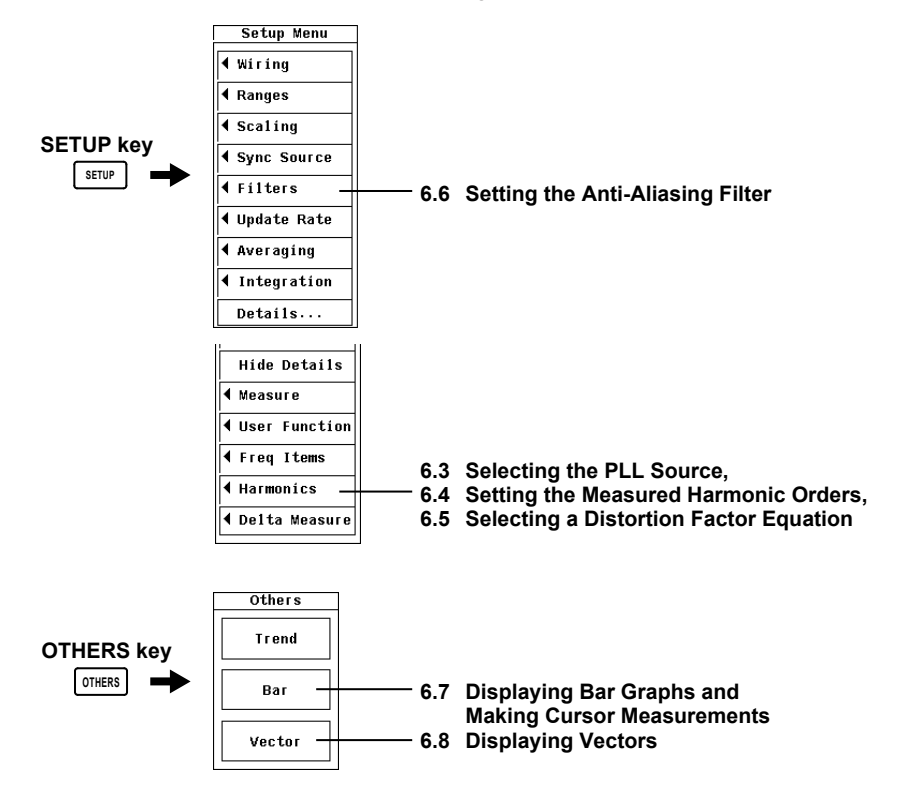

6

# 6.2 Changing Numeric Data Display Items

Make sure that the display mode is Numeric.

There are four ways that you can change numeric data display items. They are listed below, along with the page numbers for their corresponding operating instructions.

- By using the function select menu to change the displayed items.
- By selecting displayed items from a menu Page 6-3
- By selecting harmonic orders in ALL display Page 6-5
- By resetting the order of displayed items
  Page 6-5

### Procedure

### Using the Function Select Menu to Change the Displayed Items

You can change the display of wiring units; elements; and functions U, I, P, S, Q,  $\lambda$ ,  $\phi$ , WP, q, TIME, FU, FI, and  $\eta$  using the function select menu.

### Selecting the Item to Change

**1.** Use the **cursor keys** to select the item that you want to change. The selected item is highlighted.

· Dual List display

In the Single List and Dual List displays, move the cursor to the center or left of the screen.

# Display Examples

| • Single List display                     |                |      |      |              |         |    |       |           |         |             |
|-------------------------------------------|----------------|------|------|--------------|---------|----|-------|-----------|---------|-------------|
|                                           |                |      | Cur  | ren          | t cur   | sn | r loc | atic      | n       |             |
|                                           |                |      | Yun  |              | it our  | 50 |       | June      |         |             |
|                                           |                |      |      |              |         |    |       |           |         |             |
| Normal                                    | Mode           | Uov  | r:== | -            | Scaling | l; | Line  | ilt:      | NULL:   | Yokogawa 🕈  |
|                                           |                | Iov  | r:=  | -            | Average | :  | Freq  | ilt:      |         |             |
| <u> </u>                                  | ET : change it | ems  |      |              |         |    |       |           |         |             |
|                                           |                | 0-   |      | <b>F</b> 1/1 | 644197  | 0- | _     | 5 D.(1    | 6441921 | Element1    |
| FLL                                       | Frrer          | Ur.  |      | 14           | naitzi  | do |       | I I I A I | naityj  | 11 1000     |
| rieq                                      | EIIUI          | 101. | 0.   | . 14         | 3 567   | 2  |       | 0 01      | 7 403   | 11 14       |
| llrms1                                    | 0.00 V         | 3    | 0    | .01          | 4.416   | Ā  |       | 0.01      | 6.163   | Floment2    |
| Irms1                                     | 0.000 Å        | 5    | ň    | .01          | 8.528   | 6  |       | 0.02      | 16.293  | 112 1004    |
| P1                                        | -0.00 W        | 7    | Ő.   | 13           | 93.038  | 8  |       | 0.02      | 12.220  | 12 1A       |
| S1                                        | 0.00 VA        | 9    | 0    | 01           | 7.014   | 10 |       | 0.01      | 3.816   |             |
| Q1                                        | 0.00 var       | 11   | 0    | .00          | 2.913   | 12 |       | 0.01      | 3.857   | Element3    |
| λ1                                        |                | 13   | 0    | . 01         | 3.684   | 14 |       | 0.01      | 5.288   | U3 100V     |
| ¢1                                        |                | 15   | 0    | . 00         | 3.301   | 16 |       | 0.01      | 3.902   | I3 1A       |
|                                           |                | 17   | 0    | . 01         | 6.348   | 18 |       | 0.00      | 3.373   |             |
| Uthd1                                     | 99.936 ×       | 19   | 0    | . 00         | 3.404   | 20 |       | 0.02      | 13.271  |             |
| Ithd1                                     | 99.630 ×       | 21   | 0    | . 02         | 12.633  | 22 |       | 0.01      | 3.879   |             |
| Pthd1                                     | 99.565 ×       | 23   | 0.   | .00          | 1.740   | 24 |       | 0.00      | 1.804   |             |
|                                           |                | 25   | U.   | . 00         | 2.741   | 26 |       | 0.00      | 2.189   |             |
|                                           | - A / F        | 27   | U.   | .00          | 2.8//   | 28 |       | 0.00      | 2.244   |             |
| PAGE                                      | × 125          | 29   | 0.   | 00           | 2 120   | 30 |       | 0.00      | 1.214   |             |
|                                           |                | 33   | 0.   | 00           | 2 376   | 34 |       | 0.01      | 4.230   |             |
|                                           |                | 35   | 0    | .00          | 1.169   | 36 |       | 0.01      | 3.204   | Inter:Reset |
|                                           |                | 37   | ŏ    | .00          | 2.092   | 38 |       | 0.00      | 1.412   |             |
|                                           |                | 39   | Ő.   | .00          | 1.452   | 40 |       | 0.00      | 2.198   | :           |
|                                           |                |      |      |              |         |    |       |           |         |             |
| Undate 10613(500msec) 2008/05/08 17:34:24 |                |      |      |              |         |    |       |           |         |             |

|                                        |           | 0     | Current  | cursor    | locatio    | n       |              |
|----------------------------------------|-----------|-------|----------|-----------|------------|---------|--------------|
|                                        |           | _     | L        |           |            |         |              |
| Norma1                                 | Mode      | llovi | er:=== 9 | Scaling:  | lineEilt:■ | NULL := | YOKOGAWA 🕈   |
| l totmat mode                          |           | Tovi  | er:= = = | Average:= | EredEilt:  |         |              |
| 50 + SET ; change iter                 |           |       |          |           |            |         |              |
| isci change ree                        |           |       |          |           |            |         | Element1     |
| PLL                                    | U1        | Or.   | U1 [V]   | hdf[%]    | I1 [A]     | hdf[%]  | U1 300V      |
| Freq                                   | Error     | Tot.  | 0.07     |           | 0.005      |         | I1 40A       |
| l .                                    |           | dc    |          |           |            |         |              |
| Urms1                                  | 0.00 V    | 1     | 0.01     | 15.077    | 0.000      | 7.638   | Element2     |
| Irms1                                  | 0.000 A   | 2     | 0.01     | 8.324     | 0.000      | 5.387   | U2 100V      |
| P1                                     | -0.000kW  | 3     | 0.01     | 6.961     | 0.000      | 3.478   | I2 10A       |
| S1                                     | 0.000kvA  | 4     | 0.01     | 16.902    | 0.000      | 1.831   |              |
| Q1                                     | 0.000kvar | 5     | 0.01     | 15.212    | 0.000      | 4.989   | Element3     |
| λ1                                     | Error     | 6     | 0.01     | 13.315    | 0.000      | 3.328   | U3 150V      |
| \$1                                    | Error     | 7     | 0.02     | 25.941    | 0.000      | 7.974   | I3 40A       |
|                                        |           | 8     | 0.02     | 20.742    | 0.000      | 6.766   |              |
| Uthd1                                  | 98.857 ×  | 9     | 0.01     | 12.278    | 0.000      | 4.205   |              |
| Ithd1                                  | 99.708 ×  | 10    | 0.01     | 12.675    | 0.000      | 4.553   |              |
| Pthd1                                  | 131.809 % | 11    | 0.02     | 20.932    | 0.000      | 7.745   |              |
|                                        |           | 12    | 0.00     | 4.534     | 0.000      | 8.233   |              |
|                                        |           | 13    | 0.01     | 13.422    | 0.000      | 7.376   |              |
| PAGE                                   | ⊽ 1∕5     | 14    | 0.00     | 5.600     | 0.001      | 9.675   |              |
|                                        | _         | 15    | 0.01     | 7.281     | 0.000      | 8.077   |              |
|                                        |           | 16    | 0.01     | 11.604    | 0.000      | 0.704   |              |
|                                        |           | 17    | 0.01     | 16.895    | 0.001      | 10.377  | _Integ:Reset |
|                                        |           | 18    | 0.01     | 14.291    | 0.000      | 0.868   | Time         |
|                                        |           | 19    | 0.01     | 7.040     | 0.000      | 5.926   | :            |
|                                        |           | 20    | 0.00     | 4.422     | 0.000      | 8.675   |              |
|                                        | AGE 1/3   |       |          |           |            |         |              |
| Update 15(500msec) 2008/05/08 17:32:54 |           |       |          |           |            |         |              |

### **Changing a Measurement Function**

- 2. Press **SET** to display the function select menu.
- **3.** Use the **cursor keys** to select a group of measurement functions you want to display from U/I/P, S/Q/λ/φ, WP/q/Time, FU/FI/η, and rms/mean/dc/rmean/ac.
- **4.** Press **SET**. For example, if U/I/P is selected, the measurement function that is displayed switches in this order each time you press SET: U > I > P. When the display mode is set to Single List or Dual List, only the measurement functions that contain harmonic order data can be selected. Press U/I/P to select U, I, or P. Press S/Q/ $\lambda$ / $\phi$  to select S, Q,  $\lambda$ ,  $\phi$ ,  $\phi$ U, or  $\phi$ I.

### **Changing an Element or Wiring Unit**

- 5. Use the cursor keys to select Element.
- **6.** Press **SET** to select an element or wiring unit. Each time you press SET, the selected element or wiring unit changes in this order:  $1 > 2 > 3 > \Sigma$ .

| Change Item              |
|--------------------------|
| Element                  |
| U/ I/P                   |
| s/q/λ/φ                  |
| ₩₽∕q⁄TIME                |
| FU/F I/ŋ                 |
| rms/mean/dc<br>/rmean/ac |

This ends the description of how to change displayed items using the function select menu.

## Selecting Displayed Items from a Menu

- 1. Press ITEM to display the Numeric menu.
- Selecting the Item to Change
  - 2. Use the cursor keys to select Item No.
  - 3. Press SET to display the Item No. selection box.
  - 4. Use the cursor keys to select the item that you want to change.
  - 5. Press SET or ESC to confirm the selection.

### Changing a Measurement Function

- 6. Use the cursor keys to select Function.
- 7. Press SET to display the measurement function selection box.
- Use the cursor keys to select a measurement function from the list (which starts with None).
- 9. Press SET or ESC to confirm the function selection. The symbol and numeric data for the selected measurement function appear in the highlighted area. In the Single List and Dual List displays, only the measurement functions that contain harmonic order data can be selected. (U, I, P, S, Q, λ, φ, φU, φI)

#### · Changing an Element or Wiring Unit

- **10.** Use the **cursor keys** to select Element/ $\Sigma$ .
- 11. Press SET to display the element or wiring unit selection box.
- **12.** Use the **cursor keys** to select an element or wiring unit from the list (which starts with Element1).
- **13.** Press **SET** or **ESC** to confirm the selection. The element number or wiring unit symbol for the selected element or wiring unit appears along with its corresponding numeric data in the highlighted area.

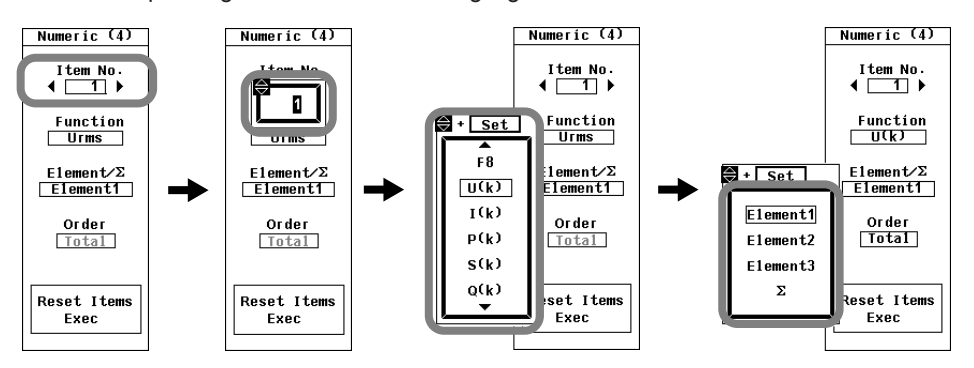

- Changing a Harmonic Order
  - 14. Use the cursor keys to select Order.
  - 15. Press SET to display the harmonic order selection box.
  - 16. Use the cursor keys to select a harmonic order.
  - **17.** Press **SET** or **ESC** to confirm the selection. The selected harmonic order appears along with its corresponding numeric data in the highlighted area. This ends the description of how to change displayed items using the menu.

You do not need to set harmonic orders in the Single List or Dual List displays.

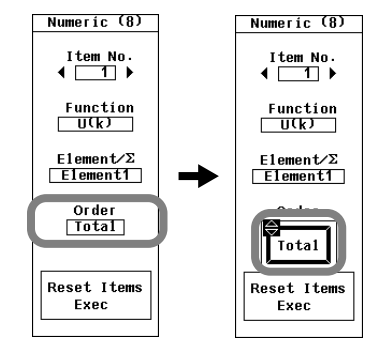

### Selecting Harmonic Orders in the ALL Display

- 1. Press **PAGE** to display the harmonic order data page (page 6).
- 2. Press ITEM. The Numeric(ALL) menu appears.
- 3. Press SET to display the harmonic order selection box.
- 4. Use the cursor keys to select a harmonic order.
- 5. Press SET or ESC to close the harmonic order selection box.

#### Present harmonic

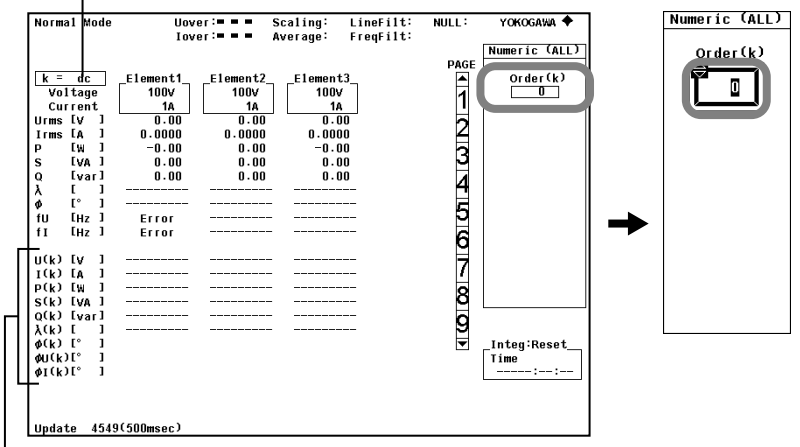

Harmonic measurement functions

Resetting the Displayed Item Order (In any display other than ALL, Single List, or Dual List)

- 1. Press ITEM to display the Numeric menu.
- 2. Use the cursor keys to select Reset Items Exec.
- 3. Press SET. An Alert dialog box appears.
- 4. Use the cursor keys to select OK.
- **5.** Press **SET**. The order of every display item on every page will be reset. If you do not want to reset, select Cancel and press SET.

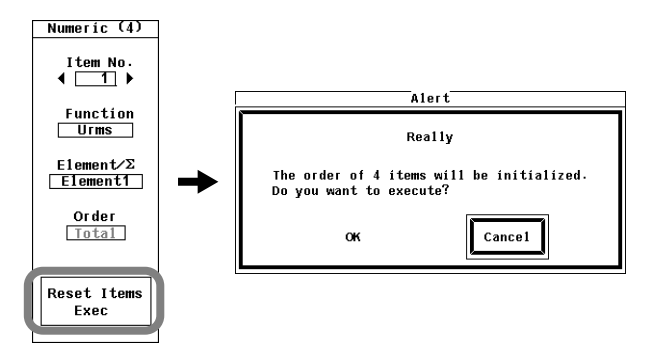

6

### Explanation

The ways in which displayed items can be changed varies depending on the Numeric Form (number of displayed items) as described below.

| Num                         | ber of Displayed Items                                    | Changing the Displayed Items                                                                                                    |  |  |
|-----------------------------|-----------------------------------------------------------|----------------------------------------------------------------------------------------------------|--|--|
| 4 Items,8 Items,            | 16 Items                                                  | No limitations                                                                                                    |  |  |
| Matrix                      |                                                           | No limitations                                                                                                    |  |  |
| ALL Items                   |                                                           | The displayed item cannot be<br>changed independently. Scroll<br>through the pages or use the<br>cursor keys to change the<br>displayed items.<br>A harmonic order can be selected<br>for the harmonic order data<br>displayed on page 6. |  |  |
| Single List or<br>Dual List | Measurement function display<br>(left side of the screen) | The displayed item cannot be<br>changed independently. Scroll<br>through the pages or use the<br>cursor keys to change the<br>displayed items.                                                                                            |  |  |
|                             | Harmonic order data display<br>(right side of the screen) | Only measurement functions that<br>contain harmonic order data can be<br>selected.<br>(U, I, P, S, Q, λ, φ, φU, and φI)                                                                                                    |  |  |

When the Numeric Form (Number of displayed items) is Set to 4 Items, 8 Items, 16 Items, or Matrix

- Changing a Measurement Function
- The items described in section 2.2, "Types of Harmonic Measurement Functions," can be selected.
- You can also choose not to display a measurement function (None).
- Changing an Element or Wiring Unit

You can select the element/wiring unit from the choices below. The selectable items vary depending on the number of elements installed in the WT500. Element1, Element2, Element3, and  $\Sigma$ 

Changing a Harmonic Order

The harmonic order can be set to Total or from dc (0th) to the 50<sup>th</sup> harmonic.

# When Numeric Form (Number of displayed items) Is Single List or Dual List

Harmonic order data can be displayed (on the right of the screen) using one of two kinds of lists. In Single List, the data of List Item No.1 is listed in two columns. In Dual List, the data of List ItemNo. 1 is listed in one column, and the data of List ItemNo. 2 is listed in another column.

You can select 1 or 2 as the list item number.

- Changing a Measurement Function
  The following measurement functions can be changed.
  (U, I, P, S, Q, λ, φ, φU, φI)
- Changing an Element or Wiring Unit

Same as "When the Numeric Form (Number of displayed items) is Set to 4 Items, 8 Items, 16 Items, or Matrix" on the previous page.

### Note.

- For information about measurement function symbol meanings, see section 2.2, "Types of Harmonic Measurement Functions."
- "------" or space is displayed if a measurement function is not selected or if there is no numeric data.
- The measured harmonic minimum value determined in section 6.5 (MinOrder) and the maximum harmonic order value determined automatically based on the PLL source frequency (see section 6.9 for details) determine the range of harmonics from which numeric data is determined. No numeric data is displayed for harmonic orders outside of this range.
- Harmonic orders to Total or from dc (0th) to the 50<sup>th</sup> harmonic can be displayed. However, only the data of harmonics up to the maximum harmonic order value determined automatically based on the PLL source frequency (see section 14.6 for details) is measured.
- If the analysis window width (number of cycles of the fundamental signal) that is determined by the fundamental frequency is shorter than the data update interval, harmonic data is not measured, and "------" (no data) is displayed. If this happens, decrease the data update rate. For example, if the fundamental frequency is 10 Hz (100-ms cycle), the analysis window width is 1 wave (see section 14.6 for details), and the data measurement interval is 100 ms. In this case, the time required for harmonic measurement is approximately 150 ms or greater (data measurement interval + data processing time). To measure and display harmonic data, set the data update rate to a value greater than or equal to 200 ms.
- Overload ("-OL-") and zero are not displayed for harmonic orders from dc (0<sup>th</sup> order) to 50. For information about the display of zero and the overload indication in normal measurement, see section 5.2.
- If the power factor  $\lambda$  is greater than 1 and less than or equal to 2,  $\lambda$  returns 1.  $\phi$  returns zero.
- If  $\lambda$  is greater than 2,  $\lambda$  and  $\phi$  return errors ("Error" is displayed).

# 6.3 Selecting the PLL Source

### Procedure

- 1. Press SETUP to display the Setup menu.
- 2. Use the cursor keys to select Harmonics.
- 3. Press SET to display the Harmonics Settings dialog box.
- 4. Use the cursor keys to select PLL Source.
- 5. Press SET to display the PLL source selection box.
- 6. Use the cursor keys to select a PLL source.
- 7. Press SET to confirm the selection.

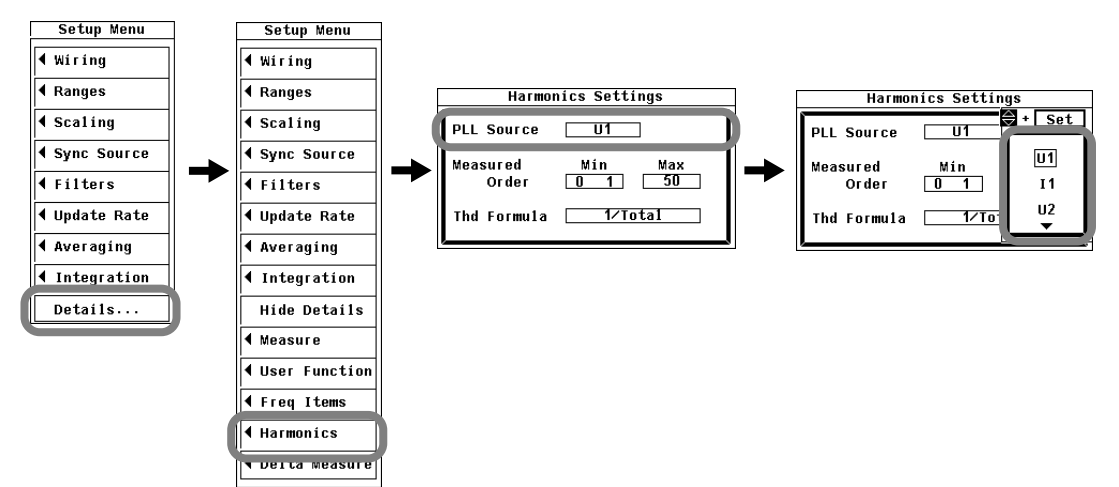

### Explanation

You can select a PLL (Phase Locked Loop) source to use to determine the fundamental period, which acts as the reference in the analysis of the harmonic orders.

### Selecting the PLL Source

Select the PLL source from the choices below. The selectable items vary depending on the number of elements installed in the WT500.

- U1, I1, U2, I2, U3, I3, and Ext Clk (external clock)\*
- \* If you select "Ext Clk," harmonic measurement is performed using the frequency of the signal applied to the external clock input connector as the fundamental frequency.

### When Setting the PLL Source to Ext Clk

Apply a clock signal that meets the following specifications to the external clock input connector (EXT CLK) on the rear panel.

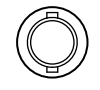

EXT. CLK

| Item           | Specification                   |
|----------------|---------------------------------|
| Connector type | BNC connector                   |
| Frequency      | 10 Hz to 1.2 kHz                |
| Input level    | TTL                             |
| Input waveform | 50% duty ratio rectangular wave |

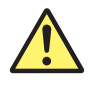

# CAUTION

Applying a voltage outside the range of 0 to 5 V to the external clock input connector (EXT CLK) can damage the instrument.

French

# ATTENTION

AL'application d'une tension comprise en dehors de la plage 0 à 5V sur le connecteur d'entrée d'horloge externe (EXT CLK) risque de provoquer un endommagement de l'instrument.

### Note.

- To connect a BNC cable to the external clock input/external start signal output connector (EXT CLK) when a GP-IB cable is connected to the GP-IB connector, first remove the GP-IB cable. Then connect the BNC cable. Finally, reconnect the GP-IB cable.
- Select a signal that has the same period as the target signal for harmonic measurement. For stable harmonic measurement, choose an input signal for the PLL source that has as little distortion and fluctuation as possible. If the fundamental frequency of the PLL source fluctuates or if the fundamental frequency cannot be measured due to waveform distortion, correct measurements will not be obtained. When the measured item is a switching power supply and in other cases where the distortion of the voltage signal is smaller than that of the current signal, we recommend that the PLL source be set to the voltage. If all of the input signals are distorted or the amplitude is small compared to the measurement range, the specifications may not be met. To achieve accurate measurements on high harmonics, set the PLL source to an external clock signal and apply a signal with the same period as the input signal to the external clock input connector.
- If the fundamental frequency is less than or equal to 440 Hz and the signal contains high frequency components, we recommend that you turn the frequency filter on. This filter is only effective on the frequency measurement circuit.
- If the amplitude level of the signal applied to the element that is specified as the PLL source is small compared to the range, PLL synchronization may not be achieved. If the crest factor is set to 3, set the measurement range so that the amplitude level of the PLL source is at least 50%. If the crest factor is set to 6, set the measurement range so that the amplitude level of the PLL source is at least 100%.
- If the frequency of the PLL source changes, correct measured values are displayed a few data updates after the change. Correct measured values may not be obtained immediately after the PLL source or its frequency changes, because the PLL circuit inside the WT500 redetects the frequency.
- The synchronized measurement slave setting and the PLL source Ext Clk setting cannot be made at the same time because they both use the same connector (see section 12.6 for information about synchronized measurement).
# 6.4 Setting the Measured Harmonic Orders

### Procedure

- Press SETUP to display the Setup menu. If the full Setup menu does not appear, proceed to step 2. If the full Setup menu appears, proceed to step 4.
- 2. Use the cursor keys to select Details.
- 3. Press SET to display the full Setup menu.
- 4. Use the cursor keys to select Harmonics.
- 5. Press SET to display the Harmonics Settings dialog box.

#### Selecting the Minimum Harmonic Order to Measure

- 6. Use the cursor keys to select Min next to Measured Order.
- 7. Press SET to select 0 or 1.

#### Setting the Maximum Harmonic Order to Measure

- 8. Use the cursor keys to select Max next to Measured Order.
- 9. Press SET to display the harmonic order entry box.
- 10. Use the cursor keys to select the maximum harmonic order to measure.
- **11.** Press **SET** or **ESC** to close the harmonic order entry box.

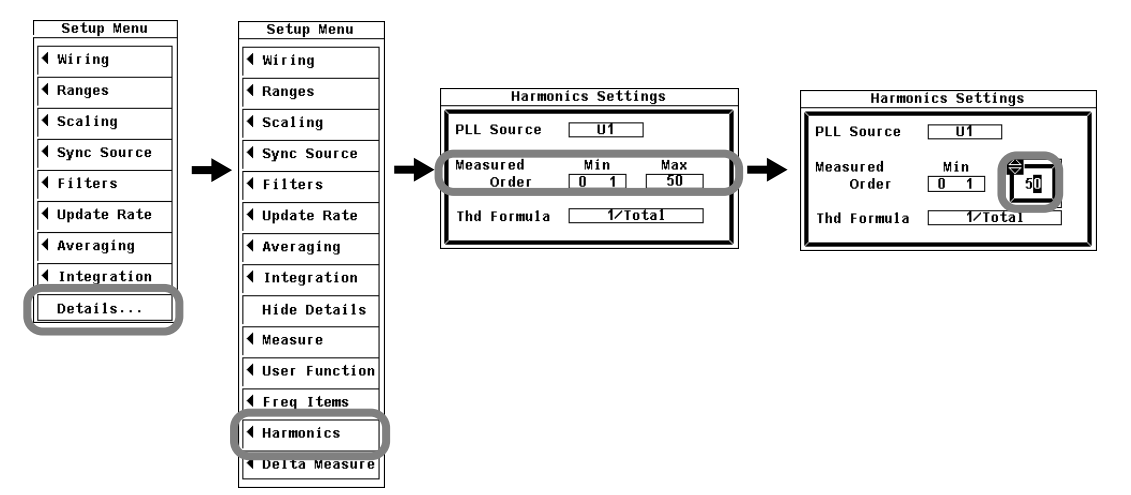

# Explanation

The harmonic measurement range can be specified. The harmonic orders specified here are used to determine the numeric data of the distortion factor. For information about how the distortion factor is determined, see section 14.4.

#### Selecting the Minimum Harmonic to Measure

You can select the minimum harmonic order to be measured from one of the choices below.

- 0: The 0<sup>th</sup> order (DC) component is included when numeric harmonic waveform data is determined.
- 1: The 0<sup>th</sup> order (DC) component is not included when numeric harmonic waveform data is determined. The 1<sup>st</sup> order (fundamental signal) is the first component used.

#### Setting the Maximum Harmonic Order to Measure

You can select a harmonic order from 1 to 50.

#### Note -

- If the minimum harmonic order to measure is set to 1, the data of the DC component is not included when determining the distortion factor.
- Overload ("-OL-") and zero are not displayed for harmonic orders from dc (0<sup>th</sup> order) to 50. For information about the display of zero and the overload indication in normal measurement, see section 5.2.
- You can set the maximum harmonic order up to the 50th order, but the maximum harmonic order that is actually used to determine numeric data is the upper limit of harmonic analysis. The upper limit of harmonic analysis is either set to an automatically determined value or to the value that you set, whichever is smaller. It can go up to the 50th harmonic order. The numeric data corresponding to harmonic orders exceeding the upper limit is displayed as "------" (no data).

# 6.5 Selecting a Distortion Factor Equation

#### Procedure

- Press SETUP to display the Setup menu. If the full Setup menu does not appear, proceed to step 2. If the full Setup menu appears, proceed to step 4.
- 2. Use the cursor keys to select Details.
- **3.** Press **SET** to display the full Setup menu.
- 4. Use the cursor keys to select Harmonics.
- 5. Press SET to display the Harmonics Settings dialog box.
- 6. Use the cursor keys to select Thd Formula.
- 7. Press SET to display the distortion factor equation selection box.
- 8. Use the cursor keys to select 1/Total or 1/Fundamental.
- 9. Press SET to confirm the selection.

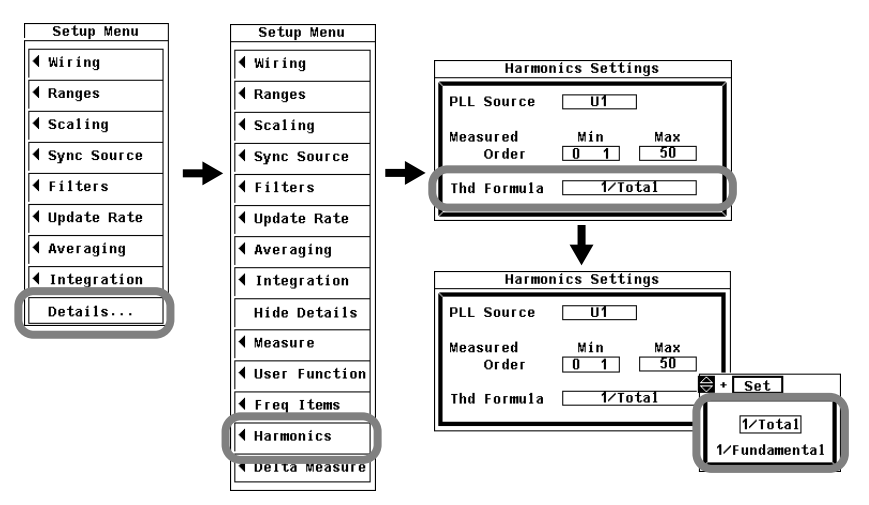

#### Explanation

When determining the harmonic measurement functions Uhdf, Ihdf, Phdf, Uthd, Ithd, and Pthd, you can select to use one of the denominators described below as the denominator for the equation. For more information about the distortion factor equations, see appendix 1.

1/Total

The denominator is the measured data of all orders from the minimum measured order (0 or  $1^{st}$ ) to the maximum measured order (within the upper limit of harmonic analysis).

1/Fundamental

The denominator is the data of the fundamental signal component (1<sup>st</sup> order).

#### Note

The minimum and maximum harmonic orders to be measured are the values selected in section 6.3.

# 6.6 Setting the Anti-Aliasing Filter

### Procedure

When making harmonic measurements, the line filter is used as an anti-aliasing filter.

#### Selecting a Line Filter

- 1. Press **SETUP** to display the Setup menu.
- 2. Use the cursor keys to select Filters.
- 3. Press SET to display the Filter Settings dialog box.
- 4. Use the cursor keys to select the Line Filter of the element that you want to set.
- 5. Press SET to display the cutoff frequency selection box.
- 6. Use the cursor keys to select a cutoff frequency.
- 7. Press SET to confirm the selection.

If any of the measured elements is set to a setting other than OFF, the LineFilt indicator at the top of the screen lights.

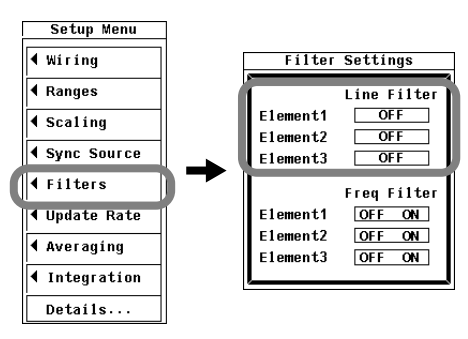

#### Explanation

When taking the FFT by performing A/D conversion on a repetitive waveform, a phenomenon occurs in which frequency components that exceed half the frequency of the sampling frequency are detected as low frequency components. This is called aliasing.

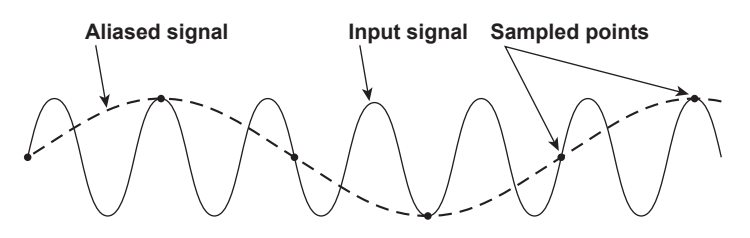

Aliasing causes problems such as increased errors in measured values and incorrect measurements of the phase angles on each harmonic. An anti-aliasing filter is used to prevent aliasing and eliminate high frequency components that are irrelevant to the harmonic measurement.

For example, when measuring an input signal with a fundamental frequency of 50 Hz up to the 50<sup>th</sup> order, the frequency of the 50<sup>th</sup> order is 2.5 kHz. Thus, a 5.5-kHz anti-aliasing filter is used to eliminate high frequency components that are greater than or equal to approximately 5 kHz, which are irrelevant to harmonic measurement.

The WT500 uses the filer used as a line filter in normal measurement as an anti-aliasing filter in harmonic measurement.

#### Selecting an Anti-Aliasing Filter (Line Filter)

- You can select from one of the following cutoff frequencies. OFF, 500 Hz, and 5.5 kHz
- If any of the measured elements is set to a setting other than OFF, the LineFilt indicator at the top of the screen lights.
- · Selecting OFF disables the anti-aliasing filter (line filter).

The accuracy and the upper limit of the measurement bandwidth change when the anti-aliasing filter (line filter) is turned ON. For details, see section 14.6.

#### Note .

- The anti-aliasing filter (line filter) setting is common to all measurement functions.
   The filter setting does not change for different measurement functions.
- Accuracy may not be defined depending on the measurement function. For example, the harmonic measurement in normal measurement mode assumes 50/60 Hz for the fundamental frequency. In this case, a 500-Hz anti-aliasing filter (line filter) would eliminate frequency components that are greater than or equal to 10<sup>th</sup> order, and would thus not be appropriate. Therefore, accuracy is not defined for the 500-Hz line filter.
- If you select 500 Hz as the cutoff frequency, the anti-aliasing filter (line filter) is turned on automatically, and the FreqFilt indicator lights.

# 6.7 Displaying Bar Graphs and Making Cursor Measurements

### Procedure

### **Displaying a Bar Graph**

- 1. Press OTHERS to display the Others menu.
- 2. Use the cursor keys to select Bar.
- 3. Press SET to confirm the selection.

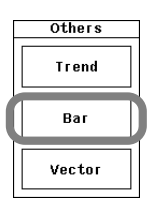

### **Changing a Measurement Function**

- 4. Press ITEM to display the Bar Items menu.
- **5.** Use the **cursor keys** to select the Function of the bar graph (Graph1 to Graph3) that you want to set.
- 6. Press SET to display the measurement function selection box.
- 7. Use the cursor keys to select a measurement function.
- **8.** Press **SET**. The symbol for the selected function is displayed on the screen along with its bar graph.

#### **Changing the Graphed Element**

- **9.** Use the **cursor keys** to select the Element of the bar graph (Graph1 to Graph3) that you want to set.
- 10. Press SET to display the element selection box.
- 11. Use the cursor keys to select an element.
- 12. Press SET. The bar graph for the selected element appears on the screen.

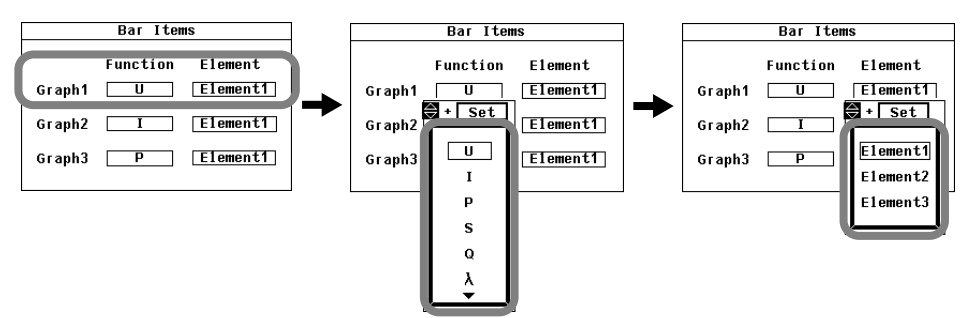

#### Selecting the Number of Bar Graph Display Split Screens

- **13.** Press **FORM** to display the Bar Form menu.
- 14. Use the cursor keys to select Format.
- 15. Press SET to display the split screen number selection box.
- **16.** Use the **cursor keys** to select the number of split screens from Single, Dual, or Triad.
  - If you select Single, the bar graph assigned to Graph1 appears.
  - If you select Dual, the bar graphs assigned to Graph1 and Graph2 appear.
  - If you select Triad, the bar graphs assigned to Graph1 to Graph3 appear.
- 17. Press SET. The selected bar graphs appear on the screen.

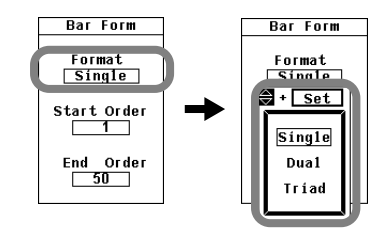

#### Setting the Bar Graph Display Range

(The difference between the starting harmonic order and the ending harmonic order must be greater than or equal to 10.)

- Setting the Starting Order
  - 18. Use the cursor keys to select Start Order.
  - 19. Press SET to display the starting harmonic order selection box.
  - 20. Use the cursor keys to set the bar graph starting order.
  - 21. Press SET or ESC to close the the starting harmonic order entry box.
- Setting the Ending Order
  - 18. Use the cursor keys to select End Order.
  - 19. Press SET to display the ending harmonic order selection box.
  - 20. Use the cursor keys to set the bar graph ending order.
  - 21. Press SET or ESC to close the ending harmonic order selection box.

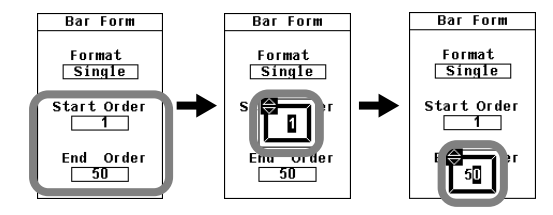

#### **Measuring with Cursors**

- 4. Press SHIFT+FORM(CURSOR) to display the Cursor menu.
- Selecting Whether or Not to Use Cursor Measurement
  - 5. Use the cursor keys to select Bar Cursor.
  - 6. Press SET to select ON or OFF. If you select ON, the results of cursor measurement are displayed.
- Moving the Cursors
  - 7. Use the cursor keys to select Position C1 + or Position C2 x.
  - Press SET to display the cursor position selection box for Position C1 + or Position C2 x.
  - 9. Use the cursor keys to set the position in terms of the harmonic order.
    - Select Position C1 + to move the position of cursor +.
    - Select Position C2 x to move the position of cursor x.
  - 10. Press SET or ESC to close the cursor position selection box.
- Linking Cursors
  - 11. Use the cursor keys to select Linkage.
  - 12. Press SET. The linkage indicator lights and the cursor settings are linked. When Linkage is enabled, the distance between cursor + and cursor x is maintained. When you change the position of one cursor, the position of the other cursor also changes.

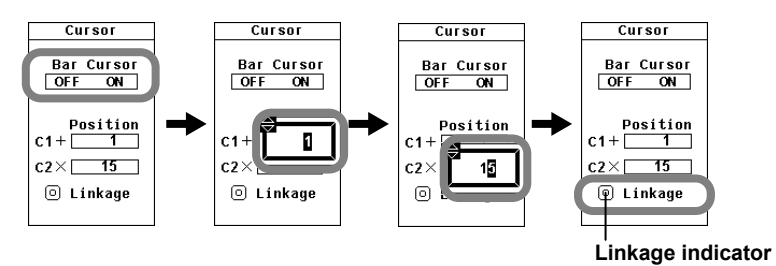

#### Explanation

A display example is shown below. When the displayed measurement function is U, I, P, S, or Q, the vertical axis is in logarithmic scale. The words "log Scale" appear at the top of the screen.

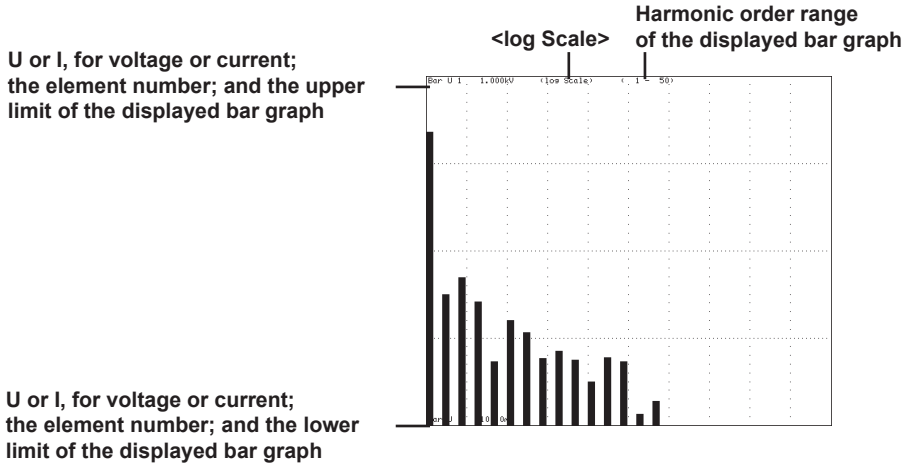

### **Changing a Measurement Function**

The following measurement functions can be changed.

 $(U, I, P, S, Q, \lambda, \phi, \phi U, \phi I)$ 

#### **Changing an Element**

You can select an element from one of the choices below. The selectable items vary depending on the number of elements installed in the WT500.

Element1, Element2, and Element3

#### Selecting Which Bar Graphs to Display

There are three bar graphs. You can set which bar graphs are displayed (from Graph1 to Graph3) by changing the number of split screens in the bar graph display.

#### Note.

- If a value is negative on the log scale, its absolute value is displayed with a red bar graph.
- If the analysis window width (number of cycles of the fundamental signal) that is determined by the fundamental frequency is shorter than the data update interval, bar graphs are not displayed. If this happens, decrease the data update rate. The details are the same as with harmonic data. For more information, see the "Note" part of section 6.2.

6

#### Setting the Bar Graph Display Range

- The bar graph display range is set in terms of harmonic orders.
- The display ranges of Graph1 to Graph3 are the same.
- The minimum harmonic order is 0 (DC). However, if the measurement function is set to  $\phi$ ,  $\phi$ U, or  $\phi$ I, the 0<sup>th</sup> order has no value. Thus, the 0<sup>th</sup> order is not displayed in the bar graph.
- If the measurement function is set to φU or φI, the 1<sup>st</sup> order has no value. Thus, the 1<sup>st</sup> order is not displayed in the bar graph.
- The maximum settable harmonic order is 50. However, bar graphs of orders that exceed the upper limit of harmonic analysis (see section 6.4 for details) are not displayed.

#### **Cursor Measurement**

- ON/OFF
  - A cursor can be placed on the displayed bar graph to measure the value at that point.
  - ON: Cursor measurement is performed.
  - OFF: Cursor measurement is not performed.

#### • Measured Items

- Y1+: Y-axis value of cursor + of bar graph 1
- Y1x: Y-axis value of cursor x of bar graph 1
- ΔY1: Difference between the Y-axis values of cursor + and cursor x of bar graph 1
- Y2+: Y-axis value of cursor + of bar graph 2
- Y2x: Y-axis value of cursor x of bar graph 2
- ΔY2: Difference between the Y-axis values of cursor + and cursor x of bar graph 2
- Y3+: Y-axis value of cursor + of bar graph 3
- Y3x: Y-axis value of cursor x of bar graph 3
- ΔY3: Difference between the Y-axis values of cursor + and cursor x of bar graph 3

#### Moving the Cursors

- Two cursors (+ and x) are displayed in each graph (Graph1 to Graph3).
- The cursor positions are set by harmonic order.
- The bar graph display indicates what harmonic order each cursor is located in. For example:
- The location of cursor + is indicated in this format: "order+:2."
- The location of cursor x is indicated in this format: "orderx:45."
- Cursors + and x are located in the same harmonic orders in each graph (Graph1 to Graph3).

#### Note .

If immeasurable data exists, "\*\*\*" is displayed in the measured value display area.

# 6.8 Displaying Vectors

# Procedure

### **Displaying Vectors**

- 1. Press **OTHERS** to display the Others menu.
- 2. Use the cursor keys to select Vector.
- **3.** Press **SET** to confirm the selection.

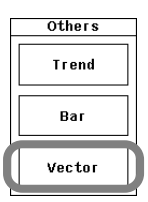

#### Selecting Whether or Not to Display Numeric Data

- 4. Press FORM to display the Vector Form menu.
- 5. Use the cursor keys to select Numeric.
- 6. Press SET to select ON or OFF.

#### Setting a Vector Zoom

- 7. Use the cursor keys to select U Mag or I Mag.
  - Select U Mag to zoom the vectors of the fundamental voltage signals U(1) of the elements that subject to harmonic measurement.
  - Select I Mag to zoom the vectors of the fundamental current signals I(1) of the elements that are subject to harmonic measurement.
- 8. Press SET to display the zoom factor entry box.
- 9. Use the cursor keys to set the zoom factor.
- 10. Press SET to confirm the selection.

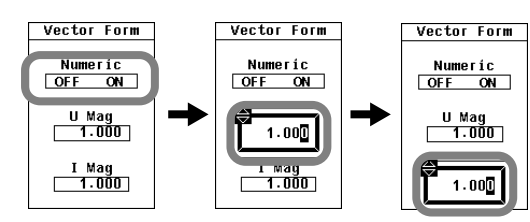

# Explanation

The phase and size (rms value) relationship between the fundamental signals U(1) and I(1) of each element in wiring unit  $\Sigma$  can be displayed using vectors. The positive vertical axis is set to zero (angle zero), and the vector of each input signal is displayed.

#### Note .

If the analysis window width (number of cycles of the fundamental signal) that is determined by the fundamental frequency is shorter than the data update interval, vectors are not displayed. If this happens, decrease the data update rate. The details are the same as with harmonic data. See the "Note" part of section 6.2.

#### Turning the Display of Numeric Data On or Off

You can select whether or not to display numeric data (by selecting ON or OFF). The signal sizes and the phase differences between the signals can be displayed along with the vector display. For information about phase difference display formats, see section 5.5.

#### Setting the Vector Zoom Factor

The size of the vectors can be changed.

- The zoom factor can be set in the range of 0.100 to 100.000.
- You can specify separate zoom factors for the fundamental signals U(1) and I(1).

#### Note.

If all the wiring systems are single-phase, two-wire (1P2W) or if you are using the single input element model, the wiring unit  $\Sigma$  does not exist. Therefore, nothing is displayed in the vector display.

#### Vector Display Examples When Displaying Numeric Data

(of the sizes of the signals and the phase differences between signals)

For a 3P4W

- For a 3P3W system with
- (three-phase, four-wire system) • U1(1), U2(1), and U3(1) are
- line voltages.
- I1(1), I2(1), and I3(1) are line currents.
- a three-voltage, three-current method
  U1(1), U2(1), and U3(1) are line voltages.
- I1(1), I2(1), and I3(1) are line currents.

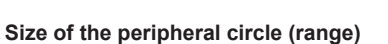

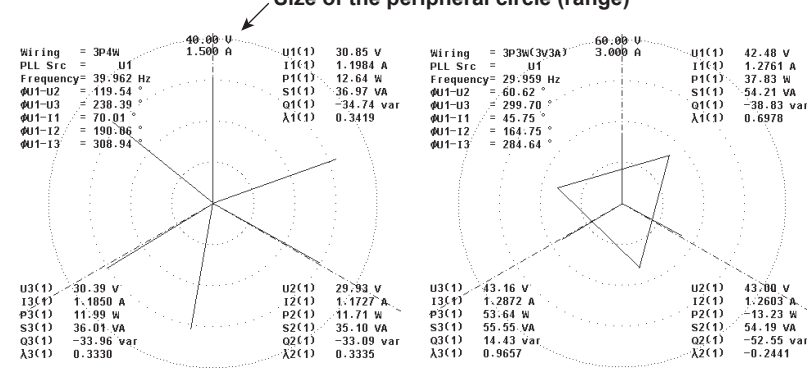

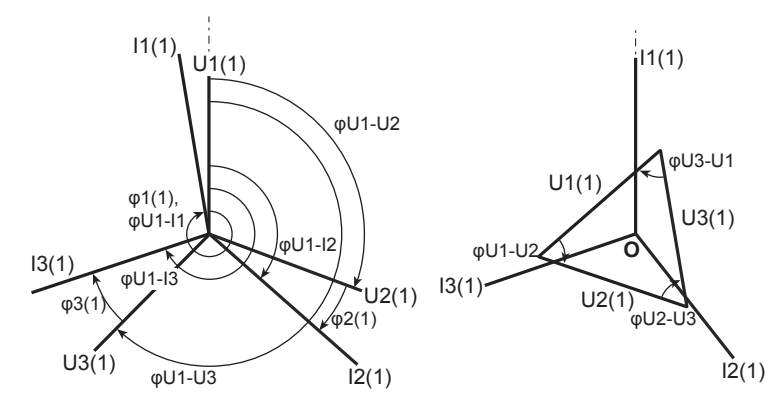

#### When the vector size is zoomed Example in which the voltage is zoomed by a factor of 2 and the current by a factor of 1/2

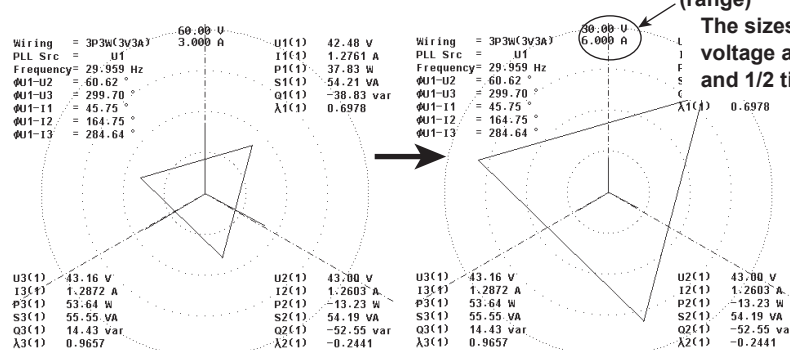

For a 3P3W

- (three-phase, three-wire system)
- U1(1), U2(1), and U3(1) are line voltages.
- I1(1), I2(1), and I3(1) are line currents.

However, U3(1) and I3(1) are not actually

measured for the 3P3W system. The vectors

are displayed through computation.

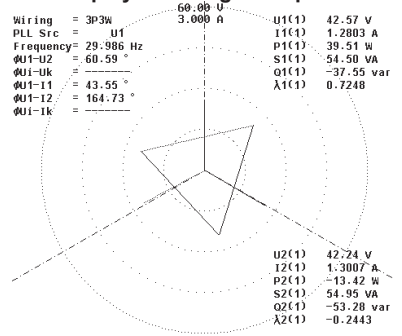

- By moving the vectors U1(1), U2(1), and U3(1) so that the starting points of all vectors are at the origin O, the phase relationship can be observed in the same fashion as the 3P4W system. For information about the relationship between the positions of the vectors after they have been moved, see "Vector Display of Harmonic Data" in section 7.1. (The WT500 does not provide a function for moving the vectors.)
- The phase difference between the line voltages can be determined from the phase difference measurement functions  $\phi$ U1 U2 and  $\phi$ U1-U3.
- $\phi$ U1 U2 = Measurement function  $\phi$ U1 U2

 $\phi$ U2 - U3 = ( $\phi$ U1-U3) - ( $\phi$ U1 - U2) - 180

 $\phi$ U3 - U1 = - ( $\phi$ U1-U3)

The value of the size of the peripheral circle (range)

The sizes of the vectors representing voltage and current are multiplied 2 times and 1/2 times, respectively.

# 7.1 Panel Keys and Setup Menus Used in This Chapter

# Panel Keys Used in This Chapter

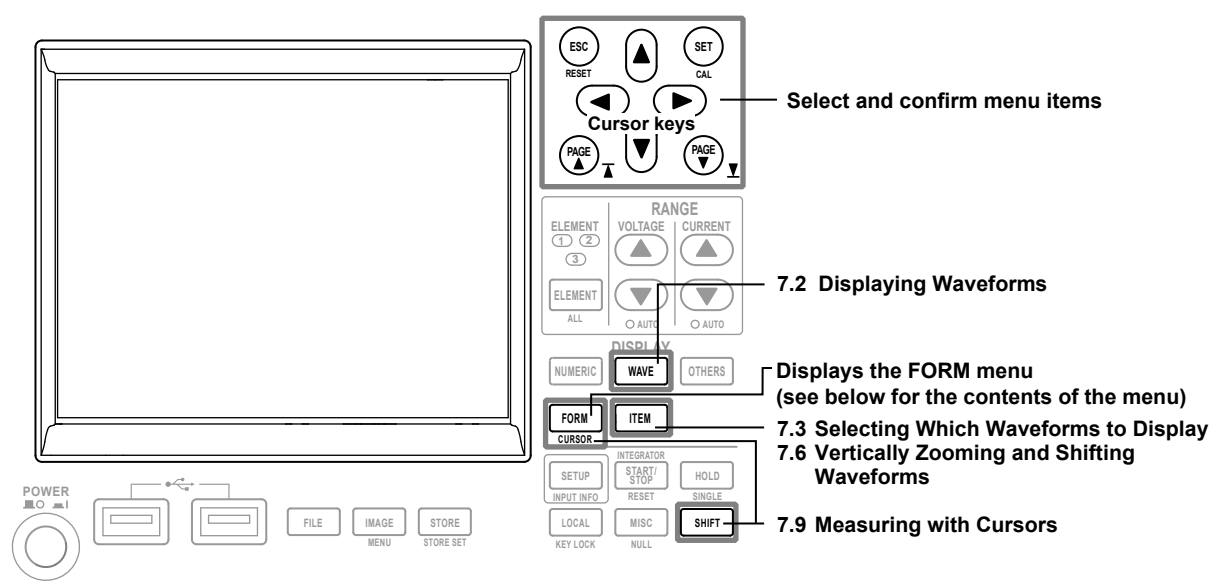

# Setup Menus Used in This Chapter

To set a parameter, access its menu by pressing the appropriate panel key. The setup menus and menu items used in this chapter are shown below, along with the sections that correspond to their operating instructions.

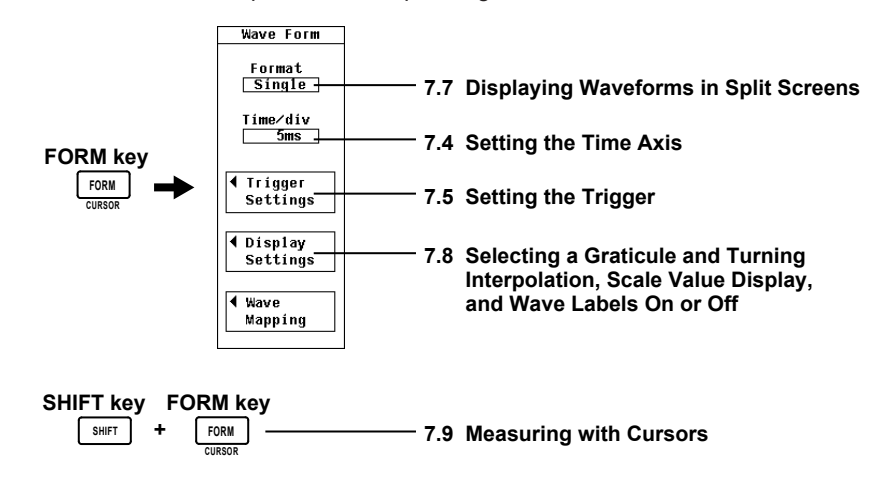

# 7.2 Displaying Waveforms

## Procedure

### **Displaying Waveforms**

1. Press WAVE. The waveform display appears.

#### Explanation

For an explanation of the waveform display feature itself, see section 2.7. A display example is shown below. For instructions on how to change displayed waveforms and their formats, see sections 7.3 to 7.9.

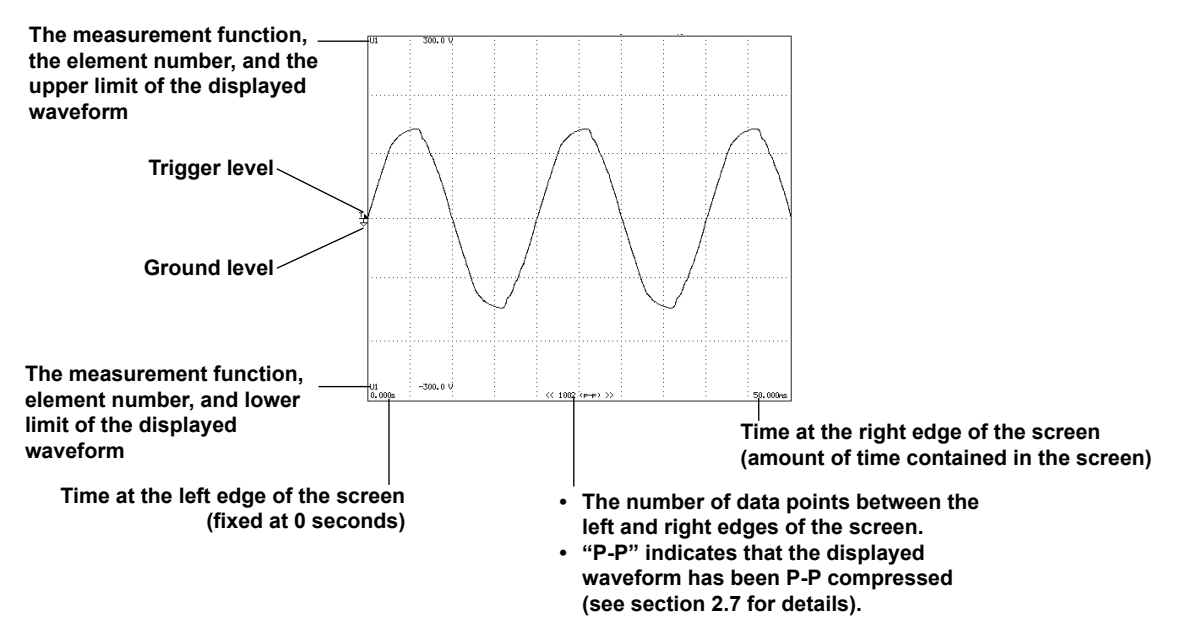

#### Measurement Mode during Waveform Display

When waveforms are displayed, the measurement mode indicated in the upper left of the screen is Normal Mode (Trg). After a trigger occurs (see section 7.4 for details), measurement takes place at the data update interval.

#### Note\_

- If you do not set the trigger level properly, the waveform display start point (the signal level on the left edge of the screen) may be unstable, or waveforms may not appear.
- Even when waveforms are displayed, during integration (including when integration is suspended), the measurement mode indication at the upper left of the screen is Normal Mode. In this mode, sampled data is updated automatically at a set interval, and the trigger feature does not function. Therefore, the waveform display start point (the signal level at the left edge of the screen) may not be stable. Also, the numeric data measurement period may not be synchronized with the waveform data measurement period.

# 7.3 Selecting Which Waveforms to Display

#### Procedure

1. Press ITEM to display the Wave Items menu.

#### Turning All Input Signal Waveform Displays On or Off

- Turning All Waveform Displays On
  - 2. Use the cursor keys to select All ON.
  - Press SET. The indicators to the left of the input signals all light, and all of the waveforms are displayed.
- Turning All Waveform Displays Off
  - 2. Use the cursor keys to select All OFF.
  - **3.** Press **SET**. The indicators to the left of the input signals all turn off, and none of the waveforms are displayed.

#### Turning Individual Input Signal Waveform Displays On or Off

- 2. Use the cursor keys to select an input signal.
- Press SET. The indicator to the left of the selected input signal lights, and the waveform of that signal is displayed. If you press SET again, the indicator turns off, and the waveform of the selected input signal is no longer displayed.

|   |                      | Wave Item        | \$                   |
|---|----------------------|------------------|----------------------|
|   | Disp1ay<br>ON∕OFF    | Vertical<br>Zoom | Vertical<br>Position |
| ſ | 🔳 U1                 | x 1              | 0.000%               |
|   | I1                   | x 1              | 0.000%               |
|   | 🕑 U2                 | x 1              | 0.000%               |
|   | I2 I2                | x 1              | 0.000%               |
|   | 🔳 U3                 | × 1              | 0.000%               |
| L | <b>I</b> 3           | x 1              | 0.000%               |
|   | ◎ A11 OF<br>◎ A11 OF | N<br>FF          |                      |

Indicators that tell whether the waveform displays of each input signal are on or off

### Explanation

Only the input signals of installed elements appear in the menu and can be turned on and off.

# 7.4 Setting the Time Axis

### Procedure

- 1. Press FORM to display the Wave Form menu.
- 2. Use the cursor keys to select Time/div.
- 3. Press SET to display the time axis selection box.
- 4. Use the cursor keys to select a time axis. When the scale value display is set to ON (see section 7.8), the time at the left edge of the screen (which is fixed at zero seconds) appears in the lower left of the screen, and the time at the right edge of the screen appears in the lower right of the screen.
- 5. Press SET to confirm the selection.

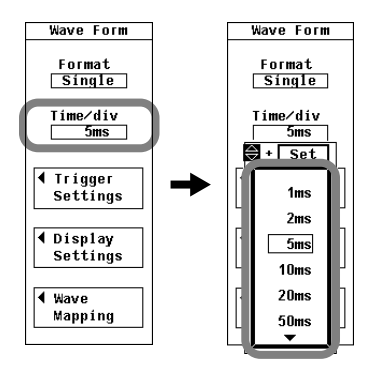

#### **Explanation**

For an explanation of the waveform display feature itself, see section 2.7. The time axis is set in Time/div (time per grid division).

The time axis can be set up to the point in which the time corresponding to one screen is equal to the data update interval, in 1, 2, 5 steps. For example, when the data update interval is 500 ms, if you change the time-per-division in this order: 1 ms > 2 ms > 5 ms > 10 ms > 20 ms > 50 ms, the time corresponding to one screen changes in this order: 10 ms > 20 ms > 50 ms > 100 ms > 200 ms > 500 ms.

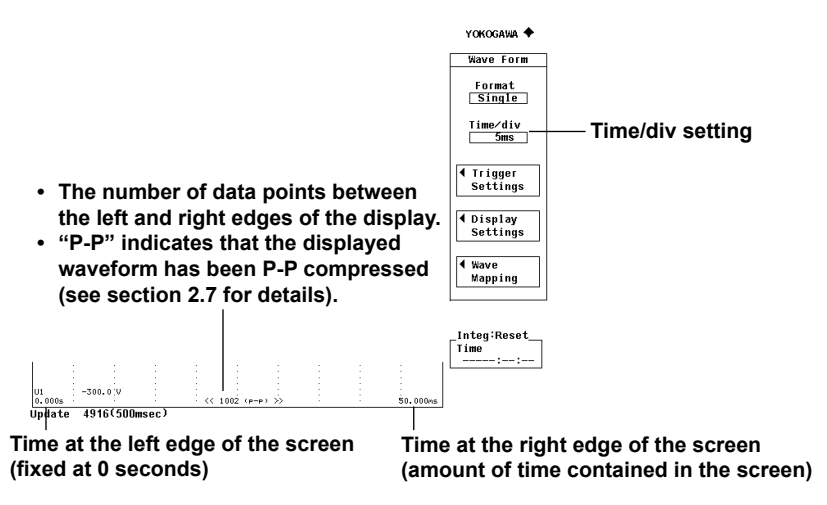

# 7.5 Setting the Trigger

#### Procedure

- 1. Press FORM to display the Wave Form menu.
- 2. Use the cursor keys to select Trigger Settings.
- 3. Press SET to display the Trigger Settings menu.

#### Selecting a Trigger Mode

- 4. Use the cursor keys to select Mode.
- 5. Press SET to select Auto or Normal.

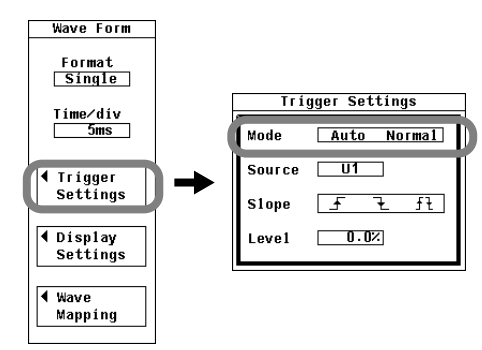

#### Selecting a Trigger Source

- 4. Use the cursor keys to select Source.
- 5. Press SET to display the trigger source selection box.
- 6. Use the cursor keys to select a waveform from the list (which starts with U1).
- 7. Press **SET** to confirm the trigger source selection.

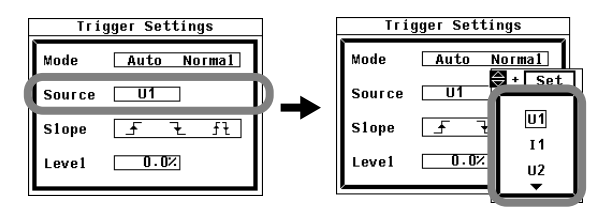

#### Selecting a Trigger Slope

- 4. Use the cursor keys to select Slope.
- **5.** Press **SET** to select f, 1, or f.

| Trigger Settings |             |   |  |  |  |  |
|------------------|-------------|---|--|--|--|--|
| Mode             | Auto Normal |   |  |  |  |  |
| Source           | U1          |   |  |  |  |  |
| Slope            | ft f Ł      |   |  |  |  |  |
| Leve1            | 0.0%        | ſ |  |  |  |  |

#### Setting the Trigger Level

- 4. Use the cursor keys to select Level.
- 5. Press SET to display the trigger level entry box.
- 6. Use the cursor keys to set the trigger level.
- 7. Press SET or ESC to close the trigger level entry box.

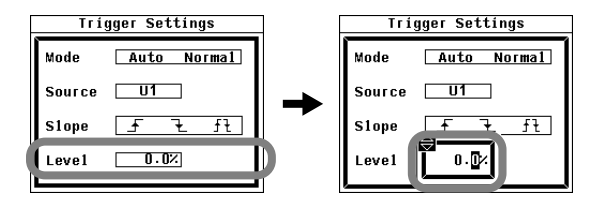

#### Explanation

For an explanation of the trigger feature itself, see section 2.7.

A trigger is said to have "occurred" when the specified trigger condition is met and a waveform is displayed on the screen.

#### Selecting a Trigger Mode

The trigger mode specifies the conditions for updating the display. You can select one of the following options:

- Auto
  - If a trigger occurs within the timeout period (about 100 ms), the waveform display is updated.
  - If the timeout period elapses without a trigger occurring, the display is updated automatically.
  - If the period of the trigger signal is greater than 100 ms, the display is updated as the two conditions described above alternate. If this occurs, use Normal mode.
- Normal
  - · The display is only updated when a trigger occurs.
  - If a trigger does not occur, the display is not updated.

#### Selecting a Trigger Source

You can set the trigger source (which is the signal that the WT500 searches for the trigger condition in) to one of the signals listed below. The selectable items vary depending on the number of elements installed in the WT500.

U1, I1, U2, I2, U3, I3, and Ext Clk (external clock)\*

\* If you select Ext Clk as the trigger source, apply a signal that meets the specifications given on the following page. When Ext Clk is set as the trigger source, the trigger level setting is invalid.

#### When Setting the Trigger Source to Ext Clk

Apply a trigger signal that meets the following specifications to the external clock input connector (EXT CLK) on the rear panel.

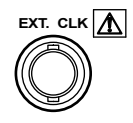

| Item                | Specification                      |
|---------------------|------------------------------------|
| Connector type      | BNC connector                      |
| Input level         | TTL                                |
| Minimum pulse width | 1 µs                               |
| Trigger delay time  | within (1 µs + 3 sample intervals) |

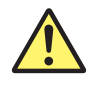

# CAUTION

Applying a voltage outside the range of 0 to 5 V to the external clock input connector (EXT CLK) can damage the instrument.

French

# ATTENTION

AL'application d'une tension comprise en dehors de la plage 0 à 5V sur le connecteur d'entrée d'horloge externe (EXT CLK) risque de provoquer un endommagement de l'instrument.

#### Note .

- The synchronized measurement slave setting and the trigger source Ext Clk setting cannot be made at the same time because they both use the same connector (see section 12.6 for information about synchronized measurement).
- To connect a BNC cable to the external clock input/external start signal output connector (EXT CLK) when a GP-IB cable is connected to the GP-IB connector, first remove the GP-IB cable. Then connect the BNC cable. Finally, reconnect the GP-IB cable.

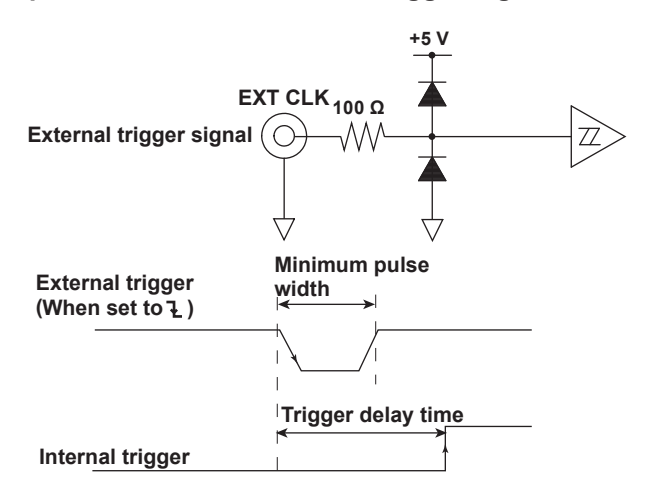

### Input Circuit for the External Trigger Signal, and Time Chart

#### Selecting a Trigger Slope

The upwards or downwards movement of a signal is referred to as slope. When a particular slope is used as a trigger condition, it is referred to as a trigger slope. You can select one of the following kinds of trigger slopes.

- **F**: A trigger occurs when the trigger source signal rises from a level lower than the trigger level to a level higher than the trigger level (rising edge).
- F: A trigger occurs when the trigger source signal falls from a level higher than the trigger level to a level lower than the trigger level (falling edge).
- $f \in \mathcal{F}$ : Triggers occur on both rising and falling edges.

#### Setting the Trigger Level

The trigger level is the level at which the trigger slope is determined. When the trigger source passes through the specified trigger level on a rising or falling edge, a trigger occurs.

- The trigger level can be set to a value from 0.0 to ±100.0%.
- A value of 100% corresponds to half the height of the waveform display. If the zero level of the input signal is set to the center of the vertical axis, 100% corresponds to the top of the waveform display, and -100% corresponds to the bottom of the waveform display. The upper and lower limits of the waveform display correspond to three times the voltage or current measurement range of each element when the crest factor is set to 3, and six times when the crest factor is set to 6. When scaling is used, the upper and lower limits correspond to three or six times the scaled ranges.
- When the trigger source is set to Ext Clk, the trigger level setting is invalid.
- Measurement range: 100 Vrms or 50 Vrms when the crest factor is set to 3 or 6, respectively.
- Trigger level: 25%

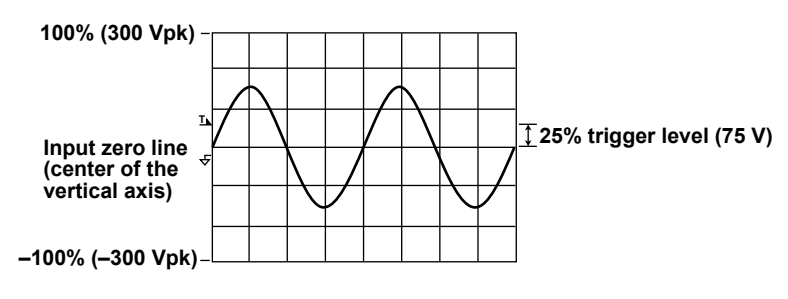

#### Note -

- To prevent noise-related errors, the trigger feature has a hysteresis of approximately 2% when the crest factor is set to 3. For example, when the trigger slope is set to *f*, a trigger will occur if the input signal level falls approximately 2% below the trigger level and then passes through the trigger level on a rising edge. The trigger feature has a hysteresis of approximately 4% when the crest factor is set to 6.
- When integration is in progress or suspended, the trigger feature does not function.
   Therefore, the waveform display start point (the signal level at the left edge of the screen) may not be stable. Also, the numeric data measurement period may not be synchronized with the waveform data measurement period.
- You cannot set the WT500 to the synchronized measurement slave setting and the trigger source Ext Clk setting at the same time because both settings use the same connector.

# 7.6 Vertically Zooming and Shifting Waveforms

#### Procedure

1. Press ITEM to display the Wave Items menu.

#### **Zooming a Waveform**

- Use the cursor keys to select the measurement function zoom factor (in the Vertical Zoom column) that you want to set.
- 3. Press SET to display the zoom factor selection box.
- 4. Use the cursor keys to select a zoom factor.
- 5. Press SET to confirm the selection.

#### **Shifting a Waveform Position**

- 2. Use the **cursor keys** to select the measurement function vertical position (in the Vertical Position column) that you want to set.
- 3. Press SET to display the vertical position entry box.
- 4. Use the cursor keys to set the position as a percentage. A value of 100% is equivalent to three or six times the measurement range when the crest factor is set to 3 or 6, respectively.

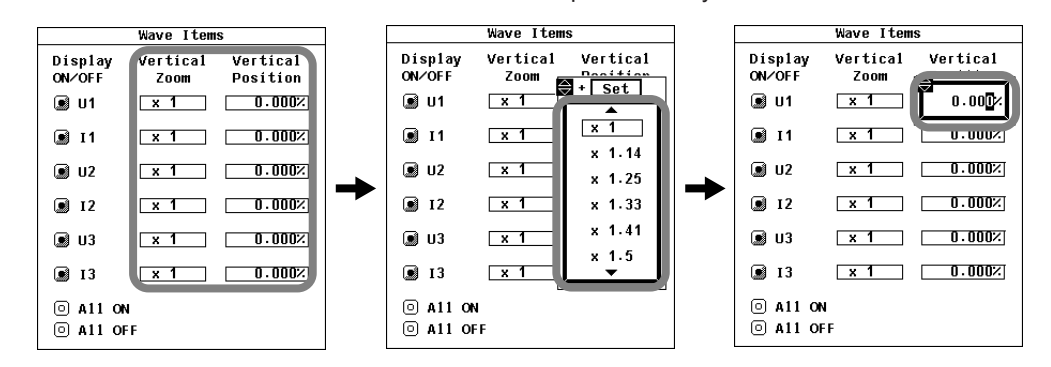

5. Press SET or ESC to close the vertical position entry box.

#### Explanation

#### Zoom (Vertical only)

Each displayed waveform (voltage or current) can be scaled. You can select one of the following zoom factors:

0.1, 0.2, 0.25, 0.4, 0.5, 0.75, 0.8, 1, 1.14, 1.25, 1.33, 1.41, 1.5, 1.6, 1.77, 2, 2.28, 2.66, 2.83, 3.2, 3.54, 4, 5, 8, 10, 12.5, 16, 20, 25, 40, 50, or 100

#### Shifting a Waveform Position (Vertically)

You can vertically shift the displayed position of a waveform. This is useful when you want to view the relationship between voltage and current waveforms, or when the section of the waveform that you want to view does not fit into the display frame.

- The waveform position can be set to a value from 0.000 to ±130.000%.
- When the zoom factor is set to 1, a value of 100% corresponds to half the height of the waveform display (which is three or six times the measurement range when the crest factor is set to 3 or 6, respectively). The upper and lower vertical display limits of the screen are 100% and –100%.

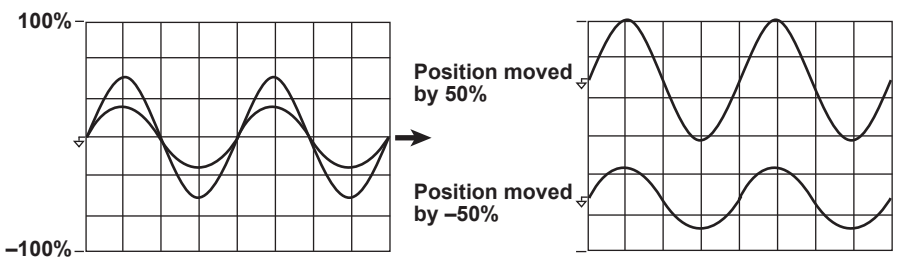

As shown in the figure below, when the zoom factor is set to a value other than 1, the upper and lower display limits of the screen do not correspond to three or six times the measurement range (or to ±100%) when the crest factor is set to 3 or 6, respectively. You must take the zoom factor into account when setting a waveform's position. The following figure is an example of the display when the crest factor is set to 3.

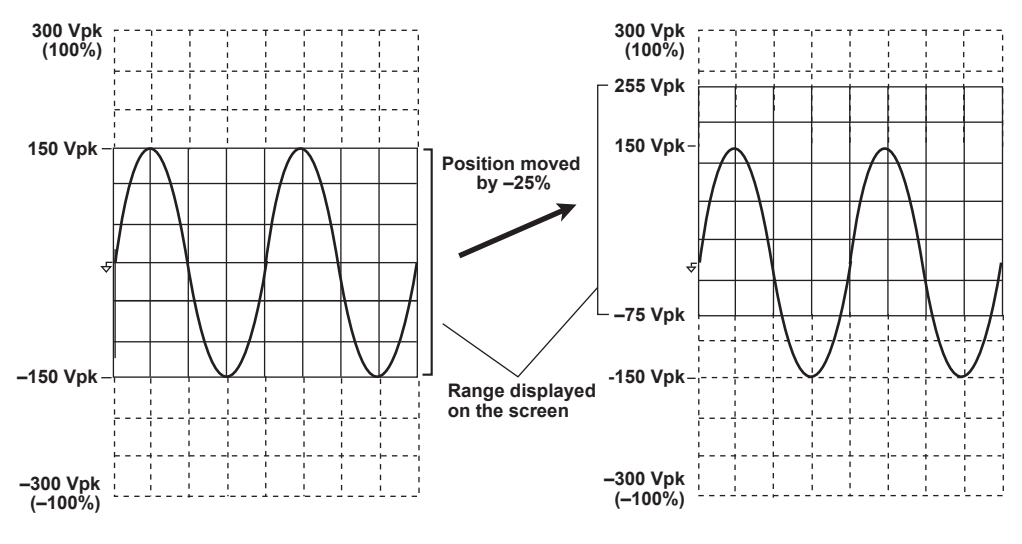

#### Note

When you want to zoom in on part of a waveform, we recommend that you take the steps below.

- 1. Set the zoom factor to 1.
- 2. Following the instructions in this section for shifting a waveform's vertical position, shift the part of the waveform that you want to view to the center of the display.
- 3. Set the vertical zoom factor.

# 7.7 Displaying Waveforms in Split Screens

#### Procedure

1. Press FORM to display the Wave Form menu.

#### Selecting the Number of Split Screens

- 2. Use the cursor keys to select Format.
- 3. Press SET to display the split screen number selection box.
- 4. Use the cursor keys to select the number of split screens.
- 5. Press SET to confirm the selection. You can also change the number of split screens by pressing WAVE. When you press WAVE, the number of split screens changes in this order: Single > Dual > Triad > Quad.

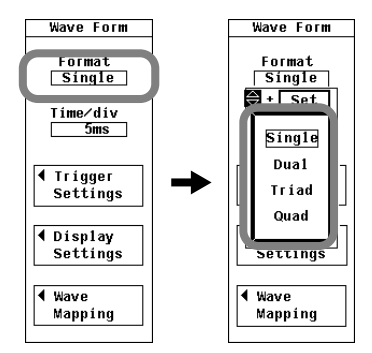

#### Selecting How Waveforms Are Assigned to Screens

- 6. Use the cursor keys to select Wave Mapping.
- 7. Press SET to display the Wave Mapping dialog box.
- 8. Press SET to select Auto, Fixed, or User. If you select User, proceed to step 10.
- 9. Use the cursor keys to select an input signal.
- 10. Press SET to display the display location selection box.
- 11. Use the cursor keys to select a number from 0 to 3.
- 12. Press SET or ESC to close the display location selection box.

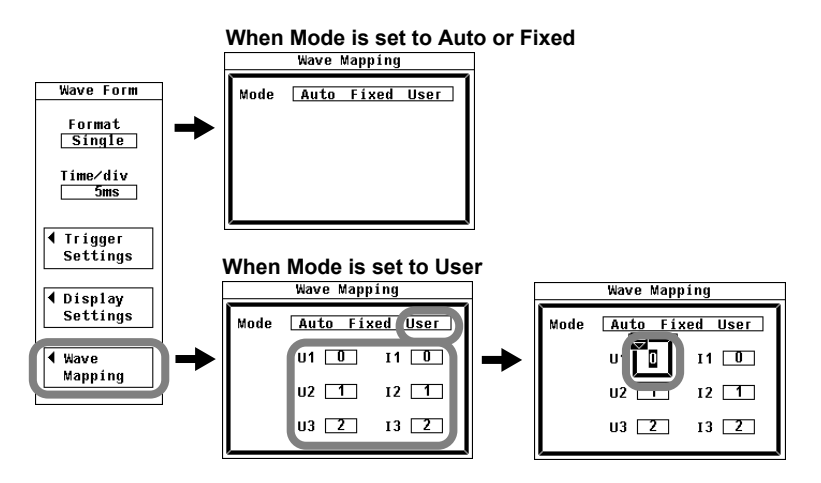

#### Explanation

You can divide the screen equally into windows, and assign waveforms to those windows.

#### Selecting the Number of Split Screens

You can choose the number of split screens from one of the following options:

- Single: The screen is not split.
- Dual: Two split screens
- Triad: Three split screens
- Quad: Four split screens

Depending on the number of split screens, the number of displayed points in each screen changes as described below.

Single: 432 points, Dual: 216 points, Triad: 144 points, Quad: 108 points

#### Methods for Assigning Waveforms to Screens

Auto

The waveforms whose displays are turned on (see section 7.2 for details) are assigned in order according to their element numbers, with an element's voltage waveform (U) coming before its current waveform (I).

• Fixed

Regardless of whether their displays are on or off, waveforms are assigned in order according to their element numbers, with an element's voltage waveform (U) coming before its current waveform (I).

• User

Waveforms can be assigned to windows by the user, regardless of whether their displays are on or off. Waveforms are assigned to screens by number. The screens are numbered from 0 to 3 in order from top to bottom.

#### 7.8 Selecting a Graticule and Turning Interpolation, Scale Value Display, and Wave Labels On or Off

### Procedure

- 1. Press FORM to display the Wave Form menu.
- 2. Use the cursor keys to select Display Settings.
- 3. Press SET to display the Display Settings dialog box.

#### Selecting Whether or Not to Use Interpolation

- 4. Use the cursor keys to select Interpolate.
- 5. Press SET to select  $\cdots$  or  $\sim$ .

#### **Changing the Graticule**

- 4. Use the cursor keys to select Graticule.
- 5. Press SET to select III, C or III.

#### Selecting Whether or Not to Display the Scale Values

- 4. Use the cursor keys to select Scale Value.
- 5. Press SET to select ON or OFF.

#### Selecting Whether or Not to Display Waveform Labels

 $\sim$ 

ON

ON

- 4. Use the cursor keys to select Wave Label.
- 5. Press SET to select ON or OFF.

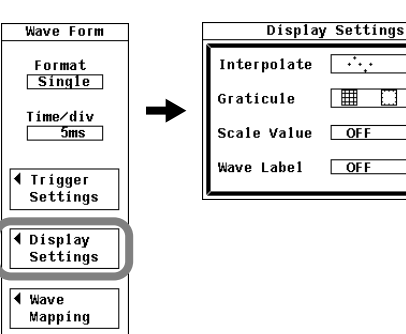

#### 7.8 Selecting a Graticule and Turning Interpolation, Scale Value Display, and Wave Labels On or Off

#### Explanation

For an explanation of the features themselves, see section 2.7.

#### Selecting Whether or Not to Use Interpolation

When there are less than 500 points of sampled data on the time axis, the displayed points (rasters) do not connect with each other. Numbers of sampled points below 500 are said to be within the interpolation range. The interpolation feature interpolates between points that are in the interpolation range. You can select one of the following options:

- • · · · · No interpolation is performed.
  - Outside of the interpolation range

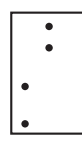

· Within the interpolation range

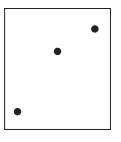

- Arr The space between two data points is filled with a straight line.
  - Outside of the interpolation range The spaces between vertically aligned dots are filled.

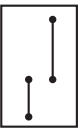

· Within the interpolation range

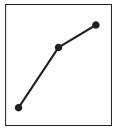

## Changing the Graticule

You can choose one of the following graticule options:

• I Grid

• 🛛 : No grid or cross-hair

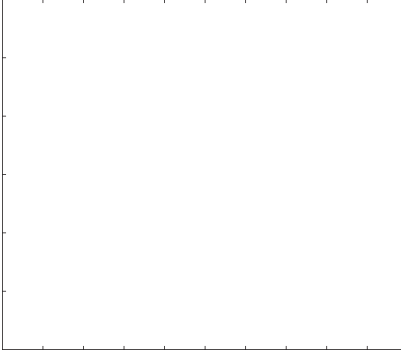

|  |   |   |  | - |   |  |   |
|--|---|---|--|---|---|--|---|
|  |   |   |  |   |   |  |   |
|  |   |   |  | l |   |  |   |
|  |   |   |  |   |   |  |   |
|  | 1 | 1 |  |   | 1 |  | 1 |
|  |   |   |  | - |   |  |   |
|  |   |   |  |   |   |  |   |
|  |   |   |  | ļ |   |  |   |
|  |   |   |  |   |   |  |   |

#### 7.8 Selecting a Graticule and Turning Interpolation, Scale Value Display, and Wave Labels On or Off

#### Turning the Display of the Scale Values On or Off

You can select whether or not to display the vertical axis upper and lower limits and the values at the right and left edges of the horizontal axis (time axis; see section 7.4 for details).

• ON

The scale values are displayed.

• OFF

The scale values are not displayed.

#### Turning the Display of Waveform Labels On or Off

You can choose whether or not to display waveform labels (input signal names).

- ON
  - Labels are displayed.
- OFF

Labels are not displayed.

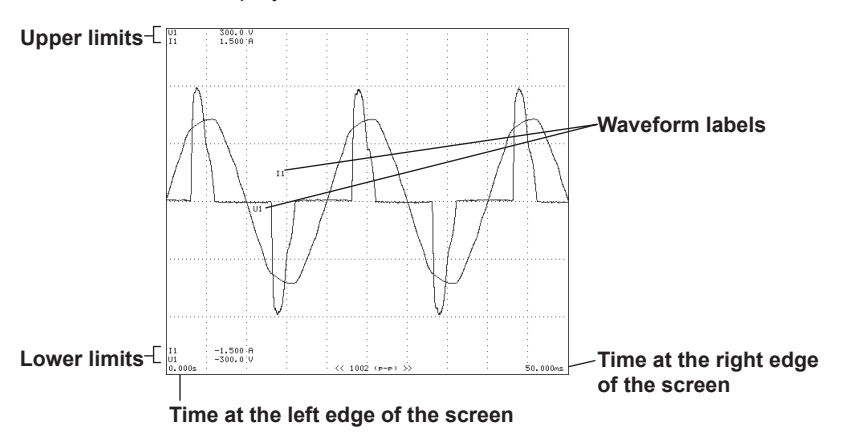

# 7.9 Measuring with Cursors

#### Procedure

1. Press SHIFT+FORM (CURSOR) to display the Cursor menu.

#### Selecting Whether or Not to Use Cursor Measurement

- 2. Use the cursor keys to select Wave Cursor.
- Press SET to select ON or OFF.
   If you select ON, the results of cursor measurement are displayed.

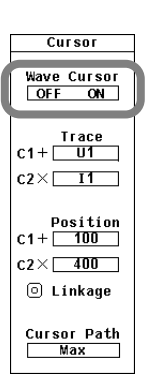

#### Selecting the Waveforms to Measure Using Cursors

- Selecting the Waveform to Measure Using Cursor +
  - 4. Use the cursor keys to select C1+ under Trace.
  - 5. Press SET to display the waveform selection box.
  - 6. Use the cursor keys to select a waveform from the list (which starts with U1).
  - 7. Press SET to confirm the waveform selection.
- Selecting the Waveform to Measure Using Cursor x
  - 4. Use the cursor keys to select C2x under Trace.
  - 5. Press SET to display the waveform selection box.
  - 6. Use the cursor keys to select a waveform from the list (which starts with U1).
  - 7. Press **SET** to confirm the waveform selection.

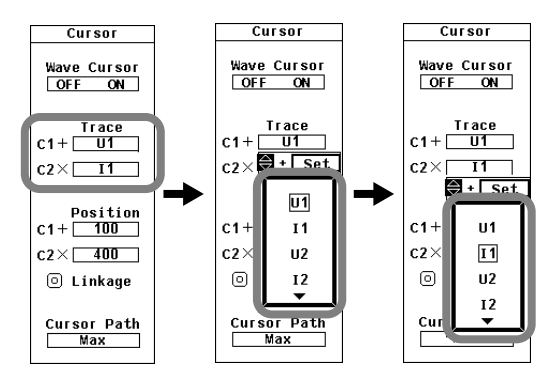

#### Moving the Cursors

- Moving Cursor +
  - 8. Use the cursor keys to select C1+ under Position.
  - 9. Press SET to display the cursor position entry box.
  - 10. Use the cursor keys to set the cursor position.
  - **11.** Press **SET** or **ESC** to close the cursor position entry box.
- Moving Cursor x
  - 8. Use the cursor keys to select C2x under Position.
  - 9. Press SET to display the cursor position entry box.
  - $\ensuremath{\textbf{10.}}$  Use the  $\ensuremath{\textbf{cursor}}$  keys to set the cursor position.
  - 11. Press SET or ESC to close the cursor position entry box.

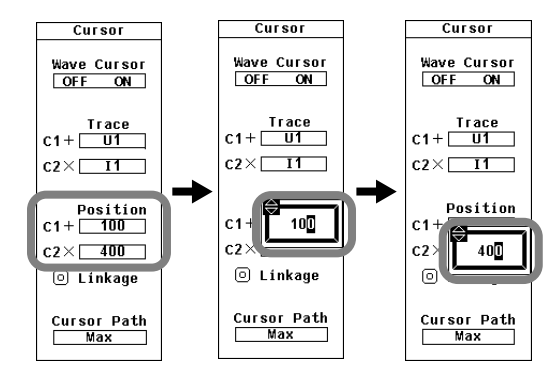

### Linking the Cursor Positions

- 12. Use the cursor keys to select Linkage.
- 13. Press SET to turn Linkage on. The Linkage indicator lights.

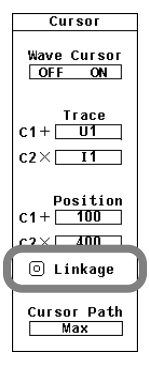

#### Selecting a Cursor Path

- 14. Use the cursor keys to select Cursor Path.
- 15. Press SET to display the cursor path selection box.
- 16. Use the cursor keys to select one of the options from Max to Mid.
- 17. Press SET to confirm the selection.

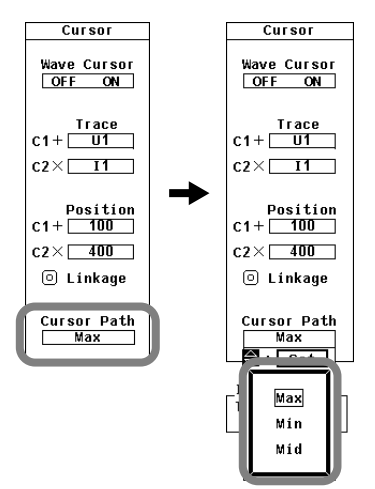

# Explanation

For an explanation of the cursor measurement feature itself, see section 2.7.

#### **Turning Cursor Measurement On or Off**

A cursor can be placed on the displayed waveform, and the value at the cursor location can be measured and displayed. The voltage or current at specific sections of the waveform and the data on the horizontal axis (X-axis) can be measured.

- ON: Cursor measurement is performed.
- OFF: Cursor measurement is not performed.

#### Selecting the Waveform to Measure

You can select the waveform to measure using cursors from one of the choices below. The selectable items vary depending on the number of elements installed in the WT500.

U1, I1, U2, I2, U3, and I3

#### Measurable Items

- Y+: Vertical value of cursor + (Y-axis value)
- Yx: Vertical value of cursor x (Y-axis value)
- ΔY: The difference between the Y-axis values of cursor + and cursor x
- X+: X-axis value of cursor + from the left edge of the screen
- Xx: X-axis value of cursor x from the left edge of the screen
- ΔX: The difference between the X-axis values of cursor + and cursor x
- 1/ $\Delta X$ : Reciprocal of the difference between the X-axis values of cursor + and cursor x

#### Selecting a Cursor Path

Because the WT500 uses P-P compression on sampled data (see section 2.7 for details), two values (a maximum and a minimum value) are displayed at each time-axis point. You can choose the path that the cursors move through and the data points that are measured by the cursors from one of the options below.

• Max

Cursors move along and measure the maximum values on the time axis.

- Min
  - Cursors move along and measure the minimum values on the time axis.
- Mid

Cursors move through the middles of the maximum and minimum values on the time axis, and they measure the values in the middle of the maximum and minimum values.

#### **Moving the Cursors**

- · Cursors move along the selected waveform.
- · Cursors can be moved anywhere between the left and right edges of the display.
- The unit of cursor movement is the amount of time contained in one screen ÷ 500.
- When the cursor positions are linked, increasing or decreasing the setting for one cursor will increase or decrease the setting for the other cursor by the same amount.

#### Note.

- If a cursor encounters immeasurable data, "\*\*\*" is displayed in the measured value display area.
- ΔY can be measured even when the units of the cursors are different. The measured result will not have a unit.
- The range of the vertical axis that can be measured using cursors is within ±300% when the crest factor is set to 3 and within ±600% when the crest factor is set to 6.

# 8.1 Panel Keys and Setup Menus Used in This Chapter

# Panel Keys Used in This Chapter

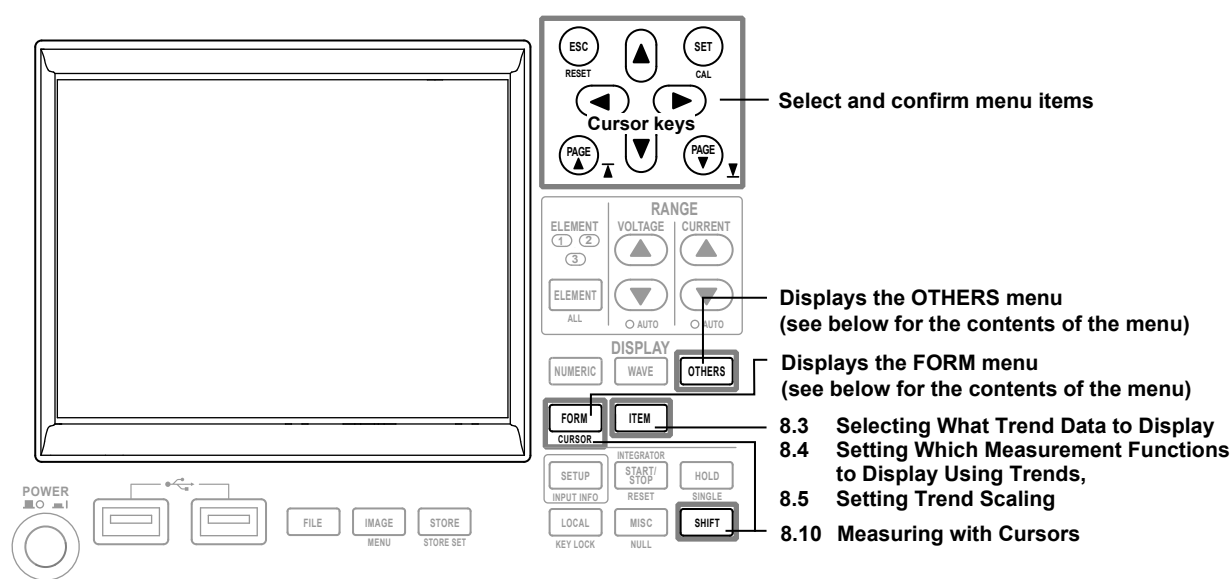

# Setup Menus Used in This Chapter

To set a parameter, access its menu by pressing the appropriate panel key. The setup menus and menu items used in this chapter are shown below, along with the sections that correspond to their operating instructions.

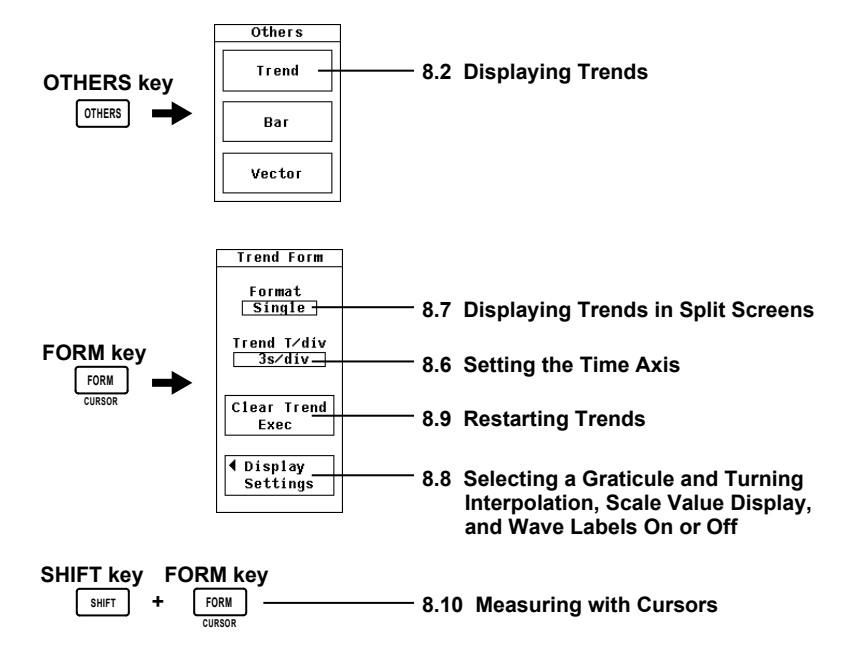

# 8.2 Displaying Trends

# Procedure

### **Displaying Trends**

- 1. Press OTHERS to display the Others menu.
- 2. Use the cursor keys to select Trend.
- 3. Press SET to confirm the selection.

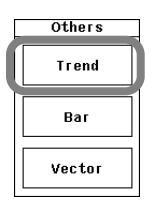

# Explanation

A display example is shown below. As shown in the figure below, the horizontal axis represents time.

When the display is held (see section 4.12 for details), trend values behave the same as numeric values. When the display is un-held, the trend data from when the display was held appears.

waveform has been P-P compressed (see sections 2.7 and 2.8 for details).

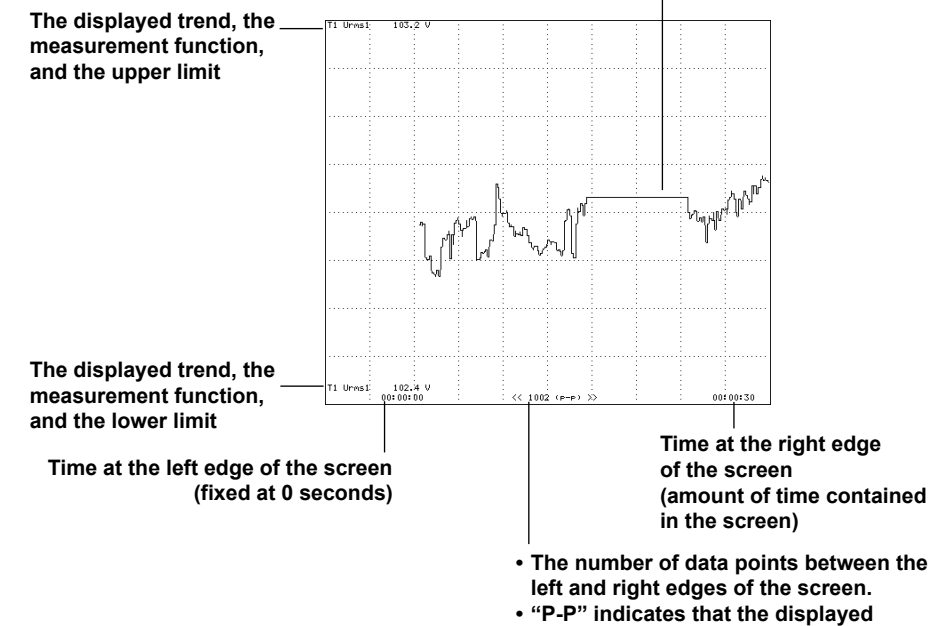

# 8.3 Selecting What Trend Data to Display

#### Procedure

1. Press ITEM to display the Trend Items menu.

#### **Turning All Trend Displays On or Off**

- Turning All Trend Displays On
  - 2. Use the cursor keys to select All ON.
  - Press SET. The indicators to the left of the trend symbols all light, and all of the trends are displayed.
- Turning All Trend Displays Off
  - 2. Use the cursor keys to select All OFF.
  - **3.** Press **SET**. The indicators to the left of the trend symbols all turn off, and none of the trends are displayed.

#### **Turning Individual Trend Displays On or Off**

- 2. Use the cursor keys to select a trend symbol.
- **3.** Press **SET**. The indicator to the left of the selected trend symbol lights, and the trend that corresponds to the symbol is displayed. If you press SET again, the indicator turns off, and the trend is no longer displayed.

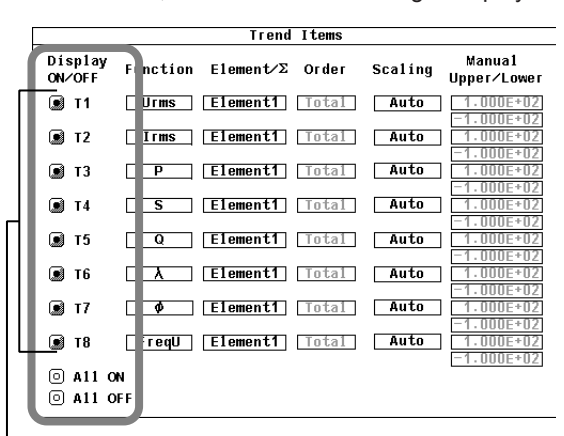

Indicators that tell whether the trend displays are on or off

# Explanation

You can turn the displays of trends 1 to 8 (T1 to T8) on or off. For instructions on how to set the measurement functions whose trends are displayed by T1 to T8, see section 8.4.
# 8.4 Setting Which Measurement Functions to Display Using Trends

### Procedure

1. Press ITEM to display the Trend Items menu.

### **Selecting a Measurement Function**

- 2. Use the cursor keys to select a function (in the Function column).
- 3. Press SET to display the measurement function selection box.
- 4. Use the cursor keys to select a measurement function.
- 5. Press SET to confirm the selection.

|                                                                                                    |         | Trend     | Items |         |                         |   |                   |          | Trend     | Items |         |                          |
|----------------------------------------------------------------------------------------------------|---------|-----------|-------|---------|-------------------------|---|-------------------|----------|-----------|-------|---------|--------------------------|
| Display<br>ON/OFF Fu                                                                                                    | unction | E1ement∕Σ | Order | Scaling | Manua1<br>Upper∕Lower   |   | Display<br>ON∕OFF | Function | Element∕Σ | Order | Scaling | Manua1<br>Upper∕Lower    |
| 🖲 T1 🗌                                                                                                    | Urms    | Element1  | Tota1 | Auto    | 1.000E+02               |   | II T1             | Urms     | - Set 1   | Total | Auto    | 1.000E+02                |
| 🖲 т2 🗌                                                                                                    | Irms    | Element1  | Total | Auto    | -1.000E+02<br>1.000E+02 |   | 🖲 т2              | Irms     |           | Total | Auto    | -1.000E+02<br>-1.000E+02 |
| 🖲 тЗ 🗌                                                                                                    | Р       | Element1  | Total | Auto    | 1.000E+02               |   | 💌 т3              | Р        | Udc       | Total | Auto    | 1.000E+02                |
| 🕑 T4 🗌                                                                                                    | S       | Element1  | Total | Auto    | 1.000E+02               | _ | 💌 T4              | S        | Urmn      | Total | Auto    | 1.000E+02                |
| 🖲 T5 🗌                                                                                                    | Q       | Element1  | Total | Auto    | 1.000E+02               |   | 💽 T5              | Q        | Uac       | Total | Auto    | 1.000E+02                |
|                                                                                                    | λ       | Element1  | Total | Auto    | 1.000E+02               |   | 💽 Тб              |          |           | Total | Auto    | 1.000E+02                |
| • T7                                                                                                    | ø       | Element1  | Total | Auto    | 1.000E+02               |   | 💽 т7              | ø        | Element1  | Total | Auto    | 1.000E+02                |
| 🖲 т8 🗌                                                                                                    | FreqU   | Element1  | Total | Auto    | -1.000E+02              |   | 🖲 т8              | FreqU    | Element1  | Total | Auto    | -1.000E+02               |
| A11 ON     A11 ON     A11     A11     A11     A11     A11     A11     A11     A11     A11     A     A11     A     A11     A     A |         |           |       |         | -1.000E+02              |   | 💿 A11 O           | N        |           |       |         | 1.000E*02                |
| A11 OFF                                                                                                    |         |           |       |         |                         |   | ◎ A11 O           | )F F     |           |       |         |                          |

### Selecting an Element or Wiring Unit

- **6.** Use the **cursor keys** to select an element or wiring unit (in the Element/ $\Sigma$  column).
- 7. Press SET to display the element and wiring unit selection box.
- 8. Use the cursor keys to select an element or wiring unit.
- **9.** Press **SET** to confirm the selection.

|                   |          | Trend     | Items |         |                         | ]             |                   |          | Trend     | Items     |         |                         |
|-------------------|----------|-----------|-------|---------|-------------------------|---------------|-------------------|----------|-----------|-----------|---------|-------------------------|
| Display<br>ON∕OFF | Function | Element/Σ | Order | Scaling | Manua1<br>Upper∕Lower   |               | Display<br>ON∕OFF | Function | E1ement∕Σ | Order     | Scaling | Manua1<br>Upper∕Lower   |
| 🗩 T1              | Urms     | Element1  | Total | Auto    | 1.000E+02               |               | 🔳 T1              | Urms     | Element1  | J · j Jet | Auto    | 1.000E+02               |
| 💽 т2              | Irms     | Element1  | Total | Auto    | -1.000E+02              |               | 💌 т2              | Irms     | Element1  | Element   | 1 Auto  | 1.000E+02               |
| 🔊 т3              | Р        | Element1  | Total | Auto    | -1.000E+02<br>1.000E+02 |               | 💽 ТЗ              | Р        | Element1  | Element   | 2 Auto  | -1.000E+02<br>1.000E+02 |
| ■ T4              | s        | Element1  | Total | Auto    | -1.000E+02<br>1.000E+02 |               | —<br>Я Т4         | S        | Element1  | Element   | Auto    | -1.000E+02<br>1.000E+02 |
| С т5              |          | Element1  | Total | Auto    | -1.000E+02              | $\rightarrow$ | ■ T5              |          | Element   |           | Auto    | -1.000E+02<br>1.000E+02 |
| С Тб              |          | Element1  | Total | Auto    | -1.000E+02              |               | <b>1</b> T6       |          | Element1  | Total     | Auto    | -1.000E+02              |
|                   |          | Element1  | Total | Auto    | -1.000E+02              |               | ат7               |          | Elomont1  | Total     | Auto    | -1.000E+02              |
|                   |          |           | TUCAL | Auto    | -1.000E+02              |               |                   |          |           | Total     | Auto    | -1.000E+02              |
| 🔳 Т8              | FreqU    | Element1  | Total | Auto    | -1.000E+02              |               | ы тв              | Frequ    | Elementi  | lotal     | Auto    | -1.000E+02              |
| 💿 A11 O           | N I      |           |       |         |                         |               | 🖸 A11 O           | NN .     |           |           |         |                         |
| ◎ A11 0           | FF       |           |       |         |                         |               | ◎ A11 O           | )F F     |           |           |         |                         |
|                   |          |           |       |         |                         | -             |                   |          |           |           |         |                         |

# Selecting a Harmonic Order (Only on models with the harmonic measurement option)

- 10. Use the cursor keys to select Order.
- **11.** Press **SET** to display the harmonic order selection box.
- **12.** Use the **cursor keys** to select a harmonic order.
- 13. Press SET or ESC to close the harmonic order selection box.

Select a harmonic measurement function

|                      |            | Trend     | Items        |         |                       | 1 |                    |                   | Trend     | Items |         |                       |
|----------------------|------------|-----------|--------------|---------|-----------------------|---|--------------------|-------------------|-----------|-------|---------|-----------------------|
| Display<br>ON∕OFF    | Function H | Element∕∑ | Order        | Scaling | Manual<br>Upper/Lower |   | Display<br>ON∕OFF  | Function          | Element⁄Σ | Order | Scaling | Manual<br>Upper/Lower |
| 🗩 T1                 |            | Element1  | <u>Total</u> | Auto    | 1.000E+02             |   | I T1               | U(k)              | Element1  | Tota1 | Auto    | 1.000E+02             |
| 💌 T2                 | Irms       | Element1  | <u>Total</u> | Auto    | 1.000E+02             |   | 💽 Т2               | Irms              | Element1  | Total | Auto    | 1.000E+02             |
| 💽 ТЗ                 | [          | Element1  | Total        | Auto    | 1.000E+02             |   | 💽 ТЗ               | Р                 | Element1  | Total | Auto    | 1.000E+02             |
| 💌 T4                 | S          | Element1  | Total        | Auto    | 1.000E+02             |   | 💌 T4               | S                 | Element1  | Total | Auto    | 1.000E+02             |
| 🗩 т5                 | Q          | Element1  | Total        | Auto    | 1.000E+02             |   | 🔳 Т5               | Q                 | Element1  | Total | Auto    | 1.000E+02             |
| 🗩 Тб                 |            | Element1  | Total        | Auto    | 1.000E+02             |   | 💌 Тб               | λ                 | Element1  | Total | Auto    | 1.000E+02             |
| 🗩 T7                 | <b>\$</b>  | Element1  | Total        | Auto    | 1.000E+02             |   | I7                 | ø                 | Element1  | Total | Auto    | 1.000E+02             |
| 💌 т8                 | FreqU      | Element1  | Total        | Auto    | 1.000E+02             |   | 🗩 т8               | FreqU             | Element1  | Total | Auto    | 1.000E+02             |
| ◎ A11 OM<br>◎ A11 OF | 1<br>-F    |           |              | 7       | -1.000E*02            |   | © A11 C<br>© A11 C | <b>XN</b><br>DF F |           |       |         | -1.00UE*UZ            |

### Explanation

You can select what functions you want to display the trends of. You can set functions for eight trends from T1 to T8.

### **Selecting a Measurement Function**

The types of measurement functions that can be selected are the functions described in "Types of Measurement Functions Used in Normal Measurement" and "Measurement Functions Used in Harmonic Measurement (Optional)" in section 2.2, in "User-Defined Functions" in section 2.5, in "Integration Functions" in section 2.6, and in "Delta Computation (Optional)" in section 5.17.

### Selecting an Element or Wiring Unit

- You can select an element/wiring unit from the choices below. The selectable items vary depending on the number of elements installed in the WT500.
   Element1, Element2, Element3, or Σ
- If an element in the selected wiring unit does not exist, because there is no data, the trend will not be displayed. For example, if an element assigned to Σ does not exist, trends are not displayed for Σ measurement functions.

# Selecting a Harmonic Order (Only on models with the harmonic measurement option)

You can set the harmonic order to Total or to a harmonic from dc (0th) to the 50th harmonic.

### Note

- For the meanings of the displayed measurement function symbols, see section 2.2, "Measurement Functions and Measurement Periods"; section 2.5, "Computation"; section 2.6, "Integration"; and appendix 1, "Symbols and Determination of Measurement Functions."
- For information about wiring unit Σ, see section 4.2, "Selecting a Wiring System."
- If there is no numeric data, a trend will not be displayed.
- You can set the harmonic order to Total or from dc (0th) to the 50th harmonic. However, only the data of harmonics up to the maximum harmonic order value, which is determined automatically based on the PLL source frequency (see section 6.4 for details), is measured.
- If you change one of the trend measurement functions, the displays of all trends up to that point are cleared, and the trends start over from the right edge of the screen.
- When the trend of a user-defined function (F1 to F8) is displayed, the trend will not be cleared even if you change the function's equation.
- When the trend of a delta computation function (ΔF1 to ΔF4) is displayed, the trend will not be cleared even if you change the delta computation mode. (The delta computation feature is an option.)

# 8.5 Setting Trend Scaling

### Procedure

1. Press ITEM to display the Trend Items menu.

### **Selecting Auto or Manual Scaling**

- 2. Use the cursor keys to select Scaling.
- 3. Press SET to display the scaling selection box.
- 4. Use the cursor keys to select Auto or Manual.
- Press SET to confirm the selection. If you select Manual, proceed to step 6.

|                   | Trend Items                     |                                     |                    |           | Trend     | Items |         |           |
|-------------------|---------------------------------|-------------------------------------|--------------------|-----------|-----------|-------|---------|-----------|
| Display<br>ON∕OFF | Function Element $\Sigma$ Order | Scaling Manual<br>Jpper/Lower       | Display<br>ON∕OFF  | Function  | Element⁄Σ | Order | Scaling | Manual    |
| 🔳 т1              | Urms Element1 Total             | Auto 1.000E+02                      | 🖲 т1               | Urms      | Element1  | Total | Auto    | - Set     |
| 🖲 т2              | Irms Element1 Total             | Auto <u>1.000E+02</u><br>-1.000E+02 | 🔊 т2               | Irms      | Element1  | Total | Auto    | Auto      |
| 💽 ТЗ              | P Element1 Total                | Auto 1.000E+02                      | 💽 ТЗ               | Р         | Element1  | Total | Auto    |           |
| 💌 T4              | S Element1 Total                | Auto 1.000E*02                      | ■ T4               | S         | Element1  | Tota1 | Auto    | 1.000E+02 |
| 💽 T5              | Q Element1 Total                | Auto 1.000E+02                      | 💌 T5               | Q         | Element1  | Total | Auto    | 1.000E+02 |
| 🕑 Тб              | λ Element1 Total                | Auto 1.000E+02                      | 🔳 Тб               | λ         | Element1  | Total | Auto    | 1.000E+02 |
| IT7               | ♦ Element1 Total                | Auto 1.000E+02                      | IT7                | \$        | Element1  | Total | Auto    | 1.000E+02 |
| 🔳 т8              | FreqU Element1 Total            | Auto 1.000E+02                      | 🔳 т8               | FreqU     | Element1  | Total | Auto    | 1.000E+02 |
| 0 A11 C           | DN<br>DF F                      | 1.0001.02                           | ○ A11 C<br>○ A11 C | DN<br>DFF |           |       |         | 1.0001 02 |

### Setting the Upper Limit for Manual Scaling

- **6.** Use the **cursor keys** to select the upper limit that you want to set (the top value in the row of the trend that you want to set in the Manual Upper/Lower column).
- 7. Press SET to display the scaling value entry box.
- 8. Use the cursor keys to set the upper limit.
- 9. Press SET or ESC to close the scaling value entry box.

### Setting the Lower Limit for Manual Scaling

- **10.** Use the **cursor keys** to select the lower limit that you want to set (the bottom value in the row of the trend that you want to set in the Manual Upper/Lower column).
- **11.** Press **SET** to display the scaling value entry box.
- 12. Use the cursor keys to set the lower limit.
- 13. Press SET or ESC to close the scaling value entry box.

|                   |          | Trend     | Items   |         |                         |                  |            | Irend     | Items |         |            |
|-------------------|----------|-----------|---------|---------|-------------------------|------------------|------------|-----------|-------|---------|------------|
| Display<br>ON∕OFF | Function | Element⁄Σ | Order   | Scaling | Manua1<br>Upper/Lower   | Displa<br>ON∕OFF | y Function | Element∕∑ | Order | Scaling | Manual     |
| 💽 т1              | Urms     | Element1  | Total   | Manua1  | 1.000E+02               | 🔊 т1             | Urms       | Element1  | Total | Manua1  | 1.000E+02  |
| 💽 т2              | Irms     | Element1  | [Total] | Auto    | 1.000E+02               | 💽 т2             | Irms       | Element1  | Total | Auto    | =1.000E+02 |
| 💽 ТЗ              | Р        | Element1  | Total   | Auto    | 1.000E+02               | 💽 ТЗ             | Р          | Element1  | Tota1 | Auto    | 1.000E+02  |
| 💽 Т4              | S        | Element1  | Total   | Auto    | 1.000E+02               | 💽 T4             | S          | Element1  | Total | Auto    | 1.000E+02  |
| 🔳 т5              | Q        | Element1  | Total   | Auto    | 1.000E+02               | 💌 T5             | Q          | Element1  | Total | Auto    | 1.000E+02  |
| 💽 Тб              | λ        | Element1  | Total   | Auto    | 1.000E+02               | 🕑 T6             | λ          | Element1  | Total | Auto    | 1.000E+02  |
| 💽 т7              | •        | Element1  | Total   | Auto    | -1.000E+02<br>1.000E+02 | 💽 T7             | ¢          | Element1  | Total | Auto    | 1.000E+02  |
| 💽 т8              | FreqU    | Element1  | Total   | Auto    | -1.000E+02              | 🔳 т8             | FreqU      | Element1  | Total | Auto    | 1.000E+02  |
| 🗆 A11 O           | N        |           |         |         | -1.000E+02              | O A11            | ON         |           |       |         | -1.000E+02 |
| O A11 O           | FF       |           |         |         |                         | O A11            | OFF        |           |       |         |            |

### Explanation

### **Setting Trend Scaling**

You can set the upper and lower limits of the trend display. You can select the method for setting those limits from the choices below.

Auto

The upper and lower limits of the display are automatically determined based on the maximum and minimum displayed trend data values.

Manual

The upper and lower display limits can be set manually.

### Using Manual Scaling to Set the Upper and Lower Display Limits

You can set the upper and lower limits within the range of -9.999E+30 to 9.999E+30.

# 8.6 Setting the Time Axis

### Procedure

- 1. Press FORM to display the Trend Form menu.
- 2. Use the cursor keys to select Trend T/div.
- 3. Press SET to display the time axis selection box.
- 4. Use the cursor keys to select a time axis.
- 5. Press SET to confirm the selection.

When the scale value display is set to ON (see section 7.8 for details), the time at the left edge of the screen (which is fixed at zero seconds) appears in the lower left of the screen, and the time at the right edge of the screen appears in the lower right of the screen.

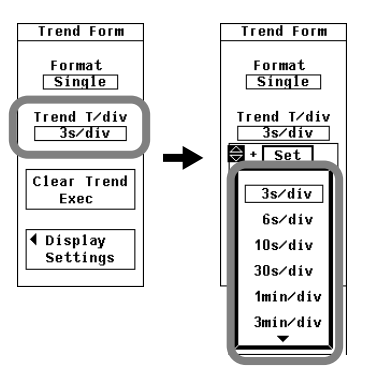

### Explanation

The time axis is set in T/div (time per grid division).

The time per division can be set in the range of 3 s to 1 day.

The trend data update interval is determined by the data update rate and the time axis (T/div). For example, if the data update rate is 100 ms and you set T/div to 3s/div, the trend display is updated every second. If you set the data update rate to 5 s and T/div to 3s/div, the trend display is updated every 5 seconds, and the trend data is displayed as a line graph, with each point separated by five seconds. If you set T/div to 1day the trend display will be updated once every 1728 seconds regardless of the data update rate.

#### Note.

- When you adjust the time axis setting, trend display data acquisition starts over. The trend display up to that point is cleared, and the trends start over from the right edge of the screen.
- One division (1 div) on the trend display is equivalent to 50 rasters. For example, if you set T/div to 1 day, one raster is 1728 s (which is equal to 1day/50), the trend data update interval is 1728 s, and the displayed data is P-P compressed. For information about rasters and P-P compression, see section 2.7.

# 8.7 Displaying Trends in Split Screens

### Procedure

- 1. Press FORM to display the Trend Form menu.
- 2. Use the cursor keys to select Format.
- 3. Press SET to display the split screen number selection box.
- 4. Use the cursor keys to select the number of split screens.
- 5. Press SET to confirm the selection.

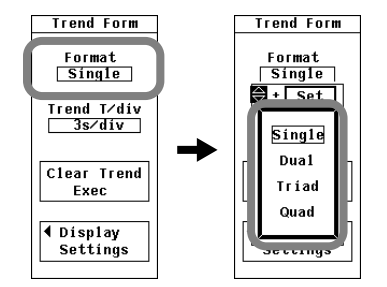

### Explanation

You can assign trends to different split screens.

### Selecting the Number of Split Screens

You can choose the number of split screens from one of the options listed below. The options are the same as those available in the waveform display (see section 7.7 for details).

- Single: The screen is not split.
- Dual: Two split screens
- Triad: Three split screens
- Quad: Four split screens

Depending on the number of split screens, the number of displayed points in each screen changes as described below.

Single: 432 points, Dual: 216 points, Triad: 144 points, Quad: 108 points

### Methods for Assigning Waveforms to Screens

Trends whose displays are turned on (see section 8.3 for details) are assigned in numeric order (T1 to T8) to the split screens. The assignment method corresponds to the Auto option in the waveform display.

# 8.8 Selecting a Graticule and Turning Interpolation, Scale Value Display, and Wave Labels On or Off

### Procedure

- 1. Press FORM to display the Trend Form menu.
- 2. Use the cursor keys to select Display Settings.
- 3. Press SET to display the Display Settings menu.

### Selecting Whether or Not to Use Interpolation

 See the instructions in "Selecting Whether or Not to Use Interpolation" in section 7.8.

### **Changing the Graticule**

4. See the instructions in "Changing the Graticule" in section 7.8.

### Selecting Whether or Not to Display the Scale Values

**4.** See the instructions in "Selecting Whether or Not to Display the Scale Values" in section 7.8.

### Selecting Whether or Not to Display Waveform Labels

**4.** See the instructions in "Selecting Whether or Not to Display Waveform Labels" in section 7.8.

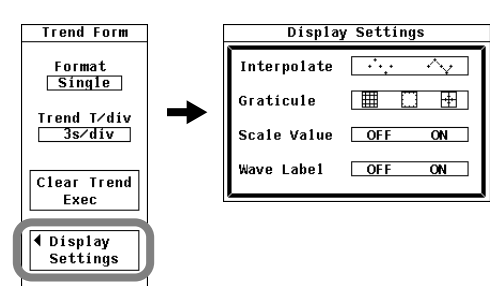

### Explanation

### Selecting Whether or Not to Use Interpolation

See the explanation "Selecting Whether or Not to Use Interpolation" in section 7.8.

#### Changing the Graticule

See the explanation in "Changing the Graticule" in section 7.8.

#### Turning the Display of the Scale Values On or Off

See the explanation in "Turning the Display of the Scale Values On or Off" in section 7.8.

#### Turning the Display of Waveform Labels On or Off

See the explanation in "Turning the Display of Waveform Labels On or Off" in section 7.8.

#### Note \_\_

The settings in this section are the same as the waveform display settings (see chapter 7 for details). If you change these settings in the trend display, the settings also change in the waveform display. For example, if you set the display of the scale values to OFF in the trend display, the display of the scale values will also be set to OFF in the waveform display.

# 8.9 Restarting Trends

### Procedure

- 1. Press FORM to display the Trend Form menu.
- 2. Use the cursor keys to select Clear Trend Exec.
- 3. Press SET. The trends restart.

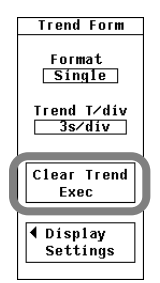

## Explanation

When you restart trends, the trends up to that point are cleared.

In addition to when you execute Clear Trend Exec, trends will also restart when:

- The measurement function of a trend is adjusted.
- The trend display time axis (horizontal axis) is adjusted.
- Integration is started or reset.

# 8.10 Measuring with Cursors

### Procedure

1. Press SHIFT+FORM (CURSOR). The Cursor menu appears.

### Selecting Whether or Not to Use Cursor Measurement

- 2. Use the cursor keys to select Trend Cursor.
- Press SET to select ON or OFF.
   If you select ON, the results of cursor measurement are displayed.

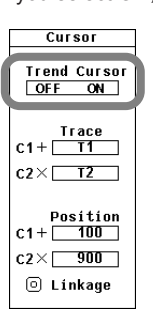

### Selecting the Trends to Measure Using Cursors

- Selecting the Trend to Measure Using Cursor +
  - 4. Use the cursor keys to select C1+ under Trace.
  - 5. Press SET to display the trend selection box.
  - 6. Use the cursor keys to select one of the trends from T1 to T8.
  - 7. Press SET to confirm the trend selection.

### • Selecting the Trend to Measure Using Cursor x

- 4. Use the cursor keys to select C2x under Trace.
- 5. Press SET to display the trend selection box.
- 6. Use the cursor keys to select one of the trends from T1 to T8.
- 7. Press SET to confirm the trend selection.

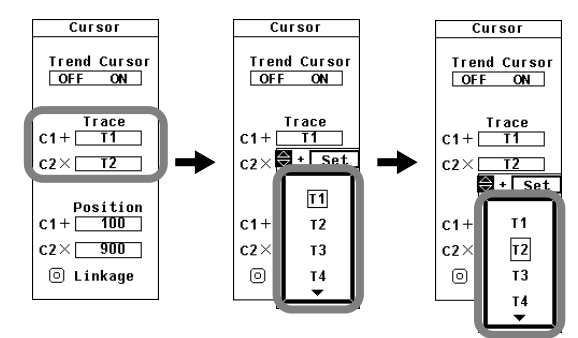

8

### Moving the Cursors

- Moving Cursor +
  - 8. Use the cursor keys to select C1+ under Position.
  - 9. Press SET to display the cursor position entry box.
  - 10. Use the cursor keys to set the cursor position.
  - **11.** Press **SET** or **ESC** to close the cursor position entry box.
- Moving Cursor x
  - 8. Use the cursor keys to select C2x under Position.
  - 9. Press SET to display the cursor position entry box.
  - $\ensuremath{\textbf{10.}}$  Use the  $\ensuremath{\textbf{cursor}}$  keys to set the cursor position.
  - **11.** Press **SET** or **ESC** to close the cursor position entry box.

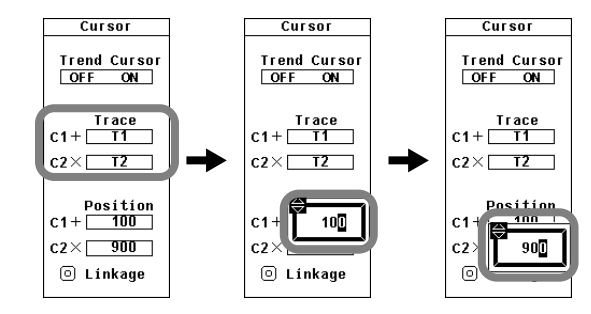

### Linking the Cursor Positions

- 12. Use the cursor keys to select Linkage.
- 13. Press SET to turn Linkage on. The Linkage indicator lights.

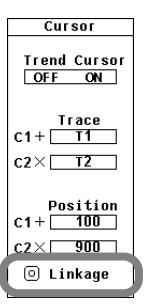

### Explanation

### **Turning Cursor Measurement On or Off**

A cursor can be placed on the displayed trend, and the value at the cursor location can be measured and displayed. The vertical axis (Y-axis) and horizontal axis (X-axis) data of each trend can be measured.

- ON: Cursor measurement is performed.
- OFF : Cursor measurement is not performed.

### Selecting the Trend to Measure

You can select the trend to measure from trends T1 to T8.

### **Moving the Cursors**

- · Cursors move along the selected trend.
- You can select the cursor position relative to the left edge of the screen in points, with the left edge itself being 0 points and the right edge being 1001 points.
- You can move through the displayed data one point at a time.
- When the cursor positions are linked, increasing or decreasing the setting for one cursor will increase or decrease the setting for the other cursor by the same amount.

### **Measurable Items**

- Y+: Vertical value of cursor + (Y-axis value)
- Yx: Vertical value of cursor x (Y-axis value)
- ΔY: The difference between the Y-axis values of cursor + and cursor x
- X+: X-axis value of cursor + from the left edge of the screen With the left edge of the screen being 0 seconds, the time between the left edge
  - of the screen and cursor + is indicated.
- Xx: X-axis value of cursor x from the left edge of the screen With the left edge of the screen being 0 seconds, the time between the left edge of the screen and cursor x is indicated.
- ΔX: The difference between the X-axis values of cursor + and cursor x
- D+: The date and time at cursor +
  - The date and time of measurement are displayed in this format: Year/Month/Day Hour:Minute:Second.
- Dx: The date and time at cursor x The date and time of measurement are displayed in this format: Year/Month/Day Hour:Minute:Second.

### Note\_

- If a cursor encounters immeasurable data, "\*\*\*" is displayed in the measured value display area.
- ΔY can be measured even when the units of the cursors are different. The measured result will not have a unit.

# 9.1 Panel Keys and Setup Menus Used in This Chapter

## Panel Keys Used in This Chapter

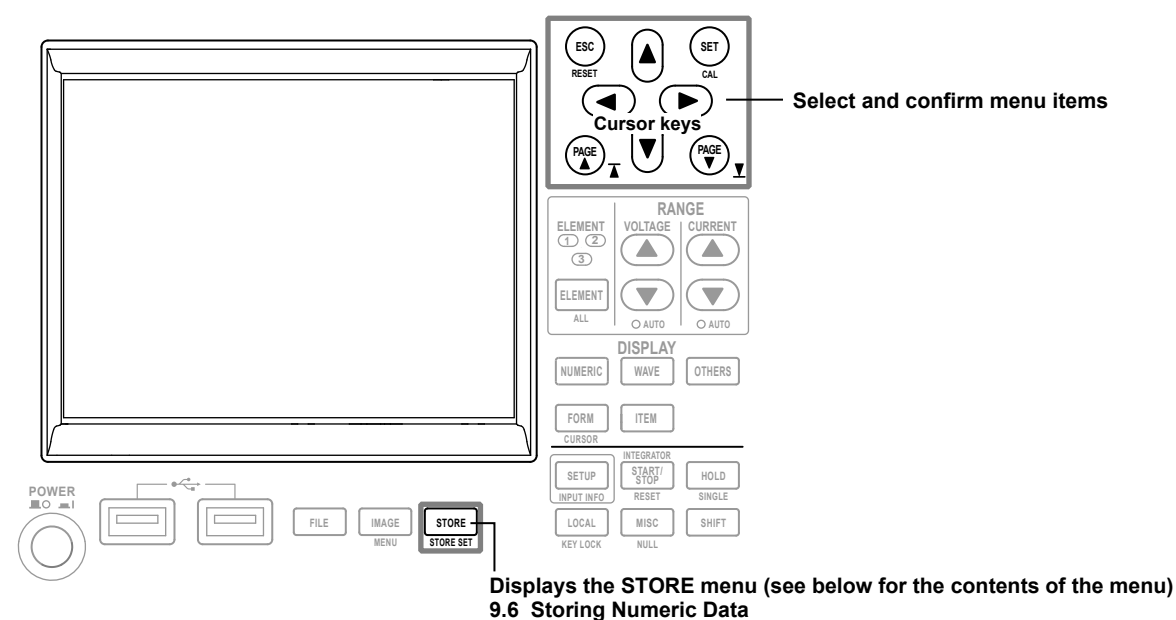

## Setup Menus Used in This Chapter

To set a parameter, access its menu by pressing the appropriate panel key.

The setup menus and menu items used in this chapter are shown below, along with the sections that correspond to their operating instructions.

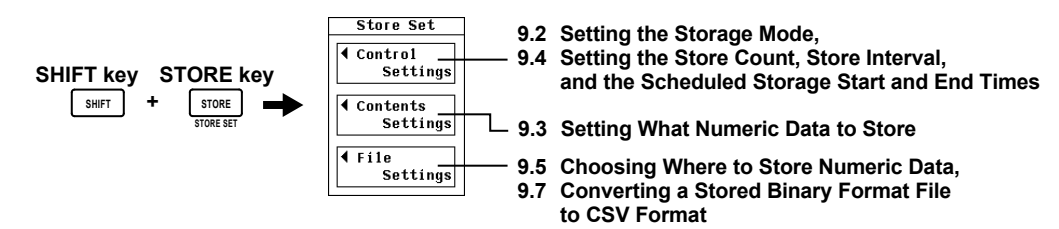

# 9.2 Setting the Storage Mode

### Procedure

- 1. Press SHIFT+STORE (STORE SET) to display the Store Set menu.
- 2. Use the cursor keys to select Control Settings.
- 3. Press SET to display the Store Control Settings menu.
- 4. Use the cursor keys to select Store Mode.
- 5. Press SET to display the storage mode selection box.
- 6. Use the cursor keys to select a storage mode.
- 7. Press SET to confirm the selection.

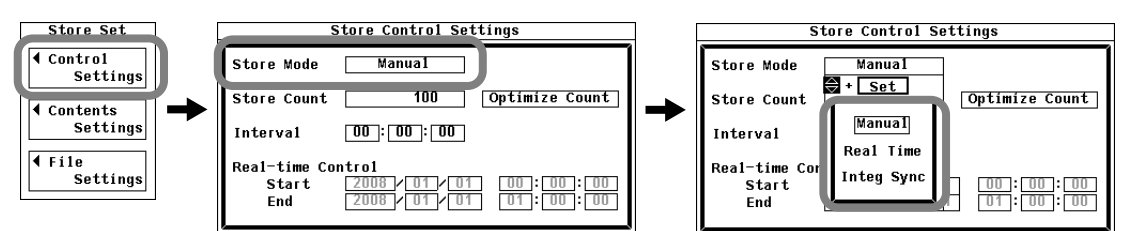

### Explanation

Before you can start storing numeric data, you must set the storage mode, store count, store interval, and the scheduled storage start and end times. This section discusses the storage mode. For information about the store count, store interval, and the scheduled storage start and end times, see section 9.4. For information about how to start the storage operation, see section 9.5.

### **Storage Mode**

You can choose from one of the following methods for starting and stopping storage.

Manual

When you press STORE, numeric data is stored for the number of times specified by the store count at the rate specified by the store interval.

Real Time

After you press STORE, numeric data storage starts at the scheduled storage start time and continues at the rate specified by the store interval for the number of times specified by the store count (or until the scheduled storage end time is reached).

- Integ Sync
  - Storage is synchronized with integration. After you press STORE, numeric data storage starts at the same time as integration and continues at the rate specified by the store interval for the number of times specified by the store count (or until integration stops).
  - If you set the integration timer (see section 5.8 and 5.9 for details) so that it is an integer multiple of the store interval, you can store the final integrated value each time that the integration timer expires and integration resets.

# 9.3 Setting What Numeric Data to Store

### Procedure

- 1. Press SHIFT+STORE (STORE SET) to display the Store Set menu.
- 2. Use the cursor keys to select Contents Settings.
- 3. Press SET to display the Store Contents Setting menu.

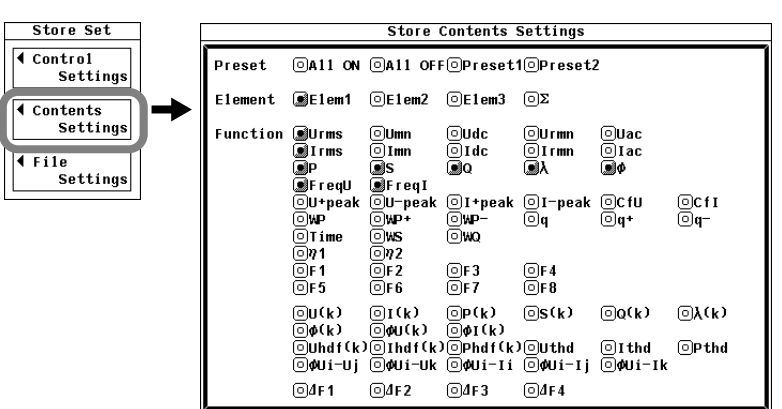

### Selecting What Types of Numeric Data to Store

- Selecting All Numeric Data Types
  - 4. Use the cursor keys to select All ON (next to Preset).
  - **5.** Press **SET**. The indicators to the left of all elements and measurement functions light to show that they are subject to the storage operation.
- Unselecting All Numeric Data Types
  - 4. Use the cursor keys to select All OFF (next to Preset).
  - **5.** Press **SET**. The indicators to the left of all elements and measurement functions turn off to show that they are not subject to the storage operation.
- Selecting a Preset Group of Numeric Data Types
  - 4. Use the cursor keys to select Preset1 or Preset2 (in the Preset row).
  - Press SET. The indicators to the left of the elements and measurement functions that have been preset to Preset1 or Preset2 light to show that they are subject to the storage operation.

| Items | Selected | by | Preset1 |
|-------|----------|----|---------|
|-------|----------|----|---------|

### Items Selected by Preset2

|          | Store Contents Settings                                           |                                                               |                                                |                                       |                                   |                |  |          | Store Contents Settings                                         |                                                               |                                                |                                        |                                   |                |  |  |
|----------|-------------------------------------------------------------------|---------------------------------------------------------------|------------------------------------------------|---------------------------------------|-----------------------------------|----------------|--|----------|-----------------------------------------------------------------|---------------------------------------------------------------|------------------------------------------------|----------------------------------------|-----------------------------------|----------------|--|--|
| Preset   | Preset ©All ON ©All OFF©Preset1©Preset2                           |                                                               |                                                |                                       |                                   |                |  | Preset   | OA11 ON                                                         | OA11 OF                                                       | F©Preset                                       | 10Preset                               | 2                                 |                |  |  |
| Element  | ∎E1em1                                                            | ∎E1em2                                                        | €1em3                                          | ΟΣ                                    |                                   |                |  | Element  | ●E1em1                                                          | <b>●</b> E1em2                                                | ∎E1em3                                         | ΟΣ                                     |                                   |                |  |  |
| Function | ♥Urms<br>♥Irms<br>♥P<br>♥FreqU<br>©U+peak<br>©₩P<br>©Time<br>©>>1 | ©Umn<br>©Imn<br>●S<br>●FreqI<br>©U-peak<br>©WP+<br>©WS<br>©N2 | ©Udc<br>©Idc<br>®Q<br>©I+peak<br>©WP-<br>©WQ   | ©Urmn<br>©Irmn<br>Ωλ<br>©I-peak<br>©q | ©Uac<br>©Iac<br>∎¢<br>©CfU<br>©q+ | ©CfI<br>©q−    |  | Function | OUrms<br>OIrms<br>OP<br>OFreqU<br>OU+peak<br>WP<br>Time<br>On 1 | ©Umn<br>©Imn<br>©S<br>©FreqI<br>©U−peak<br>®WP+<br>®WS<br>©22 | ©Udc<br>©Idc<br>©Q<br>©I+peak<br>®WP-          | ©Urmn<br>©Irmn<br>©λ<br>©I-peak<br>Igq | ©Uac<br>©Iac<br>©¢<br>©CfU<br>€q+ | ©CfI<br>Iliq−  |  |  |
|          | ©F1<br>©F5                                                        | OF2<br>OF6                                                    | ©F3<br>©F7                                     | ⊙F4<br>⊙F8                            |                                   |                |  |          | ©F1<br>©F5                                                      | OF 2<br>OF 6                                                  | ©F 3<br>©F 7                                   | ○F 4<br>○F 8                           |                                   |                |  |  |
|          | ©U(k)<br>©¢(k)<br>©Uhdf(k<br>©¢Ui−Uj<br>©4F1                      | ©I(k)<br>©¢U(k)<br>)©Ihdf(k<br>©¢Ui−Uk<br>©4F2                | ©P(k)<br>©ØI(k)<br>)©Phdf(k<br>©ØUi−Ii<br>©dF3 | ©S(k)<br>)©Uthd<br>©¢Ui−Ij<br>©4F4    | ©Q(k)<br>©Ithd<br>©¢Ui−Ik         | ©λ(k)<br>©Pthd |  |          | ©U(k)<br>©¢(k)<br>©Uhdf(k<br>©¢Ui−Uj<br>©⊈F1                    | ©I(k)<br>©¢U(k)<br>)©Ihdf(k<br>©¢Ui−Uk<br>©4F2                | ©P(k)<br>©ØI(k)<br>)©Phdf(k<br>©ØUi−Ii<br>©ØF3 | ©S(k)<br>)©Uthd<br>©¢Ui−Ij<br>©∆F4     | ©Q(k)<br>©Ithd<br>©¢Ui−Ik         | ©à(k)<br>©Pthd |  |  |

9

**Storing Numeric Data and Saving Stored Numeric Data** 

### • Setting Numeric Data Types One by One

- **4.** Use the **cursor keys** to select the element or measurement function that you want to set.
- 5. Press SET. If the indicator to the left of the element or measurement function that you selected lights, its corresponding numeric data is subject to the storage operation. If the indicator turns off, its corresponding numeric data is not subject to the storage operation.

### Explanation

### Selecting What Numeric Data Types to Store

You can choose whether or not to store the numeric data of the items in the Store Contents Setting menu.

- You can select to store the numeric data of any of the elements or wiring units installed in the WT500.
- The numeric data of the measurement functions described in "Types of Measurement Functions" and "Types of Measurement Functions Used in Harmonic Measurement" in section 2.2 can be stored.

### Note \_

- For the meanings of the displayed measurement function symbols, see section 2.2, "Measurement Functions and Measurement Periods"; section 2.5, "Computation"; section 2.6, "Integration"; and appendix 1, "Symbols and Determination of Measurement Functions."
- You can only select wiring unit Σ when it has been selected according to the procedure described in section 4.2, "Selecting a Wiring System."
- For items with no numeric data, "NAN" (no data) is stored.
- When integration is not taking place, the integrated value will be stored as "NAN" (no data), because no integrated value exists. The integration time will also be stored as "NAN" (no data).
- The maximum harmonic order that can be stored is determined by the maximum harmonic order set in the harmonic measurement (option) menu. For harmonic orders with no numeric data, "NAN" (no data) is stored.
- ΔF1 to ΔF4 are stored according to the delta computation mode selected in the delta computation settings (optional). For details, see section 5.17.

# 9.4 Setting the Store Count, Store Interval, and the Scheduled Storage Start and End Times

### Procedure

- 1. Press SHIFT+STORE (STORE SET) to display the Store Set menu.
- 2. Use the cursor keys to select Control Settings.
- 3. Press SET to display the Store Control Settings menu.

### Setting the Store Count

- 4. Use the cursor keys to select Store Count.
- 5. Press SET to display the store count entry box.
- 6. Use the cursor keys to set the store count.
- 7. Press SET or ESC to close the store count entry box.

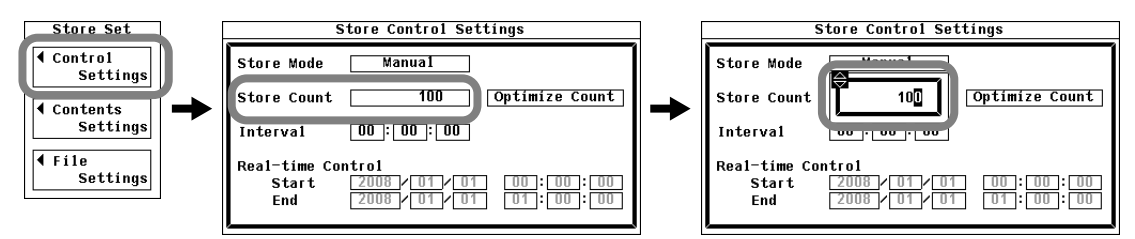

### Checking the Maximum Store Count and Optimizing the Store Count

- 8. Use the cursor keys to select Optimize Count.
- **9.** Press **SET**. The Optimize Count dialog box appears, and the maximum store count is displayed.

If the displayed maximum store count value is less than the value that you set in step 6, proceed to step 10. Otherwise, proceed to step 16.

- 10. Use the cursor keys to select Maximum Store Count.
- 11. Press SET to display an entry box.
- **12.** Use the **cursor keys** to set the store count to a value that is less than or equal to the maximum store count as necessary.
- 13. Press SET or ESC to close the entry box.
- 14. Use the cursor keys to select Set.
- 15. Press SET.

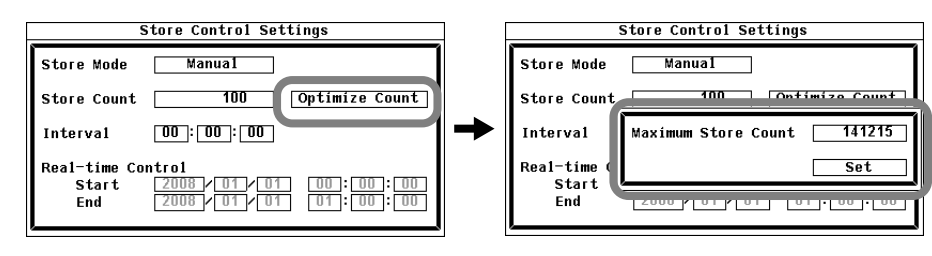

### Setting the Store Interval

- 16. Use the cursor keys to select one of the Interval boxes (hour, minute, or second).
- 17. Press SET to display an entry box.
- **18.** Use the **cursor keys** to set the hour, minute, or second that you selected in step 16.

For instructions on how to use the cursor keys to enter the values, see section 3.14, "Entering Values and Character Strings."

- 19. Press SET or ESC to close the entry box.
- 20. Repeat steps 16 to 19 to set the hour, minute, and second.

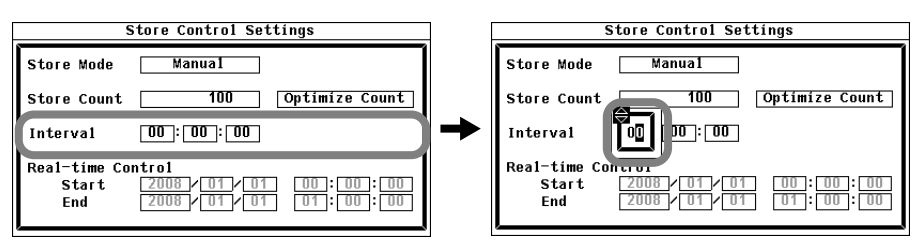

### Setting the Scheduled Storage Start and End Times (Only when the storage mode is set to Real Time)

- **8.** Use the **cursor keys** to select one of the Real-time Control storage start time boxes (year, month, day, hour, minute, or second).
- 9. Press SET to display an entry box.
- **10.** Use the **cursor keys** to set the year, month, date, hour, minute, or second that you selected in step 8.
- 11. Press SET or ESC to close the entry box.
- 12. Repeat steps 8 to 11 to set the year, month, date, hour, minute, and second.
- **13.** Use the **cursor keys** to select one of the Real-time Control storage end time boxes (year, month, day, hour, minute, or second).
- 14. Repeat steps 9 to 12 to set the year, month, date, hour, minute, and second.

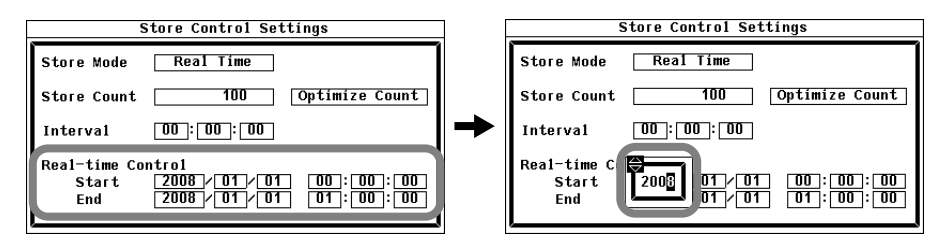

### Explanation

Before you can start storing numeric data, you must set the storage mode, store count, store interval, and the scheduled storage start and end times. This section discusses the store count, the store interval, and the scheduled storage start and end times. For instructions on how to set the storage mode, see section 9.2. For instructions on how to start the storage operation, see section 9.6.

### Setting the Store Count

- The store count can be set to a value from 1 to 9999999.
- The store operation will end before the set store count is reached if the maximum amount of storable data (1 GB) is exceeded.

### Checking the Maximum Store Count and Optimizing the Store Count

The data types selected in section 9.3 are used to compute and display the maximum number of times that numeric data can be stored in the available memory. If you change the displayed maximum store count as necessary and then confirm the setting, the actual store count will change.

• You can set the store count to a value from 1 to the computed maximum store count.

### Setting the Store Interval

You can set the interval at which numeric data is stored.

 You can set the interval hour, minute, and second within the following range. If you set the interval to 00:00:00, the numeric data will be stored at the numeric data update rate.

00:00:00 to 99:59:59

If you set the integration timer (see section 5.8 and 5.9 for details) so that it is an
integer multiple of the store interval, you can store the final integrated value each time
that the integration timer expires and integration resets.

### Setting the Scheduled Storage Start and End Times

You can set the year, month, day, hour, minute, and second of the storage start and end times. Be sure to set the storage end time to a time after the storage start time.

The start and end times can be set within the following ranges: Year: Any four-digit Gregorian calendar value

Hour:Minute:Second 00:00:00 to 23:59:59

### Note .

- When the CSV file conversion method is set to Auto (see section 9.5 for details) and the storage medium is USB memory, the maximum store count is computed with the available memory for stored numeric data (.wts and .hds files) set to 20% of the available USB memory.
- You can set the day for the scheduled start or end time in February to a value as high as the 31<sup>st</sup> day. If you do so, an error message appears when storage is executed (see section 9.4 for details). Reset the scheduled start or end time.
- The WT500 recognizes leap years when it executes the storage operation.
- If you choose to store data through USB and the write speed of the connected USB device is slow, a new numeric data storage operation may begin before the previous operation is finished, and some of the numeric data may be lost. If this occurs, the storage condition indicator displays an asterisk (see "Explanation" in section 9.6 for details). You can prevent the loss of numeric data during storage by:
  - · Lowering the numeric data update rate.
  - Reducing the number of stored data types.
  - Using faster USB memory.

9

# 9.5 Choosing Where to Store Numeric Data

### CAUTION

Do not remove the USB memory or turn OFF the power when the access indicator of the USB memory or icon is blinking. This can damage the USB memory or destroy the data on it.

#### French

### ATTENTION

Ne pas la clé USB et ne pas mettre l'instrument hors tension lorsque l'indicateur d'accès de la clé USB ou l'icône clignote. Le cas échéant, un endommagement de la clé USB ou une destruction des données qui y sont stockées risque de se produire.

### Procedure

- 1. Press SHIFT+STORE (STORE SET) to display the Store Set menu.
- 2. Use the cursor keys to select File Settings.
- 3. Press SET to display the Store File Settings dialog box.

### Selecting a Storage Medium

- 4. Use the cursor keys to select File List.
- 5. Press SET to display the File List dialog box.
- **6.** Use the **cursor keys** to select the storage medium (displayed using brackets) that you want to save to.
- 7. Press SET to confirm the storage media selection.

| Store Set                                                                                          | Store File Settings                                                                             |   | Dath = RAMO-O                                                           | File List |      |           |
|----------------------------------------------------------------------------------------------------|-------------------------------------------------------------------------------------------------|---|-------------------------------------------------------------------------|-----------|------|-----------|
| <ul> <li>Control<br/>Settings</li> <li>Contents<br/>Settings</li> <li>File<br/>Settings</li> </ul> | File List         Save Path = RAM0-0         File Name       Auto Naming OFF ON         Comment | + | Space 20848640 byte<br>File Name<br>IRAM0-0 1<br>[USB0-0 1<br>[USB1-0 ] | Size      | Date | Attribute |
|                                                                                                    | <u>(</u> ,                                                                                      |   |                                                                         |           |      |           |

### **Selecting a Directory**

(Follow these procedures if the storage medium has directories.)

- Use the cursor keys to select the directory (displayed using < >) that you want to save to.
- 9. Press SET to confirm the directory selection.
  - The selected storage medium and directory appear in the upper left of the File List dialog box after "Path=."
  - · Select < .. > and press SET to move up to the parent directory.
- 10. Press ESC to close the File List dialog box.

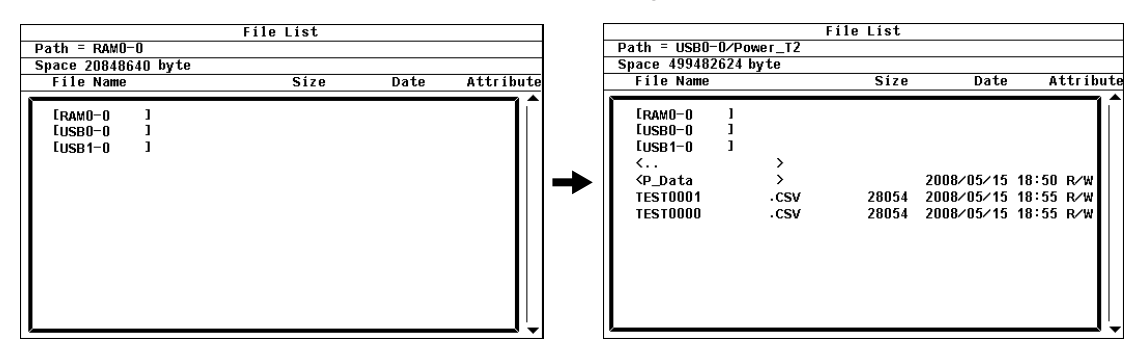

### Setting Comments and the Name of the File that You Want to Save to

- 11. Use the cursor keys to select File Name.
- 12. Press SET. A keyboard appears on the screen.
- 13. Use the keyboard to enter the file name. For instructions on how to use the keyboard, see section 3.14, "Entering Values and Character Strings."
- 14. Use the cursor keys to select Auto Naming.
- 15. Press SET to select ON or OFF.
- **16.** Use the **cursor keys** to select Comment.
- **17.** Press **SET**. A keyboard appears on the screen. Enter text just as you did in File Name.

### Selecting Automatic CSV File Conversion

- 18. Use the cursor keys to select CSV Convert.
- **19.** Press **SET** to select Auto or Manual.

| Store File Settings             |
|---------------------------------|
| File List<br>Save Path = RAMO-O |
| File Name Auto Naming OFF ON    |
| Comment                         |
| CSV Convert Auto Manual         |

9

### Explanation

### About Stored Data Saving

- · Stored data is saved to files in binary format (with .wts extensions).
- Measurement conditions, settings, and other information about the stored data are saved in binary format to header files (with .hds extensions).
- Up to 1 GB of data can be stored if the storage medium is set to USB memory.
- The capacity of the internal RAM disk is 20 MB.

### **File Extensions**

| Data Type | Extension | Size (in bytes)                                                                                                    |
|-----------|-----------|----------------------------------------------------------------------------------------------------|
| ASCII     | .CSV      | Approximately 3 K (when storing the data types specified by                                                                |
|           |           | Preset1 for one element 10 times)                                                                                          |
| Binary    | .wts      | When the integration time is not included                                                                                  |
|           |           | Approximately $(4 \times D_n + 16) \times \text{store count}$                                                              |
|           |           | When the integration time is included                                                                                      |
|           |           | Approximately $(4 \times D_n + 16 + 16 \times T_i) \times \text{store count}$                                              |
|           |           | where Dn = the number of stored numeric data types                                                                         |
|           |           | the number of stored numeric data types = the no. of<br>measurement functions × (no. of elements + no. of<br>wiring units) |
|           |           | T <sub>i</sub> = the number of stored integration times (the number of                                                     |
|           |           | elements).                                                                                                    |
|           | .hds      | Approximately 8KB                                                                                                    |

### Selecting the Storage Medium and Directory

The storage medium and directory that will be saved to are displayed in the File List dialog box.

#### Currently selected storage medium and directory

| F | Path = RAMO-I                                                                                                    | 0                                                      | File List                                |                                                                                                |                                                                                         |
|---|----------------------------------------------------------------------------------------------------|--------------------------------------------------------|------------------------------------------|------------------------------------------------------------------------------------------------|-----------------------------------------------------------------------------------------|
| 5 | Space 2084864                                                                                                    | 40 byte                                                |                                          |                                                                                                |                                                                                         |
|   | File Name                                                                                                    |                                                        | Size                                     | Date                                                                                           | Attribute                                                                               |
|   | [RAM0-0<br>[USB0-0<br>[USB1-0<br>P_Data0002<br>P_Data0002<br>P_Data0001<br>P_Data0001<br>P_Data0000<br>P_Data0000 | ]<br>]<br>.HDS<br>.WTS<br>.HDS<br>.WTS<br>.HDS<br>.WTS | 8200<br>60<br>8200<br>300<br>8200<br>300 | 2008/05/15<br>2008/05/15<br>2008/05/15<br>2008/05/15<br>2008/05/15<br>2008/05/15<br>2008/05/15 | 13:17 R/W<br>13:17 R/W<br>13:15 R/W<br>13:15 R/W<br>13:14 R/W<br>13:14 R/W<br>13:14 R/W |

Directory

Storage medium

### Media Type Display Examples

| [RAM0-0]: | The internal RAM disk             |
|-----------|-----------------------------------|
| [USB0-0]: | USB memory with an ID number of 0 |
| [USB1-0]: | USB memory with an ID number of 1 |

### **File Names and Comments**

- You must enter a file name. You do not need to enter a comment.
- You cannot enter a file name if there is another file in the same directory with that name (no overwriting).

#### **Usable Characters and Maximum String Lengths**

| Setting   | Max. Length        | Usable Characters                                            |
|-----------|--------------------|--------------------------------------------------------------|
| File name | 1 to 8 characters  | 0-9, A-Z, %, _, parentheses, and minus signs                 |
| Comment   | 0 to 25 characters | Spaces and all characters that are displayed on the keyboard |

### **Auto Naming Feature**

If you set Auto Naming to ON, the WT500 will automatically assign a four digit number to the files that it saves, from 0000 to 0999. You can set a common file name to put before the number (by specifying it in File Name; the name can have up to eight characters).

### Selecting Automatic CSV File Conversion

You can automatically create ASCII CSV files from stored numeric data (.wts) and header (.hds) files.

- Auto: After numeric data is stored, it is automatically converted into an ASCII (.csv) file.
  - When the numeric data storage medium is the internal RAM disk ("[RAM0-0]"), the CSV file is created on the USB memory device whose ID number is 0.
  - If the numeric data storage medium is USB memory ("[USB0-0]" or "[USB1-0]"), the CSV file is created in the same directory as the numeric data files that it is converted from.
- Manual: ASCII (.csv) files are not automatically created. After storage has finished, you can select stored numeric data files and convert them to CSV files. For information about converting files to CSV format, see section 9.7, "Converting a Stored Binary Format File to CSV Format."

#### Note\_

- When you save numeric data, places without numeric values either contain blank spaces or one of these strings: NAN, +INF, -INF, or ERROR. (The places that contain blank spaces are in functions such as the ones for the 0th and 1st harmonic orders of fU and fI, where the screen display is also blank.)
- Up to 1000 files and directories can be displayed in the file list. If there are more than a total of 1000 files and directories in a given directory, the file list for that directory will only display 1000 files and directories. There is no way to set which files and directories are displayed.
- Files without archive attributes are not displayed in the File List window. Do not clear the archive attributes of files on your PC that were saved using the WT500.
- File paths can be displayed using up to 41 characters. If a path exceeds 41 characters, an ellipsis appears at the end of the character string.
- File names are not case-sensitive. Comments are case-sensitive. The following file names cannot be used due to MS-DOS limitations:

AUX, CON, PRN, NUL, CLOCK, COM1 to COM9, and LPT1 to LPT9

- A directory can contain up to 1000 files. To save more than 1000 files, either start saving to a different directory, or move already saved files to a different directory.
- If there are a large number of files on a single directory, the amount of time that it takes to write to and read files becomes longer. If this happens, start saving files to a directory with less files, or move the files in the save destination to a different directory.
- Larger numeric data files take longer to store. The storage of a new file does not start until the storage of the preceding file finishes. When files are large and take a long time to store, data loss may occur. If this occurs, the storage condition indicator displays an asterisk (see "Explanation" in section 9.6 for details).
- If you choose to store data through USB and the write speed of the connected USB device is slow, a new numeric data storage operation may begin before the previous operation is finished, and some of the numeric data may be lost. If this occurs, the storage condition indicator displays an asterisk (see "Explanation" in section 9.6 for details). You can prevent the loss of numeric data during storage by:
  - · Lowering the numeric data update rate.
  - Reducing the number of stored data types.
  - Using faster USB memory.
- Please be aware that the number of times that you can write to USB memory is limited.

# 9.6 Storing Numeric Data

### Procedure

If you are storing numeric data for the first time after turning the power switch on, proceed to step 1. If you have stored numeric data in the past, proceed to step 3 to initialize storage.

### Starting the Storage Operation

- **1.** Press **STORE**. Depending on the storage mode (see section 9.2 for details), storage will start under one of the following conditions:
  - In Manual Mode
    - Storage starts immediately. The store key lights, and "Store:Start" appears in the upper left of the screen.
  - In Real Time Mode
    - The WT500 enters into a storage-ready state. The STORE key blinks, and "Store:Ready" appears in the upper left of the screen. Storage starts at the scheduled storage start time. The store key lights, and "Store:Start" appears in the upper left of the screen.
  - In Integration Synchronization (Integ Sync) Mode The WT500 enters into a storage-ready state. The STORE key blinks, and "Store:Ready" appears in the upper left of the screen. Storage starts when integration starts. The store key lights, and "Store:Start" appears in the upper left of the screen.

### Manually Stopping the Storage Operation

**2.** After starting storage, you can press **STORE** again to stop storage. The STORE key light turns off.

### Automatically Stopping the Storage Operation

- **2.** Depending on the storage mode, storage will stop, and the STORE key light will turn off under one of the following conditions:
  - In Manual Mode

Storage will stop when the store count is reached, when there is no more available memory, or when the maximum amount of storable data (1 GB) has been stored. "Store:Stop" appears in the upper left of the screen.

- In Real Time Mode Storage will stop when the store count has been reached, at the scheduled storage end time, or when the maximum amount of storable data has been stored. "Store:Stop" appears in the upper left of the screen.
- In Integration Synchronization Mode Storage will stop when the store count has been reached, when integration stops, or when the maximum amount of storable data has been stored. "Store: Stop" appears in the upper left of the screen.

### **Resetting the Storage Operation**

**3.** After storage has stopped, press **STORE** again. The storage condition indicator is cleared.

### Note\_

Stored files are retained when you reset a storage operation.

### Explanation

Before you can start storing numeric data, you must set the storage mode, store count, store interval, and the scheduled storage start and end times. This section explains how to start and end storage. For instructions on how to set the storage mode, see section 9.2. For instructions on how to set the store count, store interval, and storage start and end times, see section 9.4.

### **Storage-Related Display Indications**

When storage is started or stopped, the storage condition and store count appear at the left of the screen.

| When storage is in progress                                                                              | When the WT500 is ready to store                     | After storage has stopped                        |  |  |  |
|----------------------------------------------------------------------------------------------------|------------------------------------------------------|--------------------------------------------------|--|--|--|
| Normal Mode Uover:===<br>Store:Start 4 Iover:===<br>Store:Start 4 Iover:====<br>Store:Start 4 Iover:==== | Normal Mode Uover:= = =<br>Store:Ready 0 Iover:= = = | Normal Mode Uover:===<br>Store:Stop 46 Iover:=== |  |  |  |
| Number of times storage has taken place                                                                  |                                                      |                                                  |  |  |  |

Store condition

### Starting the Storage Operation

- Storage will start under different conditions depending on the storage mode (see section 9.2 for storage mode details). For details, see the storage start instructions earlier in this section.
- · You cannot start storage if the storage operation has not been reset.
- You do not need to reset the storage operation the first time you start storage after turning the power on.

### **Stopping the Storage Operation**

- · You can use the STORE key to stop storage manually.
- Storage will stop under different conditions depending on the storage mode. For details, see the storage stop instructions earlier in this section.

### **Resetting the Storage Operation**

After you have stopped storage, you must reset the storage operation in order to start storing again.

#### How Numeric Data Is Stored

Numeric data is either stored to USB memory or to the internal RAM disk. When you turn off the WT500 power, the contents of the internal RAM disk are lost. If you choose to store numeric data to the internal RAM disk, save it to USB memory before you turn off the WT500.

#### Note .

- During storage, no icons appear to indicate that storage medium is being accessed.
- For items with no numeric data, "NAN" (no data) is stored.
- When integration is not taking place, the integrated value will be stored as "NAN" (no data), because no integrated value exists. The integration time will also be stored as "NAN" (no data).
- The maximum harmonic order that can be stored is determined by the maximum harmonic order set in the harmonic measurement (option) menu. For harmonic orders with no numeric data, "NAN" (no data) is stored.
- If you hold the display by pressing HOLD during storage, the numeric values when you
  pressed HOLD are stored. However, during integration, values being measured are stored.
- If the store interval is set to 00:00:00 and you hold the display by pressing HOLD during storage, storage stops. Storage does not stop during integration.

# 9.7 Converting a Stored Binary Format File to CSV Format

### Procedure

- 1. Press SHIFT+STORE (STORE SET) to display the Store Set menu.
- 2. Use the cursor keys to select File Settings.
- 3. Press SET to display the Store File Settings dialog box.

### **Converting to CSV Format**

- 4. Use the cursor keys to select File List.
- 5. Press SET to display the File List dialog box.
- **6.** Use the cursor keys to select the stored data file that you want to convert to a CSV file.
  - \* You can select either a stored data file (.WTS extension) or a header file (.HDS extension).
- 7. Press SET to confirm the selection and to convert the selected file into a CSV file.

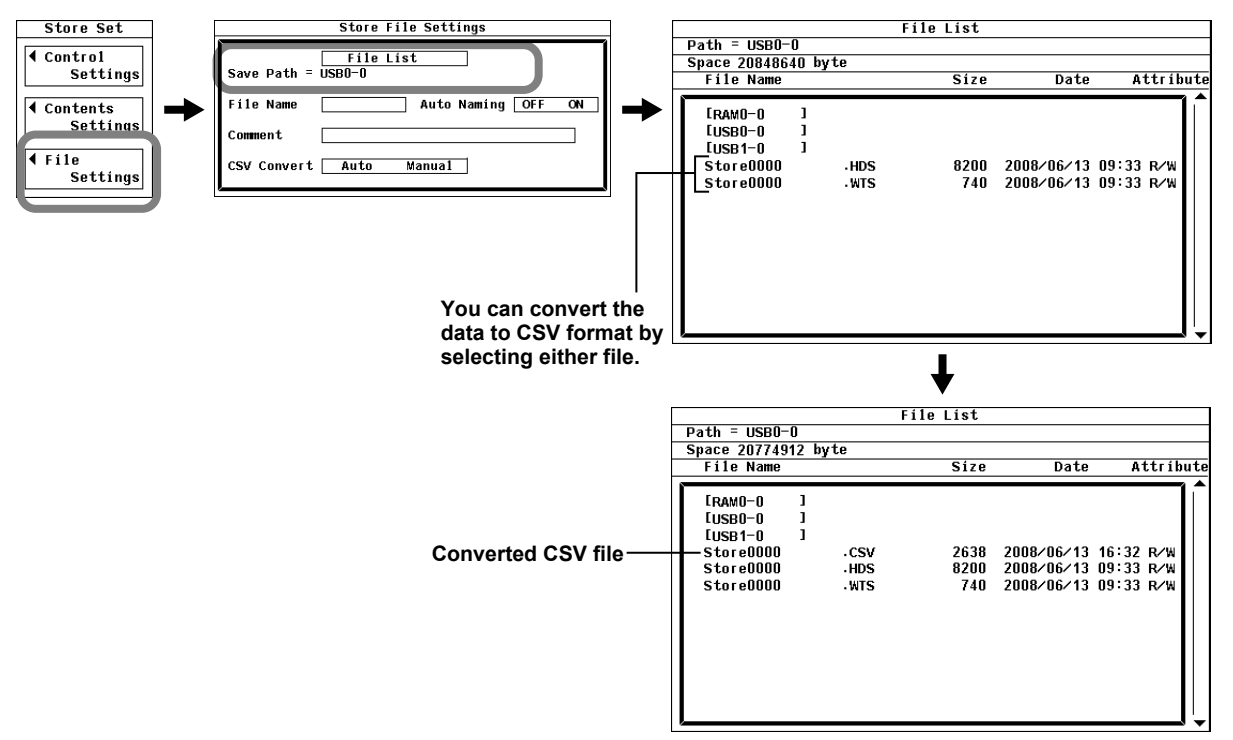

9

### Explanation

### **Converting to CSV Format**

After storage has finished, you can select stored numeric data files and convert them to CSV files.

- When you convert data that is stored on the internal RAM disk ("[RAM0-0]"), the CSV file is created in the root directory of the USB memory device whose ID number is 0.
- When you convert data that is stored to USB memory ("[USB 0-0]" or "[USB1-0]"), the CSV file is created in the same directory as the numeric data files that it is converted from.

#### Note.

CSV files are created from a pair of files that consists of a stored numeric data file (.wts) and a header file (.hds) with the same name. Do not change the names of stored numeric data (.wts) and header (.hds) files for different sets of data to the same name. If you do so, the WT500 may malfunction and the storage medium may be damaged.

# 10.1 Panel Keys and Setup Menus Used in This Chapter

# Panel Keys Used in This Chapter

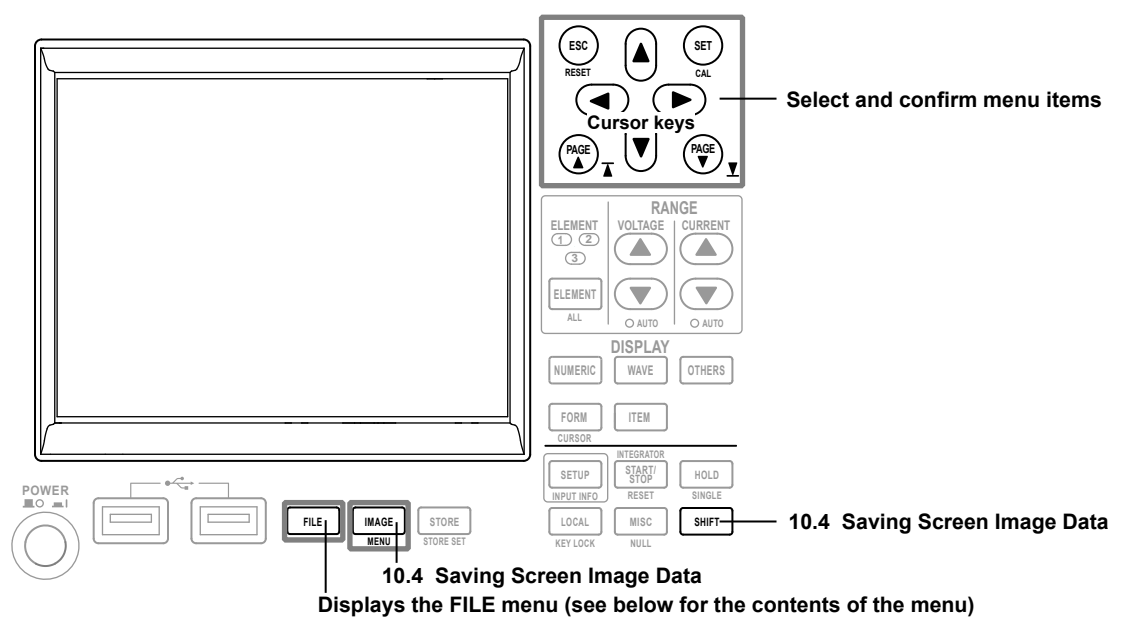

## Setup Menus Used in This Chapter

To set a parameter, access its menu by pressing the appropriate panel key. The setup menus and menu items used in this chapter are shown below, along with the sections that correspond to their operating instructions.

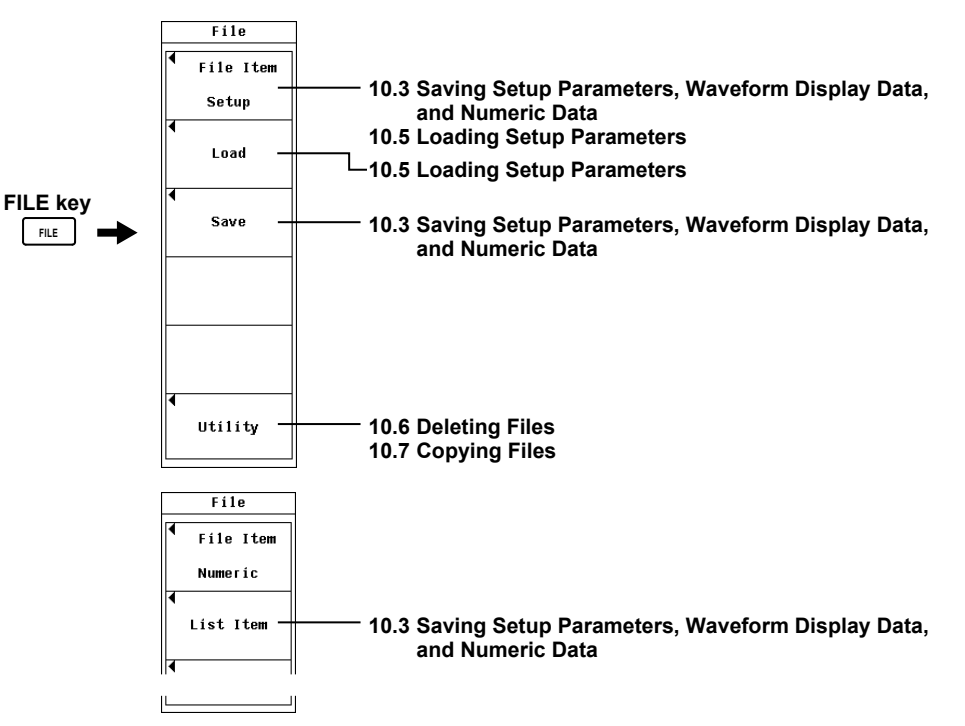

10

# 10.2 About USB Memory

## **USB PERIPHERAL Interface Specifications**

| Item                                     | Specification                            |
|------------------------------------------|------------------------------------------|
| Connector type                           | USB type A (receptacle)                  |
| Electrical and mechanical specifications | USB 2.0                                  |
| Data rate                                | 480 Mbps max.                            |
| Power supply                             | 5 V, 500 mA <sup>*</sup> (for each port) |
| Ports                                    | 2                                        |
|                                          |                                          |

You cannot connect devices whose maximum current consumption exceeds 100 mA to two different ports on the WT500 at the same time.

### Ports

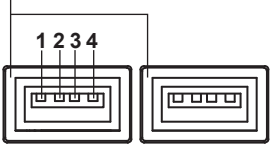

| Pin No. | Signal Name |
|---------|-------------|
| 1       | VBUS: +5V   |
| 2       | D-: -Data   |
| 3       | D+: +Data   |
| 4       | GND: Ground |

### **Usable USB Storage Devices**

The WT500 can use USB flash memory (that meets the USB Mass Storage Class specifications).

### Connecting USB Memory

Connect USB memory to the WT500 directly, not through a USB hub. You can connect or disconnect USB memory at any time regardless of whether the WT500 is on or off (hot-plugging is supported). Whether you connect to the left or right USB port, the port that you connect USB memory to first is recognized as storage medium [USB0-0]. When the power switch is on, the USB memory is detected and enabled approximately few seconds after it is connected (the time varies depending on the USB memory). The detected USB memory is automatically assigned an ID number (of 2 or greater).

### Note .

- Do not connect USB devices other than USB keyboards or USB memory to the USB PERIPHERAL ports.
- The WT500 has two USB PERIPHERAL ports. However, USB devices whose maximum current consumption exceeds 100 mA cannot be connected simultaneously to the two ports.
- With certain types of USB memory, the instrument may not start if you turn ON the power while the memory is connected.

# CAUTION

- Do not remove USB memory or turn off the power when the memory is being accessed. If you do so, the data on the USB memory may be corrupted.
- An icon in the upper left of the screen indicates when USB memory is being accessed. However, this icon does not appear when USB memory is being accessed through the storage feature.

French

### ATTENTION

- Ne pas retirer la clé USB et ne pas mettre l'instrument hors tension pendant l'accès à la clé USB. Le cas échéant, les données stockées sur la clé USB risquent d'être détruites.
- Une icône dans la partie supérieure gauche de l'écran indique que le dispositif est en train d'accéder à la mémoire USB. Toutefois, cette icône n'apparaît pas lorsque le dispositif accède à la mémoire USB par le biais de la fonction de stockage.

### **General USB Handling Precautions**

Follow the general handling precautions that are included with your USB memory.

# 10.3 Saving Setup Parameters, Waveform Display Data, and Numeric Data

### Procedure

1. Press FILE to display the File menu.

### Selecting the Type of Data That You Want to Save

- 2. Use the cursor keys to select File Item.
- 3. Press SET to display the data type selection box.
- 4. Use the cursor keys to select a data type from Setup to Numeric.
- Press SET to confirm the selection.
   If you select Setup or Wave, proceed to step 11 in "Executing or Canceling the Save Operation" on page 10-6.

If you select Numeric, proceed to "Selecting What Numeric Data to Save" on page 10-5.

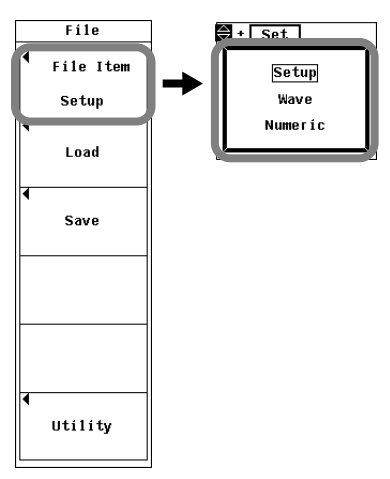

### Selecting What Numeric Data to Save

### Selecting What Types of Numeric Data to Save

- 6. Use the cursor keys to select List Item.
- 7. Press SET to display the List Item dialog box.
- Selecting All Numeric Data Types
  - 8. Use the cursor keys to select All ON (next to Preset).
  - **9.** Press **SET**. The indicators to the left of all elements and measurement functions light to show that they will be saved.

### Unselecting All Numeric Data Types

- 8. Use the cursor keys to select All OFF (in the Preset row).
- **9.** Press **SET**. The indicators to the left of all elements and measurement functions turn off to show that they will not be saved.

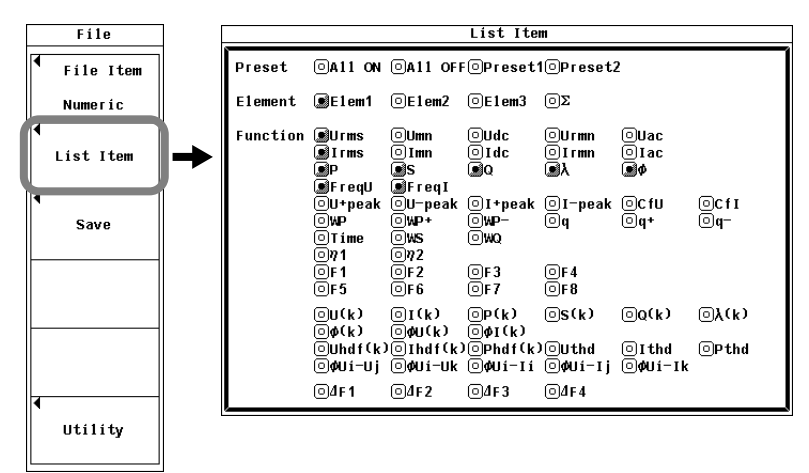

- Selecting a Preset Group of Numeric Data Types
  - 8. Use the cursor keys to select Preset1 or Preset2 (in the Preset row).
  - **9.** Press **SET**. The indicators to the left of the elements and measurement functions that have been preset to Preset1 or Preset2 light to show that they will be saved.

#### Items Selected by Preset1

| List Item                               |                              |                               |                        |                        |                    |             |
|-----------------------------------------|------------------------------|-------------------------------|------------------------|------------------------|--------------------|-------------|
| Preset ©All ON ©All OFF©Preset1©Preset2 |                              |                               |                        |                        |                    |             |
| Element                                 | .∎E1em1                      | ∎E1em2                        | ∎E1em3                 | ΟΣ                     |                    |             |
| Function                                | OUrms<br>Irms<br>P<br>Ereall | ©Umn<br>©Imn<br>●S<br>●Eregi  | ©Udc<br>©Idc<br>∎Q     | OUrmin<br>OIrmin<br>∎λ | ©Uac<br>©Iac<br>∎¢ |             |
|                                         | OU+peak<br>OWP<br>OTime      | OU-peak<br>OWP+<br>OWS<br>On2 | OI+peak<br>OWP−<br>OWQ | ©I−peak<br>©q          | ©CfU<br>©q+        | ©CfI<br>©q− |
|                                         | ©F1<br>©F5                   | ©F2<br>©F6                    | ©F 3<br>©F 7           | OF 4<br>OF 8           |                    |             |
|                                         | ©U(k)<br>⊙φ(k)               | © I (k)<br>⊙¢U(k)             | ©₽(k)<br>©¢I(k)        | ©s(k)                  | 0Q(k)              | ©λ(k)       |
|                                         | OUhdf(k<br>O¢Uí−Uj           | )©Ihdf(k<br>©¢Uí−Uk           | )©Phdf(k<br>©¢Uí−Ií    | )©Uthd<br>©¢Uí−Ij      | ©Ithd<br>©¢Ui−Ik   | 0Pthd       |
| ļ                                       | ©₫F1                         | ©4F2                          | 04F3                   | 04F4                   |                    |             |

### Items Selected by Preset2

| List Item |                       |                              |                        |                        |                    |              |
|-----------|-----------------------|------------------------------|------------------------|------------------------|--------------------|--------------|
| Preset    | OA11 ON               | OA11 OFF                     | •OPreset1              | 10Preset2              | 2                  |              |
| Element   | .∰E1em1               | ∎E1em2                       | €1em3                  | ΟΣ                     |                    |              |
| Function  | OUrms<br>OIrms<br>OP  | OUmn<br>OImn<br>OS<br>OFregi | OUdc<br>OIdc<br>OQ     | ©Urmin<br>©Irmin<br>©λ | ©Uac<br>©Iac<br>©¢ |              |
|           | OU+peak<br>WP<br>Time | OU-peak<br>WP+<br>WS<br>022  | ©I+peak<br>®₩P-<br>®₩Q | ©I-peak<br>®q          | ©CfU<br>IIq+       | ©CfI<br>ISq− |
|           | ©F1<br>©F5            | OF2<br>OF6                   | ©F3<br>©F7             | OF4<br>OF8             |                    |              |
|           | 0U(k)<br>0ø(k)        | ⊡I(k)<br>⊡øU(k)              | ©P(k)<br>©øI(k)        | ©s(k)                  | 0Q(k)              | ©λ(k)        |
|           | ©Uhdf(k<br>⊡¢Ui−Uj    | )©Ihdf(k∷<br>©¢Ui−Uk         | )©Phdf(k)<br>©¢Ui−Ii   | )©Uthd<br>©¢Ui−Ij      | ⊡Ithd<br>©¢Ui−Ik   | ⊙Pthd        |
|           | 04F1                  | 04F2                         | 04F3                   | 04F4                   |                    |              |

### • Setting Numeric Data Types One by One

- **8.** Use the **cursor keys** to select the element or measurement function that you want to set.
- **9.** Press **SET**. If the indicator to the left of the element or measurement function that you selected lights, its corresponding numeric data will be saved. If the indicator turns off, its corresponding numeric data will not be saved.

### **Executing or Canceling the Save Operation**

- 10. Press ESC to close the List Item dialog box.
- 11. Use the cursor keys to select Save.
- 12. Press SET to display the Save menu.
- 13. Use the cursor keys to select File List.
- 14. Press SET to display the File List dialog box.

### Selecting a Storage Medium

- **15.** Use the **cursor keys** to select the storage medium (displayed using brackets) that you want to save to.
- 16. Press SET to confirm the selection.

### Selecting a Directory

(Follow these procedures if the storage medium has directories.)

- Use the cursor keys to select the directory (displayed using < >) that you want to save to.
- 18. Press SET to confirm the selection.

The selected storage medium and directory appear in the upper left of the File List dialog box after "Path=."

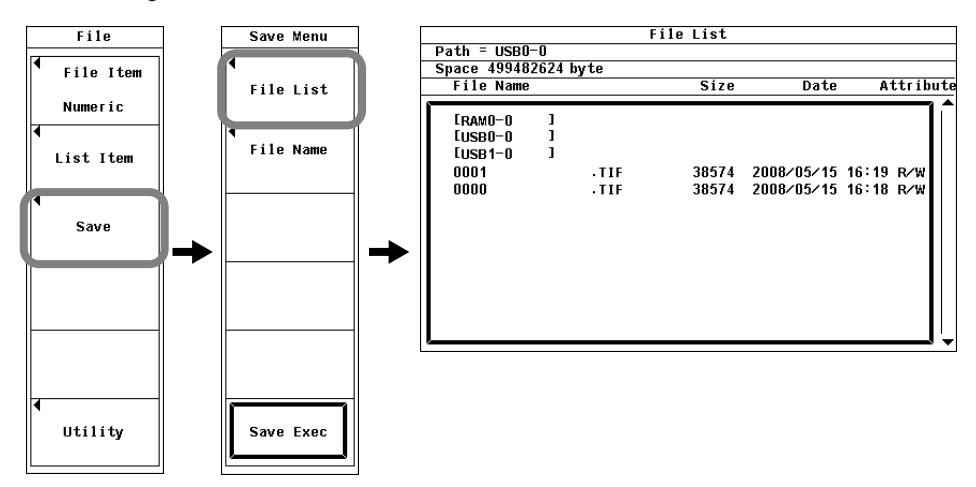

### Setting Comments and the Name of the File that You Want to Save to

- **19.** Use the **cursor keys** to select File Name.
- **20.** Press **SET** to display the Save dialog box.
- 21. Use the cursor keys to select Auto Naming.
- 22. Press SET to select ON or OFF.
- 23. Use the cursor keys to select File Name.
- 24. Press SET. A keyboard appears on the screen.
- 25. Use the keyboard to enter the file name. For instructions on how to use the keyboard, see section 3.14, "Entering Values and Character Strings."
- 26. Enter text into Comment just as you did in File Name.
- 27. Press ESC to close the Save dialog box.

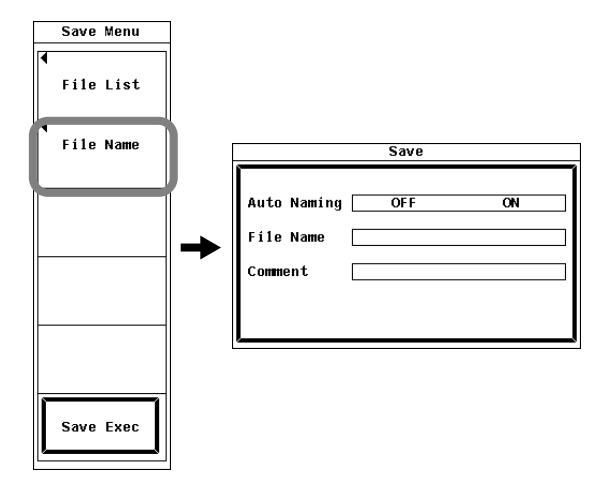

### Saving

- 28. Use the cursor keys to select Save Exec.
- **29.** Press **SET**. Data is saved to the specified path (indicated after "Path ="). The Save Exec menu item changes to Abort.

### Aborting the Save Operation

- 30. Use the cursor keys to select Abort.
- *31.* Press **SET**. The save operation is aborted. The Abort menu item changes to Save Exec.

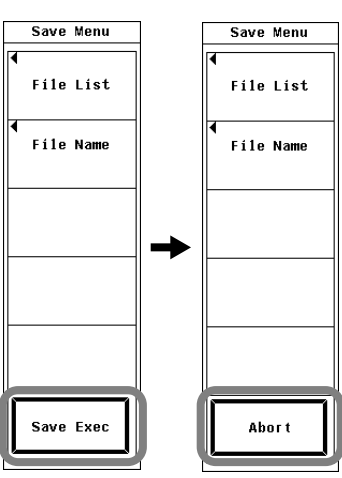

10

### Specifying the File to Be Displayed in the File List Dialog Box

- 32. Use the cursor keys to select File List.
- $\ensuremath{\textbf{33.}}$  Press  $\ensuremath{\textbf{SET}}$  to display the File List dialog box.
- **34.** Use the **cursor keys** to select Filter.
- 35. Press SET to select Item or All.

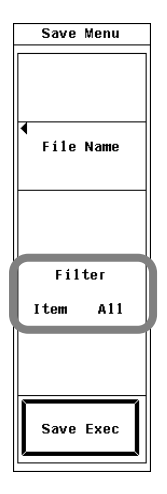
### Explanation

### CAUTION

Do not remove the USB memory or turn OFF the power when the access indicator of the USB memory or 💽 icon is blinking. This can damage the USB memory or destroy the data on it.

French

### ATTENTION

Ne pas la clé USB et ne pas mettre l'instrument hors tension lorsque l'indicateur d'accès de la clé USB ou l'icône 💽 clignote. Le cas échéant, un endommagement de la clé USB ou une destruction des données qui y sont stockées risque de se produire.

You can save setup parameters, waveform display data, and numeric data.

### Saving Setup Parameters

You can save setup parameters if you select Setup in the File Item menu.

Setup Parameters That Are Saved

The current setup parameters for each key are saved. The date, time, and communication setup parameters are not saved.

File Size

The size of a single setup parameter file is approximately 24 KB.

Extension

Setup parameter files are saved with a .set extension.

### Saving Waveform Display Data

You can save waveform display data if you select Wave in the File Item menu.

Waveform Display Data That Is Saved

The waveform display data that is saved is the data that corresponds to U1 to U3 and I1 to I3 displayed on the screen (see section 7.3 for details).

- Data Format
  - Waveform display data is saved in ASCII format.
  - You can analyze the data on a PC.
  - You cannot load the data using the WT500.

#### Note.

The waveform display data that the WT500 saves is not the sampled waveform data that is acquired at the WT500 sample rate (of approximately 100 kS/s). The sampled waveform data is P-P compressed (see the notes in section 2.7 for details) into 1002 points to create the waveform display data that appears on the screen and that the WT500 saves.

#### • Extension and File Size

| Data Type | Extension | Size (in bytes)                                            |
|-----------|-----------|------------------------------------------------------------|
| ASCII     | .CSV      | Approximately 15 KB (when there is one displayed waveform) |

10

### **Saving Numeric Data**

You can save numeric data if you select Numeric in the File Item menu.

- Data Format
  - Numeric data is saved in ASCII format.
  - You can analyze the data on a PC.
  - You cannot load the data using the WT500.

#### • Extension and File Size

| Data Type | Extension | Size (in bytes)                                            |
|-----------|-----------|------------------------------------------------------------|
| ASCII     | .CSV      | Approximately 2K (when storing the data types specified by |
|           |           | Preset1 for one element)                                   |

### Selecting What Numeric Data to Save

- You can select what types of numeric data to save.
- You can select to store the numeric data of any of the elements or wiring units installed in the WT500.
- · You can choose to save any of the measurement functions listed below.
  - Measurement functions used in normal measurement (see section 2.2 for details)
  - · Measurement functions used in harmonic measurement (optional)
- When you save numeric data, places without numeric data will be blank or contain one of the following strings:
  - NAN, +INF, -INF, or ERROR.\*
  - \* The places that contain blank spaces are in functions such as the ones for the 0th and 1st harmonic orders of  $\phi U$  and  $\phi I$ , where the screen display is also blank.

### Selecting the Storage Medium and Directory

Media that can be stored to and read from are displayed in the File List dialog box.

### Currently selected storage medium and directory

| Path = USBC<br>Space 49948<br>File Name                                | −0⁄Power_<br>2624 byte       | Fi1<br>T2 | e List<br>Size | Date                                   | Att                           | ríbute |
|------------------------------------------------------------------------|------------------------------|-----------|----------------|----------------------------------------|-------------------------------|--------|
| CIRAMO-0<br>LUSB0-0<br>LUSB1-0<br>C<br>CP_Data<br>TEST0001<br>TEST0000 | 1<br>1<br>3<br>3<br>.c<br>.c | sv<br>sv  | 28054<br>28054 | 2008/05/15<br>2008/05/15<br>2008/05/15 | 18:50 R<br>18:55 R<br>18:55 R |        |

Directory

Storage medium

### Storage Medium Display Example

[RAM0-0]: Internal RAM disk

[USB0-0]: USB memory with an ID number of 0

[USB1-0]: USB memory with an ID number of 1

### **File Names and Comments**

- You must enter a file name. You do not need to enter a comment.
- You cannot enter a file name if there is another file in the same directory with that name (no overwriting).

### **Usable Characters and Maximum String Lengths**

| Setting   | Max. Length        | Usable Characters                                            |
|-----------|--------------------|--------------------------------------------------------------|
| File name | 1 to 8 characters  | 0-9, A-Z, %, _, parentheses, and minus signs                 |
| Comment   | 0 to 25 characters | Spaces and all characters that are displayed on the keyboard |

### **Auto Naming Feature**

If you set Auto Naming to ON, the WT500 will automatically assign a four digit number to the files that it saves, from 0000 to 0999. You can set a common file name to put before the number (by specifying it in File Name; the name can have up to eight characters).

### Selecting Which Files to Display in the File List Dialog Box

You can select which types of files to display in the File List dialog box.

Item

The only files in the selected directory that appear are those of the type set for the File Item option in the File menu. If File Item is set to Setup, only files with the .set extension appear. If File Item is set to Wave or Numeric, only files with the .csv extension appear.

All

All of the files in the selected directory appear.

#### Note\_

- For the meanings of the displayed measurement function symbols, see section 2.2, "Measurement Functions and Measurement Periods"; section 2.5, "Computation"; section 2.6, "Integration"; and appendix 1, "Symbols and Determination of Measurement Functions."
- You can only select wiring unit Σ when it has been selected according to the procedure described in section 4.2, "Selecting a Wiring System."
- The maximum harmonic order that can be saved is determined by the maximum harmonic order set in the harmonic measurement (option) menu.
- File paths can be displayed using up to 41 characters. If a path exceeds 41 characters, an ellipsis appears at the end of the character string.
- File names are not case-sensitive. Comments are case-sensitive. The following file names cannot be used due to MS-DOS limitations:

AUX, CON, PRN, NUL, CLOCK, COM1 to COM9, and LPT1 to LPT9

- A directory can contain up to 1000 files. To save more than 1000 files, either start saving to a different directory, or move already saved files to a different directory.
- If there are a large number of files on a single directory, the amount of time that it takes to write to and read files becomes longer. If this happens, start saving files to a directory with less files, or move the files in the save destination to a different directory.
- Because the header files saved by the WT500 use a format that is common to YOKOGAWA measurement devices, they contain some data that is not used by the WT500.
- The WT500 cannot load setup parameters that have been saved by a product with an incompatible firmware version.

10

# 10.4 Saving Screen Image Data

### CAUTION

Do not remove the USB memory or turn OFF the power when the access indicator of the USB memory or 💽 icon is blinking. This can damage the USB memory or destroy the data on it.

### French

### ATTENTION

Ne pas la clé USB et ne pas mettre l'instrument hors tension lorsque l'indicateur d'accès de la clé USB ou l'icône 🔄 clignote. Le cas échéant, un endommagement de la clé USB ou une destruction des données qui y sont stockées risque de se produire.

### Procedure

1. Press SHIFT+IMAGE (MENU) to display the Screen Image Output Settings menu.

### Selecting a Data Format

- 2. Use the cursor keys to select Format.
- 3. Press SET to display the data format selection box.
- Use the cursor keys to select one of the following data formats: TIFF, BMP, Post Script, PNG, or JPEG.
- 5. Press SET to confirm the selection.

### Selecting a Color Mode

(You can only select a color mode if you selected TIFF, BMP, PNG, or JPEG in step 4.)

- 6. Use the cursor keys to select Color.
- 7. Press SET to display the color mode selection box.
- **8.** Use the **cursor keys** to select one of the following color modes: Color, Reverse (white background), Gray (grayscale), or OFF.
- 9. Press SET to confirm the selection.

### Selecting Whether or Not to Compress Data

(You can only select to compress data if you selected BMP in step 4 and Color, Reverse, or Gray in step 8.)

- 10. Use the cursor keys to select Compression.
- 11. Press SET to select ON or OFF.

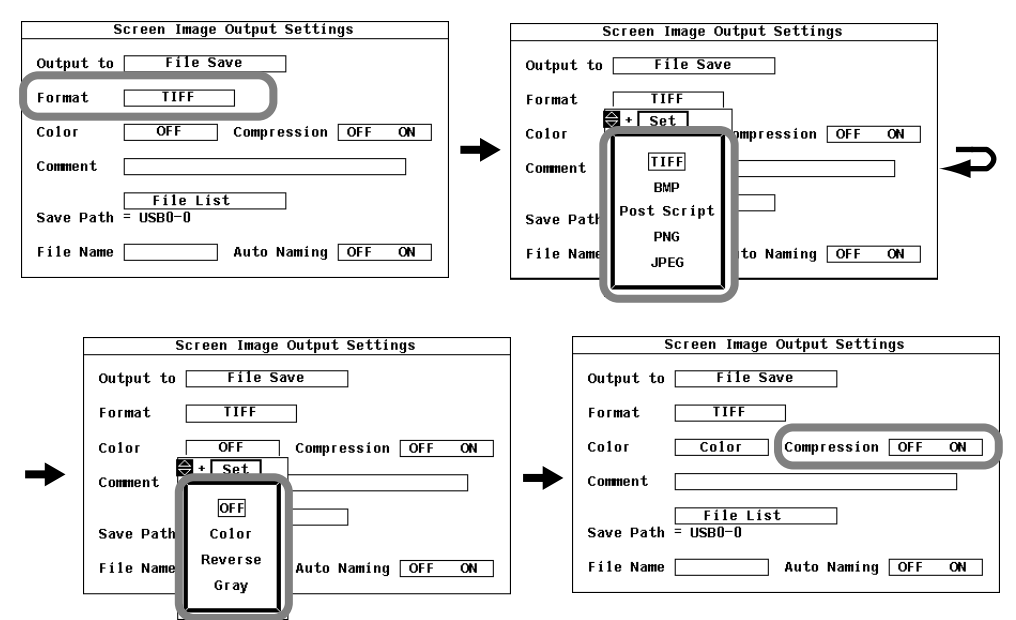

### **Entering a Comment**

- 12. Use the cursor keys to select Comment.
- 13. Press SET. A keyboard appears on the screen.
- 14. Use the keyboard to enter a comment. For instructions on how to use the keyboard, see section 3.14, "Entering Values and Character Strings."

### Selecting a Storage Medium and Directory

- 15. Use the cursor keys to select File List next to Save Path.
- **16.** See "Selecting a Storage Medium" and "Selecting a Directory" under "Procedure" in section 9.5.
- 17. Press ESC to close the File List dialog box.

| Screen Image Output Settings    |                                                   | File List |      |           |
|---------------------------------|---------------------------------------------------|-----------|------|-----------|
| Output to                       | Path = RAMO-0<br>Space 20848640 byte<br>File Name | Síze      | Date | Attribute |
| Format TIFF                     | [PAM0-0 ]                                         |           |      | ^         |
| Color OFF Compression OFF ON    | EUSB0-0 ]                                         |           |      |           |
| Comment                         |                                                   |           |      |           |
| File List<br>Save Path = RAMO-0 |                                                   |           |      |           |
| File Name Auto Naming OFF ON    |                                                   |           |      |           |
|                                 |                                                   |           |      |           |
|                                 |                                                   |           |      |           |

### Setting the File Name

- 18. Use the cursor keys to select File Name.
- 19. Press SET. A keyboard appears on the screen.
- **20.** Use the keyboard to enter the file name.
  - For instructions on how to use the keyboard, see section 3.14, "Entering Values and Character Strings."
- 21. Use the cursor keys to select Auto Naming.
- 22. Press SET to select ON or OFF.
- 23. Press ESC to close the Screen Image Output Settings menu.

| 5         | creen Image Output Settings |
|-----------|-----------------------------|
| Output to | File Save                   |
| Format    | TIFF                        |
| Color     | OFF Compression OFF ON      |
| Comment   |                             |
| Save Path | File List<br>= RAMO-0       |
| File Name | Auto Naming OFF ON          |

### **Executing or Canceling the Save Operation**

Perform the following steps in the display that you want to save an image of. Press **IMAGE**. Screen image data is saved to the specified path (indicated after "Path ="). If you press **IMAGE** again during the save operation, the operation will be cancelled. An icon appears in the upper left of the screen during the save operation.

### Explanation

You can save screen image data.

### **Data Formats and Extensions**

You can save screen image data to one of the following formats. The table below shows the approximate file sizes of each format and the extensions that are automatically assigned to them.

| Format      | Extension | Size (in bytes; values are for reference) |                      |                          |  |
|-------------|-----------|-------------------------------------------|----------------------|--------------------------|--|
|             |           | OFF                                       | Color                | Color (with compression) |  |
| TIFF        | .tif      | Approximately 40 KB                       | Approximately 310 KB | _                        |  |
| BMP         | .bmp      | Approximately 40 KB                       | Approximately 310 KB | Approximately 30 KB      |  |
| Post Script | .ps       | Approximately 80 KB                       | _                    | _                        |  |
| PNG         | .png      | Approximately 5 KB                        | Approximately 10 KB  | _                        |  |
| JPEG        | .jpg      | Approximately 40 KB                       | Approximately 50 KB  |                          |  |

#### **Color Modes**

You can select a color mode when the data format is TIFF, BMP, PNG, or JPEG.

- Color: 256 colors
- · Reverse: White background, black letters, colored waveforms
- Gray: 16 shades of gray
- OFF: Black and white

### **Turning Data Compression On or Off**

You can turn data compression on and off when the data format is BMP and the color mode is Color, Reverse, or Gray.

- · OFF: Data is not compressed.
- ON: Data is compressed using RLE.

#### **File Names and Comments**

See "File Names and Comments" under "Explanation" in section 10.3.

#### Selecting the Storage Medium and Directory

See "Selecting the Storage Medium and Directory" under "Explanation" in section 10.3.

### **Auto Naming Feature**

See "Auto Naming Feature" under "Explanation" in section 10.3.

#### Note.

- Up to 1000 files and directories can be displayed in the file list. If there are more than a total of 1000 files and directories in a given directory, the file list for that directory will only display 1000 files and directories. There is no way to set which files and directories are displayed.
- If there are a large number of files on a single directory, the amount of time that it takes to write to and read files becomes longer. If this happens, start saving files to a directory with less files, or move the files in the save destination to a different directory.
- If you change file name extensions through a PC or some other means, the WT500 will not be able to load the files.
- Files without archive attributes are not displayed in the File List window. Do not clear the archive attributes of files on your PC that were saved using the WT500.
- File paths can be displayed using up to 41 characters. If a path exceeds 41 characters, an ellipsis appears at the end of the character string.
- File names are not case-sensitive. Comments are case-sensitive. The following file names cannot be used due to MS-DOS limitations:

AUX, CON, PRN, NUL, CLOCK, COM1 to COM9, and LPT1 to LPT9

10

# 10.5 Loading Setup Parameters and Displaying File Properties

### CAUTION

Do not remove the USB memory or turn OFF the power when the access indicator of the USB memory or  $\boxed{\begin{subarray}{c} \end{subarray}}$  icon is blinking. This can damage the USB memory or destroy the data on it.

French

### ATTENTION

Ne pas la clé USB et ne pas mettre l'instrument hors tension lorsque l'indicateur d'accès de la clé USB ou l'icône 🔄 clignote. Le cas échéant, un endommagement de la clé USB ou une destruction des données qui y sont stockées risque de se produire.

### Procedure

- 1. Press FILE to display the File menu.
- 2. Use the cursor keys to select File Item.
- 3. Press SET to display the function selection box.
- 4. Use the cursor keys to select Setup.
- **5.** Press **SET** to confirm the selection.
- 6. Use the cursor keys to select Load.
- 7. Press SET to display the File List dialog box and the Load menu.

### 10.5 Loading Setup Parameters and Displaying File Properties

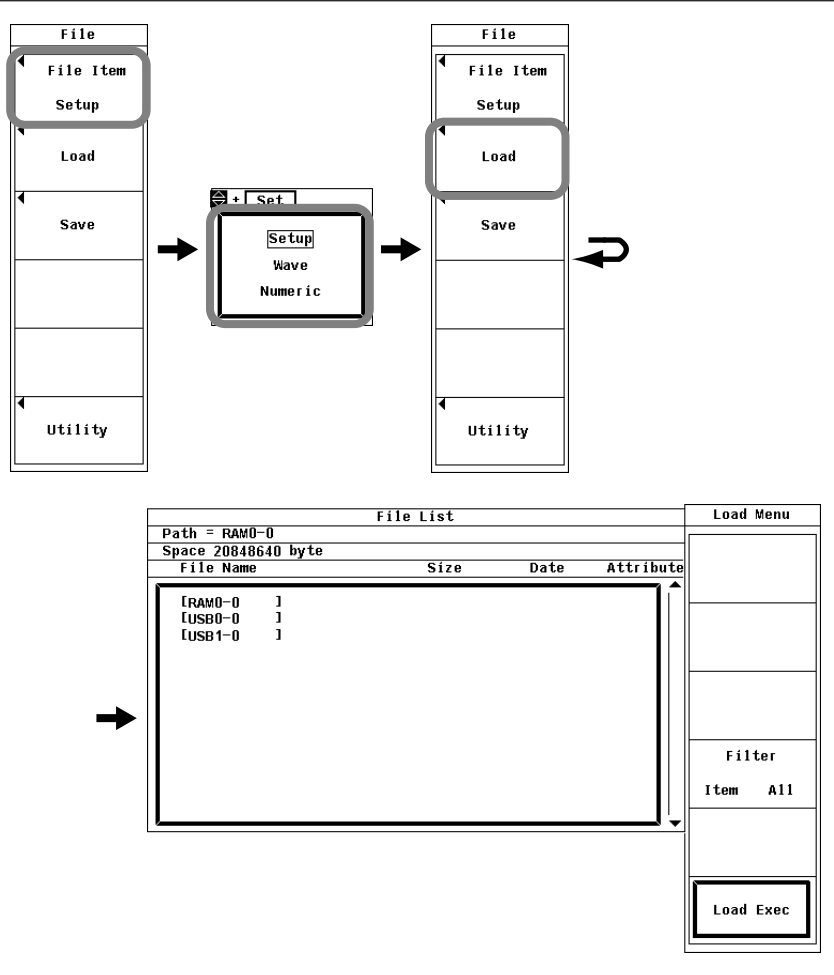

### Selecting the Storage Medium to Load From

- **8.** Use the **cursor keys** to select the storage medium (displayed using brackets) that you want to load from.
- 9. Press SET to confirm the selection.

### Selecting the Directory to Load From

(Follow these procedures if the storage medium has directories.)

- Use the cursor keys to select the directory (displayed using < >) that you want to load from.
- 11. Press SET to confirm the selection.
  - The selected storage medium and directory appear in the upper left of the File List dialog box after "Path=."
  - Select <..> and press SET to move up to the parent directory.

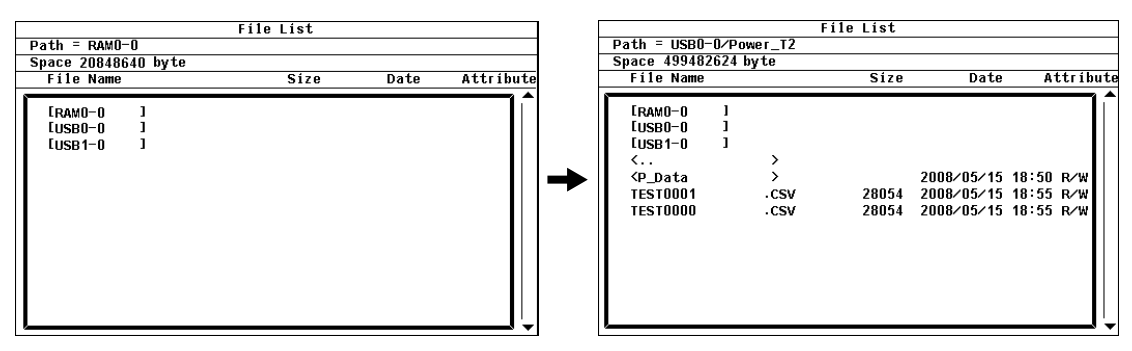

10

### Selecting a File to Load

12. Use the cursor keys to select the file you want to load.

### Loading

- 13. Use the cursor keys to select Load Exec.
- 14. Press SET. The selected file is loaded from the directory displayed after "Path =." The Load Exec menu item changes to Abort.

### Aborting a Load Operation

- 15. Use the cursor keys to select Abort.
- 16. Press SET. Loading stops. The Abort menu item changes to Load Exec.

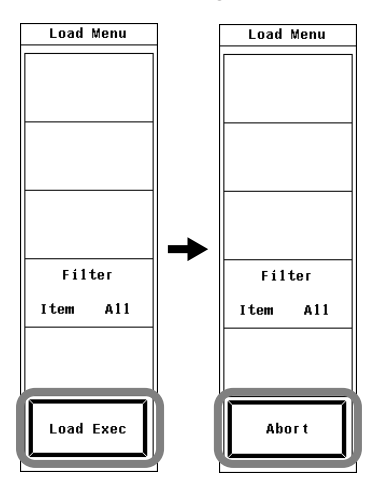

### Explanation

You can load setup parameters that have been saved by the WT500.

### Selecting the Storage Medium and Directory

See "Selecting the Storage Medium and Directory" under "Explanation" in section 10.3.

### Note .

- Executing any operation other than Abort during a load or save operation will result in an error.
- Up to 1000 files and directories can be displayed in the file list. If there are more than a total of 1000 files and directories in a given directory, the file list for that directory will only display 1000 files and directories. There is no way to set which files and directories are displayed.
- If you change the file name extension of a setup parameter file through a PC or some other means, the WT500 will not be able to load the file.
- Files without archive attributes are not displayed in the File List window. Do not clear the archive attributes of files on your PC that were saved using the WT500.
- File paths can be displayed using up to 41 characters. If a path exceeds 41 characters, an ellipsis appears at the end of the character string.
- File names are not case-sensitive. Comments are case-sensitive. The following file names cannot be used due to MS-DOS limitations:

AUX, CON, PRN, NUL, CLOCK, COM1 to COM9, and LPT1 to LPT9

- When a file's setup parameters are loaded, the settings of each key are changed to match the loaded settings, and they cannot be changed back. We recommend that you save the current setup parameters before loading different setup parameters.
- The date, time, and communication setup parameters are not saved. So even if you load setup parameters from a file, the date, time, and communication settings will not change.
- The WT500 cannot load setup parameters that have been saved by a product with an incompatible firmware version.
- The WT500 cannot load setup parameters that were saved by an instrument with a different product version, element configuration, or with different options.

# 10.6 Deleting Files

### CAUTION

Do not remove the USB memory or turn OFF the power when the access indicator of the USB memory or 💽 icon is blinking. This can damage the USB memory or destroy the data on it.

French

### ATTENTION

Ne pas la clé USB et ne pas mettre l'instrument hors tension lorsque l'indicateur d'accès de la clé USB ou l'icône 🔄 clignote. Le cas échéant, un endommagement de la clé USB ou une destruction des données qui y sont stockées risque de se produire.

### Procedure

- 1. Press FILE to display the File menu.
- 2. Use the cursor keys to select Utility.
- 3. Press SET to display the Utility menu and the File List dialog box.
- 4. Use the cursor keys to select Function.
- 5. Press **SET** to display the function selection box.
- 6. Use the cursor keys to select Delete.
- 7. Press SET to display the Delete menu.

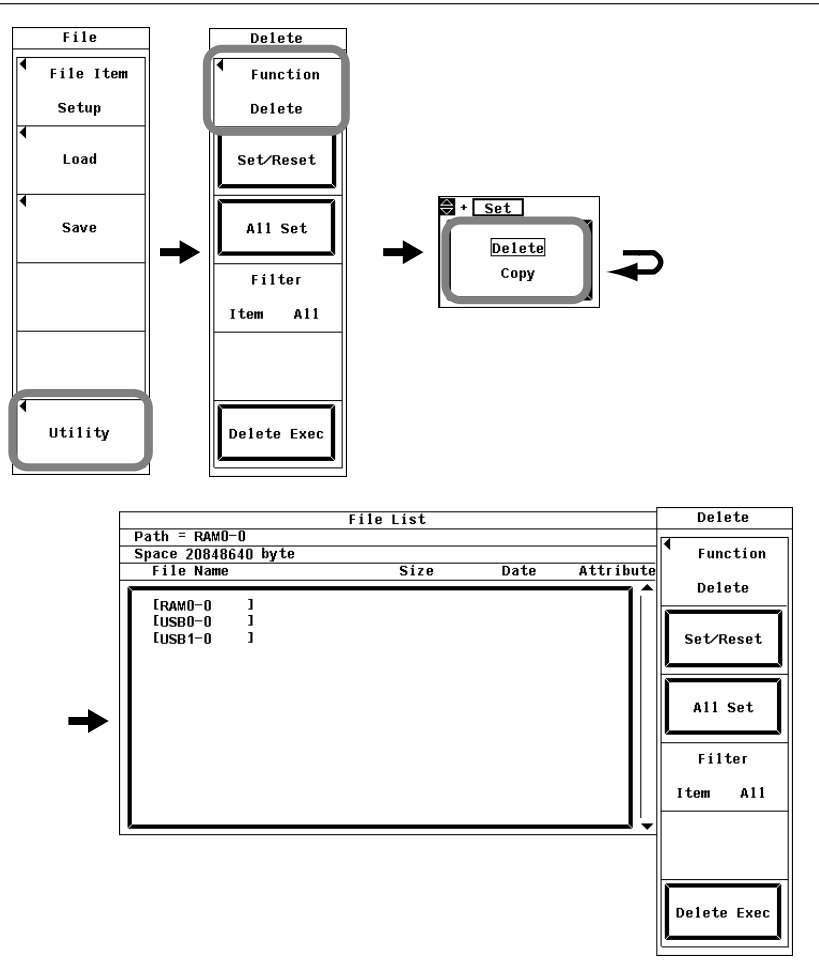

### Selecting a Storage Medium and Directory

**8.** See "Selecting the Storage Medium to Load From" and "Selecting the Directory to Load From" under "Procedure" in section 10.5.

### Selecting Which Files to Display in the File List Dialog Box

**9.** See "Selecting Which Files to Display in the File List Dialog Box" under "Procedure" in section 10.5.

#### **Deleting Files One by One**

- 10. Use the cursor keys to select the file you want to delete.
- Use the cursor keys to select Set/Reset. If an asterisk appears next to the file, it will be deleted when you execute the delete operation. If the asterisk next to a file disappears, it will not be deleted when you execute the delete operation.
   Proceed to step 16.

### Deleting All of the Files in a Directory or Storage Medium

- 10. Use the cursor keys to select a file, directory, or storage media.
- 11. Use the cursor keys to select All Set.
- 12. Press SET. Asterisks will appear next to all of the files in the displayed directory, and these files will be deleted when you execute the delete operation. The All Set menu item changes to All Reset. Even if an asterisk appears next to the name of a directory, the directory will not be deleted.
- 13. Use the cursor keys to select All Reset.

**14.** Press **SET**. The asterisks next to the files in the displayed directory will disappear, and these files will not be deleted when you execute the delete operation. The All Reset menu item changes to All Set.

### **Executing the Delete Operation**

- 15. Use the cursor keys to select Delete Exec.
- 16. Press SET to delete every file that has an asterisk next to it.

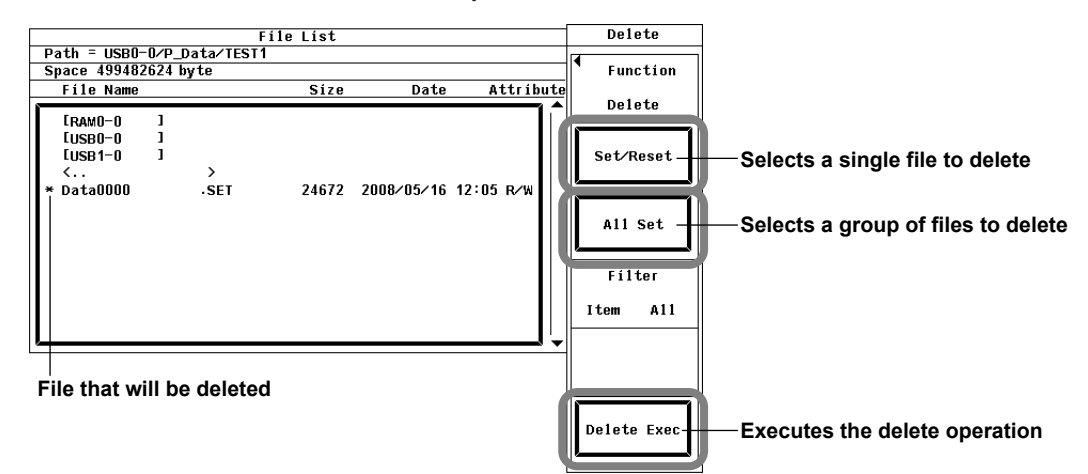

### Explanation

### Selecting the Storage Medium and Directory

See "Selecting the Storage Medium and Directory" under "Explanation" in section 10.3.

### Selecting Which Files to Display in the File List Dialog Box

See "Selecting Which Files to Display in the File List Dialog Box" under "Explanation" in section 10.3.

#### **Selecting Which Files to Delete**

- · A file with an asterisk next to it will be deleted when you execute the delete operation.
- There are two ways to select the files that will be deleted:
  - One at a time You can put a single asterisk next to a file by using Set/Reset.
  - As a group

You can use All Set to select all of the files in the current directory. Asterisks will appear next to the file names. Asterisks will also appear next to directory names, but the directories will not be deleted.

#### Note.

- Deleted data cannot be recovered. Be careful not to delete the wrong files.
- Deletion will stop if an error occurs while the WT500 is deleting files.
- Up to 1000 files and directories can be displayed in the file list. If there are more than a total
  of 1000 files and directories in a given directory, the file list for that directory will only display
  1000 files and directories. There is no way to set which files and directories are displayed.
- Files without archive attributes are not displayed in the File List window. Do not clear the archive attributes of files on your PC that were saved using the WT500.
- File paths can be displayed using up to 41 characters. If a path exceeds 41 characters, an ellipsis appears at the end of the character string.

10

### CAUTION

Do not remove the USB memory or turn OFF the power when the access indicator of the USB memory or 💽 icon is blinking. This can damage the USB memory or destroy the data on it.

French

### ATTENTION

Ne pas la clé USB et ne pas mettre l'instrument hors tension lorsque l'indicateur d'accès de la clé USB ou l'icône 🔄 clignote. Le cas échéant, un endommagement de la clé USB ou une destruction des données qui y sont stockées risque de se produire.

### Procedure

- 1. Press FILE to display the File menu.
- 2. Use the cursor keys to select Utility.
- 3. Press SET to display the Utility menu and the File List dialog box.
- 4. Use the cursor keys to select Function.
- 5. Press SET to display the function selection box.
- 6. Use the cursor keys to select Copy.
- 7. Press SET to display the Copy menu.

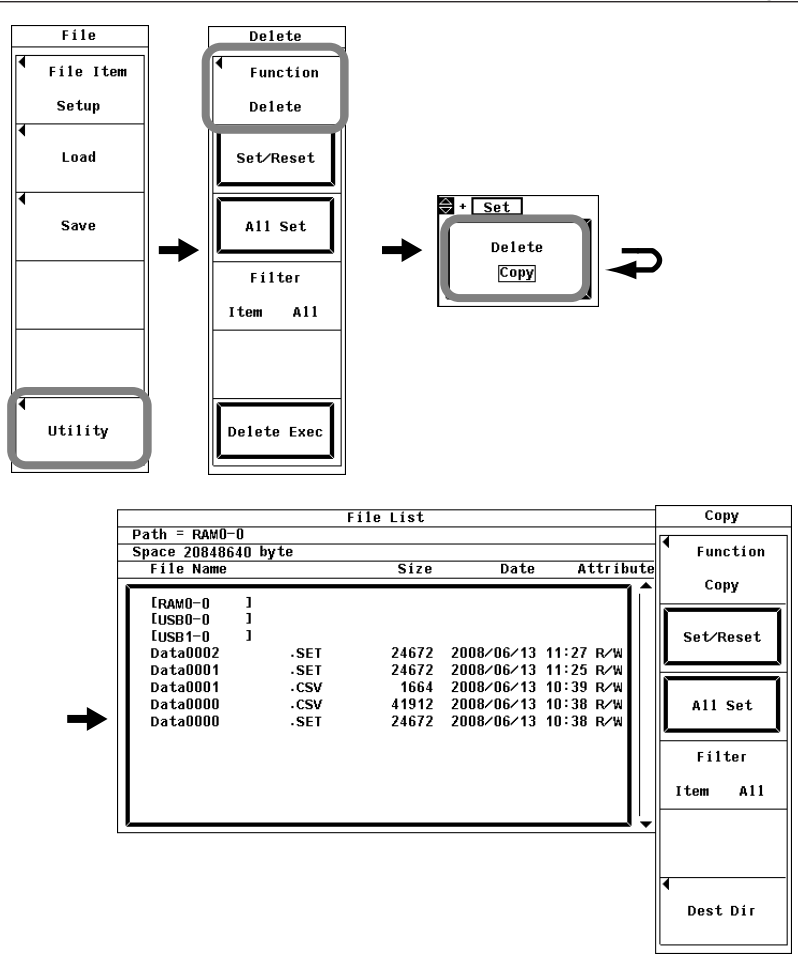

### Selecting the Source Storage Medium and Directory to Copy From

**8.** See "Selecting the Storage Medium to Load From" and "Selecting the Directory to Load From" under "Procedure" in section 10.5.

### Selecting Which Files to Display in the File List Dialog Box

**9.** See "Selecting Which Files to Display in the File List Dialog Box" under "Procedure" in section 10.5.

### Copying Files One by One

- 10. Use the cursor keys to select the file you want to copy.
- 11. Use the cursor keys to select Set/Reset. If an asterisk appears next to the file, it will be copied when you execute the copy operation. If the asterisk next to a file disappears, it will not be copied when you execute the copy operation.
  Proceed to step 16.

### Copying All of the Files in a Directory or Storage Medium

- 10. Use the cursor keys to select a file, directory, or storage medium.
- 11. Use the cursor keys to select All Set.
- 12. Press SET. Asterisks will appear next to all of the files in the displayed directory, and these files will be copied when you execute the copy operation. The All Set menu item changes to All Reset.
- 13. Use the cursor keys to select All Reset.

14. Press SET. The asterisks next to the files in the displayed directory will disappear, and these files will not be copied when you execute the copy operation. The All Reset menu item changes to All Set.

### Selecting the Directory to Copy To

- 15. Use the cursor keys to select Dest Dir.
- 16. Press SET to display the Copy Execution menu and the File List dialog box.

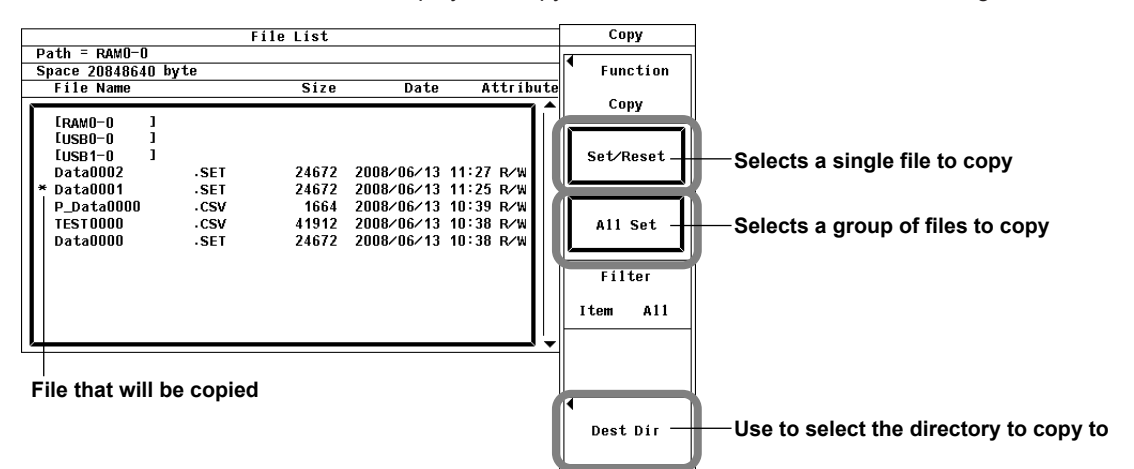

### Selecting the Storage Medium and Directory to Copy To

**17.** See "Selecting a Storage Medium" and "Selecting a Directory" under "Procedure" in section 10.3.

### **Executing the Copy Operation**

- 18. Use the cursor keys to select Copy Exec.
- 19. Press SET to copy every file that has an asterisk next to it.

#### Copy Source dialog box

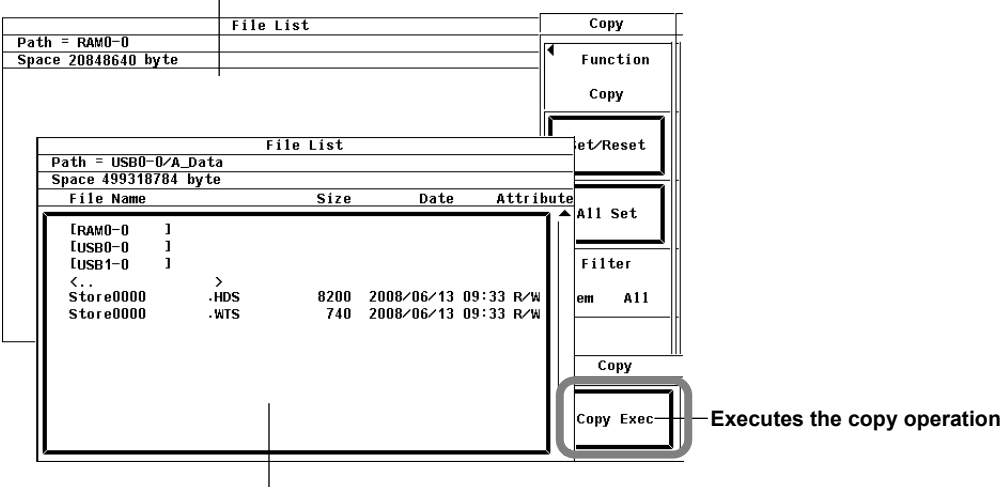

Copy Destination dialog box

### Explanation

### Selecting a Source and Destination Storage Medium and Directory

See "Selecting the Storage Medium and Directory" under "Explanation" in section 10.3.

### Selecting Which Files to Display in the File List Dialog Box

See "Selecting Which Files to Display in the File List Dialog Box" under "Explanation" in section 10.5.

### **Selecting Which Files to Copy**

- A file with an asterisk next to it will be copied when you execute the copy operation.
- There are two ways to select the files that will be copied:
  - One at a time
    - You can put a single asterisk next to a file by pressing Set/Reset.
  - As a group You can use All Set to select all of the files in the current directory. Asterisks will appear next to the file names.

### Note \_

- You cannot copy a file to a destination if there is already a file with the same name in that destination.
- After executing the copy operation, you cannot simply change the destination directory and then recopy the same files that you copied before. You have to reselect the files that you want to copy.
- Copying will stop if an error occurs while the WT500 is copying files.
- Up to 1000 files and directories can be displayed in the file list. If there are more than a total
  of 1000 files and directories in a given directory, the file list for that directory will only display
  1000 files and directories. There is no way to set which files and directories are displayed.
- Files without archive attributes are not displayed in the File List window. Do not clear the archive attributes of files on your PC that were saved using the WT500.
- File paths can be displayed using up to 41 characters. If a path exceeds 41 characters, an ellipsis appears at the end of the character string.

# 11.1 Panel Keys and Setup Menus Used in This Chapter

### Panel Keys Used in This Chapter

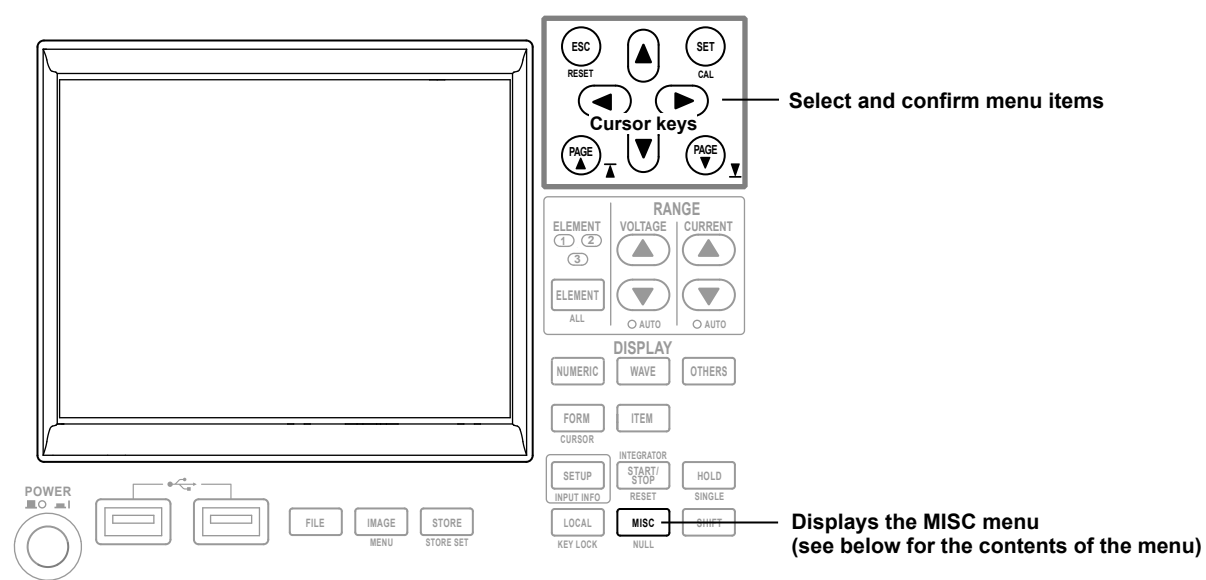

### Setup Menus Used in This Chapter

To set a parameter, access its menu by pressing the appropriate panel key. The setup menus and menu items used in this chapter are shown below, along with the sections that correspond to their operating instructions.

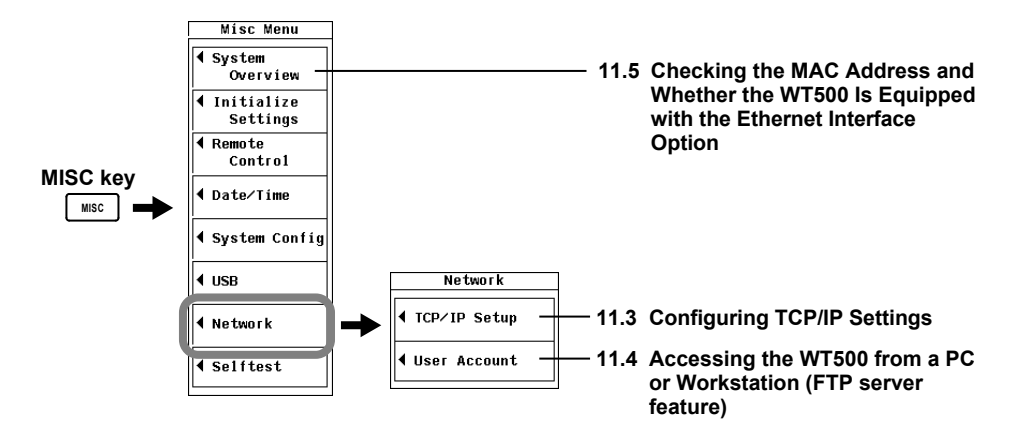

# 11.2 Connecting to a Network

### To Connect to a PC over a Network

- 1. Check that the WT500 power switch is off (see section 3.4 for details).
- **2.** Connect one end of a UTP (or STP) cable to the ETHERNET 100BASE-TX port on the rear panel.
- 3. Connect the other end of the UTP (or STP) cable to a hub or router.
- 4. Turn the WT500 power switch on.

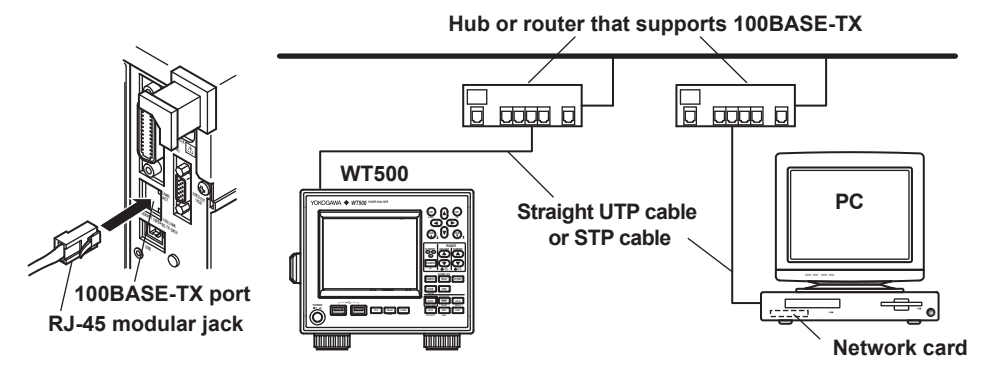

### To Connect to a PC Through a Hub or Router

- 1. Check that the WT500 power switch is off (see section 3.4 for details).
- **2.** Connect one end of a UTP (or STP) cable to the ETHERNET 100BASE-TX port on the rear panel.
- 3. Connect the other end of the UTP (or STP) cable to a hub or router.
- 4. Connect the PC to the hub or router in the same way.
- 5. Turn the power switch on (see section 3.4 for details).

### Hub or router that supports 100BASE-TX

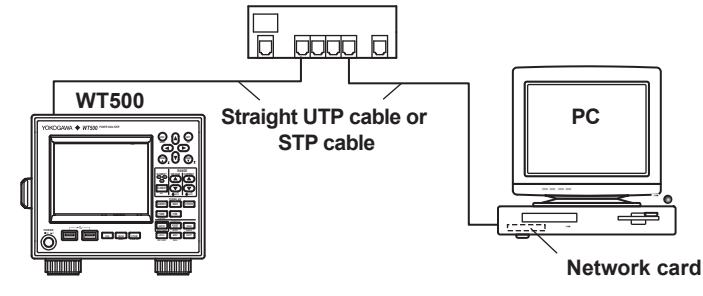

### Note

- If you connect the WT500 to a PC through a hub or router, the PC should have a 10BASE-T/100BASE-TX auto switching NIC or a 100BASE-TX NIC.
- Use straight UTP (unshielded twisted pair) or STP (shielded twisted pair) cables that are category 5 or better.
- Do not connect the WT500 to a PC directly. Direct communication without a hub or router is not guaranteed to work.

# 11.3 Configuring TCP/IP Settings

### Procedure

You must restart the WT500 or execute Bind (see page 11-6 for details) to apply new TCP/IP settings and changes.

- 1. Press MISC to display the Misc Menu.
- 2. Use the cursor keys to select Network.
- 3. Press SET to display the Network menu.
- 4. Use the cursor keys to select TCP/IP Setup.
- 5. Press SET to display the TCP/IP Setup dialog box.

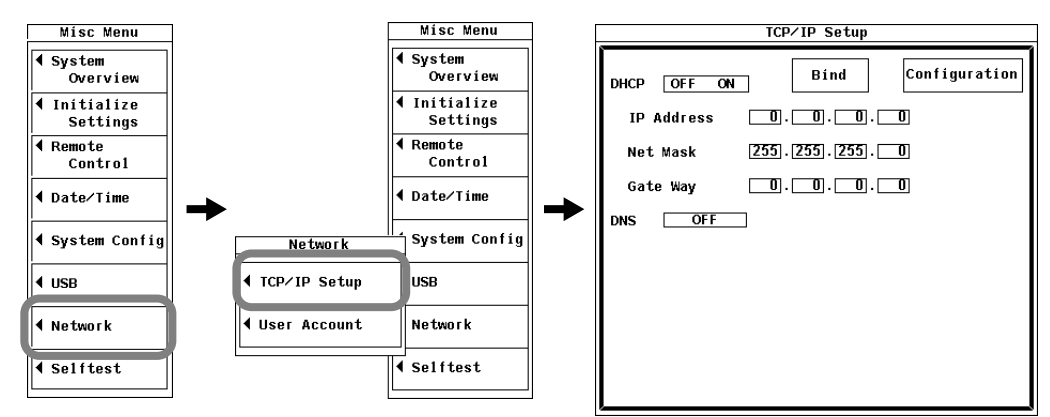

### To Only Use DHCP

- 6. Use the cursor keys to select DHCP.
- 7. Press SET to select ON.
- 8. Use the cursor keys to select DNS.
- 9. Press SET to display the DNS selection box.
- 10. Use the cursor keys to select OFF.

| TCP/IP Setup                   |
|--------------------------------|
| DHCP OFF ON Bind Configuration |
| IP Address 0.0.0.0             |
| Net Mask [255].[255].[0]       |
| Gate Way 0.0.0.0               |
| DNS OFF                        |
|                                |
|                                |
|                                |
|                                |
|                                |

### To Only Use DNS

- 6. Use the cursor keys to select DHCP.
- 7. Press SET to select OFF.
- Entering the IP Address
  - 8. Use the cursor keys to select IP Address.
  - 9. Press SET to display the IP address entry box.
  - 10. Use the cursor keys to enter the IP address of the WT500.
  - 11. Press SET or ESC to close the entry box.
  - **12.** Enter all four octets of the **IP Address**.

| тср           | ∕IP Setup |               |
|---------------|-----------|---------------|
| DHCP OFF ON   | Bind      | Configuration |
| IP Address    |           | D             |
| Net Mask 200. | 200.200.  | <u>u</u>      |
| Gate Way 🚺.   | 0.0.      | 0             |
| DNS OF F      |           |               |
|               |           |               |
|               |           |               |
|               |           |               |
|               |           |               |
|               |           |               |
|               |           |               |

### Entering the Subnet Mask

Enter the subnet mask according to the system or network that the WT500 belongs to. If the system or network does not require a subnet mask, proceed to "Entering the Default Gateway."

#### 13. Use the cursor keys to select Net Mask.

**14.** Enter all four octets of the subnet mask of the network that the WT500 belongs to just as you did for the IP address.

#### Entering the Default Gateway

Enter the default gateway according to the system or network that the WT500 belongs to. If the system or network does not require a default gateway, proceed to "Turning On the DNS."

15. Use the cursor keys to select Gate Way.

**16.** Enter all four octets of the default gateway of the network that the WT500 belongs to just as you did for the IP address.

### • Turning DNS On

- 17. Use the cursor keys to select DNS.
- 18. Press SET to display the DNS selection box.
- 19. Use the cursor keys to select ON.
- **20.** Press **SET** to confirm the selection. The DNS settings appear.

### Entering the Domain Name

Enter the domain name of the system or network that the WT500 belongs to.

21. Use the cursor keys to select Domain Name.

- 22. Press SET. A keyboard appears on the screen.
- **23.** Use the keyboard to enter the domain name of the network that the WT500 belongs to.

For instructions on how to use the keyboard, see section 3.14, "Entering Values and Character Strings."

### • Entering the Address of the Primary DNS Server

- 24. Use the cursor keys to select DNS Server1.
- **25.** Enter all four octets of the primary DNS server address just as you did for the IP address.

#### · Entering the Address of the Secondary DNS Server

Enter a secondary DNS server address if the system or network that the WT500 belongs to uses a secondary DNS server. If a secondary server is not necessary, proceed to "Entering the Primary Domain Suffix."

26. Use the cursor keys to select DNS Server2.

 Enter all four octets of the secondary DNS server address just as you did for the domain name.

### • Entering the Primary Domain Suffix

If a domain suffix is required:

- 28. Use the cursor keys to select Domain Suffix1.
- **29.** Enter the primary domain suffix just as you did the domain name.

### • Entering the Secondary Domain Suffix

If there is a secondary domain suffix:

- 30. Use the cursor keys to select Domain Suffix2.
- **31.** Enter the secondary domain suffix just as you did the domain name.

|                | TCP∕IP Setup        |
|----------------|---------------------|
| DHCP OFF ON    | Bind Configuration  |
| IP Address     |                     |
| Net Mask       | 255 . 255 . 255 . 0 |
| Gate Way       |                     |
| DNS ON         | ]                   |
| Domaín Name    |                     |
| DNS Server1    |                     |
| DNS Server2    |                     |
| Domain Suffix' |                     |
| Domain Suffix2 | 2                   |
| ļ              |                     |

### To Use Both DHCP and DNS

- 6. Use the cursor keys to select DHCP.
- 7. Press SET to select ON.
- 8. Use the cursor keys to select DNS.
- 9. Press SET to display the DNS selection box.
- 10. Use the cursor keys to select ON or Auto.

If you select ON, you must enter the necessary information by following the procedures from "Entering the Domain Name" through "Entering the Secondary Domain Suffix" on the previous page.

If you select Auto, you do not have to enter the information that you would normally enter by following the procedures from "Entering the Domain Name" to "Entering the Secondary Domain Suffix" because the WT500 uses the DHCP server to automatically enter the information for you.

| TCP∕IP Setup                          |
|---------------------------------------|
| DHCP OFF ON Bind Configuration        |
| IP Address 0.0.0.0                    |
| Net Mask [255].[255].[255].[0]        |
| Gate Way 0.0.0.0                      |
| DNS OFF<br>+ Sot<br>OFF<br>ON<br>Auto |

### **Executing Bind**

Execute Bind to apply new TCP/IP settings and changes.

- 1. Use the cursor keys to select Bind.
- 2. Press SET to execute Bind.

| TCP/IP Setup                   |
|--------------------------------|
| DHCP OFF ON Bind Configuration |
| Net Mask [255].[255].[255].[0] |
| Gate Way 0.0.0.0               |
| DNS OFF                        |
|                                |
|                                |
|                                |
|                                |
|                                |

### Viewing the Settings

- 1. Use the cursor keys to select Configuration.
- Press SET. The settings appear. Press ESC to close the setting information.

| HCP        | : | OFF   |      |      |   |  |
|------------|---|-------|------|------|---|--|
| P Address  | : | 0.    | 0.   | 0.   | 0 |  |
| et Mask    | : | 255.2 | 55.2 | 55.  | 0 |  |
| ate Way    | : | 0.    | 0.   | 0.   | 0 |  |
| ทร1 ์      | : | 0.    | 0.   | Ο.   | 0 |  |
| NS2        | : | 0.    | 0.   | 0.   | 0 |  |
| omain Name | : |       |      |      |   |  |
| AC Address | : | xxxxx | x_xx | x_xx | x |  |
|            |   |       |      |      |   |  |
|            |   |       |      |      |   |  |
|            |   |       |      |      |   |  |

### Explanation

To use the WT500 Ethernet interface features, you must configure the DHCP, IP address, subnet mask, default gateway, and DNS settings.

Consult your system or network administrator about these settings.

### DHCP (Dynamic Host Configuration Protocol)

DHCP is a protocol that temporarily allocates necessary information to a computer so that it can connect to the Internet. When a DHCP server exists on a network, the server automatically assigns the information below to PCs and other devices connected to the network that have DHCP enabled.

| IP address      |  |
|-----------------|--|
| Subnet mask     |  |
| Default gateway |  |
| Broadcast       |  |
| DNS             |  |
|                 |  |

- The WT500 can only use DHCP if there is a DHCP server on the network. Ask your network administrator whether DHCP is available.
- When the WT500 DHCP setting is switched from OFF to ON, it may take tens of seconds before the IP address can be retrieved.
- Different information may be assigned to the WT500 each time it is turned on. When
  accessing the WT500 from a PC using the FTP server feature (see section 11.4), you
  must check the WT500 network settings, such as the IP address, each time you turn
  the WT500 on.

### **IP (Internet Protocol) Address**

You can set the IP address assigned to the WT500. The default address is 0.0.0.0.

- The IP address is an ID that is assigned to each device on an IP network (Internet or intranet).
- An IP address is a 32-bit value that is expressed using four octets. Each octet is separated by a period and has a value from 0 to 255, as in "192.168.111.24."
- · Obtain an IP address from your network administrator.
- The IP address is automatically set in networks that use DHCP.

11

Ethernet Interface (Optional)

### Subnet Mask

You can set the mask value used to determine the subnet network address from the IP address. The default value is 255.255.255.0.

- Huge TCP/IP networks such as the Internet are often divided up into smaller networks called subnetworks. The subnet mask is a 32-bit value that specifies the number of bits of the IP address that are used to identify the network address. The remaining portion of the network address is the host address that identifies individual computers on the network.
- Consult your network administrator for the subnet mask value. You may not need to set a subnet mask.
- · The subnet mask is automatically set in networks that use DHCP.

### **Default Gateway**

You can set the IP address of the gateway used to communicate with other networks (which is referred to as the default gateway). The default address is 0.0.0.0.

- The default gateway handles data exchange between multiple networks and protocols so that data transmission proceeds smoothly.
- Consult your network administrator for the default gateway value. You may not need to set a default gateway.
- · The default gateway is automatically set in networks that use DHCP.

### DNS (Domain Name System)

DNS is a system that correlates combinations of host names and domain names to IP addresses. In an address such as AAA.BBBBB.com, AAA is the host name, and BBBBB. com is the domain name. You can use a host name and domain name to access the network instead of a numeric IP address.

- Set the domain name, the DNS server address, and the domain suffix. In a network that supports DHCP, these values can be set automatically.
- You can use a name to access a network drive or printer from the WT500 instead of an IP address.
- For details, consult your network administrator.
- Domain Name
  - Set the domain name of the network that the WT500 belongs to.
  - You can enter up to 30 characters.
  - The characters that you can use are: 0-9, A-Z, %, \_, parentheses, and minus signs.

#### DNS Server Address

- Set the IP address of the DNS server. The default setting is 0.0.0.0.
- You can specify up to two DNS server addresses, one primary and one secondary. If the primary DNS server is down, the WT500 automatically requests the host name, the domain name, and the IP address from the secondary DNS server.

### Domain Suffix

- When the IP address corresponding to the server name with the specified domain name (see "Domain Name") is not found on the DNS server, the system may be configured to search using a different domain name. Specify this alternate domain name as the domain suffix.
- · You can specify up to two domain suffixes, one primary and one secondary.

### TCP/IP Settings for Connecting over a Network

When connecting the WT500 to a network, set the TCP/IP settings as shown below depending on whether the DHCP server and DNS server are available.

|     |                 | DHCP Server Is Available                                             | DHCP Server Is Not Available                          |
|-----|-----------------|----------------------------------------------------------------------|-------------------------------------------------------|
| DHC | )P              | ON                                                                   | OFF                                                   |
|     | IP address      |                                                                      | Set manually (supplied by your network administrator) |
|     | Subnet mask     | Does not need to be set<br>(Automatically set by the<br>DHCP server) | Set manually (check with your network administrator)  |
|     | Default gateway |                                                                      | Set manually (check with your network administrator)  |

|     |                    | DNS Server Is Available | DNS Server Is Not Available |
|-----|--------------------|-------------------------|-----------------------------|
| DNS | 3                  | ON                      | OFF                         |
|     | Domain name        | Set manually*           | Does not need to be set     |
|     | DNS server address | Set manually*           | Does not need to be set     |
|     | Domain suffix      | Set manually*           | Does not need to be set     |

\* In a network that supports DHCP, these values can be assigned automatically. For details, consult your network administrator.

### TCP/IP Configuration Example for Connecting the WT500 to a PC through an Independent Ethernet Network

The table below shows and example of WT500 TCP/IP settings. Follow this example when setting the PC's TCP/IP settings according to the procedure described later.

| DHCP        |                 | OFF            |  |
|-------------|-----------------|----------------|--|
|             | IP address      | 192.168.21.127 |  |
| Subnet mask |                 | 255.255.255.0  |  |
|             | Default gateway | 0.0.0.0        |  |
| DNS         |                 | OFF            |  |

#### Note \_\_\_

- You must restart the WT500 or execute Bind (see page 11-6 for details) to apply new TCP/IP settings and changes.
- If the DHCP feature is enabled and you turn the WT500 on without connecting an Ethernet cable to it, communication and file operations may not function properly. If this happens, turn DHCP off and then restart the WT500.

#### Configuring the TCP/IP Settings on a PC

To connect a PC to the WT500, you must configure PC communication settings, such as the IP address. Configure communication settings for each NIC that is installed in the PC. This section explains the NIC settings that must be made to connect the WT500 to a PC.

You do not need to make the IP address and other settings described below if a DHCP server automatically assigns them.

# Select Obtain an IP address automatically under the IP Address tab of the TCP/IP Properties dialog box.

For example, if you are connecting a PC and the WT500 through an independent Ethernet network, enter the settings as indicated in the table below. For details about the settings, consult your system or network administrator.

| Parameter   | Setting                  | Note                                                        |
|-------------|--------------------------|-------------------------------------------------------------|
| DHCP        | Specify an IP address    | Do not obtain an IP address automatically (do not use DHCP) |
| IP address  | Example: 192.168.211.255 | IP address of the PC                                        |
| Subnet mask | Example: 255.255.255.0   | Set to the same value as the WT500 subnet mask              |
| Galeway     |                          |                                                             |
| DNS         | Disable                  |                                                             |
| WINS        | Disable                  |                                                             |

The following procedure shows how to configure the network settings on Windows XP. On Windows NT and 2000 Pro, carry out equivalent steps accordingly.

- 1. On the taskbar, click Start, and then click Control Panel. The Control Panel opens.
- 2. Click Network and Internet Connections, and then click Network Connections.
- 3. Double-click Local Area Connection. The Local Area Connection Status dialog box appears.
- 4. Click Properties. The Local Area Connection Properties dialog box appears.
- Select the TCP/IP corresponding to the Ethernet NIC that is connected to your PC, and then click Properties. The Internet Protocol (TCP/IP) Properties dialog box appears.

| 👍 1394 Connection Properties                   | ? 🔀        |  |  |  |  |
|------------------------------------------------|------------|--|--|--|--|
| General Advanced                               |            |  |  |  |  |
| Connect using:                                 |            |  |  |  |  |
| 1394 Net Adapter Configure                     |            |  |  |  |  |
| This connection uses the following items:      |            |  |  |  |  |
| Client for Microsoft Networks                  |            |  |  |  |  |
| 🛛 🗹 📇 File and Printer Sharing for Microsoft N | letworks   |  |  |  |  |
| 🗹 🐨 Network Monitor Driver                     |            |  |  |  |  |
| 🗹 🐨 Internet Protocol (TCP/IP)                 |            |  |  |  |  |
|                                                |            |  |  |  |  |
| Install Uninstall                              | Properties |  |  |  |  |

6. Configure the settings, such as the IP address, according to the previous table, and then click **OK**.

| iternet                       | Protocol (TCP/IP) Prop                                                                      | erties 🤶                                                                 |
|-------------------------------|---------------------------------------------------------------------------------------------|--------------------------------------------------------------------------|
| General                       |                                                                                             |                                                                          |
| You ca<br>this cap<br>the app | n get IP settings assigned auto<br>ability. Otherwise, you need to<br>ropriate IP settings. | matically if your network supports<br>ask your network administrator for |
| 00                            | otain an IP address automatica                                                              | ally                                                                     |
| - 💿 U                         | se the following IP address: $-$                                                            |                                                                          |
| IP a                          | ddress:                                                                                     |                                                                          |
| Subi                          | net mask:                                                                                   |                                                                          |
| Defa                          | ult gateway:                                                                                |                                                                          |
| 00                            | btain DNS server address auto                                                               | matically                                                                |
| -0 U                          | se the following DNS server ac                                                              | Idresses:                                                                |
| Pref                          | erred DNS server:                                                                           |                                                                          |
| Alter                         | nate DNS server:                                                                            | · · ·                                                                    |
|                               |                                                                                             | Advanced                                                                 |
|                               |                                                                                             | OK Cancel                                                                |

7. Restart the PC.

# 11.4 Accessing the WT500 from a PC or Workstation (FTP server feature)

### Procedure

- 1. Press MISC to display the Misc Menu.
- 2. Use the cursor keys to select Network.
- 3. Press SET to display the Network menu.
- 4. Use the cursor keys to select User Account.
- 5. Press SET to display the User Account setup dialog box.

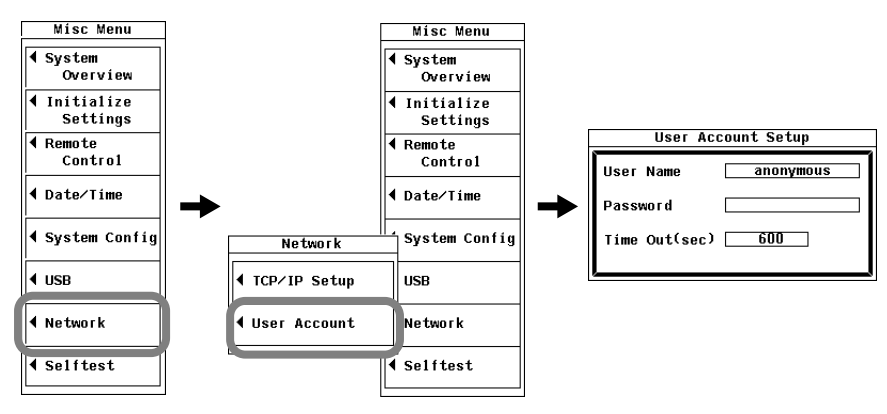

### Setting the User Name

- 6. Use the cursor keys to select User Name.
- 7. Press SET. A keyboard appears on the screen.
- 8. Use the keyboard to set the user name.
  - For instructions on how to use the keyboard, see section 3.14, "Entering Values and Character Strings."
  - Enter "anonymous" as the user name if you do not want to require a password.

### Setting the Password

(The password setting is not necessary if you set the user name to anonymous in step 8.)

- 9. Use the cursor keys to select Password.
- 10. Press SET. A keyboard appears on the screen.
- **11.** Use the **keyboard** to set the password. For instructions on how to use the keyboard, see section 3.14, "Entering Values and Character Strings."

### Setting the Timeout Value

- 12. Use the cursor keys to select Time Out.
- 13. Press SET to display the timeout value entry box.
- 14. Use the cursor keys to set the timeout value.
- 15. Press SET or ESC to close the entry box.

| User Acc      | ount Setup |
|---------------|------------|
| User Name     | anonymous  |
| Password      |            |
| Time Out(sec) | 600        |
| '             |            |

### Connecting to the WT500

- 16. Run FTP client software from a PC or workstation.
- **17.** To access the WT500, use the user name and password that you set in steps 6 to 11.

### Explanation

You can use a PC or workstation to connect to the WT500 over a network and access its internal RAM disk and the USB memory connected to its USB ports.

The PC or workstation must have FTP client software to access the WT500.

### Setting the User Name

- Set the user name that a user can enter to gain access to the WT500.
- You can enter up to 15 characters.
- The characters that you can use are: 0-9, A-Z, %, \_, parentheses, and minus signs.
- If you set the user name to "anonymous," a PC or workstation can access the WT500 without a password.

### Setting the Password

- Set the password that that a user can enter to gain access to the WT500.
- You can enter up to 15 characters.
- The characters that you can use are: 0-9, A-Z, %, \_, parentheses, and minus signs.
- If you set the user name to "anonymous," a PC or workstation can access the WT500 without a password.

### Setting the Timeout Value

If the WT500 is not accessed within a given period of time (specified by the timeout value), it will disconnect from the network.

The timeout value can be set from 0 to 3600 s. The default value is 600 s.

### Note -

- The WT500 can only connect to one client at a time.
- The FTP server feature does not function when the WT500 is manipulating files (see chapter 10 for details).
- In the root directory of a PC or workstation that accesses the WT500, the internal RAM disk appears as "[RAM0-0]", and the USB memory appears as "[USB0-0]" or "[USB1-0]."
- Before using the FTP server feature, follow the procedures in section 11.3, "Configuring TCP/IP Settings" to configure TCP/IP settings.

## 11.5 Checking the MAC Address and Whether the WT500 Is Equipped with the Ethernet Interface Option

### Procedure

- 1. Press MISC to display the Misc Menu.
- 2. Use the cursor keys to select System Overview.
- Press SET to display the System Overview window. The System Overview window shows the MAC address and whether or not the WT500 is equipped with the Ethernet interface option.

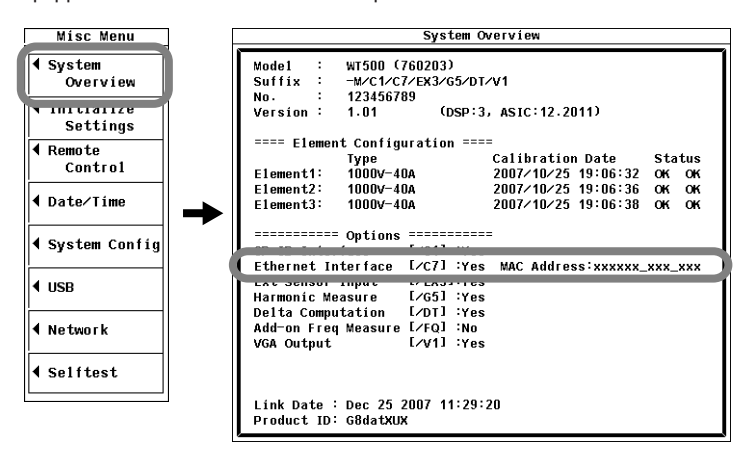

### Explanation

### Ethernet Interface Option Availability

Whether or not the WT500 is equipped with the Ethernet interface option is indicated next to "Ethernet Interface" in the System Overview window.

- · If "Yes" is displayed, the Ethernet interface option is installed.
- If "No" is displayed, Ethernet interface option is not installed.

### **MAC Address**

The WT500 MAC address is a fixed preset address. It is indicated next to "Mac Address" in the System Overview window.

### Note.

The MAC address only appears on models with the Ethernet interface option. If your WT500 is equipped with the Ethernet interface option but the MAC address is displayed as "xxxxxx\_xxx\_xx," contact your nearest YOKOGAWA dealer.

# 12.1 Panel Keys and Setup Menus Used in This Chapter

### Panel Keys Used in This Chapter

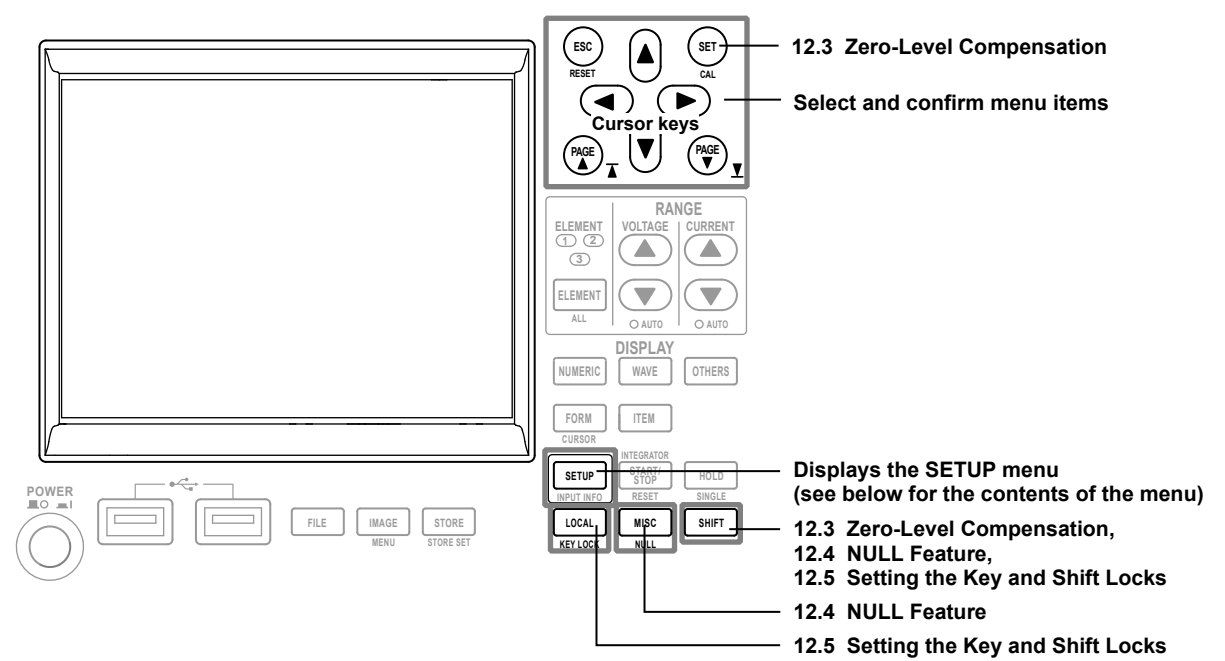

### Setup Menus Used in This Chapter

To set a parameter, access its menu by pressing the appropriate panel key. The setup menus and menu items used in this chapter are shown below, along with the sections that correspond to their operating instructions.

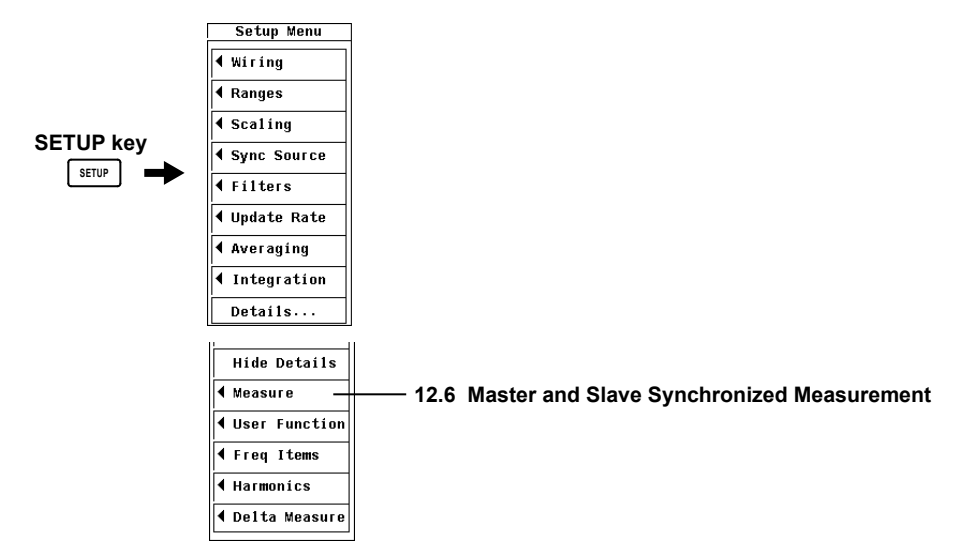

12

# 12.2 RGB Video Signal (VGA) Output (Optional)

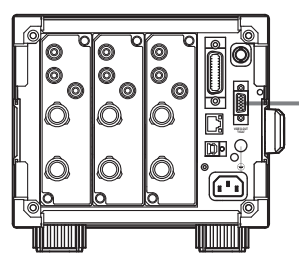

 RGB video signal (VGA) output connector Transmits image signals.

With the RGB video signal (VGA) output feature, you can use a monitor as the WT500 display. You can use a VGA monitor or a multi-sync monitor that is capable of displaying VGA.

### CAUTION

- · Connect the cable after turning OFF this instrument and the monitor.
- Do not short the RGB VIDEO OUT terminal or apply external voltage to it. If you do, the instrument may malfunction.

### French

. 6 .11

10

15

1

5

VIDEO-OUT (VGA)

### ATTENTION

- Connecter le câble après avoir mis cet instrument et le moniteur hors tension.
- Ne pas court-circuiter la borne RGB VIDEO OUT ni y appliquer de tension externe. Le cas échéant, un dysfonctionnement de l'instrument est possible.

### Video Signal Output Connector Pin Arrangement and Signal Assignments

The connector's pin arrangement and signal assignments are explained in the table below.

| Pin No. | Signal Name            | Specification                                  |
|---------|------------------------|------------------------------------------------|
| 1       | Red                    | 0.7 Vp-p                                       |
| 2       | Green                  | 0.7 Vp-p                                       |
| 3       | Blue                   | 0.7 Vp-р                                       |
| 4       | _                      |                                                |
| 5       | _                      |                                                |
| 6       | GND                    |                                                |
| 7       | GND                    |                                                |
| 8       | GND                    |                                                |
| 9       | _                      |                                                |
| 10      | GND                    |                                                |
| 11      | _                      |                                                |
| 12      | _                      |                                                |
| 13      | Horizontal sync signal | Approximately 31.5 kHz, TTL ∐ (negative logic) |
| 14      | Vertical sync signal   | Approximately 60 Hz, TTL ∐ (negative logic)    |
| 15      | _                      |                                                |

### **Connecting to a Monitor**

- **1.** Turn off the WT500 and the monitor.
- 2. Connect the WT500 and the monitor using an RGB cable.
- **3.** Turn both the WT500 and the monitor on. The WT500 display will appear on the monitor.

### Note \_

- An RGB video signal is always running through the video signal output connector.
- The monitor display may flicker if you place the WT500 or some other device close to it.
- Parts of the WT500 display may be cut off, depending on the type of monitor.

12

# 12.3 Zero-Level Compensation

### Procedure

Press SHIFT+SET (CAL) to execute zero-level compensation.

### Explanation

### **Zero-Level Compensation**

Zero-level compensation is the process of creating a zero-input condition using the WT500 internal circuit and setting the level at that point to the zero level. It must be performed to meet the specifications of this instrument (see chapter 14 for details).

- · Pressing SHIFT+SET (CAL) executes zero level compensation.
- The WT500 automatically performs zero-level compensation after you change the measurement range or input filter.

### Note -

- To make accurate measurements, we recommend that you execute zero-level compensation after warming up the instrument for at least 30 minutes. Also, the ambient temperature should be stable and within the specified range (see chapter 14 for details).
- If the measurement range and input filter remain the same for a long period of time, the zero level may change due to the changes in the environment surrounding the WT500. If this happens, we recommend that you execute zero-level compensation.
- There is a feature that automatically performs zero-level compensation during integration. For details, see section 5.10.
12

## 12.4 NULL Feature

#### Procedure

#### **Enabling the NULL Feature**

1. Press SHIFT+MISC (NULL). The NULL feature is enabled and the NULL indicator at the top of the screen lights.

#### **Disabling the NULL Feature**

2. When the NULL feature is enabled, press SHIFT+MISC (NULL). The NULL indicator turns off, and the NULL feature is disabled.

#### Explanation

You can use the NULL feature to subtract the DC offset while an external sensor or measurement cable is connected.

#### NULL Values

When the NULL feature is enabled, the NULL values are set to the most recently measured Udc and Idc values (the voltage and current simple averages). If cases when there are no previously measured Udc and Idc values, such as when the NULL feature is turned on before any measurements have been made, Udc and Idc are set to zero.

#### Note\_

- The NULL feature is disabled when:
  - The WT500 is turned on.
  - · A setup parameter file is loaded.
  - · The settings are initialized.
  - · You switch from direct input to external current sensor input during current measurement.
- If the NULL feature is enabled or disabled while the display is held, the NULL indicator will light or turn off, but the held data will not be affected. Also, the NULL indicator will be highlighted.
- DC values are held when the NULL feature is ON, but the actual NULL value is set with ± 10% of the range as the upper limit when the crest factor is set to 3.
   The actual NULL value is set with ±20% of the range as the upper limit when the crest factor is set to 6.
- When the range is changed, the NULL value upper limit will be determined by the new range. The NULL value upper limit will also be adjusted when the range is decreased by the auto range feature.

#### Measurement Functions Affected by the NULL Feature

Because the NULL values are subtracted from sampled data, all measurement functions are affected by them.

### 12.5 Setting the Key and Shift Locks

#### Procedure

Activating the Key Lock Press SHIFT+LOCAL (KEY LOCK).

#### **Releasing the Key Lock**

When the key lock has been set, press SHIFT+LOCAL (KEY LOCK).

#### Activating the Shift Lock

1. Hold down SHIFT for two seconds or more. The SHIFT key lights.

#### **Releasing the Shift Lock**

2. When the shift lock has been set, press SHIFT once. The SHIFT key light turns off.

#### **Explanation**

#### Key Lock

When the key lock is activated, all key operations are disabled except for those of the power switch and SHIFT+LOCAL (KEY LOCK).

When the key lock is activated, "LOCK" appears in the upper right of the screen.

#### Note.

The key lock remains on or off even after the power is turned off.

#### Shift Lock

Activating the shift lock is like always pressing the shift key (the WT500 remains in the shifted state). You can use the shift lock when you want to repeatedly use the setup menus indicated by the purple letters below the panel keys. To release the shift lock, press the shift key once.

### 12.6 Master and Slave Synchronized Measurement

#### Procedure

#### Making the WT500 the Master or the Slave

- Press SETUP to display the Setup menu. If the full Setup menu does not appear, proceed to step 2. If the full Setup menu appears, proceed to step 4.
- 2. Use the cursor keys to select Details.
- 3. Press SET to display the full Setup menu.
- 4. Use the cursor keys to select Measure.
- 5. Press SET to display the Measure Settings dialog box.
- 6. Use the cursor keys to select Sync Measure.
- 7. Press SET to select Master or Slave.

You can only set one instrument as the master and one instrument as the slave.

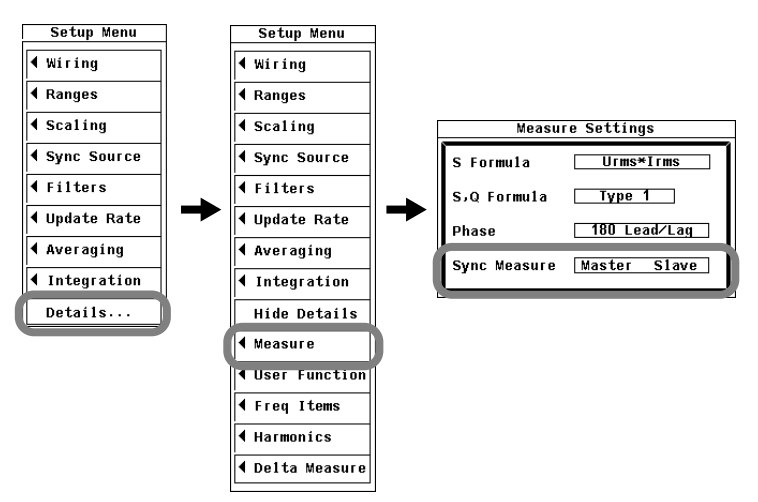

#### **Performing Synchronized Measurement**

Connect the external start signal input/output connectors (EXT CLK) of the master and slave instruments using a BNC cable (sold separately).

- The slave instrument starts measuring at approximately the same time as the master instrument.
- The slave instrument stops measuring at approximately the same time as the master instrument.

#### Explanation

The measurement of two WT500s can be synchronized by making one WT500 the master and the other WT500 the slave. The master outputs a measurement start signal, and the slave receives the signal.

#### External Start Signal Input/Output Connector

Connect the rear panel EXT CLK connectors between the master and slave instruments using a BNC cable (sold separately).

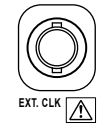

| Item                         | Specification                    | Note                           |
|------------------------------|----------------------------------|--------------------------------|
| Connector                    | BNC connector                    | Same for both master and slave |
| I/O level                    | TTL                              | Same for both master and slave |
| Output logic                 | ☐ (negative logic), falling edge | Applies to the master          |
| Measurement start delay time | within (1 µs + sample interval)  | Applies to the master          |
| Output hold time             | Low level, 500 ns or more        | Applies to the master          |
| Input logic                  | ☐ (negative logic), falling edge | Applies to the slave           |
| Minimum pulse width          | Low level, 500 ns or more        | Applies to the slave           |
| Input delay time             | When the display is held         | Applies to the slave           |
|                              | within (1 µs + sample interval)  |                                |
|                              | When the display is not held     | Applies to the slave           |
|                              | within (63 ns + sample interval) |                                |

#### Note.

If a GP-IB cable is connected to the GP-IB connector, remove the GP-IB cable once, connect the BNC cable to the external clock input connector (EXT CLK), and then reconnect the GP-IB cable.

The measurement of the master and slave cannot be synchronized under the following conditions:

- · When the data update rate differs between the master and slave.
- During real-time integration mode or real-time store mode.

Follow the procedure below to hold the display during synchronized measurement.

- To hold the display: Hold the display of the master first.
- To un-hold the display: Un-hold the display of the slave first.
- When the synchronized measurement setting is set to slave, you cannot set the synchronization source (see section 4.7 for details), PLL source (see section 6.3 for details), or trigger source (see section 7.5 for details) Ext Clk setting, because all of these settings use the same connectors.
- To connect a BNC cable to the external clock input/external start signal output connector (EXT CLK) when a GP-IB cable is connected to the GP-IB connector, first remove the GP-IB cable. Then connect the BNC cable. Finally, reconnect the GP-IB cable.

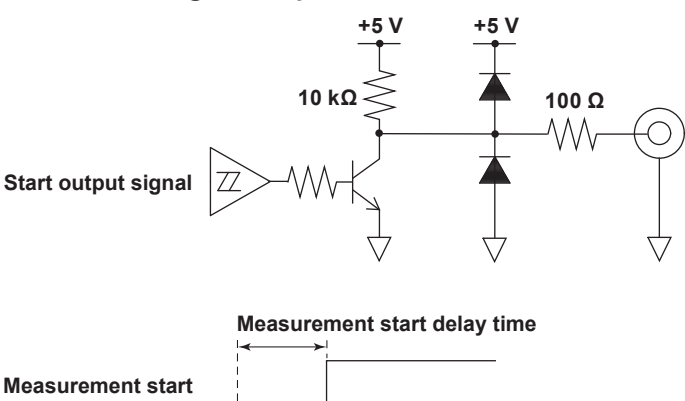

#### **External Start Signal Output Circuit and Time Chart**

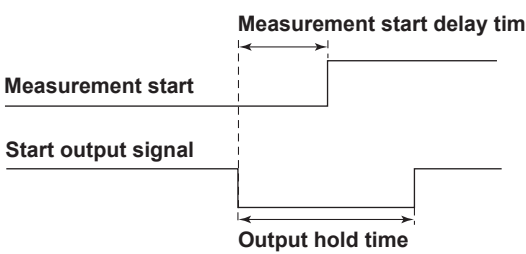

#### External Start Signal Input Circuit and Time Chart

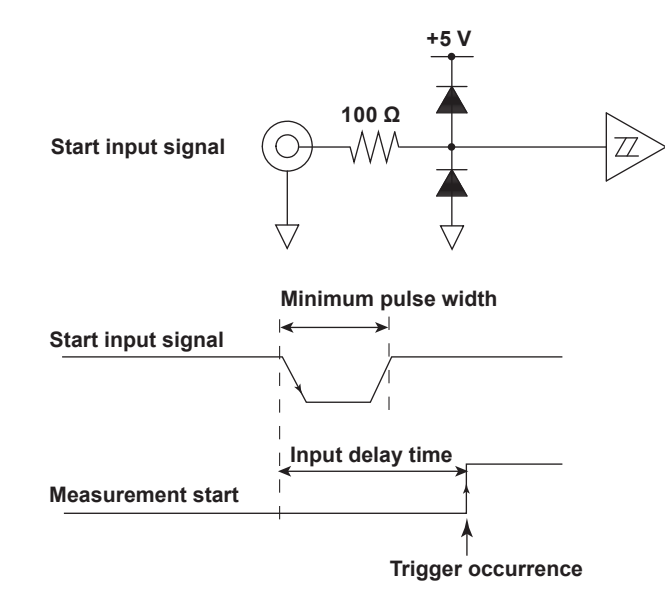

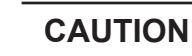

Applying a voltage outside the range of 0 to 5 V to the external clock input connector (EXT CLK) can damage the instrument.

French

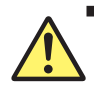

#### ATTENTION

AL'application d'une tension comprise en dehors de la plage 0 à 5V sur le connecteur d'entrée d'horloge externe (EXT CLK) risque de provoquer un endommagement de l'instrument.

12

## 13.1 Troubleshooting

#### **Dealing with Unusual Circumstances**

- If a message appears on the screen, see the following pages for reference.
- If servicing is necessary, or if the instrument does not operate properly even after you have attempted to deal with the problem according to the instructions in this section, contact your nearest YOKOGAWA dealer.

| Problems and Solutions                  |                                                                                                    | Refer to<br>section |
|-----------------------------------------|----------------------------------------------------------------------------------------------------|---------------------|
| Nothing appears on the screen when      | you turn on the power switch.                                                                                                    |                     |
|                                         | Securely connect the power cord to the instrument and to the power outlet.                                                                                     | 3.3                 |
|                                         | Set the supply voltage to within the permitted range.                                                                                                    | 3.3                 |
| The displayed data is not correct.      | Check that the ambient temperature and humidity are within their specified ranges.                                                                             | 3.2                 |
|                                         | Check to make sure that noise is not affecting the measurement.                                                                                                | 3.1, 3.5            |
|                                         | Check the measurement cable wiring.                                                                                                    | 3.8 to 3.11         |
|                                         | Check the wiring system.                                                                                                    | 3.8 to 3.11,<br>4.2 |
|                                         | Check that the line filter is off.                                                                                                    | 4.8                 |
|                                         | Check the measurement period settings.                                                                                                    | 4.7                 |
|                                         | Check the FAQ at the following URL.<br>http://www.yokogawa.com/tm/                                                                                             | _                   |
|                                         | Turn the power off and then on again.                                                                                                    | 3.4                 |
| Keys are not functioning.               | Check the REMOTE indicator. If the REMOTE indicator is lighted, press                                                                                          | _                   |
|                                         | Check that the key lock is off.                                                                                                    | 12.5                |
|                                         | Perform a key test. If the test fails, servicing is necessary.                                                                                                 | 13.3                |
| Triggering does not work.               | Check the trigger conditions.                                                                                                    | 7.5                 |
|                                         | Check that the trigger source is being applied.                                                                                                    | 7.5                 |
| Unable to make harmonic                 | Check the PLL source settings.                                                                                                    | 6.3                 |
| measurements.                           | Check that the PLL source input signal is within the specifications.                                                                                           | 6.3                 |
| Unable to recognize storage medium.     | The storage medium may be damaged.                                                                                                    |                     |
| Unable to save data to the selected m   | nedium.                                                                                                    |                     |
|                                         | Check the free space on the medium. Remove files or use a different medium as necessary.                                                                       | 10.2                |
| Unable to configure or control the inst | rument through the communication interface.                                                                                                    |                     |
| -                                       | Check that the communication interface parameters, such as the serial number (for USB), GP-IB address, and IP address (for Ethernet), meet the specifications. | *                   |
|                                         | Check that the interface meets the electrical and mechanical specifications.                                                                                   | *                   |

\* See the Communication Interface User's Manual (IM760201-17E).

# **13.2 Error Messages and Troubleshooting Methods**

#### **Error Messages**

Error messages may appear on the screen while you are using the WT500. This section explains the meanings of the error messages and how to respond to them. You can display the error messages in English or Japanese (see section 3.18 for details). If servicing is necessary to solve the problem indicated by a message, contact your nearest YOKOGAWA dealer.

Other communication-related error messages may also appear. These messages are explained in the *Communication Interface User's Manual (IM760201-17E)*.

#### **Error in Execution**

| Code       | Message                                                                          | Solution                                                                                                    | Refer to section |
|------------|----------------------------------------------------------------------------------|----------------------------------------------------------------------------------------------------|------------------|
| 601        | Invalid file name.                                                               | Check the file name.                                                                                                 | 10.3, 10.4       |
| 602, 603   | No USB device or no storage media inserted.                                      | Check the USB device connection, and the                                                                             | 10.2             |
|            |                                                                                  | existence of a storage medium in the device.                                                                         |                  |
| 604        | Media failure.                                                                   | Check the storage medium.                                                                                            | _                |
| 605        | File not found.                                                                  | Check the file name and the storage medium.                                                                          | _                |
| 606        | Media is protected.                                                              | Set the disk's (medium's) write protect switch to OFF.                                                               | —                |
| 607        | Media was removed while accessing.                                               | Check the storage medium.                                                                                            | _                |
| 608, 609   | File already exists.                                                             | _                                                                                                    | 10.3             |
| 610        | Contains invalid characters.                                                     |                                                                                                    | 10.3             |
| 611, 612   | Media full.                                                                      | Delete unnecessary file(s) or use another disk.                                                                      | 10.3 to 10.7     |
| 613        | Cannot delete a directory if there are files in the directory.                   | Delete all the files in the directory to be deleted.                                                                 | 10.6             |
| 614        | File is protected.                                                               | _                                                                                                    | 10.3             |
| 615        | Physical format error.                                                           | Reformat the medium. If the same error occurs, the instrument is probably unable to execute a format on this medium. | —                |
| 616 to 620 | File system failure.                                                             | Check using another disk. If the same message still appears, maintenance service is required.                        | _                |
| 621        | File is damaged.                                                                 | Check the file.                                                                                                    | _                |
| 622 to 641 | File system failure.                                                             | Check using another disk. If the same message still appears, maintenance service is required.                        | _                |
| 643 to 653 | Media failure.                                                                   | Check the medium.                                                                                                    | _                |
| 655 to 664 | File system failure.                                                             | Check using another disk. If the same message still appears, maintenance service is required.                        | _                |
| 665        | Cannot load this file format. File was stored on other models or other versions. | _                                                                                                    | _                |
| 666        | File is now being accessed.                                                      | Execute after access is made.                                                                                        | _                |
| 671        | Save data not found.                                                             | Check for presence of data.                                                                                          | 10.3, 10.4       |
| 674        | Initializing file system.                                                        | Please wait.                                                                                                    | _                |
| 675        | Cannot load this file.<br>Model/options do not conform.                          | _                                                                                                    | —                |
| 705        | Can not operate while accessing medium.                                          | Wait until access has completed.                                                                                     | _                |
| 750        | Cannot connect to the ftp server.                                                | Confirm the network settings and connection.                                                                         | _                |
| 751        | Has not connect with ftp server yet.                                             | Confirm the network settings and connection.                                                                         | _                |
| 752        | This ftp function in not supported.                                              | —                                                                                                    | _                |
| 753        | FTP Error: Pwd                                                                   | Confirm the network settings and connection.                                                                         | _                |
| 754        | FTP Error: Cwd                                                                   | Confirm the network settings and connection.                                                                         | _                |
| 755        | FTP Error: Rm                                                                    | Confirm the network settings and connection.                                                                         | _                |
| 756        | FTP Error: List                                                                  | Confirm the network settings and connection.                                                                         |                  |
| 757        | FTP Error: Mkdir                                                                 | Confirm the network settings and connection.                                                                         |                  |
| 758        | FTP Error: Rmdir                                                                 | Confirm the network settings and connection.                                                                         |                  |
| 759        | FTP Error: Get                                                                   | Confirm the network settings and connection.                                                                         |                  |
| 760        | FTP Error: Put                                                                   | Confirm the network settings and connection.                                                                         |                  |
| 761        | FTP Error: GetData                                                               | Confirm the network settings and connection.                                                                         |                  |

#### 13.2 Error Messages and Troubleshooting Methods

| Code | Message                       | Solution                                                     | Refer to section |
|------|-------------------------------|--------------------------------------------------------------|------------------|
| 762  | FTP Error: PutData            | Confirm the network settings, connection, and disk capacity. | _                |
| 763  | FTP Error: AppendData         | Confirm the network settings, connection, and disk capacity. | _                |
| 764  | FTP Error: Client Handle      | Confirm the network settings and connection.                 | _                |
| 765  | FTP Error: Others             | Confirm the network settings and connection.                 | _                |
| 798  | Failed to initialize network. | Confirm the network settings.                                | 11.2             |

#### Error in Setting

| Code | Message                                                                                                    | Solution                                                                                                    | Refer to section       |
|------|----------------------------------------------------------------------------------------------------|----------------------------------------------------------------------------------------------------|------------------------|
| 800  | Illegal date-time.                                                                                                    | Set the correct date and time.                                                                                                    | 3.12                   |
| 801  | Illegal file name.                                                                                                    | The file name contains characters which are not<br>allowed or the file name is not a valid MS-DOS file<br>name. Enter another file name. | 10                     |
| 808  | Cannot change this parameter during<br>numerical display.                                                                                                    | _                                                                                                    | —                      |
| 809  | Cannot change this parameter during vector display.                                                                                                    | _                                                                                                    | _                      |
| 810  | Cannot change this parameter during<br>bar graph display.                                                                                                    | _                                                                                                    | —                      |
| 812  | Cannot be set while storing data.                                                                                                    | _                                                                                                    | _                      |
| 813  | Cannot be set while integration is running.                                                                                                    | Reset Integration.                                                                                                    | 5.9                    |
| 823  | Cannot change during CAL.                                                                                                    | Wait until CAL is completed.                                                                                                    | 12.3                   |
| 827  | Illegal math expression.                                                                                                    | Input a correct computing equation.                                                                                                    | 5.4                    |
| 831  | Processing now                                                                                                    | Retry setting or execution again                                                                                                    | _                      |
| 841  | Attempted to start integration after integration time has reached its preset value                                                                                              | Reset Integration.                                                                                                    | 5.9                    |
| 842  | Attempted to start integration while integration is in progress                                                                                                    | _                                                                                                    | 5.9                    |
| 843  | Measurement stopped due to overflow during                                                                                                    | Reset Integration.                                                                                                    | 5.9                    |
| 844  | Attempted to stop integration even though<br>integration was not in progress                                                                                                    | _                                                                                                    | 5.9                    |
| 845  | Attempted to reset integration even though<br>integration was in progress or integration<br>mode was not selected                                                               | _                                                                                                    | 5.9                    |
| 846  | Attempted to start integration while measurement of peak overflow was in progress.                                                                                              | _                                                                                                    | 5.9                    |
| 847  | Attempted to start integration in continuous integration mode when integration preset time was set to "0".                                                                      |                                                                                                    | 5.8                    |
| 848  | Attempted made to start integration in real time counting integration mode when the end time had already passed.                                                                | _                                                                                                    | 5.9                    |
| 849  | Attempted made to start storing in real time counting storing mode when the end time had already passed.                                                                        |                                                                                                    | 9.3                    |
| 850  | Cannot be set or executed at current store state.                                                                                                    |                                                                                                    | 9.4                    |
| 852  | Stored file is illegal.<br>Initialize memory before storing.                                                                                                    | _                                                                                                    | 9.4                    |
| 854  | Waveform display data not found.                                                                                                    | _                                                                                                    | _                      |
| 855  | Store data destination memory is full.<br>Storing has been stopped.                                                                                                    | _                                                                                                    | 9.4                    |
| 856  | An error has occured while storing.<br>Storing has been stonged                                                                                                    | _                                                                                                    | _                      |
| 857  | Cannot be set while Master/Slave Synchronized<br>Measurement is set to Slave                                                                                                    | _                                                                                                    | 12.6                   |
| 858  | Store process is in progress now                                                                                                    | Execute or set setting again                                                                                                    | 94 96                  |
| 859  | Cannot convert selected file                                                                                                    | Select a file with an extension of WTS or HDS                                                                                            | 9.7                    |
| 862  | Numeric data not found                                                                                                    |                                                                                                    |                        |
| 864  | This wiring cannot be set as the first selected                                                                                                    |                                                                                                    | 4.2                    |
| 004  | element.                                                                                                    |                                                                                                    | 4.2                    |
| 865  | Cannot be set while integration is running.                                                                                                    | Stop or reset integration.                                                                                                    | 5.7                    |
| 873  | When 500 HZ is selected as the line filter,<br>the freq filter is set ON and can not be changed.<br>PLL source or trigger source cannot be set to Ext<br>Clk while Master/Slave | than 500 Hz.                                                                                                    | 4.8                    |
| 874  | Sync source, PLL source or trigger source cannot be<br>set to Ext Clk, while Master/Slave Synchronization<br>Measurement is set to Slave.                                       |                                                                                                    | 4.7, 6.3,<br>7.5, 12.6 |

#### 13.2 Error Messages and Troubleshooting Methods

| Code | Message                                        | Solution | Refer to section |
|------|------------------------------------------------|----------|------------------|
| 875  | Master/Slave Synchronization Measurement       | _        | 4.7, 6.3,        |
|      | cannot be set to Slave, while sync source, PLL |          | 7.5, 12.6        |
|      | source or trigger source is set to Ext Clk.    |          |                  |

#### **Error in System Operation**

| Code | Message                                                                               | Solution                                                                     | Refer to section |
|------|---------------------------------------------------------------------------------------|------------------------------------------------------------------------------|------------------|
| 901  | Failed to backup setup data.<br>Maintenance service is required.                      | The system has been initialized.                                             | 3.4              |
| 902  | System RAM failure.                                                                   | Maintenance service is required.                                             | _                |
| 903  | System ROM failure.                                                                   | Maintenance service is required.                                             | _                |
| 904  | System RAM failure.                                                                   | Maintenance service is required.                                             |                  |
| 915  | EEPROM SUM error.                                                                     | EEPROM may be damaged. Maintenance service is required.                      | · —              |
| 919  | Module installation condition and setup parameters do not match.                      | The system has been initialized.<br>Maintenance service is required.         |                  |
| 921  | System Failed to Draw Display.                                                        | Maintenance service is required.                                             |                  |
| 922  | Failed in communication with DSP.                                                     | Maintenance service is required.                                             |                  |
| 923  | Transmit data abnormality from DSP.                                                   | Maintenance service is required.                                             |                  |
| 926  | The USB device's power consumption exceeded<br>the capacity of the USB hub.           | —                                                                            | 14.10            |
| 927  | Disconnected USB device port 1, because overcurrent was detected.                     |                                                                              | 10.2             |
| 928  | Disconnected USB device port 2, because overcurrent was detected.                     |                                                                              | 10.2             |
| 929  | A USB mass storage device that is greater than 137 GB in capacity has been connected. | Be careful in using this device.<br>If an area exceeding 137 GB is accessed, | _                |
| 930  | Disconnected the connection, because a 10BASE-T<br>Ethernet device was detected.      | This Instrument supports 100BASE-TX only.                                    | 14.2             |

#### Note -

If the system is not operating correctly and servicing is necessary, try initializing the WT500. It may recover.

### 13.3 Self-Test

#### Procedure

- 1. Press MISC to display the Misc Menu.
- 2. Use the cursor keys to select Selftest.
- 3. Press SET to display the Selftest menu.
- 4. Use the cursor keys to select Test Item.
- 5. Press SET to display the Test Item menu.
- 6. Use the cursor keys to select Memory or Key Board. If you select Memory, proceed to "Performing a Memory Test." If you select Key Board, proceed to "Performing a Panel Key and Keyboard Test."

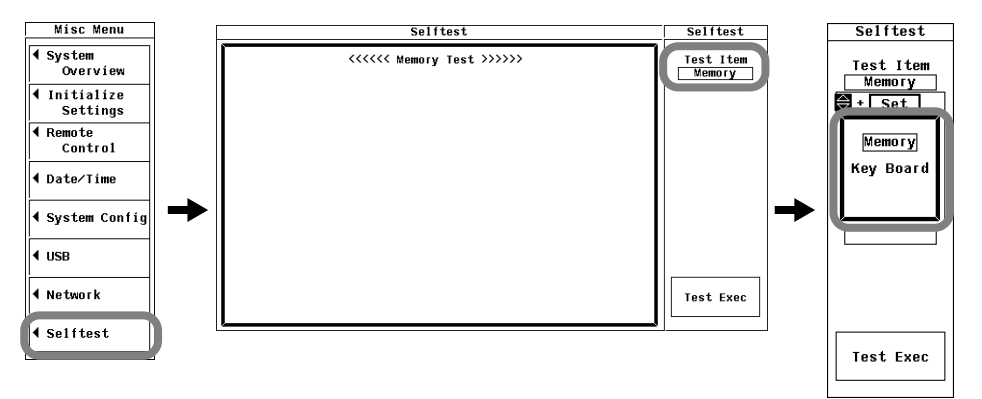

#### Note

The time display in the lower right of the screen may freeze during the self-test.

#### **Performing a Memory Test**

- 7. Use the cursor keys to select Test Exec.
- **8.** Press **SET**. The WT500 executes a memory test. The results appear after the test finishes.

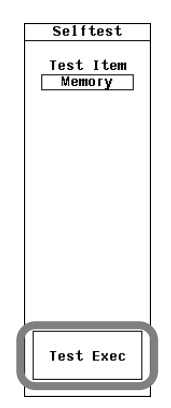

#### **Testing the Keyboard and Panel Keys**

- Testing the Panel Keys
  - 7. Use the cursor keys to select Test Exec.
  - 8. Press SET to enter into the panel key test mode.
  - 9. Press a panel key on the front panel. The key you pressed is tested.
  - **10.** Press one of the **cursor keys** (◄ or ►). Each time you press a cursor key, an front-panel indicator lights.
  - 11. You can exit the panel key test by pressing ESC twice.

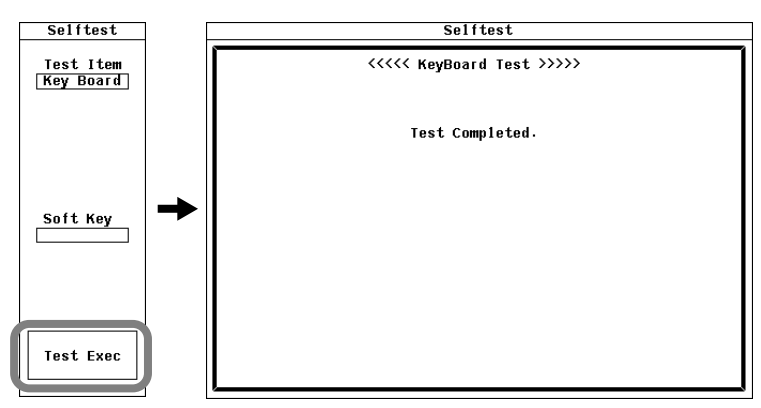

- Testing the Keyboard
  - 12. Use the cursor keys to select Soft Key.
  - 13. Press SET. A keyboard appears on the screen.
  - **14.** Use the **keyboard**, and check whether or not the characters that you enter appear correctly in the entry box.

For instructions on how to use the keyboard, see section 3.14, "Entering Values and Character Strings."

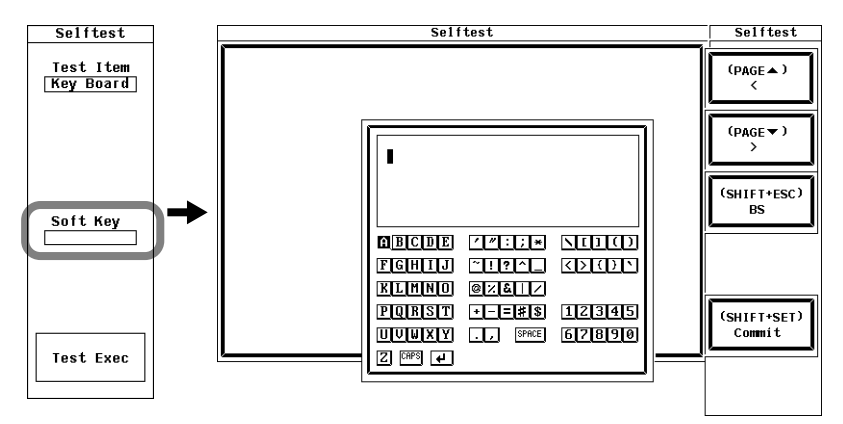

#### Explanation

#### **Memory Test**

The memory test determines whether or not the internal RAM disk is operating properly. If "Pass" is displayed, they are operating properly. If "Failed" is displayed, contact your nearest YOKOGAWA dealer.

#### Panel Key and Keyboard Tests

- To test whether the front panel keys are operating properly, press a key and check whether or not the name of the key appears on the screen.
- If the front-panel indicator turns on or off when the cursor keys (◄ and ►) are pressed, the keys are operating properly.
- To exit the panel key test, press ESC twice.
- If the correct panel key names do not appear, contact your nearest YOKOGAWA dealer.

# 13.4 Displaying the System Overview

#### Procedure

- 1. Press MISC to display the Misc Menu.
- 2. Use the cursor keys to select System Overview.
- 3. Press SET to display the System Overview window.

| Mísc Menu                | System Overview                                                                                                  |
|--------------------------|----------------------------------------------------------------------------------------------------|
| System<br>Overview       | Model : WT500 (760203)<br>Suffix :W-C1/C7/EK3/65/DT/V1<br>No. : 123456789                                        |
| ◀ Initialize<br>Settings | Version : 1.01 (DSP:3, ASIC:12.2011)                                                                             |
| Remote     Control       | ==== Element Configuration ====<br>Type Calibration Date Status<br>Element1: 1000V-40A 2007/10/25 19:06:32 OK OK |
| ◆ Date/Time              | Element2: 1000V-40A 2007/10/25 19:06:36 OK OK<br>Element3: 1000V-40A 2007/10/25 19:06:38 OK OK                   |
| ◀ System Config          | ======================================                                                                           |
| ◀ USB                    | Ext Sensor Input [/EX3]:Yes<br>Harmonic Measure [/G5]:Yes                                                        |
| ◀ Network                | Add-on Freq Measure [/FQ]:No<br>VGA Output [/VI]:Yes                                                             |
| <b>∢</b> Selftest        |                                                                                                    |
|                          | Link Date : Dec 25 2007 11:29:20<br>Product ID: G8datXUX                                                         |

#### Explanation

#### Displaying the System Overview

You can view the model, suffix code, serial number, firmware version, element configuration, and option configuration of the WT500.

13

IM 760201-01E

# 13.5 Recommended Part Replacement

The life and replacement period for expendable items varies depending on the conditions of use. Refer to the table below as a general guideline.

For part replacement and purchase, contact your nearest YOKOGAWA dealer.

#### Parts with Limited Service Life

| Part name     | Service Life |
|---------------|--------------|
| LCD backlight | 3 years      |

#### **Consumable Parts**

We recommend replacing them at the following intervals.

| Part name                | Recommended Replacement Interval |
|--------------------------|----------------------------------|
| Backup battery (lithium) | 3 years                          |

# 14.1 Input

600V

|                          | Oracifications                                                                                                    |
|--------------------------|----------------------------------------------------------------------------------------------------|
| Item                     |                                                                                                    |
| input terminal type      | Plug_in terminal (safety terminal)                                                                                              |
|                          | Current                                                                                                    |
|                          | Direct input: Large binding post                                                                                                |
|                          | Current sensor input: Isolated BNC connector                                                                                    |
| Input format             | Voltage                                                                                                    |
| in particular            | Floating input through resistive voltage divider                                                                                |
|                          | Current                                                                                                    |
|                          | Floating input through shunt                                                                                                    |
| Measurement range        | Voltage                                                                                                    |
| (rated value)            | <ul> <li>When the crest factor is set to 3: 15 V, 30 V, 60 V, 100 V, 150 V, 300 V, 600 V, and 1000 V</li> </ul>                 |
|                          | <ul> <li>When the crest factor is set to 6: 7.5 V, 15 V, 30 V, 50 V, 75 V, 150 V, 300 V, and 500 V</li> </ul>                   |
|                          | Current                                                                                                    |
|                          | Direct input                                                                                                    |
|                          | <ul> <li>When the crest factor is set to 3: 500 mA, 1 A, 2 A, 5 A, 10 A, 20 A, and 40 A</li> </ul>                              |
|                          | <ul> <li>When the crest factor is set to 6: 250 mA, 500 mA, 1 A, 2.5 A, 5 A, 10 A, 20 A</li> </ul>                              |
|                          | External sensor input                                                                                                    |
|                          | - When the crest factor is set to 3: 50 mV, 100 mV, 200 mV, 500 mV, 1 V, 2 V, 5 V, and 10 V                                     |
|                          | <ul> <li>When the crest factor is set to 6: 25 mV, 50 mV, 100 mV, 250 mV, 500 mV, 1 V, 2.5 V, and</li> </ul>                    |
|                          | 5V                                                                                                    |
| Input impedance          | Voltage                                                                                                    |
|                          | Current                                                                                                    |
|                          | • Direct input: Approx 5 mO + approx 0.1 uH                                                                                     |
|                          | External sensor input: Approx. 100 KO                                                                                           |
| Instantaneous maximum    | Voltage                                                                                                    |
| allowable input          | Peak value of 2.8 kV or rms value of 2 kV, whichever is less.                                                                   |
| (within 20 ms)           | Current                                                                                                    |
|                          | <ul> <li>Direct input: Peak value of 450 A or rms value of 300 A, whichever is less.</li> </ul>                                 |
|                          | External sensor input: Peak value less than or equal to 10 times the measurement range.                                         |
| Instantaneous maximum    | Voltage                                                                                                    |
| allowable input          | Peak value of 2 kV or rms value of 1.5 kV, whichever is less.                                                                   |
| (within 1 s)             | Current                                                                                                    |
|                          | Direct input: Peak value of 150 A or rms value of 45 A, whichever is less.                                                      |
|                          | External sensor input: Peak value less than or equal to 10 times the measurement range.                                         |
| allowable input          | Voltage Deak value of 1.5 kV or rms value of 1 kV whichover is less                                                             |
|                          | Current                                                                                                    |
|                          | Direct input: Peak value of 100 A or rms value of 45 A, whichever is less                                                       |
|                          | External sensor input: Peak value less than or equal to 5 times the measurement range                                           |
| Continuous maximum       | Voltage input terminals: 1000 Vrms                                                                                              |
| common mode voltage      | Current input terminals:                                                                                                    |
| (50/60 Hz)               | with /EX1 to /EX3 option*: 1000 Vrms (maximum allowable voltage that can be measured)                                           |
|                          | 600 Vrms (rating voltage of EN 61010-2-030)                                                                                     |
|                          | without /EX1 to /EX3 option: 1000 Vrms                                                                                          |
|                          | External current sensor input connector: 600Vrms                                                                                |
| Influence of common-mode | When 1000 Vrms is applied with the voltage input terminals shorted and the current input terminals                              |
| voltage                  | open.                                                                                                    |
|                          | 50/60 Hz: ±0.01% of range or less.                                                                                              |
|                          | <ul> <li>Reterence value for up to 100 kHz: ±{(Rated maximum range)/(rated range) × 0.001 × f% of<br/>range} or less</li> </ul> |
|                          | However, 0.01% or greater. The unit of f is kHz. The external sensor input range is the value                                   |
|                          | of the above equation × 20. The maximum rated range in the equation is 1000 V, 45 A, or 10 V.                                   |

#### 14.1 Input/14.2 Display

| Item                    | Specifications                                                                                                    |
|-------------------------|----------------------------------------------------------------------------------------------------|
| Line filter             | The choices are OFF, 500 Hz, and 5.5 kHz.                                                                                                    |
| Frequency filter        | The choices are OFF and ON.                                                                                                    |
| A/D converter           | Converts voltage and current inputs simultaneously. Resolution: 16 bits. Conversion rate (sampling                                                                                        |
|                         | interval): Approx. 10 $\mu$ s. For the values when displaying harmonics, see the sections on harmonic                                                                                     |
|                         | measurement.                                                                                                    |
| Range switching         | The range can be set for each input element.                                                                                                    |
| Auto range feature      | Range Increase                                                                                                    |
|                         | <ul> <li>When Urms or Irms exceeds 110% of the rated range</li> </ul>                                                                                                    |
|                         | <ul> <li>When the peak value of the input signal exceeds approximately 330% of the rated range<br/>(approximately 660% when the crest factor is set to 6).</li> </ul>                     |
|                         | Range decrease                                                                                                    |
|                         | When Urms or Irms is less than or equal to 30% of the rated range and Upk or lpk is less than or equal to 300% of the lower range (approximately 600% when the crest factor is set to 6). |
| Rated voltage to ground | Voltage input terminals: 1000 V                                                                                                    |
|                         | Current input terminals:                                                                                                    |
|                         | with /EX1 to /EX3 option*: 1000 V (maximum allowable voltage that can be measured)                                                                                                    |
|                         | 600 V (rating voltage of EN 61010-2-030)                                                                                                    |
|                         | without /EX1 to /EX3 option: 1000 Vrms                                                                                                    |
|                         | External current sensor input connector: 600 V                                                                                                    |

 $^{\ast}$   $\,$  Do not touch the inside of the external current sensor input BNC connector.

# 14.2 Display

| Item                               | Specifications                                                                                                    |
|------------------------------------|----------------------------------------------------------------------------------------------------|
| Display                            | 5.7-inch color TFT LCD                                                                                                    |
| Resolution of the entire screen*   | 640 × 480 dots (H × V)                                                                                                    |
| Resolution of the waveform display | 501 × 432 dots (H × V)                                                                                                    |
| Display update interval            | Same as the data update interval (see section 14.6).                                                                                                    |
|                                    | However,                                                                                                    |
|                                    | Numeric display                                                                                                    |
|                                    | When the data update interval is 100 ms and the numeric value display is set to 4, 8, or 16 items, the numeric display update interval is 200 ms.                                                                                                    |
|                                    | When the data update interval is 100 ms and the numeric value display is set to Matrix, ALL Items, Single List, or Dual List, the numeric display update interval is 500 ms.                                                                                                    |
|                                    | When the data update interval is 200 ms and the numeric value display is set to Matrix, ALL Items, Single List, or Dual List, the numeric display update interval is 400 ms.                                                                                                    |
|                                    | <ul> <li>Waveform display<br/>When the data update interval is within the range of 100 ms to 1 s, the waveform display and<br/>data update intervals are approximately 1 s.</li> </ul>                                                                                                    |
|                                    | When the data update interval is 1 s or longer, the waveform display and data update intervals are the same as the data update interval. However, the waveform display and data update intervals may be longer depending on the trigger setting.                                                                                                    |
|                                    | <ul> <li>Other displays When the data update interval is set to a value from 100 ms to 500 ms, the data and display update intervals of the trend display, bar graph display, and vector display are 1 s. When the data update interval is set to 1 s or longer, the various display and data update intervals are the same as the data update interval.</li> </ul> |
|                                    | <ul> <li>The various display and data update intervals are determined by the external clock when<br/>the WT500 is set to the slave in synchronized measurement. However, the limitations listed<br/>above apply if the period of the external clock is greater than that of the data update rate.</li> </ul>                                                        |

 $^{\ast}$   $\,$  Relative to the total number of pixels, 0.02% of the LCD screen may be defective.

# 14.3 Normal Measurement Functions (Measured Items)

# Measurement Functions Determined for Each Input Element For details about how the measurement function values are computed and determined,

|                           | see appendix 1.                                                                                                    |  |  |
|---------------------------|----------------------------------------------------------------------------------------------------|--|--|
| Item                      | Symbols and Meanings                                                                                                    |  |  |
| Voltage (V)               | Urms: true rms value, Umn: rectified mean value calibrated to the rms value, Udc: simple average,                                                                                   |  |  |
|                           | Urmn: rectified mean value, Uac: AC component                                                                                                    |  |  |
| Current (A)               | Irms: true rms value, Imn: rectified mean value calibrated to the rms value, Idc: simple average,                                                                                   |  |  |
|                           | Irmn: rectified mean value, lac: AC component                                                                                                    |  |  |
| Active power (W)          | P                                                                                                    |  |  |
| Apparent power (VA)       | <u>\$</u>                                                                                                    |  |  |
| Reactive power (var)      | Q                                                                                                    |  |  |
| Power factor              | λ                                                                                                    |  |  |
| Phase difference (°)      | φ                                                                                                    |  |  |
| Frequency (Hz)            | fU (FreqU): voltage frequency, fl (FreqI): current frequency                                                                                                    |  |  |
|                           | The two frequencies fU and fl can be measured simultaneously from any installed element.                                                                                            |  |  |
|                           | For signals that are not selected, [] (no data) is displayed. On models with the frequency measurement add-on option, the fU and fl of all elements can be measured simultaneously. |  |  |
| Voltage max. and min. (V) | U+pk: Maximum voltage, U-pk : Minimum voltage                                                                                                    |  |  |
| Current max. and min. (A) | I+pk: Maximum current, I-pk : Minimum current                                                                                                    |  |  |
| Crest factor              | CfU: Voltage crest factor, CfI : Current crest factor                                                                                                    |  |  |
| (peak-to-rms ratio)       |                                                                                                    |  |  |
| Integration               | Time: Integration time                                                                                                    |  |  |
|                           | WP: Sum of positive and negative watt hours                                                                                                    |  |  |
|                           | WP+: Sum of positive P (consumed watt hours)                                                                                                    |  |  |
|                           | WP-: Sum of negative P (watt hours returned to the power supply)                                                                                                    |  |  |
|                           | q: Sum of positive and negative ampere hours                                                                                                    |  |  |
|                           | q+: Sum of positive I (ampere hours)                                                                                                    |  |  |
|                           | q–: Sum of negative I (ampere hours)                                                                                                    |  |  |
|                           | WS: Volt-ampere hours                                                                                                    |  |  |
|                           | WQ: Var hours                                                                                                    |  |  |

You can select to integrate the ampere hours using Irms, Imn, Idc, Irmn, or Iac.

# Measurement Functions Determined for Each Wiring Unit ( $\Sigma$ Functions) For details about how $\Sigma$ function values are computed and determined, see appendix 1.

| ltem                 | Symbols and Meanings                                                                                                    |  |  |
|----------------------|----------------------------------------------------------------------------------------------------|--|--|
| Voltage (V)          | Urms $\Sigma$ : true rms value, Umn $\Sigma$ : rectified mean value calibrated to the rms value, Udc $\Sigma$ : simple average, Urmn $\Sigma$ : rectified mean value, Uac $\Sigma$ : AC component                                                                                                    |  |  |
| Current (A)          | Irms $\Sigma$ : true rms value, Imn $\Sigma$ : rectified mean value calibrated to the rms value, Idc $\Sigma$ : simple average, Irmn $\Sigma$ : rectified mean value, Iac $\Sigma$ : AC component                                                                                                    |  |  |
| Active power (W)     | ΡΣ                                                                                                    |  |  |
| Apparent power (VA)  | SΣ                                                                                                    |  |  |
| Reactive power (var) | QΣ                                                                                                    |  |  |
| Power factor         | λΣ                                                                                                    |  |  |
| Phase difference (°) | φΣ                                                                                                    |  |  |
| Integration          | Time:Integration time $WP\Sigma$ :Sum of positive and negative watt hours $WP+\Sigma$ :Sum of positive P (consumed watt hours) $WP-\Sigma$ :Sum of negative P (watt hours returned to the power supply) $q\Sigma$ :Sum of positive and negative ampere hours $q+\Sigma$ :Sum of positive L (ampere hours) |  |  |
|                      | $q-\Sigma$ :Sum of negative I (ampere hours) $q-\Sigma$ :Sum of negative I (ampere hours) $WS\Sigma$ :Integrated value of $S\Sigma$ $WQ\Sigma$ :Integrated value of $Q\Sigma$                                                                                                    |  |  |

You can select to integrate the ampere hours using Irms, Imn, Idc, Irmn, or Iac.

#### Harmonic Measurement Functions (Measured 14.4 **Items**)

#### **Measurement Functions Determined for Each Input Element**

| Item                           | Symbols and Meanings                                       |                                                     |
|--------------------------------|------------------------------------------------------------|-----------------------------------------------------|
| Voltage (V)                    | U(k): Rms voltage value of harmonic order k.1              | U(Total): Rms voltage. <sup>2</sup>                 |
| Current (A)                    | I(k): Rms current value of harmonic order k.               | I(Total): Rms current. <sup>2</sup>                 |
| Active power (W)               | P(k): Active power of harmonic order k.                    | P(Total): Active power. <sup>2</sup>                |
| Apparent power (VA)            | S(k): Apparent power of harmonic order k.                  | S(Total): Total apparent power. <sup>2</sup>        |
| Reactive power (var)           | Q(k): Reactive power of harmonic order k.                  | Q(Total): Total reactive power. <sup>2</sup>        |
| Power factor                   | $\lambda(k)$ : Power factor of harmonic order k.           | $\lambda$ (Total): Total power factor. <sup>2</sup> |
| Phase difference (°)           | φ(k): Phase difference between the voltage and difference. | current of harmonic order k. $\phi$ : Total phase   |
|                                | $\phi U(k)$ : Phase difference between harmonic volta      | ge U(k) and the fundamental signal U(1).            |
|                                | $\phi$ I(k): Phase difference between harmonic curren      | nt I(k) and the fundamental signal I(1).            |
| Harmonic distortion factor (%) | Uhdf(k): Ratio of harmonic voltage U(k) to U(1) o          | r U(Total).                                         |
|                                | Ihdf(k): Ratio of harmonic current I(k) to I(1) or I(      | Total).                                             |
|                                | Phdf(k): Ratio of harmonic active power P(k) to P          | P(1) or P(Total).                                   |
| Total harmonic distortion (%)  | Uthd: Ratio of the total harmonic voltage to U(1)          | or U(Total). <sup>3</sup>                           |
|                                | Ithd: Ratio of the total harmonic current to I(1) or       | I(Total).                                           |
|                                | Pthd: Ratio of the total harmonic active power to          | P(1) or P(Total).                                   |

1 Harmonic order k is an integer from 0 to the upper limit of harmonic analysis. The 0th order is the DC component. The upper limit of harmonic analysis is either set to an automatically determined value or to the value that you set, whichever is smaller. It can go up to the 50th harmonic order.

2 The total value is determined according to the equation in appendix 1 from the fundamental signal (1<sup>st</sup> order) and all harmonic components (2<sup>nd</sup> order to the upper limit of harmonic analysis). The DC component can also be included.

3 Total harmonic values are determined from all harmonic components (the 2<sup>nd</sup> order to the upper limit of harmonic analysis) according to the equations in appendix 1.

#### Measurement Functions that Indicate Fundamental Voltage and Current Phase Differences between and within Elements

These measurement functions indicate the phase differences between the fundamental voltage U(1) of the smallest numbered element in a wiring unit and the fundamental voltages U(1) or currents I(1) of other elements. The following table indicates the measurement functions for a wiring unit that combines elements 1, 2, and 3.

| Item                       | Symbols and Meanings                                                                                                    |
|----------------------------|----------------------------------------------------------------------------------------------------|
| Phase difference U1-U2 (°) | $\phi$ U1-U2: Phase difference between the fundamental voltage of element 1, which is expressed as U1(1), and the fundamental voltage of element 2, which is expressed as U2(1). |
| Phase difference U1-U3 (°) | $\phi$ U1-U3: Phase difference between U1(1) and the fundamental voltage of element 3, U3(1).                                                                                    |
| Phase difference U1-I1 (°) | $\phi$ U1-I1: The phase difference between U1(1) and the fundamental current of element 1, I1(1).                                                                                |
| Phase difference U1-I2 (°) | $\phi$ U1-I2: The phase difference between U1(1) and the fundamental current of element 2, I2(1).                                                                                |
| Phase difference U1-I3 (°) | $\varphi$ U1-I3: The phase difference between U1(1) and the fundamental current of element 3, I3(1).                                                                             |

#### Measurement Functions Determined for Each Wiring Unit (Σ Functions)

| Item                 | Symbols and Meanings                                   |                                                                 |
|----------------------|--------------------------------------------------------|-----------------------------------------------------------------|
| Voltage (V)          | $U\Sigma(1)$ : Rms voltage of harmonic order 1.        | $U\Sigma$ (total value): Rms voltage. <sup>1</sup>              |
| Current (A)          | I $\Sigma(1)$ : Rms current of harmonic order 1.       | IΣ(total value): Rms current. <sup>1</sup>                      |
| Active power (W)     | $P\Sigma(1)$ : Active power of harmonic order 1.       | PΣ(total value): Active power. <sup>1</sup>                     |
| Apparent power (VA)  | $S\Sigma(1)$ : Apparent power of harmonic order 1.     | SΣ(total value): Total apparent power. <sup>1</sup>             |
| Reactive power (var) | $Q\Sigma(1)$ : Reactive power of harmonic order 1.     | QΣ(total value): Total reactive power. <sup>1</sup>             |
| Power factor         | $\lambda\Sigma(1)$ : Power factor of harmonic order 1. | $\lambda\Sigma$ (total value): Total power factor. <sup>1</sup> |

1 The total value is determined according to the equation in appendix 1 from the fundamental signal (1<sup>st</sup> order) and all harmonic components (2<sup>nd</sup> order to the upper limit of harmonic analysis). The DC component can also be included.

# 14.5 Accuracy

#### Voltage and Current Accuracy

| tem                    | Specifications                                                           |                                                                                                    |
|------------------------|--------------------------------------------------------------------------|----------------------------------------------------------------------------------------------------|
| Accuracy (at 6 months) | Conditions                                                               |                                                                                                    |
|                        | Temperature: 23 ± 5°                                                     | C Humidity: 30 to 75%RH. Input waveform: Sine wave. Common-mode                                                                                                    |
|                        | voltage: 0 V. Frequen                                                    | cy filter: Set to 440 Hz. $\lambda$ (power factor): 1. Crest factor: 3. After the warm-                                                                                                    |
|                        | up time has passed. \                                                    | Vired condition after zero-level compensation or measurement range                                                                                                    |
|                        | change. f is the freque                                                  | ency.                                                                                                    |
|                        | Voltage                                                                  |                                                                                                    |
|                        | Frequency                                                                | Accuracy                                                                                                    |
|                        |                                                                          | ±(reading error + measurement range error)                                                                                                    |
|                        | DC                                                                       | 0.1% of reading + 0.1% of range                                                                                                    |
|                        | 0.5 Hz ≤ f < 45 Hz                                                       | 0.1% of reading + 0.2% of range                                                                                                    |
|                        | 45 Hz ≤ f ≤ 66 Hz                                                        | 0.1% of reading + 0.1% of range                                                                                                    |
|                        | 66 Hz < f ≤ 1 kHz                                                        | 0.1% of reading + 0.2% of range                                                                                                    |
|                        | 1 kHz < f ≤ 10 kHz                                                       | {0.1 + 0.05 × (f – 1)}% of reading + 0.2% of range                                                                                                    |
|                        | 10 kHz < f ≤ 100 kHz                                                     | {0.5 + 0.04 × (f – 10)}% of reading + 0.3% of range                                                                                                    |
|                        |                                                                          | * The unit of f in reading-error equations is kHz.                                                                                                    |
|                        | Current                                                                  |                                                                                                    |
|                        | Frequency                                                                | Accuracy                                                                                                    |
|                        | ricquency                                                                | +(reading error + measurement range error)                                                                                                    |
|                        | DC                                                                       | 0.1% of reading + 0.1% of range                                                                                                    |
|                        | $0.5 \text{ Hz} \le f \le 45 \text{ Hz}$                                 | 0.1% of reading + 0.2% of range                                                                                                    |
|                        | $\frac{610 \text{ Hz}}{45 \text{ Hz}} \le f \le 66 \text{ Hz}$           | 0.1% of reading + 0.1% of range                                                                                                    |
|                        | $66 \text{ Hz} < f \le 1 \text{ kHz}$                                    | 0.1% of reading + 0.2% of range                                                                                                    |
|                        | $1 \text{ kHz} < f \le 10 \text{ kHz}$                                   | $(0.1 \times f)\%$ of reading + 0.2% of range                                                                                                    |
|                        | 10 kHz < f ≤ 100 kHz                                                     | $\{1 + 0.08 \times (f - 10)\}$ % of reading + 0.3% of range                                                                                                    |
|                        |                                                                          | * The unit of f in reading error equations is kHz.                                                                                                    |
|                        | For the external curre                                                   | nt sensor range add 50 uV to the DC current accuracy                                                                                                    |
|                        | For the directly applie                                                  | d current input range, add 500 uA to the DC current accuracy.                                                                                                    |
|                        | For the accuracies of                                                    | waveform display data functions Llok and lok:                                                                                                    |
|                        | Add the following value                                                  | reference values) to the accuracies listed above                                                                                                    |
|                        | For the voltage input                                                    | add $1.5 \times 4.5 \times 10^{-14}$ (4.5 km s - 10 m m s) 0/ of rom s                                                                                                    |
|                        |                                                                          |                                                                                                    |
|                        | For the directly applie                                                  | d current input, add $3 \times 3 \times \sqrt{(0.5/rated range)\%}$ of range + 5 mA.                                                                                                    |
|                        | For the external curre<br>The effective input rai<br>factor is set to 6) | nt sensor input, add $3 \times 3 \times \sqrt{(0.05/rated range)\%}$ of range + 2 mV .<br>nge is within ±300% of the range (within ±600% of the range if the crest                                                      |
|                        | <ul> <li>Influence of temperate</li> </ul>                               | ure changes after zero-level compensation or range change                                                                                                    |
|                        | DC voltage accuracy:<br>input sensor DC accu                             | add 0.02% of range/°C. DC current accuracy: add 500 µA/°C. External racy: add 50 µV/°C.                                                                                                    |
|                        | <ul> <li>Influence of self-gene</li> </ul>                               | rated heat caused by voltage input                                                                                                    |
|                        | Add 0.0000001 × U <sup>2</sup> %                                         | 6 of reading to the AC voltage accuracies. Add 0.0000001 × U <sup>2</sup> % of                                                                                                    |
|                        | reading + 0.0000001<br>Even if the voltage inp<br>temperature of the inp | $\times$ U <sup>2</sup> % of range to the DC voltage accuracies. U is the voltage reading (V).<br>but decreases, the influence from self-generated heat continues until the<br>but resistor inside the WT500 decreases. |
|                        | <ul> <li>Influence of self-gene</li> </ul>                               | rated heat caused by current input                                                                                                    |
|                        | Add 0.00013 × I <sup>2</sup> % of                                        | reading to the AC current accuracies. Add $0.00013 \times I^2\%$ of reading + $0.004$                                                                                                    |
|                        | × I <sup>2</sup> mA to the DC cur                                        | rent accuracies. I is the current reading (A).                                                                                                    |
|                        | Even if the current inp                                                  | out decreases, the influence from self-generated heat continues until the                                                                                                    |
|                        | temperature of the sh                                                    | unt resistor inside the WT500 decreases.                                                                                                    |
|                        | Accuracy changes ca                                                      | used by data update interval                                                                                                    |
|                        | When the data update                                                     | e interval is 100 ms, add 0.05% of reading to all accuracy figures.                                                                                                    |
|                        | Guaranteed accuracy                                                      | ranges for frequency, voltage, and current                                                                                                    |
|                        | All accuracy figures fo                                                  | or U.1 to 10 HZ are reference values.                                                                                                    |
|                        | reference values                                                         | inguies for so km2 to too km2 when the voltage exceeds / 50 V are                                                                                                    |
|                        | The current and nowe                                                     | er accuracy figures for DC 10 Hz to 45 Hz and 400 Hz to 200 kHz when                                                                                                    |
|                        | the current exceeds 2                                                    | 0 A are reference values.                                                                                                    |

| tem                              | Specifications                                                                                       |
|----------------------------------|----------------------------------------------------------------------------------------------------|
| Effective input range            | 0 to ±110% of the measurement range for Udc and Idc.*                                                |
|                                  | 1 to 110% of the measurement range for Urms and Irms (2 to 220% when the crest factor is set to 6).* |
|                                  | 10 to 110% of the measurement range for Umn and Imn.*                                                |
|                                  | 10 to 110% of the measurement range for Urmn and Irmn.*                                              |
|                                  | 10 to 110% of the measurement range for Uac and Iac.*                                                |
|                                  | However, the synchronization source signal level must meet the frequency measurement input           |
|                                  | signal level (see section 14.5 for details).                                                         |
|                                  | * 100% for the maximum voltage range.                                                                |
| Maximum display                  | 140% of the rated voltage or current range.                                                          |
| Minimum display                  | As low as 0.5% of the measurement range for Urms, Uac, Irms, and Iac (1.0% when the crest factor     |
|                                  | is set to 6). As low as 2% of the measurement range for Umn, Urmn, Imn, and Irmn (4% when the        |
|                                  | crest factor is set to 6).                                                                           |
|                                  | Values lower than these figures are fixed at zero. The integrated current q is dependent on the      |
|                                  | current value.                                                                                       |
| Lower limit of measurement       | Data update interval 100 ms 200 ms 500 ms 1 s 2 s 5 s                                                |
| frequency                        | Lower limit of 25 Hz 12.5 Hz 5 Hz 2.5 Hz 1.25 Hz 0.5 Hz                                              |
| Line filter influence            | When the suteff frequency in EOO LIT                                                                 |
| Line inter initiance             | 45 to 66 Lize Add 0.20% of roading Less than 45 Lize Add 0.50% of roading                            |
|                                  | 45 to 66 Hz. Add 0.2% of feading. Less than 45 Hz. Add 0.5% of feading.                              |
|                                  | When the cutoff frequency is 5.5 kHz                                                                 |
|                                  | 66 Hz or less: Add 0.2% of reading. 66 to 500 Hz: Add 0.5% of reading.                               |
| Conditions for detecting         | Lead and lag are detected correctly when the voltage and current signals are both sine waves, the    |
| lead and lag                     | lead and lag amplitude is greater than or equal to 50% (greater than or equal to 100% if the crest   |
| (D/G, for lead and lag, of       | factor is set to 6) of the measurement range, the frequency is between 20 Hz and 2 kHz, and the      |
| phase angle $\phi$ ; sign s when | phase difference is between ±5 and 175.                                                              |
|                                  | * s is the sign for the lead and lag of each element. It is negative when the current leads the      |
| $(\mathbb{Z})$                   | voltage.                                                                                             |
| Temperature coefficient          | Add ±0.03% of reading/°C within the range of 5 to 18°C or 28 to 40°C.                                |
| One year accuracy                | Reading error of accuracy at 6 months × 1.5.                                                         |
| Accuracy when the crest          | Same as the accuracy when the crest factor is 3 after doubling the measurement range.                |
| factor is set to 6               |                                                                                                    |

#### **Power Accuracy**

Specifications

Conditions

Accuracy (at 6 months)

Same as the conditions for the voltage and current accuracies.

|                      | -                                                   |
|----------------------|-----------------------------------------------------|
| Frequency            | Accuracy                                            |
|                      | ±(reading error + measurement range error)          |
| DC                   | 0.1% of reading + 0.1% of range                     |
| 0.5 Hz ≤ f < 45 Hz   | 0.3% of reading + 0.2% of range                     |
| 45 Hz ≤ f ≤ 66 kHz   | 0.1% of reading + 0.1% of range                     |
| 66 Hz < f ≤ 1 kHz    | 0.2% of reading + 0.2% of range                     |
| 1 kHz < f ≤ 10 kHz   | {0.2 + 0.1 × (f – 1)}% of reading + 0.2% of range   |
| 10 kHz < f ≤ 50 kHz  | {0.2 + 0.1 × (f – 1)}% of reading + 0.3% of range   |
| 50 kHz < f ≤ 100 kHz | {5.1 + 0.18 × (f – 50)}% of reading + 0.3% of range |
|                      |                                                     |

\* The unit of f in the reading-error equations is kHz.

- For the external current sensor range, add (50  $\mu V$  / external current sensor range rating) × 100% to the DC power accuracy.

• For the directly applied current input range, add (500  $\mu$ A / directly applied current input range rating) × 100% of range to the DC power accuracy.

| <ul> <li>Influence of temperature changes after zero-level compensation or range change.</li> </ul>                      |
|----------------------------------------------------------------------------------------------------|
| DC voltage accuracy: add 0.02% of range/°C. DC current accuracy for direct input: add 500                                |
| µA/°C. DC voltage accuracy for external sensor input: add 50 µV/°C. DC power accuracy: add                               |
| the product of the voltage influence and the current influence.                                                          |
| <ul> <li>Influence of self-generated heat caused by voltage input</li> </ul>                                             |
| Add 0.0000001 × U <sup>2</sup> % of reading to the AC power accuracies. Add 0.0000001 × U <sup>2</sup> % of reading      |
| + 0.0000001 × U <sup>2</sup> % of range to the DC power accuracies. U is the voltage reading (V).                        |
| Even if the voltage input decreases, the influence from self-generated heat continues until the                          |
| temperature of the input resistor inside the WT500 decreases.                                                            |
| <ul> <li>Influence of self-generated heat caused by current input</li> </ul>                                             |
| Add 0.00013 × I <sup>2</sup> % of reading to the AC power accuracies. Add 0.00013 × I <sup>2</sup> % of reading + 0.0004 |
| × 1% of reading to the DC power accuracies. I is the current reading (A).                                                |
| Even if the current input decreases, the influence from self-generated heat continues until the                          |
| temperature of the shunt resistor inside the WT500 decreases.                                                            |
| <ul> <li>Accuracy changes caused by data update interval</li> </ul>                                                      |
|                                                                                                    |

When the data update interval is 100 ms, add 0.05% of reading to all accuracy figures.

| • | Guaranteed accuracy ranges for frequency, voltage, and current                       |
|---|--------------------------------------------------------------------------------------|
|   | All accuracy figures for 0.1 to 10 Hz are reference values.                          |
|   | The power accuracy figures for 30 kHz to 100 kHz when the voltage exceeds 750 V are  |
|   | reference values.                                                                    |
|   | The power accuracy figures for DC, 10 Hz to 45 Hz, and 400 Hz to 200 kHz when the ci |

The power accuracy figures for DC, 10 Hz to 45 Hz, and 400 Hz to 200 kHz when the current exceeds 20 A are reference values.

| Effective input range                                      | 0 to ±110% of the measurement range for DC power. For AC, current and voltage are 1 to ±110% of the measurement range and power is up to ± 110%.*<br>However, the synchronization source signal level must meet the frequency measurement input signal level (see section 14.6 for details). |  |
|------------------------------------------------------------|----------------------------------------------------------------------------------------------------|--|
| Lower limit of measurement frequency                       | Same as the lower limits for the voltage and current measurement frequencies.                                                                                                    |  |
| Power factor influence (not including when $\lambda = 1$ ) | <ul> <li>When λ = 0<br/>Apparent power reading × 0.2% in the range of 45 to 66 Hz.</li> <li>For other frequency ranges, see below. However, be aware that these figures are reference</li> </ul>                                                                                             |  |

values.
Apparent power reading × (0.2 + 0.2 × f (kHz))%
When 0 < λ < 1</li>

(Power reading) × [(power reading error %) + (power range error %) × (power range/indicated apparent power value) + {tan  $\phi$  × (influence when  $\lambda$  = 0%)}]

where  $\boldsymbol{\phi}$  is the phase angle between the voltage and current.

| Item                    | Specifications                                                                        |  |  |
|-------------------------|---------------------------------------------------------------------------------------|--|--|
| Line filter influence   | When the cutoff frequency is 500 Hz                                                   |  |  |
|                         | 45 to 66 Hz: Add 0.3% of reading. Less than 45 Hz: Add 1% of reading.                 |  |  |
|                         | When the cutoff frequency is 5.5 kHz                                                  |  |  |
|                         | 66 Hz or less: Add 0.4% of reading. 66 to 500 Hz: Add 1.2% of reading.                |  |  |
| Temperature coefficient | Same as the temperature coefficients for the voltage and current.                     |  |  |
| One year accuracy       | Reading error of accuracy at 6 months × 1.5.                                          |  |  |
| Accuracy when the crest | Same as the accuracy when the crest factor is 3 after doubling the measurement range. |  |  |
| factor is set to 6      |                                                                                       |  |  |

#### **Other Computation and Measurement Accuracies**

| • | Accuracy of apparent power S                     | Voltage accuracy + current accuracy                                                                                                    |
|---|--------------------------------------------------|----------------------------------------------------------------------------------------------------|
| • | Accuracy of reactive power Q                     | Accuracy of apparent power + ( $\sqrt{(1.0004 - \lambda^2)} - \sqrt{(1 - \lambda^2)}$ ) × 100% of range                                                                                                    |
| • | Accuracy of power factor $\lambda$               | $\pm [(\lambda - \lambda/1.0002) +  \cos\phi - \cos\{\phi + \sin - 1(\text{influence from the power factor when } \lambda = 0\%/100)\}] \pm 1 \text{ digit}$<br>when voltage and current are at the measurement range rated input                                    |
| • | Accuracy of phase difference $\boldsymbol{\phi}$ | $\begin{aligned} \pm [ \phi - \cos - 1(\lambda/1.0002)  + \sin - 1\{(\text{influence from the power factor when } \lambda = 0\%)/100\}] \text{ deg } \pm 1 \text{ digit} \\ \text{when voltage and current are at the measurement range rated input.} \end{aligned}$ |
| • | For the accuracies of frequencie<br>"Functions." | s fU and fI, see "Frequency Measurement" in section 14.6,                                                                                                    |
|   | For the end we size of intermeted                | velves MD MD, MD and a sed the integration time                                                                                                    |

• For the accuracies of integrated values WP, WP+, WP-, q, q+, and q- and the integration time (Time), see "Integration" in section 14.6, "Functions."

• For the accuracies of voltage, current, and power during harmonic measurement, see "Harmonic Measurement" in section 14.6, "Functions."

# 14.6 Functions

#### **Measurement Functions and Measurement Conditions**

| Item                    | Specifications                                                                                                    |  |  |
|-------------------------|----------------------------------------------------------------------------------------------------|--|--|
| Frequency range         | DC, or 0.5 Hz to 100 kHz                                                                                                    |  |  |
| Crest factor            | Can be set to 3 or 6 (when the rated input of a given measurement range is applied).                                          |  |  |
|                         | 300 for the minimum effective input.                                                                                          |  |  |
| Measurement period      | Period used to determine and compute measurement functions.                                                                   |  |  |
|                         | Except for ampere hours (q) during DC mode and watt hours (WP), the measurement period is                                     |  |  |
|                         | set using the zero crossing points of the reference signal (synchronization source).                                          |  |  |
|                         | In harmonic display (optional):                                                                                               |  |  |
|                         | The measurement period is the first 1024 points from the beginning of the data update interval                                |  |  |
|                         | at the harmonic sampling frequency.                                                                                           |  |  |
| Wiring system           | Can be set to one of the following five types:                                                                                |  |  |
|                         | (1) 1P2W, single-phase, two-wire; (2) 1P3W, single-phase, three-wire; (3) 3P3W, three-phase,                                  |  |  |
|                         | with three voltage, three current method                                                                                      |  |  |
|                         | The selectable wiring systems vary depending on the number of input elements that are installed                               |  |  |
| Measurement range       | See section 14.1                                                                                                    |  |  |
| Scaling                 | Set the current sensor transformation ratio. VT ratio. CT ratio, and power factor in the range                                |  |  |
| 3                       | of 0.0001 to 99999.9999 when applying the external current sensor, VT, or CT output to the                                    |  |  |
|                         | instrument.                                                                                                    |  |  |
| Input filter            | A line or frequency filter can be set. See section 14.1 for details.                                                          |  |  |
| Averaging               | <ul> <li>For measurement functions used in normal measurement</li> </ul>                                                      |  |  |
|                         | The following kinds of averaging can be performed on voltage U (Urms, Umn, Udc, Urmn, and                                     |  |  |
|                         | Uac), current I (Irms, Imn, Idc, Irmn, Iac), power P, apparent power S, and reactive power Q                                  |  |  |
|                         | functions. Power factor A and phase difference angle $\phi$ are determined from the averaged P and S values.                  |  |  |
|                         | Evonential averages or moving averages can be determined                                                                      |  |  |
|                         | Exponential averages of moving averages can be determined.                                                                    |  |  |
|                         | The attenuation constant can be get to 2, 4, 9, 16, 22, or 64                                                                 |  |  |
|                         | The alternation constant can be set to 2, 4, 6, 16, 52, or 64.                                                                |  |  |
|                         | • Moving Average                                                                                                    |  |  |
|                         | The average count can be set to 8, 16, 32, or 64.                                                                             |  |  |
|                         | <ul> <li>For measurement functions used in harmonic measurement</li> </ul>                                                    |  |  |
|                         | Exponential average                                                                                                    |  |  |
|                         | The attenuation constant can be set to 2, 4, 8, 16, 32, and 64.                                                               |  |  |
| Data update interval    | The update interval can be set to 100 ms, 200 ms, 500 ms, 1 s, 2 s, or 5 s.                                                   |  |  |
| Response time           | The maximum response time is the data update interval × 2. However, this is only when displaying                              |  |  |
|                         | numeric values.                                                                                                    |  |  |
| Hold                    | The hold feature holds the display.                                                                                           |  |  |
| Single measurement      | I he single measurement feature executes a single measurement while the display is held. During                               |  |  |
| Zana laval assessments  | Integration, the display is updated with the most recent data.                                                                |  |  |
| ∠ero-level compensation | n Compensation range: ± 10% of range (when the crest factor is set to 3), ± 20% of range (when the creat factor is set to 6). |  |  |
| (NOLL)                  |                                                                                                    |  |  |

| Item                            | Specifications                                                                                                    |                                                                 |  |
|---------------------------------|----------------------------------------------------------------------------------------------------|-----------------------------------------------------------------|--|
| What is measured                | Up to two of the voltage or current frequencies applied to an element can be selected and                                                                                                    |                                                                 |  |
|                                 | measured. On models with t                                                                                                    | he frequency measurement add-on option, the voltage and current |  |
|                                 | frequencies of all elements of                                                                                                    | can be measured.                                                |  |
| Measurement method              | Reciprocal method                                                                                                    |                                                                 |  |
| Measurement range               |                                                                                                    |                                                                 |  |
|                                 | Data Update Interval                                                                                                    | Measurement Range                                               |  |
|                                 | 100 ms                                                                                                    | 25 Hz ≤ f ≤ 100 kHz                                             |  |
|                                 | 200 ms                                                                                                    | 12.5 Hz ≤ f ≤ 100 kHz                                           |  |
|                                 | 500 ms                                                                                                    | 5 Hz ≤ f ≤ 100 kHz                                              |  |
|                                 | 1 s                                                                                                    | 2.5 Hz ≤ f ≤ 100 kHz                                            |  |
|                                 | 2 s                                                                                                    | 1.5 Hz ≤ f ≤ 50 kHz                                             |  |
|                                 | 5 s                                                                                                    | 0.5 Hz ≤ f ≤ 20 kHz                                             |  |
| Accuracy                        | ±0.06% of reading<br>When the input signal level is 30% or more of the measurement range (0.5 to 440 Hz; frequency<br>filter on), or for external current sensor input, when it is 25 mV or more. When the input signal is<br>less than or equal to two times the frequency lower limit written above, and when it is greater than<br>or equal to 50% of the measurement range. Add 0.05% of reading when the external current sensor<br>input is 50 mV or less. Double the input signal level values when the crest factor is 6. |                                                                 |  |
| Display resolution              | 99999                                                                                                    |                                                                 |  |
| Minimum frequency<br>resolution | 0.0001 Hz                                                                                                    |                                                                 |  |
| Frequency measurement filter    | Frequency filter (see section                                                                                                    | 14.1)                                                           |  |

### Frequency Measurement

### Integration

| Item                  | Specifications                                                                                                    |                                                                        |  |  |
|-----------------------|----------------------------------------------------------------------------------------------------|------------------------------------------------------------------------|--|--|
| Modes                 | Manual, normal, co                                                                                                    | Manual, normal, continuous, real-time normal, and real-time continuous |  |  |
| Measurement functions | See section 14.3 f                                                                                                    | See section 14.3 for details.                                          |  |  |
| Integration timer     | Integration can be stopped automatically by a timer that can be set to:                                                                                                    |                                                                        |  |  |
|                       | 0000h00m00s to 1                                                                                                    | 0000h00m00s to 10000h00m00s                                            |  |  |
| Count overflow        | When the maximum integration time (10000 hours) is reached or when an integrated value reacher the maximum or minimum displayable integrated value, <sup>*</sup> the integration time and value at that point are held and integration is stopped. |                                                                        |  |  |
|                       | * WP:                                                                                                    | ±99999 MWh                                                             |  |  |
|                       | q:                                                                                                    | ±99999 MAh                                                             |  |  |
|                       | WS:                                                                                                    | ±99999 MVAh                                                            |  |  |
|                       | WQ:                                                                                                    | ±99999 Mvarh                                                           |  |  |
| Accuracy              | Power: ±(power ac                                                                                                    | ccuracy + 0.02% × WS)                                                  |  |  |
|                       | Current: ±(current accuracy + 0.02% of reading) if a value other than dc is selected                                                                                                    |                                                                        |  |  |
|                       | ±(current accuracy + 0.02 × integration time (h)% of range) if dc is selected                                                                                                    |                                                                        |  |  |
|                       | However, there is                                                                                                    | approximately 70µs of unsampled space in each data update interval.    |  |  |
| Timer accuracy        | ±0.02% of reading                                                                                                    | ±0.02% of reading                                                      |  |  |

### Computation

| Item                         | Specifications                                                                                        |  |
|------------------------------|----------------------------------------------------------------------------------------------------|--|
| User-defined functions       | Used to compute equations that are created by combining measurement function symbols and              |  |
|                              | operators (up to eight equations can be created).                                                     |  |
| Average active power setting | Is set with a user-defined function.                                                                  |  |
| Efficiency equation setting  | Computes equations that are created by combining measurement function symbols (up to two              |  |
|                              | equations can be created).                                                                            |  |
| Equation for apparent power  | ower Can be set to Type 1, Type 2, or Type 3. Type 3 can only be selected on models with the harmonic |  |
| and reactive power           | measurement option.                                                                                   |  |
| Phase difference display     | Can be set to display the phase difference using a 180° lead and lag format or a 360° format.         |  |
| Delta computation            | Computes measured circuit values using the computed results of the differences of instantaneous       |  |
|                              | values. This feature can only be used on models with the delta computation option.                    |  |
| Distortion factor equation   | The denominator of the equation can be set to the total waveform or to the fundamental signal. This   |  |
|                              | feature can only be used on models with the harmonic measurement option.                              |  |

### Numeric Display

| Item                         | Specifications                                                                                 |  |
|------------------------------|------------------------------------------------------------------------------------------------|--|
| Displayed Items              | Displays the numeric data of the measurement functions described in section 14.3 and the delta |  |
|                              | computation and harmonic measurement functions.                                                |  |
| Display resolution           | 60000                                                                                          |  |
| Number of displayed items    | The options are 4, 8, 16, matrix, all, single list, and dual list.*                            |  |
|                              | * Single and dual list can only be selected on models with the harmonic measurement option.    |  |
| Scrolling of displayed items | Up to nine pages of measurement function numeric data can be scrolled through.                 |  |
| Display reset                | Resets the display order of the numeric data to the default order.                             |  |
|                              |                                                                                                |  |

#### Waveform Display

| Item                                  | Specifications                                                                                                    |  |  |
|---------------------------------------|----------------------------------------------------------------------------------------------------|--|--|
| Number of display rasters             | 501                                                                                                    |  |  |
| Display format                        | Peak-to-peak compressed data                                                                                                    |  |  |
| Sample rate                           | Approx. 100 kS/s                                                                                                    |  |  |
|                                       | Waveforms can be reproduced accurately up to approximately 5 kHz.                                                                                                    |  |  |
| Time axis                             | In the range of 1 to 500 ms/div. Must be less than or equal to 1/10 of the data update rate.                                                                                                    |  |  |
| Trigger                               | <ul> <li>Trigger type:<br/>Edge</li> <li>Trigger modes:<br/>Auto and normal. Triggering is automatically switched off during integration.</li> <li>Trigger source:<br/>Can be set to an external clock signal or to a voltage or current applied to an input element.</li> <li>Trigger slope:<br/>f (rising), t (falling), or ft (rising and falling).</li> <li>Trigger level</li> <li>When the trigger source is a voltage or current applied to the input element<br/>The trigger level or a voltage or current applied to the input element</li> </ul> |  |  |
|                                       | <ul> <li>When the trigger source is Ext Clk (external clock)</li> </ul>                                                                                                    |  |  |
|                                       | The trigger level is the TTL level. For the external clock specifications, see section 14.7.                                                                                                    |  |  |
| Vertical waveform zoom                | Each voltage or current waveform can be vertically scaled within the range of 0.1 to 100 times magnification.                                                                                                    |  |  |
| Turning waveform displays on and off  | The displays of each voltage or current waveform can be turned on or off.                                                                                                    |  |  |
| Waveform display format               | The split-screen options are: 1, 2, 3, and 4.                                                                                                    |  |  |
| Waveform display                      | The interpolation options are dot and linear.                                                                                                    |  |  |
| interpolation                         |                                                                                                    |  |  |
| Graticule                             | The graticule options are grid and cross-hair.                                                                                                    |  |  |
| Turning auxiliary displays on and off | The displays of the upper and lower limits (scale values) and of waveform labels can be turned on and off.                                                                                                    |  |  |
| Cursor measurement                    | A cursor can be placed on a waveform, and the values at the cursor location can be measured.                                                                                                    |  |  |

#### Vector and Bar Graph Displays

| Item              | Specifications                                                                                   |  |
|-------------------|--------------------------------------------------------------------------------------------------|--|
| Vector display    | Displays the phase differences of the fundamental signals using vectors. This feature can only   |  |
|                   | used on models with the harmonic measurement option.                                             |  |
| Bar graph display | Displays a bar graph of the amplitudes of each harmonic. This feature can only be used on models |  |
|                   | with the harmonic measurement option.                                                            |  |

#### **Trend Display**

Displays a graph of measurement function numeric data trends. The trends of up to eight functions can be displayed.

#### **Data Storage**

| Item                    | Specifications                                                                                      |                                      |                       |                           |
|-------------------------|----------------------------------------------------------------------------------------------------|--------------------------------------|-----------------------|---------------------------|
| Binary save             | Saves data directly to the medium* at the data update interval. The maximum file size is 1 GB.      |                                      |                       |                           |
| ASCII save              | Automatically or manually converts data saved in binary format to ASCII data (.csv extension) after |                                      |                       |                           |
|                         | measurement finishe                                                                                 | es. The maximum file size is 4 GB.   |                       |                           |
| Internal memory         | Approximately 20 ME                                                                                 | Approximately 20 MB                  |                       |                           |
| Store interval          | 100 ms to 99 hours 5                                                                                | 59 minutes 59 seconds                |                       |                           |
| (Waveform display off)  |                                                                                                    |                                      |                       |                           |
| Internal memory maximum | storage time estimates                                                                              | (With waveform display and the in    | tegration feature off | )                         |
|                         | Measurement                                                                                         | Number of Measured Items             | Store Interval        | Max. Storage Time         |
|                         | Channel                                                                                             | (On each channel)                    |                       |                           |
|                         | Channel 1                                                                                           | 3                                    | 100 ms                | Approx. 40 hours          |
|                         | Channel 1                                                                                           | 10                                   | 1 s                   | Approx. 120 hours         |
|                         | Channel 3                                                                                           | 10                                   | 100 ms                | Approx. 4 hours           |
|                         | Channel 3                                                                                           | 20                                   | 1 s                   | Approx. 20 hours          |
|                         | The maximum sto                                                                                     | orage time may be lower than the v   | alues given above o   | lepending on factors      |
|                         | such as user-defi                                                                                   | ned function and integration setting | js.                   |                           |
|                         | The USB direct sa                                                                                   | ave interval varies depending on th  | e number of saves a   | and the specifications of |
|                         | the memory. The                                                                                     | maximum file size is 1 GB.           |                       |                           |
|                         | * The available stora                                                                               | ge media are USB storage and the     | internal RAM disk.    |                           |

#### Saving and Loading of Data

Setup parameters, numeric data, waveform display data, and screen image data can be saved to a storage medium.\*

Saved setup parameters can be loaded from the storage medium.\*

The available storage media are USB storage and the internal RAM disk.

#### **Harmonic Measurement**

| Item                       | Specifications                                                                                                    |  |  |
|----------------------------|----------------------------------------------------------------------------------------------------|--|--|
| What is measured           | All installed elements.                                                                                                    |  |  |
| Method                     | LL synchronization                                                                                                    |  |  |
| Frequency range            | The range for the fundamental frequency of the PLL source is 10 Hz to 1.2 kHz.                                                                                                    |  |  |
| PLL source                 | <ul> <li>Can be set to an input element voltage or current or to an external clock signal.</li> <li>Input level</li> <li>50% or more of the rated measurement range when the crest factor is 3.</li> <li>100% or more of the rated measurement range when the crest factor is 6.</li> <li>The frequency filter must be turned on when the fundamental frequency is less than or equal to 440 Hz.</li> </ul> |  |  |
| FFT data length            | 1024                                                                                                    |  |  |
| FFT processing word length | 1 32 bits                                                                                                    |  |  |
| Window function            | Rectangular                                                                                                    |  |  |
| Anti-aliasing filter       | Set using the line filter. (Set to OFF or 5.5 kHz.)                                                                                                    |  |  |

#### 14.6 Functions

| ltem                     | Specifications              |                  |              |                                  |
|--------------------------|-----------------------------|------------------|--------------|----------------------------------|
| Sample rates, window wid | ths, and upper limits of ha | armonic analysis |              |                                  |
|                          | Fundamental freque          | ncy Sample rate  | Window width | Upper limit of harmonic analysis |
|                          | 10 Hz to 75 Hz              | f × 1024         | 1            | 50                               |
|                          | 75 Hz to 150 Hz             | f × 512          | 2            | 32                               |
|                          | 150 Hz to 300 Hz            | f × 256          | 4            | 16                               |
|                          | 300 Hz to 600 Hz            | f × 128          | 8            | 8                                |
|                          | 600 Hz to 1200 Hz           | f × 64           | 16           | 4                                |
|                          |                             |                  |              |                                  |

Accuracy, ±(reading error + measurement range error)

| • | When | the | line | filter | is | off |  |
|---|------|-----|------|--------|----|-----|--|
|   |      |     |      |        |    |     |  |

| Frequency           | Voltage and current               | Power                            |
|---------------------|-----------------------------------|----------------------------------|
| 10 Hz ≤ f < 45 Hz   | 0.15% of reading + 0.35% of range | 0.35% of reading + 0.5% of range |
| 45 Hz ≤ f ≤ 440 Hz  | 0.15% of reading + 0.35% of range | 0.25% of reading + 0.5% of range |
| 440 Hz < f ≤ 1 kHz  | 0.2% of reading + 0.35% of range  | 0.4% of reading + 0.5% of range  |
| 1 kHz < f ≤ 2.5 kHz | 0.8% of reading + 0.45% of range  | 1.4% of reading + 0.6% of range  |
| 2.5 kHz < f ≤ 5 kHz | 3% of reading + 0.45% of range    | 5% of reading + 0.6% of range    |

| When the line filter is on (5.5 kHz) |                                   |                                  |
|--------------------------------------|-----------------------------------|----------------------------------|
| Frequency                            | Voltage and current               | Power                            |
| 10 Hz ≤ f < 45 Hz                    | 0.4% of reading + 0.35% of range  | 0.85% of reading + 0.5% of range |
| 45 Hz ≤ f ≤ 440 Hz                   | 0.75% of reading + 0.35% of range | 1.5% of reading + 0.5% of range  |
| 440 Hz < f ≤ 1 kHz                   | 1.2% of reading + 0.35% of range  | 2.4% of reading + 0.5% of range  |
| 1 kHz < f ≤ 2.5 kHz                  | 5% of reading + 0.45% of range    | 10% of reading + 0.5% of range   |
|                                      |                                   |                                  |

The items listed below apply to all of the tables.

- When the crest factor is set to 3.
- When  $\lambda$  (the power factor) is 1.
- Power figures that exceed 440 Hz are reference values.
- For the external current sensor range, add 100 μV to the current accuracy and (100 μV/external current sensor range rating) × 100% of range to the power accuracy.
- For n<sup>th</sup> order component input, add ({n/(m + 1)}/50)% of (the n<sup>th</sup> order reading) to the n + m<sup>th</sup> order and n m<sup>th</sup> order of the voltage and current, and add ({n/(m + 1)}/25)% of (the n<sup>th</sup> order reading) to the n + m<sup>th</sup> order and n m<sup>th</sup> order of the power.
- Add (n/500)% of reading to the n<sup>th</sup> component of the voltage and current, and add (n/250)% of reading to the n<sup>th</sup> component of the power.
- The accuracy when the crest factor is 6 is the same as the accuracy when the crest factor is 3 after doubling the measurement range.
- The guaranteed accuracy ranges for frequency, voltage, and current, are the same as the guaranteed ranges for ordinary measurement.

If the amplitude of the high frequency component is large, influence of approximately 1% may appear in certain orders. Because the influence depends on the size of the frequency component, if the frequency component is small with respect to the range rating, the influence is also negligible.

#### **Delta Computation Feature**

| Item        | Delta Computation Setting | Symbols and Meanings                                 |                                                                        |
|-------------|---------------------------|------------------------------------------------------|------------------------------------------------------------------------|
| Voltage (V) | Difference                | ∆F1[Udiff]                                           | Differential voltage between U1 and U2 determined through computation  |
|             | 3P3W->3V3A                | ∆F1[Urs]                                             | Unmeasured line voltage computed in a three-phase, three-wire system   |
|             | Delta->Star               | $\Delta$ F1[Ur], $\Delta$ F2[Us], $\Delta$ F3[Ut]    | Phase voltage computed in a three-<br>phase, three-wire (3V3A) system  |
|             | Star->Delta               | $\Delta$ F1[Urs], $\Delta$ F2[Ust], $\Delta$ F3[Utr] | Line voltage computed in a three-<br>phase, four-wire system           |
| Current (A) | Difference                | ∆F2[Idiff]                                           | Differential current between I1 and I2 determined through computation. |
|             | 3P3W->3V3A                | ∆F2[lt]                                              | Unmeasured phase current                                               |
|             | Delta->Star               | ∆F4[In]                                              | Neutral line current                                                   |
|             | Star->Delta               | ∆F4[ln]                                              | Neutral line current                                                   |

# 14.7 External Input and Output (Master and slave synchronization signals and clock input)

| Item                         | Specifications                                                                          |
|------------------------------|-----------------------------------------------------------------------------------------|
| Connector                    | BNC connector. Same for both master and slave.                                          |
| I/O level                    | TTL. Same for both master and slave.                                                    |
| Output logic                 | ☐ Negative logic, falling edge. Applies to the master.                                  |
| Measurement start delay time | Within (3 $\mu$ s + 1 sample interval). Applies to the master.                          |
| Output hold time             | Low level, 500 ns or more. Applies to the master.                                       |
| Input logic                  | ∐ Negative logic, falling edge. Applies to the slave.                                   |
| Minimum pulse width          | Low level, 500 ns or more. Applies to the slave.                                        |
| Input delay time             | Within (1 $\mu$ s + 3 sample intervals) when the display is held. Applies to the slave. |
|                              | Within (70 µs + 3 sample intervals) when the display is not held. Applies to the slave. |

#### When Used as a Synchronization Source (Ext Clk) during Normal Measurement

| Item            | Specifications                                                               |
|-----------------|------------------------------------------------------------------------------|
| Frequency range | Same as the frequency range listed in section 14.6, "Frequency Measurement." |
| Input waveform  | 50% duty ratio rectangular wave                                              |

#### When Used as a PLL Source (Ext Clk) during Harmonic Measurement (Optional)

| Item            | Specifications                  |
|-----------------|---------------------------------|
| Frequency range | 10 Hz to 1.2 kHz                |
| Input waveform  | 50% duty ratio rectangular wave |

#### When Used as a Trigger

| Item                | Specifications                     |
|---------------------|------------------------------------|
| Minimum pulse width | 1 µs                               |
| Trigger delay time  | Within (1 µs + 3 sample intervals) |

# 14.8 RGB Video Signal (VGA) Output (Optional)

| Item        | Specifications            |
|-------------|---------------------------|
| Connector   | D-sub 15 pin (receptacle) |
| Output type | VGA compatible            |

# 14.9 USB PC Interface

| Item                                     | Specifications                                                                       |
|------------------------------------------|--------------------------------------------------------------------------------------|
| Connector                                | Type B connector (receptacle)                                                        |
| Electrical and mechanical specifications | USB 1.1                                                                              |
| Data rate                                | 12 Mbps max.                                                                         |
| Ports                                    | 1                                                                                    |
| Power supply                             | Self powered                                                                         |
| Supported services                       | Remote control                                                                       |
| System requirements                      | A PC running Windows 2000 (SP4 or later), Windows XP, or Windows Vista and USB ports |

# 14.10 USB PERIPHERAL Interface

| Item                                     | Specifications                                                                |
|------------------------------------------|-------------------------------------------------------------------------------|
| Connector type                           | USB type A (receptacle)                                                       |
| Electrical and mechanical specifications | USB 2.0                                                                       |
| Data rate                                | 480 Mbps max.                                                                 |
| Supported keyboards <sup>1</sup>         | 104 (US) or 109 (Japanese) keyboards compliant with USB HID Class Version 1.1 |
| Supported USB mass storage               | USB flash memory (that meets the USB Mass Storage Class specifications)       |
| Power supply                             | 5 V, 500 mA <sup>2</sup> (for each port)                                      |
| Ports                                    | 2                                                                             |

1 For more detailed information about supported USB devices, contact your nearest YOKOGAWA dealer.

2 You cannot connect devices whose maximum current consumption exceeds 100 mA to two different ports on the WT500 at the same time.

# 14.11 GP-IB Interface Option

| Item                                     | Specifications                                                                   |
|------------------------------------------|----------------------------------------------------------------------------------|
| Usable devices                           | NATIONAL INSTRUMENTS                                                             |
|                                          | • AT-GPIB                                                                        |
|                                          | PCI-GPIB or PCI-GPIB+                                                            |
|                                          | <ul> <li>PCMCIA-GPIB, PCMCIA-GPIB+, or PCIe-GPIB</li> </ul>                      |
|                                          | Driver: NI-488.2M version 1.60 or later                                          |
| Electrical and mechanical specifications | IEEE St'd 488-1978 (JIS C 1901-1987)                                             |
| Functional specifications                | SH1, AH1, T6, L4, SR1, RL1, PP0, DC1, DT1, and C0                                |
| Protocol                                 | IEEE St'd 488.2-1992                                                             |
| Code                                     | ISO (ASCII)                                                                      |
| Addresses                                | 0 to 30                                                                          |
| Mode                                     | Addressable mode                                                                 |
| Clearing remote mode                     | The LOCAL key can be pressed to clear remote mode (except during Local Lockout). |

# 14.12 Ethernet Interface Option

| Item                      | Specifications                                     |
|---------------------------|----------------------------------------------------|
| Ports                     | 1                                                  |
| Connector                 | RJ-45                                              |
| Electrical and mechanical | IEEE802.3                                          |
| specifications            |                                                    |
| Transmission system       | Ethernet (100BASE-TX)                              |
| Data rate                 | 100 Mbps max.                                      |
| Communication protocol    | TCP/IP                                             |
| Supported services        | FTP server, DHCP, DNS, and remote control (VXI-11) |

# 14.13 Safety Terminal Adapter

| Item                      | Specifications                    |
|---------------------------|-----------------------------------|
| Maximum allowable current | 36 A                              |
| Withstand voltage         | 1000 V CATIII                     |
| Contact resistance        | 10 m $\Omega$ or less             |
| Contact section           | Nickel plating on brass or bronze |
| Insulator                 | Polyamide                         |
| Core wire                 | Maximum diameter 1.8 mm           |
| Insulation                | Maximum diameter 3.9 mm           |

# 14.14 General Specifications

| Item                                     | Specifications                                                                      |                                                                                                    |  |  |  |  |
|------------------------------------------|-------------------------------------------------------------------------------------|----------------------------------------------------------------------------------------------------|--|--|--|--|
| Warm-up time                             | Approx. 30 minutes                                                                  | S                                                                                                    |  |  |  |  |
| Operating environment                    | Temperature: 5 to 40°C                                                              |                                                                                                    |  |  |  |  |
|                                          | Humidity: 20 to 80%RH                                                               |                                                                                                    |  |  |  |  |
|                                          | (No condensation)                                                                   |                                                                                                    |  |  |  |  |
| Elevation                                | 2000 m or less                                                                      |                                                                                                    |  |  |  |  |
| Location                                 | Indoors                                                                             |                                                                                                    |  |  |  |  |
| Storage environment                      | Temperature: -25 to 60°C                                                            |                                                                                                    |  |  |  |  |
|                                          | Humidity: 20 to 80%RH                                                               |                                                                                                    |  |  |  |  |
|                                          | (No condensation)                                                                   |                                                                                                    |  |  |  |  |
| Rated supply voltage                     | 100 to 240 VAC                                                                      |                                                                                                    |  |  |  |  |
| Permitted supply voltage range           | 90 to 264 VAC                                                                       |                                                                                                    |  |  |  |  |
| Rated supply frequency                   | 50/60 Hz                                                                            |                                                                                                    |  |  |  |  |
| Permitted supply voltage frequency range | 48 to 63 Hz                                                                         |                                                                                                    |  |  |  |  |
| Maximum power consumption                | 250 VA                                                                              |                                                                                                    |  |  |  |  |
| External dimensions                      | Approx. 213 mm ×                                                                    | 177 mm × 409 mm (W × H × D)                                                                                                    |  |  |  |  |
| (For details, see section 14.15.)        | (Excluding the han                                                                  | dle and other protruding parts.)                                                                                                    |  |  |  |  |
| vveignt                                  | Approx. / kg (the weight of the main unit with three input elements and all options |                                                                                                    |  |  |  |  |
| Installation position                    | Horizontal (a stand                                                                 | can be used). Do not install vertically or stack                                                                                                    |  |  |  |  |
| Battery backup                           | Setup parameters and the internal time clock are backed up with a lithium battery   |                                                                                                    |  |  |  |  |
| Safety standard <sup>1</sup>             | Standards EN 61010-1 EN 61010-2-030                                                 |                                                                                                    |  |  |  |  |
|                                          | The overvoltage category (Installation category) is CAT II <sup>2</sup>             |                                                                                                    |  |  |  |  |
|                                          | The measurement category is CAT II <sup>3</sup>                                     |                                                                                                    |  |  |  |  |
|                                          | The nollution degree is $2^4$                                                       |                                                                                                    |  |  |  |  |
| Emissions <sup>1</sup>                   | Standards                                                                           | EN 61326-1 Class Δ                                                                                                    |  |  |  |  |
|                                          | Cable conditions                                                                    | EN 55011 Class A, Group 1<br>EN 61000-3-2<br>EN 61000-3-3<br>This is a class A instrument designed for an industrial<br>environment. Operation of this equipment in a residential<br>area can cause radio interference, in which case users will be<br>required to correct the interference.<br>EMC Regulatory Arrangement in Australia and New Zealand EN<br>55011 Class A, Group 1<br>Korea Electromagnetic Conformity Standard ( 한국 전자파직함<br>성기준)<br>• Ext Clk terminal<br>Use a BNC cable. <sup>5</sup><br>• GP-IB interface connector<br>Use a shielded GP-IB cable. <sup>5</sup><br>• RGB video signal output (VGA) connector<br>Use a shielded D-sub 15 pin VGA cable. <sup>5</sup><br>• USB port (PC)<br>Use a shielded USB cable. <sup>5</sup><br>• USB port (for peripheral devices)<br>Use a USB keyboard that has a shielded cable.<br>• Ethernet connector |  |  |  |  |
| Immunity <sup>1</sup>                    | Standards                                                                           | EN 61326-1 Table 2 (for use in industrial locations)                                                                                                    |  |  |  |  |
| -                                        | Influence in the im                                                                 | Influence in the immunity environment                                                                                                    |  |  |  |  |
|                                          | Measurement input: within ±20% of range                                             |                                                                                                    |  |  |  |  |
|                                          |                                                                                     | (When the crest factor is set to 6, within ±40% of range.)                                                                                                    |  |  |  |  |
|                                          | Cable conditions                                                                    | The same as the cable conditions listed above for emissions.                                                                                                    |  |  |  |  |
| Environmental standard <sup>1</sup>      | Compliant                                                                           | EN 50581 Monitoring and control instruments including industrial                                                                                                    |  |  |  |  |
|                                          | standards                                                                           | monitoring and control instruments                                                                                                    |  |  |  |  |

- 1 Applies to products with CE marks. For information concerning other products, contact your nearest YOKOGAWA dealer. When /P14 or/P17 option is installed, the WT500 is no longer CE compliant. So, CE mark is not indicated on the WT500.
- 2 The overvoltage category is a value used to define the transient overvoltage condition and includes the rated impulse withstand voltage. CAT II applies to electrical equipment that is powered through a fixed installation, such as a wall outlet wired to a distribution board.
- 3 This instrument is measurement category II product. Do not use for Measurement Categories III and IV. Measurement category O applies to measurement of other circuits that are not directly connected to a main power source. Measurement Category II applies to electrical equipment that is powered through a fixed installation, such as a wall outlet wired to a distribution board, and to measurement performed on such wiring. Measurement category III applies to measurement of facility circuits, such as distribution boards and circuit breakers. Measurement category IV applies to measurement of power source circuits, such as entrance cables to buildings and cable systems, for low-voltage installations.
- 4 The pollution degree refers to the degree of adhesion of a solid, liquid, or gas which deteriorates withstand voltage or surface resistivity. Pollution degree 1 applies to closed atmospheres (with no, or only dry, non-conductive pollution). Pollution degree 2 applies to normal indoor atmospheres (with only non-conductive pollution).
- 5 Use cables that are 3 m or shorter.

# 14.15 External Dimensions

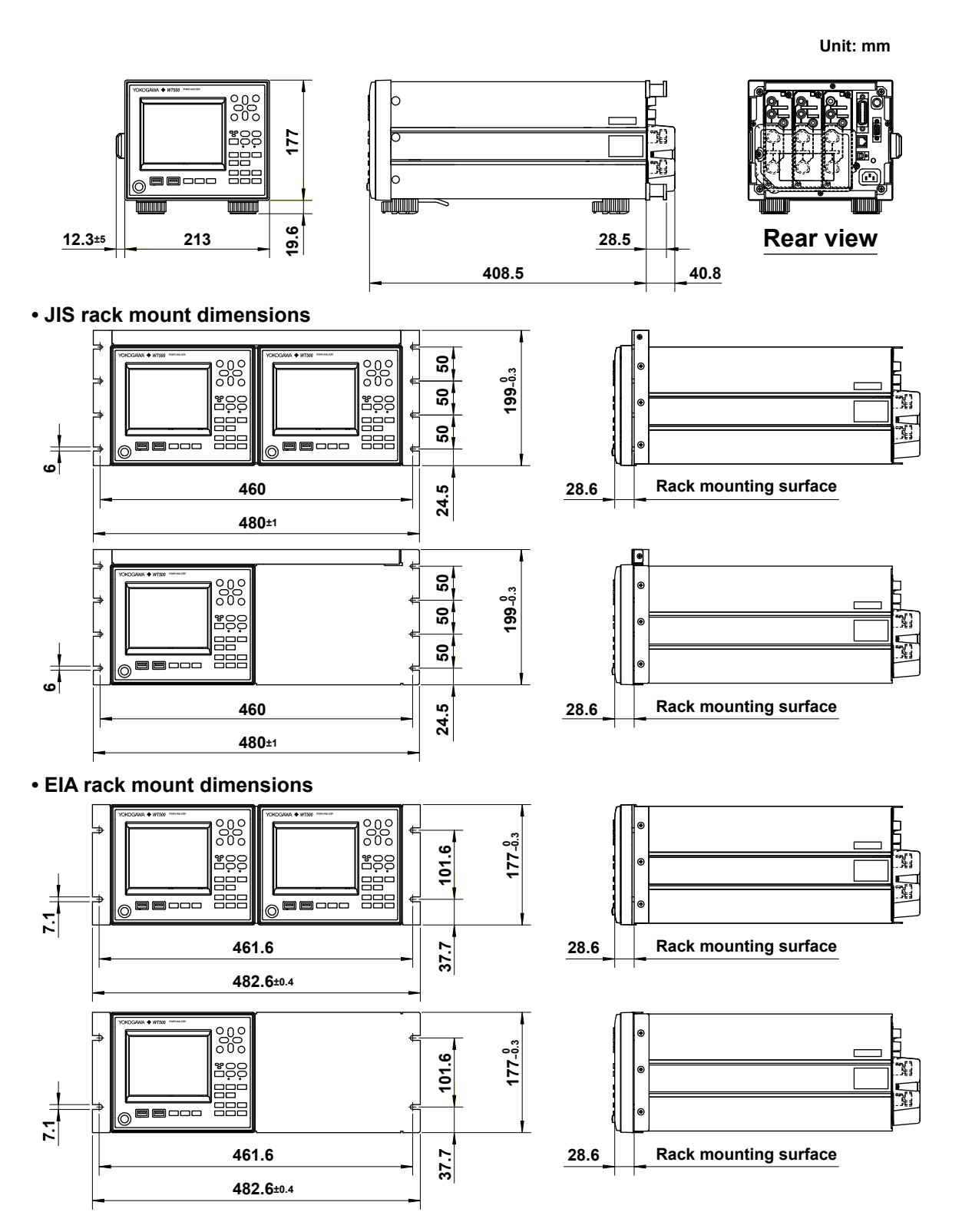

Caution: Be sure not to block the instrument's ventilation holes when installing support under it. Provide 80 mm or more of space around the instrument for ventilation.

Unless otherwise specified, tolerances are  $\pm 3\%$  (however, tolerances are  $\pm 0.3$  mm when below 10 mm).

Appendix

### Appendix 1 Symbols and Determination of Measurement Functions

#### **Measurement Functions Used in Normal Measurement**

(Table 1/3)

| Measurement Functions<br>Used in Normal<br>Measurement                                                                                                    |                                                                                                    |                                        | Methods of Computation and Determination<br>For information about the symbols in the equations,<br>see the notes at the end of page App-3.                                                                                                    |             |               |                                     |                 |
|----------------------------------------------------------------------------------------------------|----------------------------------------------------------------------------------------------------|----------------------------------------|----------------------------------------------------------------------------------------------------|-------------|---------------|-------------------------------------|-----------------|
| Voltage<br>U [V]<br>Voltage<br>U [V]<br>Voltage<br>Calibrated to the rms value: Umn<br>Rectified mean value: Umn<br>Rectified mean value: Urmn<br>Simple average: Udc<br>AC component: Uac                                                                                                    |                                                                                                    | Urms                                   | Umn                                                                                                    | Urmn        | Udc           | Uac                                 |                 |
|                                                                                                    |                                                                                                    | $\sqrt{\text{AVG[u(n)^2]}}$            | $\frac{\pi}{2\sqrt{2}}AVG[ u(n) ]$                                                                                                    | AVG[u(n)]   | AVG[ u(n) ]   | $\sqrt{\text{RMS}^2 - \text{DC}^2}$ |                 |
| Current<br>I [A]<br>I [A]<br>I [A |                                                                                                    | Irms                                   | lmn                                                                                                    | Irmn        | ldc           | lac                                 |                 |
|                                                                                                    |                                                                                                    | $\sqrt{\text{AVG[i(n)^2]}}$            | $\frac{\pi}{2\sqrt{2}}$ AVG[ i(n) ]                                                                                                    | AVG[i(n)]   | AVG[ i(n) ]   | $\sqrt{\text{RMS}^2 - \text{DC}^2}$ |                 |
| Active power P [W]                                                                                                    |                                                                                                    |                                        | AVG[u(n) · i(n) ]                                                                                                    |             |               |                                     |                 |
| Apparent power S [VA] TYPE1,<br>TYPE2                                                                                                    |                                                                                                    | U٠I                                    |                                                                                                    |             |               |                                     |                 |
| TYPE3                                                                                                    |                                                                                                    |                                        | $\sqrt{P^2 + Q^2}$                                                                                                    |             |               |                                     |                 |
| Reactive power Q [var] TYPE1,<br>TYPE2                                                                                                    |                                                                                                    |                                        | $s \cdot \sqrt{S^2 - P^2}$<br>s is -1 for a lead phase and 1 for a lag phase                                                                                                    |             |               |                                     |                 |
|                                                                                                    |                                                                                                    |                                        |                                                                                                    |             |               |                                     |                 |
|                                                                                                    | Q(k)=Ur(k) · lj(k) – Uj(k) · lr(k)<br>Ur(k) and Ir(k) are the real number components of U(k) and I(k)<br>Uj(k) and Ij(k) are the imaginary components of U(k) and I(k)<br>Valid only when harmonics are being measured correctly. |                                        |                                                                                                    |             |               |                                     | nd I(k)<br>I(k) |
| Power f                                                                                                    | actor λ                                                                                                    |                                        |                                                                                                    |             | <u>Р</u><br>S |                                     |                 |
| Phase difference φ [°]                                                                                                    |                                                                                                    |                                        | $\cos^{-1}\left(\frac{P}{S}\right)$<br>The phase angle can be switched between lead (D)/lag (G) display and 360° display.<br>See section 5.5 for details.                                                                                                   |             |               |                                     |                 |
| Voltage frequency: fU (FreqU) [Hz]<br>Current frequency: fl (FreqI) [Hz]                                                                                                    |                                                                                                    |                                        | The two frequencies, fU and fl, can be measured simultaneously from any installed element. (The PLL source frequency is excluded.)<br>On models with the frequency measurement add-on option, the fU and fl of all elements can be measured simultaneously. |             |               |                                     |                 |
| Maximum voltage: U + pk [V] The maximum u(n) for every data update                                                                                                    |                                                                                                    |                                        |                                                                                                    | lata update |               |                                     |                 |
| Minimum voltage: U – pk [V]                                                                                                    |                                                                                                    |                                        | The minimum u(n) for every data update                                                                                                    |             |               |                                     |                 |
| Maximum current: I + pk [A]                                                                                                    |                                                                                                    | The maximum i(n) for every data update |                                                                                                    |             |               |                                     |                 |
| Minimum current I – pk [A]                                                                                                    |                                                                                                    | The minimum i(n) for every data update |                                                                                                    |             |               |                                     |                 |
| Voltage crest factor: CfU<br>Current crest factor: Cfl                                                                                                    |                                                                                                    |                                        | Voltage crest factor CfU = $\frac{Upk}{Urms}$ Current crest factor CfI = $\frac{Ipk}{Irms}$ Upk =  U + pk  or  U - pk Ipk =  I + pk  or  I - pk whichever is largerwhichever is larger                                                                      |             |               |                                     |                 |

Арр

(Continues on next page)
|                |                                            |                           |                                                                                                    |                                                                                                    |                                                                                       | (Table 2/3)                       |  |  |  |
|----------------|--------------------------------------------|---------------------------|----------------------------------------------------------------------------------------------------|----------------------------------------------------------------------------------------------------|---------------------------------------------------------------------------------------|-----------------------------------|--|--|--|
| Me<br>Us<br>Me | asurement Fur<br>ed in Normal<br>asurement | nctions                   | Methods of Computation and Determination<br>For information about the symbols in the equations,<br>see the notes at the end of page 3. |                                                                                                    |                                                                                       |                                   |  |  |  |
|                | Integration tir<br>[h:m:s]                 | ne<br>Time                | Tir                                                                                                    | me from integration s                                                                                                    | tart to integration stop.                                                             |                                   |  |  |  |
|                |                                            |                           | When the watt-hour integration method for each polarity is Charge/Discharge                                                            |                                                                                                    |                                                                                       |                                   |  |  |  |
|                | Watt hours<br>[Wh]                         | WP<br>WP+<br>WP–          | N is the integratio<br>WP is the sum of<br>WP+ is the sum o                                                                            | $\left[\frac{1}{N}\sum_{n=1}^{N} \{u(n) \cdot i(n)\}\right]$ . Time<br>N is the integration time sampling count. The unit of Time is hours.<br>WP is the sum of positive and negative watt hours.<br>WP+ is the sum of the values when $u(n) \cdot i(n)$ in the above equation is positive                                                       |                                                                                       |                                   |  |  |  |
|                |                                            |                           | WP- is the sum of                                                                                                    | f the values when u(n                                                                                                    | $(n) \cdot i(n)$ in the above equ                                                     | ation is negative.                |  |  |  |
|                |                                            |                           | When the watt-hour                                                                                                    | Integration method for $\left[\frac{1}{N}\sum_{n=1}^{N} \{u(n)\}\right]$                                                                                                    | or each polarity is Sold<br>) • i(n)} ]• Time                                         | /Bought                           |  |  |  |
|                |                                            |                           | N is the integratio<br>WP is the sum of<br>WP+ is the sum of                                                                           | n time sampling cour<br>positive and negative<br>f the positive power v                                                                                                    | nt. The unit of Time is h<br>watt hours.<br>values at each data upd                   | ours.<br>ate interval.            |  |  |  |
|                |                                            |                           | wp- is the sum of                                                                                                    | N                                                                                                    | alues at each data upo                                                                | ate interval.                     |  |  |  |
| ation          | Ampere                                     | RMS,<br>e MEAN,<br>RMEAN. |                                                                                                    | $\frac{1}{N}\sum_{n=1}^{N}I(n) \bullet Time$                                                                                                    |                                                                                       |                                   |  |  |  |
| Integra        | [Ah]                                       | AC                        | l(n) is the n <sup>th</sup> measured current value.<br>N is the number of data updates.<br>The unit of time is hours.                  |                                                                                                    |                                                                                       |                                   |  |  |  |
|                | q+<br>q−                                   | DC                        | $\frac{1}{N}\sum_{n=1}^{N}i(n) \cdot \text{Time}$                                                                                      |                                                                                                    |                                                                                       |                                   |  |  |  |
|                |                                            |                           | i(n) is the<br>N is the n<br>q is the s<br>q+ is the<br>q- is the<br>The unit                                                          | i(n) is the n <sup>th</sup> sampled data of the current signal.<br>N is the number of data samples.<br>q is the sum of positive and negative ampere hours.<br>q+ is the sum of the values when i(n) in the above equation is positive.<br>q- is the sum of the values when i(n) in the above equation is negative.<br>The unit of time is hours. |                                                                                       |                                   |  |  |  |
|                | Volt-ampere hours                          |                           | $\frac{1}{N}\sum_{n=1}^{N} S(n) \cdot Time$                                                                                            |                                                                                                    |                                                                                       |                                   |  |  |  |
|                |                                            |                           | S(n) is the n <sup>th</sup> measured apparent power value, and N is the number of data updates. The unit of Time is hours.             |                                                                                                    |                                                                                       |                                   |  |  |  |
|                | Var hours<br>WO[varh]                      |                           | $\frac{1}{N}\sum_{n=1}^{N}Q(n) \cdot  \text{Time} $                                                                                    |                                                                                                    |                                                                                       |                                   |  |  |  |
|                | rialini                                    |                           | Q(n) is the n <sup>th</sup> measur<br>The unit of Time is ho                                                                           | red reactive power va<br>urs.                                                                                                    | lue, and N is the numbe                                                               | er of data updates.               |  |  |  |
|                | Wiring syst                                | em                        | Single-phase,<br>three-wire<br>1P3W                                                                                                    | Three-phase,<br>three-wire<br>3P3W                                                                                                    | Three-phase, three-wire<br>with three-voltage,<br>three-current method.<br>3P3W(3V3A) | Three-phase,<br>four-wire<br>3P4W |  |  |  |
|                | UΣ [V]                                     |                           | (U1 + U2) /                                                                                                    | 2                                                                                                    | (U1 + U2 + U3) /                                                                      | 3                                 |  |  |  |
| su             | ΙΣ [Α]                                     |                           | (l1 + l2) / 2                                                                                                    |                                                                                                    | (11 + 12 + 13) / 3                                                                    |                                   |  |  |  |
| ctio           | ΡΣ [W]                                     |                           |                                                                                                    | P1 + P2                                                                                                    |                                                                                       | P1 + P2 + P3                      |  |  |  |
| Σ fun          | SΣ [VA]                                    | TYPE1,<br>TYPE2           | S1 + S2                                                                                                    | $\frac{\sqrt{3}}{2}(S1 + S2)$                                                                                                    | $\frac{\sqrt{3}}{3}$ (S1 + S2 + S3)                                                   | S1 + S2 + S3                      |  |  |  |
|                |                                            | TYPE3                     |                                                                                                    | $\sqrt{P\Sigma^2 + Q\Sigma^2}$                                                                                                    |                                                                                       |                                   |  |  |  |
|                |                                            | TYPE1                     |                                                                                                    | Q1 + Q2                                                                                                    |                                                                                       | Q1 + Q2 + Q3                      |  |  |  |
|                | QΣ [var]                                   | TYPE2                     |                                                                                                    | $\sqrt{S\Sigma^2 - P\Sigma^2}$                                                                                                    |                                                                                       |                                   |  |  |  |
|                | TYPE3                                      |                           |                                                                                                    | Q1 + Q2 + Q3                                                                                                    |                                                                                       |                                   |  |  |  |

#### Appendix 1 Symbols and Determination of Measurement Functions

|                |                                                                                                    |                      |                                                                                                    |                                                                                                    |                                                                                    | (Table 3/3)                       |  |  |
|----------------|----------------------------------------------------------------------------------------------------|----------------------|----------------------------------------------------------------------------------------------------|----------------------------------------------------------------------------------------------------|------------------------------------------------------------------------------------|-----------------------------------|--|--|
| Me<br>Us<br>Me | easurement Fui<br>ed in Normal<br>easurement                                                                                                    | nctions              | Methods of Computation and Determination<br>For information about the symbols in the equations see the notes.                                                                                                    |                                                                                                    |                                                                                    |                                   |  |  |
|                | Wiring system                                                                                                    |                      | Single-phase,<br>three-wire<br>1P3W                                                                                                    | Three-phase,<br>three-wire<br>3P3W                                                                                                    | Three-phase, three-wire with<br>three-voltage, three-current<br>method. 3P3W(3V3A) | Three-phase,<br>four-wire<br>3P4W |  |  |
|                |                                                                                                    | WPΣ                  | WP1                                                                                                    | + WP2                                                                                                    |                                                                                    | WP1 + WP2 + WP3                   |  |  |
|                | WPΣ [Wh]                                                                                                    | for each polarity is | WP+1 + WP+2 + WP+3                                                                                                    |                                                                                                    |                                                                                    |                                   |  |  |
|                |                                                                                                    |                      | When the watt-hour i<br>WP+Σ is the s<br>update interv                                                                                                    | integration method f<br>sum of the positive a<br>al.                                                                                                    | for each polarity is Sold/B<br>active power WPS values a                           | ought<br>at each data             |  |  |
|                |                                                                                                    | WP–Σ                 | When the watt-hour<br>Charge/Discharge<br>WP–1 + WP–                                                                                                    | WP-1 + WP-2 + WP-3                                                                                                    |                                                                                    |                                   |  |  |
| nctions        |                                                                                                    |                      | When the watt-hour integration method for each polarity is Sold/Bought<br>WP-Σ is the sum of the negative active power WPS values at each data<br>update interval.                                                |                                                                                                    |                                                                                    |                                   |  |  |
| ξfu            |                                                                                                    | qΣ                   | q1 + q2                                                                                                    |                                                                                                    |                                                                                    | q1 + q2 + q3                      |  |  |
|                | qΣ [Ah]                                                                                                    | q+Σ                  | q+1                                                                                                    | + q+2                                                                                                    |                                                                                    | q+1 + q+2 + q+3                   |  |  |
|                |                                                                                                    | q–Σ                  | q–1                                                                                                    | + q–2                                                                                                    |                                                                                    | q_1 + q_2 + q_3                   |  |  |
|                | WSΣ [VAh]                                                                                                    |                      | SΣ(n) is the n<br>The unit of tir                                                                                                    | $\frac{1}{N}\sum_{n=1}^{N}S\Sigma(n)\cdot \text{Time}$ S $\Sigma(n)$ is the n <sup>th</sup> apparent power $\Sigma$ function. N is the number of data updates.<br>The unit of time is hours. |                                                                                    |                                   |  |  |
|                | WQΣ [varh                                                                                                    | ]                    | $\frac{1}{N}\sum_{n=1}^{N}  Q\Sigma(n)  \cdot \text{Time}$ $Q\Sigma(n) \text{ is the } n^{\text{th}} \text{ reactive power } \Sigma \text{ function. N is the number of data updates.}$ The unit of time is hours |                                                                                                    |                                                                                    |                                   |  |  |
|                | λΣ                                                                                                    |                      |                                                                                                    | <u>ΡΣ</u><br>SΣ                                                                                                    |                                                                                    |                                   |  |  |
|                | $\varphi \Sigma [^{\circ}] \qquad \qquad \qquad \qquad \qquad \qquad \qquad \qquad \qquad \qquad \qquad \qquad \qquad \qquad \qquad \qquad \qquad \qquad \qquad$ |                      |                                                                                                    |                                                                                                    |                                                                                    |                                   |  |  |

#### Note\_

- u(n) denotes the instantaneous voltage. i(n) denotes the instantaneous current.
- n denotes the n<sup>th</sup> measurement period. The measurement period is determined by the synchronization source setting.
- AVG[] denotes the simple average of the item in brackets determined over the data measurement interval. The data measurement interval is determined by the synchronization source setting.
- PΣ denotes the active power of wiring unit Σ. Input elements are assigned to wiring unit Σ differently depending on the number of input elements that are installed in the WT500 and the selected wiring system pattern. For details, see section 2.3.
- The numbers 1, 2, and 3 used in the equations for UrmsΣ, UmnΣ, UdcΣ, UdcΣ, UdcΣ, IrmsΣ, ImnΣ, IrmnΣ, IdcΣ, IacΣ, PΣ, SΣ, QΣ, WPΣ, and qΣ indicate the case when input elements 1, 2, and 3 are set to the wiring system shown in the table.
- Equation Type 3 for SΣ and QΣ can only be selected on models with the harmonic measurement option.
- On the WT500, S, Q,  $\lambda$ , and  $\phi$  are derived through the computation of the measured values of voltage, current, and active power (however, when Type 3 is selected, Q is calculated directly from the sampled data). Therefore, for distorted signal input, the value obtained on the WT500 may differ from that obtained on other instruments that use a different method.
- For Q [var], when the current leads the voltage, the Q value is displayed as a negative value; when the current lags the voltage, the Q value is displayed as a positive value. The value of  $Q\Sigma$  may be negative, because it is calculated from the Q of each element with the signs included.

|                                           |                                        |                                                             | (Table 1/2                                          |
|-------------------------------------------|----------------------------------------|-------------------------------------------------------------|-----------------------------------------------------|
|                                           | Me                                     | thods of Computation and Determination                      |                                                     |
| Measurement Functions<br>Used in Harmonic | Numbers and                            | d Characters in the Parentheses                             |                                                     |
| Measurement                               | dc<br>(when k = 0)                     | k<br>(when k = 1 to max)                                    | (No parentheses                                     |
| Voltage U( )[V]                           | U(dc) =Ur(0)                           | $U(k) = \sqrt{Ur(k)^2 + U_j(k)^2}$                          | $U = \sqrt{\sum_{k=\min}^{\max} U(k)^2}$            |
| Current I( ) (A)                          | l(dc) = lr(0)                          | $I(k) = \sqrt{I_r(k)^2 + I_j(k)^2}$                         | $I = \sqrt{\sum_{k=\min}^{\max} I(k)^2}$            |
| Active power P() [W]                      | P(dc) = Ur(0) · Ir(0)                  | $P(k) = Ur(k) \cdot Ir(k) + Uj(k) \cdot Ij(k)$              | $\mathbf{P} = \sum_{k = \min}^{\max} \mathbf{P}(k)$ |
| Apparent power S( ) [VA]<br>(TYPE3)*      | S(dc) = P(dc)                          | $S(k) = \sqrt{P(k)^2 + Q(k)^2}$                             | $S = \sqrt{P^2 + Q^2}$                              |
| Reactive power Q( )[var]<br>(TYPE3)*      | Q(dc) = 0                              | $Q(k) = Ur(k) \cdot I_j(k) - U_j(k) \cdot Ir(k)$            | $\mathbf{Q} = \sum_{k=\min}^{\max} \mathbf{Q}(k)$   |
| Power factor $\lambda()$                  | $\lambda$ (dc) = $\frac{P(dc)}{S(dc)}$ | $\lambda(\mathbf{k}) = \frac{P(\mathbf{k})}{S(\mathbf{k})}$ | $\lambda = \frac{P}{S}$                             |
| Phase difference $\phi()$ [°]             | —                                      | $\varphi(k) = \tan^{-1} \left\{ \frac{Q(k)}{P(k)} \right\}$ | $\varphi = \tan^{-1}\left(\frac{Q}{P}\right)$       |
| Phase difference with U(1)<br>φU( ) [°]   | _                                      | φU(k) = The phase difference<br>between U(k) and U(1)       | -                                                   |
| Phase difference with I(1)<br>φI( ) [°]   | _                                      | φl(k) = The phase difference<br>between l(k) and l(1)       | _                                                   |

#### Measurement Functions Used in Harmonic Measurement

(Continues on next page)

\* For details about the S and Q formula type settings, see section 5.4.

#### Note \_

- k denotes a harmonic order, r denotes the real part, and j denotes the imaginary part.
- U(k), Ur(k), Uj(k), I(k), Ir(k), and Ij(k) are expressed using rms values.
- The minimum harmonic order is denoted by min. min can be set to either 0 (the dc component) or 1 (the fundamental signal). For details, see section 6.4.
- The upper limit of harmonic analysis is denoted by max. max is determined automatically according to the PLL source frequency. It can go up to the 50<sup>th</sup> harmonic order.

(T-1-1- 0/0

|                                                    |                                                    |                                                                                    |                                                                              |                                                          | (Table Z/Z                        |  |  |
|----------------------------------------------------|----------------------------------------------------|------------------------------------------------------------------------------------|------------------------------------------------------------------------------|----------------------------------------------------------|-----------------------------------|--|--|
|                                                    |                                                    |                                                                                    | Methods of Compute                                                           | tion and Determination                                   | า                                 |  |  |
|                                                    | Measurement Functions<br>Used in Harmonic          | The number<br>or k (when k                                                         | rs and characters in th<br>c = 1 to max).                                    | he parentheses are dc                                    | (when k = 0),                     |  |  |
|                                                    | Measurement                                        | When the d                                                                         | enominator of                                                                | When the denomina                                        | tor of                            |  |  |
|                                                    |                                                    | the distortio                                                                      | on factor is                                                                 | the distortion factor                                    | is                                |  |  |
|                                                    |                                                    | the total val                                                                      | ue (Total)                                                                   | the fundamental sig                                      | nai (Fundamentai)                 |  |  |
| H                                                  | armonic voltage distortion<br>factor Uhdf( ) [%]   | U(<br>U(To                                                                         | ( <u>k)</u><br>∙tal) <sup>*1</sup> • 100                                     | <u>U(k)</u><br>U(1)                                      | • 100                             |  |  |
| н                                                  | armonic current distortion<br>factor lhdf( ) [%]   | l(H<br>l(Tot                                                                       | <u>⟨)</u><br>al) <sup>*1</sup> · 100                                         | <u> </u>                                                 | 100                               |  |  |
| d                                                  | Harmonic active power istortion factor Phdf( ) [%] | <u>P(</u><br>P(To                                                                  | <u>'k)</u><br>tal) <sup>*1</sup> ⋅ 100                                       | P(k)<br>P(1)                                             | • 100                             |  |  |
|                                                    | Total harmonic<br>voltage distortion<br>Uthd [%]   | $\frac{\sqrt{\sum_{k=2}^{\max} U}}{U(Tota)}$                                       | (k) <sup>2</sup><br>al) <sup>*1</sup> • 100                                  | $\frac{\sqrt{\sum_{k=2}^{\max} U(k)}}{U(1)}$             |                                   |  |  |
| Total harmonic current<br>distortion lthd [%]      |                                                    | $\frac{\sqrt{\sum_{k=2}^{\max} I(k)^2}}{I(Total)^{*1}} \cdot 100$                  |                                                                              | $\frac{\sqrt{\sum_{k=2}^{\max} I(k)^2}}{I(1)} \cdot 100$ |                                   |  |  |
| Total harmonic active power<br>distortion Pthd [%] |                                                    | $\frac{\left \sum_{k=2}^{\max} P(k)\right }{\left P(Total)^{*1}\right } \cdot 100$ |                                                                              | $\frac{\sum_{k=2}^{\max} P(k)}{P(1)}$                    | )<br>                             |  |  |
|                                                    | Wiring system                                      | Single-phase,<br>three-wireThree-phase,<br>three-wire1P3W3P3W                      |                                                                              | Three-voltage,<br>three-current<br>method (3V3A)         | Three-phase,<br>four-wire<br>3P4W |  |  |
|                                                    | UΣ [V]                                             | (U1 +                                                                              | U2) / 2                                                                      | (U1 + U2 + U3) / 3                                       |                                   |  |  |
|                                                    | ΙΣ [Α]                                             | (11 +                                                                              | 12) / 2                                                                      | (11 + 12 + 13) / 3                                       |                                   |  |  |
|                                                    | ΡΣ [W]                                             |                                                                                    | P1 + P2                                                                      | P1 + P2 + P3                                             |                                   |  |  |
|                                                    | SΣ [VA]<br>(TYPE3) <sup>*2</sup>                   | $\sqrt{P\Sigma^2 + Q\Sigma^2}$                                                     |                                                                              |                                                          |                                   |  |  |
| functio                                            | QΣ [var]<br>(TYPE3)⁺²                              |                                                                                    | Q1 + Q2                                                                      |                                                          | Q1 + Q2 + Q3                      |  |  |
| λΣ                                                 |                                                    | <u>ΡΣ</u><br>SΣ                                                                    |                                                                              |                                                          |                                   |  |  |
| φU1-U2(°)                                          |                                                    | Phase difference                                                                   | between U1(1) and the                                                        | e fundamental voltage                                    | of element 2, U2(1)               |  |  |
|                                                    | φU1-U3(°)                                          | Phase difference                                                                   | between U1(1) and the                                                        | e fundamental voltage                                    | of element 3, U3(1)               |  |  |
|                                                    | φU1-I1(°)                                          | Phase difference                                                                   | ase difference between U1(1) and the fundamental current of element 1, I1(1) |                                                          |                                   |  |  |
|                                                    | φU1-l2(°)                                          | Phase difference                                                                   | between U1(1) and the                                                        | e fundamental current                                    | of element 2, I2(1)               |  |  |
|                                                    | φU1-I3(°)                                          | Phase difference between U1(1) and the fundamental current of element 3, I3(1)     |                                                                              |                                                          |                                   |  |  |

\*1 U(Total) = 
$$\sqrt{\sum_{k=\min}^{\max} U(k)^2}$$
, I(Total) =  $\sqrt{\sum_{k=\min}^{\max} I(k)^2}$ , P(Total) =  $\sum_{k=\min}^{\max} P(k)$ 

\*2 For details about the SS and QS formula type settings, see section 5.4.

#### Note \_\_

- k denotes a harmonic order, r denotes the real part, and j denotes the imaginary part.
- The minimum harmonic order is denoted by min.
- The upper limit of harmonic analysis is denoted by max. max is determined automatically according to the PLL source frequency. It can go up to the 50th harmonic order.
- The numbers 1, 2, and 3 used in the equations for UΣ, IΣ, PΣ, SΣ, and QΣ indicate the case when input elements 1, 2, and 3 are set to the wiring system shown in the table.
- Only the total value and the fundamental signal (1st harmonic) are computed for  $\Sigma$ .

#### **Delta Computation (Optional)**

Computed results are determined by substituting all of the sampled data in the table into the equations for voltage U and current I.\*The synchronization source used in delta computation is the same source as the source of the first input element (the input element with the smallest number) in the wiring unit that is subject to delta computation.

|             | Delta<br>computation<br>type fS [°] | Substituted Sa                        | impled Data | Data Determined with the D<br>Computation and Correspo<br>Measurement Function Syr<br>The computation mode for | Note                       |                                             |  |
|-------------|-------------------------------------|---------------------------------------|-------------|----------------------------------------------------------------------------------------------------|----------------------------|---------------------------------------------|--|
|             |                                     | u (t) I (t)                           |             | be set to rms, mean, rmean                                                                                     | , dc, or ac.               |                                             |  |
|             | Difference                          | u1–u2                                 | i1–i2       | Differential voltage and<br>differential currentΔF1rms[Udiff],<br>ΔF2rms[Idiff]                                |                            |                                             |  |
| I functions | 3P3W→3V3A                           | u1–u2                                 | -i1-i2      | Unmeasured line voltage<br>and phase current<br>computed in a three-<br>phase, three-wire system               | ΔF1rms[Urs],<br>ΔF2rms[lt] | It is assumed that<br>i1 + i2 + i3 = 0      |  |
|             | Delta→Star                          | Delta → Star $u1 - \frac{(u1+u2)}{3}$ |             |                                                                                                    | ∆F1rms[Ur]                 | It is assumed                               |  |
| Delta       |                                     | u2- <u>(u1+u2)</u><br>3               |             | Phase voltage computed<br>in a three-phase,<br>three wire (3V3A) system                                        | ∆F2rms[Us]                 | of the delta connection                     |  |
|             |                                     | - <u>(u1+u2)</u><br>3                 |             | tinee-wire (303A) system                                                                                       | ∆F3rms[Ut]                 | is computed<br>as the center<br>of the star |  |
|             |                                     |                                       | i1+i2+i3    | Neutral phase current                                                                                          | ΔF4rms[ln]                 | connection.                                 |  |
|             | Star→Delta                          | u1–u2                                 |             | Line voltage computed in                                                                                       | ∆F1rms[Urs]                |                                             |  |
|             |                                     | u2–u3                                 |             | a three-phase, four-wire                                                                                       | ∆F2rms[Ust]                |                                             |  |
|             |                                     | u3–u1                                 |             |                                                                                                    | ∆F3rms[Utr]                |                                             |  |
|             |                                     |                                       | i1+i2+i3    | Neutral phase current                                                                                          | ∆F4rms[ln]                 |                                             |  |

\* The equations for voltage U and current I listed in "Symbols and Determination of Measurement Functions."

#### Note \_

- u1, u2, and u3 represent the sampled voltage data of elements 1, 2, and 3, respectively. i1, i2, and i3 represent the sampled current data of elements 1, 2, and 3, respectively.
- The numbers (1, 2, 3, and 4) that are attached to delta computation measurement function symbols have no relation to the element numbers.
- We recommend that you set the measurement range and scaling (conversion ratios and coefficients) of the elements that are undergoing delta computation as closely as possible. Using different measurement ranges or scaling causes the measurement resolutions of the sampled data to be different. This results in errors.

## Factory Default Settings (Example for a Model with Three Input Elements Installed) The default settings vary depending on the number of installed input elements and what

| tions are installed.  |                |          |          |   |
|-----------------------|----------------|----------|----------|---|
| Item                  | Setting        |          |          |   |
| Wiring                |                |          |          |   |
| Wiring Setting        | 1P2W           |          |          |   |
| Element Independent   | OFF            |          |          |   |
| η Formula             |                |          |          |   |
| η1                    | Ρ3/ΡΣ          |          |          |   |
| η2                    | ΡΣ/Ρ3          |          |          |   |
| Udef1                 | P1+None+Nor    | ne+None  |          |   |
| Udef2                 | P1+None+Nor    | ne+None  |          |   |
| Ranges                |                |          |          |   |
| URange                | 1000V          |          |          |   |
| l input Terminal      | Direct         |          |          |   |
| I Direct input Range  | 40A            |          |          |   |
| External Sensor Range | 10V            |          |          |   |
| Sensor Ratio          | 10.0000mV/A    |          |          |   |
| Scaling               |                |          |          |   |
| Scaling               | OFF            |          |          |   |
| Scaling Item          | VT             |          |          |   |
| VT                    | 1.0000         |          |          |   |
| СТ                    | 1.0000         |          |          |   |
| Scaling Factor        | 1.0000         |          |          |   |
| Sync Source           |                |          |          |   |
| Element Object        | Element1       | Element2 | Element3 |   |
| Sync Source           | 11             | 12       | 13       |   |
| Filters               |                |          |          | - |
| Line Filter           | OFF            |          |          |   |
| Freq Filter           | OFF            |          |          |   |
| Update Rate           |                |          |          |   |
| Update Rate           | 500ms          |          |          |   |
| Averaging             |                |          |          |   |
| Averaging             | OFF            |          |          |   |
| Averaging Type        | Exp.           |          |          |   |
| Exp. Count            | 2              |          |          |   |
| Lin. Count            | 8              |          |          |   |
| Integration           | -              |          |          |   |
| Integrator Status     | Reset conditio | n        |          |   |
| Integ Set             |                |          |          |   |
| Mode                  | Normal         |          |          |   |
| Timer Setting         | 00000:00.00    |          |          |   |
| Integ Start           | 2008/01/01 00  | :00:00   |          |   |
| Integ End             | 2008/01/01 01  | .00.00   |          |   |
| Auto Cal              | OFF            |          |          |   |
| WP±Type               | Charge/Discha  | arae     |          |   |
| aMode                 | dc             |          |          |   |
| Measure               |                |          |          | - |
| S Formula             | Urms+Irms      |          |          |   |
| S Q Formula           | Type1          |          |          |   |
| Phase                 | 180 Lead/Lag   |          |          |   |
| Sync Measure          | Master         |          |          |   |
|                       | maotor         |          |          |   |

Appendix

App

| Item       |                             | Setting             |                         |           |
|------------|-----------------------------|---------------------|-------------------------|-----------|
| User Fund  | tion                        | ootting             |                         |           |
|            |                             | ON/OFF              | Expression              | Unit      |
| F1         |                             | OFF                 | WH(E1)/TI(E1)*3600)     | W         |
| F2         |                             | OFF                 | URMSMAX(E1)             | V         |
| F3         |                             | OFF                 | IRMSMAX(F1)             | A         |
| F4         |                             | OFF                 | PMAX(F1)                | W         |
| <br>F5     |                             | OFF                 |                         | V         |
| F6         |                             | OFF                 | UMPEAKMAX(E1)           | V.        |
| F7         |                             | OFF                 |                         | Å         |
| F8         |                             | OFF                 | IMPEAKMAX(F1)           | Δ         |
| Ma         | Y                           | OFF                 |                         | 7.        |
| Ho         | ld                          | 011                 |                         |           |
| Freg Item  | 8                           |                     |                         |           |
| Freque     | encv1                       | U1                  |                         |           |
| Freque     | ancv2                       | 11                  |                         |           |
| Harmonic   | 8                           |                     |                         |           |
| PLL Sc     | ource                       | U1                  |                         |           |
| Measu      | red Order                   | Min                 | Мах                     |           |
| modod      |                             | 1                   | 50                      |           |
| Thd Fo     | ormula                      | 1/Total             |                         |           |
| Delta Mea  | sure (Delta Measure Setting | is: displayed whe   | n the delta computation | ontion is |
| installed) | Sure (Denta measure denting | is, displayed write |                         | option is |
| Meas T     | Type                        | _                   |                         |           |
| AE Mo      | de                          | rms                 |                         |           |
| HOLD       |                             |                     |                         |           |
| Hold       |                             | OFF                 |                         |           |
| FORM (N    | umeric Form)                |                     |                         |           |
| Numer      | ic                          | 4 Items             |                         |           |
| Form       |                             | 1 Homo              |                         |           |
| ITEM (Nu   | meric)                      |                     |                         |           |
| Item N     | 0.                          | 1                   |                         |           |
| Functio    | on                          | Urms                |                         |           |
| Eleme      | nt/Σ                        | Element1            |                         |           |
| Order      |                             | _                   |                         |           |
| FORM (W    | ave Form)                   |                     |                         |           |
| Forma      | t                           | Single              |                         |           |
| Time/d     | iv                          | 5ms                 |                         |           |
| Trigge     | Settings                    | 01110               |                         |           |
| Mo         | de                          | Auto                |                         |           |
| Sol        | urce                        | 111                 |                         |           |
| Slo        | ine                         | Rise                |                         |           |
| Lev        | vel                         | 0.0%                |                         |           |
| Display    | / Settings                  | 0.070               |                         |           |
| Inte       | ernolate                    | Line                |                         |           |
| Gra        | aticule                     | Grid()              |                         |           |
| Sca        |                             |                     |                         |           |
| Lat        |                             | OFF                 |                         |           |
| Wave       | Manning                     | 011                 |                         |           |
| Mailer     | de                          | Auto                |                         |           |
|            | er Setting                  |                     | 2.1 12.1 113.2 13.2     |           |
| ITFM (Wa   | ve Item)                    | 01.0, 11.0, 0       | , 12, 00.2, 10.2        |           |
|            | Display ON/OFF              | Vertical Zoon       | n Vertical P            | osition   |
| []1        | OFF                         | x1                  |                         | 001001    |
| 11         | OFF                         | ×1                  | 0.000 /0                |           |
| 112        | OFF                         | ×1                  | 0.000%                  |           |
| 12         | OFF                         | ×1                  | 0.000 %                 |           |
| 112        | OFF                         | ×1                  | 0.000 %                 |           |
| 13         | OFF                         | ×1                  | 0.000 %                 |           |
| 10         |                             | <u>^  </u>          | 0.000%                  |           |

| Item                            | Setting     |              |             |                 |                       |
|---------------------------------|-------------|--------------|-------------|-----------------|-----------------------|
| ITEM (Bar Items; displayed when | n the harmo | nic measure  | ement optic | on is installed | )                     |
|                                 | Function    |              | Element     |                 |                       |
| Graph1                          | U           |              | Element1    | 1               |                       |
| Graph2                          | I           |              | Element1    | l               |                       |
| Graph3                          | Р           |              | Element     | l               |                       |
| FORM (Bar Form; displayed whe   | en the harm | ionic measui | rement opti | on is installe  | d)                    |
| Format                          | Single      |              |             |                 |                       |
| Start Order                     | 1           |              |             |                 |                       |
| End Order                       | 50          |              |             |                 |                       |
| FORM (Trend Form)               |             |              |             |                 |                       |
| Trend Format                    | Single      |              |             |                 |                       |
| Trend T/div                     | 3s/div      |              |             |                 |                       |
| Display Settings                | Same as     | those listed | under FOF   | RM (Wave Fo     | rm) on the            |
|                                 | previous    | page         |             |                 |                       |
| ITEM (Trend Items)              |             |              |             |                 |                       |
|                                 | Function    | Element/Σ    | Order       | Scaling         | Manual<br>Upper/Lower |
| T1                              | Urms        | Element1     |             | Auto            | _                     |
| T2                              | Irms        | Element1     |             | Auto            | _                     |
| Т3                              | Р           | Element1     | _           | Auto            | _                     |
| Τ4                              | S           | Element1     | _           | Auto            | _                     |
| Т5                              | Q           | Element1     | _           | Auto            | _                     |
| Т6                              | λ           | Element1     | _           | Auto            | _                     |
| Τ7                              | Φ           | Element1     |             | Auto            | _                     |
| Т8                              | FreqU       | Element1     |             | Auto            | _                     |
| FORM (Vector; displayed when t  | he harmoni  | c measurem   | ent option  | is installed)   |                       |
| Object                          | ΣΑ          |              |             | ,               |                       |
| Numeric                         | On          |              |             |                 |                       |
| U Mag                           | 1.000       |              |             |                 |                       |
| l Mag                           | 1.000       |              |             |                 |                       |
| CURSOR (Wave)                   |             |              |             |                 |                       |
| Wave Cursor                     | OFF         |              |             |                 |                       |
| Wave C1 + Trace                 | U1          |              |             |                 |                       |
| Wave C2 × Trace                 | 11          |              |             |                 |                       |
| Wave C1 + Position              | 100         |              |             |                 |                       |
| Wave C2 × Position              | 400         |              |             |                 |                       |
| Cursor Path                     | Max         |              |             |                 |                       |
| Linkage                         | OFF         |              |             |                 |                       |
| CURSOR (Trend)                  |             |              |             |                 |                       |
| Trend Cursor                    | OFF         |              |             |                 |                       |
| Trend C1 + Trace                | T1          |              |             |                 |                       |
| Trend C2 × Trace                | T2          |              |             |                 |                       |
| Trend C1 +                      | 100         |              |             |                 |                       |
| Trend C2 ×                      | 900         |              |             |                 |                       |
| Linkage                         | OFF         |              |             |                 |                       |
| CURSOR (Bar; displayed when     | the harmon  | ic measuren  | nent option | is installed)   |                       |
| Bar Cursor                      | OFF         |              | •           | ,               |                       |
| Bar C1 + Position               | 1           |              |             |                 |                       |
| Bar C2 × Position               | 15          |              |             |                 |                       |
| Linkage                         | OFF         |              |             |                 |                       |

| Item                          | Setting                                 |
|-------------------------------|-----------------------------------------|
| STORE(Store Set)              |                                         |
| Control Settings              |                                         |
| Store Mode                    | Manual                                  |
| Count                         | 100                                     |
| Interval                      | 00:00:00                                |
| Store Item                    | Numeric                                 |
| Store Control Settings        |                                         |
| Element                       | Elem1                                   |
| Function                      | Urms, Irms, P, S, Q, λ, φ, FreqU, FreqI |
| Store File Settings           |                                         |
| Save Path <sup>1</sup>        | RAM0-0                                  |
| File Name                     | _                                       |
| Auto Naming                   | ON                                      |
| CSV Convert                   | Auto                                    |
| IMAGE SAVE                    |                                         |
| Format                        | TIFF                                    |
| Color                         | OFF                                     |
| Save Path <sup>1</sup>        | RAM0-0                                  |
| AUTO Naming                   | ON                                      |
| FILE                          |                                         |
| File Item                     | Setup                                   |
| NULL                          |                                         |
| Null                          | OFF                                     |
| MISC                          |                                         |
| Remote Control                |                                         |
| GP-IB Address <sup>1</sup>    | 1                                       |
| Date/Time                     |                                         |
| Display <sup>1</sup>          | ON                                      |
| System Config                 |                                         |
| Message Language <sup>1</sup> | ENG                                     |
| Menu Language <sup>1</sup>    | ENG                                     |
| Crest Factor                  | CF3                                     |
| USB                           |                                         |
| Keyboard                      | JPN                                     |
| Network                       |                                         |
| TCP/IP Setup                  |                                         |
| DHCP                          | OFF                                     |
| DNS                           | OFF                                     |
| User Account(User Account Set | up)                                     |
| User Name                     | anonymous                               |
| Time Out(sec)                 | 600                                     |
| Self Test                     |                                         |
| Test Item                     | Memory                                  |
| KEY LOCK <sup>2</sup>         | OFF                                     |

1 This setting is not affected when the WT500 is initialized (MISC > Initialize Settings).

2 This setting is initialized when an RST command is received through the communication interface.

#### Numeric Data Display Order (Example for a Model with Three Input Elements Installed)

- · When the numeric data order is reset, the data of each measurement function is displayed in the order indicated in the table below.
- For details about each displayed item of data, see section 5.1.

#### 4 Item Display

|       | Page  |       |       |      |      |      |      |    |  |  |  |
|-------|-------|-------|-------|------|------|------|------|----|--|--|--|
| 1     | 2     | 3     | 4     | 5    | 6    | 7    | 8    | 9  |  |  |  |
| Urms1 | Urms2 | Urms3 | UrmsΣ | P1   | P2   | P3   | ΡΣ   | η1 |  |  |  |
| Irms1 | Irms2 | Irms3 | IrmsΣ | WP1  | WP2  | WP3  | WPΣ  | η2 |  |  |  |
| P1    | P2    | P3    | ΡΣ    | WP+1 | WP+2 | WP+3 | WP+Σ |    |  |  |  |
| λ1    | λ2    | λ3    | λΣ    | WP-1 | WP-2 | WP-3 | WP–Σ |    |  |  |  |

#### 8 Item Display

|            | Page       |            |       |       |       |       |       |    |  |  |
|------------|------------|------------|-------|-------|-------|-------|-------|----|--|--|
| 1          | 2          | 3          | 4     | 5     | 6     | 7     | 8     | 9  |  |  |
| Urms1      | Urms2      | Urms3      | UrmsΣ | P1    | P2    | P3    | ΡΣ    | P1 |  |  |
| Irms1      | Irms2      | Irms3      | IrmsΣ | WP1   | WP2   | WP3   | WPΣ   | P2 |  |  |
| P1         | P2         | P3         | ΡΣ    | WP+1  | WP+2  | WP+3  | WP+Σ  | P3 |  |  |
| S1         | S2         | S3         | SΣ    | WP-1  | WP-2  | WP-3  | WP–Σ  | ΡΣ |  |  |
| Q1         | Q2         | Q3         | QΣ    | Irms1 | Irms2 | Irms3 | IrmsΣ | η1 |  |  |
| λ1         | λ2         | λ3         | λΣ    | q1    | q2    | q3    | qΣ    | η2 |  |  |
| φ1         | φ2         | φ3         | φΣ    | q+1   | q+2   | q+3   | q+Σ   | _  |  |  |
| fU(FreqU)1 | fU(FreqU)2 | fU(FreqU)3 | —     | q–1   | q–2   | q–3   | q–Σ   | —  |  |  |

#### 16 Item Display

|            |            |            |       | Page  |       |       |       |    |
|------------|------------|------------|-------|-------|-------|-------|-------|----|
| 1          | 2          | 3          | 4     | 5     | 6     | 7     | 8     | 9  |
| Urms1      | Urms2      | Urms3      | UrmsΣ | Time1 | Time1 | Time1 | Time1 | F1 |
| Irms1      | Irms2      | Irms3      | IrmsΣ | Urms1 | Urms2 | Urms3 | UrmsΣ | F2 |
| P1         | P2         | P3         | ΡΣ    | Irms1 | Irms2 | Irms3 | IrmsΣ | F3 |
| S1         | S2         | S3         | SΣ    | P1    | P2    | P3    | ΡΣ    | F4 |
| Q1         | Q2         | Q3         | QΣ    | S1    | S2    | S3    | SΣ    | F5 |
| λ1         | λ2         | λ3         | λΣ    | Q1    | Q2    | Q3    | QΣ    | F6 |
| φ1         | φ2         | φ3         | φΣ    | —     | —     | —     | —     | F7 |
| _          | —          | —          | —     | —     | —     | —     | —     | F8 |
| fU(FreqU)1 | fU(FreqU)2 | fU(FreqU)3 | P1    | WP1   | WP2   | WP3   | WPΣ   | —  |
| fl(Freql)1 | fl(Freql)2 | fl(Freql)3 | P2    | WP+1  | WP+2  | WP+3  | WP+Σ  | —  |
| U+pk1      | U+pk2      | U+pk3      | P3    | WP-1  | WP-2  | WP-3  | WP-Σ  | —  |
| U-pk1      | U-pk2      | U-pk3      | —     | q1    | q2    | q3    | qΣ    | —  |
| l+pk1      | l+pk2      | l+pk3      | η1    | q+1   | q+2   | q+3   | q+Σ   | —  |
| l-pk1      | I-pk2      | I-pk3      | η2    | q–1   | q–2   | q–3   | q–Σ   | —  |
| CfU1       | CfU2       | CfU3       | _     | WS1   | WS2   | WS3   | WSΣ   | _  |
| Cfl1       | Cfl2       | Cfl3       | —     | WQ1   | WQ2   | WQ3   | WQΣ   | —  |

| Matrix Displa | Matrix Display |           |      |   |   |   |   |   |  |
|---------------|----------------|-----------|------|---|---|---|---|---|--|
|               | Page           |           |      |   |   |   |   |   |  |
| 1             | 2              | 3         | 4    | 5 | 6 | 7 | 8 | 9 |  |
| Urms          | Urms           | Irms      | Time | — | — | _ | — | — |  |
| Irms          | Umn            | Imn       | WP   | - | — | — | — | — |  |
| Р             | Udc            | ldc       | WP+  | — | — | — | — | — |  |
| S             | Urmn           | Irmn      | WP-  | _ | _ | _ | — | — |  |
| Q             | Uac            | lac       | q    | _ | _ | _ | — | — |  |
| λ             | U+pk           | l+pk      | q+   | — | — | — | — | — |  |
| φ             | U–pk           | l–pk      | q–   | - | — | — | — | — |  |
| fU(FreqU)     | CfU            | Cfl       | WS   | _ | _ | — | — | — |  |
| fl(Freql)     | fU(FreqU)      | fl(FreqI) | WQ   | — | — | — | — | — |  |

#### ALL Item Display

|           | Page |      |      |    |       |        |  |  |
|-----------|------|------|------|----|-------|--------|--|--|
| 1         | 2    | 3    | 4    | 5  | 6     | 7      |  |  |
| Urms      | Urms | Irms | Time | F1 | U(k)  | Uthd   |  |  |
| Irms      | Umn  | Imn  | Wp   | F2 | l(k)  | lthd   |  |  |
| Р         | Udc  | ldc  | WP+  | F3 | P(k)  | Pthd   |  |  |
| S         | Urmn | Irmn | WP-  | F4 | S(k)  | φUi-Uj |  |  |
| Q         | Uac  | lac  | q    | F5 | Q(k)  | φUi-Uk |  |  |
| λ         | U+pk | l+pk | q+   | F6 | λ(k)  | φUi-li |  |  |
| φ         | U–pk | –pk  | q–   | F7 | φ(k)  | φUi-lj |  |  |
| fU(FreqU) | CfU  | Cfl  | WS   | F8 | φU(k) | φUi-lk |  |  |
| fl(Freql) |      |      | WQ   | η1 | φl(k) |        |  |  |

| -   |
|-----|
| η2  |
| ΔF1 |
| ΔF2 |
| ΔF3 |
| ΔF4 |
|     |

#### Left side of the screen in the Single List and Dual List displays

|       |       | Page  |        |    |
|-------|-------|-------|--------|----|
| 1     | 2     | 3     | 4      | 5  |
| Urms1 | Urms2 | Urms3 | UrmsΣ  | F1 |
| Irms1 | Irms2 | Irms3 | lrmsΣ  | F2 |
| P1    | P2    | P3    | ΡΣ     | F3 |
| S1    | S2    | S3    | SΣ     | F4 |
| Q1    | Q2    | Q3    | QΣ     | F5 |
| λ1    | λ2    | λ3    | λΣ     | F6 |
| φ1    | φ2    | φ3    | φUi–Uj | F7 |
| Uthd1 | Uthd2 | Uthd3 | φUi–Uk | F8 |
| lthd1 | lthd2 | lthd3 | φUi–li |    |
| Pthd1 | Pthd2 | Pthd3 | φUi–lj | 1  |
|       |       |       | φUi–lj |    |

\* Single List and Dual List are only available on models with the harmonic measurement option.

# Appendix 3 Power Basics (Power, harmonics, and AC RLC circuits)

This section explains the basics of power, harmonics, and AC RLC circuits.

#### Power

Electrical energy can be converted into other forms of energy and used. For example, it can be converted into the heat in an electric heater, the torque in a motor, or the light in a fluorescent or mercury lamp. In these kinds of examples, the work that electricity performs in a given period of time (or the electrical energy expended) is referred to as electric power. The unit of electric power is watts (W). 1 watt is equivalent to 1 joule of work in 1 second.

#### **DC Power**

The DC power P (in watts) is determined by multiplying the applied voltage U (in volts) by the current I (in amps).

P = UI (W)

In the example below, the amount of electrical energy determined by the equation above is retrieved from the power supply and consumed by resistance R (in ohms) every second.

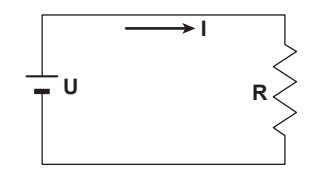

#### Alternating Current

Normally, the power supplied by power companies is alternating current with sinusoidal waveforms. The magnitude of alternating current can be expressed using instantaneous, maximum, rms, and mean values. Normally, it is expressed using rms values. The instantaneous value i of a sinusoidal alternating current is expressed by Imsin $\omega$ t (where Im is the maximum value of the current,  $\omega$  is the angular velocity defined as  $\omega = 2\pi f$ , and f is the frequency of the sinusoidal alternating current). The thermal action of this alternating current is proportional to i<sup>2</sup>, and varies as shown in the figure below.<sup>\*</sup>

<sup>t</sup> Thermal action is the phenomenon in which electric energy is converted to heat energy when a current flows through a resistance.

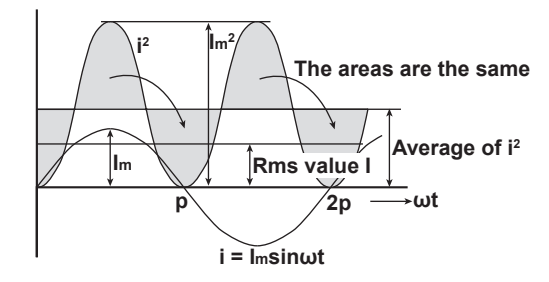

The rms value (effective value) is the DC value that generates the same thermal action as the alternating current. With I as the DC value that produces the same thermal action as the alternating current:

I = 
$$\sqrt{\text{The average of } i^2 \text{ over one cycle}} = \sqrt{\frac{1}{2\pi} \int_0^{2\pi} i^2 d\omega t} = \frac{\text{Im}}{\sqrt{2}}$$

Because this value corresponds to the root mean square of the instantaneous values over 1 period, the effective value is normally denoted using the abbreviation "rms."

Appendix

App

To determine the mean value, the average is taken over 1 period of absolute values, because simply taking the average over 1 period of the sine wave results in a value of zero. With  $I_{mn}$  as the mean value of the instantaneous current i (which is equal to  $I_{msin\omega}$ ):

Imn = The average of 
$$|i|$$
 over one cycle =  $\frac{1}{2\pi} \int_{0}^{2\pi} |i| d\omega t = \frac{2}{\pi} Im$ 

These relationships also apply to sinusoidal voltages.

The maximum value, rms value, and average value of a sinusoidal alternating current are related as shown below. The crest factor and form factor are used to define the tendency of an AC waveform.

Crest factor = 
$$\frac{\text{Maximum value}}{\text{Rms value}}$$
  
Form factor =  $\frac{\text{Rms value}}{\text{Average value}}$ 

#### **Vector Display of Alternating Current**

In general, instantaneous voltage and current values are expressed using the equations listed below.

Voltage: $u = U_m sin\omega t$ Current: $i = I_m sin(\omega t - \phi)$ 

The time offset between the voltage and current is called the phase difference, and  $\varphi$  is the phase angle. The time offset is mainly caused by the load that the power is supplied to. In general, the phase difference is zero when the load is purely resistive. The current lags the voltage when the load is inductive (is coiled). The current leads the voltage when the load is capacitive.

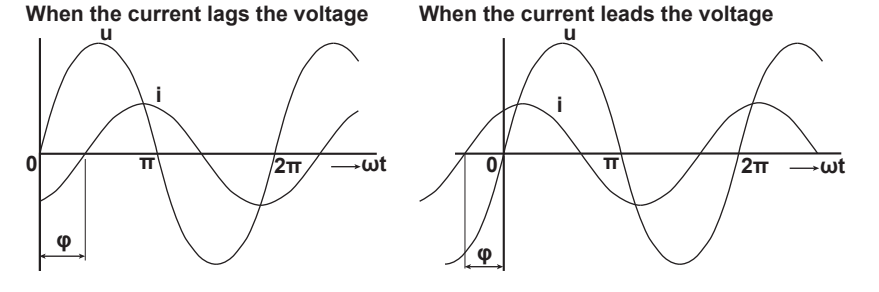

Vector display is used to clearly convey the magnitude and phase relationships between the voltage and current. A positive phase angle is represented by a counterclockwise angle with respect to the vertical axis.

Normally, a dot is placed above the symbol representing a quantity to explicitly indicate that it is a vector. The magnitude of a vector represents the rms value.

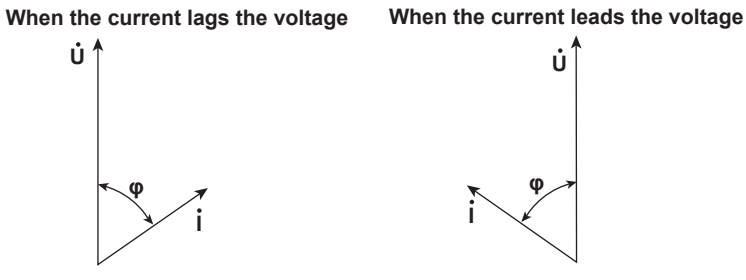

#### **Three-Phase AC Wiring**

Generally three-phase AC power lines are connected using star wiring or delta wiring.

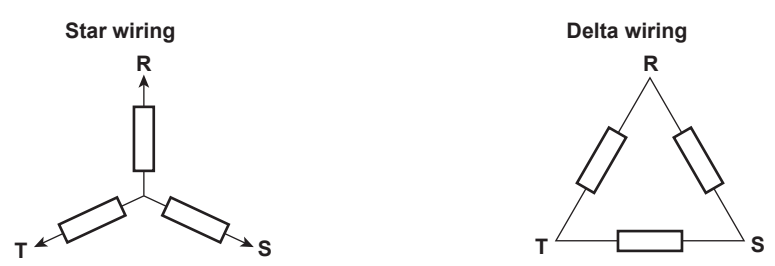

#### Vector Display of Three-Phase Alternating Current

In typical three-phase AC power, the voltage of each phase is offset by 120°. The figure below expresses this offset using vectors. The voltage of each phase is called the phase voltage, and the voltage between each phase is called the line voltage.

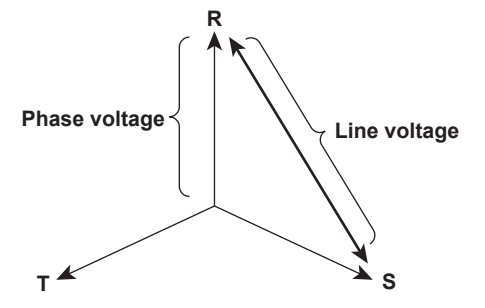

If a power supply or load is connected in a delta wiring configuration and no neutral line is present, the phase voltage cannot be measured. In this case, the line voltage is measured. Sometimes the line voltage is also measured when measuring three-phase AC power using two single-phase wattmeters (the two-wattmeter method). If the magnitude of each phase voltage is equal and each phase is offset by 120°, the line voltage is  $\sqrt{3}$  times the phase voltage, and the line voltage phase is offset by 30°.

Below is a vector representation of the relationship between the phase voltages and line currents of a three-phase AC voltage when the current lags the voltage by  $\varphi^{\circ}$ .

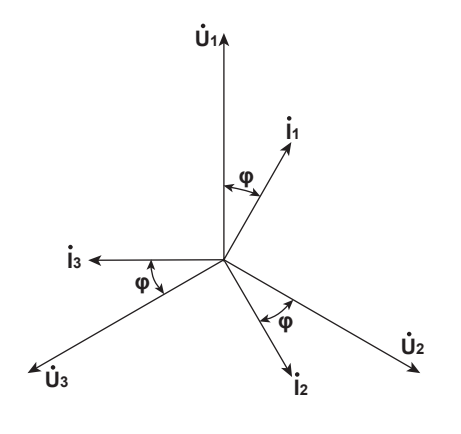

#### **AC Power**

AC power cannot be determined as easily as DC power, because of the phase difference between the voltage and current caused by load.

If the instantaneous voltage  $u = U_m sin\omega t$  and the instantaneous current  $i = I_m sin(\omega t - \phi)$ , the instantaneous AC power p is as follows:

 $p = u \times i = U_m sin\omega t \times I_m sin(\omega t - \phi) = UIcos\phi - UIcos(2\omega t - \phi)$ 

U and I represent the rms voltage and rms current, respectively.

p is the sum of the time-independent term UIcos $\phi$  and the AC component term of the voltage or current at twice the frequency –UIcos(2 $\omega$ t –  $\phi$ )."

AC power refers to the average power over 1 period. When the average over 1 period is taken, AC power P is as follows:

P = UIcosφ [W]

Even if the voltage and current are the same, the power varies depending on the phase difference  $\varphi$ . The section above the horizontal axis in the figure below represents positive power (power supplied to the load), and the section below the axis represents negative power (power fed back from the load). The difference between the positive and negative powers is the power consumed by the load. As the phase difference between the voltage and current increases, the negative power increases. At  $\varphi = \pi/2$ , the positive and negative powers are equal, and the load consumes no power.

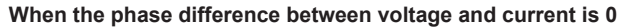

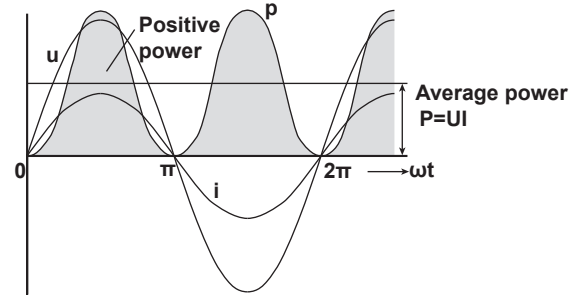

When the phase difference between voltage and current is  $\phi$ 

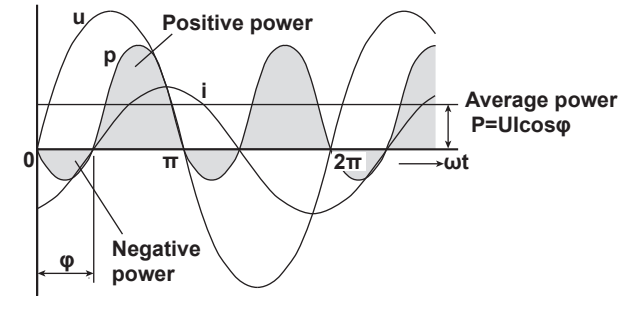

When phase difference between voltage and current is  $\frac{\pi}{2}$ 

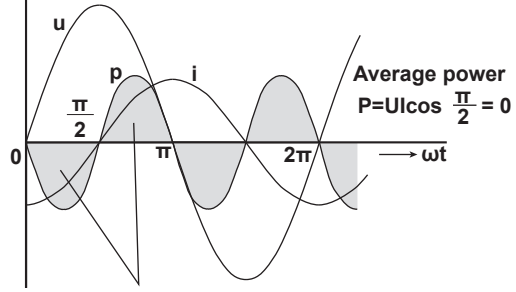

The positive and negative powers are the same

#### Active Power and the Power Factor

In alternating electrical current, not all of the power calculated by the product of voltage and current, UI, is consumed. The product of U and I is called the apparent power. It is expressed as S. The unit of apparent power is the volt-ampere (VA). The apparent power is used to express the electrical capacity of a device that runs on AC electricity. The true power that a device consumes is called active power (or effective power). It is expressed as P. This power corresponds to the AC power discussed in the previous section.

S = UI [VA]

 $P = UIcos\phi[W]$ 

 $\cos\varphi$  is called the power factor and is expressed as  $\lambda$ . It indicates the portion of the apparent power that becomes true power.

#### **Reactive Power**

If current I lags voltage U by  $\varphi$ , current I can be broken down into a component in the same direction as voltage U, Icos $\varphi$ , and a perpendicular component, Isin $\varphi$ . Active power P, which is equal to UIcos $\varphi$ , is the product of voltage U and the current component Icos $\varphi$ . The product of voltage U and the current component Isin $\varphi$  is called the reactive power. It is expressed as Q. The unit of reactive power is the var.

Q = Ulsinφ [var]

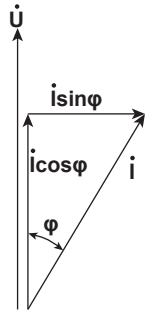

Below is the relationship between the apparent power, active power, and reactive power.  $S^2 = P^2 + Q^2$ 

#### Harmonics

Harmonics refer to all sine waves whose frequency is an integer multiple of the fundamental signal (normally a 50-Hz or 60-Hz sinusoidal power line signal) except for the fundamental signal itself. The input currents that flow through the power rectification circuits, phase control circuits, and other circuits used in various kinds of electrical equipment generate harmonic currents and voltages in power lines. When the fundamental and harmonic signals are combined, distortion occurs in the waveform, and interference sometimes occurs in the equipment connected to the power line.

#### Terminology

The terminology related to harmonics is described below.

• Fundamental signal (fundamental component)

The sine wave with the longest period among the different sine waves contained in a periodic complex wave. Or the sine wave that has the fundamental frequency within the components of the complex wave.

Fundamental frequency

The frequency corresponding to the longest period in a periodic complex wave. The frequency of the fundamental signal.

· Distorted wave

A wave that differs from the fundamental signal.

Higher harmonic

A sine wave with a frequency that is an integer multiple (twice or more) of the fundamental frequency.

Harmonic component

A waveform component with a frequency that is an integer multiple (twice or more) of the fundamental frequency.

Harmonic distortion factor

The ratio of the rms value of the specified n<sup>th</sup> order harmonic contained in the distorted wave to the rms value of the fundamental signal (or all signals).

• Harmonic order

The integer ratio of the harmonic frequency with respect to the fundamental frequency. • Total harmonic distortion

The ratio of the rms value of all harmonics to the rms value of the fundamental signal (or all signals).

Some of the effects of harmonics on electrical devices and equipment are explained in the list below.

- Condensers and series reactors
   Harmonic current reduces circuit impedance. This causes excessive current flow,
- which can result in vibration, humming, overheat, or burnout.
- Cables

Harmonic current flow through the neutral line of a three-phase, four-wire system will cause the neutral line to overheat.

Transformers

Harmonics cause magnetostrictive noise in the iron core and increases iron and copper loss.

- Breakers and fuses
- Excessive harmonic current can causes erroneous operation and fuse blowing.
- Communication lines

The electromagnetic induction caused by harmonics creates noise voltage.

- Controllers
   Harmonic distortion of control signals can lead to malfunctions.
- Audio visual equipment Harmonics can cause degradation of performance and service life, noise-related video flickering, and damaged parts.

#### **AC RLC Circuits**

#### Resistance

The current i when an AC voltage whose instantaneous value  $u = U_m sin\omega t$  is applied to load resistance R [ $\Omega$ ] is expressed by the equation below. I<sub>m</sub> denotes the maximum current.

$$i = \frac{Um}{R} sin\omega t = Im sin\omega t$$

Expressed using rms values, the equation is I = U/R.

There is no phase difference between the current flowing through a resistive circuit and the voltage.

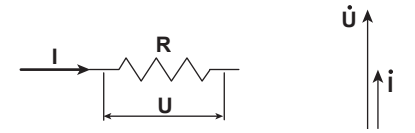

#### Inductance

The current i when an AC voltage whose instantaneous value  $u = U_m \sin\omega t$  is applied to a coil load of inductance L [H] is expressed by the equation below.

$$i = \frac{U_m}{X_L} \sin\left(\omega t - \frac{\pi}{2}\right) = I_m \sin\left(\omega t - \frac{\pi}{2}\right)$$

Expressed using rms values, the equation is I = U/X<sub>L</sub>. X<sub>L</sub> is called inductive reactance and is defined as X<sub>L</sub> =  $\omega$ L. The unit of inductive reactance is  $\Omega$ .

Inductance works to counter current changes (increase or decrease), and causes the current to lag the voltage.

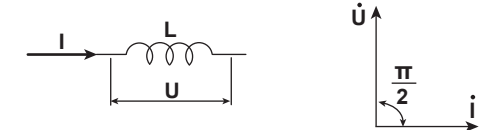

#### Capacity

The current i when an AC voltage whose instantaneous value  $u = U_m \sin\omega t$  is applied to a capacitive load C [F] is expressed by the equation below.

$$i = \frac{U_m}{X_c} sin\left(\omega t + \frac{\pi}{2}\right) = I_m sin\left(\omega t + \frac{\pi}{2}\right)$$

Expressed using rms values, the equation is I = U/X<sub>C</sub>. X<sub>C</sub> is called capacitive reactance and is defined as  $X_C = 1/\omega C$ . The unit of capacitive reactance is  $\Omega$ .

When the polarity of the voltage changes, the largest charging current with the same polarity as the voltage flows through the capacitor. When the voltage decreases, discharge current with the opposite polarity of the voltage flows. Thus, the current phase leads the voltage.

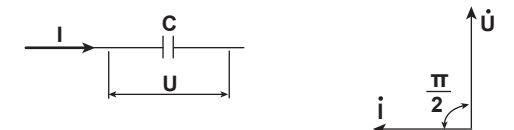

#### **Series RLC Circuits**

The equation below expresses the voltage relationships when resistance  $R_S$  [ $\Omega$ ], inductance L [H], and capacitance C [F] are connected in series.

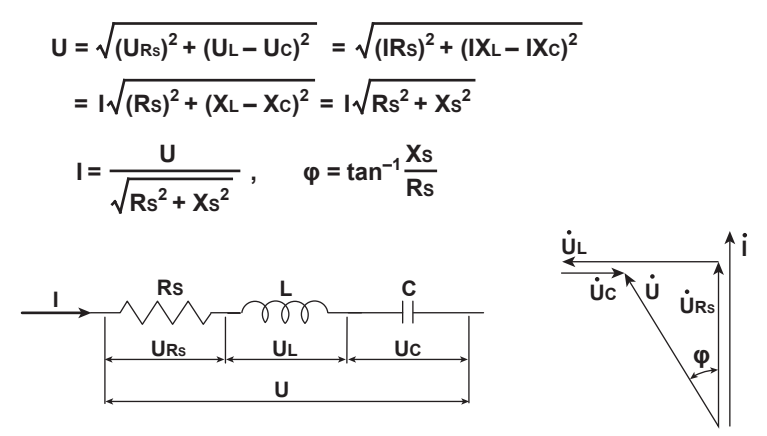

The relationship between resistance  $R_S$ , reactance  $X_S$ , and impedance Z is expressed by the equations below.

$$X_{S} = X_{L} - X_{C}$$
$$Z = \sqrt{Rs^{2} + Xs^{2}}$$

#### **Parallel RLC Circuits**

The equation below expresses the current relationships when resistance  $R_P[\Omega]$ , inductance L [H], and capacitance C [F] are connected in parallel.

$$I = \sqrt{(IR_{P})^{2} + (IL - IC)^{2}} = \sqrt{\left(\frac{U}{R_{P}}\right)^{2} + \left(\frac{U}{XL} - \frac{U}{XC}\right)^{2}}$$
$$= U\sqrt{\left(\frac{1}{R_{P}}\right)^{2} + \left(\frac{1}{XL} - \frac{1}{XC}\right)^{2}} = U\sqrt{\left(\frac{1}{R_{P}}\right)^{2} + \left(\frac{1}{X_{P}}\right)^{2}}$$
$$U = \frac{IR_{P}X_{P}}{\sqrt{R_{P}^{2} + X_{P}^{2}}}, \quad \varphi = \tan^{-1}\frac{R_{P}}{X_{P}}$$
$$I = \frac{U}{\sqrt{R_{P}^{2} + X_{P}^{2}}}, \quad \varphi = \tan^{-1}\frac{R_{P}}{L_{P}}$$

The relationship between resistance  $R_P$ , reactance  $X_P$ , and impedance Z is expressed by the equations below.

$$X_{P} = \frac{X_{L}X_{C}}{X_{C} - X_{L}}$$
$$Z = \frac{R_{P}X_{P}}{\sqrt{R_{P}^{2} + X_{P}^{2}}}$$

L

### Appendix 4 How to Make Accurate Measurements

#### Effects of Power Loss

By wiring a circuit to match the load, you can minimize the effects of power loss on measurement accuracy. We will discuss the wiring of the current source and load resistance shown in the figure below.

#### When the Measured Current Is Relatively Large

Connect the voltage measurement circuit between the current measurement circuit and the load. The current measurement circuit measures the sum of  $i_L$  and  $i_V$ .  $i_L$  is the current flowing through the load of the circuit under measurement, and  $i_V$  is the current flowing through the voltage measurement circuit. Because the current flowing through the circuit under measurement is  $i_L$ , only  $i_V$  reduces measurement accuracy. The input resistance of the voltage measurement circuit of the WT500 is approximately 2 M $\Omega$ . If the input voltage is 1000 V,  $i_V$  is approximately 0.5 mA (1000 V/2 M $\Omega$ ). If the load current  $i_L$ , is 5 A or more (load resistance is 200  $\Omega$  or less), the effect of  $i_V$  on the measurement accuracy is 0.01% or less. If the input voltage is 100 V and the current is 5 A, iV = 0.05 mA (100 V/2 M $\Omega$ ), so the effect of  $i_V$  on the measurement accuracy is 0.01% (0.05 mA/5 A).

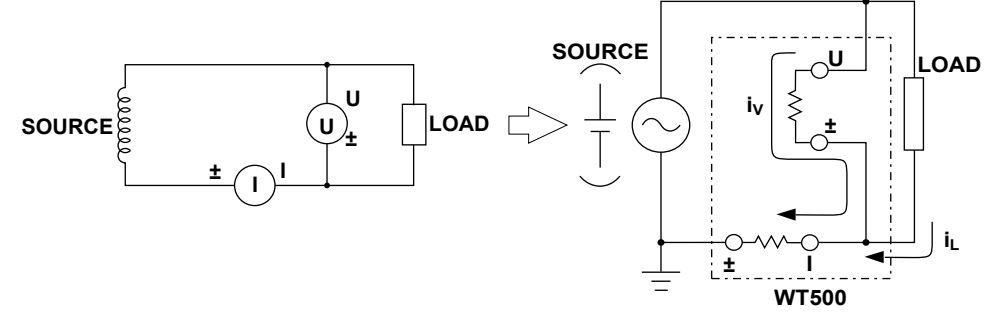

As a reference, the relationships between the voltages and currents that produce effects of 0.01%, 0.001%, and 0.0001% are shown in the figure below.

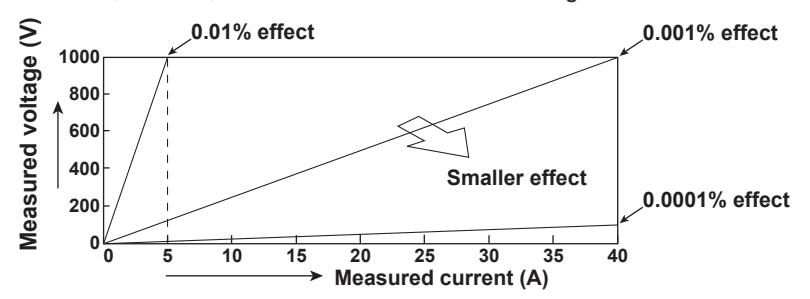

#### When the Measured Current Is Relatively Small

Connect the current measurement circuit between the voltage measurement circuit and the load. In this case, the voltage measurement circuit measures the sum of  $e_L$  and  $e_l$ .  $e_L$  is the load voltage, and  $e_l$  is the voltage drop across the current measurement circuit. Only  $e_l$  reduces measurement accuracy. The input resistance of the current measurement circuit of the WT500 is approximately 5 m $\Omega$ . If the load resistance is 1 k $\Omega$ , the effect of  $e_l$  on the measurement accuracy is approximately 0.0005% (5 m $\Omega$ /1 k $\Omega$ ).

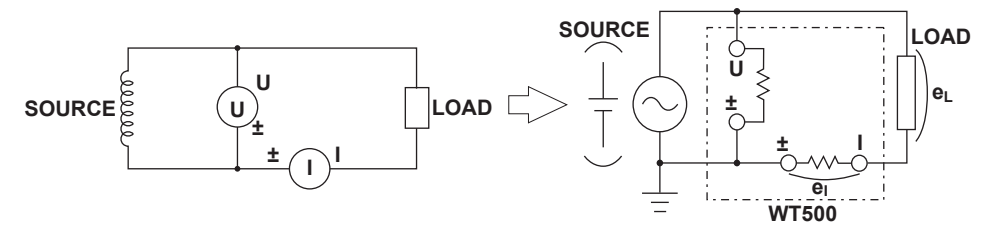

#### Effects of Stray Capacitance

The effects of stray capacitance on measurement accuracy can be minimized by connecting the WT500 current input terminal to the side that is closest to the earth potential of the power source (SOURCE).

The internal structure of the WT500 is as follows:

The voltage and current measurement circuits are each enclosed in shielded cases. These shielded cases are contained within an outer case. The shielded case of the voltage measurement circuit is connected to the positive and negative voltage input terminals, and the shielded case of the current measurement circuit is connected to the positive and negative current input terminals.

Because the outer case is insulated from the shielded cases, there is stray capacitance, which is expressed as Cs. Cs is approximately 100 pF. The current generated by stray capacitance Cs causes errors.

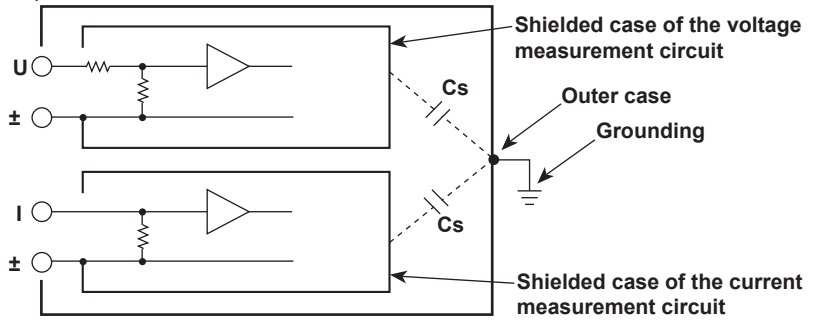

As an example, we will consider the case when the outer case and one side of the power source are grounded.

In this case, there are two conceivable current flows, load current  $i_L$  and the current that flows through the stray capacitance  $i_{Cs}.$   $i_L$  flows through the current measurement circuit, then through the load, and returns to the power source (shown with a dotted line).  $i_{Cs}$  flows through the current measurement source, the stray capacitance, and the earth ground of the outer case, and then returns to the power source (shown with a dot-dash line).

Therefore, the current measurement circuit ends up measuring the sum of  $i_L$  and  $i_{Cs}$ , even if the objective is just to measure  $i_L$ . Only  $i_{Cs}$  reduces measurement accuracy. If the voltage applied to Cs is  $V_{Cs}$  (common mode voltage),  $i_{Cs}$  can be found using the equation shown below. Because the phase of  $i_{Cs}$  is ahead of the voltage by 90°, the effect of  $i_{Cs}$  on the measurement accuracy increases as the power factor gets smaller.

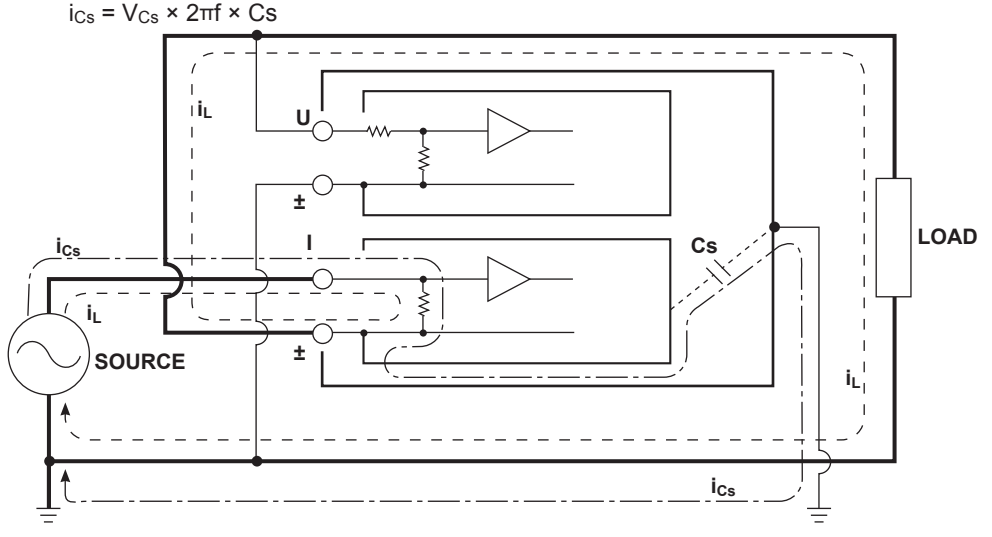

Because the WT500 measures high frequencies, the effects of  $i_{Cs}$  cannot be ignored. If you connect the WT500 current input terminal to the side that is close to the earth potential of the power source (SOURCE), the WT500 current measurement circuit positive and negative terminals are close to the earth potential, so  $V_{Cs}$  becomes approximately zero and very little  $i_{Cs}$  flows. This reduces the effect on measurement accuracy.

### Appendix 5 Setting the Measurement Period

To make correct measurements on the WT500, you must set its measurement period properly.

The WT500 uses its frequency measurement circuit (see section 2.1 for details) to detect the period of the input signal that is selected using the measurement period setting (see section 4.7 for details). The measurement period is an integer multiple of this detected period. The WT500 determines the measured values by averaging the data sampled in the measurement period. The input signal used to define the measurement period is called the synchronization source.

The measurement period is automatically set inside the WT500 when you specify the synchronization source.

You can select the synchronization source signal from the choices listed below. U1, I1, U2, I2, U3, I3, Ext Clk (external clock), and None

\* The selectable items vary depending on the installed elements. For the Ext Clk (external clock) specifications, see section 14.6.

For example, if the synchronization source for input element 1 is set to I1, an integer multiple of the period of I1 becomes the measurement period. By averaging the sampled data in this measurement period, the WT500 computes the measured values for input element 1, such as U1, I1, and P1.

### Deciding Whether to Use Voltage or Current Input as the Synchronization Source

Select an input signal with a stable input level and frequency (with little distortion) for the synchronization source. Correct measured values can only be obtained if the period of the synchronization source signal is detected accurately. To see whether the frequency of the synchronization source signal is being measured correctly, follow the procedure in section 5.14, "Selecting What Frequency to Measure," to display the frequency of the selected input signal on the WT500. The most suitable synchronization source is the input signal whose measurement results are the most accurate and stable. For example, if a switching power supply is being measured and the voltage waveform

distortion is smaller than the current waveform distortion, set the synchronization source to the voltage signal.

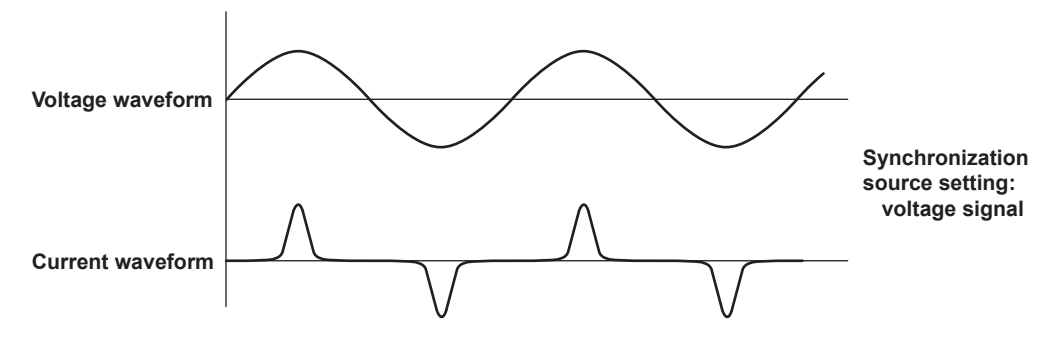

App

#### Appendix 5 Setting the Measurement Period

As another example, if an inverter is being measured and the distortion of current waveforms is smaller than voltage waveforms, set the synchronization source to the current signal.

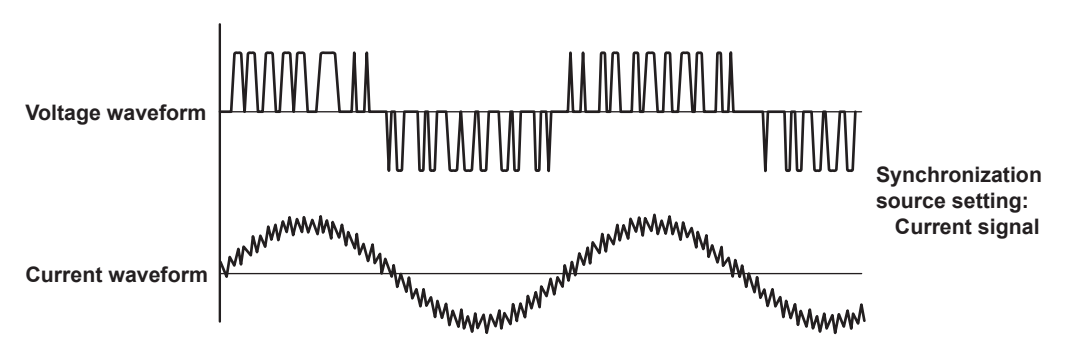

#### Zero crossing

- The rising (or falling) zero crossing is the time when the synchronization source passes through level zero (the center of the amplitude) on a rising (or falling) slope. The measurement period on the WT500 is between the first rising (or falling) zero crossing and the last rising (or falling) zero crossing in the data update interval.
- The WT500 determines whether to define the measurement period using the rising or falling zero crossing automatically by choosing the method that will result in the longest measurement period.

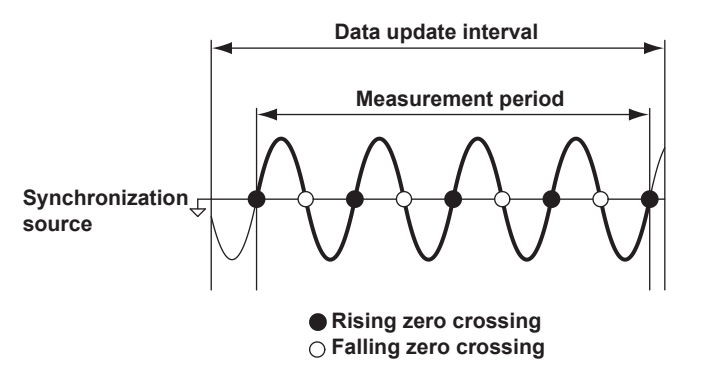

#### When the Period of the Synchronization Source Cannot Be Detected

If there is not more than one rising or falling zero crossing on the input signal set as the synchronization source within the data update interval, the period cannot be detected. Also, the period cannot be detected if the AC amplitude is small. (See "Accuracy" under "Frequency Measurement" in Section 14.6, "Functions" for information about the detection levels of the frequency measurement circuit.) If this happens, the entire data update interval becomes the measurement period, and the sampled data of the entire period is averaged.

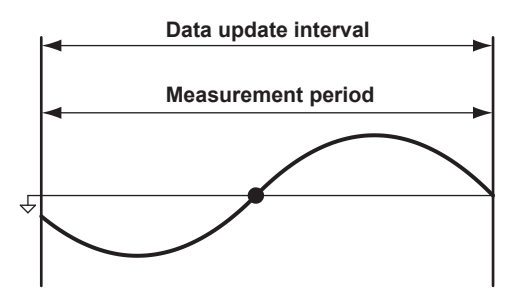

Because of the reasons described above, the measured voltage and current values may be unstable. If this happens, lower the data update rate so that more periods of the input signal fit within the data update interval.

#### When the Waveform of the Synchronization Source Is Distorted

Change the synchronization source to a signal that allows for more stable detection of the period (switch from voltage to current or from current to voltage). Also, turn on the frequency filter. For information about setting the frequency filter, see section 4.7. The WT500 reduce the effects of noise by using hysteresis when it detects the zero crossing. If the synchronization source is distorted or harmonics and noise are superposed on the signal to a level exceeding this hysteresis, harmonic components will cause zero crossing detection to occur frequently, and the zero crossing of the fundamental frequency will not be detected stably. Consequently, the measured values of voltage and current may be unstable. When high frequency components are superposed on the current waveform such as in the aforementioned inverter example, turn the frequency filter on to stably detect the zero crossing. Use of the filter is appropriate if it makes the frequency measurement result more stable. Because frequency filter can be used to facilitate the detection of the zero crossing of the synchronization source, it is sometimes called the synchronization source filter or the zero-crossing filter.

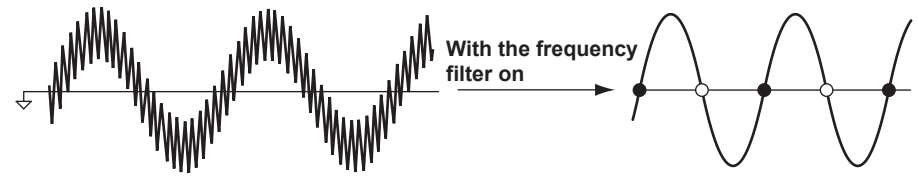

### When Measuring a Signal That Has No Zero Crossing Because of DC Offset Superposed on the AC Signal

The measured values may be unstable if the period of the AC signal cannot be detected accurately. Change the synchronization source to a signal that allows for more stable detection of the period (switch from voltage to current or from current to voltage). The frequency detection circuit is AC coupled. The period of AC signals that have no zero crossing because of an offset can be detected if the AC amplitude is greater than or equal to the detection level of the frequency measurement circuit (see "Accuracy" under "Frequency Measurement" in Section 14.6, "Functions" for details).

With this feature, the measurement period is set to an integer multiple of the period of the AC signal.

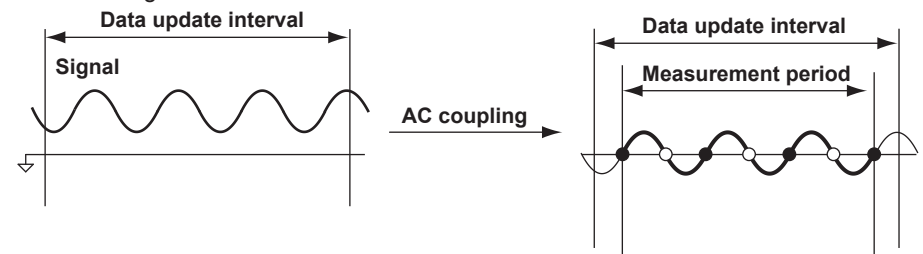

#### When Measuring a DC Signal

When there are ripples on the DC signal, if the level of the ripples is greater than or equal to the detection level of the frequency measurement circuit (see "Accuracy" under "Frequency Measurement" in Section 14.6, "Functions" for details) and the period can be detected accurately and stably, a more accurate DC measurement is possible. If a large AC signal is superposed on a DC signal, you can achieve a more stable measurement by detecting the AC signal period and averaging it.

In addition, if a small fluctuating pulse noise riding on the DC signal crosses level zero, that point is detected as a zero crossing. As a result, sampled data is averaged over an unintended period, and measured values such as voltage and current may be unstable. If the synchronization source is set to None, these types of erroneous detections can be prevented. All of the sampled data in the data update interval is used to determine the measured values. Set the synchronization source according to the signal under measurement and the measurement objective.

#### Appendix 5 Setting the Measurement Period

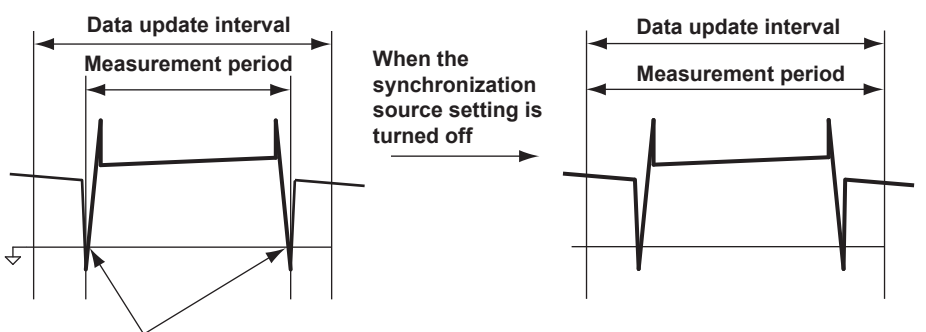

Unintended zero crossing caused by pulse noise

#### Setting the Synchronization Period When Measuring a Three-Phase Device

If a three-phase device is measured with input elements 1 and 2 using a three-phase, three-wire system, set the synchronization source of input elements 1 and 2 to the same signal. For example, set the synchronization source of input elements 1 and 2 to U1. The measurement periods of input elements 1 and 2 will match, and the  $\Sigma$  voltage,  $\Sigma$  current, and  $\Sigma$  power of a three-phase device can be measured more accurately.

Likewise, if a three-phase device is measured with input elements 1, 2, and 3 using a three-phase, four-wire system, set the synchronization source of input elements 1, 2, and 3 to the same signal.

To facilitate this sort of configuration, the synchronization source setting on the WT500 is linked to the  $\Sigma$  wiring unit of the wiring system (when independent input element configuration is off). If independent input element configuration (see section 4.2 for details) is turned on, the synchronization source of each input element in the  $\Sigma$  wiring unit can be set independently.

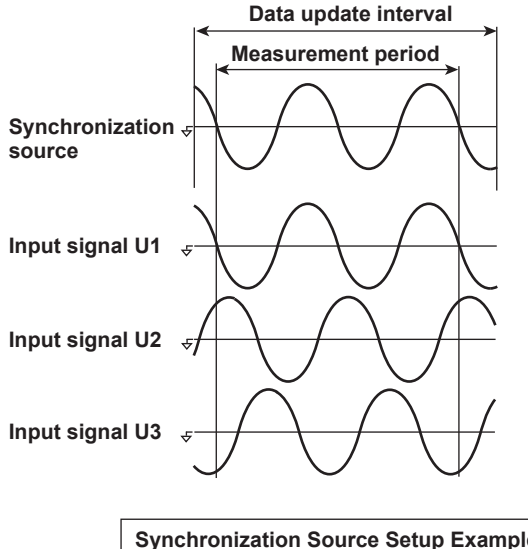

| Synchronization Source Setup Example |            |  |  |  |  |
|--------------------------------------|------------|--|--|--|--|
| Input element 1                      |            |  |  |  |  |
| Input element 2                      | U1 (or I1) |  |  |  |  |
| Input element 3                      |            |  |  |  |  |

### Setting the Synchronization Period When Measuring the Efficiency of a Power Conversion Device

• Power Transformer with Single-Phase Input and Single-Phase Output If a device that converts single-phase AC power to single-phase DC power is measured with input elements 1 and 2, set the synchronization source of input elements 1 and 2 to the voltage (or current) on the AC power end. In the example shown in the figure below, set the synchronization source of input elements 1 and 2 to U1 (or I1).

The measurement periods of input element 1 (input end) and input element 2 (output end) will match, and the power conversion efficiency of the device can be measured more accurately.

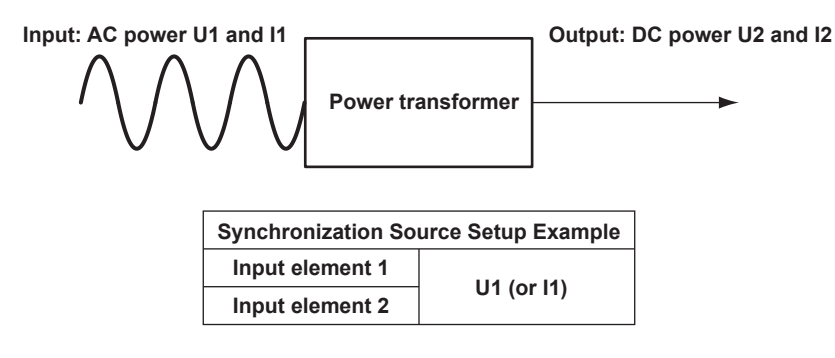

Likewise, if a device that converts single-phase DC power to single-phase AC power is measured with input elements 1 (DC end) and 2 (AC end), set the synchronization source of input elements 1 and 2 to the voltage (or current) on the AC power end (input element 2). In the example shown in the figure below, set the synchronization source of input elements 1 and 2 to U2 (or I2).

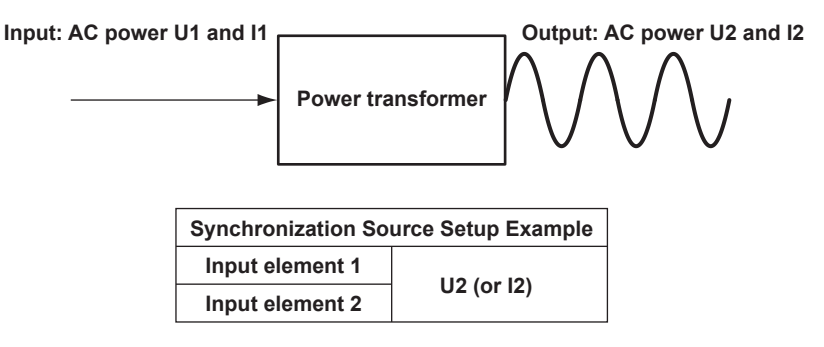

Power Transformer with Single-Phase DC Input and Three-Phase AC Output

If a device that converts single-phase DC power to three-phase AC power is connected and measured as shown on the next page, set the synchronization source of all input elements to the same signal: the voltage or current of element 2 or 3 on the AC power end.

In this example, set the synchronization source of input elements 1, 2, and 3 to U2 (or I2, U3, or I3). The measurement periods of the input signal and all output signals will match, and the power conversion efficiency of the power conversion device can be measured more accurately.

- Single-phase DC power: Connect to input element 1.
- Three-phase AC power: Connect to input elements 2 and 3 using a three-phase, three-wire system.

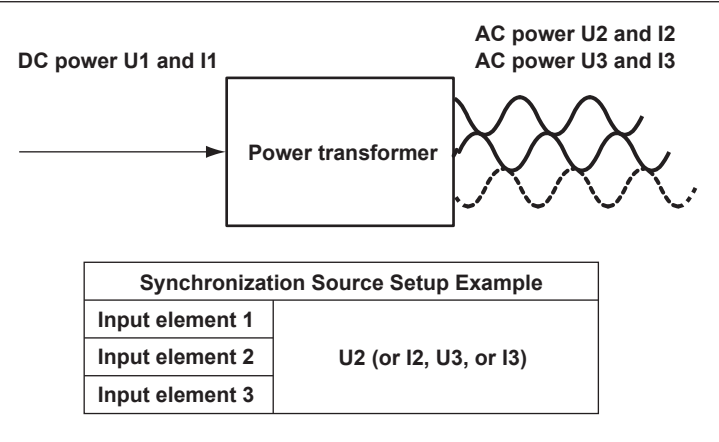

• Power Transformer with Single-Phase AC Input and Three-Phase AC Output If a device that converts single-phase AC power to three-phase AC power is connected and measured as shown in the figure below, set the synchronization source of input elements on the input end to the same signal and do the same for input elements on the output end.

In this example, set the synchronization source of input element 1 to U1 (or I1), and set the synchronization source of input elements 2 and 3 to U2 (or I2, U3, or I3). In this case, AC signals of different frequencies are measured. If the synchronization source of all input elements is set to the same signal, the measurement period of either the input signal or the output signal will not be an integer multiple of the signal.

- Single-phase AC power: Connect to input element 1.
- Three-phase AC power: Connect to input elements 2 and 3 using a three-phase, three-wire system.

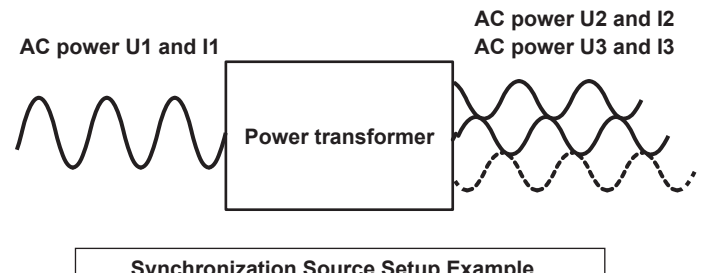

| Cynonization Course Cetup Example |                       |  |  |  |
|-----------------------------------|-----------------------|--|--|--|
| Input element 1                   | U1 (or I1)            |  |  |  |
| Input element 2                   | 112 (or 12 113 or 13) |  |  |  |
| Input element 3                   | U2 (or 12, U3, or 13) |  |  |  |

#### Note.

- The measurement period for determining the numeric data of the peak voltage or peak current is the entire span of the data update interval, regardless of the measurement period settings discussed above. Therefore, the measurement period for the measurement functions that are determined using the maximum voltage or current value (U+pk, U-pk, I+pk, I-pk, CfU, and CfI) is also the entire span of the data update interval.
- The measurement period of harmonic measurement functions is from the beginning of the data update interval to 1024 points at the harmonic sampling frequency, regardless of the measurement period settings discussed above.

# Appendix 6 USB Keyboard Character Assignments

#### 104 Keyboard (US)

| Kau        | When the Ctrl Key Is Held Down on the<br>USB Keyboard |                               | When the Soft Keybo<br>on the WT500 | ard Is Displayed              | Other       |                               |
|------------|-------------------------------------------------------|-------------------------------|-------------------------------------|-------------------------------|-------------|-------------------------------|
| Key        |                                                       | When the WT500<br>Shift is On |                                     | +Shift on the<br>USB keyboard |             | When the WT500<br>Shift is On |
| а          | SETUP menu                                            | Execute INPUT INFO            | а                                   | A                             |             |                               |
| b          | Execute STORE                                         | STORE SET menu                | b                                   | В                             |             |                               |
| с          | Execute CAL                                           | Same as left                  | c                                   | С                             |             |                               |
| d          | Execute HOLD                                          | Execute Single                | d                                   | D                             |             |                               |
| е          | Execute ELEMENT                                       | Execute ELEMENTALL            | е                                   | E                             |             |                               |
| f          | FILE menu                                             | Same as left                  | f                                   | F                             |             |                               |
| g          | Execute START/STOP                                    | Execute (INTEG) RESET         | g                                   | G                             |             |                               |
| h          |                                                       |                               | h                                   | н                             |             |                               |
| i          | Execute IMAGE SAVE                                    | IMAGE SAVE menu               | i                                   | I                             |             |                               |
| j          |                                                       |                               | j                                   | J                             |             |                               |
| k          | Execute SHIFT LOCK                                    | Release SHIFT LOCK            | k                                   | к                             |             |                               |
| I          | Execute LOCAL                                         | Execute/Release KEY LOCK      | I                                   | L                             |             |                               |
| m          | MISC menu                                             | Execute/Release NULL          | m                                   | м                             |             |                               |
| n          | Execute NUMERIC                                       |                               | n                                   | N                             |             |                               |
| 0          | OTHERS menu                                           |                               | 0                                   | 0                             |             |                               |
| р          |                                                       |                               | р                                   | Р                             |             |                               |
| q          | FORM menu                                             | CORSOR menu                   | q                                   | Q                             |             |                               |
| r          | Execute RESET                                         | Same as left                  | r                                   | R                             |             |                               |
| s          | SHIFT on                                              | SHIFT off                     | s                                   | S                             |             |                               |
| t          | ITEM menu                                             |                               | t                                   | Т                             |             |                               |
| u          |                                                       |                               | u                                   | U                             |             |                               |
| v          |                                                       |                               | v                                   | V                             |             |                               |
| w          | Execute WAVE                                          |                               | w                                   | W                             |             |                               |
| x          |                                                       |                               | x                                   | X                             |             |                               |
| У          |                                                       |                               | У                                   | Y                             |             |                               |
| z          |                                                       |                               | Z                                   | Z                             |             |                               |
| 1          |                                                       |                               | 1                                   | !                             |             |                               |
| 2          |                                                       |                               | 2                                   | @                             |             |                               |
| 3          |                                                       |                               | 3                                   | #                             |             |                               |
| 4          |                                                       |                               | 4                                   | \$                            |             |                               |
| 5          |                                                       |                               | 5                                   | %                             |             |                               |
| 6          |                                                       |                               | 6                                   | ^                             |             |                               |
| 7          |                                                       |                               | 7                                   | &                             |             |                               |
| 8          |                                                       |                               | 8                                   | *                             |             |                               |
| 9          |                                                       |                               | 9                                   | (                             |             |                               |
| 0          |                                                       |                               | 0                                   | )                             |             |                               |
| Enter      | Execute Set                                           | Execute CAL                   | Commit                              | Same as left                  | Execute Set | Execute CAL                   |
| Esc        | Execute Esc                                           | Execute RESEI                 | Escape                              | Same as left                  | Execute Esc | Execute RESEI                 |
| Back Space |                                                       |                               | Back Space                          | Same as left                  |             |                               |
| Tab        |                                                       |                               | •                                   |                               |             |                               |
| Space Bar  |                                                       |                               | Space                               | Same as left                  |             |                               |
| -          |                                                       |                               | -                                   | ~                             |             |                               |
| -          |                                                       |                               | -                                   | -                             |             |                               |
| =          |                                                       |                               | =                                   | +                             |             |                               |
|            |                                                       |                               | l                                   | {                             |             |                               |
|            |                                                       |                               | ]                                   | }                             |             |                               |
|            |                                                       |                               | N                                   |                               |             |                               |
| ;          |                                                       |                               | ;                                   | :                             |             |                               |
| $\vdash$   |                                                       |                               | •                                   |                               |             |                               |
| ,          |                                                       |                               | ,                                   | <                             |             |                               |
| ⊢;–        |                                                       |                               | •                                   | >                             |             |                               |
| /          |                                                       |                               | 1                                   | ?                             |             |                               |
| Caps Lock  |                                                       |                               |                                     |                               |             |                               |

Арр

#### Appendix 6 USB Keyboard Character Assignments

| Key          | When the Ctrl Key Is Held Down on the USB Keyboard |                               | When the Soft Key<br>on the WT500 | board Is Displayed            | Other                      |                               |
|--------------|----------------------------------------------------|-------------------------------|-----------------------------------|-------------------------------|----------------------------|-------------------------------|
| 109          |                                                    | When the WT500<br>Shift is On |                                   | +Shift on the<br>USB keyboard |                            | When the WT500<br>Shift is On |
| F1           | VOLTAGE up                                         |                               |                                   |                               |                            |                               |
| F2           | VOLTAGE down                                       | Execute VOLTAGE AUTO          |                                   |                               |                            |                               |
| F3           | Execute VOLTAGE AUTO                               |                               |                                   |                               |                            |                               |
| F4           | CURRENT up                                         |                               |                                   |                               |                            |                               |
| F5           | CURRENT down                                       | Execute CURRENT AUTO          |                                   |                               |                            |                               |
| F6           | Execute CURRENT AUTO                               |                               |                                   |                               |                            |                               |
| F7           | Execute ELEMENT                                    |                               |                                   |                               |                            |                               |
| F8           | Execute U, I, P                                    |                               |                                   |                               |                            |                               |
| F9           | Execute S, Q, λ, φ                                 |                               |                                   |                               |                            |                               |
| F10          | Execute WP, q, TIME                                |                               |                                   |                               |                            |                               |
| F11          | Execute FU, FI, η                                  |                               | μ                                 | Same as left                  |                            |                               |
| F12          | Execute mode                                       |                               | Ω                                 | Same as left                  |                            |                               |
| Print Screen | Execute IMAGE SAVE                                 | IMAGE SAVE menu               |                                   |                               |                            |                               |
| Scroll Lock  |                                                    |                               |                                   |                               |                            |                               |
| Pause        |                                                    |                               |                                   |                               |                            |                               |
| Insert       |                                                    |                               |                                   |                               |                            |                               |
| Home         |                                                    |                               |                                   |                               |                            |                               |
| Page Up      | Execute PAGE PREVIOUS                              | Execute PAGE FIRST            |                                   |                               | Execute PAGE PREVIOUS      | Execute PAGE FIRST            |
| Delete       |                                                    |                               |                                   |                               |                            |                               |
| End          |                                                    |                               |                                   |                               |                            |                               |
| Page Down    | Execute PAGE NEXT                                  | Execute PAGE LAST             |                                   |                               | Execute PAGE NEXT          | Execute PAGE LAST             |
| →            | Move cursor to the right                           | Same as left*                 | Move cursor to the right          | Same as left                  | Move cursor to the right   | Same as left*                 |
| -            | Move cursor to the left                            | Same as left*                 | Move cursor to the left           | Same as left                  | Move cursor<br>to the left | Same as left*                 |
| ¥            | Move cursor down                                   | Same as left*                 |                                   |                               | Move cursor down           | Same as left*                 |
| 1            | Move cursor up                                     | Same as left*                 |                                   |                               | Move cursor up             | Same as left*                 |

| Numeric  | When the Ctrl Key Is Held Down on the USB Keyboard |                               | When the So<br>on the WT50 | oft Keyboard Is Displayed<br>0 | Other                         |  |
|----------|----------------------------------------------------|-------------------------------|----------------------------|--------------------------------|-------------------------------|--|
| кеураа   |                                                    | When the WT500<br>Shift is On |                            | +Shift on the<br>USB keyboard  | +Shift on the<br>USB keyboard |  |
| Num Lock |                                                    |                               |                            |                                |                               |  |
| 1        |                                                    |                               | 1                          | Same as left                   |                               |  |
| *        |                                                    |                               | *                          | Same as left                   |                               |  |
| -        |                                                    |                               | -                          | Same as left                   |                               |  |
| +        |                                                    |                               | +                          | Same as left                   |                               |  |
| Enter    | Execute Set                                        | Execute CAL                   | Enter                      | Same as left                   | Execute Set                   |  |
| 1        |                                                    |                               | 1                          |                                |                               |  |
| 2        | Move cursor down                                   | Same as left                  | 2                          |                                | Move cursor down              |  |
| 3        | Execute PAGE NEXT                                  | Execute PAGE LAST             | 3                          |                                | Execute PAGE NEXT             |  |
| 4        | Move cursor to the left                            | Same as left                  | 4                          | Move cursor to the left        | Move cursor to the left       |  |
| 5        |                                                    |                               | 5                          |                                |                               |  |
| 6        | Move cursor to the right                           | Same as left                  | 6                          | Move cursor to the right       | Move cursor to the right      |  |
| 7        |                                                    |                               | 7                          |                                |                               |  |
| 8        | Move cursor up                                     | Same as left                  | 8                          |                                | Move cursor up                |  |
| 9        | Execute PAGE PREVIOUS                              | Execute PAGE FIRST            | 9                          |                                | Execute PAGE PREVIOUS         |  |
| 0        |                                                    |                               | 0                          |                                |                               |  |
|          |                                                    |                               |                            |                                |                               |  |

\* The WT500 shift will switch off if it is on. However, the shift will remain on if the shift lock is on.

| Kau        | When the Ctrl Key Is Held Down on the<br>USB Keyboard |                               | When the Soft Keybo<br>on the WT500 | oard Is Displayed             | Other       |                               |
|------------|-------------------------------------------------------|-------------------------------|-------------------------------------|-------------------------------|-------------|-------------------------------|
| Key        |                                                       | When the WT500<br>Shift is On |                                     | +Shift on the<br>USB keyboard |             | When the WT500<br>Shift is On |
| а          | SETUP menu                                            | Execute INPUT INFO            | а                                   | А                             |             |                               |
| b          | Execute STORE                                         | STORE SET menu                | b                                   | В                             |             |                               |
| с          | Execute CAL                                           | Same as left                  | с                                   | С                             |             |                               |
| d          | Execute HOLD                                          | Execute Single                | d                                   | D                             |             |                               |
| е          | Execute ELEMENT                                       | Execute ELEMENTALL            | е                                   | E                             |             |                               |
| f          | FILE menu                                             | Same as left                  | f                                   | F                             |             |                               |
| q          | Execute START/STOP                                    | Execute (INTEG) RESET         | q                                   | G                             |             |                               |
| h          |                                                       |                               | h                                   | н                             |             |                               |
| i          | Execute IMAGE SAVE                                    | IMAGE SAVE menu               | i                                   | 1                             |             |                               |
| i          |                                                       |                               | i                                   | J                             |             |                               |
| k          | Execute SHIFT LOCK                                    | Release SHIFT LOCK            | k                                   | ĸ                             |             |                               |
|            | Execute LOCAL                                         | Execute/Release KEY LOCK      |                                     | 1                             |             |                               |
| <br>m      | MISC menu                                             | Execute/Release NULL          | m                                   |                               |             |                               |
|            | Execute NUMERIC                                       |                               | n                                   | N                             |             |                               |
|            | OTHERS monu                                           |                               |                                     | N                             |             |                               |
| 0          |                                                       |                               | 0                                   | 0                             |             |                               |
| p          | FORM menne                                            | 000000                        | p                                   | P                             |             |                               |
| q          | FORM menu                                             | CORSOR menu                   | q                                   | Q                             |             |                               |
| r          | Execute RESET                                         | Same as left                  | r                                   | R                             |             |                               |
| s          | SHIFT on                                              | SHIFT off                     | S                                   | S                             |             |                               |
| t          | ITEM menu                                             |                               | t                                   | T                             |             |                               |
| u          |                                                       |                               | u                                   | U                             |             |                               |
| v          |                                                       |                               | v                                   | V                             |             |                               |
| w          | Execute WAVE                                          |                               | w                                   | W                             |             |                               |
| x          |                                                       |                               | x                                   | X                             |             |                               |
| У          |                                                       |                               | у                                   | Y                             |             |                               |
| z          |                                                       |                               | z                                   | Z                             |             |                               |
| 1          |                                                       |                               | 1                                   | !                             |             |                               |
| 2          |                                                       |                               | 2                                   | @                             |             |                               |
| 3          |                                                       |                               | 3                                   | #                             |             |                               |
| 4          |                                                       |                               | 4                                   | \$                            |             |                               |
| 5          |                                                       |                               | 5                                   | %                             |             |                               |
| 6          |                                                       |                               | 6                                   | ^                             |             |                               |
| 7          |                                                       |                               | 7                                   | &                             |             |                               |
| 8          |                                                       |                               | 8                                   | *                             |             |                               |
| 9          |                                                       |                               | 9                                   | (                             |             |                               |
| 0          |                                                       |                               | 0                                   | )                             |             |                               |
| Enter      | Execute Set                                           | Execute CAL                   | Commit                              | Same as left                  | Execute Set | Execute CAL                   |
| Esc        | Execute Esc                                           | Execute RESET                 | Escape                              | Same as left                  | Execute Esc | Execute RESET                 |
| Back Space |                                                       |                               | BS                                  | Same as left                  |             |                               |
| Tab        |                                                       |                               |                                     |                               |             |                               |
| Snace Bar  |                                                       |                               | Snace                               | Samo as loft                  |             |                               |
| opace Dai  |                                                       |                               | -                                   | =                             |             |                               |
| ^          |                                                       |                               | ۸                                   | ~                             |             |                               |
| ×          |                                                       |                               | 1                                   | 1                             |             |                               |
|            |                                                       |                               | `<br>@                              |                               |             |                               |
| <u> </u>   |                                                       |                               | <u>е</u><br>г                       | ,                             |             |                               |
|            |                                                       |                               | L                                   | {                             |             |                               |
| ;          |                                                       |                               | ,                                   | +                             |             |                               |
| :<br>      |                                                       |                               |                                     | *                             |             |                               |
|            |                                                       |                               | 1                                   | }                             |             |                               |
| ,          |                                                       |                               | ,                                   | <                             |             |                               |
| · .        |                                                       |                               |                                     | >                             |             |                               |
| 1          |                                                       |                               | 1                                   | ?                             |             |                               |
| ١          |                                                       |                               | ١                                   |                               |             |                               |
| Caps Lock  |                                                       |                               |                                     |                               |             |                               |

#### 109 Keyboard (Japanese)

#### Appendix 6 USB Keyboard Character Assignments

| Kev          | When the Ctrl Key Is Held Down on the USB Keyboard |                               | When the Soft Key<br>on the WT500 | board Is Displayed            | Other                      |                               |
|--------------|----------------------------------------------------|-------------------------------|-----------------------------------|-------------------------------|----------------------------|-------------------------------|
| ney          |                                                    | When the WT500<br>Shift is On |                                   | +Shift on the<br>USB keyboard |                            | When the WT500<br>Shift is On |
| F1           | VOLTAGE up                                         |                               |                                   |                               |                            |                               |
| F2           | VOLTAGE down                                       | Execute VOLTAGE AUTO          |                                   |                               |                            |                               |
| F3           | Execute VOLTAGE AUTO                               |                               |                                   |                               |                            |                               |
| F4           | CURRENT up                                         |                               |                                   |                               |                            |                               |
| F5           | CURRENT down                                       | Execute CURRENT AUTO          |                                   |                               |                            |                               |
| F6           | Execute CURRENT AUTO                               |                               |                                   |                               |                            |                               |
| F7           | Execute ELEMENT                                    |                               |                                   |                               |                            |                               |
| F8           | Execute U, I, P                                    |                               |                                   |                               |                            |                               |
| F9           | Execute S, Q, λ, φ                                 |                               |                                   |                               |                            |                               |
| F10          | Execute WP, q, TIME                                |                               |                                   |                               |                            |                               |
| F11          | Execute FU, FI, η                                  |                               | μ                                 | Same as left                  |                            |                               |
| F12          | Execute mode                                       |                               | Ω                                 | Same as left                  |                            |                               |
| Print Screen | Execute IMAGE SAVE                                 | IMAGE SAVE menu               |                                   |                               |                            |                               |
| Scroll Lock  |                                                    |                               |                                   |                               |                            |                               |
| Pause        |                                                    |                               |                                   |                               |                            |                               |
| Insert       |                                                    |                               |                                   |                               |                            |                               |
| Home         |                                                    |                               |                                   |                               |                            |                               |
| Page Up      | Execute PAGE PREVIOUS                              | Execute PAGE FIRST            |                                   |                               | Execute PAGE PREVIOUS      | Execute PAGE FIRST            |
| Delete       |                                                    |                               |                                   |                               |                            |                               |
| End          |                                                    |                               |                                   |                               |                            |                               |
| Page Down    | Execute PAGE NEXT                                  | Execute PAGE LAST             |                                   |                               | Execute PAGE NEXT          | Execute PAGE LAST             |
| →            | Move cursor to the right                           | Same as left*                 | Move cursor to the right          | Same as left                  | Move cursor to the right   | Same as left*                 |
| -            | Move cursor to the left                            | Same as left*                 | Move cursor to the left           | Same as left                  | Move cursor<br>to the left | Same as left*                 |
| Ļ            | Move cursor down                                   | Same as left*                 |                                   |                               | Move cursor down           | Same as left*                 |
| 1            | Move cursor up                                     | Same as left*                 |                                   |                               | Move cursor up             | Same as left*                 |

| Numeric  | When the Ctrl Key Is Held Down on the USB Keyboard |                               | When the So<br>on the WT50 | oft Keyboard Is Displayed<br>0 | Other                         |  |
|----------|----------------------------------------------------|-------------------------------|----------------------------|--------------------------------|-------------------------------|--|
| кеураа   |                                                    | When the WT500<br>Shift is On |                            | +Shift on the<br>USB keyboard  | +Shift on the<br>USB keyboard |  |
| Num Lock |                                                    |                               |                            |                                |                               |  |
| 1        |                                                    |                               | 1                          | Same as left                   |                               |  |
| *        |                                                    |                               | *                          | Same as left                   |                               |  |
| -        |                                                    |                               | -                          | Same as left                   |                               |  |
| +        |                                                    |                               | +                          | Same as left                   |                               |  |
| Enter    | Execute Set                                        | Execute CAL                   | Enter                      | Same as left                   | Execute Set                   |  |
| 1        |                                                    |                               | 1                          |                                |                               |  |
| 2        | Move cursor down                                   | Same as left                  | 2                          |                                | Move cursor down              |  |
| 3        | Execute PAGE NEXT                                  | Execute PAGE LAST             | 3                          |                                | Execute PAGE NEXT             |  |
| 4        | Move cursor to the left                            | Same as left                  | 4                          | Move cursor to the left        | Move cursor to the left       |  |
| 5        |                                                    |                               | 5                          |                                |                               |  |
| 6        | Move cursor to the right                           | Same as left                  | 6                          | Move cursor to the right       | Move cursor to the right      |  |
| 7        |                                                    |                               | 7                          |                                |                               |  |
| 8        | Move cursor up                                     | Same as left                  | 8                          |                                | Move cursor up                |  |
| 9        | Execute PAGE PREVIOUS                              | Execute PAGE FIRST            | 9                          |                                | Execute PAGE PREVIOUS         |  |
| 0        |                                                    |                               | 0                          |                                |                               |  |
|          |                                                    |                               |                            |                                |                               |  |

\* The WT500 shift will switch off if it is on. However, the shift will remain on if the shift lock is on.

## Appendix 7 User-Defined Function Operands

|                         |                       |            | Parame   | eter in ( ) |
|-------------------------|-----------------------|------------|----------|-------------|
| Measurement<br>Function | User-Defined Function |            | Element  | Wiring Unit |
|                         |                       | Example    | E1 to E3 | E4          |
| Urms                    | URMS()                | URMS(E1)   | Yes      | Yes         |
| Umn                     | UMN()                 | UMN(E1)    | Yes      | Yes         |
| Udc                     | UDC()                 | UDC(E1)    | Yes      | Yes         |
| Urmn                    | URMN()                | URMN(E1)   | Yes      | Yes         |
| Uac                     | UAC()                 | UAC(E1)    | Yes      | Yes         |
| Irms                    | IRMS()                | IRMS(E1)   | Yes      | Yes         |
| Imn                     | IMN()                 | IMN(E1)    | Yes      | Yes         |
| ldc                     | IDC()                 | IDC(E1)    | Yes      | Yes         |
| Irmn                    | IRMN()                | IRMN(E1)   | Yes      | Yes         |
| lac                     | IAC()                 | IAC(E1)    | Yes      | Yes         |
| Р                       | P()                   | P(E1)      | Yes      | Yes         |
| S                       | S()                   | S(E1)      | Yes      | Yes         |
| Q                       | Q()                   | Q(E1)      | Yes      | Yes         |
| λ                       | LAMBDA()              | LAMBDA(E1) | Yes      | Yes         |
| φ                       | PHI()                 | PHI(E1)    | Yes      | Yes         |
| fU                      | FU()                  | FU(E1)     | Yes      | No          |
| fl                      | FI()                  | FI(E1)     | Yes      | No          |
| U+pk                    | UPPK()                | UPPK(E1)   | Yes      | No          |
| U-pk                    | UMPK()                | UMPK(E1)   | Yes      | No          |
| l+pk                    | IPPK()                | IPPK(E1)   | Yes      | No          |
| l-pk                    | IMPK()                | IMPK(E1)   | Yes      | No          |
| CfU                     | CFU()                 | CFU(E1)    | Yes      | No          |
| Cfl                     | CFI()                 | CFI(E1)    | Yes      | No          |
| η1                      | ETA1()                | ETA1()     | None o   | r space1    |
| η2                      | ETA2()                | ETA2()     | None o   | r space1    |
| Wp                      | WH()                  | WH(E1)     | Yes      | Yes         |
| Wp+                     | WHP()                 | WHP(E1)    | Yes      | Yes         |
| Wp-                     | WHM()                 | WHM(E1)    | Yes      | Yes         |
| q                       | AH( )                 | AH(E1)     | Yes      | Yes         |
| q+                      | AHP()                 | AHP(E1)    | Yes      | Yes         |
| q-                      | AHM()                 | AHM(E1)    | Yes      | Yes         |
| WS                      | SH()                  | SH(E1)     | Yes      | Yes         |
| WQ                      | QH( )                 | QH(E1)     | Yes      | Yes         |
| Time                    | TI()                  | TI(E1)     | Yes      | No          |

The following is a list of the operands that can be used in user-defined functions.

#### **User-Defined Function**

| F1 | F1() | F1() | None or space <sup>1</sup> |
|----|------|------|----------------------------|
| F2 | F2() | F2() | None or space <sup>1</sup> |
| F3 | F3() | F3() | None or space <sup>1</sup> |
| F4 | F4() | F4() | None or space <sup>1</sup> |
| F5 | F5() | F5() | None or space <sup>1</sup> |
| F6 | F6() | F6() | None or space <sup>1</sup> |
| F7 | F7() | F7() | None or space <sup>1</sup> |
| F8 | F8() | F8() | None or space <sup>1</sup> |

1 The parentheses cannot be omitted.

#### Appendix 7 User-Defined Function Operands

| MAX Hold                        |                       |               |            |             |
|---------------------------------|-----------------------|---------------|------------|-------------|
|                                 |                       | Parame        | ter in ( ) |             |
| Measurement<br>Function         | User-Defined Function |               | Element    | Wiring Unit |
|                                 |                       | Example       | E1 to E3   | E4          |
| Rms voltage                     | URMSMAX()             | URMSMAX(E1)   | Yes        | Yes         |
| Voltage mean                    | UMEANMAX()            | UMEANMAX(E1)  | Yes        | Yes         |
| Voltage simple<br>average       | UDCMAX()              | UDCMAX(E1)    | Yes        | Yes         |
| Voltage rectified<br>mean value | URMEANMAX()           | URMEANMAX(E1) | Yes        | Yes         |
| Voltage AC<br>component         | UACMAX()              | UACMAX(E1)    | Yes        | Yes         |
| Rms current                     | IRMSMAX()             | IRMSMAX(E1)   | Yes        | Yes         |
| Current mean                    | IMEANMAX()            | IMEANMAX(E1)  | Yes        | Yes         |
| Current simple<br>average       | IDCMAX()              | IDCMAX(E1)    | Yes        | Yes         |
| Current rectified<br>mean value | IRMEANMAX()           | IRMEANMAX(E1) | Yes        | Yes         |
| Current AC<br>component         | IACMAX()              | IACMAX(E1)    | Yes        | Yes         |
| Active power                    | PMAX()                | PMAX(E1)      | Yes        | Yes         |
| Apparent power                  | SMAX()                | SMAX(E1)      | Yes        | Yes         |
| Var hours                       | QMAX()                | QMAX(E1)      | Yes        | Yes         |
| Positive peak voltage           | UPPEAKMAX()           | UPPEAKMAX(E1) | Yes        | No          |
| Negative peak<br>voltage        | UMPEAKMAX()           | UMPEAKMAX(E1) | Yes        | No          |
| Positive peak<br>current        | IPPEAKMAX( )          | IPPEAKMAX(E1) | Yes        | No          |
| Negative peak<br>current        | IMPEAKMAX()           | IMPEAKMAX(E1) | Yes        | No          |

• The following measurement functions can be used on models with the delta computation option.

|                   |              |                | Parameter in () for E4 |
|-------------------|--------------|----------------|------------------------|
| ∆ <b>F1rms( )</b> | DELTAF1RMS() | DELTAF1RMS(E4) | Yes                    |
| ∆ <b>F2rms( )</b> | DELTAF2RMS() | DELTAF2RMS(E4) | Yes                    |
| ∆F3rms( )         | DELTAF3RMS() | DELTAF3RMS(E4) | Yes                    |
| ∆F4rms( )         | DELTAF4RMS() | DELTAF4RMS(E4) | Yes                    |
| ∆ <b>F1mn( )</b>  | DELTAF1MN()  | DELTAF1MN(E4)  | Yes                    |
| ∆F2mn( )          | DELTAF2MN()  | DELTAF2MN(E4)  | Yes                    |
| ∆ <b>F3mn( )</b>  | DELTAF3MN()  | DELTAF3MN(E4)  | Yes                    |
| ∆ <b>F4mn( )</b>  | DELTAF4MN()  | DELTAF4MN(E4)  | Yes                    |
| ∆F1dc( )          | DELTAF1DC()  | DELTAF1DC(E4)  | Yes                    |
| ∆ <b>F2dc( )</b>  | DELTAF2DC()  | DELTAF2DC(E4)  | Yes                    |
| ∆ <b>F3dc( )</b>  | DELTAF3DC()  | DELTAF3DC(E4)  | Yes                    |
| ∆ <b>F4dc( )</b>  | DELTAF4DC()  | DELTAF4DC(E4)  | Yes                    |
| ∆ <b>F1rmn( )</b> | DELTAF1RMN() | DELTAF1RMN(E4) | Yes                    |
| ∆ <b>F2rmn( )</b> | DELTAF2RMN() | DELTAF2RMN(E4) | Yes                    |
| ∆ <b>F3rmn( )</b> | DELTAF3RMN() | DELTAF3RMN(E4) | Yes                    |
| ∆ <b>F4rmn( )</b> | DELTAF4RMN() | DELTAF4RMN(E4) | Yes                    |
| ∆F1ac( )          | DELTAF1AC()  | DELTAF1AC(E4)  | Yes                    |
| ∆ <b>F2ac( )</b>  | DELTAF2AC()  | DELTAF2AC(E4)  | Yes                    |
| ∆ <b>F3ac( )</b>  | DELTAF3AC()  | DELTAF3AC(E4)  | Yes                    |
| ∆ <b>F4ac( )</b>  | DELTAF4AC()  | DELTAF4AC(E4)  | Yes                    |

| The following measurements | surement functions ca  | n be used on models | with the ha                                 | rmonic meas | urement optior           | ı.  |             |                |
|----------------------------|------------------------|---------------------|---------------------------------------------|-------------|--------------------------|-----|-------------|----------------|
|                            |                        |                     | Left Parameter in ( , ) or Parameter in ( ) |             | Right parameter in ( , ) |     |             |                |
| Measurement                | Measurement User-Defin |                     |                                             |             | Harmonic order           |     |             |                |
| Function                   |                        |                     | Element                                     | Wiring Unit | Total Value              | DC  | Fundamental | Harmonics      |
|                            |                        | Example             | E1 to E3                                    | E4          | ORT                      | OR0 | OR1         | OR2 to<br>OR50 |
| φU                         | UPHI(,)                | UPHI(E1,OR3)        | Yes                                         | No          | No                       | No  | No          | Yes            |
| φΙ                         | IPHI(,)                | IPHI(E1,OR3)        | Yes                                         | No          | No                       | No  | No          | Yes            |
| Uhdf                       | UHDF(,)                | UHDF(E1,OR3)        | Yes                                         | No          | No                       | Yes | Yes         | Yes            |
| lhdf                       | IHDF(,)                | IHDF(E1,OR3)        | Yes                                         | No          | No                       | Yes | Yes         | Yes            |
| Phdf                       | PHDF(,)                | PHDF(E1,OR3)        | Yes                                         | No          | No                       | Yes | Yes         | Yes            |
| U_k                        | UK(,)                  | UK(E1,OR3)          | Yes                                         | Yes         | Yes                      | Yes | Yes         | Yes            |
| l_k                        | IK(,)                  | IK(E1,OR3)          | Yes                                         | Yes         | Yes                      | Yes | Yes         | Yes            |
| P_k                        | PK(,)                  | PK(E1,OR3)          | Yes                                         | Yes         | Yes                      | Yes | Yes         | Yes            |
| S_k                        | SK(,)                  | SK(E1,OR3)          | Yes                                         | Yes         | Yes                      | Yes | Yes         | Yes            |
| Q_k                        | QK(,)                  | QK(E1,OR3)          | Yes                                         | Yes         | Yes                      | Yes | Yes         | Yes            |
| λ_k                        | LAMBDAK(,)             | LAMBDAK(E1,OR3)     | Yes                                         | Yes         | Yes                      | Yes | Yes         | Yes            |
| φ_k                        | PHIK(,)                | PHIK(E1,OR3)        | Yes                                         | No          | Yes                      | Yes | Yes         | Yes            |
| Uthd                       | UTHD()                 | UTHD(E1)            | Yes                                         | No          |                          |     |             |                |
| lthd                       | ITHD()                 | ITHD(E1)            | Yes                                         | No          |                          |     |             |                |
| Pthd                       | PTHD()                 | PTHD(E1)            | Yes                                         | No          |                          |     |             |                |
| φU1-U2                     | PHIU1U2()              | PHIU1U2(E4)         | No                                          | Yes         |                          |     |             |                |
| φU1-U3                     | PHIU1U3()              | PHIU1U3(E4)         | No                                          | Yes         |                          | /   |             |                |

No

No

No

PHIU1I1(E4)

PHIU1I2(E4)

PHIU1I3(E4)

Yes

Yes

Yes

#### Appendix 7 User-Defined Function Operands

PHIU1I1()

PHIU1I2()

PHIU1I3()

φU1-I1

φU1-l2

φU1-I3

### Index

| Symbols      | Page |
|--------------|------|
| ΔF Mode item | 5-42 |

| Pa | age |  |
|----|-----|--|
| -  |     |  |

| Numeric               | Page   |
|-----------------------|--------|
| 1/Fundamental setting | 6-12   |
| 1/Total setting       | 6-12   |
| 3P3W>3V3A setting     | 5-43   |
| 104 keyboard          | App-29 |
| 109 keyboard A        | pp-31  |
| 180 Lead/Lag setting  | 5-13   |
| 360 degrees setting   | 5-13   |
| 758931                | 3-16   |

| Α                                      | Page                    |
|----------------------------------------|-------------------------|
| Abort item                             |                         |
| accessories, optional                  | vi                      |
| accessories, standard                  | iv                      |
| AC component                           | App-1                   |
| ac power                               | App-16                  |
| active power                           | 5-6, App-17             |
| adapter                                |                         |
| aliasing                               | 2-28                    |
| All Items menu item                    | 5-2                     |
| All OFF setting                        |                         |
| All ON setting                         |                         |
| All Reset menu item                    | 10-20, 10-23            |
| All Set menu item                      | 10-20, 10-23            |
| All setting                            | 10-8                    |
| alternating current, vector display of | App-14                  |
| ambient humidity                       |                         |
| ambient temperature                    |                         |
| angular velocity                       | App-13                  |
| anti-aliasing filter                   | 6-13                    |
| apparent and reactive power equation   | 5-11                    |
| apparent power                         | 2-19, 5-6, 5-11, App-17 |
| apparent power equation                | 5-11                    |
| ASCII                                  |                         |
| attenuation constant                   |                         |
| Auto Cal item                          | 5-30                    |
| Auto Naming item                       | 9-9, 10-7, 10-14        |
| auto range                             | 2-11, 4-9               |
| auto scaling                           |                         |
| Auto setting                           |                         |
| average active power                   | 2-20, 5-40              |
| average count                          | 4-26                    |
| averaging                              | 2-14                    |
| Averaging menu item                    |                         |

| В                                          | Page  |
|--------------------------------------------|-------|
| Bar Cursor item                            | 6-17  |
| Bar Form menu                              | 6-16  |
| bar graph display                          | 2-34  |
| bar graph display range                    | 6-16  |
| bar graph display split screens, number of | 6-16  |
| bar graphs                                 | 6-15  |
| Bar Items menu                             | 6-15  |
| Bar menu item                              | 6-15  |
| binary                                     | 9-10  |
| bind, executing                            | 11-6  |
| block diagram                              | . 2-2 |

| C                           | Page             |
|-----------------------------|------------------|
| CAL key                     | 12-4             |
| capacity                    | App-19           |
| CF                          | 4-29             |
| Change Item menu            | 5-3              |
| character strings, entering | 3-38             |
| Charge/Discharge setting    | 5-31             |
| Clear Trend Exec menu item  | 8-12             |
| Color item                  | 10-12            |
| Comment item                | 9-9, 10-7, 10-13 |
| comments                    | 9-9, 10-7        |
| Compression item            | 10-13            |
| Configuration item          | 11-7             |
| Contents Settings menu item |                  |
| continuous integration mode | 5-23             |
| Control Settings menu item  | 9-2, 9-5         |
| Copy Exec menu item         | 10-24            |
| Copy menu item              | 10-22            |
| Count item                  | 4-26             |
| crest factor                | 2-15, 4-29       |
| Crest Factor item           | 4-29             |
| CSV Convert item            |                  |
| CT item                     | 4-17             |
| CT ratio                    | 4-17             |
| current input terminal      | 3-20, 3-30       |
| current integration mode    | 5-32             |
| Current item                | 4-13             |
| current range               | 4-7              |
| CURSOR key                  | 6-17, 8-13       |
| cursor measurement          | 6-15, 7-17, 8-13 |
| cursor path                 | 7-19             |
| Cursor Path item            | 7-19             |
| cursor positions            | 8-14             |
| cutoff frequency            | 4-23, 6-13       |

| D                                 | Page            |
|-----------------------------------|-----------------|
| data update rate                  | 2-13, 4-24      |
| date                              | 3-34            |
| date and time                     | 3-34            |
| Date/Time menu item               | 3-34            |
| default gateway                   | 11-4            |
| Delete Exec menu item             | 10-21           |
| Delete menu item                  | 10-19           |
| delta computation                 | 2-21, 5-6, 5-42 |
| delta computation mode            | 5-42            |
| delta computation type            | 5-42            |
| Delta Measure menu item           | 5-42            |
| Delta Measure Settings dialog box | 5-42            |
| Delta>Star setting                | 5-44            |
| delta wiring                      | App-15          |
| Dest Dir menu item                | 10-24           |
| DHCP                              | 11-3            |
| Difference setting                | 5-43            |
| display                           | 3-41            |
| displayed item order, resetting   | 5-5             |
| displayed items, number of        | 5-2             |
| display resolution                | 2-16            |
| Display Settings item             | 8-11            |
| Display Settings menu item        | 7-13            |
| distorted wave                    | App-18          |
| distortion factor                 | 2-21, 6-12      |
| DNS item                          | 11-3            |

Index-1

Index

#### Index

| -5    |
|-------|
| -5    |
| -2    |
| 5.5.2 |

| <u>E</u>                                 | Page                 |
|------------------------------------------|----------------------|
| efficiency                               | 2-19, 5-6            |
| efficiency equation                      | 5-9                  |
| Efficiency item                          | 5-9                  |
| Element Independent item                 | 4-5                  |
| Element item                             | 6-15                 |
| elements                                 | 2-10                 |
| Element/Σ item                           | 5-4, 6-4, 8-4        |
| End item                                 |                      |
| End Order item                           | 6-16                 |
| equation types                           | 5-35                 |
| error messages                           | 13-2                 |
| ethernet interface                       | 2-37                 |
| Expression item                          | 5-34                 |
| Ext Clk                                  | 4-20, 6-8, 7-6, 12-8 |
| external current sensor conversion ratio | 4-14                 |
| external current sensor input terminal   | 3-25                 |
| external current sensor range            | 4-13                 |
| external dimensions                      | 14-20                |
| external start signal input circuit      | 12-9                 |
| external start signal output circuit     | 12-9                 |
| external trigger signal                  |                      |
| Ext Sensor item                          | 4-13                 |

| <u>F</u>                           | Page                      |
|------------------------------------|---------------------------|
| File Item menu item                | 10-4, 10-16               |
| File List dialog box               | 10-8, 10-16, 10-19, 10-22 |
| File List item                     |                           |
| File List menu item                |                           |
| file name                          | 9-9, 10-7, 10-14          |
| File Name item                     |                           |
| File Name menu item                | 10-7                      |
| files, copying                     |                           |
| files, deleting                    |                           |
| File Settings menu item            |                           |
| filter                             | 2-13                      |
| Filter item                        | 10-8                      |
| Filter Settings dialog box         |                           |
| Filter Settings menu               |                           |
| Filters menu item                  | 4-22, 6-13                |
| Fixed setting                      | 7-11                      |
| Format item                        | 6-16, 7-11, 8-10, 10-12   |
| form factor                        | App-14                    |
| Freq Filter menu                   |                           |
| Freq Items menu item               | 5-41                      |
| frequency filter                   |                           |
| Frequency Measure Items dialog box | 5-41                      |
| frequency measurement              |                           |
| FTP server feature                 | 11-12                     |
| Function item                      | 5-4, 6-3, 6-15, 8-4       |
| Function menu item                 | 10-19, 10-22              |
| function select menu               | 5-3, 6-2                  |
| fundamental component              | App-18                    |
| fundamental frequency              | App-18                    |
| fundamental signal                 | App-18                    |

| G               | Page    |
|-----------------|---------|
| Gate Way item   | 11-4    |
| GP-IB           | . 2-37  |
| Graph1 item     | . 6-15  |
| graphed element | . 6-15  |
| graticule       | 3, 8-11 |
| Graticule item  | . 7-13  |

| Н                             | Page             |
|-------------------------------|------------------|
| handling precautions          |                  |
| harmonic component            | App-18           |
| harmonic distortion factor    | App-18           |
| harmonic measurement          |                  |
| harmonic order                | 6-4, 8-5, App-18 |
| Harmonics menu item           | 6-8, 6-10, 6-12  |
| Harmonics Settings dialog box | 6-8, 6-10, 6-12  |
| hds                           |                  |
| higher harmonic               | App-18           |
| hold                          | 2-15, 4-30       |
| HOLD key                      |                  |
| horizontal axis               |                  |

| <u>I</u>                                    | Page             |
|---------------------------------------------|------------------|
| lac                                         | App-1            |
| ldc                                         | App-1            |
| IMAGE key                                   | 10-12, 10-14     |
| I Mag item                                  | 6-20             |
| Imn                                         | App-1            |
| inductance                                  | App-19           |
| initialization                              | 2-37, 3-36       |
| initialization, unaffected settings         | 3-36             |
| Initialize Settings menu item               | 3-36             |
| initial settings                            | App-7            |
| inlet holes                                 | 3-3              |
| input filter                                | 4-22             |
| INPUT INFO key                              | 3-43             |
| input signal flow and process               | 2-2              |
| input terminal, connecting to               | 3-20             |
| installation conditions                     | 3-3              |
| installation position                       | 3-4              |
| instantaneous values                        | App-13           |
| instrument number                           | iv               |
| Integ Mode item                             | 5-20, 5-23       |
| integration                                 | 5-15             |
| integration auto calibration                | 5-30             |
| integration, holding                        | 5-17             |
| Integration menu item 5-20, 5-26,           | 5-30, 5-31, 5-32 |
| integration mode                            | 2-23             |
| integration, resetting                      | 5-15             |
| Integration Settings menu 5-20, 5-23, 5-26, | 5-30, 5-31, 5-32 |
| integration, starting                       | 5-15             |
| integration, stopping                       | 5-15             |
| integration timer                           | 5-21, 5-24, 5-27 |
| Integ Sync setting                          |                  |
| Interpolate item                            | 7-13             |
| interpolation                               | 7-13, 8-11       |
| Interval item                               |                  |
| IP address                                  | 11-4             |
| IP Address item                             | 11-4             |
| Irmn                                        | App-1            |
| Irms                                        | App-1            |
| Item No. item                               | 5-4, 6-3         |
| Item setting                                | 10-8             |

| Κ                 | Page |
|-------------------|------|
| Key Board setting | 13-6 |
| keyboard test     | 13-7 |
| key lock          | 12-6 |
| KEY LOCK key      | 12-6 |
|                   |      |
|                   | Page |

| 1 |             | Faye       |
|---|-------------|------------|
| I | abels       | 7-13, 8-11 |
| I | Level item  |            |
| I | line filter | 4-22, 6-13 |
|   |             |            |
## Index

| Line Filter item    | 6-13             |
|---------------------|------------------|
| Line Filter menu    | 4-22             |
| line voltage        | App-15           |
| Linkage item        | 6-17, 7-18, 8-14 |
| List Item menu item | 10-5             |
| Load menu           | 10-16            |
| Load menu item      | 10-16            |
| lower limit         | 8-8              |

# Μ

| Μ                                          | Page               |
|--------------------------------------------|--------------------|
| MAC address                                | 11-15              |
| Mac Address item                           | 11-15              |
| manual integration                         | 5-20               |
| manual integration mode                    | 5-21               |
| manual scaling                             | 8-7                |
| Manual setting                             | 8-7, 9-2           |
| Manual Upper/Lower item                    | 8-7                |
| Master setting                             | 12-7               |
| master/slave synchronized measurement      | 2-38, 12-7         |
| Matrix menu item                           | 5-2                |
| MAX hold                                   | 2-20, 5-38         |
| Max Hold item                              | 5-38               |
| maximum display                            | 14-7               |
| maximum power consumption                  | 14-18              |
| Maximum Store Count item                   |                    |
| Max item                                   | 6-10               |
| Meas Type item                             | 5-42               |
| measured harmonic orders                   | 6-10               |
| Measured Order item                        | 6-10               |
| measurement functions                      | 2-3                |
| measurement function symbols and equations | s App-1            |
| measurement period                         | 2-9, 4-19, App-23  |
| measurement range                          | 2-11, 4-7          |
| Measure menu item                          | . 5-11, 5-13, 12-7 |
| Measure Settings dialog box                | . 5-11, 5-13, 12-7 |
| Memory setting                             | 13-6               |
| memory test                                | 13-6               |
| MENU key                                   | 10-12              |
| menu language                              | 3-44               |
| Menu Language item                         | 3-44               |
| message language                           | 3-44               |
| Message Language item                      | 3-44               |
| minimum display                            | 14-7               |
| Min item                                   | 6-10               |
| Mode item                                  | 7-5                |
| model code                                 | iii                |

# Ν

| Ν                       | Page          |
|-------------------------|---------------|
| Net Mask item           | 11-4          |
| network, connecting to  | 11-2          |
| Network menu item       | . 11-3, 11-12 |
| normal integration mode | 5-20, 5-23    |
| NULL feature            | 2-38, 12-5    |
| NULL key                | 12-5          |
| NULL values             | 12-5          |
| Numeric(ALL) menu       | 6-5           |
| numeric data display    | App-7         |
| numeric data, saving    | 10-4          |
| numeric data, storing   |               |
| numeric display         | 6-2           |
| Numeric Form menu       | 5-2           |
| Numeric item            | 6-20          |
| 0                       | Page          |

| operand parameters, setting     | 5-36  |
|---------------------------------|-------|
| operands, values substituted in | 5-36  |
| operating environment           | 14-18 |
|                                 |       |

| Optimize Count item |      | 9-5   |
|---------------------|------|-------|
| options             |      | . iii |
| Order item          | 6-4, | 8-5   |

# D

| Р                | Page                    |
|------------------|-------------------------|
| package contents | iii                     |
| panel, front     | 1-1                     |
| panel key test   | 13-7                    |
| panel, rear      | 1-1                     |
| panel, top       |                         |
| password         | 11-13                   |
| Password item    | 11-13                   |
| phase angle      | App-14                  |
| phase difference | 2-20, 5-6, 5-13, App-14 |
| Phase item       |                         |
| PLL source       |                         |
| PLL Source item  |                         |
| position         | 2-30, 7-9               |
| Position item    |                         |
| power            | App-13                  |
| power cord       | iii                     |
| power factor     | 4-17, 5-6, App-17       |
| power loss       | App-21                  |
| power supply     |                         |
| power switch     |                         |
| Preset item      |                         |

#### Q Page

| q Mode item | 5-32 |
|-------------|------|
|-------------|------|

| R                                                | Page         |
|--------------------------------------------------|--------------|
| rack, mounting                                   | 3-6          |
| Range Settings dialog box                        | 4-13         |
| Ranges menu item                                 | 4-13         |
| rated supply frequency                           | 14-18        |
| rated supply voltage                             | 14-18        |
| R-Continuous setting                             | 5-26         |
| reactive power 2-19, 5-6, 5                      | 5-11, App-17 |
| real-time continuous integration mode            | 5-26         |
| Real-time Control item                           |              |
| real-time integration mode                       | 5-26         |
| Real Time setting                                | 9-2          |
| rectified mean value                             | App-1        |
| rectified mean value calibrated to the rms value | App-1        |
| Reset Items Exec menu item                       | 5-5, 6-5     |
| resistance                                       | App-19       |
| response time                                    | 14-10        |
| RGB video signal                                 | . 2-38, 12-2 |
| rms value                                        | App-1        |
| R-Normal setting                                 | 5-26         |

| <u>S</u>                              | Page              |
|---------------------------------------|-------------------|
| safety terminal adapter               |                   |
| sampled data                          | 2-3               |
| save                                  | 10-6, 10-14       |
| Save Exec item                        | 10-7              |
| Save menu item                        | 10-6              |
| Save Path item                        | 10-13             |
| Scale Value item                      | 7-13              |
| scale values                          | 7-13, 8-11        |
| scaling                               | . 2-12, 4-16, 8-7 |
| scaling factor                        | 4-17              |
| Scaling item                          | 8-7               |
| Scaling menu item                     | 4-16              |
| Scaling Settings menu                 | 4-16              |
| scheduled start and end times         | 5-27              |
| scheduled storage start and end times |                   |
|                                       |                   |

Index

### Index

| screen image data, saving              | 10-12               |
|----------------------------------------|---------------------|
| Screen Image Output Settings menu      | 10-12               |
| self-test                              | 13-6                |
| Selftest menu item                     | 13-6                |
| Sensor Ratio item                      | 4-14                |
| Set/Reset menu item                    | 10-20, 10-23        |
| settings viewing                       | 11-7                |
| Setun menu item                        | 10-16               |
| setup narameters, displaying a list of | 3_43                |
| setup parameters, loading              | 10-16               |
| setup parameters, loading              |                     |
| Setup parameters, saving               | 2 12 4 17           |
| C Formula itom                         | 2-12, 4-17          |
| shift look                             |                     |
| simili lock                            | 12-0                |
| simple average                         | App-1               |
| SINGLE key                             | 4-30                |
| Single List menu item                  |                     |
| single measurement                     | 2-15, 4-30          |
| Slave setting                          | 12-7                |
| Slope item                             |                     |
| Soft Key menu item                     | 13-7                |
| Sold/Bought setting                    | 5-31                |
| Source item                            | 7-5                 |
| split screens, number of               | 7-11, 8-10          |
| S,Q Formula item                       | 5-11                |
| Star>Delta setting                     |                     |
| Start item                             | 9-6                 |
| Start Order item                       | 6-16                |
| star wiring                            | Ann-15              |
| storane                                | 2_36 0_13           |
| storage environment                    | 2 00, 0 10<br>1/_18 |
| storage mode                           |                     |
| storage resetting                      |                     |
| storage, resetting                     |                     |
| storage, starting                      |                     |
| storage, stopping                      |                     |
| Store Contents Setting menu            |                     |
| Store Control Settings menu            | 9-2, 9-5            |
| store count                            |                     |
| Store Count item                       |                     |
| stored data header file                |                     |
| stored numeric data file               |                     |
| Store File Settings dialog box         | 9-8                 |
| store interval                         | 9-5                 |
| STORE key                              |                     |
| Store Mode item                        |                     |
| Store Set menu                         |                     |
| strav capacitance.                     | App-22              |
| subnet mask                            | 11-4                |
| suffix code                            |                     |
| symbols                                | vii                 |
| synchronization source                 | 4-19 Ann-23         |
| Sync Measure item                      | 12_7                |
| Sync Source menu item                  | ۲<br>۱ ۸ ۱۵         |
| Sync Source Settings monu              |                     |
| sync source settings menu              |                     |
| System Condition                       |                     |
| System Config menu item                |                     |
| system configuration                   |                     |
| system overview, displaying            |                     |
| System Overview menu item              | . 11-15, 13-9       |
|                                        |                     |

| <u> </u>                    | Page    |
|-----------------------------|---------|
| TCP/IP                      | 11-3    |
| TCP/IP Setup menu item      | 11-3    |
| temperature coefficient 14- | 7, 14-9 |
| Test Exec menu item         | . 13-6  |
| Test Item menu item         | . 13-6  |
| Thd Formula item            | . 6-12  |
| time                        | . 3-34  |
|                             |         |

| time axis                  | 7-4, 8-9      |
|----------------------------|---------------|
| Time/div item              |               |
| Time Out item              | 11-13         |
| timeout value              | 11-13         |
| timer accuracy             | 14-11         |
| total harmonic distortion  | App-18        |
| total value                |               |
| Trace item                 | 7-17, 8-13    |
| Trend Cursor item          | 8-13          |
| trend display              | 2-33, 8-2     |
| Trend Form menu            | 8-9, 8-10     |
| Trend Items menu           | 8-3, 8-4, 8-7 |
| Trend menu item            | 8-2           |
| trends, restarting         | 8-12          |
| Trend T/div item           | 8-9           |
| trigger                    | 2-29, 7-5     |
| trigger level              | 2-29, 7-6     |
| trigger mode               | 2-29, 7-5     |
| trigger point              | 2-29          |
| Trigger Settings menu      | 7-5           |
| Trigger Settings menu item | 7-5           |
| trigger slope              | 2-29, 7-5     |
| trigger source             | 2-29, 7-5     |
| type 1                     | 2-19          |
| type 2                     | 2-20          |
| type 3                     | 2-20          |
| Type item                  | 4-26          |

| U                                         | Page        |
|-------------------------------------------|-------------|
| Uac                                       | App-1       |
| Udc                                       | App-1       |
| Udef                                      |             |
| U Mag item                                | 6-20        |
| Umn                                       | App-1       |
| Unit item                                 |             |
| Update Rate menu item                     | 4-24        |
| Update Rate Settings menu                 | 4-24        |
| upper limit                               |             |
| Urmn                                      | App-1       |
| Urms                                      | App-1       |
| USB memory                                |             |
| USB PERIPHERAL interface                  |             |
| User Account menu item                    | 11-12       |
| user-defined functions                    | 2-20. 5-33  |
| User-Defined Function Settings dialog box | 5-33. 5-38  |
| User Function menu item                   | 5-33. 5-38  |
| user name                                 |             |
| User Name item                            |             |
| User setting                              |             |
| Utility menu item                         | 10-19.10-22 |

#### V Page values, entering ...... 3-37 vector display..... 2-34 vent holes ..... 3-3 Vertical Position item ...... 7-9 VGA..... 2-38, 12-2 video signal output connector pin arrangement and signal assignments...... 12-2 voltage and current, determining..... 2-4 voltage input terminal ...... 3-20, 3-25, 3-30

IM 760201-01E

| 1-7                 |
|---------------------|
| 5-6                 |
| 16                  |
| 16                  |
| 1-<br>5-<br>1-<br>1 |

| W                                              | Page          |
|------------------------------------------------|---------------|
| warm-up time                                   |               |
| watt hour integration method for each polarity | 5-31          |
| Wave Cursor item                               | 7-17          |
| waveform display data, saving                  | 10-4          |
| waveform labels                                | 7-13, 8-11    |
| Wave Form menu                                 |               |
| waveform screen assignment                     | 8-10          |
| Wave Items menu                                | 7-3           |
| WAVE key                                       | 7-2           |
| Wave Label item                                | 7-13          |
| Wave Mapping menu item                         |               |
| Wiring menu item                               | 4-2, 4-5, 5-9 |
| wiring precautions                             | 3-11          |
| Wiring Settings dialog box                     | 4-2, 4-5      |
| Wiring Settings menu                           | 5-9           |
| wiring system                                  | 2-10, 4-2     |
| wiring unit                                    | 2-5, 4-4      |
| WP±Type item                                   | 5-31          |
| wts                                            | 9-10          |
|                                                |               |

| Ζ                       | Page      |
|-------------------------|-----------|
| zero crossing           | App-24    |
| zero-level compensation |           |
| zoom                    | 2-30, 7-9 |
| zoom factor             |           |